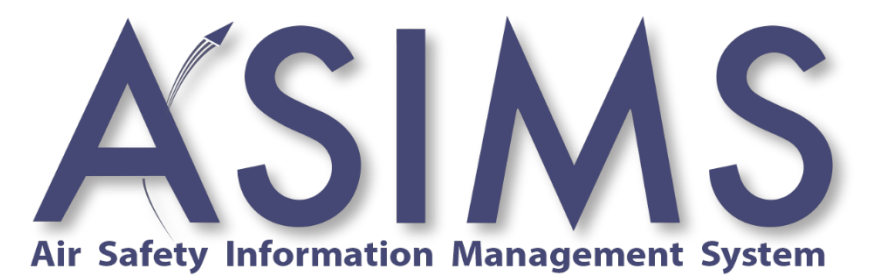

# **USER MANUAL**

# **ISSUE 8**

# AL 0 DATED April 25

# **Preliminaries**

### Contents

| Preliminari | ES2                                         |  |  |  |  |
|-------------|---------------------------------------------|--|--|--|--|
| P 2.        | List / Record of Amendments 11              |  |  |  |  |
| P 3.        | List of Abbreviations                       |  |  |  |  |
| Ρ4.         | Definition of Terms                         |  |  |  |  |
| P 5.        | ASIMS Quick Look                            |  |  |  |  |
| P 5.1       | . Introduction                              |  |  |  |  |
| P 5.2       | . System Security Classification - OFFICIAL |  |  |  |  |
| P 5.5       | . Training 222                              |  |  |  |  |
| P 5.6       | . Training Server                           |  |  |  |  |
| P 6.        | How to use the ASIMS Manual24               |  |  |  |  |
| P 6.1       | . Introduction                              |  |  |  |  |
| P 6.2       | . FAQ Section Signpost                      |  |  |  |  |
| Part A      | ASIMS BACKGROUND AND OVERVIEW               |  |  |  |  |
| A 1.        | ASIMS Background26                          |  |  |  |  |
| A 1.1       | . What is ASIMS?                            |  |  |  |  |
| A 1.2       | ASIMS History Timeline                      |  |  |  |  |
| A 1.3       | . Why Report?                               |  |  |  |  |
| A 1.4       | . What should be reported? 26               |  |  |  |  |
| A 1.5       | . Occurrence Reporting and Investigation    |  |  |  |  |
| A 2.        | ASIMS Overview                              |  |  |  |  |
| A 2.1       | Accessing ASIMS 28                          |  |  |  |  |
| A 2.2       | ASIMS Homepage                              |  |  |  |  |
| A 2.3       | ASIMS Home page                             |  |  |  |  |
| A 2.4       | . Types of ASIMS User                       |  |  |  |  |
| PART B      | REPORTING AN OCCURRENCE                     |  |  |  |  |
| B 1.        | Reporting an Occurrence Overview            |  |  |  |  |
| B 1.1       | . Introduction                              |  |  |  |  |
| B 2.        | Raising a DASOR - Online                    |  |  |  |  |

|      | B 2.1.  | Online Reporting                  |    |  |  |
|------|---------|-----------------------------------|----|--|--|
|      | B 2.2.  | Reporter Form Sections            | 39 |  |  |
|      | B 2.3.  | Review and Submit                 | 45 |  |  |
| В    | 3. Ac   | ditional Reports                  | 47 |  |  |
|      | B 3.1.  | Aeronautical Information Report   | 47 |  |  |
|      | B 3.2.  | Air Traffic Management            | 47 |  |  |
|      | B 3.3.  | Airprox                           | 51 |  |  |
|      | B 3.4.  | Bird Strike                       | 55 |  |  |
|      | B 3.5.  | Human Fatigue                     | 57 |  |  |
|      | B 3.6.  | Laser / HP Illumination           | 60 |  |  |
|      | B 3.7.  | Lightning Strike                  | 62 |  |  |
|      | B 3.8.  | Loose Article                     | 63 |  |  |
|      | B 3.9.  | MALDROP                           | 66 |  |  |
|      | B 3.10. | Parachuting                       | 70 |  |  |
|      | B 3.11. | Uncharted Obstructions            | 74 |  |  |
|      | B 3.12. | SESOR (DE&S use only)             | 75 |  |  |
| Part | C Pr    | ROGRESSING A DASOR                | 76 |  |  |
|      | C 1.    | Progressing a DASOR Overview      | 76 |  |  |
|      | C 1.1.  | Introduction                      | 76 |  |  |
|      | C 2.    | Occurrence Manager Role           | 77 |  |  |
|      | C 2.1.  | Introduction                      | 77 |  |  |
|      | C 2.2.  | General Responsibilities          | 78 |  |  |
|      | C 2.3.  | Occurrence Manager Workflow       | 80 |  |  |
|      | C 2.4.  | Occurrence Manager Checks         | 80 |  |  |
|      | C 2.5.  | Occurrence Manager Tab Completion | 82 |  |  |
|      | C 2.6.  | Occurrence Manager Tab Sections   | 84 |  |  |
|      | C 2.7.  | Report Acceptance                 | 86 |  |  |
|      | C 2.8.  | Actions following Auto-Acceptance | 90 |  |  |
|      | C 2.9.  | Send for Action                   | 91 |  |  |
|      | C 2.10. | Monitoring Actions                | 92 |  |  |
|      |         |                                   |    |  |  |

| C 2.11.  | Hashtags                      |     |
|----------|-------------------------------|-----|
| C 2.12.  | Progressing to Investigation  |     |
| C 2.13.  | Linking Reports               |     |
| C 2.14.  | Transferring to another EMS   |     |
| C 3. M   | aintenance Role               | 101 |
| C 3.1.   | Introduction                  | 101 |
| C 3.2.   | Technical Tab Completion      | 103 |
| C 3.3.   | Technical Tab Sections        | 103 |
| C 3.4.   | Review and Complete           | 108 |
| C 4. A   | TM Supervisor Role            | 110 |
| C 4.1.   | Introduction                  | 110 |
| C 4.2.   | ATM Supervisor Tab Completion | 110 |
| C 4.3.   | ATM Supervisor Tab Sections   | 111 |
| C 4.4.   | Review and Complete           | 112 |
| C 5. C   | ommentator Role               | 113 |
| C 5.1.   | Introduction                  | 113 |
| C 5.2.   | Adding Comments               | 114 |
| C 5.3.   | Acknowledging Comments        | 115 |
| C 5.4.   | Comment Status                | 116 |
| C 6. Q   | uestions                      | 117 |
| C 6.1.   | Introduction                  | 117 |
| C 6.2.   | Asking a question             | 117 |
| C 6.3.   | Answering a question          | 118 |
| C 6.4.   | Acknowledge Answer            | 119 |
| Part D M | ANAGING ASIMS                 | 120 |
| D 1.     | Managing ASIMS Overview       | 120 |
| D 1.1.   | Introduction                  | 120 |
| D 2. M   | y Details                     | 121 |
| D 2.1.   | Introduction                  | 121 |
| D 2.2.   | Amend / Update / View         | 121 |
|          |                               |     |

| D 3.        | Following Reports / Recommendations     | 123 |  |  |  |
|-------------|-----------------------------------------|-----|--|--|--|
| D 3.1.      | . Introduction                          | 123 |  |  |  |
| D 3.2.      | Follow a Report 123                     |     |  |  |  |
| D 3.3.      | . Un-follow a Report                    | 123 |  |  |  |
| D 3.4.      | . Follow a Recommendation               | 123 |  |  |  |
| D 3.5.      | . Unfollow a Recommendation             | 123 |  |  |  |
| D 4.        | Reports Summary                         | 124 |  |  |  |
| D 4.1.      | . Introduction                          | 124 |  |  |  |
| D 4.2.      | . Reports Summary Sections              | 124 |  |  |  |
| D 4.3.      | . Reports Summary Functionality         | 126 |  |  |  |
| D 4.4.      | . Default View                          | 127 |  |  |  |
| D 5.        | ASIMS Notifications                     | 128 |  |  |  |
| D 5.1.      | . Introduction                          | 128 |  |  |  |
| D 5.2.      | . Configurable Notifications            | 128 |  |  |  |
| D 6.        | Local Administrators                    | 142 |  |  |  |
| D 6.1.      | . Introduction                          | 142 |  |  |  |
| D 6.2.      | . Amending Role Groups                  | 142 |  |  |  |
| D 6.3.      | . Assigning Investigator(s)             | 145 |  |  |  |
| PART E INVE | STIGATION, FINDINGS AND RECOMMENDATIONS | 148 |  |  |  |
| E 1.        | Investigation                           | 148 |  |  |  |
| E 1.1.      | Introduction                            | 148 |  |  |  |
| E 1.2.      | Managing Comments                       | 150 |  |  |  |
| E 1.3.      | Investigation Tab Completion            | 153 |  |  |  |
| E 1.4.      | Investigation Tab Sections              | 155 |  |  |  |
| E 1.5.      | Review and Complete                     | 156 |  |  |  |
| E 2.        | Findings                                | 157 |  |  |  |
| E 2.1.      | Introduction                            | 157 |  |  |  |
| E 2.2.      | . Taxonomy                              | 158 |  |  |  |
| E 2.3.      | Findings Tab Completion                 | 160 |  |  |  |
| E 2.4.      | Findings Tab Sections                   | 162 |  |  |  |
|             |                                         |     |  |  |  |

| . Review and Complete                 | 169                                                                                                    |
|---------------------------------------|----------------------------------------------------------------------------------------------------|
| Raising Recommendations               | 170                                                                                                    |
| . Introduction                        | 170                                                                                                    |
| Recommendation Generation             | 171                                                                                                    |
| S. Send to ADH / AM                   | 172                                                                                                    |
| Linking to an existing recommendation | 174                                                                                                    |
| Send for Review                       | 175                                                                                                    |
| . Introduction                        | 175                                                                                                    |
| Send to Occurrence Manager Review     | 175                                                                                                    |
| S. Send to DDH / AM Review            | 175                                                                                                    |
| Send to ORG                           | 176                                                                                                    |
| Occurrence Manager Review             | 178                                                                                                    |
| . Introduction                        | 178                                                                                                    |
| Review and Complete                   | 178                                                                                                    |
| ORG                                   | 180                                                                                                    |
| . Introduction                        | 180                                                                                                    |
| ORG Tab Completion                    | 180                                                                                                    |
| ORG Tab Sections                      | 181                                                                                                    |
| . Review and Complete                 | 183                                                                                                    |
| ADH DASOR REVIEW AND CLOSURE          | 185                                                                                                    |
| DDH / AM Review                       | 185                                                                                                    |
| . Introduction                        | 185                                                                                                    |
| . Members of DDH / AM Review Group    | 186                                                                                                    |
| . DDH / AM Review                     | 186                                                                                                    |
| . Return to Investigation             | 187                                                                                                    |
| . Report Closure                      | 187                                                                                                    |
| Elevate to ODH / AM Review            | 188                                                                                                    |
| Complete pending comments             | 189                                                                                                    |
| ODH / AM Review Group                 | 190                                                                                                    |
| . Introduction                        | 190                                                                                                    |
|                                       | Review and Complete.         Raising Recommendations         Introduction         Recommendation Generation.         Send to ADH / AM         Linking to an existing recommendation         Send for Review.         Introduction         Send to Occurrence Manager Review.         Send to DDH / AM Review         Send to DDH / AM Review         Send to ORG         Occurrence Manager Review         Introduction         Review and Complete.         ORG         Introduction         ORG Tab Complete.         ORG Tab Sections.         Review and Complete.         ADH DASOR REVIEW AND CLOSURE         DDH / AM Review         Introduction         Members of DDH / AM Review Group.         DDH / AM Review         Return to Investigation         Report Closure         Elevate to ODH / AM Review         Complete pending comments         ODH / AM Review Group. |

| F 2.2.        | Members of ODH / AM Review Group                  |     |  |  |
|---------------|---------------------------------------------------|-----|--|--|
| F 2.3.        | ODH / AM Review                                   | 191 |  |  |
| F 2.4.        | Report Closure                                    | 192 |  |  |
| F 2.5.        | Complete pending comments                         | 193 |  |  |
| PART G SIGNI  | FICANT EQUIPMENT SAFETY OCCURRENCE REPORT (SESOR) | 195 |  |  |
| G 1.          | ASIMS SESOR Functionality                         | 195 |  |  |
| G 1.1.        | Introduction                                      | 195 |  |  |
| G 1.2.        | SESOR Process Flow                                | 195 |  |  |
| G 1.3.        | Procedure for Raising a SESOR                     | 195 |  |  |
| G 1.4.        | SESOR Occurrence Manager Role                     | 206 |  |  |
| G 1.5.        | Procedure for Responding to a SESOR               | 210 |  |  |
| G 1.6.        | DAT Review Role                                   |     |  |  |
| G 1.7.        | SESOR Searching                                   | 213 |  |  |
| PART H RECO   | MMENDATIONS                                       | 214 |  |  |
| H 1. I        | Recommendation Progression                        | 215 |  |  |
| H 1.1.        | Introduction                                      | 215 |  |  |
| H 1.2.        | ADH / AM                                          | 216 |  |  |
| H 1.3.        | H 1.3. Recommendation Owner                       |     |  |  |
| H 1.4.        | Implementor                                       | 232 |  |  |
| H 1.5.        | Owner Review                                      | 238 |  |  |
| H 1.6.        | ADH / AM Review                                   |     |  |  |
| Part I Data E | EXPLOITATION                                      | 246 |  |  |
| I 1. ASI      | MS Data Exploitation                              |     |  |  |
| l 1.1.        | Introduction                                      |     |  |  |
| I 2. DAS      | SOR Searching                                     |     |  |  |
| I 2.1.        | Standard Search                                   |     |  |  |
| I 2.2.        | Searchable Fields                                 |     |  |  |
| I 2.3.        | Search Results                                    | 250 |  |  |
| I 2.4.        | Trend Chart Option                                | 251 |  |  |
| I 2.5.        | Download Options                                  | 251 |  |  |

| I 2.6.     | My Saved Download Options    |     |  |  |  |  |
|------------|------------------------------|-----|--|--|--|--|
| l 2.7.     | My Saved Search              |     |  |  |  |  |
| l 2.8.     | Advanced Search 256          |     |  |  |  |  |
| l 2.9.     | Search Expression - Advanced | 257 |  |  |  |  |
| I 2.10.    | Search Results - Advanced    |     |  |  |  |  |
| l 2.11.    | Save Filter - Advanced       | 263 |  |  |  |  |
| I 2.12.    | Exporting Data               | 265 |  |  |  |  |
| I 3. ASIM  | IS Data Download             | 269 |  |  |  |  |
| I 3.1.     | Introduction                 | 269 |  |  |  |  |
| I 3.2.     | ASIMS Data                   | 269 |  |  |  |  |
| I 3.3.     | Pivot Table                  | 269 |  |  |  |  |
| I 3.4.     | Pivot Chart                  | 270 |  |  |  |  |
| I4. Reco   | ommendation Searching        | 274 |  |  |  |  |
| I 4.1.     | Standard Search              | 274 |  |  |  |  |
| I 4.2.     | Searchable Fields            | 274 |  |  |  |  |
| I 4.3.     | Search Results               | 276 |  |  |  |  |
| I 4.4.     | Advanced Search              | 277 |  |  |  |  |
| I 4.5.     | Search Expression - Advanced | 277 |  |  |  |  |
| I 4.6.     | Search Results - Advanced    | 280 |  |  |  |  |
| I 4.7.     | Save Filter - Advanced       | 281 |  |  |  |  |
| I 4.8.     | Exporting Data               | 282 |  |  |  |  |
| I5. Tren   | ding                         | 286 |  |  |  |  |
| I 5.1.     | Introduction                 | 286 |  |  |  |  |
| I 5.2.     | Filters for Trend Chart      | 287 |  |  |  |  |
| l 5.3.     | Trend Chart                  | 287 |  |  |  |  |
| I 6. Analy | ytics                        | 291 |  |  |  |  |
| I 6.1.     | Introduction                 | 291 |  |  |  |  |
| l 6.2.     | Dashboards                   | 292 |  |  |  |  |
| l 6.3.     | Viewing Dashboards           | 292 |  |  |  |  |
| l 6.4.     | Creating Dashboards          | 293 |  |  |  |  |
|            |                              |     |  |  |  |  |

| l 6.5. | Advanced configuration     | 298 |
|--------|----------------------------|-----|
| l 6.6. | Add filters to a dashboard | 300 |
| l 6.8. | Sharing a Dashboard        | 302 |
| l 6.9. | Feeds                      | 303 |

## P 2. List / Record of Amendments

| Issue | AL<br>No | Issue<br>Date | Amended by                           | Details of Amendment                                                                                                    |
|-------|----------|---------------|--------------------------------------|----------------------------------------------------------------------------------------------------|
| 1     | 0        | Oct 09        |                                      | Initial Issue                                                                                                    |
| 2     | 0        | Sep 10        |                                      | Reflect the formation of the MAA<br>Typographical issues amended                                                                       |
| 3     | 0        | Oct 10        |                                      | Supervisor section added<br>Update to reflect software changes                                                                         |
| 4     | 0        | Jan 11        |                                      | Typographical error changes                                                                                                    |
| 4     | 1        | Sep 11        |                                      | Introduction of ASIMS v2.0                                                                                                    |
| 4     | 2        | Oct 11        |                                      | Typographical error changes                                                                                                    |
| 5     | 0        | Feb 14        | MAA-AP-KE-DBA                        | Introduction of ASIMS v2.3 (new look and feel)                                                                                         |
| 5     | 1        | Jul 14        | MAA-AP-KE-DBA                        | Introduction of ASIMS v2.3 Admin functions                                                                                             |
| 5     | 2        | Jan 15        | MAA-AP-KE-DBA                        | Introduction of ASIMS v2.4                                                                                                    |
| 5     | 3        | Apr 15        | DSA-MAA-AP-KE-RA2                    | Organisational changes with the formation of the DSA SESOR section content redacted                                                    |
| 5     | 4        | Jul 15        | DSA-MAA-AP-KE-RA2                    | SESOR section added<br>Search SESOR section redacted<br>Linking of reports guidance added to the Occurrence<br>Manager section.        |
| 6     | 0        | Feb 16        | DSA-MAA-AP-KE-RA2                    | Complete re-write and re-format for the release of ASIMS v3.0                                                                          |
| 6     | 1        | Mar 17        | DSA-MAA-AP-KE-DBA                    | Introduction of ASIMS v3.1                                                                                                    |
| 6     | 2        | Apr 18        | DSA-MAA-AP-KE-DBA                    | Introduction of ASIMS v3.2                                                                                                    |
| 6     | 3        | Sep 18        | DSA-MAA-AP-KE-DBA                    | Introduction of ASIMS v3.3.1                                                                                                    |
| 6     | 4        | Feb 19        | DSA-MAA-OpAssure-KE-<br>ASIMSDBA     | Introduction of ASIMS v3.3.2                                                                                                    |
| 6     | 5        | Mar 19        | DSA-MAA-OpAssure-KE-<br>ASIMSDBA     | Introduction of ASIMS v3.3.3                                                                                                    |
| 6     | 6        | Aug 19        | DSA-MAA-OpAssure-KE-<br>ASIMSDBA     | Include ASIMS Notification Details<br>Adjusted formatting to meet new JSP 101<br>requirements<br>Incorporate text removed from RA 1410 |
| 6     | 7        | Nov 19        | DSA-MAA-OpAssure-KE-<br>ASIMSDBA     | Information Role Group definitions added<br>Part G updated                                                                             |
| 6     | 8        | Apr 20        | DSA-MAA-OpAssure-KE-<br>ASIMSDBA     | Updated email notifications format                                                                                                    |
| 6     | 9        | Jun 20        | DSA-MAA-OpAssure-KE-<br>ASIMSAsstDBA | Revision of information on Recommendation<br>Implementors and Same Incident linking definition                                         |
| 6     | 10       | Dec 20        | DSA-MAA-OpAssure-KE-<br>ASIMSAsstDBA | Revision of parachuting form<br>Revision on injury reporting                                                                           |
| 6     | 11       | Jan 21        | DSA-MAA-OpAssure-KE-<br>ASIMSAsstDBA | Revision of submitting a SESOR report.                                                                                                 |

| Issue | AL<br>No | Issue<br>Date | Amended by                           | Details of amendment                                                                                                    |
|-------|----------|---------------|--------------------------------------|----------------------------------------------------------------------------------------------------|
| 6     | 12       | Jan 21        | DSA-MAA-OpAssure-KE-<br>ASIMSAsstDBA | Revision of DDH Closure statement image.<br>Revised for gender neutrality. These amendments<br>have not been highlighted in the document.<br>Amended AL and Issue number to display them<br>correctly.<br>Amended reference for serious fault reporting. |
| 6     | 13       | Apr 21        | DSA-MAA-OpAssure-KE-<br>ASIMSDBA     | Updated terminology within the ORG section.                                                                                                    |
| 6     | 14       | Jul 21        | DSA-MAA-OpAssure-KE-<br>ASIMSAsstDBA | Amended wording for gender neutrality.                                                                                                    |
| 6     | 15       | Jul 21        | DSA-MAA-OpAssure-KE-<br>ASIMSAsstDBA | Add narrative description of DASOR lifecycle.                                                                                                    |
| 7     | 0        | Feb 22        | DSA-MAA-AP-KE-DBA                    | Complete re-write for the release of ASIMS v4.0.                                                                                                    |
| 7     | 1        | Jul 22        | DSA-MAA-AP-KE-DBA                    | Add sharing of advance searches.                                                                                                    |
| 7     | 2        | Sep 22        | DSA-MAA-AP-KE-DBA                    | Introduction of Analytics                                                                                                    |
| 7     | 3        | Oct 22        | DSA-MAA-AP-KE-DBA                    | Include location of Event Type definitions.<br>Minor amendment to Date of Occurrence definition.                                                                                                    |
| 7     | 4        | Oct 22        | DSA-MAA-AP-KE-DBA                    | Updated helpdesk contact number                                                                                                    |
| 7     | 5        | Nov 22        | DSA-MAA-OpAssure-KE-<br>ASIMSAsstDBA | Updated to reflect Transform to INForm to reading<br>Transfer to another EMS                                                                                                    |
| 7     | 6        | Jan 23        | DSA-MAA-OpAssure-KE-<br>ASIMSAsstDBA | Updated reference on Technical Tab                                                                                                    |
| 7     | 7        | Jan 23        | DSA-MAA-OpAssure-KE-<br>ASIMSDBA     | Updated helpdesk contact number                                                                                                    |
| 7     | 8        | Feb 23        | DSA-MAA-OpAssure-KE2                 | Updated Uncharted Obstruction Report mandatory<br>fields                                                                                                    |
| 7     | 9        | Feb 23        | DSA-MAA-OpAssure-KE2                 | Updated guidance on auto-acceptance of Serious<br>Fault Reports                                                                                                    |
| 7     | 10       | Apr 23        | DSA-MAA-OpAssure-KE2                 | Updated view of available fields on Parachuting additional report                                                                                                    |
| 7     | 11       | Apr 23        | DSA-MAA-OpAssure-KE2                 | Amended guidance for the Outcomes of Hazard<br>Observations<br>Amended Parachuting Additional Report Fields<br>Amended ATM Additional Report Fields                                                                                                    |
| 7     | 12       | Jun 23        | DSA-MAA-OpAssure-KE2                 | Added guidance for multiple Uncharted Obstructions<br>within the same DASOR.<br>Amended guidance on removal of attachments.                                                                                                    |
| 7     | 13       | Aug 23        | DSA-MAA-OpAssure-KE2                 | Amended Hash Tag guidance.<br>Clarified auto-acceptance timeline.                                                                                                    |
| 7     | 14       | Aug 23        | DSA-MAA-OpAssure-KE-<br>ProdMgr      | Amended Injuries with HSE Website prompt to<br>evaluate if injury is reportable.<br>Amended Search Expression – Advanced - Significant<br>Notification.                                                                                                  |
| 7     | 15       | Sep 23        | DSA-MAA-OpAssure-KE-<br>ProdMgr      | Removed references to "COMP04".                                                                                                    |

| Issue | AL<br>No | lssue<br>Date | Amended by                      | Details of amendment                                                                                                    |
|-------|----------|---------------|---------------------------------|----------------------------------------------------------------------------------------------------|
| 7     | 16       | Sep 23        | DSA-MAA-OpAssure-KE-<br>ProdMgr | Amended wording for RIDDOR Notifications.<br>Amended wording for New Action for Master Report<br>and Subordinate Reports.                                                                                                    |
| 7     | 17       | Oct 23        | DSA-MAA-OpAssure-KE-<br>ProdMgr | Amended Anonymous report personal details guidance.                                                                                                    |
| 7     | 18       | Oct 23        | DSA-MAA-OpAssure-KE-<br>ProdMgr | Updated Airprox diagrams with new aircraft images.                                                                                                    |
| 7     | 19       | Nov 23        | DSA-MAA-OpAssure-KE-<br>ProdMgr | Amended guidance regarding the visibility of OSI and SI investigations.<br>Updated Findings Tab screenshot to reflect updated numbering system.                                                                                                    |
| 7     | 20       | Dec 23        | DSA-MAA-OpAssure-KE-<br>ProdMgr | Amended guidance for email notifications.                                                                                                    |
| 7     | 21       | Jan 24        | DSA-MAA-OpAssure-KE-<br>ProdMgr | Added guidance for scheduled export file deletions.                                                                                                    |
| 7     | 22       | Feb 24        | DSA-MAA-OpAssure-KE-<br>ProdMgr | Log-in username changed to non-case sensitive.<br>Modified DASOR investigation form adding<br>Substantive Rank / Acting Rank / Type of Acting Rank<br>/ Title.<br>Amended MALDROP Additional Report guidance.<br>STCA & DAIW fields added to ATM additional form.                                                                                                    |
| 7     | 23       | Feb 24        | DSA-MAA-OpAssure-KE-<br>ProdMgr | Added guidance for Users subscribing to Station / Unit Notifications.                                                                                                    |
| 7     | 24       | Apr 24        | DSA-MAA-OpAssure-KE2            | Amended guidance on re-naming attachments.<br>Added guidance for Users subscribing to Unit /<br>Squadron / Flight / Site Notifications.<br>Amended guidance on Age of Reporting.<br>Members of the Maintenance role group are no able to<br>edit the Loose Article and Bird Strike Additional Report<br>post submission.<br>Members of the Supervisor role group are now able to<br>amend the ATM Additional Report post submission.<br>Added guidance on how distribution role groups are<br>managed. |
| 7     | 25       | Apr 24        | DSA-MAA-OpAssure-<br>ASIMSHDMGR | Updated guidance text on DASOR submission pop up.                                                                                                    |
| 7     | 26       | May 24        | DSA-MAA-OpAssure-<br>ASIMSHDMGR | Updated screenshot Raising a DASOR – Online to<br>include new field "Was Spatial Disorientation a factor<br>in this Occurrence?"                                                                                                    |
| 7     | 27       | Jul 24        | DSA-MAA-OpAssure-KE2            | Updated Bird Strike Additional Report field names.<br>Added detail on notification emails recieved when<br>subscribed to notifications via the notifications tab.<br>Added detail on notification email received when an<br>injury is reported.<br>Added detail on Recommendation planned date<br>approaching / due notification emails.<br>Added guidance for Users subscribing to Aircraft Type<br>Notifications.                                                                                    |

| Issue | AL<br>No | lssue<br>Date | Amended by                   | Details of amendment                                               |
|-------|----------|---------------|------------------------------|--------------------------------------------------------------------|
| 8     | 0        | April 25      | DSA-MAA-OpAssure-<br>AsstDBA | Review User Manual to be compliant with GOV recs to be accessible. |

### P 3. List of Abbreviations

ABM - Air Battlespace Manager **ADH - Aviation Duty Holder AIB - Accident Investigation Branch** ALARP - As Low As Reasonably Practicable ALI - Air Land Integration AM - Accountable Manager AoR - Area of Responsibility ASIMS - Air Safety Information Management System ATC - Air Traffic Control ATM - Air Traffic Manager CAA - Civil Aviation Authority **CANP** - Civil Aviation Notification Procedure DAC - Defence Aviation Community **DASOR - Defence Aviation Safety Occurrence Report** DAEMS - Defence Aviation Error Management System02 **DDH - Delivery Duty Holder DE&S** - Defence Equipment & Support **DG** - Director General DSA - Defence Safety Authority DT - Delivery Team DZ - Drop Zone EMS - Error Management System FL - Flight Level Hdg - Heading HISL - High Intensity Strobe Light HP - High Power **GCS** - Ground Control Station LI - Local Investigation MAA - Military Aviation Authority MAR - Military Aircraft Register **MOD** - Modification MOR - Mandatory Occurrence Report (Civ) NMC - Negative Mode Charlie **NSN - NATO Stock Number ODH - Operational Duty Holder ORG - Occurrence Review Group ORN - Originator Reference Number OSI - Occurrence Safety Investigation** PDF - Portable Document Format POC - Point Of Contact **PWI - Preliminary Warning Instruction QOR - Quality Occurrence Report RA - Regulatory Article** RA (ATM) - Resolution Advisory **Rec - Recommendation RT** - Radio Transmission **RTI - Routine Technical Instruction** 

RtL- Risk to Life

SARG - Safety and Airspace Regulation Group

SESOR - Significant Equipment Safety Occurrence Report

SI - Service Inquiry

SI(T - Service Instruction (Technical)

SME - Subject Matter Expert

SMS - Safety Management System

SON - Significant Occurrence Notification

SQEP - Suitably Qualified and Experienced Person

SSR - Secondary Surveillance Radar

STI - Special Technical Instruction

SyOps - Security Operating Procedures

TA - Traffic Avoidance

TAA - Type Airworthiness Authority

TBD - To Be Determined

TCAS - Traffic Collision Avoidance System

UTI - Urgent Technical Instruction

## P 4. Definition of Terms

| Term                                           | Definition                                                                                                    |
|------------------------------------------------|----------------------------------------------------------------------------------------------------|
| ADH / AM Review<br>(Recommendation status)     | The recommendation owner has completed their review of the implementation and the recommendation is sent to the ADH / AM to review the recommendation prior to closure.                                                                                                    |
| Awaiting Comments<br>(Comment status)          | The report has been sent for comment to an individual or<br>role group / groups and at least one request for comment is<br>currently outstanding (final comment not added). (Note:<br>This status is replaced with New Comments when there are<br>comments on a report that the user has not yet<br>acknowledged). |
| Closed<br>(Recommendation Status)              | The recommendation has been closed and all work<br>completed. (Note: Recommendations at this status are not<br>shown on the Managed Recommendations section – they<br>need to be searched for using the Search<br>Recommendations function).                                                                       |
| Closed and filed<br>(DASOR status)             | The report has been closed. (Note: reports at this status are not shown on the Managed Reports section – they need to be searched for using the Search Reports function).                                                                                                    |
| Comments Received (Comment status)             | The report has been sent for comment to an individual or<br>role group / groups and all requests have been actioned<br>(final comments added). (Note: This status is replaced with<br>New Comments when there are comments on a report that<br>the user has not yet acknowledged).                                 |
| Complete Pending<br>Comments<br>(DASOR status) | The report has been placed in a pending state by an ADH /<br>AM awaiting additional comments prior to closure.                                                                                                    |
| DDH / AM Review<br>(DASOR status)              | The report has been sent to the DDH / AM role group for review.                                                                                                    |
| Defence AIB Review<br>(Recommendation status)  | The recommendation has been passed to the Defence AIB for comment following review by the ADH / AM. (Note: This step only happens when the DASOR the recommendation was raised against initiated a DG DSA convened investigation).                                                                                 |
| DG Review<br>(Recommendation status)           | The recommendation has been passed to the DG DSA for comment and closure following the Defence AIB Review. (Note: This step only happens when the DASOR the                                                                                                    |

| Term                    | Definition                                                                                                    |  |  |
|-------------------------|----------------------------------------------------------------------------------------------------|--|--|
|                         | recommendation was raised against initiated a DG DSA convened investigation).                                                                                                    |  |  |
| Draft                   | The recommendation has been raised but has not been<br>sent to an ADH / AM for implementation. (Note:<br>Recommendations at this status are not shown on the<br>Managed Recommendations section – they need to be<br>searched for using the Search Recommendations function). |  |  |
| (Recommendation Status) |                                                                                                    |  |  |
| Imp(s) Assigned         | The recommendation has been assigned a                                                                                                    |  |  |
| (Recommendation status) | recommendation implementor(s) to implementation the recommendation.                                                                                                    |  |  |
| Master Report           | A report that has been linked to subordinate report(s), upon closure of the Master Report the Investigation, Findings and Recommendations will be copied to all linked subordinate report(s) before being closed.                                                             |  |  |
| New Comments            | The report has comments that the user has not yet                                                                                                    |  |  |
| (Comment status)        | this is because it is dependent on the user having<br>acknowledged the comments on a report)                                                                                                    |  |  |
| Not Requested           | Default comment status – indicates that no requests for comment have been sent. (Note: This status is replaced                                                                                                    |  |  |
| (Comment status)        | with New Comments when there are comments on a report<br>that the user has not yet acknowledged).                                                                                                    |  |  |
| Occurrence Manager      | For investigation type of LI only. Upon completion of the investigation the report is returned to the occurrence                                                                                                    |  |  |
| (DASOR status)          | manager to review the findings and recommendations prior to onward transmission to DDH / AM Review.                                                                                                    |  |  |
| ODH / AM Review         | The report has been sent to the ODH / AM role group for                                                                                                    |  |  |
| (DASOR status)          |                                                                                                    |  |  |
| Open report             | These reports have been accepted by the Occurrence<br>Manager and have also been distributed – this should have                                                                                                    |  |  |
| (DASOR status)          | been done within 2 working days. These reports are now<br>viewable by all ASIMS users and can now be sent for<br>Comments (to specific role group(s) or individuals) or for<br>Investigation.                                                                                 |  |  |
| ORG Review              | The report has been sent to the ORG role group for review (OSI only), the ORG tab is only visible to members of the ORG review.                                                                                                    |  |  |
| (DASOR status)          |                                                                                                    |  |  |

| Term                                      | Definition                                                                                                    |  |
|-------------------------------------------|----------------------------------------------------------------------------------------------------|--|
| Owner Assigned                            | The recommendation has been accepted and a Recommendation Owner assigned.                                                                                                    |  |
| (Recommendation status)                   |                                                                                                    |  |
| Owner Review                              | The implementor(s) have completed the implementation of<br>the recommendation and the owner must review the work<br>completed before onward transmission.                                                                                     |  |
| (Recommendation status)                   |                                                                                                    |  |
| Pre-submitted report                      | A report which has been drafted but not yet submitted, or                                                                                                    |  |
| (DASOR status)                            | ASIMS does not know the correct staffing chain for the report. These reports will appear in search results, but the report details are only viewable by the ASIMS Admin Team.                                                                 |  |
| Raised                                    | The recommendation has been raised in ASIMS and is awaiting ADH / AM review.                                                                                                    |  |
| (Recommendation status)                   |                                                                                                    |  |
| Rejected                                  | The recommendation has been rejected by the ADH / AM.                                                                                                    |  |
| (Recommendation status)                   | the Managed Recommendations section – they need to be searched for using the Search Recommendations function).                                                                                                    |  |
| Rewrite<br>(Recommendation status)        | The recommendation has been returned to the originator for rewrite.                                                                                                    |  |
| Submitted Report –<br>awaiting acceptance | These reports are awaiting the Occurrence Manager to review and accept them. These reports will appear in                                                                                                    |  |
| (DASOR status)                            | those in the report Maintenance, ATM Supervisor or<br>Occurrence Manager role groups.                                                                                                    |  |
| Subordinate Report                        | A report that has been linked to a Master Report, while an<br>investigation is ongoing, upon closure of the Master Report<br>the Investigation, Findings and Recommendations will be<br>copied to the Subordinate Report before being closed. |  |
| Under Investigation                       | The report has been allocated to an investigator(s) to                                                                                                    |  |
| (DASOR status)                            | (investigation, findings & recommendation tabs) can only be<br>seen / edited by the Investigator(s) and the report<br>Occurrence Manager role group members.                                                                                  |  |

### P 5. ASIMS Quick Look

#### P 5.1. Introduction

P 5.1.1. The Air Safety Information Management System (ASIMS) is a web-based application to support the reporting, management and analysis of Air Safety occurrences, investigations and recommendations.

P 5.1.2. ASIMS is accessible online through any device connected to the internet. If an individual does not have access to ASIMS they will need to contact the ASIMS helpdesk to request an account.

P 5.1.3. Occurrence reporting and investigation requirements are mandated in MAA RA 1410. The DAC report Air Safety occurrences using ASIMS which is supported by the MAA Knowledge Exploitation team and ASIMS Helpdesk.

#### P 5.2. System Security Classification - OFFICIAL

P 5.2.1. DASOR information transmitted via ASIMS must be classified no higher than Official.

P 5.2.2. Official-Sensitive, and higher, information cannot be transmitted via ASIMS even though it is hosted on the Defence Infrastructure. This is because ASIMS can automatically send data to external email addresses (such as to Defence contractors) and therefore sensitive information should not be entered.

P 5.2.3. This does not prevent event reporting on ASIMS. In general, the Air Safety relevant information (i.e. that information which could be used to identify remedial actions to prevent recurrence) will need no security restrictions. Any additional information of an Official-Sensitive or above classification can be signposted and appropriate contact details provided without disclosure of the content.

P 5.2.4. This guidance also applies to attachments. Please review all attachments to ensure no information at Official-Sensitive or above is contained within them. This includes imagery that may disclose location via geo-tags or recognisable geographical features.

P 5.2.5. If information above Official status is considered of material importance to the event, it may be transmitted using a medium appropriate to the security classification given to the report (iaw JSP 440); front line command and Air Safety staff with appropriate security vetting will then decide what elements of the report can be entered onto ASIMS. The general principle is to keep the classification as low as possible.

**Note:** The inclusion of aircraft information or personal information does not itself classify a DASOR as Official. The former is information which is available under the Freedom of Information Act and the latter is protected by Data Protection Laws.

P 5.2.6. If information above Official status is submitted on a report, a request for redaction should be made through the ASIMS Helpdesk. The request should include the information to be redacted, the corresponding ASIMS field and the replacement information.

5.3. ASIMS Contacts

P 5.3.1. ASIMS Access:

ASIMS website:

https://asims.ice.mod.gov.uk

Figure 1 shows QR code for the ASIMS webpage

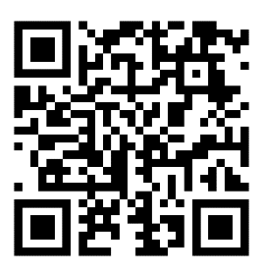

https://asims.ice.mod.gov.uk/MODCas

ASIMS PDF forms:

- https://www.gov.uk/government/publications/defence-air-safetyoccurrence-report-dasor-forms
- P 5.3.2. ASIMS Helpdesk Contact Details:

#### Email:

⊠ <u>dsa-maa-asims@mod.gov.uk</u>

Telephone:

Civilian Network: +44 (0)7966 740984 +44 (0)7966 739770

P 5.3.3. Useful links

ASIMS Updates:

https://assets.publishing.service.gov.uk/government/uploads/system/uploads/att achment\_data/file/1044753/Update\_and\_Bug\_Fix\_Log.pdf

ASIMS Training:

- <u>https://asims.ice.mod.gov.uk/asims/training/index.html</u>
- RA 1410 Occurrence Reporting:
- https://www.gov.uk/government/publications/regulatory-article-ra-1410occurrence-reporting

#### P 5.4. Report Process Flow

P 5.4.1. The diagram below shows the process flow of a DASOR from submission to the closure.

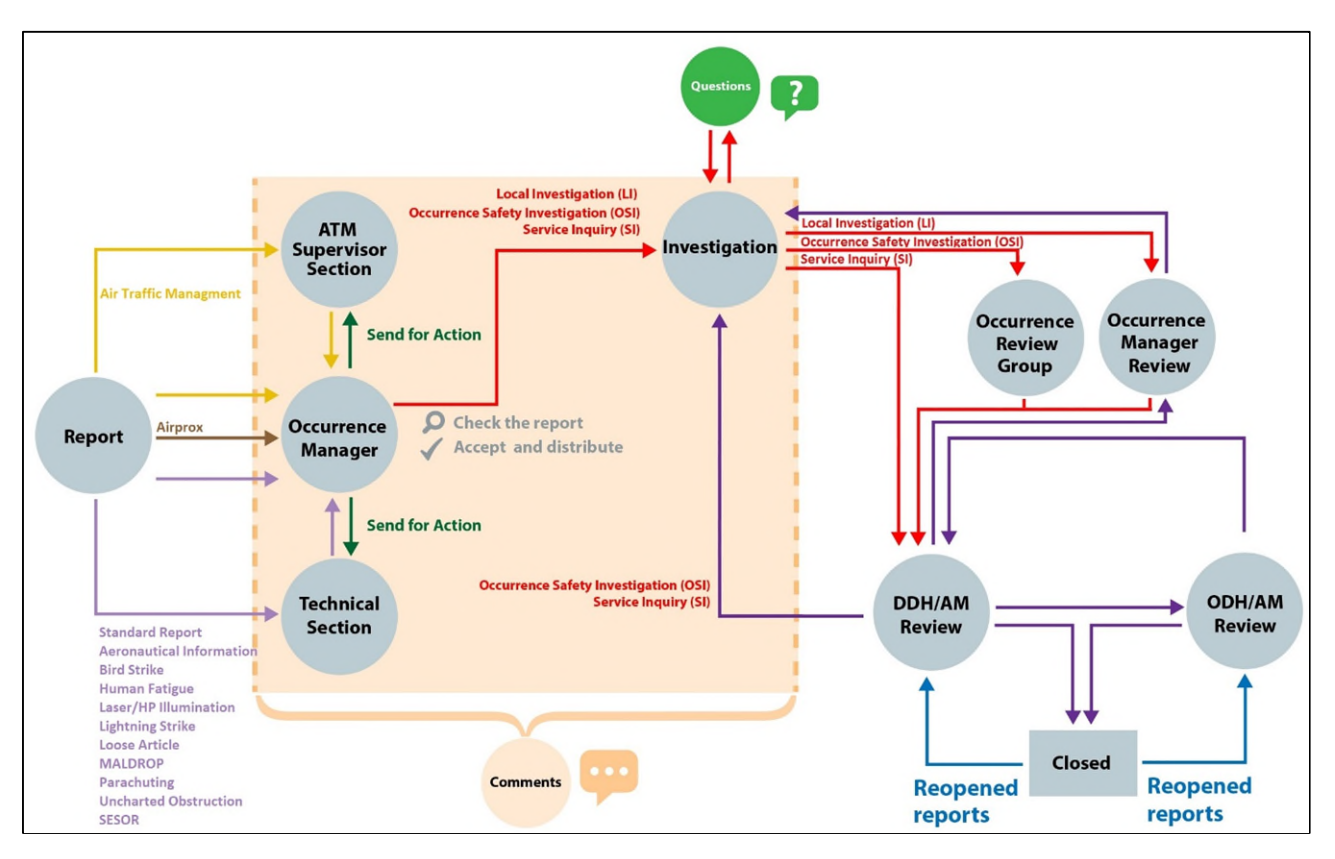

#### Figure 2 representing the DASOR lifecycle flow chart

P 5.4.2. ASIMS is made up of Role Groups which control user permissions, the notifications users receive, and the actions users need to perform. When a report is submitted, it is sent to different role groups to complete specific sections of the report depending on the type of report raised.

P 5.4.3. ASIMS role groups must be populated, regularly monitored, and updated by SQEP with requests for change submitted to the ASIMS Helpdesk or single Service Points of Contact. Local Flight Safety Officers and equivalent at Sqn/units should inform the ASIMS Helpdesk / single Service Points of Contacts of role group / role assignment requests for changes to cover deployments / detachments and / or embarkations; to ensure the correct routing of DASORs.

P 5.4.4. ASIMS contains Information Distribution Lists (Info Dist Lists) for each platform (inc Parachuting and MALDROP). These lists enable all interested users to be notified when a DASOR is raised for a particular platform.

#### P 5.5. Training

P 5.5.1. The ASIMS training suite is accessible from the Resources section once logged in.

P 5.5.2. ASIMS Users should undertake the appropriate training for their role / requirements prior to using the system as defined in the Training Matrix within the training package.

#### P 5.6. Training Server

P 5.6.1. An ASIMS training server has been set up to provide the user community a safe environment to train on and test functionality of ASIMS without having to input into the live system.

P 5.6.2. The training server is an exact replica of the current live ASIMS version, and all content within this manual applies, with the following exceptions:

a. The DASOR data will only be as current as the date of the last test server refresh.

b. The Message of the Day will be different to the live system indicating the version of ASIMS and the date the live data was copied.

c. Notifications do not work but the DASOR workflow will still mimic the live system, i.e. a member of a maintenance role group will still have access at the same point of the DASOR workflow as the live system but will not receive a notification to inform them of such access.

#### Warning: Do not submit live Air Safety occurrences onto the training server.

P 5.6.3. The training server can be found through the following link:

https://sandbox.asims-preprod.ice.mod.gov.uk

### P 6. How to use the ASIMS Manual

#### P 6.1. Introduction

P 6.1.1. The ASIMS manual has been divided into multiple sections which are each intended to be informative about a particular aspect of ASIMS; for example, reporting an occurrence, recording the results of an investigation, or extracting data from ASIMS.

P 6.1.2. For the majority of ASIMS users, this format will be ideal for the task they wish to undertake at a particular time. Users who are more involved with the day-to-day managing and exploitation of ASIMS and the data it holds will need to read multiple sections of the manual to understand the full range of the system's capabilities.

P 6.1.3. Each section of the Manual starts with a short description of that section. This is then followed by a full in-depth explanation of the relevant aspect of ASIMS.

| What do you want to do with ASIMS?                                                                                                    | The relevant part(s) of this Manual to read    |
|----------------------------------------------------------------------------------------------------|------------------------------------------------|
| Understand the basics of ASIMS                                                                                                    | Part A – ASIMS Overview, Background and Basics |
| Submit a DASOR (e.g. an air safety occurrence report, or a "hazard observation")                                                                     | Part B – Reporting an Occurrence               |
| Submit a specialist occurrence report such<br>as bird strike, airprox, fatigue, air traffic<br>management report, maldrop, or<br>parachuting report. | Part B – Reporting an Occurrence               |
| Request an ASIMS account                                                                                                    | Part A 2.1 – Accessing ASIMS                   |
| I've forgotten my ASIMS password                                                                                                    | Part A 2.1 – Accessing ASIMS                   |
| I want to get some data out of ASIMS                                                                                                    | Part I – ASIMS Data Exploitation               |
| Carry out the role of Occurrence Manager                                                                                                    | Part C – Progressing a DASOR                   |
| Add specialist technical (maintenance) input to a DASOR                                                                                              | Part C 3 – Maintenance Role                    |
| Add specialist air traffic (ATC supervisor) input to a DASOR                                                                                         | Part C 4 – ATM Supervisor Role                 |
| Add a comment to a DASOR                                                                                                    | Part C 5 – Commentator Role                    |
| Assess a DASOR allocated to me as, or on behalf of, the DDH                                                                                          | Part F – ADH / AM DASOR Review and Closure     |

#### P 6.2. FAQ Section Signpost

| What do you want to do with ASIMS?                                                                | The relevant part(s) of this Manual to read… |
|---------------------------------------------------------------------------------------------------|----------------------------------------------|
| Assess a DASOR allocated to me as, or on behalf of, the ODH                                       | Part F – ADH / AM DASOR Review and Closure   |
| I have logged into ASIMS – what does it all mean?                                                 | Part A 2 – ASIMS Overview                    |
| I'm an Occurrence Manager – how do I check the Role Groups on my unit?                            | Part D 6 – Local Administrators              |
| Record the results of an investigation                                                            | Part E 1 – Investigation                     |
| Raise a recommendation to prevent an incident recurring                                           | Part E 3 – Recommendations                   |
| I'm in a Project Team and want to raise a SESOR, or add some comments to one which already exists | Part G – ASIMS SESOR Functionality           |

# Part A ASIMS Background and Overview

#### A 1. ASIMS Background

#### A 1.1. What is ASIMS?

A 1.1.1. The ASIMS is a web-based application to support the reporting, management and analysis of air safety occurrences, investigations and recommendations. It forms an intrinsic part of DAEMS. DAEMS provides the governance structure, knowledge (through training), roles and regulation; ASIMS provides the software tool needed to manage Air Safety occurrences.

#### A 1.2. ASIMS History Timeline

A 1.2.1. Air Safety occurrences were originally reported via a signal-based system known as Pandora.<sup>1</sup> The RAF Institute of Flight Safety began developing a web-based replacement known as the Flight Safety Information Management System, which subsequently developed into ASIMS.

A 1.2.2. ASIMS was introduced on 1 Apr 09 by the Directorate of Aviation Regulation & Safety, which was subsumed into the MAA.

#### A 1.3. Why Report?

A 1.3.1. Reporting occurrences and hazard observations enables action to be taken to prevent recurrence, or more importantly, to anticipate and prevent other, potentially more serious outcomes, both locally and across Defence; thereby reducing RtL.

A 1.3.2. Reporting and resolving observed or perceived hazards will make working in Defence Aviation safer, preserve capability, and can also improve work life quality.

#### A 1.4. What should be reported?

A 1.4.1. The occurrence reporting and investigation requirements are mandated in MAA RA 1410 with DASOR timelines contained at Annex A. Any event with an Air Safety implication should be reported.

A 1.4.2. All losses attributable to enemy action must be reported appropriately, cognisant of classification and sensitivity, via a DASOR.

A 1.4.3. ADHs and AMs must ensure that Serious Faults are reported<sup>2 3 4</sup>. The senior engineer of the Unit involved must ensure that the Serious Fault fields are completed in the technical section of the DASOR, see para C 3.3. Those who report Serious Faults using systems other than ASIMS must ensure that ASIMS is also populated and maintained.

<sup>&</sup>lt;sup>1</sup> Legacy Pandora Incident Report data is available on ASIMS as scanned documents.

<sup>&</sup>lt;sup>2</sup> Refer to RA 4814 – Occurrence Reporting (MRP 145.A.60).

<sup>&</sup>lt;sup>3</sup> Refer to RA 5404 – Fault Reporting and Investigation for Contractors.

<sup>&</sup>lt;sup>4</sup> Refer to RA 5805 – Responsibilities of the Holder of a Military Type Certificate and MAA Design Organization Approvals (MRP 21 Subpart A).

#### A 1.5. Occurrence Reporting and Investigation.

A 1.5.1. A DASOR is to clearly capture and record the Air Safety issue through to resolution. Brevity is encouraged.

A 1.5.2. Due to their use as a single reference source, DASORs must be completed as fully and as accurately as possible. As new information is obtained, Occurrence Managers, or those requested to provide additional evidence, must update DASORs accordingly and notes made to that effect in the Comments section.

### A 2. ASIMS Overview

#### A 2.1. Accessing ASIMS

A 2.1.1. ASIMS is accessed via the internet.

A 2.1.2. Any individual involved in the support of military aviation can apply for an ASIMS account, this is done by contacting the ASIMS helpdesk.

**Note:** All initial accounts are created as a browser account, this enables the user to create, view and download DASORS.

A 2.1.3. If the user requires additional permissions within ASIMS they should contact someone in the station Flight / Air Safety Office or an allocated Safety Manager, if you are a member of a DE&S Delivery Team, who will arrange for the permissions to be added.

**Note**: The ASIMS Helpdesk do not have the local knowledge to assign the correct role groups to your account and is why it is requested by the local Flight Safety Officers and equivalent. Some local Flight Safety Officers and equivalent have admin permissions to carry out role group amendments so the changes can often be made instantly.

A 2.1.4. If you are having difficulty logging in to ASIMS, passwords can be reset from the logon page by selecting the **Reset Password** button.

A 2.1.5. An additional field will be displayed in which you can enter your ASIMS username and select **Request Password**.

# Warning: Usernames are non-case sensitive; the username should be your email address, passwords remain case sensitive.

A 2.1.6. Your new password will be emailed to the email address recorded on your ASIMS profile with further instructions on how to complete the process. Should your recorded email address be incorrect, please contact the ASIMS helpdesk

**Note:** If an ASIMS account is not accessed for 180 days it will be disabled, a warning notification is sent out 30 days prior to it being disabled. In order to prevent the account being disabled the user needs to log into their account.

**Note:** Once an ASIMS account has been disabled for 720 days it will be deleted, a warning notification is sent out 30 days prior to it being deleted. In order to prevent the account being deleted the user needs to contact the ASIMS helpdesk and request the account is reactivated then log into the account within 30 days of the warning notification.

#### A 2.2. ASIMS Homepage

A 2.2.1. The ASIMS logon enables user to log into the system or request a password reset.

Figure 3 Showing ASIMS site login page

| ASIMS                                                  |  |
|--------------------------------------------------------|--|
| ASIMS Log In                                           |  |
| Be security savvy.<br>Keep your passwords to yourself. |  |
| Username                                               |  |
| Password                                               |  |
| Log in                                                 |  |
| Forgot Password/Reactivate Account                     |  |
| <u>Create an Account</u>                               |  |
|                                                        |  |

#### A 2.3. ASIMS Home page

A 2.3.1. Once you have logged into ASIMS you will be presented with the Home page.

| Davies, Gareth Sgt ()<br>Edit Sign Out                                                                   |                                                                                     |                                        |                        | ASIMS                                |
|----------------------------------------------------------------------------------------------------|-------------------------------------------------------------------------------------|----------------------------------------|------------------------|--------------------------------------|
| ▼ Main Menu<br>Home<br>Create New DASOR<br>Create Anonymous<br>DASOR                                     | Message of the day (Show) Raise a report (Hide)                                     |                                        | Diron                  |                                      |
| Submit Legacy<br>Report<br>Analysis                                                                      | Reports Summary (Hide)                                                              | Create New DASOR Create Anonymous      | DASOR                  | Save as Default View                 |
| <ul> <li>Resources</li> <li>Notifications</li> </ul>                                                     | Click on the number totals to view details.<br>Accident<br>Incident<br>Total DASORs | Requiring Action<br>0<br>0             | Managed<br>0<br>0<br>0 | Followed                             |
|                                                                                                    | Recommendations                                                                     | 0                                      | o                      | 1                                    |
|                                                                                                    |                                                                                     |                                        |                        |                                      |
| ASIMS Helpdesk<br>Tel: +44 (0)7966 740984 /<br>+44 (0)7966 739770<br>Email: dsa-maa:<br>asims@mod.gov.uk | Copyright © 2005-24 <u>Vistair Systems Ltd</u>                                      | All activity is recorded within this s | ite                    | Site version: 4.11.0-20240621.101245 |

Figure 4. showing the ASIMS home page

A 2.3.2. This screen is the main page for accessing the functionality of ASIMS and is made up of the following sections:

a. ASIMS logo.

b. **Navigation Menu**. The menu is always available on the left-hand side of the page and displays the following:

**Note**: The navigation menu is compressed when accessing the system on a mobile device, it can be accessed via the Menu button in the top left corner.

- Username and Job title:
  - Edit A user can amend their email address, job title, phone number, change their password and select to supress ASIMS email notifications until a specified date (see Part D for more details).
  - Sign Out Log out of ASIMS and return to the ASIMS Logon Page.
- Main Menu: Contains links to:
  - Home the Home page.
  - Create New DASOR initiate the creation of a new DASOR.

- Create Anonymous DASOR initiate the creation of a new DASOR without recording user details.
- Analysis: Contains links to:
  - DASOR Search.
  - DASOR Search (Adv).
  - Rec Search.
  - Rec Search (Adv).
  - Trending.
  - Dashboard.
- Resources: Contains links to:
  - Findings Taxonomy
  - MAA Regulations.
  - Statistics.
  - Technical Taxonomy.
  - Training.
  - User Manual.
- Notifications:
  - Allows Users to subscribe to DASORs based on Aircraft Typed, Ship / Station / Organisation or Unit / Squadron / Flight / Site.
  - Enables Users to select which DASOR actions they wish to be notified about.
- Helpdesk Contact details.
- c. Message of the Day. See Para A 2.2.1a.

d. **Raise a Report**. Two buttons to initiate the creation of a new DASOR or creation of an anonymous DASOR.

e. **Reports Summary**. This provides a summary of number of reports, serious faults, SESORs, recommendations and questions that the individual user is required to action, is managing, and is following.

**Note:** Selecting a report total from the summary table will display those specific reports in a list at the bottom of the screen. For easy visibility of a specific report summary section a default view can be saved which will be saved to the user profile (See Part D 4.4 for more detail).

#### A 2.4. Types of ASIMS User

A 2.4.1. ASIMS is made up of Role Groups which control user permissions, the notifications users receive and the actions users need to perform. When a report is

submitted, it is sent to different role groups to complete specific sections of the report depending on the type of report raised.

**Note:** Role group membership is managed by the local Flight Safety Officers and equivalent. The local Flight Safety Officers are the only people authorised to move people into and out of role groups.

A 2.4.2. Types of user:

a. **Reporter.** The individual who raises the report. This user does not need to belong to a Role Group nor require an account to carry out this function.

b. **Basic User**. Provides basic level access to read and search.

c. **Occurrence Manager**. Air Safety responsible person responsible for accepting the report and managing the report through its life cycle.

d. **Maintenance**. Aircraft Maintainers, ground radio, survival equipment, responsible for completing the Technical section.

e. **ATC Supervisor**. ATC / ABM / Range Supervisor, responsible for completing the supervisor's section of ATM reports.

f. **Commentator**. Any personnel who may wish to comment on specific types of reports.

g. **Investigator**. A trained investigator individually assigned to the investigation.

h. **Investigator (SI)**. Defence AIB or associated personnel assigned to the investigation.

i. **Site Admin**. Authorised personnel who can update role groups and assign investigators within their area or responsibility.

j. Legacy Reporting. Users who can input historical / legacy reports.

k. **New DASOR Notification**. Air Safety Executive who will receive notification of every DASOR raised.

I. **DDH / AM Review Group**. Personnel specifically selected by the DDH / AM to exercise their authority in relation to occurrence reporting. It should be noted that although their authority for acting on safety information may be delegated to named individuals, the decisions made on their behalf remain the responsibility of the DDH / AM.

m. **ODH / AM Review Group**. Personnel specifically selected by the ODH / AM to exercise their authority in relation to occurrence reporting.

A 2.4.3. Each Station and Unit requires several specific Role Groups to enable the management of reports assigned to them:

- a. Station:
  - Occurrence Manager

b. Unit:

- Maintenance
- ATC Supervisor
- DDH / AM Review Group

A 2.4.4. ASIMS contains Information Distribution Lists (Info Dist Lists) for each platform (inc Parachuting and Mal Drop). These lists enable all interested users to be notified when a DASOR is raised for a particular platform. The notification is for information purposes only.

**Note:** Users can manage their subscriptions to 'Info Dist Lists' from the Notifications tab once logged into ASIMS.

# Part B Reporting an Occurrence

#### B 1. Reporting an Occurrence Overview

#### B 1.1. Introduction

Figure 5 Shows the starting point for DASOR lifecycle with a red highlighting ring

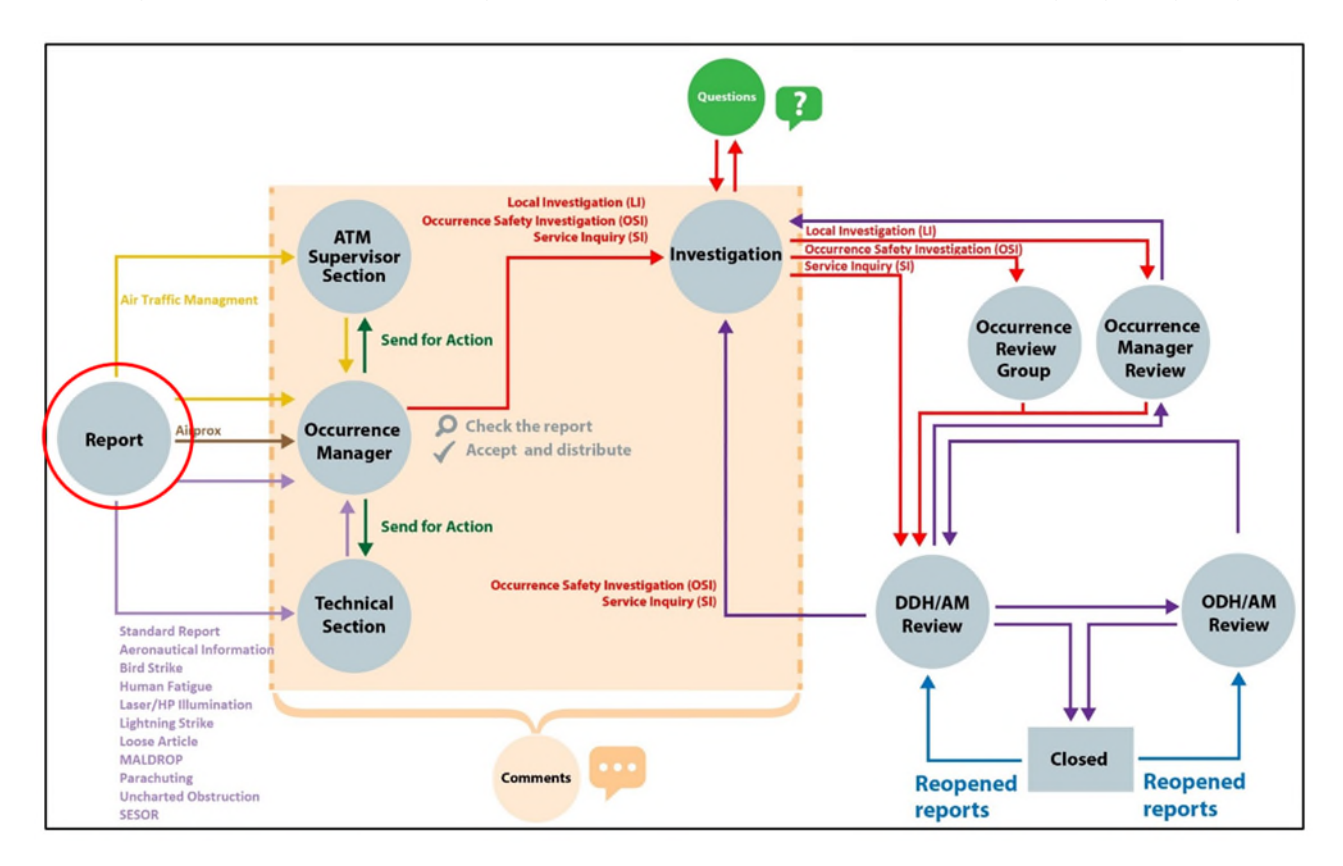

- B 1.1.1. DASOR lifecycle from submissions (far left) through to closure (bottom right).
  - a. Report A report is submitted onto the system.
  - b. ATM Supervisor Section On submission all reports with an Air Traffic Management additional report add are sent to a supervisor role group to complete the ATM supervisor section.
  - c. Occurrence Manager On submission all reports are sent to an occurrence manager for review and acceptance.
  - d. Technical Section On submission all reports (except those with an Air Traffic Management or AIRPROX additional report) including those with no additional reports are sent to a maintenance role group to complete the technical section.
  - e. Investigation Once a report has been accepted the occurrence manager will send the report for investigation. Whilst under investigation comments can be added to the report and questions asked of users and role groups.

- f. Occurrence Review Group Completed Occurrence Safety Investigations (OSI) are sent to the Occurrence Review Group (ORG).
- g. Occurrence Manager Review Completed Local Investigations (LI) are sent for occurrence manager review.
- h. DDH / AM Review Completed Service Inquiry's (SI), ORG's and occurrence manager reviews are sent for DDH / AM review and closure.
- i. ODH / AM Review Reports not closed by DDH / AM Review are sent for ODH / AM Review and closure.

B 1.1.2. Air Safety occurrences shall be reported in accordance with RA 1410 annex A.

B 1.1.3. The act of reporting includes submission of a report by the reporter and acceptance of the report by an Occurrence Manager (see Part C 2).

B 1.1.4. There are 3 methods of reporting using ASIMS:

a. Log in to ASIMS and select **Create New DASOR** from the ASIMS Home page.

b. Log in to ASIMS and select **Create Anonymous DASOR** from the ASIMS Home page.

c. Use the DASOR PDF forms. Use if access to ASIMS is not available. A user log on is not required.

**Note:** If method c is used the PDF forms should be sent to the Flight / Air Safety Office of the station the report is to be raised on to be submitted onto ASIMS.

B 1.1.5. The ASIMS home page is found at <u>https://asims.ice.mod.gov.uk</u>.

B 1.1.6. The ASIMS PDF forms are found at

https://www.gov.uk/government/publications/defence-air-safety-occurrence-report-dasorforms.

B 1.1.7. Initiate the creation of a DASOR using one of the 3 methods.

B 1.1.8. Complete as many of the fields on the form as possible; fields marked red are mandatory which include:

a. Occurrence Type. Occurrence Type

b. **Details of Individual Reporting Occurrence**. Rank / Title; Full Name; Job Title; Contact Details; Email Address; and Was this DASOR generated from an In-form / EMS report.

**Note:** The reporter details will be automatically populated if using the Create New DASOR option but are editable. If the reporter wishes to report anonymously, they should use the **Create Anonymous DASOR** option where the user details are not populated and Report Details is greyed out..

c. **Occurrence Details**. Date of Occurrence; Time of Occurrence; Time of Day; Place of Occurrence; Country; Ship / Station / Organisation; and Unit / Squadron / Flight / Site.

**Note:** Ensure the correct Ship / Station and Squadron / Unit are selected to ensure the DASOR workflow is correct; unless instructed otherwise select your home Ship / Station and Unit / Squadron irrespective of where the occurrence took place.

d. **Aircraft Involved**. Embarked on ship (when service = RN); Aircraft Registration; and Aircraft Type / Mark.

e. **Description of Event**. Brief Title; Narrative Description of Event; and Perceived Severity.

f. **Nature of Flight & Flight Phase**. If the report incident type is Air then these fields are mandatory.

B 1.1.9. The reporter should consider the use of the additional reports to provide further information. Select any additional reports that are deemed relevant and complete as many of the fields on the form as possible.

**Note:** Selecting an additional report will add additional fields for completion in the reporter's view. For reporters using PDF forms the additional forms are separate to the reporter PDF form.

B 1.1.10. In addition to those identified at Para B 1.1.8 if any additional forms are selected the following mandatory fields are required:

a. If **Human Fatigue** form selected: Start of duty time; Workload in the hour prior to the occurrence; Awake duration; and level of alertness.

b. If **Laser / HP Illumination** form selected: Number of Laser(s) / High Powered Light; Light Source Type; Was Laser / Light Eye Protection (LEP) available / used during incident; Fixed / Rotary; Distraction; Glare; Afterimages; and Injury.

c. If Loose Article form selected: Type of issue; Is this an Aircraft part?

d. If **MALDROP** form selected; Condition of DZ Surface.

e. If **Uncharted Obstruction** form selected; Brief description of obstruction.

f. If **SESOR (DE&S use only)** form selected; Aircraft Repair Category; and Engine Repair Category.

B 1.1.11. Once the fields are complete:

a. Select **Review Report >>** check the details before confirming submission.

b. PDF forms. Send to unit POC, typically the unit Flight / Air Safety Cell or EMS coordinator.
**Note:** An error message will be displayed if any mandatory fields have not been completed (ASIMS submissions only).

**Note:** The DASOR reference number should be recorded so that feedback from your local Occurrence Manager can be requested.

# B 2. Raising a DASOR - Online

## B 2.1. Online Reporting

B 2.1.1. All users must log into ASIMS to raise a report then select either **Create New DASOR** or **Create Anonymous DASOR** from the Raise a report section of the Home page or from the Menu Bar.

**Note:** If an anonymous report is raised it will be record as being raised by "Mx User Anonymous" and the users log in credentials will not be used or recorded against that report.

**Note:** If the Create New DASOR button is used to raise a report the Details of Individual Reporting Occurrence will only be visible to the Occurrence Managers and report Investigators during the investigation phase of the report process. No other users of the system can see these fields within the report.

Figure 6 Highlighting DASOR creation links and buttons accessable on the ASIMS site.

| Main Menu<br>Home                                         | Message of the day (Hide)                                                                                                    |
|-----------------------------------------------------------|----------------------------------------------------------------------------------------------------|
| Create New DASOR<br>Create Anonymous<br>DASOR<br>Analysis | Classification         This system is certified to hold data up to OFFICIAL, no information above this classification is to be entered.         Significant Occurrence Notification         The Significant Occurrence Notification (SON) form can be found here.         Security Notification         Unauthorised use of this MOD system is an offence under the Computer Misuse Act 1990. Your activity on this system will be continuously monitored. By logging on you confirm that you have |
| ► Resources                                               | read, understood and will comply with the Security Instructions (SyOps) for this system. The SyOps are available in your My Details section once logged in. SyOps should be read annually and when changed.                                                                                                    |
|                                                           | Raise a report (Hide) Create New DASOR Create Anonymous DASOR                                                                                                    |

B 2.1.2. When you log into ASIMS and raise a report via **Create New DASOR** you will receive automatic feedback as the report is progressed through ASIMS. If you use **Create Anonymous DASOR** you will not receive feedback.

B 2.1.3. Feedback notifications will be received informing you that the status of your report has changed, this feedback is sent when the report is Accepted onto the system and when the report has been Closed. The notification will include a link to the report if the reporter used **Create New DASOR** when raising the report.

B 2.1.4. Selection of **Create New DASOR** or **Create Anonymous DASOR** will open the blank DASOR reporter form for completion.

B 2.1.5. As many fields as possible should be completed to provide maximum detail of the event; all fields marked red are mandatory.

B 2.1.6. All free text (narrative fields) should be completed in sentence case i.e. only use capitals at the start of sentences, nouns (names of people, places, the titles of organizations etc. and abbreviations.

## B 2.2. Reporter Form Sections

#### B 2.2.1. Occurrence Type.

a. **Occurrence Type**: Select the occurrence type for the report dependent on the environment of the event.

- Air (including Parachuting and Maldrop)
- ATC / ABM / ALI

• Maintenance / Ground Occurrence (including Ground Handling and Airworthiness)

- Synthetic (including Simulator and Test DASORs)
- Other (including Support, Logistics, Admin, SESOR)

B 2.2.2. Additional Reports. Select any additional reports as appropriate, each tick box will add additional fields for completion. There are 8 additional reports available which are explained in more detail at Part B 3:

- Aeronautical Information
- Air Traffic Management
- Airprox
- Bird Strike
- Human Fatigue
- Laser / HP Illumination
- Lightning Strike
- Loose Article
- MALDROP
- Parachuting
- Uncharted Obstruction
- SESOR (DE&S use only)

B 2.2.3. **Details of Individual Reporting Occurrence**. Enter your details, all red boxes are mandatory and must be completed. If an **Anonymous Report** has been raised these fields are will be greyed out and no details can be added.

- a. Rank / Title.
- b. Full Name.
- c. Job Title.
- d. Contact Number.
- e. Email Address.
- f. Role During Occurrence.

g. Was this DASOR generated from an In-form / EMS report: Indicate if this issue initially raised using an In-form or EMS report and has been

subsequently transferred to ASIMS. Yes / No. If yes, then the originating in-form / ems reports serial number is required.

**Note**: The Full Name, Job Title, Contact Number & Email Address fields are only visible to the reports Occurrence Managers and report Investigators during the investigation phase of the report process. No other users of the system can see these fields within the report.

B 2.2.4. **Injuries**. Enter any injuries and / or deaths of personnel – Inclusion of these details should be considered as potentially sensitive, particularly at the initial stage, and can be communicated separately to the Occurrence Manager / investigator(s). Reporters should refer to the HSE website to evaluate if the injury is reportable under RIDDOR. If an Injury is reportable, the reporter is also required to complete a RIDDOR Report. The reporting user and Occurrence Manager Role Group will receive a notification email seven days from the reported date reminding them to review the occurrence and determine whether an injury has become reportable.

**Note:** Injuries are defined in the Reporting of Injuries, Diseases and Dangerous Occurrence Regulations (RIDDOR) 2013 Regulation 4: <u>http://www.hse.gov.uk/riddor/</u> and <u>http://www.legislation.gov.uk/uksi/2013/1471/contents/made</u>

#### B 2.2.5. Occurrence Details

a. **Date of Occurrence**: Enter the date of occurrence manually or use the calendar. Select the **Today** button to enter the current date.

b. **Time of Occurrence**: Enter the time of the occurrence manually or using the drop down (note the drop-down values can be amended once selected), not the time you submitted the report, select Local or Zulu as appropriate.

c. **Time of Day**: Enter the light level at the time of the occurrence.

d. **Place of Occurrence**: Enter the location of the occurrence, station / unit or building.

e. **Country**: Select the country in which the occurrence occurred.

f. **Ship / Station / Organization**: Select your ship / station / organization from the drop-down list. **Note:** If the report is being raised by DE&S (acting within their duty holder facing capacity) then an appropriate FLC ship / station / organization, related to the duty holder being notified of the occurrence, should be selected.

g. **Unit / Squadron / Flight**: Select your Unit / Squadron / Flight from the drop-down list. **Note:** If the report is being raised by DE&S (acting within their duty holder facing capacity) then an appropriate FLC unit / squadron / flight, related to the duty holder being notified of the occurrence, should be selected.

- h. Exercise Name: Enter the exercise name if applicable.
- i. **Operation Name**: Enter the Operation name if applicable.

j. **Local reference number**: Enter your local ref or job card number if applicable.

k. **Ordnance Munitions and Explosives Related**: Indicate if the occurrence is related to Ordnance Munitions and Explosives (OME).

|                                                                                                    | ccurrence Report                                                                                                    |                                                                                                    | ASIN                                                                                                    |
|----------------------------------------------------------------------------------------------------|----------------------------------------------------------------------------------------------------|----------------------------------------------------------------------------------------------------|----------------------------------------------------------------------------------------------------|
|                                                                                                    | The country for smaller that have an file of the leader line                                                                       |                                                                                                    |                                                                                                    |
|                                                                                                    | Use TAB or ENTER to<br>Click 'Review Report >>' button on                                                                          | o move to the next field.<br>ce all the details have been completed.                                                  |                                                                                                    |
|                                                                                                    |                                                                                                    | mandatory field                                                                                                    |                                                                                                    |
|                                                                                                    | occurrence                                                                                                    |                                                                                                    | Event                                                                                                    |
| Occurrence Type                                                                                                    |                                                                                                    |                                                                                                    |                                                                                                    |
| Occurrence Type                                                                                                    |                                                                                                    |                                                                                                    |                                                                                                    |
| Select the occurrence type for the report dependent on the e<br>• Air (including Parachuting and Maldrop)<br>more                    | nvironment of the event:                                                                                                    |                                                                                                    |                                                                                                    |
| Manually anter the Occurrence Tune                                                                                                   | *                                                                                                    |                                                                                                    |                                                                                                    |
| invariability tends the social relice right                                                                                          |                                                                                                    |                                                                                                    |                                                                                                    |
|                                                                                                    |                                                                                                    |                                                                                                    |                                                                                                    |
| Additional Reports                                                                                                    |                                                                                                    |                                                                                                    |                                                                                                    |
| Aeronautical Information                                                                                                    | Air Traffic Management                                                                                                    | Airprox                                                                                                    | Bird Strike                                                                                                    |
| these fields see JSP 495 Part 1.                                                                                                    | management of air traffic and airspace: including air traffic<br>more                                                              | traffic services personnel, the distance between aircraft as well<br>more                                             | or contributed to an aviation occurrence.                                                                                         |
| To be completed when Human Fatigue has caused or                                                                                     | Laser/HP Illumination                                                                                                    | Lightning Strike<br>To be completed when a lightning strike has caused or<br>contributed to an automatic or contracts | Loose Article<br>To be completed when a loose article has caused or contribut                                                     |
| MALDROP                                                                                                    | Parachuting                                                                                                    | Uncharted Obstruction                                                                                                 | SESOR (DE&S use only)                                                                                                    |
| For all aviation occurrences involving aerial delivery of a mat-<br>load, including USL and TIES where appropriate.                  | For all aviation occurrences involving parachuting or freefall.                                                                    | To be completed when an uncharted obstruction has caused or<br>contributed to an aviation occurrence.                 | A significant Equipment Safety Occurrence Report (SESOR) is<br>used to communicate awareness of a potential equipment all<br>mote |
| Details of Individual Reporting                                                                                                    | Occurrence                                                                                                    |                                                                                                    |                                                                                                    |
| Rank/Tide, Full Name, Job Title, Contact Details and Role Duri<br>Was this DASOR generated from an In-form/EMS report: Indi          | ng Occurrence. Enter your details as fully as possible.<br>cate if this DASOR was raised following the submission of an in-form/EN | AS report first.                                                                                                    |                                                                                                    |
| Rank/Title                                                                                                    |                                                                                                    | Full Name                                                                                                    | _                                                                                                    |
| Мк                                                                                                    | ~                                                                                                    | Stu Dent2                                                                                                    |                                                                                                    |
| job Title                                                                                                    | _                                                                                                    |                                                                                                    |                                                                                                    |
| Test UM                                                                                                    |                                                                                                    |                                                                                                    |                                                                                                    |
| Contact Number<br>123                                                                                                    |                                                                                                    |                                                                                                    |                                                                                                    |
| Email Address                                                                                                    |                                                                                                    |                                                                                                    |                                                                                                    |
| gareth.davies295@mod.gov.uk                                                                                                    |                                                                                                    |                                                                                                    |                                                                                                    |
| Role During Occurrence                                                                                                    |                                                                                                    |                                                                                                    |                                                                                                    |
| Whe this DATOR expected from an in-form IBUS const                                                                                   |                                                                                                    |                                                                                                    |                                                                                                    |
|                                                                                                    | ~                                                                                                    |                                                                                                    |                                                                                                    |
|                                                                                                    |                                                                                                    |                                                                                                    |                                                                                                    |
| Injuries                                                                                                    |                                                                                                    |                                                                                                    |                                                                                                    |
| Deaths (Num                                                                                                    | Military Personnel Civilian Personnel                                                                                              |                                                                                                    |                                                                                                    |
| Specified Injuries (Num                                                                                                    | ber) 0 0                                                                                                    |                                                                                                    |                                                                                                    |
| Over-7-day Incapacitation (Num<br>Please refer to the HSE website to evaluate if the injury is rep                                   | ber) 0 0<br>ortable. If an injury is reportable, you are required to complete a <u>RIDDS</u>                                       | DR.Report                                                                                                    |                                                                                                    |
| Occurrence Details                                                                                                    |                                                                                                    |                                                                                                    |                                                                                                    |
| Enter the date of occurrence manually or use the calendar, 5<br>• Time of Occurrence: Enter the time of the occurrence manu-<br>more | elect the Today button to enter the current date.<br>ally or using the drop down (note the drop down values can be amende          | ed once selected), not the time you submitted the report, select Loci                                                 | al or Zulu as appropriate.                                                                                                    |
| Date of Occurrence                                                                                                    |                                                                                                    | Time of Occurrence                                                                                                    |                                                                                                    |
| Today                                                                                                    |                                                                                                    |                                                                                                    |                                                                                                    |
| Time of Day                                                                                                    |                                                                                                    | Place of Occurrence (No Operationally Sensitive Information                                                           | n)                                                                                                    |
|                                                                                                    | <b>*</b>                                                                                                    |                                                                                                    |                                                                                                    |
| Country (No Operationally Sensitive Information)                                                                                     | *                                                                                                    |                                                                                                    |                                                                                                    |
| Ship/Station/Organisation                                                                                                    |                                                                                                    | Unit/Squadron/Flight/Site                                                                                             |                                                                                                    |
|                                                                                                    | ~                                                                                                    |                                                                                                    | ~                                                                                                    |
| Exercise Name                                                                                                    |                                                                                                    | Operation Name                                                                                                    |                                                                                                    |
|                                                                                                    |                                                                                                    |                                                                                                    |                                                                                                    |
| Local Reference Number                                                                                                    |                                                                                                    |                                                                                                    |                                                                                                    |
|                                                                                                    |                                                                                                    |                                                                                                    |                                                                                                    |
| Ordnance Munitions and Explosives Related                                                                                            |                                                                                                    |                                                                                                    |                                                                                                    |
| Ordnance Munitions and Explosives Related                                                                                            | ~                                                                                                    |                                                                                                    |                                                                                                    |
| Ordnance Munitions and Explosives Related                                                                                            | <b>v</b>                                                                                                    |                                                                                                    |                                                                                                    |

Figure 7 showing full view of DASOR report occurrence page

## B 2.2.6. Aircraft Involved (Not for ATM use).

a. **Embarked in ship**: Confirm if the air platform is operating from (stationed) on-board a ship at the time of the occurrence.

b. **Aircraft Registration**: Enter the aircraft registration number (or part of the registration), aircraft type or mark and select the aircraft from the list. Enter N/A if the registration is not known.

**Note:** UK Military Registrations in the following 5-character format (No spaces): LetterLetterNumberNumber; UK Civil Registrations in the following 6character format (No Spaces): G-LetterLetterLetterLetter.

c. **RPAS Serial Number**: If the aircraft registration relates to an RPAS where only one registration is recorded in the MAR then an additional box is displayed. This field is used to record the RPAS Serial No of the specific aircraft being reported.

d. **GCS Serial Number**: Where the aircraft type is an RPAS an additional box is displayed to record the Ground Control Station.

e. **Aircraft Type / Mark**: Select the relevant Aircraft Type / Mark. If the Aircraft registration selected is on the MAR, then this field will auto-populate.

**Note:** For MALDROP and Parachuting reports the Aircraft Registrations and Aircraft Type / Mark fields are prepopulated and not editable. If no aircraft was involved select No Aircraft.

f. **Other (Please State)**: Free text field to detail aircraft if it does not appear in the Aircraft Type / Mark list.

**Note:** If the Air Traffic Management (ATM) additional report has been selected these fields will be greyed out and should not be completed, there is field for this information within the ATM section.

B 2.2.7. **Meteorological & Environmental Conditions**. Complete as much information as possible; the more information contained within the report the better discriminatory factors can be identified.

B 2.2.8. **Flight Details**. This part of the DASOR form will only become active if you have selected the Occurrence Type as Air. If these are available to you, complete as many of the boxes as possible.

B 2.2.9. Briefed Task. Enter the details of the task you were undertaking.

B 2.2.10. **Description of Event.** 

a. **Brief Title**: Enter a brief title of the event; try to describe the Air Safety issue, using unambiguous language appropriate to the risk (neutral - not alarmist). Please use 'Sentence case' and expand any abbreviations.

**Warning:** This field is not to be used to describe the task being undertaken at the time of the occurrence.

- b. **Narrative Description of Event:** Enter a narrative of the event; try to describe the Air Safety issue, using unambiguous language appropriate to the risk (neutral not alarmist). Please use Sentence case and expand any abbreviations. The reporter should consider:
  - All the facts pertinent to the Air Safety occurrence,
  - Your view on how the occurrence developed,
  - How the occurrence could have been worse,
  - Any mitigations that worked,
  - Those mitigations that failed,
  - Any proposed solutions.

**Warning:** You should NOT attribute blame, include personal information (Names, addresses etc.), be inflammatory or opinionated; or include information that is above OFFICIAL.

c. What are / could be the Air Safety implications of this report: Please indicate the air safety implication / implications this report is highlighting, for hazard observations please indicate the most likely air safety implication.

#### B 2.2.11. Perceived Severity of Occurrence.

a. **High**. There are few or no remaining barriers that could credibly have prevented a loss of life or significant injury, leaving outcome to chance.

b. **Medium**. The remaining barriers are weak or can be missed, leaving a clear path to loss of life or significant injury.

c. **Low**. The remaining barriers appear adequate in the protection they offer against loss of life or significant injury.

d. **Negligible**. There is no readily conceivable means through which this occurrence could have led to a loss of life or significant injury.

B 2.2.12. Your assessment should attempt to reflect the risk you faced, or another individual in your position may face. Do not make provision for luck or comparison with other risks.

**Note:** Should the reported occurrence involve loss of life or RIDDOR reportable injury, **High** is to be selected.

| < C @ 0 H                                     | tps://www.preprod.ce.mod.gov.uk/htmi/tso/htmi/tstep-                                                              | event                                                          |                                                                                                    | 化合 10 合适 6 平 6                       |
|-----------------------------------------------|----------------------------------------------------------------------------------------------------|----------------------------------------------------------------|----------------------------------------------------------------------------------------------------|--------------------------------------|
| Dent2. Sta Mx (Test OM)<br>DBL. Sign Did      | Defence Air Safety Occurrence Report                                                                              |                                                                |                                                                                                    | ASIMS                                |
| * Main Menu<br>Home                           |                                                                                                    |                                                                | Only submit reports for events that have an Air Safety Implication.<br>Use TAB or ENTER to move to the next field.<br>Click Review Reports-'b lutton once all the details have have completed. |                                      |
| Create New DASOR<br>Create Anonymous<br>DASOR |                                                                                                    | -                                                              | Indicates mandatory field                                                                                                    |                                      |
| • Analysis                                    |                                                                                                    | Occurrence                                                     |                                                                                                    | Event                                |
| Resources                                     | Aircraft Involved (Not for A                                                                                      | TM use)                                                        |                                                                                                    |                                      |
| Notifications                                 | Embarked on ship                                                                                                  |                                                                |                                                                                                    |                                      |
|                                               | Aircraft Registration                                                                                             |                                                                |                                                                                                    |                                      |
|                                               | Inter the armelt registration number (or part registration to not known enter text.                               | ation), alteradi type or mericar                               | of which the attenuity from the list, noise which is the Alexan's Type Mark field will be automatically populated.                                                                             |                                      |
|                                               | UK Military Registrations in the following 5 character<br>IDC Coll Registrations in the following 6 character for | format (No spaces): LetterLet<br>mat (No Spaces): Gel etterLet | sortiumborNumbor:<br>Intel etter:                                                                                                    |                                      |
|                                               | Aircraft Type/Mark                                                                                                | ~                                                              |                                                                                                    |                                      |
|                                               | Other (Please State)                                                                                              |                                                                |                                                                                                    |                                      |
|                                               |                                                                                                    |                                                                |                                                                                                    |                                      |
|                                               | Meteorological & Environm                                                                                         | ental Condition                                                | s                                                                                                    |                                      |
|                                               | Workplace (e.g. cockpil, hangar)                                                                                  |                                                                | Warkplace Temp (*C)                                                                                                    |                                      |
|                                               |                                                                                                    |                                                                |                                                                                                    |                                      |
|                                               |                                                                                                    |                                                                |                                                                                                    | v                                    |
|                                               | Visibility Distance (m)                                                                                           |                                                                | Weather Conditions                                                                                                    |                                      |
|                                               | leing                                                                                                    |                                                                | Sea State                                                                                                    |                                      |
|                                               |                                                                                                    |                                                                | 0                                                                                                    | <b>v</b>                             |
|                                               | Wind Direction                                                                                                    |                                                                | vited Speed                                                                                                    |                                      |
|                                               | Claud Caver                                                                                                    |                                                                | class units)<br>Claud Height (fs)                                                                                                    |                                      |
|                                               |                                                                                                    | ~                                                              |                                                                                                    |                                      |
|                                               | Precipitation Type                                                                                                |                                                                | ancensity                                                                                                    |                                      |
|                                               |                                                                                                    |                                                                |                                                                                                    |                                      |
|                                               | Flight Details                                                                                                    |                                                                |                                                                                                    |                                      |
|                                               | Nature of Flight                                                                                                  | ÷                                                              | Flight Phase                                                                                                    | ×                                    |
|                                               | Number of Flight Crew                                                                                             |                                                                | Number of Passangers                                                                                                    |                                      |
|                                               | Exist of Departure                                                                                                |                                                                | Paint of Next Intended London                                                                                                    |                                      |
|                                               |                                                                                                    |                                                                |                                                                                                    |                                      |
|                                               | Night Vision System Used                                                                                          | *                                                              | Light Level                                                                                                    |                                      |
|                                               | Flight Conditions (VMC/IMC)                                                                                       |                                                                | Type of Air Traffic Service                                                                                                    |                                      |
|                                               |                                                                                                    | Y                                                              |                                                                                                    | <b>v</b>                             |
|                                               | Type of Mission Control                                                                                           | ÷                                                              | MS (XXX) of Mach No.                                                                                                    | v                                    |
|                                               | Altitude<br>Where the primary reference at the time was kieght                                                    | abative ground level, creater with                             | subjects the construction becaused on the electrony of the ground where the constructive construction.                                                                                         |                                      |
|                                               |                                                                                                    | ÷                                                              |                                                                                                    |                                      |
|                                               | Flight Level (FL)                                                                                                 |                                                                | Turbulence                                                                                                    | v                                    |
|                                               | Runway/Landing/HLS Surface Type                                                                                   |                                                                | Runway/Landing/HLS Surface Condition                                                                                                    |                                      |
|                                               | Date of last flight before this event                                                                             | 4                                                              | Date of last sim before this event                                                                                                    | *                                    |
|                                               | Today                                                                                                    |                                                                | Today                                                                                                    |                                      |
|                                               | Experience on type                                                                                                | ÷                                                              | Perceived alertness level                                                                                                    | *                                    |
|                                               | Was Spatial Disorientation a factor in this Occurs                                                                | rence?                                                         |                                                                                                    |                                      |
|                                               |                                                                                                    | ¥                                                              |                                                                                                    |                                      |
|                                               | Briefed Task (No Operation                                                                                        | ally Sensitive In                                              | formation)                                                                                                    |                                      |
|                                               | Briefed Task                                                                                                    |                                                                |                                                                                                    |                                      |
|                                               | a x g ▲· 型· I= I= I= I                                                                                            |                                                                |                                                                                                    |                                      |
|                                               |                                                                                                    |                                                                |                                                                                                    |                                      |
|                                               |                                                                                                    |                                                                |                                                                                                    |                                      |
|                                               |                                                                                                    |                                                                |                                                                                                    |                                      |
|                                               | CheckSpelling                                                                                                    |                                                                |                                                                                                    |                                      |
|                                               | Description of Event                                                                                              |                                                                |                                                                                                    |                                      |
|                                               | Brief Title<br>Entry a brief this of the owner toy to describe the Air                                            | Drive using unambigue                                          | ur basisan neuroriter to the risk insurry, and aboviet. Renot ure Sectence rate and support and abbve been                                                                                     | 5345                                 |
|                                               | Warning: This field is not to be used to describe the t                                                           | an being undertaken in the ti                                  | ms of this becommends.                                                                                                    |                                      |
|                                               | Narrative Description of Evens<br>Little a net store of the event to be described by Ar                           | and the same second second second                              | to be supported with the table installation along the methods. Hence the functions have and expected are able to associate                                                                     | terns, the reporter should consider: |
|                                               | Al the facts perfinent to the Air Safety securiones.      Exce     A - 22 - 1= 1= 4                               |                                                                |                                                                                                    |                                      |
|                                               |                                                                                                    |                                                                |                                                                                                    |                                      |
|                                               |                                                                                                    |                                                                |                                                                                                    |                                      |
|                                               |                                                                                                    |                                                                |                                                                                                    |                                      |
|                                               |                                                                                                    |                                                                |                                                                                                    |                                      |
|                                               |                                                                                                    |                                                                |                                                                                                    |                                      |
|                                               | Check Spelling                                                                                                    |                                                                |                                                                                                    |                                      |
|                                               | What are / could be the Air Safety implications of                                                                | f this report?                                                 |                                                                                                    |                                      |
|                                               | ■ Z u A·2·II II @                                                                                                 | in ingringrang for hazard obs                                  | verweiver a weaker wat cate the most likely or centry improtection.                                                                                                    |                                      |
|                                               |                                                                                                    |                                                                |                                                                                                    |                                      |
|                                               |                                                                                                    |                                                                |                                                                                                    |                                      |
|                                               |                                                                                                    |                                                                |                                                                                                    |                                      |

## Figure 8 Image showing the complete event page

## B 2.3. Review and Submit

B 2.3.1. Once satisfied all relevant fields are complete and spell checked select the **Review Report** button located in the bottom right-hand corner of the screen. You will then have a chance to review the report prior to submitting.

B 2.3.2. At this point the report is at Pre-Submit status, you should review the report to ensure all the data entered is correct and you are satisfied with the content, at this point the report can still be deleted if required.

**Note:** While a report is at Pre-Submit status, it has been saved on the system, if you leave the page at this point and do not delete the report will be deleted after 48 hours from pressing the review button. If you are unsure if you have submitted your DASOR or there is a technical problem during submission contact the Helpdesk.

**Note:** If you wish to track the progress of the report then select the **Follow Report** button or make a note of the Report Reference to search for the report later. Followed reports are included in your Followed report total on the Home page.

B 2.3.3. If you have any relevant attachments (photos, film footage, documents etc.) they can be added to the report at this stage. There is a file size limit of 20MB so if you have a large film, please split it down into multiple short clips and / or compress the file. Navigate to the **Attachments** tab, select the **Choose File** button to locate the file then select **Attach File**. Attachments can be removed or re-named by the originator, to remove or re-name another Users attachment, please contact the ASIMS Helpdesk.

**Note:** If the report is being raised by DE&S (acting within their duty holder facing capacity) and they have technical information that should be added to the report then a PDF version of the technical section of the report, see Para B 1.1.6, should be completed and added as an attachment. The occurrence manager should be made aware of this attachment and requested to update the technical tab of the report with its contents.

B 2.3.4. Once satisfied the report contains all available information select **Sign and Submit Report**.

B 2.3.5. A message will appear to confirm submission of the report. Press **OK** to submit the report.

Figure 9 Showing the complete pop up warning box when submitting a DASOR

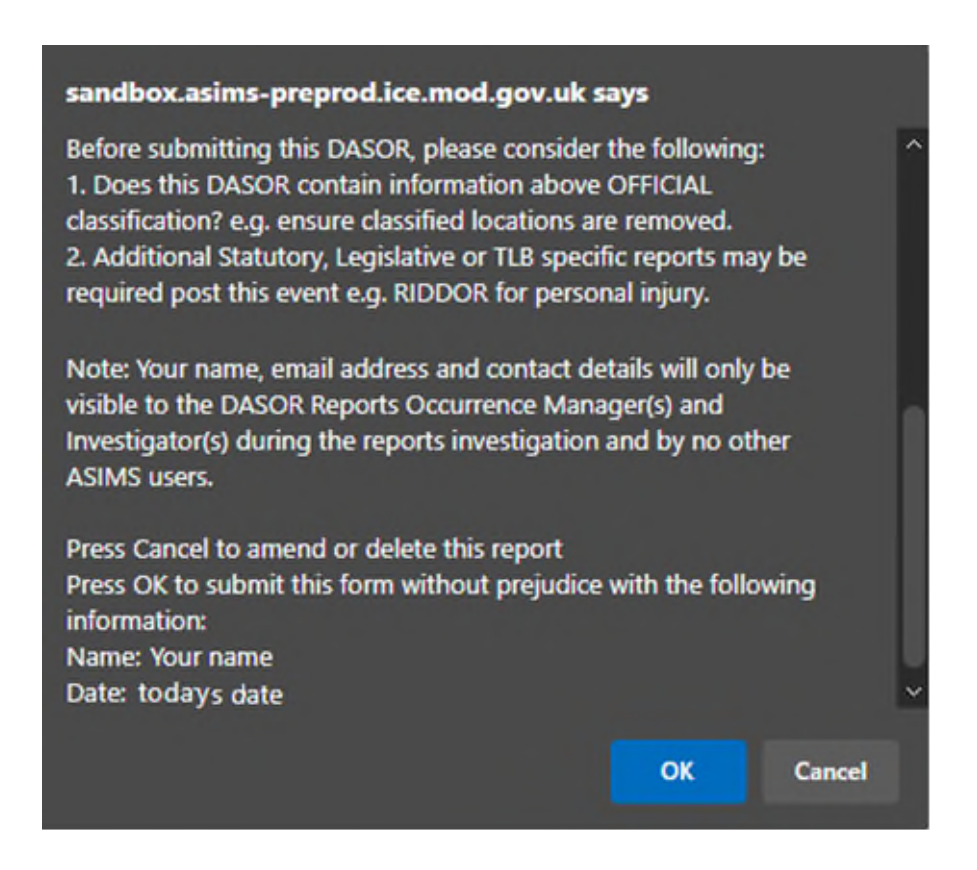

**Note:** If you wish to receive automatic feedback about the progress of your report then an email address must be provided when submitting a report. If an email address is supplied the reporter will then receive an email notification when the report is accepted by the occurrence manager and when the report is closed.

B 2.3.6. The report has now been submitted into ASIMS and is pending acceptance by the Occurrence Manager; it will not be visible to the wider ASIMS community until accepted.

## **B 3.** Additional Reports

## B 3.1. Aeronautical Information Report

B 3.1.1. For more information regarding the requirement to populate raise this report and populate the fields see JSP 495 Part 1.

B 3.1.2. Complete as many fields as possible to provide maximum details of the event.

| 🇊 🔞 🗖 🛛 🗊                                                        | tary of State article for the 🗆 🗙 🛃 ASIMS - Air Safety Information 🕅 🗙 🕂                                                                                             |                                                                                                    | - 0 X                                |
|------------------------------------------------------------------|----------------------------------------------------------------------------------------------------|----------------------------------------------------------------------------------------------------|--------------------------------------|
|                                                                  | https:// <b>sandbox.asims-preprod.ice.mod.gov.uk</b> /asims/fsor.html?step=aeronautical-information                                                                  |                                                                                                    | < A ☆ Φ & 6 % … ■                    |
| Dent1, Stu Mx (Test OM)<br>Edit_Sign Out                         | Defence Air Safety Occurrence Re                                                                                                    | port                                                                                                    | ASIMS                                |
| Main Menu Home Create New DASOR Create Anonymous DASOR           | Courrent                                                                                                    | Only submit reports for events that have an Air Safety implication.<br>Use TAB or ENTER to move to the next field.<br>Click Review Reports-> button one all the defails have been completed.<br>Indicates mandatory field | Aeronautcal Information Report       |
| Resources     Notifications                                      | For more information regarding the requirement to p                                                                                                    | oopulate these fields see JSP 495 Part 1.                                                                                                    |                                      |
|                                                                  | Aeronautical Information Description  How was the information generated?  What DAL Level Is The AI?  DAL 1- Critical  DAL 2- Escential  DAL 3- Routine  NOTAM Raised |                                                                                                    |                                      |
| ASIMS Heijodesk<br>7-4-44 (107966 / 40884 /                      | Chart Number (if applicable)                                                                                                    | Document Name (if applicable)                                                                                                    | Resew Report >>                      |
| +44 (0)7966 739770<br>Email: <u>dsa-maa-</u><br>asims@mod.gov.uk | Copyright © 2005-24 <u>Vistein Systems Ltd</u>                                                                                                    | All activity is recorded within this site                                                                                                    | Site version: 4.11.0-20240621.101245 |

Figure 10 Showing the Aeronatuical Information Report

## B 3.2. Air Traffic Management

B 3.2.1. All occurrences relating to ATM, Air Operations, and Air Land Integration must use this form to report ATM occurrences. This form must also be used on all occasions when a Runway or Aerodrome Movement Area (AMA) Incursion has occurred.

B 3.2.2. Complete as many fields as possible to provide maximum detail of the event.

**Note:** The Air Traffic Management additional report can only be selected for reports with Occurrence Type of ATC / ABM / ALI or Synthetic.

**Note:** If the Air Traffic Management additional report is selected the user cannot add Maldrop or Parachuting additional reports to the same DASOR.

B 3.2.3. In the event that the full details are not known at the point of reporting, members of the Maintenance role group are able to edit the Loose Article Additional Report post submission.

| itu Mx (Test OM)<br>n Out | Defence Air Safety Occurrence Report                                                                                                    | ASIMS                             |
|---------------------------|----------------------------------------------------------------------------------------------------|-----------------------------------|
| Menu                      |                                                                                                    | in sang bellimit disapinal splits |
| SOR                       | Click: Harview Report >> button once all the details have been completed.<br>Indicana mandatary field                                                                                                    |                                   |
|                           | Courrence Divert Air Treffic Management Re                                                                                                    | port                              |
|                           | Category of Occurrence                                                                                                    |                                   |
|                           | Is this a mandatasy report                                                                                                    |                                   |
|                           |                                                                                                    |                                   |
|                           | Occurrence Details                                                                                                    |                                   |
|                           | Leaden of Sees.<br>(Press partings and being from an antidic becaus, reporting point, prominent prographical feature or large town)                                                                                                    |                                   |
|                           | Let Long                                                                                                    |                                   |
|                           |                                                                                                    |                                   |
|                           | Airspace Cassification                                                                                                    |                                   |
|                           | Remary in use<br>(Terrati d oh)                                                                                                    |                                   |
|                           |                                                                                                    |                                   |
|                           | Aircraft Involved                                                                                                    |                                   |
|                           | Aircraft Type (bbler)                                                                                                    |                                   |
|                           | Add Areak Insolved                                                                                                    |                                   |
|                           | Calingo Type 550 Height/Aktuade/TU/NAC PressureSetting Type of service Hig or Track Climbing/Descending/Level                                                                                                    | Under Control of (Unit)           |
|                           |                                                                                                    |                                   |
|                           | Ef frequency Bader Equipment in Use                                                                                                    |                                   |
|                           |                                                                                                    |                                   |
|                           | Regionent Serviceability Number of Aircraft Involved                                                                                                    |                                   |
|                           | Number of Micrositi on Frequency                                                                                                    |                                   |
|                           | Were the elevation ordinated?                                                                                                    |                                   |
|                           | Very configuration of the second second se |                                   |
|                           | Vite Und Under                                                                                                    |                                   |
|                           | O'res ⊙No ⊙ Usuve           Did either plat ereative a TGA SAR?                                                                                                    |                                   |
|                           | O Vis O No O Unave                                                                                                    |                                   |
|                           |                                                                                                    |                                   |
|                           | Personnel Factors                                                                                                    |                                   |
|                           | Duit Sort Time Time Since Last Deak                                                                                                    |                                   |
|                           | Days Since Last Day Off Workload                                                                                                    |                                   |
|                           |                                                                                                    |                                   |
|                           | Tak Difficulty for Controller At Time Of Decurrence                                                                                                    |                                   |
|                           | Runway Incursion (~ Annlicable)                                                                                                    |                                   |
|                           | Decals                                                                                                    |                                   |
|                           | Kennels ar Walder Team                                                                                                    |                                   |
|                           |                                                                                                    |                                   |
|                           | Specific Vehicle Details                                                                                                    |                                   |
|                           |                                                                                                    |                                   |
|                           | ATM Equipment Failures AttSfedity Division of Outage                                                                                                    |                                   |
|                           |                                                                                                    |                                   |
|                           | Equipment Lotation Equipment Type                                                                                                    |                                   |
|                           | Regisprent Status Warks Referents Number                                                                                                    |                                   |
|                           | Hecility Configuration Previous Defects/Documences                                                                                                    |                                   |
|                           |                                                                                                    |                                   |
|                           | Operational Impact OMJ/or Chapterson Chapter                                                                                                    |                                   |
|                           | Base                                                                                                    | Review Report 22                  |
|                           |                                                                                                    |                                   |

## Figure 11 Showing a complete Air Traffic Management report input page

#### B 3.2.4. Form Sections:

#### a. Category of Occurrence. Is this a mandatory report?

**Note:** If AIRPROX is selected as the type of mandatory report then an AIRPROX additional report will be automatically added to the report.

#### b. Occurrence Details.

- (1) Location of Event;
- (2) Lat;
- (3) Long;
- (4) Airspace Classification
- (5) Runway in use

#### c. Aircraft Involved.

- (1) Aircraft Registration;
- (2) Aircraft Type / Mark.
- (3) Callsign;
- (4) Type;
- (5) SSR;
- (6) Height / Altitude / FL / NMC;
- (7) Pressure Setting;
- (8) Type of Service;
- (9) Hdg or Track;
- (10) Climbing / Descending / Level;
- (11) Under Control of (Unit);
- (12) RT Frequency;
- (13) Radar Equipment in Use;
- (14) Equipment Serviceability;
- (15) Number of Aircraft Involved;

- (16) Number of Aircraft on Frequency;
- (17) Were the aircraft co-ordinated;
- (18) Was traffic information given by you;
- (19) Was avoiding action given by you;
- (20) Did either pilot receive a TCAS RA;
- (21) Details of ATC System Alert (STCA, DAIW etc.).

#### d. Personnel Factors.

- (1) Shift start time;
- (2) time since last break;
- (3) days since last day off;
- (4) workload;
- (5) task difficulty for controller at time of occurrence.

#### I. Runway Incursion.

- (1) Details;
- (2) aircraft or vehicle type;

(3) specific vehicle details. Only available if **Available** tick box selected.

#### m. ATM Equipment Failures.

- (1) ATS Facility;
- (2) duration of outage;
- (3) equipment location;
- (4) equipment type;
- (5) equipment status;
- (6) works reference number;
- (7) facility configuration;
- (8) previous defects / occurrences;
- (9) operational impact.

## B 3.3. Airprox

B 3.3.1. An Airprox form is to be raised by the Aircraft Commander whenever an Airprox is deemed to have occurred.

## B 3.3.2. Pilot Initial Radio Telephony (RT) Report.

a. An initial RT report, prefixed 'Airprox', must be transmitted to the controlling Air Traffic Service Unit (ATSU) or;

b. If not in receipt of such a service, to the nearest appropriate ATSU or;

c. If it is not possible to make an initial report by RT, it must be made expeditiously to an appropriate ATSU as soon as possible after landing.

d. On landing a DASOR, containing full details of the incident, must be submitted.

B 3.3.3. **Notification via Other Party.** An Aircraft Commander who is advised that they have been involved in an Airprox, irrespective of whether they were aware of the occurrence or considered that it constituted an Airprox, must submit a DASOR.

B 3.3.4. **Other Nations' Aircraft.** For an Airprox involving other nations' military Air Systems which are under the control of or hosted by a UK Service unit or Contractor Flying Organization a DASOR must be submitted by the controllers or hosts respectively.

B 3.3.5. **ATSU Report and Actions.** ATSU Airprox reporting and responses to reported Airprox must be completed using a DASOR. Appropriate preservation of Air Traffic Control (ATC) data must be undertaken iaw the Air Navigation Order (ANO) and CAP 670.

B 3.3.6. **Swanwick (Mil) Radar Analysis Cell (RAC) Actions.** For Airprox in UK Airspace only, Swanwick (Mil) RAC will attempt to identify the reported Air System either military or civil. The UK Airprox Board (UKAB) will guide Swanwick (Mil) RAC on the nature and extent of action required and advise when tracing action may be terminated.

B 3.3.7. Complete as many fields as possible to provide maximum detail of the event.

| 1000 0 0 0 0 0 0 0 0 0 0 0 0 0 0 0 0 0                                                            | staged fluterantist for the 🗴 🛃 20145 345 May Manualise V 🗶 🕂                                                                                                    | 6 A Q                                                                                                    | <u>х 1 -</u><br>В - 2 - 2 - 2                        |
|---------------------------------------------------------------------------------------------------|----------------------------------------------------------------------------------------------------|----------------------------------------------------------------------------------------------------|------------------------------------------------------|
| Densil, Soc He (Tean DH)<br>243, 2112305                                                          | Defence Air Safety Occurrence Report                                                                                                    |                                                                                                    | ASIMS                                                |
| • Mulin Menu<br>France<br>Create form DA108<br>Create Anna DA108                                  | Goty submit report<br>Une 34<br>Click Worden Report                                                                                                    | In the execute that have as all charge implication.<br>We ANTH as more to the next first.<br>Waterna nove 21 the exect first.<br>Indexes remaining first<br>Indexes remaining first                                                                                                    |                                                      |
| • Analysis                                                                                        | Discretis                                                                                                    | korst Argene tagers                                                                                                    |                                                      |
| Resources     Notifications                                                                       | Airprox Report                                                                                                    |                                                                                                    |                                                      |
|                                                                                                   | Colour antimets and externel (generalise, HSLs, nov (gene and<br>■ ✓ II <u>A</u> · <u>*</u> · ⊟ ⊞ @                                                                                                    |                                                                                                    |                                                      |
|                                                                                                   |                                                                                                    |                                                                                                    |                                                      |
|                                                                                                   | Referred start                                                                                                    | le en musicalis utit                                                                                                    | · · · ·                                              |
|                                                                                                   |                                                                                                    |                                                                                                    |                                                      |
|                                                                                                   |                                                                                                    |                                                                                                    |                                                      |
|                                                                                                   | SSR transponder                                                                                                    |                                                                                                    |                                                      |
|                                                                                                   | To encland the second second sec | Transporder-On                                                                                                    |                                                      |
|                                                                                                   | Core                                                                                                    |                                                                                                    |                                                      |
|                                                                                                   | Node C                                                                                                    | Node 5                                                                                                    |                                                      |
|                                                                                                   | Classification of flight                                                                                                    |                                                                                                    |                                                      |
|                                                                                                   | Public Transport                                                                                                    | 0.inv                                                                                                    |                                                      |
|                                                                                                   | Witery                                                                                                    | Formation                                                                                                    |                                                      |
|                                                                                                   | v                                                                                                    | <b>`</b>                                                                                                    |                                                      |
|                                                                                                   | Flight Rules at time of Airprox                                                                                                    | In the latin Ve                                                                                                    |                                                      |
|                                                                                                   | n v)                                                                                                    |                                                                                                    |                                                      |
|                                                                                                   | v v                                                                                                    |                                                                                                    |                                                      |
|                                                                                                   | N32A11164                                                                                                    |                                                                                                    |                                                      |
|                                                                                                   | Position of Airprox                                                                                                    |                                                                                                    |                                                      |
|                                                                                                   | Padden of Aryses<br>ag Collar MANDR MONTO                                                                                                    |                                                                                                    |                                                      |
|                                                                                                   | · · · · · · · · · · · · · · · · · · ·                                                                                                    |                                                                                                    |                                                      |
|                                                                                                   |                                                                                                    |                                                                                                    |                                                      |
|                                                                                                   | Las                                                                                                    | Long                                                                                                    |                                                      |
|                                                                                                   | Alcost braing                                                                                                    | Risecto config.                                                                                                    |                                                      |
|                                                                                                   | Ali volkasilisele v                                                                                                    |                                                                                                    | 1                                                    |
|                                                                                                   | Elight weather conditions at time of Airprox                                                                                                    |                                                                                                    |                                                      |
|                                                                                                   | Vederater Conditions of Carrie of An prox                                                                                                    | Film facesal Desence from cloud (jum)                                                                                                    |                                                      |
|                                                                                                   | b.                                                                                                    | jeur<br>Oun Alice with withthe se San                                                                                                    |                                                      |
|                                                                                                   | Collar Riseatt relation to Sun                                                                                                    | Tighs skiality                                                                                                    |                                                      |
|                                                                                                   |                                                                                                    | 62 km                                                                                                    |                                                      |
|                                                                                                   | Description of other aircraft if seen:                                                                                                    | Rada callege, regionerios                                                                                                    |                                                      |
|                                                                                                   |                                                                                                    |                                                                                                    |                                                      |
|                                                                                                   | an addre senari albara                                                                                                    |                                                                                                    |                                                      |
|                                                                                                   | First sighting elscence/nake/NGR/TAG context                                                                                                    | Winiman hadional and variant separation at time of Repres                                                                                                    |                                                      |
|                                                                                                   | Form of weaking states subject if none, using nonen<br>■ X = BA + S = C = C = 0                                                                                                    |                                                                                                    |                                                      |
|                                                                                                   |                                                                                                    |                                                                                                    |                                                      |
|                                                                                                   |                                                                                                    |                                                                                                    |                                                      |
|                                                                                                   | Aurenment of disk of californ                                                                                                    |                                                                                                    |                                                      |
|                                                                                                   | Obtain a sintera ta fatara, i.e. ana fatara, intergrandira, sinter francas fata, etc. $B \to X = \frac{1}{2} + \frac{1}{2} - \frac{1}{2} + \frac{1}{2} = \frac{1}{2}$                                                                                                    |                                                                                                    |                                                      |
|                                                                                                   |                                                                                                    |                                                                                                    |                                                      |
|                                                                                                   |                                                                                                    |                                                                                                    |                                                      |
|                                                                                                   | Airborne Collision Avoidance or Alert System (e.g. TCAS, TAS or FLARM                                                                                                    | 1)<br>This indicatent                                                                                                    |                                                      |
|                                                                                                   |                                                                                                    |                                                                                                    |                                                      |
|                                                                                                   | · · · · ·                                                                                                    |                                                                                                    |                                                      |
|                                                                                                   | How did you report the Airprox, or hear about the Airprox report                                                                                                    |                                                                                                    |                                                      |
|                                                                                                   | Ry radio                                                                                                    | Telfren olam?                                                                                                    |                                                      |
|                                                                                                   | PHQ?                                                                                                    |                                                                                                    |                                                      |
|                                                                                                   | Dy phone v                                                                                                    | Tell room advant?                                                                                                    |                                                      |
|                                                                                                   | Diagrams of Airprox                                                                                                    |                                                                                                    |                                                      |
|                                                                                                   | Hadapatage of other and all relative to you, in plan on the byle and in a castor on the right-asseming POUR (RODP) is a the cast                                                                                                    | na of such shapon New Almonth Type<br>Found they                                                                                                    |                                                      |
|                                                                                                   |                                                                                                    | View from above View from as                                                                                                    | tern                                                 |
|                                                                                                   |                                                                                                    |                                                                                                    |                                                      |
|                                                                                                   |                                                                                                    | Cited the encoded of extension and a consequence to the set of a grid.<br>Cited on the grid regardless of a consequence of the set of the grid of the grid of the grid of the grid of the set of the set of the grid of the set of the set of the grid of the set of the grid of the set of the grid of the set of the grid of the set of the grid of the set of the grid of the set of the grid of the set of the grid of the grid of the gr |                                                      |
| ADMS Network<br>Tel. 455 (2000) 2490012<br>448 (2016) 211723<br>Drvel doctoon<br>annogenetiges ak | Taxo<br>Degraph 7 200-14 same Spannel at                                                                                                    | Alarty y Limited when the one                                                                                                    | Section Teacher In<br>Teacherson 411 S-MANDEL MID (1 |

#### Figure 12 The Complete Airprox form

## B 3.3.8. Form Sections:

## a. Airprox Report:

(1) Colour scheme and external lighting. Free text box to identify the colour scheme and external lighting (strobes, HISLs, nav lights etc).

- (2) Radio call sign;
- (3) In communication with;
- (4) Type of ATC service;
- (5) RT frequency.

## b. SSR transponder:

- (1) Transponder Fitted;
- (2) Transponder On;
- (3) Code;
- (4) Mode C;
- (5) Mode S.

#### c. Classification of flight:

- (1) Public Transport;
- (2) Other;
- (3) Military
- (4) Formation.

## d. Flight Rules at time of Airprox

- (1) Flight Rule;
- (2) Low Flying Booking No.;
- (3) CANP Filed;
- (4) NOTAM Filed.

## e. Position of Airprox

- (1) Position of Airprox;
- (2) Lat; Long;
- (3) Aircraft heading;
- (4) Altimeter setting;
- (5) Aircraft attitude.

#### f. Flight weather conditions at time of Airprox

- (1) Vertical Distance from Cloud;
- (2) Horizontal Distance from cloud (km);
- (3) In (a drop down box with options for Snow, Rain, sleet, haze, fog, cloud or between layers)
- (4) Own Aircraft relative to Sun;
- (5) Other Aircraft relative to Sun;
- (6) Flight visibility.

## g. Description of other aircraft seen

- (1) Type, high / low wing, number of engines;
- (2) Radio callsign, registration;
- (3) Markings, colour, lighting;
- (4) Aircraft attitude other details.
- (5) First sighting distance / radar / TCAS / TAS contact;
- (6) Minimum horizontal and vertical separation at time of Airprox;
- (7) Form of avoiding action taken;
- (8) if none, state reason;
- (9) Assessment of risk of collision
- (10) Other relevant factors, i.e. workload, emergencies, vision from cockpit, etc.

# h. Airborne Collision Avoidance or Alert System (e.g. TCAS, TAS or FLARM)

- (1) TCAS Fitted;
- (2) TA indicated;
- (3) RA indicated;
- (4) RA followed.

## i. How did you report the Airprox, or hear about the Airprox report

- (1) By Radio;
- (2) To / From whom? (linked to the 'By Radio' option)
- (3) FREQ?;
- (4) By phone;
- (5) To / From whom? (linked to the 'By phone' option)

## j. Diagrams of the Airprox

- (1) Your Aircraft Type.
- (2) View from above;
- (3) View from Astern.

#### B 3.4. Bird Strike

B 3.4.1. All wildlife strikes (including bird strikes) must be recorded using this form whether the Pilot was aware of the strike at the time and irrespective of whether any airframe damage was sustained. Bird remains must be identified locally or with use of a specialist bird remains identification organization.

- B 3.4.2. Complete as many fields as possible to provide maximum detail of the event.
- B 3.4.3. In the event that the full details are not known at the point of reporting, members of the Maintenance role group are able to edit the Loose Article Additional Report post submission.

| 🌔 💿 🖾 ASI                                                                       | AS - Air Safety Information 1/ × +                                            |                                                                                                    | - 0 X                                |
|---------------------------------------------------------------------------------|-------------------------------------------------------------------------------|----------------------------------------------------------------------------------------------------|--------------------------------------|
| 6 Q Q 4                                                                         | https://sandbox.asims-preprod.ice.mod.gov.uk/asims/fsor.html?step=bird-strike |                                                                                                    |                                      |
| DENT2, STU Mx (TEST OM)<br>Edit. Sign Out                                       | Defence Air Safety Occurrence R                                               | eport                                                                                                    | ASIMS                                |
| Main Menu<br>Home<br>Create New DASOR<br>Create Anonymous<br>DASOR     Analysis | Oscarnos                                                                      | Only submit reports for events that have an Air Safety Implication.<br>Use TAB or INTER to move to the next field.<br>Click Review Report >> Usite non-call the detainwarbeen completed.<br>Indicates mandetary field | Britsrik Report                      |
| <ul> <li>Resources</li> <li>Notifications</li> </ul>                            | Flight or Sortie Details                                                      |                                                                                                    |                                      |
|                                                                                 | Lat                                                                           | Long                                                                                                    |                                      |
|                                                                                 | HSI.s                                                                         | Airborne Radaer                                                                                                    |                                      |
|                                                                                 | Ambient Light                                                                 | Weather                                                                                                    |                                      |
|                                                                                 | Crew Injury                                                                   | Aircraft Damage Entegory                                                                                                    |                                      |
|                                                                                 | Impact Point                                                                  | Demage Point                                                                                                    |                                      |
|                                                                                 | Impact Point 2                                                                | Demage Point 2                                                                                                    |                                      |
|                                                                                 | Size of Animal                                                                | Animal Remains Collected                                                                                                    |                                      |
|                                                                                 | Remains Identified By                                                         | Animal Species                                                                                                    |                                      |
|                                                                                 | Number of Animals                                                             |                                                                                                    |                                      |
| ASIMS Helpdesk<br>Tel: +44 (0)7966 740984 /<br>+44 (0)7966 739770               | Back                                                                          |                                                                                                    | Review Report >>                     |
| Email: <u>dsa-maa-</u><br>asims@mod.gov.uk                                      | Copyright @ 2005-24 <u>Vistair Systems Ltd</u>                                | All activity is recorded within this site                                                                                                    | Site version: 4.11.0-20240621.101245 |

#### Figure 13 showing the complete birdstrike report form

#### B 3.4.4. Form Sections:

## a. Flight or Sortie Details.

- (5) Lat;
- (6) Long;
- (7) HISLs;
- (8) Airborne Radar;
- (9) Ambient Light
- (10); Weather;
- (11) Crew Injury;
- (12) Aircraft Damage Category;
- (13) Impact Point;

- (14) Damage Point;
- (15) Impact Point 2;
- (16) Damage Point 2;
- (17) Size of Animal;
- (18) Animal Remains Collected;
- (19) Remains Identified By;
- (20) Animal Species;
- (21) Number of Animals.

#### B 3.5. Human Fatigue

- B 3.5.1. When Human Fatigue has caused or contributed to an aviation occurrence.
- B 3.5.2. Complete as many fields as possible to provide maximum detail of the event.
- B 3.5.3. The following mandatory fields are marked in red and must be completed:
  - a. **Time Zone**. Indicate the time zone the times are recorded in.
  - b. Start of duty time. Provide a date and time the duty started.

c. **Workload in the hour prior to the occurrence?** What level of workload was undertaken in the hour before the event: High; Medium; Low.

d. Awake. Part of the sleep diary, duration awake prior to the event.

e. **Level of alertness**. How alert did you feel immediately before the event? Select the most appropriate option.

| 🚯 🕲 🗖 🕅 ASIM                                                      | AS - Air Safety Information II × +                                                                                                    |                                                                                                    |                                                                                                    | о с х<br>о с с с с с с с с с с с с с с с с с с с                                                                                                    |
|-------------------------------------------------------------------|----------------------------------------------------------------------------------------------------|----------------------------------------------------------------------------------------------------|----------------------------------------------------------------------------------------------------|----------------------------------------------------------------------------------------------------|
| DENT2, STU Mx (TEST OM)                                           | Dofonco Air Sofoty Occur                                                                                                    | rance Deport                                                                                                    |                                                                                                    |                                                                                                    |
| Eds. Sign.Out                                                     |                                                                                                    |                                                                                                    |                                                                                                    | ASIMS                                                                                                    |
| <ul> <li>Main Menu</li> <li>Home</li> </ul>                       |                                                                                                    | Only submit reports for events<br>Use TAB or ENTER t<br>Click 'Review Report by button re                                                     | that have an Air Safety implication.<br>to move to the next field.<br>The all the details have been completed       |                                                                                                    |
| Create New DASOR<br>Create Anonymous                              |                                                                                                    | Lick Review Report >> Duction of                                                                                                    | mandatory field                                                                                                    |                                                                                                    |
| DASOR                                                             | O                                                                                                    |                                                                                                    | Event                                                                                                    | Human Fatinue                                                                                                    |
| Resources                                                         |                                                                                                    |                                                                                                    |                                                                                                    |                                                                                                    |
| Notifications                                                     | Occurrence Type                                                                                                    |                                                                                                    |                                                                                                    |                                                                                                    |
|                                                                   | Occurrence Type<br>Select the occurrence type for the report dependent on the environment of                                                                        | f the event:                                                                                                    |                                                                                                    |                                                                                                    |
|                                                                   | Air Binduding Parachuting and Maldrop) more                                                                                                    |                                                                                                    |                                                                                                    |                                                                                                    |
|                                                                   | Manually enter the Occurrence Type                                                                                                    |                                                                                                    |                                                                                                    |                                                                                                    |
|                                                                   |                                                                                                    |                                                                                                    |                                                                                                    |                                                                                                    |
|                                                                   |                                                                                                    |                                                                                                    |                                                                                                    |                                                                                                    |
|                                                                   | Additional Reports                                                                                                    |                                                                                                    |                                                                                                    |                                                                                                    |
|                                                                   | Aeronautical Information<br>For more information regarding the requirement to populate these fields                                                                 | Air Traffic Management<br>For all aviation occurrences relating to or during the integrated                                                   | Airprox<br>An airprox is a situation in which, in the opinion of a pilot or air traffic                             | Bird Strike<br>To be completed when a bird or other animal strike has caused or                                                                         |
|                                                                   | see JSP 493 Part 1.                                                                                                    | management of air traffic and airspace; including air traffic services,<br>more                                                               | services personnel, the distance between aircraft as well as their relative<br>mane                                 | contributed to an aviation occurrence.                                                                                                    |
|                                                                   | <ul> <li>Human Fatigue<br/>To be completed when Human Fatigue has caused or contributed to an<br/>adviction pocurrence.</li> </ul>                                  | Laser/HP Illumination<br>For all aviation occurrences involving a Laser or High Power Illumination<br>of an aircraft.                         | Lightning Strike<br>To be completed when a lightning strike has caused or contributed to an<br>aviation occurrence. | Loose Article<br>To be completed when a loose article has caused or contributed to an<br>evide on occurrence.                                           |
|                                                                   | MALDROP                                                                                                    | Parachuting                                                                                                    | Uncharted Obstruction                                                                                               | SESOR (DE&S use only)                                                                                                    |
|                                                                   | including USL and TES where appropriate.                                                                                                    | For all analysis occurrences involving paracitiving or method.                                                                                | contributed to an aviation occurrence.                                                                              | In agri initialitic equipments being rocurrence report (depoint) is used to<br>communicate awareness of a potential equipment air safety hazard<br>more |
|                                                                   | Details of Individual Reporting Occurre                                                                                                    | ince                                                                                                    |                                                                                                    |                                                                                                    |
|                                                                   | Renk/Title, Full Name, Job Title, Contact Details and Role During Occurrence<br>Was this DASOR generated from an In-form/EMS report. Indicate if this DAS           | <ul> <li>Enter your details as fully as possible.</li> <li>ERK was raised following the submission of an In-form/EMS report first.</li> </ul> |                                                                                                    |                                                                                                    |
|                                                                   | Rank/Title                                                                                                    |                                                                                                    | Full Name                                                                                                    |                                                                                                    |
|                                                                   | Mx                                                                                                    |                                                                                                    | STU DENT2                                                                                                    |                                                                                                    |
|                                                                   | job Title                                                                                                    |                                                                                                    |                                                                                                    |                                                                                                    |
|                                                                   | TEST OM                                                                                                    |                                                                                                    |                                                                                                    |                                                                                                    |
|                                                                   | Contact Number                                                                                                    |                                                                                                    |                                                                                                    |                                                                                                    |
|                                                                   | 122                                                                                                    |                                                                                                    |                                                                                                    |                                                                                                    |
|                                                                   | Email Address<br>Gareth Davies295@mod.gov.uk                                                                                                    |                                                                                                    |                                                                                                    |                                                                                                    |
|                                                                   | Role During Occurrence                                                                                                    |                                                                                                    |                                                                                                    |                                                                                                    |
|                                                                   | · · ·                                                                                                    |                                                                                                    |                                                                                                    |                                                                                                    |
|                                                                   | Was this DASOR generated from an In-form/EMS report                                                                                                    |                                                                                                    |                                                                                                    |                                                                                                    |
|                                                                   | •                                                                                                    |                                                                                                    |                                                                                                    |                                                                                                    |
|                                                                   | Injuries                                                                                                    |                                                                                                    |                                                                                                    |                                                                                                    |
|                                                                   | injunes                                                                                                    |                                                                                                    |                                                                                                    |                                                                                                    |
|                                                                   | Deaths (Number)                                                                                                    | 0 0                                                                                                    |                                                                                                    |                                                                                                    |
|                                                                   | Specified Injuries (Number)                                                                                                    | 0 0                                                                                                    |                                                                                                    |                                                                                                    |
|                                                                   | Over-7-day incapacitation (Number)<br>Please refer to the <u>HSE website</u> to evaluate if the injury is reportable. If an in                                      | njury is reportable, you are required to complete a <u>BIDDOR Report</u>                                                                      |                                                                                                    |                                                                                                    |
|                                                                   | Occurrence Details                                                                                                    |                                                                                                    |                                                                                                    |                                                                                                    |
|                                                                   | Enter the date of occurrence manually or use the calendar. Select the Today<br>• Time of Occurrence: Enter the time of the occurrence manually or using the<br>mode | y button to enter the current date.<br>he drop down (note the drop down values can be amended once selected)                                  | not the time you submitted the report, select Local or Zulu as appropriate.                                         |                                                                                                    |
|                                                                   | Date of Occurrence                                                                                                    |                                                                                                    | Time of Occurrence                                                                                                  |                                                                                                    |
|                                                                   | Today                                                                                                    |                                                                                                    | <b>·</b>                                                                                                    |                                                                                                    |
|                                                                   | Time of Day                                                                                                    |                                                                                                    | Place of Occurrence (No Operationally Sensitive Information)                                                        |                                                                                                    |
|                                                                   | ~                                                                                                    |                                                                                                    |                                                                                                    |                                                                                                    |
|                                                                   | Country (No Operationally Sensitive Information)                                                                                                    |                                                                                                    |                                                                                                    |                                                                                                    |
|                                                                   |                                                                                                    |                                                                                                    |                                                                                                    |                                                                                                    |
|                                                                   | Ship/Station/Organisation                                                                                                    |                                                                                                    | Unit/Squadron/Flight/Site                                                                                           |                                                                                                    |
|                                                                   | Exercise Name                                                                                                    |                                                                                                    | Operation Name                                                                                                    |                                                                                                    |
|                                                                   |                                                                                                    |                                                                                                    |                                                                                                    |                                                                                                    |
|                                                                   | Local Reference Number                                                                                                    |                                                                                                    |                                                                                                    |                                                                                                    |
|                                                                   |                                                                                                    |                                                                                                    |                                                                                                    |                                                                                                    |
|                                                                   | Ordnance Munitions and Explosives Related                                                                                                    |                                                                                                    |                                                                                                    |                                                                                                    |
|                                                                   |                                                                                                    |                                                                                                    |                                                                                                    |                                                                                                    |
|                                                                   | Rack                                                                                                    |                                                                                                    |                                                                                                    |                                                                                                    |
| ASIMS Helpdeak<br>Tel: +44 (0)7966 740984 /<br>+44 (0)7966 739770 |                                                                                                    |                                                                                                    |                                                                                                    | Prext                                                                                                    |
| asims@mod.goz.uk                                                  | Copyright @ 2005-24 Vistair Systems Ltd                                                                                                    | All activity is r                                                                                                    | ecorded within this site                                                                                            | Site version: 4.11.0-20240621.101245                                                                                                    |

## Figure 14 Showing the complete Human fatigue input form

## B 3.5.4. Form Sections:

#### a. Human Fatigue.

- (1) Time Zone;
- (2) Start of Duty;
- (3) Start of sortie;
- (4) End of sortie;
- (5) Sortie delay;
- (6) Start of sortie 2;
- (7) End of sortie 2;
- (8) Sortie 2 delay;
- (9) Start of sortie 3;
- (10) End of sortie 3;
- (11) Sortie 3 delay;
- (12) End of Duty;
- (13) Workload in the hour prior to the occurrence?;
- (14) Did you feel pressure to achieve the task;
- (15) Sleep / rest diary to time of occurrence;
- (16) Awake duration (Start: Provide details of the duty, workload and sleep cycle);
- (17) Sleep duration
- (18) Sleep location
- (19) Sleep quality
- (20) Time Zone Change (More than one sleep cycle can be added by selecting the **Add sleep cycle** button. A sleep cycle can be removed by selecting the **Remove sleep cycle** button).

#### b. Level of alertness.

- How alert did you feel immediately prior to the occurrence? (multiple choice list below);
- (2) Did you fall asleep or could you have fallen asleep at any time?

(3) Were you told you appeared fatigued?

## c. Your Health.

- (1) Did you require time off work or were you unable to perform all your normal duties due to health issues
- (2) Did you visit a doctor, nurse or other healthcare practitioner for other than routine check up eg aircrew medical?

#### d. Other factors.

- (1) Did you take any of the following actions in an attempt to mitigate fatigue? (multiple choice list below)
- (2) How many hours of good quality sleep do you normally manage to get at night?
- (3) Is your sleep regularly interrupted by young children, health or medical needs, noise etc?
- (4) Interruption detail (enabled if (3) is selected as yes)
- (5) Do you regularly commute greater than 45 minutes to work?
- (6) Commute detail (enabled if (5) is selected as yes)
- (7) Additional comments.

# e. Reporting Form – to generate individual or investigator's Fatigue form.

(1) Did another person appear to suffer from fatigue?

#### B 3.6. Laser / HP Illumination

B 3.6.1. For all aviation occurrences involving a Laser or High-Power illumination of an Air System.

- B 3.6.2. Complete as many fields as possible to provide maximum detail of the event.
- B 3.6.3. The following mandatory fields are marked in red and must be completed:
  - a. Number of Laser(s) / High Powered Light. 1 to 10.
  - b. Light Source Type. What colour was the light?

- c. **Was Laser / Light Eye Protection available / used during incident**. Yes or No.
- d. Fixed / Rotary.
- e. Distraction. Yes or No.
- f. Glare. Yes or No.
- g. Afterimages. Yes or No.
- h. Injury. Yes or No.

Figure 15 Showing the complete Laser / High powered Illumination form.

| 🗊 🗊 🗖 ASI                                                          | IS - Air Safety Information IV × +                                      |                                                                                                    |                                      |
|--------------------------------------------------------------------|-------------------------------------------------------------------------|----------------------------------------------------------------------------------------------------|--------------------------------------|
| < C @ @                                                            | https://sandbox.asims-preprod.ice.mod.gov.uk/asims/fsor.html?step=laser |                                                                                                    | - ^ ② 日 今 毎 ⑨ 日                      |
| DENT2, STU Mx (TEST OM)<br>Edit. Sign:Out                          | Defence Air Safety Occurrence Repor                                     | rt                                                                                                    | ASIMS                                |
| Main Menu<br>Home<br>Create New DASOR<br>Create Anonymous<br>DASOR | ciic                                                                    | Only submit reports for events that have an Air Safety implication.<br>Use TAB or ENTRE to move to the next field.<br>ck: Review Report >> button once all the details have been completed.<br>Indicates mandatory field | _0                                   |
| Analysis                                                           | Occurrence                                                              | Event Laser/                                                                                                    | igh Powered Illumination             |
| <ul> <li>Resources</li> <li>Notifications</li> </ul>               | Number of Laser(s)/High Powered Light                                   | Light Source Type                                                                                                    |                                      |
|                                                                    | Wes Laser/Light Eye Protection (LEP) available/used during incident     |                                                                                                    |                                      |
|                                                                    | Approx Duration of Laser(s) on (seconds) 0                              | Fixed/Rotary<br>v                                                                                                    |                                      |
|                                                                    | Distraction                                                             | Glare 🗸                                                                                                    |                                      |
|                                                                    | Afterimages                                                             | Injury                                                                                                    |                                      |
|                                                                    | Has the incident been reported to the police?                           |                                                                                                    |                                      |
|                                                                    | Medical consultation undertaken/intended                                |                                                                                                    |                                      |
|                                                                    | B / U <u>A</u> · <u>V</u> ·⊞ ⊞ &                                        |                                                                                                    |                                      |
| ASIMS Helpdesk<br>Tel: +44 (0)7966 740984 /<br>+44 (0)7966 739770  | Back                                                                    |                                                                                                    | Rosew Report >>                      |
| Email: <u>dsa-maa-</u><br>asims@mod.gov.uk                         | Copyright © 2005-24 <u>Vistair Systems Ltd</u>                          | All activity is recorded within this size                                                                                                    | Site version: 4.11.0-20240621.101245 |

## B 3.6.4. Form Sections:

- (1) Number of Laser(s) / High Powered Light
- (2) Light source Type
- (3) Was Laser / Light Eye Protection (LEP) available / used during incident
- (4) Approx Duration of Laser(s) on (seconds)
- (5) Fixed / Rotary
- (6) Distraction

- (7) Glare
- (8) Afterimages
- (9) Injury
- (10) Has the incident been reported to the police (check box to answer in the affirmative)
- (11) Medical consultation undertaken / intended.

## B 3.7. Lightning Strike

- B 3.7.1. When a lightning strike has caused or contributed to an aviation occurrence.
- B 3.7.2. Complete as many fields as possible to provide maximum detail of the event.

| 🗊 🖚 🗖 🕅 ASIM                                                                                        | i - Air Safety Information Ir 🗙 🕂                                                                                                    |                                                                                                    | - 0                                 |
|----------------------------------------------------------------------------------------------------|----------------------------------------------------------------------------------------------------|----------------------------------------------------------------------------------------------------|-------------------------------------|
|                                                                                                    | ttps:// <b>sandbox.asims-preprod.ice.mod.gov.uk</b> /asims/fsor.html?step=lightning-strike                                                                                                    |                                                                                                    | 《 A 合 O 合 G …                       |
| DENT2, STU Mx (TEST OM)<br>Edit Sign Out                                                            | Defence Air Safety Occurrence                                                                                                    | Report                                                                                                    | ASIMS                               |
| Main Menu<br>Home<br>Create New DASOR<br>Create Anonymous<br>DASOR                                  |                                                                                                    | Only submit reparts for events that have an Air Safety implication.<br>User 1840 or INTRE to move to the meet field.<br>Click: Review Repart>> Version and the to be review to completed.<br>Indicator monotary field | 0                                   |
| Analysis                                                                                            | Occurrence                                                                                                    | Even                                                                                                    | Lightning Strike                    |
| Resources                                                                                           | Terrain Below                                                                                                    |                                                                                                    |                                     |
| lotifications                                                                                       | <b>v</b>                                                                                                    |                                                                                                    |                                     |
|                                                                                                    | Aircraft altitude and configuration                                                                                                    |                                                                                                    |                                     |
|                                                                                                    |                                                                                                    |                                                                                                    |                                     |
|                                                                                                    | Cisua i ype                                                                                                    |                                                                                                    |                                     |
|                                                                                                    | Cloud tops (ft)                                                                                                    | Cloud base (ft)                                                                                                    |                                     |
|                                                                                                    |                                                                                                    |                                                                                                    |                                     |
|                                                                                                    | Weather Radar Indication If applicable                                                                                                    |                                                                                                    |                                     |
|                                                                                                    | Thunderstorm warning                                                                                                    |                                                                                                    |                                     |
|                                                                                                    | Any other lightning activity befare or after                                                                                                    |                                                                                                    |                                     |
|                                                                                                    | Any static activity before or after - visual, on convrs                                                                                                    |                                                                                                    |                                     |
|                                                                                                    | Head up or down                                                                                                    |                                                                                                    |                                     |
|                                                                                                    | Loudness of beng                                                                                                    |                                                                                                    |                                     |
|                                                                                                    | Brilliance and position of flash                                                                                                    |                                                                                                    |                                     |
|                                                                                                    |                                                                                                    |                                                                                                    |                                     |
|                                                                                                    | Aircreft jolt                                                                                                    |                                                                                                    |                                     |
|                                                                                                    | Control movement                                                                                                    |                                                                                                    |                                     |
|                                                                                                    | Any smell                                                                                                    |                                                                                                    |                                     |
|                                                                                                    | Any aircraft systems affected                                                                                                    |                                                                                                    |                                     |
|                                                                                                    | · · · · · ·                                                                                                    |                                                                                                    |                                     |
|                                                                                                    | Initial description/position of strike(s) on aircraft<br><b>B</b> / <b>g</b> $\Delta \cdot \stackrel{\bullet}{\longrightarrow} \cdot \stackrel{\bullet}{\rightrightarrows} : \stackrel{\bullet}{\Longrightarrow} :$ |                                                                                                    |                                     |
|                                                                                                    |                                                                                                    |                                                                                                    |                                     |
|                                                                                                    |                                                                                                    |                                                                                                    |                                     |
| SIMS Helpdesk                                                                                       | Eack                                                                                                    |                                                                                                    | Review Report >>                    |
| e +44 (0)7966 740984 /<br>44 (0)7966 739770<br>ma <del>d: <u>disa maa-</u><br/>ums@mod.gov.uk</del> | Copyright © 2005-24 <u>Visitair Systems Ltd</u>                                                                                                    | All activity is recorded within this site                                                                                                    | Site version: 4.11.0-20240621.10124 |

Figure 16 The Lightning strike report form in whole

- B 3.7.3. Form Sections:
  - (1) Terrain Below;
  - (2) Aircraft altitude and configuration
  - (3) Cloud Type
  - (4) Cloud tops (ft)
  - (5) Cloud base (ft)
  - (6) Weather Radar indication if applicable
  - (7) Thunderstorm warning
  - (8) Any other lightning activity before or after
  - (9) Any static activity before or after visual, on comms
  - (10) Head up or down
  - (11) Loudness of bang
  - (12) Brilliance and position of flash
  - (13) Aircraft jolt
  - (14) Control movement
  - (15) Any smell
  - (16) Any aircraft systems affected
  - (17) Initial description / position of strike(s) on aircraft

#### B 3.8. Loose Article

- B 3.8.1. When a loose article has caused or contributed to an aviation occurrence.
- B 3.8.2. Complete as many fields as possible to provide maximum detail of the event.
- B 3.8.3. In the event that the full details are not known at the point of reporting, members of the Maintenance role group are able to edit the Loose Article Additional Report post submission.
- B 3.8.4. The following mandatory fields are marked in red and must be completed:

#### a. Please select the type of issue.

#### b. Is this an aircraft part?

| 👔 🕸 🗖 🕅 ASI                                                           | IS - Air Safety Information I∷ × +                                                                       |                                                                                                    | - o >                                |
|-----------------------------------------------------------------------|----------------------------------------------------------------------------------------------------|----------------------------------------------------------------------------------------------------|--------------------------------------|
| 6 0 A                                                                 | https:// <b>sandbox.asims-preprod.ice.mod.gov.uk</b> /asims/fsor.html?step=loose-art                     | ticle                                                                                                    | < ∧ ☆ 中 ≄ ⊕ % … 0                    |
| DENT2, STU Mx (TEST OM)<br>Edit_Sign Out                              | Defence Air Safety Occurrer                                                                              | nce Report                                                                                                    | ASIMS                                |
| ✓ Main Menu<br>Home<br>Create New DASOR<br>Create Anonymous<br>DASCOR |                                                                                                    | Only submit reports for events that have an Air Safety implication.<br>Use TAB or ENTER to move to the next field.<br>Click: Review Reports ->>> button next all the details have been completed.<br>Indicates mandatory field | 0                                    |
| ► Analysis                                                            | Occurrence                                                                                               | Event                                                                                                    | Loose Article Report                 |
| Resources                                                             |                                                                                                    |                                                                                                    |                                      |
| Notifications                                                         | Please select the type of issue           Found articles           Losse article loss during maintenance |                                                                                                    |                                      |
|                                                                       | Is this an Alectaft part?                                                                                |                                                                                                    |                                      |
|                                                                       | Part details                                                                                             | ltem serial #                                                                                                    |                                      |
|                                                                       |                                                                                                    |                                                                                                    |                                      |
|                                                                       | Item measurements                                                                                        | Item material                                                                                                    |                                      |
|                                                                       | Item colour                                                                                              | Item IPC ref                                                                                                    | ]                                    |
| ► Resources                                                           |                                                                                                    |                                                                                                    |                                      |
| Notifications                                                         | Has an image been attached?                                                                              |                                                                                                    |                                      |
|                                                                       | Were Op checks carried out?                                                                              |                                                                                                    |                                      |
|                                                                       | Was the item recovered?                                                                                  |                                                                                                    |                                      |
|                                                                       | Aircraft LIM/ADF raised?                                                                                 |                                                                                                    |                                      |
|                                                                       | Item location found/missing from                                                                         |                                                                                                    |                                      |
|                                                                       | Is the item a FOD risk?                                                                                  |                                                                                                    |                                      |
|                                                                       | is a SON required?                                                                                       |                                                                                                    |                                      |
|                                                                       |                                                                                                    |                                                                                                    |                                      |
| ASIMS Helpdesk<br>Tel: +44 (0)7966 740984 /<br>+44 (0)7966 739770     | Beck                                                                                                    |                                                                                                    | Review Report >>                     |
| email: <u>dsa-maa-</u><br>asims@mod.gov.uk                            | Copyright © 2005-24 <u>Vistair Systems Ltd</u>                                                           | All activity is recorded within this site                                                                                                    | Site version: 4.11.0-20240621.101245 |

## Figure 17 Image of the complete Loose Article Report

## B 3.8.5. Form Sections:

- (1) Please select the type of issue (select one of the options)
- (2) Is this an Aircraft part
- (3) Specify the type of part found (appears if (2) is selected as 'No')

#### a. Part details

- (1) Item part #
- (2) Item Serial#;
- (3) Item measurements;
- (4) Item material;
- (5) Item colour;
- (6) Item IPC (Illustrated Parts Catalogue) ref
- (7) Has an Image been attached?
- (8) Were Op checks / Airborne Checks carried out?
- (9) Op Check Details / Airborne Checks (appears if (8) selected as 'Yes')
- (10) Was the item recovered?
- (11) Aircraft LIM / ADF raised?
- (12) Specify LIM / ADF details (appears if (11) selected as 'yes')
- (13) Item location found / missing from (opens drop down list)
- (14) Is the item FOD risk
- (15) Is a SON required?
- (16) Specify reference number (appears if (15) selected 'yes')

## B 3.9. MALDROP

- B 3.9.1. This form must be raised as follows:
  - a. The Aircraft Commander is responsible for raising a MALDROP (including Hazard / Observation) if this occurs while the materiel load is still within the aircraft or on the point of dispatch.
  - b. Where the controller of the Drop Zone (DZ) in which materiel andor personnel is being delivered is the Drop Zone Safety Officer (DZSO) or the Aerial Delivery Non-Commissioned Officer (ADNCO), that individual is responsible for raising a MALDROP and preserving any evidence.
  - c. In all other cases, when service persons control DZs for the purpose of receiving re-supply of materiel, the senior person present is responsible for raising notification of a MALDROP through their respective chain of command.

#### B 3.9.2. Complete as many fields as possible to provide maximum detail of the event.

**Note:** If the Maldrop additional report is selected the user cannot add Air Traffic Management or Parachuting additional reports to the same DASOR. Also, when the Maldrop additional report is select the following fields are automatically set on the DASOR; Aircraft Registration = N/A, Aircraft Type / Mark - Maldrop

B 3.9.3. The following mandatory fields are marked in red and must be completed:

a. Condition of DZ Surface. Tick all that apply.

|                                                                   | https://sandbox.sains-preprod.ke.mod.gov.uk/asims/for/html?step=maidrop          |                                                                                                    | ዓ ቶ ሴ 🛈 ነ | ≻ @ « e          |
|-------------------------------------------------------------------|----------------------------------------------------------------------------------|----------------------------------------------------------------------------------------------------|-----------|------------------|
| Edit. Sign.Out                                                    | Defence Air Safety Occurrence Report                                             |                                                                                                    |           | ASIMS            |
| Home<br>Create New DASOR                                          | Only submit sports for even<br>Use TAB or INTER<br>Click Review Report >> button | s that have an Air Safety implication.<br>to move to the next field.<br>nee all the details have been completed.<br>mandenory field |           |                  |
| Create Anonymous<br>DASOR                                         | Ocurrence                                                                        |                                                                                                    | MALDROP   |                  |
| Resources                                                         | Dron Zone                                                                        |                                                                                                    |           |                  |
| Notifications                                                     | Type of Occurrence                                                               |                                                                                                    |           |                  |
|                                                                   | UZ Designation                                                                   | DZ Elevation                                                                                                    |           |                  |
|                                                                   |                                                                                  |                                                                                                    | ft AMSL   |                  |
|                                                                   | Direction of Bun In                                                              | Surface Windspeed                                                                                                    | kts       |                  |
|                                                                   | Wind Direction                                                                   |                                                                                                    |           |                  |
|                                                                   |                                                                                  |                                                                                                    |           |                  |
|                                                                   | Condition of DZ Surface (Tick all that apply)                                    |                                                                                                    |           |                  |
|                                                                   | Gress-Covered                                                                    |                                                                                                    |           |                  |
|                                                                   | Smooth 50t                                                                       |                                                                                                    |           |                  |
|                                                                   | Unovan                                                                           |                                                                                                    |           |                  |
|                                                                   |                                                                                  |                                                                                                    |           |                  |
|                                                                   | Comments on Despatch, Landing and MALDROP (other than from reporter)             |                                                                                                    |           |                  |
|                                                                   | DZNCO     AC Commander                                                           |                                                                                                    |           |                  |
|                                                                   | Reck/Title                                                                       | Name                                                                                                    |           |                  |
|                                                                   | Consect Details                                                                  |                                                                                                    |           |                  |
|                                                                   | Brief description of Despatch, Landing and MALDROP where applicable              |                                                                                                    |           |                  |
|                                                                   | ▶ / U ▲· 型· 田 田 融                                                                |                                                                                                    |           |                  |
|                                                                   |                                                                                  |                                                                                                    |           |                  |
|                                                                   |                                                                                  |                                                                                                    |           | Check Spelling   |
|                                                                   | Main perschuse(s) used                                                           | Qty used                                                                                                    | <b>v</b>  |                  |
|                                                                   | ID or Serial Number(s)                                                           | [-                                                                                                    |           |                  |
|                                                                   | Main Additional Information                                                      |                                                                                                    |           |                  |
|                                                                   | b / u <u>A</u> · <u>w</u> · li li<br>a                                           |                                                                                                    |           |                  |
|                                                                   |                                                                                  |                                                                                                    |           |                  |
|                                                                   |                                                                                  |                                                                                                    |           | Check Spelling   |
|                                                                   | Extractor parachute(s) used                                                      | Qtyused<br>0                                                                                                    | *         |                  |
|                                                                   | ID or Serial Number(s)                                                           |                                                                                                    |           |                  |
|                                                                   | Platform(s) or Container(s) Additional Information                               |                                                                                                    |           |                  |
|                                                                   | ■ / u <u>A</u> ·型·用 译 @                                                          |                                                                                                    |           |                  |
|                                                                   |                                                                                  |                                                                                                    |           |                  |
|                                                                   | Rich Ted AvaaFress ALT-FIG for footbar: Press ALT-<br>0 for help                 |                                                                                                    |           | Check Spelling   |
|                                                                   | _ A/C                                                                            |                                                                                                    |           |                  |
|                                                                   |                                                                                  |                                                                                                    |           |                  |
|                                                                   | V V                                                                              | 9hart                                                                                                    |           |                  |
|                                                                   | Contact Dotails                                                                  |                                                                                                    |           |                  |
|                                                                   | Comments on Despatch, Landing and MALDROP where applicable ■ ✓ U A • SV = E = B  |                                                                                                    |           |                  |
|                                                                   |                                                                                  |                                                                                                    |           |                  |
|                                                                   |                                                                                  |                                                                                                    |           |                  |
|                                                                   |                                                                                  |                                                                                                    |           | Check Spelling   |
|                                                                   | Additional Information                                                           |                                                                                                    |           |                  |
|                                                                   | AC Unit Designation                                                              | AC Reference                                                                                                    |           |                  |
|                                                                   | UTG Equipment cleared                                                            | Responsibility                                                                                                    |           |                  |
|                                                                   | Contact Details                                                                  | Video / Photographic Evidence                                                                                                    | <b>v</b>  |                  |
|                                                                   | Where?                                                                           | Contact Details                                                                                                    |           |                  |
|                                                                   |                                                                                  | Contrast Details                                                                                                    |           |                  |
|                                                                   |                                                                                  | sentaet Detaits                                                                                                    |           |                  |
|                                                                   | Was all equipment recovered?                                                     | Other                                                                                                    |           |                  |
|                                                                   |                                                                                  |                                                                                                    |           |                  |
| ASIMS Helpdesk<br>Tel: +44 (0)7066 740084 /<br>+44 (0)7066 779770 | Beck                                                                             |                                                                                                    |           | Review Report >> |

Figure 18 Shows the entire Maldrop reporting form

#### B 3.9.4. Form Sections:

#### a. Drop Zone;

- (1) Type of Occurrence;
- (2) DZ designation;
- (3) DZ elevation;
- (4) direction of run in;
- (5) surface windspeed;
- (6) wind direction.

## b. Condition of DZ Surface.

- (1) Grass-Covered,
- (2) Hard,
- (3) Sand,
- (4) Smooth,
- (5) Soft,
- (6) Stones,
- (7) Uneven,
- (8) Wet
- c. **Comments on Despatch, Landing and MALDROP** (other than from reporter).
  - (1) DZNCO
  - (2) AC Commander
  - (3) Rank / Title
  - (4) Name
  - (5) Contact Details
  - (6) Brief description of Despatch, Landing and MALDROP where applicable.

## d. Stores / Parachute Details.

(1) Description of stores;

- (2) main parachute(s) used;
- (3) Qty used
- (4) ID or Serial Number(s)
- (5) Main Additional Information
- (6) extractor parachute(s) used;
- (7) Qty used
- (8) ID or Serial Number(s)
- (9) Extractor Additional Information
- (10) Platform(s) or container(s) used.
- (11) Qty used
- (12) ID or Serial Number(s)
- (13) Platform(s) or Container(s) Additional Information
- (14) AIC
- (15) DCC
- (16) Rank / Title
- (17) Name
- (18) Contact Details
- (19) Comments on Despatch, Landing and MALDROP where applicable

## e. Additional Information.

- (1) AC Unit Designation;
- (2) AC Reference;
- (3) DTG Equipment cleared;
- (4) Responsibility;
- (5) Contact Details;
- (6) Video / Photographic Evidence;
- (7) Where?;

- (8) Contact Details;
- (9) Photographer;
- (10) Contact Details;
- (11) Was all equipment recovered?;
- (12) Other

## B 3.10. Parachuting

B 3.10.1. The responsibility for reporting parachute occurrences normally rests with the DZSO controlling the DZ on which the occurrence occurs. However, on those occasions when a Parachute Malfunction Party (PMP) has been activated in support of a major airborne exercise, then Officer Commanding (OC) PMP will assume reporting responsibility.

3.10.2. Complete as many fields as possible to provide maximum detail of the event. The following mandatory fields are marked in red and must be completed:

## a. **Parachutist's Details**. Parachute Type.

**Note:** If the Parachuting additional report is selected the user cannot add Air Traffic Management or Maldrop additional reports to the same DASOR. Also, when the Parachuting additional report is select the following fields are automatically set on the DASOR; Aircraft Registration = N/A, Aircraft Type / Mark - Para

| event a stores (that every<br>ten light for                 | Defence Air Safety Occurrence Report                                                                                                    |                                                                                  | ASIMS              |
|-------------------------------------------------------------|----------------------------------------------------------------------------------------------------|----------------------------------------------------------------------------------|--------------------|
| Mare Mareas                                                 | Only when a restore for execute that have an Art (offer) implication.<br>Ber 1930 ar 1930 in more in the rest of the for the formation of the formation of the fo     |                                                                                  |                    |
| Create Anorgenous<br>Create Anorgenous<br>Create            | •                                                                                                    | Indusire, mandalary first                                                        | 0                  |
| nalysis<br>maximum                                          | Onser Tang Datalis                                                                                                    | htt                                                                              | Facadour believe   |
|                                                             | Le Le Le Le Le Le Le Le Le Le Le Le Le L                                                                                                    | Long.                                                                            |                    |
|                                                             | [ ].] []. w]                                                                                                    | Develop of 02 (MISO                                                              |                    |
|                                                             |                                                                                                    |                                                                                  |                    |
|                                                             | Saysac Magi w                                                                                                    |                                                                                  |                    |
|                                                             | Exections of OF Burlane<br>Disk states equal<br>Disk states equal<br>Disk states of the states of the stat |                                                                                  |                    |
|                                                             | Terri Liner                                                                                                    |                                                                                  |                    |
|                                                             |                                                                                                    |                                                                                  |                    |
|                                                             |                                                                                                    |                                                                                  |                    |
|                                                             | Developing of Larbox                                                                                                    |                                                                                  |                    |
|                                                             | R Tubles of Farinetic                                                                                                    |                                                                                  |                    |
|                                                             | CMD and Clideratio used                                                                                                    |                                                                                  |                    |
|                                                             |                                                                                                    |                                                                                  |                    |
|                                                             | Aircraft - Details                                                                                                    |                                                                                  |                    |
|                                                             | Bench lagensites<br>have been added on a second of the second optimizing strend south and a second bench to second be bench to be second bench to be second bench to bench to bench to be second bench to benc    | er och om gehiet beter te soverer booster                                        |                    |
|                                                             | Acoust Type Mark                                                                                                    | A number of part Spiner                                                          |                    |
|                                                             | AC Box Fit                                                                                                    |                                                                                  |                    |
|                                                             | -                                                                                                    |                                                                                  |                    |
|                                                             |                                                                                                    | -                                                                                |                    |
|                                                             | Descenting complete est and Out Radius<br>■ x : y : <u>A</u> : <u>X</u> : = [1] : <u>A</u>                                                                                                    |                                                                                  |                    |
|                                                             |                                                                                                    |                                                                                  |                    |
|                                                             |                                                                                                    |                                                                                  | Over Set of        |
|                                                             | Sector Profile Testings<br>Transfer                                                                                                    |                                                                                  |                    |
|                                                             |                                                                                                    |                                                                                  |                    |
|                                                             | Parachutist's Details                                                                                                    |                                                                                  |                    |
|                                                             | Parachute 1                                                                                                    | Staviler .                                                                       |                    |
|                                                             |                                                                                                    |                                                                                  |                    |
|                                                             |                                                                                                    |                                                                                  |                    |
|                                                             |                                                                                                    |                                                                                  |                    |
|                                                             | Produce hypothese<br>Resident of IT                                                                                                    | Prantier of \$4                                                                  |                    |
|                                                             | Guilledon                                                                                                    |                                                                                  |                    |
|                                                             |                                                                                                    | ma                                                                               |                    |
|                                                             | • · * * * * * * * * * *                                                                                                    |                                                                                  |                    |
|                                                             |                                                                                                    |                                                                                  | Over ten re        |
|                                                             |                                                                                                    |                                                                                  |                    |
|                                                             | E Depression<br>E Depression                                                                                                    | A A A                                                                            |                    |
|                                                             | A      Physician Reven     Annum     C     Service     Service     Service     Service     Service                                                                                                    |                                                                                  |                    |
|                                                             | Parallance     Parallance     Construction     Construction     Construction     Construction     Construction     Construction     Construction                                                                                                    | a 1.7 a a 1.1.7 a                                                                |                    |
|                                                             | A C D Left Sport Lag<br>B L D Myterieure<br>A C D Left Sport Lag                                                                                                    |                                                                                  |                    |
|                                                             | A C D Manager Ing                                                                                                    | 202 00                                                                           |                    |
|                                                             | C Applies                                                                                                    |                                                                                  |                    |
|                                                             | 5 Earr Kelvyker                                                                                                    |                                                                                  |                    |
|                                                             | <ul> <li>/ Ⅱ △·加·田田市</li> </ul>                                                                                                    |                                                                                  |                    |
|                                                             |                                                                                                    |                                                                                  |                    |
|                                                             |                                                                                                    |                                                                                  | (Cash Section )    |
|                                                             | Details of Subject Descent to Deployment                                                                                                    | 1. View double                                                                   |                    |
|                                                             | Contractions<br>  Amma<br>Contraction                                                                                                    | Constitute apply<br>  Encoderate<br>Constitute apply                             |                    |
|                                                             |                                                                                                    | na                                                                               |                    |
|                                                             | C Predice                                                                                                    |                                                                                  |                    |
|                                                             | Fix addate type                                                                                                    |                                                                                  |                    |
|                                                             | Deal president Configuration<br>(Child in Tragent)                                                                                                    | Disk State and position<br>Note: West, State and<br>Life and State and State and |                    |
|                                                             |                                                                                                    | 표는 네 네 너                                                                         |                    |
|                                                             | I MAR                                                                                                    |                                                                                  |                    |
|                                                             | C SA                                                                                                    |                                                                                  |                    |
|                                                             | No     No              |                                                                                  |                    |
|                                                             | C Snee                                                                                                    |                                                                                  |                    |
|                                                             | Rose from the Republic and Desposition                                                                                                    |                                                                                  |                    |
|                                                             | lank Papan                                                                                                    | kat juuden<br>W                                                                  |                    |
|                                                             | Redevention for Let<br>■ J = ±                                                                                                    |                                                                                  |                    |
|                                                             |                                                                                                    |                                                                                  |                    |
|                                                             |                                                                                                    |                                                                                  | classic Sectors    |
|                                                             | Deployment of Parachute                                                                                                    |                                                                                  |                    |
|                                                             | Niels Faustuur Repingerze Holgerählende                                                                                                    | Benerae Benechaer Bepingeren Beigheilinden                                       |                    |
|                                                             | Geglegeneni Maitag                                                                                                    | Column                                                                           |                    |
|                                                             | If not Valis Fire, Rosen for Alternative Replayment Vehicd                                                                                                    | Other                                                                            |                    |
|                                                             |                                                                                                    |                                                                                  |                    |
|                                                             | Equipment                                                                                                    |                                                                                  | Aut Telephone      |
|                                                             | Boris Mandem Research Damenter                                                                                                    |                                                                                  |                    |
|                                                             | New Control Control Co       |                                                                                  |                    |
|                                                             | Attacparter                                                                                                    |                                                                                  |                    |
|                                                             | Auchania D                                                                                                    |                                                                                  |                    |
| All Reports<br>Ascritistic Taylor /<br>Accritistic Taylor / | den .                                                                                                    |                                                                                  | Basegor Paggart ve |

Figure 19 Shows full screen of the Parachute Incident Form

## B 3.10.3. Form Sections:

## a. Drop Zone Details.

- (1) Lat
- (2) Long
- (3) Drop Zone
- (4) Elevation of DZ (AMSL)
- (5) Run-In
- (6) Despatch (Altitude / Height)
- (7) Condition of DZ Surface (multiple options ticking all that apply)
- (8) Description of surface
- (9) DZ Markings and Illumination
- (10) CARP and Glide ratio used

#### b. Aircraft Details.

- (1) Aircraft Registration
- (2) Aircraft Type / Mark
- (3) Aircraft Type Other (only used when (2) is 'Other >Please state)
- (4) AC Role Fit
- (5) GPS Rebro fitted?
- (6) Used? (only used when (5) is 'yes')
- (7) Despatcher complement and Qualifications
- (8) Sortie Profile Timings Transit
- c. **Parachutist Details**. Complete as required the available sections: adding or removing parachutist s required.
  - (1) Actor Tag
  - (2) Number
  - (3) Height (cm)
- (4) Weight
- (5) AUM
- (6) Previous Experience Number of FF
- (7) Number of SL
- (8) Qualifications (ticking all that apply)
- (9) Details of Injury
- (10) Injured area (Image with associated check boxes to corelate to injured area)
- (11) Immediate history of parachute training and descents (Include last 24hrs altitude profile)
- (12) Details of Subject Descent to Deployment (check boxes to represent a witness and if video is available)
- (13) Parachute type
- (14) Equipment Load Configuration (tick all options that apply)
- (15) Stick Size and position
- (16) Time from 'Fit Equipment' to Despatch
- (17) Exit type
- (18) Exit stable?
- (19) Statement on the Exit
- (20) Deployment of parachute
  - a. Main Parachute Deployment Height / Altitude
  - b. Reserve Parachute Deployment Height / Altitude
  - c. Deployment Method
  - d. Other
  - e. If not Main First, Reason for Alternative DeploymentMethod
  - f. Other

d. **Equipment**. Provide details of the parachute equipment used. Serial Number, Recovered and quarantined for the Following items

- (1) Main
- (2) Reserve
- (3) Container
- (4) 02 Equipment
- (5) Ancillaries

#### **B 3.11. Uncharted Obstructions**

B 3.11.1. When an uncharted obstruction has caused or contributed to an aviation occurrence.

- B 3.11.2. Complete as many fields as possible to provide maximum detail of the event.
- B 3.11.3. The following mandatory fields are marked in red and must be completed:

## a. Brief description of obstruction.

| Site, Administrator Mx<br>(ASIMS Administrator)<br>Edit. Sign_Out                                        | Defence Air Safety Occurren                    | nce Report                                                                                                    | ASIMS                                |
|----------------------------------------------------------------------------------------------------|------------------------------------------------|----------------------------------------------------------------------------------------------------|--------------------------------------|
| Main Menu<br>Home<br>Create New DASOR<br>Create Anonymous<br>DASOR<br>Ar Safety<br>Dashboard             | болгеноя                                       | Only submit reports for events that have an Air Safety implication.<br>Use TAB or ENTER to move to the next field.<br>Click: Review Report >> Used on one all the details have been completed.<br>Indicates mandatory field | Uncharted Obstruction                |
| ► Admin                                                                                                  | Uncharted Obstruction 1 - Details              |                                                                                                    | Remove Obstruction 1                 |
| Resources                                                                                                | Lat                                            | Long                                                                                                    |                                      |
|                                                                                                    | Meight Above Ground Level (agl)                | Lit or unlit?                                                                                                    |                                      |
|                                                                                                    | Brief description of obstruction               |                                                                                                    |                                      |
|                                                                                                    |                                                |                                                                                                    | Add Uncharted Obstruction            |
|                                                                                                    | Back                                           |                                                                                                    | Review Report 24                     |
| ASIMS Helpdesk<br>Tel: +44 (0)7966 740984 /<br>+44 (0)7966 739770<br>Email: dsa-maa-<br>asims@mod.gov.uk | Copyright © 2005-23 <u>vistair Systems Ltd</u> | All activity is recorded within this site                                                                                                    | Site version: 4.0.32-20230619.143230 |

Figure 20 A screenshot of the Uncharted obstruction report page

## B 3.11.4. Form Sections:

## a. Uncharted Obstruction 1 - Details

- (1) Lat;
- (2) Long;
- (3) Height Above Ground Level (agl);
- (4) Lit or unlit?.
- (5) Brief description of obstruction

**Note:** Multiple Uncharted Obstructions can be submitted on the same DASOR by selecting the *Add Uncharted Obstruction* button. Removing erroneous through the use of the remove obstruction option.

## B 3.12. SESOR (DE&S use only)

B 3.12.1. A SESOR is used to communicate awareness of a potential Air Safety hazard between DE&S Delivery Teams. This form is only to be used by DE&S personnel. This supports the DE&S Safety and Environmental Protection Leaflet. Further information can be found in para G1.3.

B 3.12.2. Additional form used by DE&S personnel only. A Significant Equipment Safety Occurrence Report (SESOR) is a report that communicates awareness of a potential equipment air safety hazard between DE&S Delivery Teams.

B 3.12.3. This additional form is covered in detail in Part G of this Manual.

## Part C Progressing a DASOR

C 1. Progressing a DASOR Overview

## C 1.1. Introduction

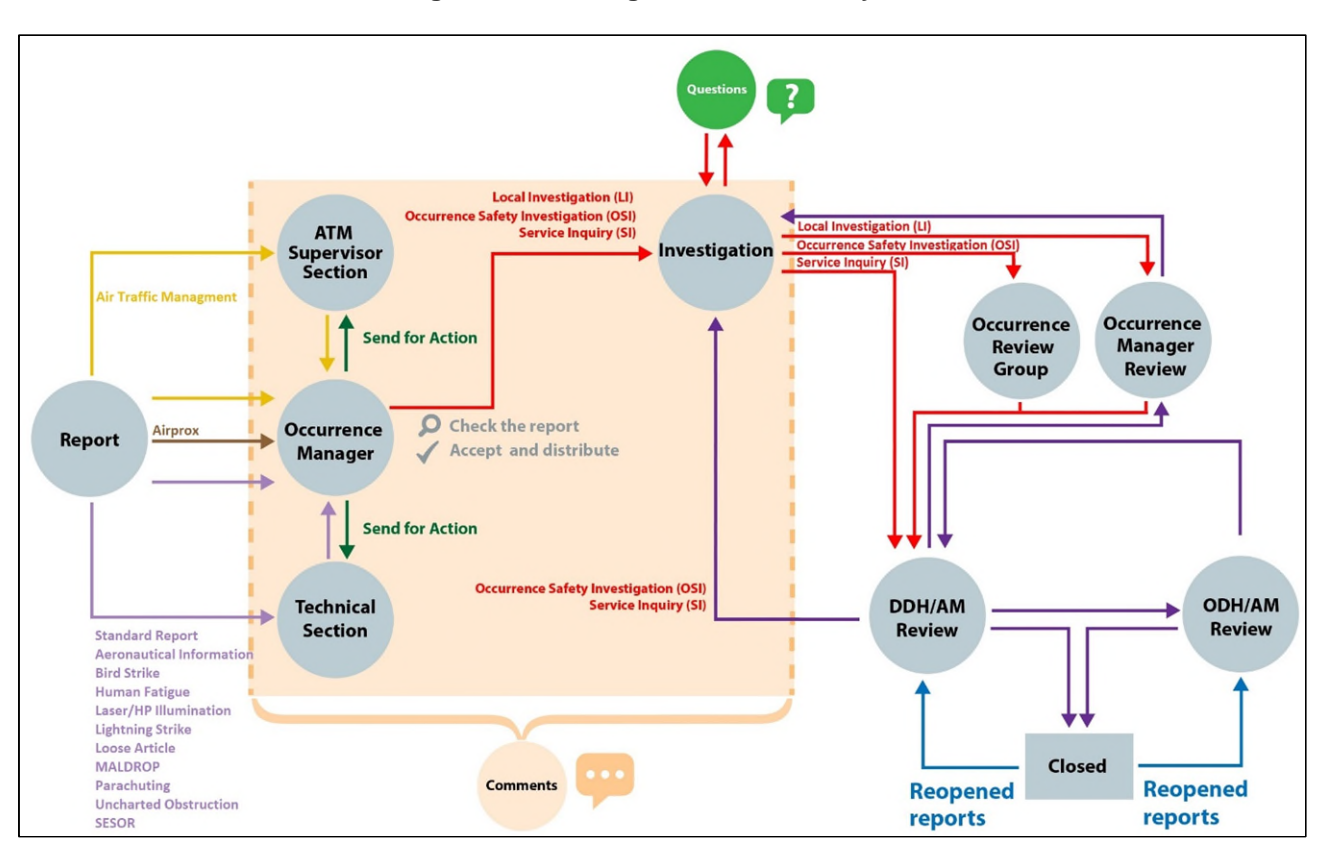

#### Figure 21 Showing the DASOR life cycle

C 1.1.1. The appropriate personnel within the ADH / AM chain need to read and assess every DASOR to ensure that it is understood, investigated appropriately, the relevant Air Safety lessons are identified, and recommendations are made and implemented to prevent recurrence of a similar (or worse) event taking place.

C 1.1.2. To achieve this the report needs to be made visible to the wider community and further information, in addition to the reporter's narrative, included from related SMEs so that an investigation can be carried out.

C 1.1.3. This section explains the staffing process for a DASOR through to investigation. In general terms, this is as follows:

a. An assigned Occurrence Manager will take ownership of the DASOR and accept the report into the system.

b. The DASOR is distributed to interested parties to provide early notice of the event. This could include but is not limited to:

- a. Aircrew
- b. Maintainers
- c. Commanders
- d. Equipment delivery teams
- e. Aviation medical staff
- f. The CAA
- g. Industry partners.

c. Specialist input will be requested from Maintainers, ATM Supervisors and Commentators as necessary.

d. An investigator will be assigned to carry out an investigation into the event.

## C 2. Occurrence Manager Role

C 2.1. Introduction

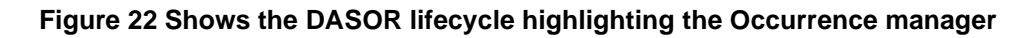

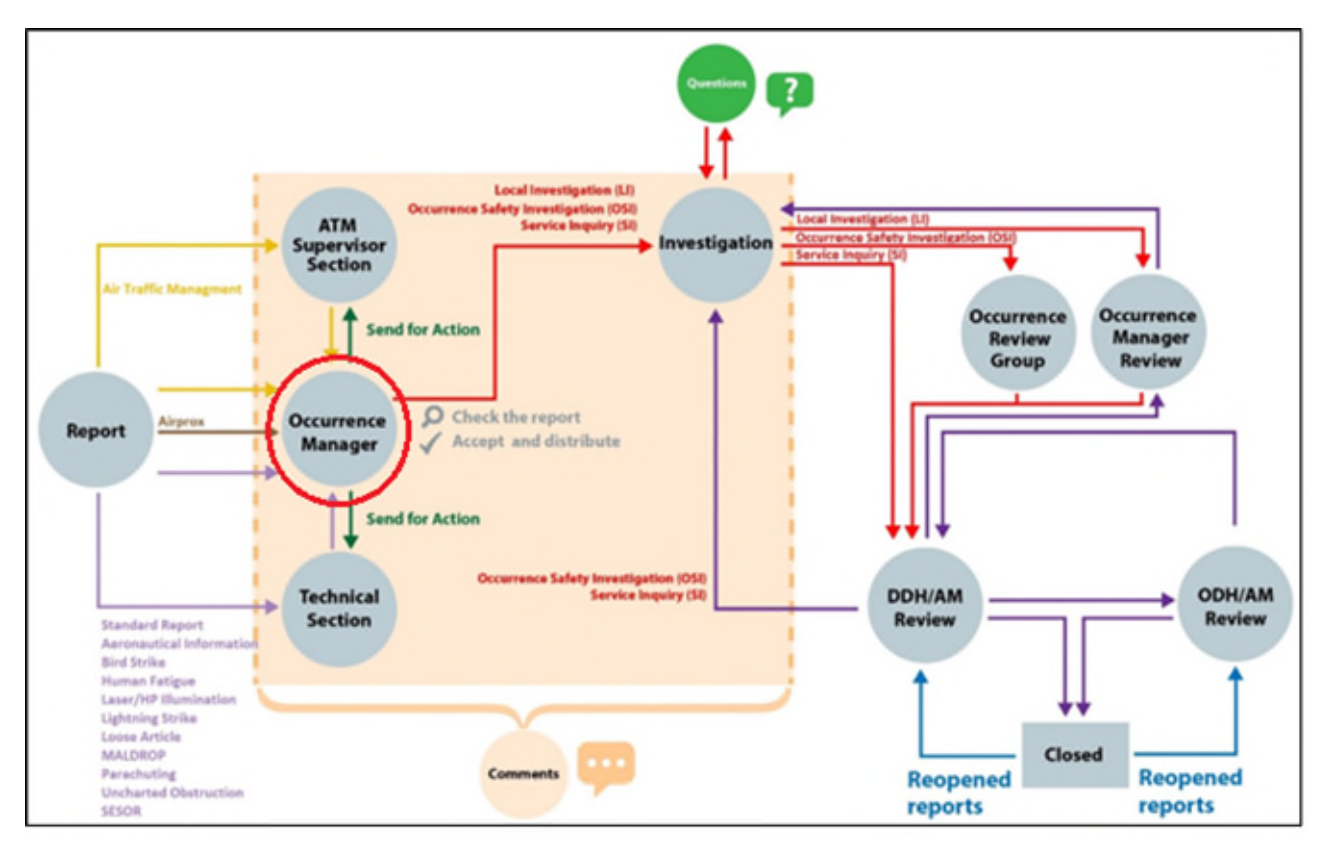

C 2.1.1. The Occurrence Manager is responsible for managing the report from submission, through investigation and on to the ADH / AM Review process.

C 2.1.2. The Occurrence Manager accepts and distributes the DASOR making it visible to all ASIMS users, in line with the timelines defined in RA1410.

**Warning:** If an Occurrence Manager does not accept and distribute a DASOR within four calendar days of the occurrence date, or if one calendar day has elapsed from the report being designated a Serious Fault Report, the report will be automatically accepted by ASIMS and distributed to the internal info distribution list for the platform associated with the report. In this instance the report has not been appropriately checked prior to distribution and may not reach all intended targets (see Part C 2.8 for required Occurrence Manager recovery actions).

C 2.1.3. Once the Technical or ATM Supervisor sections of the report, as required, have been completed the occurrence manager identifies the level of investigation, selects the investigators, and sends the report for investigation.

C 2.1.4. Every DASOR submitted will be assigned to an Occurrence Manager role group following submission by the Reporter. As a member of an Occurrence Manager role group a notification will be received.

C 2.1.5. The notification will contain a link to the DASOR, the Brief Title and Narrative description of event and the Date and Time of the occurrence the reason the email notification has been triggered e.g. technical section completed or a report was closed. Existing reports will get notifications if the criteria of a notification are triggered. Selecting the link will open that specific report in the default web browser.

C 2.1.6. The report will be added to the associated Occurrence Manager role group members Requiring Action and Managed list in the Reports Summary section of the Home page.

C 2.1.7. All the reports that you are acting as an Occurrence Manager for can be viewed by selecting the number of reports in the **Managed** column of the DASORs row in the **Reports Summary** section on the Home page. This will display the related DASORs in a results table. Selecting a row of the table will open the respective DASOR in a new window.

## C 2.2. General Responsibilities

C 2.2.1. The Occurrence Managers' general responsibilities include but are not limited to:

a. Active promotion of Air Safety reporting.

b. Staffing the DASOR, ensuring the Reporter, Technical and ATM Supervisor sections are fully completed, and all personal and operationally sensitive information is removed.

c. Where associated DASORs, SONs, etc exist, they must be linked to the originating DASOR.

d. Accept and distribute the report in accordance with RA 1410 Annex A.

e. Select the type of Investigation required and manage the onward flow of the report to the identified Investigator(s).

f. For LI level investigations review the investigation findings and recommendations before onward transmission to DDH / AM Review.

## C 2.3. Occurrence Manager Workflow

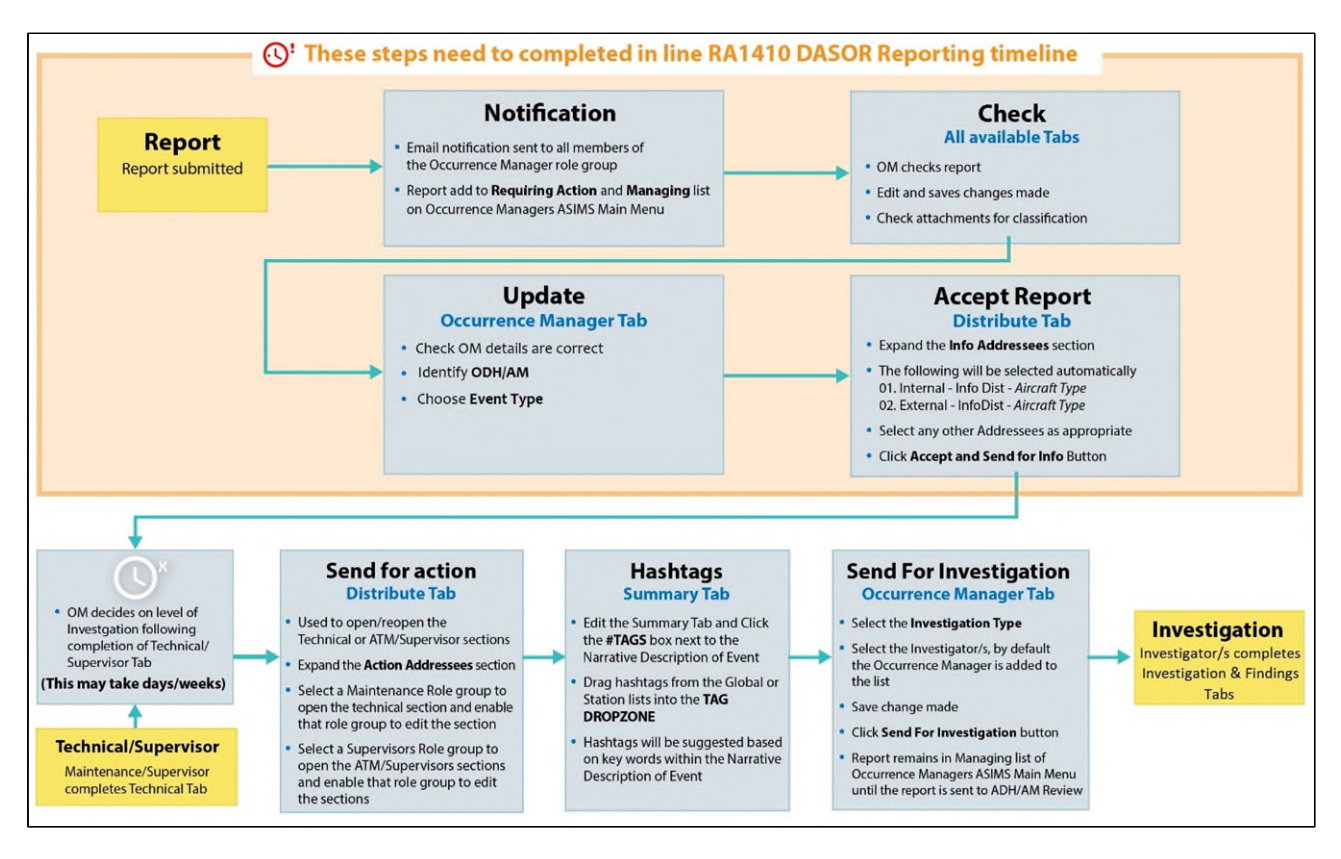

#### Figure 23 a linear representation of the Occurrence manager responsibilities

C 2.3.1. The Occurrence Manager workflow and considerations are shown above.

**Warning:** The initial steps through to the acceptance of the report need to be completed in line with the guidance material in RA1410.

C 2.3.2. Given the limited time available to the Maintenance or ATM Supervisor role groups the report may contain only scant information at the point of acceptance.

C 2.3.3. The Occurrence Manager will then manage the onward flow of the report to the identified Investigator.

## C 2.4. Occurrence Manager Checks

C 2.4.1. Once a notification has been received for a new report raised it needs to be reviewed by an Occurrence Manager before it can be accepted and distributed.

C 2.4.2. DASORs are broken down into sections and each section is displayed in its own tab. If you need to edit the data within a tab, navigate to the tab and then select the Edit button. If an edited tab is unsaved when navigating to a different tab an alert will warn that data may be lost; press Cancel to go back to select the Save button.

C 2.4.3. Check each tab for accuracy and ensure that all drop down boxes and tick boxes have been set correctly, if any have been missed or are incorrect then they should be amended or set accordingly. The more data that is captured on each report the better analysis that can be performed and the more proactive we can be in safety management. Note Para C 2.3.3.

**Warning:** All free text sections of the DASOR must clearly describe the subject matter and must be completed in 'Sentence case'. They should not attribute blame, contain personal information, be inflammatory, or be opinionated; and must not contain material above Official (check attachments images closely).

C 2.4.4. As an Occurrence Manager, you have the authority to amend the report for spelling mistakes and minor grammatical changes, but not to alter its meaning without the consent of the report originator.

**Warning:** Undue amendment or pre-processing of reports is detrimental to Just Culture and Reporting Culture.

C 2.4.5. The following sections should be checked:

a. The Summary and Report Details tab must be filled out as fully as possible ensuring all details pertinent to the occurrence are captured:

- Occurrence Type has been completed in accordance with MAA 02 (Glossary of Terms).
- The Brief Title must clearly describe the Air Safety issue, using unambiguous language appropriate to the risk (neutral not alarmist). The title should be written in 'Sentence case' and expand any abbreviations.
- The 'Narrative Description of Event' must clearly describe what aspect of Air Safety has been or could have been compromised; it must not: attribute blame, contain personal information, be inflammatory or opinionated; and must not contain material above Official.

**Note:** The originator may be contacted for further information. Changes to the narrative should only be made with the reporter's permission.

b. The Technical or ATM Supervisor tab may not contain any details at this point but can be updated throughout the investigation process prior to DDH / AM review. If the technical section is irrelevant to the occurrence, e.g. for a laser illumination event, the phrase: '**No work required**' is to be entered in the **Investigation and Rectification Work Carried Out and Why** text box.

c. The Attachments tab should not contain any attachments above Official. Occurrence Managers have the ability to re-name attachments as necessary.

## C 2.5. Occurrence Manager Tab Completion

| Ester, T Sqn Ldr (Test<br>Occurrence Manager)<br>Edit Sign Out                                                        | Defence Air Safety Occurrence Report                                                                                                    |                      |          |                            |             |              |  | ASIMS |  |
|----------------------------------------------------------------------------------------------------|----------------------------------------------------------------------------------------------------|----------------------|----------|----------------------------|-------------|--------------|--|-------|--|
| ▼ Main Menu<br>Home<br>Create New DASOR<br>Create Anonymous<br>DASOR                                                  | View Full DASOR as PDF       Follow Report         Please review the report, populate the Occurrence Manager tab then accept the report by clicking the 'Accept and Send For Info' button in the section of the distribution tab.         Report Information |                      |          |                            |             |              |  |       |  |
| Analysis                                                                                                    | Report Reference                                                                                                    |                      |          | Master or Subor            | rdinate     |              |  |       |  |
| ► Resources                                                                                                    | asor\Coningsby - RAF\3 Sqn\Typhoon\21\188                                                                                                    |                      |          | None                       |             |              |  |       |  |
|                                                                                                    | Report Status                                                                                                    |                      |          | Prime DASOR for Occurrence |             |              |  |       |  |
|                                                                                                    | Submitted report - awaiting acceptance                                                                                                    |                      |          | Yes                        |             |              |  |       |  |
|                                                                                                    | Brief Title                                                                                                    |                      |          | Auto Accepted              |             |              |  |       |  |
|                                                                                                    | This is a test report                                                                                                    |                      |          | No                         |             |              |  |       |  |
|                                                                                                    |                                                                                                    |                      |          |                            |             |              |  |       |  |
|                                                                                                    | Summary Report Details Technical                                                                                                    | C Occurrence Manager | Comments | Report Admin               | Attachments | Distribution |  |       |  |
|                                                                                                    |                                                                                                    |                      |          |                            |             |              |  | Edit  |  |
|                                                                                                    | Occurrence Type                                                                                                    |                      |          |                            |             |              |  |       |  |
|                                                                                                    | Occurrence Type                                                                                                    |                      |          |                            |             |              |  |       |  |
|                                                                                                    | Air                                                                                                    |                      |          |                            |             |              |  |       |  |
| ASIMS Helpdesk<br>Mil: 9679 84188 / 89568<br>Civ: 030 679 84188 / 89568<br>Email: <u>dsa-maa-</u><br>asims@mod.gov.uk | Service<br>RAF                                                                                                    |                      |          |                            |             |              |  |       |  |

Figure 24 Screenshot of the Summary of a DASOR awaiting acceptance by the OM

C 2.5.1. Once the report has been reviewed the Occurrence Manager tab has to be completed to identify who will be managing the report, indicate the action being performed, identify the ODH / equivalent AM and select the Event Type.

C 2.5.2. Select the **Occurrence Manager** tab in the respective report to access the Occurrence Manager form fields.

C 2.5.3. To complete the Occurrence Manager tab, select the **Edit** button to enable write access to the tab fields.

| Dent1, Stu Mx (Test OM)<br>Edit_Sign Out                         | Defence Air Safety Occ                                                                                                    | urrence Report                                                          | ASIMS                                                                            |  |  |  |  |
|------------------------------------------------------------------|----------------------------------------------------------------------------------------------------|-------------------------------------------------------------------------|----------------------------------------------------------------------------------|--|--|--|--|
| ▼ Main Menu                                                      | View Full DAFOR at BOR                                                                                                    |                                                                         | -                                                                                |  |  |  |  |
| Create New DASOR                                                 | Please review the report, populate the                                                                                                    | Occurrence Manager tab then accept the report by clicking the 'Accept a | nd Send For Info' button in the Info Addressees section of the distribution tab. |  |  |  |  |
| Create Anonymous<br>DASOR                                        | Report Information                                                                                                    |                                                                         |                                                                                  |  |  |  |  |
| <ul> <li>Analysis</li> </ul>                                     | Report Reference                                                                                                    | Master or Subordi                                                       | nate                                                                             |  |  |  |  |
| ▶ Resources                                                      | asor/Brize Norton - RAF\24 Sqn (C17 Fk)\Jupiter\24\112                                                                                                    | None                                                                    |                                                                                  |  |  |  |  |
| Notifications                                                    | Report Status<br>Submitted report - awaiting acceptance                                                                                                    | Prime DASOR for 0<br>Yes                                                | Jocurrence                                                                       |  |  |  |  |
|                                                                  | Brief Title                                                                                                    | Auto Accepted                                                           |                                                                                  |  |  |  |  |
|                                                                  | Test                                                                                                    | No                                                                      |                                                                                  |  |  |  |  |
|                                                                  | Manager Managers Manager Managers                                                                                                    |                                                                         |                                                                                  |  |  |  |  |
|                                                                  | Summary Report Details                                                                                                    | Manager comments Report Admin Attachments Distribution                  |                                                                                  |  |  |  |  |
|                                                                  | Occurrence Manager Dataila                                                                                                    |                                                                         | Cantel Save                                                                      |  |  |  |  |
|                                                                  | Occurrence Manager Details                                                                                                    |                                                                         |                                                                                  |  |  |  |  |
|                                                                  |                                                                                                    |                                                                         | Prime DASOR for Occurrence 🗹 🕕                                                   |  |  |  |  |
|                                                                  | Contact Details                                                                                                    | Full Name                                                               | JOD TILLE                                                                        |  |  |  |  |
|                                                                  | Occurrence Manager Notes                                                                                                    |                                                                         |                                                                                  |  |  |  |  |
|                                                                  | Fundh an Antilan                                                                                                    |                                                                         |                                                                                  |  |  |  |  |
|                                                                  | Further Action                                                                                                    | _                                                                       |                                                                                  |  |  |  |  |
|                                                                  | Further Action Ongoing                                                                                                    | Investigators ()                                                        |                                                                                  |  |  |  |  |
|                                                                  | DG DSA Convened                                                                                                    | <b>·</b> ()                                                             |                                                                                  |  |  |  |  |
|                                                                  | Transferred to another EMS (IN-Form, DURALS etc).                                                                                                    |                                                                         |                                                                                  |  |  |  |  |
|                                                                  |                                                                                                    |                                                                         |                                                                                  |  |  |  |  |
|                                                                  | Operating Duty Holders or Accountable Managers                                                                                                    |                                                                         |                                                                                  |  |  |  |  |
|                                                                  | An AM is only to be selected when the issue does not affect an Aviation Duty Holder's area of responsibility                                                                                                    |                                                                         |                                                                                  |  |  |  |  |
|                                                                  | ODH/AM                                                                                                    | ~                                                                       | Other ODH / AM operating this aircraft                                           |  |  |  |  |
|                                                                  | Event Type                                                                                                    |                                                                         |                                                                                  |  |  |  |  |
|                                                                  | Event Type                                                                                                    | 0                                                                       |                                                                                  |  |  |  |  |
|                                                                  |                                                                                                    |                                                                         |                                                                                  |  |  |  |  |
|                                                                  | Additional Information                                                                                                    |                                                                         |                                                                                  |  |  |  |  |
|                                                                  | FOD Related *                                                                                                    | · 0                                                                     |                                                                                  |  |  |  |  |
|                                                                  | Age of Report *                                                                                                    | · · · ·                                                                 |                                                                                  |  |  |  |  |
|                                                                  | Reports                                                                                                    |                                                                         |                                                                                  |  |  |  |  |
|                                                                  |                                                                                                    |                                                                         | -                                                                                |  |  |  |  |
|                                                                  | Assessed Severity                                                                                                    |                                                                         |                                                                                  |  |  |  |  |
|                                                                  |                                                                                                    |                                                                         |                                                                                  |  |  |  |  |
| ASIMS Helpdesk                                                   | Assessed Severity                                                                                                    | Indidione A                                                             | Back to                                                                          |  |  |  |  |
| +44 (0)7966 739770<br>Email: <u>dsa-maa-</u><br>asims@mod.exe.uk | Copyright © 2005-24 Vistair Systems Ltd                                                                                                    | All articles is savenjagi unitio shis site                              | top                                                                              |  |  |  |  |
| STATISTICS OF ALL STATE                                          | supplier warment and a state of a state of a | chi acumy is received within this site                                  | Suid Adi SMI1 #1 1/10-20 540 804/0413 14                                         |  |  |  |  |

#### Figure 25 A screenshot of the Occurrence Manager tab on a DASOR showing all fields.

C 2.5.4. Complete as many fields as possible to provide maximum detail that is known at the time of acceptance. The following mandatory fields are marked in red and must be completed:

b. **Further Action**. Further Action; Investigation Type.

c. **Investigation Type**. Can be left at TBD for the purposes of accepting the report.

d. **Operating Duty Holders or Aircraft Operating Authorities**. ODH / AM.

e. **Event Type**. Select the event type for the occurrence, see RA 1410 Annex A for event type definitions.

C 2.5.5. The following are required fields and are identified with a red asterisk, these must be completed prior to sending the report for investigation:

- a. FOD Related.
- b. Age of Report.

## C 2.6. Occurrence Manager Tab Sections

C 2.6.1. Occurrence Manager Details.

a. **Prime DASOR for Occurrence**. By default, all reports are prime reports. If the report is the only report for this occurrence, then it should remain ticked. If this occurrence has already been reported by another party, then the Occurrence Manager should liaise with the Occurrence Manager(s) of the other reports and a decision made as to which report will be processed as the prime. All other reports should have the selection unticked and be linked to the prime report (see Part C 2.13).

# b. Occurrence Manager details. Rank / Title; Full Name; Job Title; Contact Details.

**Note:** These fields will be automatically populated with the details of the first person who edits the tab. These details can be changed if they do not reflect the person who will be managing the report.

c. **Occurrence Manager Notes**. A free text box to be used as required for report related notes by the Occurrence Manager.

C 2.6.2. Further Action.

a. Further Action. Select whether the report is Ongoing or whether Nil Further Action is required.

**Note:** Select Ongoing unless this is a non-prime report and is going to be closed.

- b. **Investigation Type**. Select the investigation type as required:
  - TBD
  - LI
  - OSI
  - SI

**Note:** Select TBD if the level of investigation is not known at the acceptance stage in order to accept and distribute the report. This can be changed later when it has been decided what type of investigation is required.

c. **DG DSA Convened**. A check box used to identify an OSI or SI has been convened by the Director General of the DSA; select as required.

d. **Transferred to another EMS**. Used to indicate if the issue identified is not air safety related and is going to be managed by another EMS process. The report still needs to be accepted before the report can be progressed

**Note:** If the tick box is selected then another EMS serial number must be supplied.

e. **Investigators**. Used to identify individuals to be assigned as investigators for the report.

## C 2.6.3. Operating Duty Holders or Aircraft Operating Authorities.

a. **ODH / AM**. Select the appropriate ODH / AM for this occurrence

b. **Other ODH / AM operating this aircraft**. Select any other ODH / AM who may also be operating this aircraft.

- C 2.6.4. Additional Information.
  - a. **FOD Related**. Indicate if the DASOR is related to a FOD occurrence.
  - b. Age of Report. Select the appropriate age of the report:
    - 1<sup>st</sup> First Age Reports focus on issues with things.
       An equipment / process / procedure failure that resulted in / could have resulted in an air safety occurrence.
    - 2<sup>nd</sup> Second Age Reports focus on issues with them.
       You observe someone else's unsafe act that resulted in / could have resulted in an air safety occurrence.
    - 3<sup>rd</sup> Third Age Reports focus on issues with me & us.
       You / your units unsafe act resulted in / could have resulted in an air safety occurrence.

C 2.6.5. **Reports**. Record any other actions performed or identify reports raised outside of ASIMS. This does not need to be completed to accept and distribute the report; the details can be added later. Additional, non-technical, reports can be added by selecting the '+' button:

- F765X
- H&S
- STANEVAL Review
- Task Audit
- Contract Amendment
- Request for Change
- Inform
- MEMS
- Other

**Note:** If an additional report is added incorrectly it can be removed by selecting the '-' button.

C 2.6.6. **Assessed Severity**. By default, this field is populated with the reporter's perceived severity. Occurrence Managers can change this value to the assessed severity. If changed a justification needs to be added.

C 2.6.7. Once satisfied the relevant fields are complete select the **Save** button located in the top right-hand corner of the tab.

## C 2.7. Report Acceptance

C 2.7.1. Once the contents of the report have been checked and the Occurrence Manager tab completed the report needs to be accepted and distributed to the relevant information addressees. This process will formally accept the report into ASIMS and make it viewable to all users, sending an email notification to all interested parties.

C 2.7.2. Open the **Distribution** tab of the DASOR and select the <u>show</u> link next to the **Info Addressees** heading. This will display the Info distribution options, expanded automatically for the aircraft type identified within the report. If the ATM additional report has been selected, then the list will be opened at the No Aircraft entry.

C 2.7.3. The **01. Internal – Info Dist** and **02. External- Info Dist** entries, if available, are pre-selected and should always be selected for the aircraft type identified within the report. Optionally select any other entries pertinent to the type of report raised.

| Role Group                                    | Example of when to use and who is notified                                                                                                    |
|-----------------------------------------------|----------------------------------------------------------------------------------------------------|
| 01. Internal – Info Dist <i>Aircraft Type</i> | Selected for all reports.<br>Notifies interested users (with an ASIMS<br>account) that a report has been raised for<br>a specific aircraft type.                                                                                                    |
| 02. External- Info Dist Aircraft Type         | Selected for all reports.<br>Notifies interested users (without an<br>ASIMS account) that a report has been<br>raised for a specific aircraft type and users<br>receive a PDF copy of the report.                                                                                                    |
| 03. and here if Ground Occurrence             | When a report has been raised for a ground occurrence.<br>Notifies interested users (with an ASIMS account).                                                                                                    |
| 04. and here if Wildlife Strike               | When a report has been raised that<br>involves wildlife interaction, including<br>domestic animals other than birds e.g.<br>horses, rodents, swarms of insects.<br>Automatically selected if the Bird Strike<br>additional report is selected.<br>Notifies interested users (with an ASIMS<br>account). |
| 05. and here if Airprox                       | When a report has been raised that<br>involves an Airprox.<br>Automatically selected if the Airprox<br>additional report is selected.                                                                                                    |

|                                                                               | Notifies interested users (with an ASIMS account) and the UK Airprox board for UK based occurrences.                                                                                                    |
|-------------------------------------------------------------------------------|----------------------------------------------------------------------------------------------------|
| 06. and here if ATM Occurrence                                                | When a report has been raised that<br>involves Air Traffic Management, Air<br>Operations or Air Land Integration.<br>Automatically selected if the Air Traffic<br>Management additional report is selected.<br>Notifies interested users (with an ASIMS<br>account) and Aquilla. |
| 07. and here if CAA MOR/SARG                                                  | When a report is raised on a civilian registered, military owned or flown aircraft. Notifies the CAA by sending a PDF copy of the report.                                                                                                    |
| 08. and here if Uncharted Obstruction                                         | When a report is raised that contains the<br>details of an obstruction that is not<br>currently displayed on military published<br>flying charts.<br>Notifies the Defence Geographical<br>department.                                                                            |
| 09. and here if SESOR                                                         | Only to be used when the DE&S SESOR<br>additional report is selected.<br>Notifies selected DE&S personnel.                                                                                                    |
| 10. and here if PJHQ                                                          | When PJHQ are required to be notified of<br>an occurrence.<br>Notifies PJHQ personnel.                                                                                                    |
| 11. and here if Ground Equipment                                              | When a report has been raised that<br>involves a piece of ground equipment.<br>Notifies interested users (with an ASIMS<br>account).                                                                                                    |
| 12. and here if Armament                                                      | When a report has been raised that<br>involves aircraft armament.<br>Notifies interested users (with an ASIMS<br>account).                                                                                                    |
| 13. and here if perceived Capability shortfall (knowledge and / or equipment) | When a report is linked to a shortfall in<br>Capability (both equipment and underlying<br>knowledge).<br>Notifies Air Capability department.                                                                                                    |
| 14. and here if Serious Fault Report                                          | When a report has been raised as a serious fault.<br>Notifies interested users (with an ASIMS account).                                                                                                    |
| 15. and here if Simulator or Synthetic<br>Occurrence                          | When a Simulator or Synthetic report is raised.<br>Notifies interested users (with an ASIMS account).                                                                                                    |
| 16. and here for Station Flight Safety<br>Officers                            | When an occurrence has the potential to impact other Station / Units.<br>Notifies interested users (with an ASIMS account).                                                                                                    |

| 17. and here if Aeronautical Information | When an Aeronautical Information<br>additional report has been selected.<br>Notifies the Aeronautical Information<br>Governance Team. |
|------------------------------------------|----------------------------------------------------------------------------------------------------|
| 18. and here for RAFCAM of AvMed         | When RAFCAM of AvMed should be informed of an incident.                                                                               |

**Note:** The 03. to 18. distribution role groups are maintained by the ASIMS Helpdesk. Users can request to be added / removed from these role groups as required.

C 2.7.4. Once all the required entries have been chosen, select the **Accept and Send For Info** button, located at the bottom of the screen. This will accept the report and send a notification to every user who has subscribed to the specific report hierarchy via the Notification Tab, containing a link to the report. A PDF version of the report is sent to every user in the External distribution list selected.

| Dent1, Stu Mx (Test OM)<br>Edit, Sign Out                                                     | Defence Air Safety Occurrence                                                                                                    | e Report                                                                                                    | ASIMS                                |
|-----------------------------------------------------------------------------------------------|----------------------------------------------------------------------------------------------------|----------------------------------------------------------------------------------------------------|--------------------------------------|
| • Main Menu<br>Home                                                                           | View Full DASOR as PDF Follow Report                                                                                                    |                                                                                                    | Previous                             |
| Create New DASOR<br>Create Anonymous                                                          | Please review the report, populate the Occurrence Manage                                                                                            | er tab then accept the report by clicking the 'Accept and Send For Info' button in the Info Addressees section of the di | tribution tab.                       |
| <ul> <li>Analysis</li> </ul>                                                                  | Report Information                                                                                                    | Notes at Colordinate                                                                                                    |                                      |
| Resources                                                                                     | ason'Britze Norton - RAPi24 Son (C12 Fit)/Jupiter/24/312                                                                                            | None                                                                                                    |                                      |
| Notifications                                                                                 | Report Status<br>Submitted report - awaiting acceptance                                                                                             | Prime DASOR for Occurrence<br>Yes                                                                                        |                                      |
|                                                                                               | Brief Title                                                                                                    | Auto Accepted                                                                                                    |                                      |
|                                                                                               |                                                                                                    |                                                                                                    |                                      |
|                                                                                               | 🗭 Summary 🖉 Report Details 🗭 Technical 🖉 Occurrence Manager Comment                                                                                 | s Report Admin Attachments Distribution                                                                                  |                                      |
|                                                                                               | Info Addressees O with                                                                                                    |                                                                                                    |                                      |
|                                                                                               | Rivert Lee                                                                                                    |                                                                                                    |                                      |
|                                                                                               | Artist 1968     Artist 1968     Artist 1125     Artist 1125     Artist 1125                                                                         |                                                                                                    |                                      |
|                                                                                               | Apache<br>Apache                                                                                                    |                                                                                                    |                                      |
|                                                                                               | a) Adas                                                                                                    |                                                                                                    |                                      |
|                                                                                               | <ul> <li>Ar Wasp AE</li> <li>B Avenger</li> </ul>                                                                                                   |                                                                                                    |                                      |
|                                                                                               | Asiro Ni     Asiro Ni     Asiro Ni                                                                                                    |                                                                                                    |                                      |
|                                                                                               | € AW109<br>€ AW139                                                                                                    |                                                                                                    |                                      |
|                                                                                               | <ul> <li>₩ AW109</li> <li>⊕ BAE 125</li> </ul>                                                                                                    |                                                                                                    |                                      |
|                                                                                               | © 04031999<br>© 561 212<br>© 561 412                                                                                                    |                                                                                                    |                                      |
|                                                                                               | ⊕ C17<br>⊕ Cestna                                                                                                    |                                                                                                    |                                      |
|                                                                                               | Chieftain     Chieftain     Chinok                                                                                                    |                                                                                                    |                                      |
|                                                                                               | e) Chumunk<br>e) Dauphin<br>(a) Turfenter                                                                                                    |                                                                                                    |                                      |
|                                                                                               | Desert Hank     Demond DA40                                                                                                    |                                                                                                    |                                      |
|                                                                                               | Diamond DA42  Drivoy IV                                                                                                    |                                                                                                    |                                      |
|                                                                                               | B Everett<br>B Finget                                                                                                    |                                                                                                    |                                      |
|                                                                                               | © Gazelie<br>⊕ Griffin<br>⊕ Grop                                                                                                    |                                                                                                    |                                      |
|                                                                                               | Harvard                                                                                                    |                                                                                                    |                                      |
|                                                                                               | Hercules Hercules Army                                                                                                    |                                                                                                    |                                      |
|                                                                                               | et Historics - RAF<br>€ Historics - RN                                                                                                    |                                                                                                    |                                      |
|                                                                                               | iði Islander<br>iði Jaguar                                                                                                    |                                                                                                    |                                      |
|                                                                                               | Bijet Danshee<br>Bijerio                                                                                                    |                                                                                                    |                                      |
|                                                                                               | Both Internal - Info Dist - Jupiter     Both Internal - Info Dist - Jupiter     Both Disternal - Info Dist - Jupiter                                |                                                                                                    | •                                    |
|                                                                                               | O3. and here if Ground Occurrence     O4. and here if Wildlife Strike                                                                               |                                                                                                    | Back to<br>top                       |
|                                                                                               | OS, and here if Airprox     OS and here if ATM Occurrence                                                                                           |                                                                                                    |                                      |
|                                                                                               | U07: and here for CAA MONSARQ     U08: and here if Uncharted Obstruction     U09: and here if Status                                                |                                                                                                    |                                      |
|                                                                                               | -                                                                                                    |                                                                                                    |                                      |
|                                                                                               | <ul> <li>- []12. and here if Armament</li> <li>- []13. and here if perceived Capability shortfall (knowledge and/or equipment</li> </ul>            | 5                                                                                                    |                                      |
|                                                                                               | - []14. and here if Sensus Fault Report     - []15. and here if Simulator or Synthetics Occurrence     - []16. and here for Station Elaber Software |                                                                                                    |                                      |
|                                                                                               | B. and here for RAFCAM of AvMed     B. and here if Terminal Attack Control Occurrence                                                               |                                                                                                    |                                      |
|                                                                                               | B King Air<br>⊕ Ugstning II                                                                                                    |                                                                                                    |                                      |
|                                                                                               | <ul> <li>⇒ Lynx</li> <li>⇒ Maidrop</li> <li>⇒ Maidrop</li> </ul>                                                                                    |                                                                                                    |                                      |
|                                                                                               | Mirach     No Alteraft                                                                                                    |                                                                                                    |                                      |
|                                                                                               | Cober     Parachuting                                                                                                    |                                                                                                    |                                      |
|                                                                                               | e) Photos<br>⊕ Platus<br>⊕ Pratus                                                                                                    |                                                                                                    |                                      |
|                                                                                               | Profest     Profest     Profest                                                                                                    |                                                                                                    |                                      |
|                                                                                               | ❀ Puma                                                                                                    |                                                                                                    |                                      |
|                                                                                               | Reaper  Rovet joint                                                                                                    |                                                                                                    |                                      |
|                                                                                               | Robin     Res Open A1     Page Open A1                                                                                                    |                                                                                                    |                                      |
|                                                                                               | RPAS Open A3     RPAS Open A3                                                                                                    |                                                                                                    |                                      |
|                                                                                               | RPAS Specific S2     S61                                                                                                    |                                                                                                    |                                      |
|                                                                                               | S 92     Sentinel                                                                                                    |                                                                                                    |                                      |
|                                                                                               | a) Sentry<br>a) Shadow<br>a) Senteri                                                                                                    |                                                                                                    |                                      |
|                                                                                               | © Super Lynx 300<br>⊕ Super Lynx 300<br>⊕ Texan II                                                                                                  |                                                                                                    |                                      |
|                                                                                               | € Ternado<br>€ Tropic                                                                                                    |                                                                                                    |                                      |
|                                                                                               | Tutor                                                                                                    |                                                                                                    |                                      |
|                                                                                               | e Viglant<br>e Viang                                                                                                    |                                                                                                    |                                      |
|                                                                                               | er voyager<br>e Voyager<br>e Wathkeeper                                                                                                    |                                                                                                    |                                      |
|                                                                                               | A Wedgetal                                                                                                    |                                                                                                    |                                      |
|                                                                                               | ± 2sptyr                                                                                                    |                                                                                                    | Accept and Send For Info             |
|                                                                                               | Action Addressees () (Show)                                                                                                    |                                                                                                    |                                      |
|                                                                                               |                                                                                                    |                                                                                                    |                                      |
| ASIMS Helpdesk                                                                                | Comment Addressees ① (Show)                                                                                                    |                                                                                                    | ^                                    |
| Tel: +44 (0)/966 749984 /<br>+44 (0)7966 739770<br>Email: <u>daa-maa-</u><br>atims@mod.gov.uk | Copyright @ 2005-24 <u>Visitair Systems Ltd</u>                                                                                                    | All activity is recorded within the ste                                                                                  | Site version: 4.15.0-20240809.001314 |

#### Figure 26 The view of the Info addressees list

## C 2.8. Actions following Auto-Acceptance

C 2.8.1. If a report has been auto accepted by ASIMS the following occurs:

a. The report becomes viewable by all ASIMS users.

b. The report will be distributed to the platform internal associated distribution list. All users subscribed to the distribution list via the Notification Tab will receive a notification which will contain a link to the DASOR.

c. A comment will be added by Mr User Anonymous stating "Report automatically accepted"

d. The name 'Anonymous, User' will be used in the Actions section of the Report Admin tab to indicate that the report was auto accepted.

e. A notification will be sent to all members of the occurrence managers role group informing them the report has been auto accepted.

| Dent1, Stu Mx (Test OM)<br>Edit. Sign Out                                                    | Defence Air S                                              | afety Occurr                                                                  | ence Repo                   | rt                                                |                      |                       |                                   | ASIMS                       |
|----------------------------------------------------------------------------------------------|------------------------------------------------------------|-------------------------------------------------------------------------------|-----------------------------|---------------------------------------------------|----------------------|-----------------------|-----------------------------------|-----------------------------|
| <ul> <li>▼ Main Menu<br/>Home<br/>Create New DASOR<br/>Create Anonymous<br/>DASOR</li> </ul> | View Full DASOR as PDF Follow Rep<br>Report Information    | utton.                                                                        | Previous Next               |                                                   |                      |                       |                                   |                             |
| <ul> <li>Analysis</li> <li>Resources</li> </ul>                                              | Report Reference<br>asor\Brize Norton - RAF\99 Sqn\Jupiter | 1241100                                                                       |                             | Master or Se<br>None                              | ubordinate           |                       |                                   |                             |
| Notifications                                                                                | Report Status<br>Open report                               |                                                                               |                             | Prime DASO<br>Yes                                 | R for Occurrence     |                       |                                   |                             |
|                                                                                              | Brief Tisle<br>Auto accept Default notification test       |                                                                               |                             | Auto Accept<br>Yes                                | Auto Accepted<br>Yes |                       |                                   |                             |
|                                                                                              | 🗹 Summary 🗹 Report Details 💆                               | Technical Occurrence Manager                                                  | Comments Report Admin       | Attachments Distribution                          |                      |                       |                                   |                             |
|                                                                                              | Reported By                                                |                                                                               |                             |                                                   |                      |                       |                                   |                             |
|                                                                                              | Reporter Davies, Gareth Sgt (Ar                            | dmin)                                                                         |                             | Position Browser                                  | ŕ                    | Date 26/06/2024 06:24 |                                   |                             |
|                                                                                              | Linked Reports (Hide                                       | )                                                                             |                             |                                                   |                      |                       |                                   |                             |
|                                                                                              | Add New Link                                               |                                                                               |                             |                                                   |                      |                       |                                   |                             |
|                                                                                              | Report Reference                                           |                                                                               |                             |                                                   |                      |                       | Link To                           | Link (j)                    |
|                                                                                              | No Linked Reports                                          |                                                                               |                             |                                                   |                      |                       |                                   |                             |
|                                                                                              | Actions (Hide)                                             |                                                                               |                             |                                                   |                      |                       |                                   |                             |
|                                                                                              | Who                                                        | Action Role                                                                   | Action                      | Action Initia                                     | ated Action Pe       | nded Action Comp      | pleted                            |                             |
|                                                                                              | Davies, Garech Sgt (Admin)                                 |                                                                               | Submit repo                 | 26/06/2024 06 2                                   | 4                    | 26/06/2024 06:24      | •                                 |                             |
|                                                                                              |                                                            | Maintenance - 99 Sgn                                                          | Maintenano                  | e Section 26/05/2024 08:2                         | 4                    |                       |                                   |                             |
|                                                                                              |                                                            | Occurrence Manager - Brize Norton - RAF                                       | Accept repo                 | rt 26/06/2024 06 2                                | 4                    | 27/06/2024 00:00      | ) (By Anonymous, User Mx (null)   |                             |
|                                                                                              |                                                            | Ot, internal - Into Dist - Jupiter<br>Occurrence Manager - Bribe Norton - RAF | Recipient no<br>Sent to DDH | romed 27/06/2024 00:0<br>I Review 27/06/2024 00:0 | 0                    | 27/06/2024 00:00      | ( ( gy Anonymous, User ste (nuri) |                             |
|                                                                                              | Audit Trail (Show)                                         |                                                                               |                             |                                                   |                      |                       |                                   |                             |
| ASIMS Helpdesk<br>Tel: +44 (0)7966 740984 /<br>+44 (0)7966 739770<br>Email: <u>dsa-maa-</u>  |                                                            |                                                                               |                             |                                                   |                      |                       |                                   | Back to top                 |
| asims@mod.gov.uk                                                                             | Copyright @ 2005-24 Vistair Systems Ltd                    |                                                                               |                             | All activity is recorded within t                 | his site             |                       | Site vers                         | ion: 4.15.0-20240809.091314 |

Figure 27 Highlights the anonymous user alias associated to auto accept

**Warning:** The report has not been appropriately checked prior to distribution and may not reach all intended targets.

C 2.8.2. As soon as possible an Occurrence Manager is to carry out the tasks detailed in Parts C 2.4 to C 2.7 inclusive.

## C 2.9. Send for Action

C 2.9.1. The send for action function is used to request selected role groups to action the Technical or ATM Supervisor tabs of a report and will:

a. Send a new / reminder to the respective Maintenance or ATM Supervisor role groups if they have not populated the Technical or ATM Supervisor sections of the report.

c. Add the report to the Requiring Action list in the Report Summary of the Home page for all members of the role group.

d. Enable all members of the role group to edit either the respective Technical or ATM / ATM Supervisor tabs as necessary.

C 2.9.2. Open the **Distribution** tab of the DASOR and select the <u>show</u> link next to the **Action Addressees** heading. This will display all the role groups at each Station within ASIMS. By default, the list will open at the Station identified within the DASOR.

C 2.9.3. Select the role groups required by ticking the box preceding the required role group name(s).

**Note:** Only Maintenance role groups will be shown for reports with a Technical Tab and only Supervisor role groups will be shown for ATM reports.

C 2.9.4. Once the required role groups have been chosen, select **Send for Action** button to complete the process and send a notification to all members of the selected role groups. The email will state they need to perform an action on the report and contain a link to the report.

C 2.9.5. It is best practice to add a Comment to the report stating what action you would like the role group members to perform (see Part C 5 for adding comments).

C 2.9.6. The send for action function can be repeated as required.

| <pre>very very very very very very very very</pre>                                                                                                    | <pre>     Control Control Cont</pre>     | Prov   |
|----------------------------------------------------------------------------------------------------|----------------------------------------------------------------------------------------------------|--------|
| <pre>vertex compared and compared compared compa</pre>                        |                                                                                                    | Pres   |
|                                                                                                    | The complex the traveligation type and whele the tree trageties to the contract Abane Club the south the south the south the tree tradecle three south the south the             |        |
| very very very very very very very very                                                                                                    | Type It definition       Mainter or Substitution         Set information       Mainter or Substitution         Set information       Mainter or Substitution         Set information       Mainter or Substitution         Set information       Mainter or Substitution         Set information       Mainter or Substitution         Set information       Mainter or Substitution         Set information       Mainter or Substitution         Set information       Mainter or Substitution         Set information       Mainter or Substitution         Set information       Set information         Set information       Set information         Set information       Set information         Set information       Set information         Set information       Set information         Set information       Set information         Set information       Set information         Set information       Set information         Set information       Set information         Set information       Set information         Set information       Set information         Set information       Set information         Set information       Set information         Set informatin       Set information                                                                                                    |        |
| productional designational designational des                              | <pre>solution texts</pre>                                                                                                    |        |
| pinetia nie     pinetia nie     pinetia                                                                                                    | Prior SUBJ Prior SUBJ                                                                                                    |        |
| Image: Image:                                                             | Letting Actorpted   Laterna () Reaction ()   Laterna () Reaction ()   Laterna () </td <td></td>                                                                                                    |        |
| All MARCE ON TRADING TO THE TANK AND AND AND AND AND AND AND AND AND AND                                                                                                    | Action Addressees () (show)  Action Addressees () (show)  Action Addressees () (show)  Action Addressees () (show)   Action Addressees () (show)   Action Ad           |        |
| <text></text>                                                                                                    | Summary       Texperiodecki       Concrete Manager       Reperiodecki       Reperiodecki         Info Addressees       Concrete Manager       Reperiodecki       Reperiodecki         Action Addressees       Concrete Manager       Reperiodecki         Manager       Concrete Manager       Reperiodecki         Manager       Concrete Manager       Reperiodecki                                                                                                    |        |
|                                                                                                    | Info Addressees () (http://www.info.com/org/() (http://www.info.com/org/) (http://www.info.com/org/) (           |        |
| <section-header><section-header><section-header><section-header><section-header></section-header></section-header></section-header></section-header></section-header>                                                                                                    | Info Addressees () () () () () () () () () () () () ()                                                                                                    |        |
| <section-header><pre>minuments 0 minuments file </pre></section-header>                                                                                                    | Action Addressees () (Make)                                                                                                    |        |
| <section-header>Action Addresses (*) Mathematical States of the second states of the second states of the</section-header> | Action Addresses () () () () () () () () () () () () ()                                                                                                    |        |
| <pre>rection nucleasces () (max)</pre>                                                                                                    | Action Addresses ()       The construction of the construction of the construction of                                                    |        |
| <pre>very very very very very very very very</pre>                                                                                                    | Sovies     Army     Buddense     Army     Buddense     Army     Buddense     Brits Div     Buddense     Brits Div     Buddense     Brits Div     Buddense     Buddense                   |        |
| <pre>vi or with the set of the set of the se</pre>                        | <ul> <li>Buffere</li> <li>Brits Dro</li> <li>Brits Dro</li> <li>Brits Dro</li> <li>Chaintenace - 10 ANT STROMA.</li> <li>Chaintenace - 10 ANT STROMA.</li> <li>Chaintenace - 10 ANT STRO</li></ul> |        |
| <pre>st de la constant de la constan</pre>                        | Image: Provide and Provide and Provide And Provide And Pro                                           |        |
| <pre>std</pre>                                                                                                    | Even Netron - R4     Even Netron - R4     Even Netron - So NATSANDUL     Event Netron - So So NatsAnd     Event Netron - So So NatsAnd     Event Netron - So NatsAnd     Event Netron - So NatsAnd     Event Netron - So                 |        |
| Vital Control (Control (Contro) (Control (Con                                 | Automation - 16 year ATTANINAL     Waterstein - 15 year     Waterstein - 15 year     Waterstein - 25 year (17 78)     Waterstein - 25 year (17 78)     Waterstei                |        |
| 10                                                                                                    | Mantestare - 10 spn     Mantestare - 10 spn     M                |        |
| <pre>std</pre>                                                                                                    | Waterbarder - 15 Spr.         Waterbarder - 24 Spr. (77 78)         Waterbarder - 24 Spr. (77 78)         Waterbarder - 24 Spr. (77 8)         Waterbarder - 25 Spr. (77 8)         Waterbarder - 25 Spr. (77 8)         Waterbarder - 25 Spr. (77 8)         Waterbarder - 26 Spr.         Waterbarder - 26 Spr.         Waterbarder - 26 Spr.         Waterbarder - 26 RL         Waterbarder - 26 RL         Waterba                                                                                                    |        |
| automates - 35 ap (nor / PR)                                                                                                    | Chartestance - 125 qn (1779)     Chartestance - 125 qn (1777)     Chartestance - 125 qn (1777)     Chartestance - 125 qn     Chartestance - 125 qn     Chartestance - 125                |        |
| Vita State State Stat                                 |                                                                                                    |        |
| up                                                                                                    | EMeritmenter - 325 of<br>EMeritmenter - 450 pn<br>EMeritmenter - 450 pn<br>EMeritmenter - 4                                                                                                    |        |
| <pre>std</pre>                                                                                                    | Mantenarie 25 of Tri (2000)     Mantenarie 25 of Tri (2000)     Mantenarie 25 of Tri (2000)     Mantenarie 25 of Tri (2000)     Mantenarie 25 of Tri (2000)     Mantenarie 250 of Tri (2000)     Mantenarie 250 of Tri (2000)                                                                                                    |        |
| <pre>std</pre>                                                                                                    | Elivanteriore 30 Spin     Elivanteriore 37 Spin     Elivanteriore 37 Spin     Elivanteriore                |        |
| <pre>std</pre>                                                                                                    | Buttertance - 25 ge     Buttertance - 25 ge     B                |        |
| available       With Markensers - 95 pri         - Ministersers - 95 pri                                                                                                    | CMontenarie - 470 BLC     CMontenarie - 19 Sgn     CMontenarie - 19 Sgn     CMontenarie - 19 Sgn     CMontenarie - 4005     CMontenarie - 4005     CMontenarie - 4007     CMontenarie - 4007     CMontena                |        |
| <pre>std</pre>                                                                                                    | Constructions 201 20 pm     Construction 201 201 201     Construction 201 201 201     Construction 201 201 201     Construction 201 201 201     Construction 201 201 201     Construction 201 201     Construction 201     Construction 201     Construction 201                  |        |
| St 2                                                                                                    | Diversion     Diversion                  |        |
| up                                                                                                    | Contractor - 193 - 94     Contractor - 400 - 94     Contractor - 400 - 94     Contractor -                 |        |
| <pre>provide contract contract</pre>                        | Dianterace - 2003     Dianterace - 2004     Dianterace - 2004     Dianterace - 2004     Dianterace - 2014     Dianterace - 2014                |        |
| Image:                                                                                                    | Muniterance -2005     Muniterance - ADM * PartyTP)     Muniterance - ADM * PartyTP)     Muniterance - ADM * PartyTP     Muniterance - ADM * PartyTP     Muniterance - ADM * PartyTP     Muniterance - RDM - ADM     Muniterance - RDM - ADM     Muniterance - RDM - ADM     Muniterance - RDM - ADM     Muniterance - RDM - ADM     Muniterance - RDM - ADM     Muniterance - RDM - ADM     Muniterance - RDM - ADM     Muniterance - RDM - ADM     Muniterance - RDM - ADM     Muniterance - RDM - ADM     Muniterance - RDM - ADM     Muniterance - RDM - ADM     Muniterance - RDM - Adm     Muniterance - RDM - Adm     Muniteran                |        |
| <pre>std</pre>                                                                                                    | Waldinstein - Xov YaugYOT     Waldinstein - Xov YaugYOT     W                |        |
| arr       Comment Addressees ① (Show)                                                                                                    | Wardtearder, 24/75     Wardtearder, 24/75     Wardtearder, 24/75     Wardtearder, 24/75     Wardtearder, 26/77     Wardtearder, 26/77     Wardtearder, 26/7                |        |
| up                                                                                                    | Cludiante succe - ANY Sec. ANY Sec. ANY Sec                |        |
| <pre>vir discriminants - Star - Star</pre>                         | Budieterion - RV Mark     Budieterion - RV: ABT     Budieterion - RV: ABT     Budieterion -                |        |
|                                                                                                    | Classification - RDV - ABF     Classification - RDV - ABF     Classification - RDV - RDV     Classification - RDV - RDV     Classification - RDV     Classification - RDV     Classification - RDV     Classification - RDV     Classification - RDV     Classification - RDV     Classification - RDV     Classification - RDV     Classification - RDV     Classification - R                |        |
| St 7                                                                                                    | Mandetextron EXH AET     Mandetextron EXH AET                                                                                                    |        |
| Comment Addressees ① (Show)                                                                                                    | Orienterano - BDI - ASHT     Orienterano - BDI - ASHT     Orienterano - BDI - ASHT     Orienterano - BDI - Ashtal Astruance     Orienterano - BDI - Ashtal Astruance     Orienterano - BDI - Ashtal Astruance     Orienterano - BDI - Ashtal Astruance     Orienterano - BDI - Ashtal Astruance     Orienterano - BDI - Ashtal Astruance     Orienterano - BDI - Ashtal Astruance     Orienterano - BDI - Ashtal Astruance     Orienterano - BDI - Ashtal Astruance     Orienterano - BDI - Ashtal Astruance     Orienterano - BDI - Ashtal Astruance     Orienterano - BDI - Ashtal     Orienterano - BDI - Ashtal     Orienterano - BDI - Ashtal                                                                                                    |        |
| St 7                                                                                                    | Diversion and Star ATY     Diversion and Star ATY     Diversion and Star ATY     Diversion and Star Attended Assurance     Diversion and Star Attended Assurance     Diversion and Star Attended Ope     Diversion and Star Attended Ope     Diversion and Star Attended     Diversion and Star Attended     Diversion and Star Attended     Diversion and Star Attended     Diversion and Star Attended     Diversion and Star Attended     Diversion and Star Attended     Diversion and Star Attended     Diversion and Star Attended     Diversion and Star Attended     Diversion and Star Attended     Diversion and Star Attended     Diversion and Star Attended                                                                                                    |        |
| Comment Addressees ① (Show)                                                                                                    | Maintenance - E2N - Xir VG HQ OPS Maintenance - E2N - Xir VG HQ OPS Maintenance - E2N - Xirleide Assurance Maintenance - E2N - Xirleide Ops Maintenance - E2N - Xirleide Maintenance - E2N - Xirleide Maintenance - E2N - Xirleide Maintenance - E2N - Xirleide Maintenance - E2N - Xirleide Maintenance - E2N - Xirleide Maintenance - E2N - Xirleide Maintenance - E2N - Xirleide Maintenance - E2N - Xirleide Maintenance - E2N - Xirleide                                                                                                    |        |
|                                                                                                    | Distributions = 32V - MeTel Surgaring     Distributions = 53V - MeTel Surgaring     Distributions = 53V - Metal Surgaring     Distributions = 53V - 740     Distributions = 53V - 740     Distributions = 53V - 740     Distributions = 53V - 740     Distributions = 53V - 740     Distributions = 53V - 740     Distributions = 53V - 740     Distributions = 53V - 740                                                                                                    |        |
| Comment Addressees ① (Show)                                                                                                    | Dikaintenance - EDN - Ainfeld Ops     Dikaintenance - EDN - Ainfeld     Dikaintenance - EDN - Ainfeld     Dikaintenance - EDN - Min     Dikaintenance - EDN - Min     Dikaintenance - EDN - Min     Dikaintenance - EDN - Min     Dikaintenance - EDN - Min                                                                                                    |        |
| Suffree Sec. Style Addresses Style Streps<br>Suffree Sec. Style Streps<br>Suffree Sec. Style Streps<br>Suffree Sec. Style Streps<br>Suffree Sec. Style Streps<br>Suffree Sec. Style Streps<br>Suffree Sec. Style Sec. Style S                  | Substratement (ED): A model of part     Substratement (ED): A model of part     Substratement (ED): A model     Substratement (ED): A model     Substratement     Substratement (ED): A model     Substratement (ED): A model     Substratement (ED): A model     Substratement     Substratement                |        |
|                                                                                                    | Subarteriare - EX - Addance Mathematics - EX Addance Mathematics - EX Addance Mathematics - EX Addance Mathematics - EX Addance Mathematics - EX Addance Mathematics - EX Addance Mathematics - EX Addance Mathematics - EX Store                                                                                                    |        |
| Comment Addressees ① (show)                                                                                                    | California (Concerto Anto) California (Concerto Anto) California (Concerto Anto) California (Concerto Anto) California (Concerto Anto) California (Concerto Anto) California (Concerto Anto) California (Concerto Anto) California (Concerto Anto) California (Concerto Anto) California (Concerto Anto) California California            |        |
|                                                                                                    | Watermarker = Key : Name Watermarker = E2V - MT Watermarker = E2V - MT Watermarker = E2V - Starty Watermarker = E2V - Starty                                                                                                    |        |
| Comment Addressees () (Show)                                                                                                    | □WAINTERINCE - EXX - MT<br>- WAINTERINCE - EXX - STATY<br>- WAINTERINCE - EXX - STATO                                                                                                    |        |
| Comment Addressees  (Show)                                                                                                    |                                                                                                    |        |
| Srd                                                                                                    | - EMaintenance - BZN - SERCO                                                                                                    |        |
| Sr 7                                                                                                    |                                                                                                    |        |
|                                                                                                    |                                                                                                    |        |
| Server                                                                                                    | EMaintenance - BZN - SUPPLY                                                                                                    |        |
| Send 1 Comment Addressees () (Show)                                                                                                    | - EMaintenance - Boeing - C17                                                                                                    |        |
| Send T                                                                                                    | - Maintenance - RAFFCA                                                                                                    |        |
| Environment Addressees ① (Show)                                                                                                    | ElMaintenance - Stri - BZN                                                                                                    |        |
| Comment Addressees ① (Show)                                                                                                    | ÷ RN                                                                                                    |        |
| Comment Addressees ① (Show)                                                                                                    |                                                                                                    |        |
| Comment Addressees () (Show)                                                                                                    |                                                                                                    | Send 1 |
| 847                                                                                                    | Comment Addressees () (Show)                                                                                                    | Send f |
|                                                                                                    |                                                                                                    | Send 1 |

Figure 28 Shows the Action Addressees expanded view.

## C 2.10. Monitoring Actions

C 2.10.1. The Report Admin tab contains an Actions section which lists all the actions initiated and completed on a report. This details the DASOR workflow allocation, send for info, send for action, and send for comments requests.

C 2.10.2. This section can be used to check what actions have been performed and what actions is still outstanding, i.e., those without an Action Completed date.

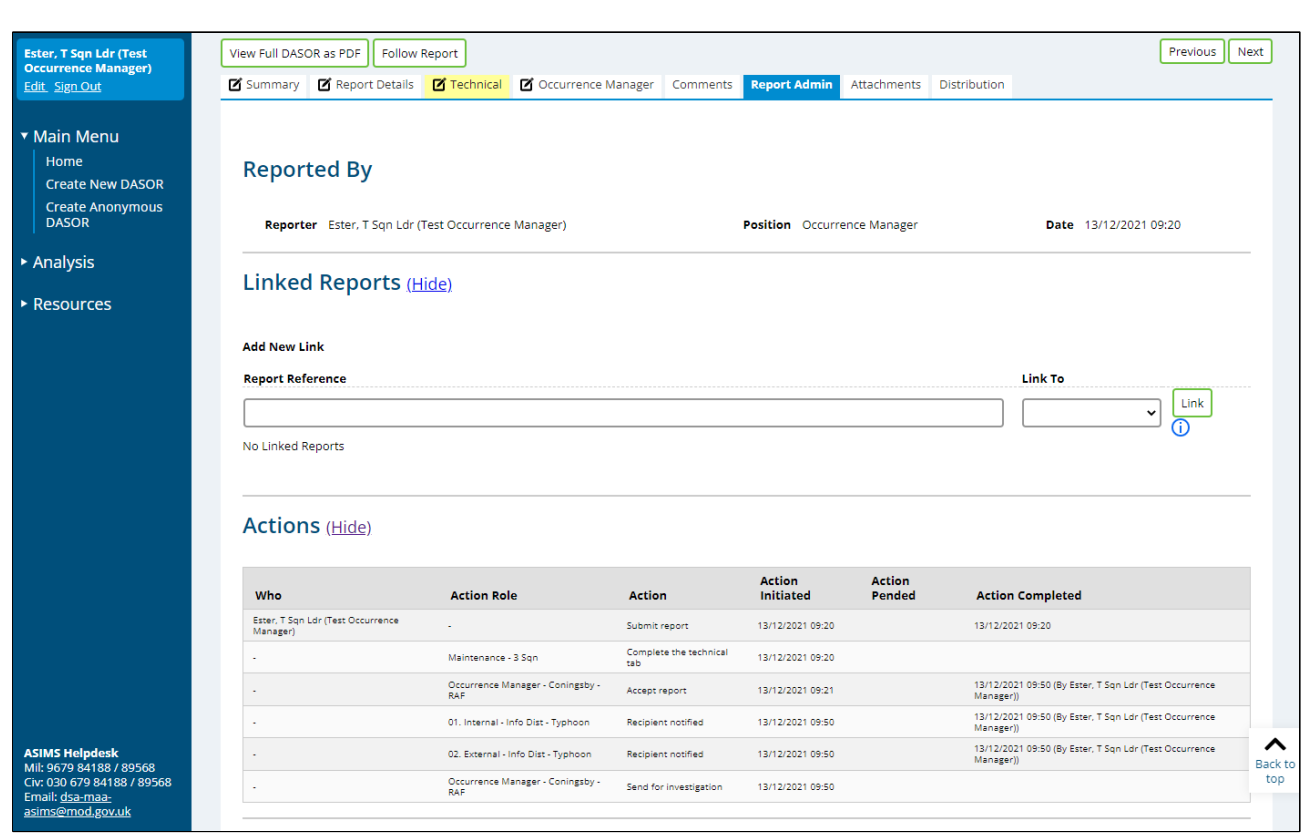

#### Figure 29 Showing the Actions area within the report admin tab

#### C 2.11. Hashtags

C 2.11.1. The Occurrence Manager can add hashtags to any report they manage. This will provide the ability to group similar types of reports together for searching and analysis.

C 2.11.2. There are 2 lists of hashtags available within ASIMS:

a. A global list. Defined across the ASIMS user community and managed by the ASIMS team.

b. A local list. Defined at Ship / Station / Organisation level.

C 2.11.3. Within a DASOR, hashtags are added to the report in the **Description of Event** section in the **Summary** tab of the report.

C 2.11.4. Access the Summary tab and select the **Edit** button to allow write access to the form.

C 2.11.5. Selecting the **#TAGS** box (normally blue but orange if there are suggested hashtags available) to the left of the **Narrative Description of Event** text box in the **Description of Event** section will open the **Hashtag** section on the right of the screen. Any suggested hashtags will automatically appear in an orange **SUGGESTED TAGS** box below the Narrative Description of Event field.

**Note:** The suggestions are made when a hashtag associated word (contained within the hashtag definition) appears in the brief title or narrative description of event.

| Ester, T Sqn Ldr (Test<br>Occurrence Manager) | View Full DASOR as PDF Follow Report Previous Next                                                                                                    | Hashtags 🗙                               |
|-----------------------------------------------|----------------------------------------------------------------------------------------------------|------------------------------------------|
| Edit Sign Out                                 |                                                                                                    | Search Hashtags                          |
|                                               | Brief Title                                                                                                    |                                          |
| ▼ Main Menu                                   | Enter a brief title of the event; try to describe the Air Safety issue, using unambiguous language appropriate to the risk (neutral - not alarmist). Please use |                                          |
| Liomo                                         | Sentence case and expand any abbreviations.                                                                                                    | (Drag n' drop hashtags to Tag Dropzones) |
| nome                                          | more                                                                                                    |                                          |
| Create New DASOR                              | Test DASOR                                                                                                    | #3rd_party_animals #3rd_party_horse      |
| Create Anonymous<br>DASOR                     |                                                                                                    | #4worlds_airspace_ATM                    |
|                                               |                                                                                                    | #4worlds_maintainers                     |
| ► Admin                                       |                                                                                                    | #4worlds_support_staff #AAR #abort       |
|                                               | Narrative Description of Event                                                                                                    | #ACAWS #AC_damage #AEA #AFOA             |
| Analysis                                      | Describe clearly and as objectively as you can:                                                                                                    | #aircraft_documentation                  |
|                                               | - An die lacks perunient to the An Safety occurrence.                                                                                                    | #aircrew_carry_on_equipment              |
| ▶ Resources                                   |                                                                                                    | #aircrew_equipment_assemblies            |
|                                               |                                                                                                    | #airfield_incident #airfield_operations  |
|                                               | This is a test DASOR.                                                                                                    | #airfield_services #airframe             |
|                                               |                                                                                                    | #airmove_message #airspace               |
|                                               |                                                                                                    | #airspace_infringement #air_movements    |
|                                               |                                                                                                    | #air_system #Albion #ALM                 |
|                                               |                                                                                                    | #aronaioos_occurrence #Argos             |
|                                               |                                                                                                    | #ATC equip #ATC info                     |
|                                               |                                                                                                    | #ATC procedures #ATGL #ATM regs          |
|                                               |                                                                                                    | #authorisations #autopilot               |
|                                               |                                                                                                    | #autorotation                            |
|                                               |                                                                                                    | #aviation_facilities_embarked #BALCS     |
|                                               |                                                                                                    | #bandboxing #Bay_Class #brakes           |
|                                               |                                                                                                    | #brake_chute #breach #CFIT               |
|                                               |                                                                                                    | #CFS_exam_wing #chaff #CHT               |
|                                               |                                                                                                    | #circuits #civilians #COBRA_WARRIOR      |
|                                               |                                                                                                    | #cognitive_error #communications         |
|                                               | SUGGESTED TAGS                                                                                                    | #composites #config_control              |
|                                               | (#ground_run) (#_barrier_effective) (#_barrier_effective_sec) (#_barrier_effective_ter)                                                                         | #connectivity #contamination             |
|                                               | TAG DROPZONE                                                                                                    | #controller_report #control restriction  |
| ASIMS Helpdesk                                |                                                                                                    | #corrosion #COVID-19 #currency           |
| Mil: 9679 84188 / 89568                       |                                                                                                    | #damaged #dangerous goods #DAS           |
| CIV: 030 679 84188 / 89568<br>Email: dsa-maa- | Check Spelling                                                                                                    | #DATA #data integrity #DDHTopEvent       |
| asims@mod.gov.uk                              |                                                                                                    | #DDHTopRisk #deck_landing                |
|                                               |                                                                                                    | ·                                        |

Figure 30 showing the hashtags once it has been selected

C 2.11.6. The suggested hashtags can be accepted by dragging the hashtag from the **SUGGESTED TAGS** box and dropping it into the **TAG DROPZONE** box, only hashtags in the **TAG DROPZONE** are associated with the report.

**Warning:** Suggested hashtags are made each time the Hashtag section is accessed, leave the hashtags in the Suggested TAGS box if not required.

C 2.11.7. Additional hashtags can be added from the global or local lists:

- a. Use the **Search Hashtag** function to list hashtags from the global list. Search results will return either the hashtag name, or any hashtag that contains the search term within the associated words.
- b. All Local station hashtags will be displayed in the Local Hashtag section.

C 2.11.8. Drag and drop the hashtags from the **Hashtags** section into the **TAG DROPZONE** as required.

| Ester, T Sqn Ldr (Test<br>Occurrence Manager) | View Full DASOR as PDF Follow Report Previous Next                                                                                                    | Hashtags 🗙 🏛                             |
|-----------------------------------------------|----------------------------------------------------------------------------------------------------|------------------------------------------|
| Edit Sign Out                                 |                                                                                                    | Search Hashtags                          |
|                                               | Brief Title                                                                                                    |                                          |
| ▼ Main Menu                                   | Enter a brief title of the event: try to describe the Air Safety issue, using unambiguous language appropriate to the risk (neutral - not alarmist). Please use                                                                                                    |                                          |
| Homo                                          | Sentence case and expand any abbreviations.                                                                                                    | (Drag n' drop hashtags to Tag Dropzones) |
| nome                                          | more                                                                                                    | Hand another land and the set            |
| Create New DASOR                              | Test DASOR                                                                                                    | #3rd_party_ennes                         |
| DASOR                                         |                                                                                                    | #4worlds airspace ATM                    |
|                                               |                                                                                                    | #4worlds_maintainers                     |
| ► Admin                                       |                                                                                                    | #4worlds_support_staff #AAR #abort       |
|                                               | Narrative Description of Event                                                                                                    | #ACAWS #AC_damage #AEA #AFOA             |
| Analysis                                      | Describe clearly and as objectively as you can:<br>• All the facts period to the All's Safety course or a second second seco | #aircraft_documentation                  |
|                                               | more                                                                                                    | #aircrew_carry_on_equipment              |
| <ul> <li>Resources</li> </ul>                 |                                                                                                    | #aircrew_equipment_assemblies            |
|                                               |                                                                                                    | #airfield_incident #airfield_operations  |
|                                               | This is a test DASOR.                                                                                                    | #aimeiu_services #aimaine                |
|                                               |                                                                                                    | #airspace infringement #air movements    |
|                                               |                                                                                                    | #air system #Albion #ALM                 |
|                                               |                                                                                                    | #anomalous_occurrence #Argus             |
|                                               |                                                                                                    | #armament #armbays #ASP #ATC             |
|                                               |                                                                                                    | #ATC_equip #ATC_info                     |
|                                               |                                                                                                    | #ATC_procedures #ATGL #ATM_regs          |
|                                               |                                                                                                    | #authorisations #autopilot               |
|                                               |                                                                                                    | #autorotation                            |
|                                               |                                                                                                    | #aviation_facilities_embarked #BALCS     |
|                                               |                                                                                                    | #bandboxing #bay_class #brakes           |
|                                               |                                                                                                    | #CFS exam wing #chaff #CHT               |
|                                               |                                                                                                    | #circuits #civilians #COBRA WARRIOR      |
|                                               |                                                                                                    | #cognitive_error #communications         |
|                                               |                                                                                                    | #composites #config_control              |
|                                               | SUGGENED IRES                                                                                                    | #connectivity #contamination             |
|                                               |                                                                                                    | #contractors #controller_overload        |
|                                               | TAG DROPZONE                                                                                                    | #controller_report #control_restriction  |
| Mil: 9679 84188 / 89568                       | #ground_run   ¥] #test_flight   ¥]                                                                                                    | #corrosion #COVID-19 #currency           |
| Civ: 030 679 84188 / 89568                    | Cherk Spelling                                                                                                    | #damaged   #dangerous_goods   #DAS       |
| Email: dsa-maa-<br>asims@mod.gov.uk           | check spenning                                                                                                    | #DATA #data_integrity #DDHTopEvent       |
| <u></u>                                       |                                                                                                    | #DDHTOPKISK   #deck_landing              |

#### Figure 31 showing hashtags placed into the TAG DROPZONE

C 2.11.9. Once all the appropriate hashtags have been added close the hashtag section by selecting the **X** in the top right-hand corner of the **Hashtag** section to exit the section.

C 2.11.10. Select **Save** at the top of the Summary tab to confirm the hashtag changes.

C 2.11.11. All hashtags added to a report are displayed in the TAGS field displayed in the TAGS box below the Narrative Description of Event.

## C 2.12. Progressing to Investigation

C 2.12.1. Once all tabs have been populated and reviewed and the level of investigation has been agreed the Occurrence Manger tab needs to be updated before the report is sent for investigation.

C 2.12.2. Every report should be investigated even at a basic level. It is the Occurrence Managers' responsibility to manage the onward flow of the report to the identified Investigator(s).

C 2.12.3. Navigate to the **Occurrence Manager** tab and select the **Edit** button to enable write access to the form.

C 2.12.4. Using the **Investigation Type** dropdown box select the appropriate investigation type for the report: TBD; LI; OSI; or SI.

| $\leftarrow \rightarrow \mathbf{C}$                             | https://asims-preprod.ice.mod.gov                                                                                                    | .uk/asims/viewfsor.html?id=2894298 | type=fsor                                                     | A same and monitoring and              | AN Q Sã | t≞ G     | a 🏦                         |
|-----------------------------------------------------------------|----------------------------------------------------------------------------------------------------|------------------------------------|---------------------------------------------------------------|----------------------------------------|---------|----------|-----------------------------|
| Davies, Gareth Sgt (ASIMS<br>Asst DBA)<br><u>Edit. Sign Our</u> | View Full DASOR as PDF Follow Report                                                                                                    |                                    |                                                               |                                        |         | [<br>] a | Delete Report<br>ancel Save |
| Main Menu     Home     Create New DASOR     Create Accounting   | Occurrence Manager Details                                                                                                    |                                    |                                                               | Prime DASOR for Occurre                | nce 🗹 🚺 |          |                             |
| DASOR                                                           | Rank/Title                                                                                                    | ✓ Fi                               | JII Name                                                      | ] Job T                                | itle    |          |                             |
| Dashboard                                                       | Contact Details                                                                                                    |                                    | ]                                                             |                                        |         |          |                             |
| ► Admin                                                         | Occurrence Manager Notes                                                                                                    |                                    |                                                               |                                        |         |          |                             |
| <ul> <li>Analysis</li> <li>Resources</li> </ul>                 | Further Action Further Action Furthe | countable Managers                 | Investigators ()                                              |                                        |         |          |                             |
|                                                                 |                                                                                                    | An AM is on                        | sly to be selected when the issue does not affect an Aviation | Duty Holder's area of responsibility   |         |          |                             |
|                                                                 |                                                                                                    | ODH / AM                           | ~                                                             | Other ODH / AM operating this aircraft | ~       |          |                             |
|                                                                 | Event Type                                                                                                    | Event Type 🛛 🗸 👔                   |                                                               |                                        |         |          |                             |
|                                                                 | Additional Information                                                                                                    |                                    |                                                               |                                        |         |          | Back to                     |
| Tel: +44 (0)7966 740984<br>Email: <u>dsa-maa</u>                |                                                                                                    | FOD Related *                      |                                                               |                                        |         |          | top                         |

#### Figure 32 showing the dropdown list of available investigation types

C 2.12.5. If the investigation is instigated by the Director General of the DSA the **DG DSA Convened** tick box must be selected to enable additional functionality within ASIMS to align with the Defence AIB process.

#### Figure 33 Highlights the DGDSA convened optional check box

| irther Action                        |              |          |               |        |   |  |
|--------------------------------------|--------------|----------|---------------|--------|---|--|
| Further /                            | tion Ongoing | ~        | Investigators | Select | 0 |  |
| Investigation                        | Type SI      | ~ (i     | )             |        |   |  |
| DG DSA Con                           | aned 🖌 🧻     | <u> </u> |               |        |   |  |
| ansferred to another care (INForm DI | CALS         |          |               |        |   |  |

C 2.12.6. The individuals who will be performing the investigation need to be selected using the **Investigators** field. For LI the Occurrence Manager will be automatically selected as the likelihood will be that the majority of LI will fall to the Occurrence Manager to act as the Investigator. The Occurrence Manager should be removed if they are not conducting the investigation.

C 2.12.7. Selecting the **Investigators** field will display a list of different users depending on the level of investigation:

- a. LI. Occurrence Manager role group members + all Station Investigators.
- b. OSI. Station Investigators who are OI trained.
- c. SI. All Defence AIB Station Investigators.

C 2.12.8. Select a name from the list of investigators and it will be added to the Investigators field. To add another investigator, select the Investigators field again and the list will reappear.

**Note:** To add a name to the list of Station Investigators contact the relevant Station Flight Safety / Air Safety representative or equivalent.

C 2.12.9. Following selection of the required investigators select the **Save** button to confirm the changes.

C 2.12.10. The report is now ready to be progressed to investigation by selecting the **Send** for **Investigation** button.

**Note:** For OSI and SI level investigations if there are any requests for comment open then the **Send for Investigation** button will not appear. The details of any outstanding requests can be seen from the **Report Admin** tab in the **Actions** section. If there are requests for comment outstanding (Action Completed is blank) navigate to the Comments tab and click the **Close all Comments** button to close all outstanding comments and the **Send for Investigation** button will appear.

C 2.12.11. Sending the report for investigation performs the following actions:

a. An email notification is sent to the selected investigators.

b. The chosen investigators are granted edit permission to the Occurrence Manager, Investigation and Findings tabs.

c. The report will appear in the investigator's Requiring Action list in the Report Summary section of the Home page.

d. The report is retained in the Occurrence Manager's Managed list in the Report Summary section of the Home page until the report is sent to DDH / AM review.

## C 2.13. Linking Reports

C 2.13.1. Reports can be linked for several reasons and it is possible that more than one report may be submitted for the same event by different reporters, providing their individual perspective of the occurrence.

**Note:** If duplicate reports are identified please inform the ASIMS Helpdesk at the earliest opportunity who will delete the duplicate report.

C 2.13.2. It is the responsibility of Occurrence Managers to decide if a report needs to be linked to another report, there are four different types of links available:

• Similar Occurrence

- Same Incident
- Master Report
- Subordinate Report

C 2.13.3. **Similar Occurrence**; used to link reports that are of a similar nature or of interest and is for information purposes only. It enables a user quick access to other reports that the Occurrence Manager has linked to the report being viewed. There is no form of validation performed when this type of link is added, any report can be linked to any other report using Similar Occurrence.

C 2.13.4. **Same Incident;** used to link multiple reports for the same incident. When multiple parties are involved in an incident, each will often raise a separate report. To prevent multiple reports being updated with the findings of the subsequent investigation, one report is identified as the prime report and all others as the non-prime report. Each non-prime report is then linked to the prime report using 'same incident', this enables all the non-prime report / reports to be sent for DDH / AM Review and closure without the investigation or findings being added. Only prime reports need to be updated with the results of the investigation and findings. Negotiation between the Occurrence Managers involved should decide which report will be the prime and which the non-prime report / s. When linking reports of the same incident both reports must have the same date of occurrence and one report must be prime and the other non-prime.

**Note**: The Prime DASOR for Occurrence field is contained within the Occurrence Manager tab, all reports are designated Prime by default.

C 2.13.5. **Master Report** and **Subordinate Report**; used to link reports while an investigation is ongoing and enables the results of the investigation on the master report to be added to all linked subordinate reports. E.g. a report is raised and an investigation started (master report) during the investigation additional reports (subordinate report) are raised for different occurrences of the same incident. Each additional report can be linked to the master report. When the investigation is complete and the master report closed, the investigation results (Investigation, Findings & Recommendations tabs), DDH and ODH Comments will be copied to all subordinate reports and they will be closed along with the master report.

C 2.13.6. The action of linking reports together is carried out in the **Report Admin** tab within a DASOR:

- a. Copy and paste the whole DASOR reference (e.g. asor\Coningsby RAF\11 Sqn\Typhoon\21\185) into the Report Reference box.
- b. Select the type of link using the **Link To** dropdown box.

| Ester, T Sqn Ldr (Test<br>Occurrence Manager)                                  | View Full DASOR as PDF Follow Report    |                           | Previous                                             |                          |                                              |  |  |
|--------------------------------------------------------------------------------|-----------------------------------------|---------------------------|------------------------------------------------------|--------------------------|----------------------------------------------|--|--|
| Edit Sign Out                                                                  | This is a test report                   |                           | No                                                   |                          |                                              |  |  |
| ▼ Main Menu<br>Home<br>Create New DASOR                                        | 🗹 Summary 🗹 Report Details 🗹 Tect       | inical Occurrence Manager | Comments Report Admin                                | Attachments Distribution |                                              |  |  |
| Create Anonymous<br>DASOR                                                      |                                         |                           |                                                      |                          |                                              |  |  |
| <ul> <li>Analysis</li> </ul>                                                   | Reported By                             |                           |                                                      |                          |                                              |  |  |
| ► Resources                                                                    | Reporter Ester, T Sqn Ldr (Test Occu    | ence Manager              | Date 13/12/2021 09:20                                |                          |                                              |  |  |
|                                                                                | Linked Reports ( <u>Hide</u> )          |                           |                                                      |                          |                                              |  |  |
|                                                                                | Add New Link                            |                           |                                                      |                          |                                              |  |  |
|                                                                                | Report Reference                        |                           |                                                      |                          | Link To                                      |  |  |
|                                                                                |                                         |                           |                                                      |                          | Link                                         |  |  |
|                                                                                | No Linked Reports                       |                           | Same Incident<br>Similar Occurrence<br>Master Report |                          |                                              |  |  |
|                                                                                | Actions (Show)                          | Subordinate Report        |                                                      |                          |                                              |  |  |
|                                                                                | Audit Trail (Show)                      |                           |                                                      |                          |                                              |  |  |
| <b>ASIMS Helpdesk</b><br>Mil: 9679 84188 / 89568<br>Civ: 030 679 84188 / 89568 |                                         |                           |                                                      |                          | Back to                                      |  |  |
| Email: <u>dsa-maa-</u><br>asims@mod.gov.uk                                     | Copyright © 2005-21 Vistair Systems Ltd | All                       | activity is recorded within this si                  | te                       | Site version: 4.0.1-SNAPSHOT-20211216.154808 |  |  |

## Figure 34 showing the type of link options

c. Select the **Link** button to link the reports.

d. The linked reports can be accessed by selecting the report listed in the linked reports section.

## C 2.14. Transferring to another EMS

C 2.14.1. If a DASOR has been raised but it is not an air safety incident, then it may be appropriate for it to be managed via another EMS process. If this is the case, the report can be sent to DDH / AM Review for closure without the need for investigation details to be recorded.

Note: A report can only be transferred to another EMS while it is at status "Open Report".

C 2.14.2. Navigate to the **Occurrence Manager** tab and select the **Edit** button to enable write access to the form.

C 2.14.3. Tick the **Transferred to another EMS** (InForm, MySafety etc). tick box and enter the appropriate serial number.

| <- → ∪ a a                                                         | https://asims-preprod.ice.mod.gov.uk/asims/viewfsoc.html?id        |                                  |                                            |                                                                                    |         |             |
|--------------------------------------------------------------------|--------------------------------------------------------------------|----------------------------------|--------------------------------------------|------------------------------------------------------------------------------------|---------|-------------|
| Dent1, Stu Mx (Test OM)<br>Edit. Sign Out                          | View Full DASOR as PDF Follow Report                               |                                  |                                            |                                                                                    |         | Previous    |
|                                                                    | 🗹 Summary 🗹 Report Details 🗹 Technical 🔯 Occu                      | rrence Manager Comments Report A | dmin Attachments Distribution              |                                                                                    |         |             |
| Main Menu<br>Home<br>Create New DASOR<br>Create Anonymous<br>DASOR | Occurrence Manager Details                                         |                                  |                                            |                                                                                    |         | Cancel Save |
| Analysis                                                           |                                                                    |                                  |                                            | Prime DASOR for Occurrence                                                         | 0 🗆     |             |
| Parourcar                                                          | Rank/Title Mx                                                      | ✓ Full Name                      | Stu Dent1                                  | Job Title                                                                          | Test OM |             |
| resources                                                          | Contact Details gsdavies85@                                        | gmail.com                        | ]                                          |                                                                                    |         |             |
| lotifications                                                      | Occurrence Manager Notes                                           |                                  |                                            |                                                                                    |         |             |
|                                                                    | Further Action Ongoing Investigation Type N/A DG GSA Convented ① ① | <b>&gt;</b>                      | Investigators ()                           |                                                                                    |         |             |
|                                                                    | Transferred to another EMS (IN-Form, JURALS etc).                  |                                  |                                            |                                                                                    |         |             |
|                                                                    | EMS Serial Number                                                  |                                  | ]                                          |                                                                                    |         |             |
|                                                                    | Operating Duty Holders or Acco                                     | An AM is only to be selec        | ted when the issue does not affect an Avia | Con Duty Holder's area of responsibility<br>Other ODH / AM operating this aircraft | ~       |             |
| ASIMS Helpdesk<br>Fel: +44 (0)7966 740984 /                        | Event Type                                                         |                                  |                                            |                                                                                    |         | Backt       |

#### Figure 35 Highlights the Transferred to another EMS form option when selected

**Note:** When the transferred another EMS (InForm, MySafety etc) box is selected the **Prime DASOR for Occurrence** tick box will be automatically unticked.

C 2.14.4. Following population of the other EMS serial number select the **Save** button to confirm the changes.

C 2.14.5. The report can now be sent to DDH / AM Review for closure without the requirement to populate the Investigation & Findings tabs.

**Note:** A report marked as transferred to another EMS cannot be closed by the same person who selected the transferred another EMS (InForm, MySafety etc) box.

## C 3. Maintenance Role

## C 3.1. Introduction

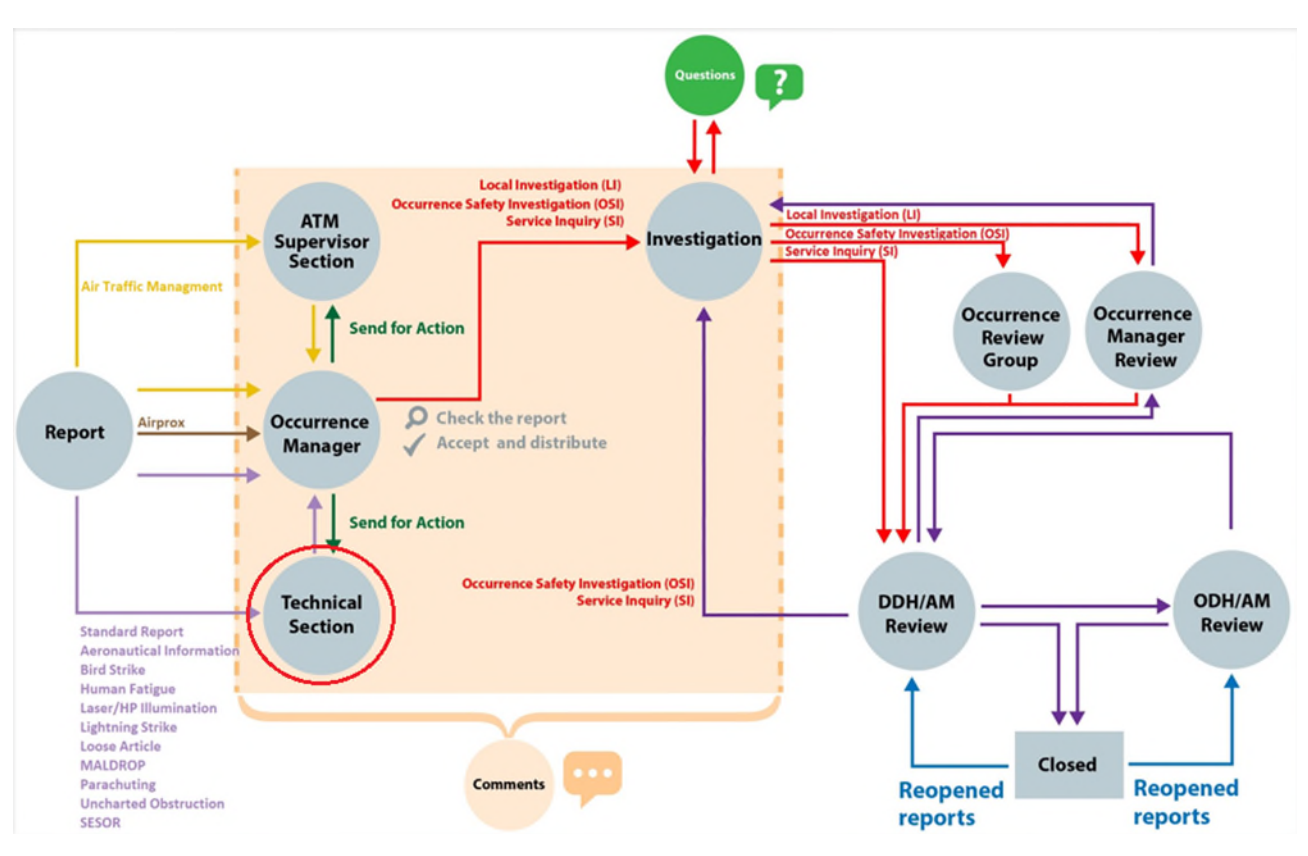

## Figure 36 Highlighting the Technical section area of the DASOR flowchart

C 3.1.1. All DASORs will require action within the Technical section except ATM and Airprox reports.

C 3.1.2. Members of Maintenance Role Groups are responsible for completing the Technical section of a DASOR and should complete as many of the fields as appropriate.

C 3.1.3. Each member of the Maintenance role group will be sent a notification when a DASOR requires action. The notification will contain a link to the DASOR, the brief title and Narrative description of event.

C 3.1.4. Selecting the link will open that specific report in the default web browser. Alternatively, all the reports that you are required to complete the Technical section for can be viewed by selecting the number of reports in the **Requiring Action** column of the DASORs row in the **Reports Summary** section on the Home page. This will display the related DASORs in a results table. Selecting a row of the table will open the respective DASOR in a new window.

## C 3.2. Technical Tab Completion

C 3.2.1. The technical tab header colour changes depending upon the associated status:

a. Yellow. In progress – The Maintenance role group can add data and is viewable by all ASIMS users but is not yet complete.

b. Green. Complete – The Maintenance role group have completed their work and populated all relevant fields.

**Note:** When the technical tab has been marked complete the Maintenance Role group will no longer be able to edit the tab.

C 3.2.2. If there is no technical data to be added to the report the **No tech data required** button can be selected. This will set the Aircraft and Engine Repair category fields to No Maint req'd and set the F760 Fault Narrative Report Raised, QOR & MoD F765 Publication Amendment Raised field to No. The tab can then be marked complete.

C 3.2.3. To populate the Technical section, select the **Edit** button to enable write access to the tab fields.

C 3.2.4. As many fields as possible should be completed to provide maximum detail of the event. The following required fields are marked with a red asterisk and must be completed before the tab can be marked complete:

- a. Aircraft Repair Category.
- b. Engine Repair Category.
- c. F760 Fault Narrative Report Raised. Yes or No.
- d. QOR. Yes or No
- e. MoD F765 Publication Amendment Raised. Yes or No.

**Note:** Where additional reports such as MOD F760, F765, or F791 are raised, these must be attached or linked to the originating DASOR. A copy of the DASOR must be attached to all MOD F760, F765 or F791 raised as a result of the occurrence.

## C 3.3. Technical Tab Sections

C 3.3.1. **Technical Action Reporting Individual**. This section will be automatically populated with the details of the first incumbent from the Maintenance role group who accesses the Technical tab; the fields remain editable.

C 3.3.2. If the technical failure is a serious fault select the **Serious Fault** tick box (see MAM-P Chapter 9.3 for further guidance). This will generate a **Serious Fault Details** section below the Technical Fault or Maintenance Action Required section for completion. See Para C 3.3.7.

**Note:** The action of selecting the Serious Fault tick box marks all future notifications as high importance.

C 3.3.3. Aircraft Repair Category.

a. **Aircraft Repair Category**: Required field. Select a category from the drop-down list.

Note: If unknown of not applicable select No Maint Required.

b. **Engine Repair Category**: Required field. Select a category from the drop-down list. The number of selections available will vary depending upon the aircraft type chosen when the report was submitted. If the aircraft registration is not in the system, then there will be 4 engine repair categories to complete; select No Engine Fitted for those fields not required.

Note: If unknown or not applicable select No Maint Required.

## Figure 37 Showing the technical tab

| Dent1, Stu Mx (Test OM)<br>Fritt, Sign Out                        | Defence Air Safety Occurrence Report                                                                                                    |                                                                                      | ASIMS                                |
|-------------------------------------------------------------------|----------------------------------------------------------------------------------------------------|--------------------------------------------------------------------------------------|--------------------------------------|
| Main Menu     Home     Create New DASOR                           | Ven full DASCR as PDF Follow Report Please complete the Investigation Type and select the Investi                                                                                                    | gators on the Occurrence Manager tab then click the 'Send for investigation' button. | Previous Next                        |
| Create Anonymous<br>DASOR                                         | Report Information                                                                                                    |                                                                                      |                                      |
| <ul> <li>Analysis</li> </ul>                                      | Report Reference                                                                                                    | Master or Subordinate                                                                |                                      |
| <ul> <li>Resources</li> </ul>                                     | asse la tair non suit i nur ser suji tappine san star                                                                                                    |                                                                                      |                                      |
| Notifications                                                     | Open report                                                                                                    | Yes                                                                                  |                                      |
|                                                                   | Brief Title<br>Auto accest Default notification test                                                                                                    | Auto Accepted<br>Yes                                                                 |                                      |
|                                                                   |                                                                                                    |                                                                                      |                                      |
| 1                                                                 | 🗹 Summary 🕼 Report Details 🖾 Technical 🖉 Occurrence Manager Comments Report Admin Attachr                                                                                                    | nents Distribution                                                                   |                                      |
|                                                                   |                                                                                                    |                                                                                      | Cancel Save                          |
|                                                                   | Technical Action Reporting Individual                                                                                                    |                                                                                      |                                      |
|                                                                   | Serious Pault                                                                                                    |                                                                                      |                                      |
|                                                                   | Rank/Title                                                                                                    | Full Name                                                                            |                                      |
|                                                                   | Ma v                                                                                                    | Stu Dent1                                                                            |                                      |
|                                                                   | job Title                                                                                                    | Contact Details                                                                      |                                      |
|                                                                   | Test DM                                                                                                    | godavies85@gmail.com                                                                 |                                      |
|                                                                   | Aircraft Repair Category                                                                                                    |                                                                                      |                                      |
|                                                                   | Alierati Banale Catanary *                                                                                                    | (Per Definitions see MAMP Chapter 4.5 Perc 5 of 13 Table 1)                          |                                      |
|                                                                   | variante realization of the second second se | The relationship and involve constructions and the relation of the                   |                                      |
|                                                                   | Engine Repair Category *                                                                                                    |                                                                                      |                                      |
|                                                                   | 1. v 2.                                                                                                    | • 3. • 4.                                                                            | ~                                    |
|                                                                   | * required                                                                                                    |                                                                                      |                                      |
|                                                                   | Technical Fault or Maintenance Action Required                                                                                                    |                                                                                      |                                      |
|                                                                   |                                                                                                    |                                                                                      | Add Technical Fault                  |
|                                                                   |                                                                                                    |                                                                                      | Remove Technical Fault               |
|                                                                   | Major System Involved                                                                                                    | Sub-System Involved                                                                  |                                      |
|                                                                   | <b>`</b>                                                                                                    | ~ ~                                                                                  |                                      |
|                                                                   | Name of Component (if applicable) NSN/Sect Ref                                                                                                    | Part No Serial No.                                                                   |                                      |
|                                                                   |                                                                                                    |                                                                                      |                                      |
|                                                                   | Type of Failure/Fault                                                                                                    |                                                                                      |                                      |
|                                                                   |                                                                                                    |                                                                                      |                                      |
|                                                                   | Other Equipment Involved (c.e., CCE or ME) (Include Texis 2//D                                                                                                    |                                                                                      | ^                                    |
|                                                                   | Other Equipment Involved (e.g. GSE or MT) (include Topic 3/1P                                                                                                    | c References)                                                                        | back to top                          |
|                                                                   | ■ / ¥ <u>A</u> - <u>S</u> -∺ ⊨ ₩                                                                                                    |                                                                                      |                                      |
|                                                                   |                                                                                                    |                                                                                      |                                      |
|                                                                   |                                                                                                    |                                                                                      |                                      |
|                                                                   |                                                                                                    |                                                                                      |                                      |
|                                                                   |                                                                                                    |                                                                                      | Check Spelling                       |
|                                                                   | Other Agencies Consulted                                                                                                    |                                                                                      |                                      |
|                                                                   |                                                                                                    |                                                                                      |                                      |
|                                                                   | b / b ∀. a. a. b. b. b. b. b. b. b. b. b. b. b. b. b.                                                                                                    |                                                                                      |                                      |
|                                                                   |                                                                                                    |                                                                                      |                                      |
|                                                                   |                                                                                                    |                                                                                      |                                      |
|                                                                   |                                                                                                    |                                                                                      | Check Spelling                       |
|                                                                   |                                                                                                    |                                                                                      |                                      |
|                                                                   | Rectification Work Carried Out                                                                                                    |                                                                                      |                                      |
|                                                                   | Legistic information System                                                                                                    |                                                                                      |                                      |
|                                                                   | Originator's Reference Number (ORN) or Work Card Number                                                                                                    |                                                                                      |                                      |
|                                                                   |                                                                                                    |                                                                                      |                                      |
|                                                                   | Airframe Hying Hours(at time of occurrence)                                                                                                    |                                                                                      |                                      |
|                                                                   |                                                                                                    |                                                                                      |                                      |
|                                                                   | Investigation and Rectification Work Carried Out and Why?                                                                                                    |                                                                                      |                                      |
|                                                                   |                                                                                                    |                                                                                      |                                      |
|                                                                   |                                                                                                    |                                                                                      |                                      |
|                                                                   |                                                                                                    |                                                                                      |                                      |
|                                                                   |                                                                                                    |                                                                                      | Creck Street As                      |
|                                                                   | F760 Fault Narrative Report Raised *                                                                                                    | Serial No.                                                                           |                                      |
|                                                                   | QOR *                                                                                                    | Serial No.                                                                           |                                      |
|                                                                   | · · · · · · · · · · · · · · · · · · ·                                                                                                    |                                                                                      |                                      |
|                                                                   | MoD F765 Publication Amendment Raised *                                                                                                    | Serial No.                                                                           |                                      |
|                                                                   | · · · · · · · · · · · · · · · · · · ·                                                                                                    |                                                                                      |                                      |
|                                                                   | Other Actions/Reports Raised                                                                                                    |                                                                                      |                                      |
|                                                                   |                                                                                                    |                                                                                      |                                      |
| ASIMS Helpdesk<br>Tel: +44 (0)7966 740984 /<br>+44 (0)7966 739770 | * regired                                                                                                    |                                                                                      | Back to                              |
| Email: due mae<br>asims@mod.goz.uk                                | Copyright & 2005-24 <u>Visitor Systems Ltd</u> All 4                                                                                                    | activity is recorded within this site                                                | Site version: 4,15.0-20240809.091314 |

C 3.3.4. Technical Fault or Maintenance Action Required.

a. **Major System Involved**: Select the appropriate major system related to the occurrence.

b. **Sub-System Involved**: Select the appropriate sub-system related to the occurrence.

c. **Name of Component (If applicable)**: Free text field. Type in the name of the component at fault if applicable.

d. **Type of Failure / Fault**: Select the appropriate type of fault / failure related to the occurrence.

e. **NSN / Sect Ref**: Enter the NSN or section reference of the component.

- f. **Part No**: Enter the Part number or section reference of the component.
- g. Serial No: Enter the serial number or section reference of the component.

**Note:** If the Major System Involved or Name of Component (If applicable) fields are completed then the NSN / Sect Ref, Part No and Serial No. fields become required and must be completed before the tab can be marked complete.

C 3.3.5. To add an additional technical fault, to the section, select the **Add Technical Fault** button. An additional Major System, Sub-System, Name of Component, Type of Failure / Fault and associated NSN, Part No and Ser No fields will appear.

**Note:** If a repair category has been selected (other than 'No Maint Required') there must have been an affected system and this should be recorded in the Technical Fault section.

C 3.3.6. **Serious Fault Details**. Only visible if Serious Fault tick box selected as detailed at Para C 3.3.2.

| Admo * el santy monador + A                                                   | =311632                                                                                 |                                                                              | A ① 白 合 菊 菊     |  |  |  |  |
|-------------------------------------------------------------------------------|-----------------------------------------------------------------------------------------|------------------------------------------------------------------------------|-----------------|--|--|--|--|
| M) View Full DASOR as PDF Follow Report                                       |                                                                                         |                                                                              | Previous        |  |  |  |  |
| Serious Fault Details                                                         |                                                                                         |                                                                              |                 |  |  |  |  |
| OR<br>US Ownership (Faulty Item PT)                                           |                                                                                         | Section/Desk                                                                 |                 |  |  |  |  |
| Status of Equipment                                                           |                                                                                         |                                                                              |                 |  |  |  |  |
| Not in Use in Use Exchange Services Spare:                                    | Available 🔲 Warranty 🗌                                                                  |                                                                              |                 |  |  |  |  |
| Parent Assembly (Description inc. Topic 3 / IPC Refere                        | (CE)                                                                                    |                                                                              |                 |  |  |  |  |
| Part No                                                                       |                                                                                         | NSN                                                                          |                 |  |  |  |  |
| Usage 1 (Since Last Depth Repair)                                             |                                                                                         | Usage 1 (Since New)                                                          |                 |  |  |  |  |
| Units                                                                         |                                                                                         | Units                                                                        |                 |  |  |  |  |
| Usage 2 (Since Last Depth Repair)                                             |                                                                                         | Usage 2 (Since New)                                                          |                 |  |  |  |  |
| Faulty Item (Description inc. Topic 3 / IPC Reference)                        |                                                                                         |                                                                              |                 |  |  |  |  |
| Bart No.                                                                      |                                                                                         | NEN                                                                          |                 |  |  |  |  |
|                                                                               |                                                                                         |                                                                              |                 |  |  |  |  |
| Usage 1 (Since Last Depth Repair)                                             |                                                                                         | Usage 1 (Since New)                                                          |                 |  |  |  |  |
| Usage 2 (Since Last Depth Repair)                                             |                                                                                         | Usage 2 (Since New)                                                          |                 |  |  |  |  |
| ↓ Units                                                                       |                                                                                         | Units                                                                        |                 |  |  |  |  |
| No. of Items Examined           0         In Use         0         Not in Use | i.                                                                                      | No. of Faulty Items Identified           0         In Use         Not in Use |                 |  |  |  |  |
| MF760 Ref No.                                                                 |                                                                                         |                                                                              |                 |  |  |  |  |
| Serial No's of Other Identified Faulty Items                                  |                                                                                         |                                                                              |                 |  |  |  |  |
| в и <u>и</u> <u>А</u> •≌•і≡ і≡ Ща                                             |                                                                                         |                                                                              |                 |  |  |  |  |
|                                                                               |                                                                                         |                                                                              |                 |  |  |  |  |
|                                                                               |                                                                                         |                                                                              |                 |  |  |  |  |
| Details of Last System Disturb                                                | Details of Last System Disturbance (include Date, Life Consumed at Disturbance and ORN) |                                                                              |                 |  |  |  |  |
| B ≠ ∐ <u>A</u> • ≌ • ⊟ ⊨ ⊑                                                    |                                                                                         |                                                                              |                 |  |  |  |  |
|                                                                               |                                                                                         |                                                                              |                 |  |  |  |  |
|                                                                               |                                                                                         |                                                                              |                 |  |  |  |  |
|                                                                               |                                                                                         |                                                                              | Lineck spelling |  |  |  |  |
| Other Equipment Involved (e.g                                                 | ;. GSE or MT) (Include Topic 3/IPC Rei                                                  | ferences)                                                                    |                 |  |  |  |  |
| в / ц ≜・≌・⊟ ⊞ 🗞                                                               |                                                                                         |                                                                              |                 |  |  |  |  |
|                                                                               |                                                                                         |                                                                              |                 |  |  |  |  |
|                                                                               |                                                                                         |                                                                              |                 |  |  |  |  |
|                                                                               |                                                                                         |                                                                              | Chark Snalling  |  |  |  |  |

#### Figure 38 showing Serious fault fields

## a. Serious Fault Details:

- Ownership (Faulty Item PT)
- Section / Desk
- Status of Equipment (Tick All That Apply)
- Parent Assembly
- Part No and NSN

- Usage
- Faulty Item
- Part No and NSN
- Usage
- No of Items Examined
- No of Faulty Items Identified
- MF760 Ref No
- Serial No's of Other Identified Faulty Items
- b. Details of Last System Disturbance: Free text box.
- c. Relevant MODs / STIs / SIs / PIs / PWIs / NTIs / UTIs / RTIs etc Embodied: Free text box.

C 3.3.7. **Other Equipment Involved**. Free text field to add further details of any other equipment involved in the occurrence.

C 3.3.8. **Other Agencies Consulted**. Free text field to add the details of any other agencies consulted.

C 3.3.9. Rectification Work Carried Out.

a. **Originator's Reference Number or Work Card Number**: Detail the ORN or Work Card Number for the task if applicable.

b. **Airframe Flying Hours (at time of occurrence)**: Detail the flying hours of the airframe at time of the occurrence if applicable.

c. **Investigation and Rectification Work Carried Out and Why**: Describe all rectification work carried out and the reason for completing the work.

**Note:** Where no maintenance activity is required the form should be annotated '**No work required**'. In this circumstance, the local Occurrence Manager can complete the Technical Section input as necessary.

- d. Identify any of the following additional reports / forms raised:
  - F760 Fault Narrative Report Raised:
  - QOR:
  - MoD F765 Publication Amendment Raised:
  - S2022 Report Raised:
  - Other Action / Reports Raised:

**Note:** F760 Fault Narrative Report Raised, QOR and MoD F765 Publication Amendment Raised fields are required fields and must be completed before the tab can be marked complete.

## C 3.4. Review and Complete

C 3.4.1. Once satisfied the relevant fields are complete and spell checked select the **Save** button located in the top right-hand corner of the tab.
**Note:** When the Technical tab header is yellow further information can be added throughout the report process and will be necessary where a technical investigation is extensive or delayed by restricted access to the aircraft. If additional information is added, it is good practice to inform the Occurrence Manager Offline and add a comment to the report highlighting the action taken.

C 3.4.2. If you have any relevant attachments (photos, film footage, documents etc.) they can be added to the report at this stage. There is a file size limit of 20MB so if you have a large film, please split it down into multiple short clips and / or compress the file. Navigate to the **Attachments** tab, select the **Choose File** button to locate the file then select **Attach File**. Attachments can be removed or re-named by the originator, to remove or re-name another Users attachment, please contact the ASIMS Helpdesk.

C 3.4.3. Once all Technical details have been added and there is no further information to be included on the form select the **Mark Complete** button. The tab header will change to green and the Maintenance role group will no longer have permission to edit the form details.

**Note:** All required fields (marked with a red asterisks) must be completed before the tab can be marked complete. Once complete the report will be removed from the users Requiring Action column in the Reports Summary section of the Home page.

C 3.4.4. If any further changes are required once the **Mark Complete** button has been selected the Occurrence Manager will need to be requested to send the report to the Maintenance role group for Action.

# C 4. ATM Supervisor Role

### C 4.1. Introduction

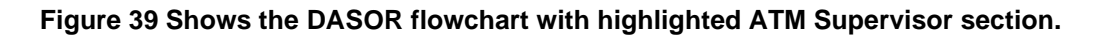

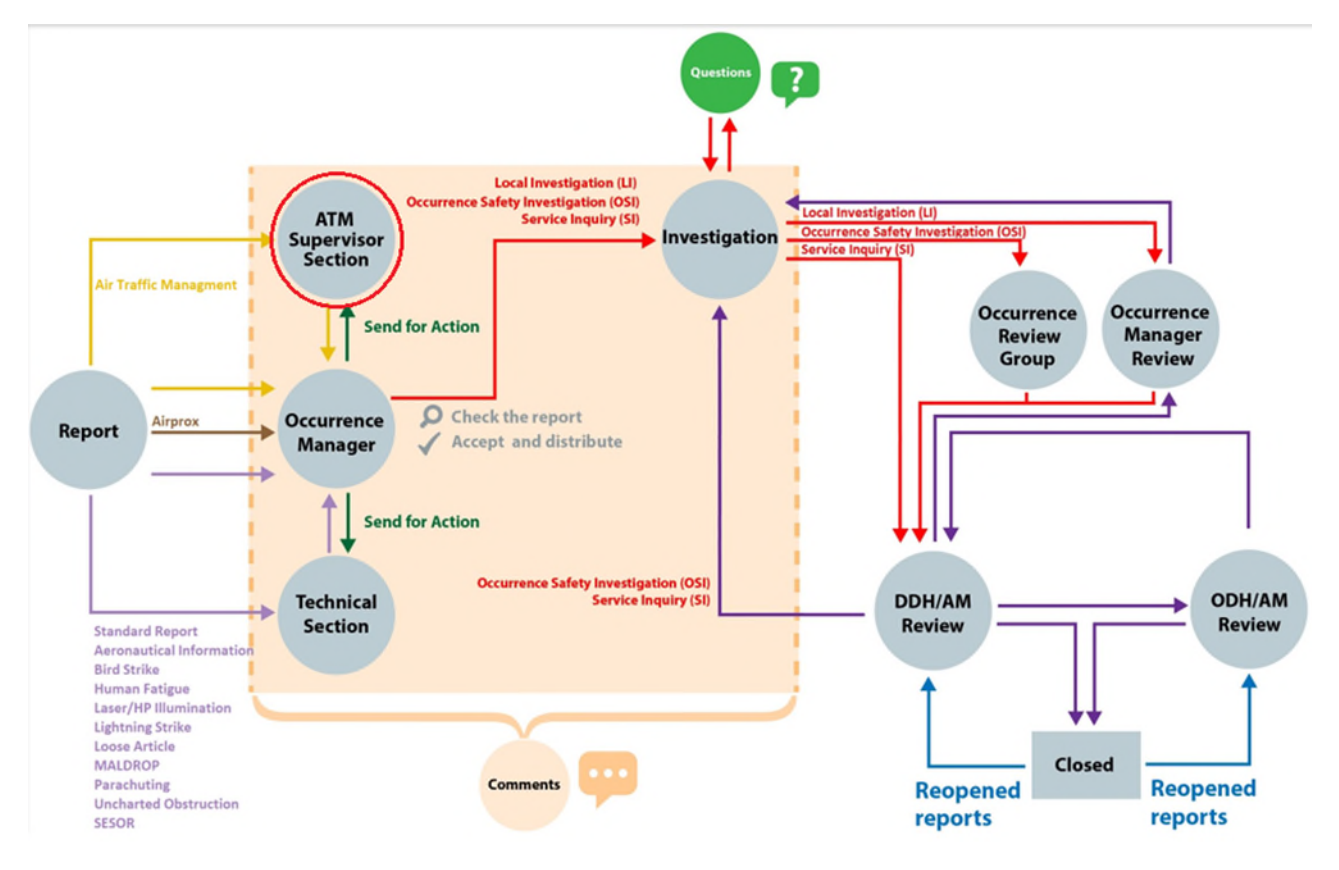

C 4.1.1. All DASORs reported by the ATC, ABM and ALI community require action from the ATM Supervisor role group.

C 4.1.2. An ATM Supervisor will receive an email notification that a DASOR requires action, the email notification will contain a link to the DASOR, the Brief Title and Narrative description of event, the Date and Time of the Occurrence, the DASOR Report Status, and the reason the email notification was triggered.

C 4.1.3. Selecting the link will open that specific report in the default web browser. Alternatively, all the reports that you are acting as an ATM Supervisor for can be viewed by selecting the number of reports in the **Requiring Action** column of the DASORs row in the **Reports Summary** section on the Home page. This will display the related DASORs in a results table. Selecting a row of the table will open the respective DASOR in a new window.

## C 4.2. ATM Supervisor Tab Completion

C 4.2.1. The tab header colour changes depending upon the associated status:

a. Yellow. In progress – The ATM Supervisor role group can add data and is viewable by all ASIMS users, but the tab is not yet complete.

b. Green. Complete – The ATM Supervisor role group have completed their work and populated all relevant fields.

**Note:** When the supervisor tab has been marked complete the Supervisor Role group will no longer be able to edit the tab.

C 4.2.2. To complete the ATM Supervisor tab, select the **Edit** button to enable write access to the tab fields.

C 4.2.3. As many fields as possible should be completed to provide maximum detail of the event.

#### C 4.3. ATM Supervisor Tab Sections

| 🇊 💿 🚺                                                                | 👔 ASIMS - Air Safety Information 🕅 🗙 🔀 ASIMS - Air Safety Infor                             | mation N × +                                 |                                           |                         | <br>             | - 0 >                      | < |
|----------------------------------------------------------------------|---------------------------------------------------------------------------------------------|----------------------------------------------|-------------------------------------------|-------------------------|------------------|----------------------------|---|
| ← C ŵ                                                                | thtps://asims-preprod.ice.mod.gov.uk/asims/viewfsor.h                                       |                                              |                                           |                         | ፡ ৫ ⊕            |                            | 1 |
| Davies, Gareth Sgt<br>(Admin)<br>Edit. Sign Out                      | View Pull DASOR as PDF Unfollow Report report status Submitted report - availing acceptance |                                              | Vrime UKSUK for Uccurrence<br>Yes         |                         |                  | Delete Report              | ^ |
| ✓ Main Menu<br>Home<br>Create New DASOR<br>Create Anonymous<br>DASOR | Brief Title<br>Test                                                                         |                                              | Auto Accepted<br>No                       |                         |                  |                            |   |
| Submit Legacy<br>Report<br>Air Safety<br>Dashboard                   | 🕑 Summary 👩 Report Details 👩 ATM 🕑 Supervisor 👩 Occurr                                      | ance Manager Comments Report Admin Attachmen | ns Distribution                           |                         |                  | Cancel Save                |   |
| ► Admin                                                              | A. Supervisor's Details                                                                     |                                              |                                           |                         |                  |                            | l |
| <ul> <li>Analysis</li> </ul>                                         | Rank/Title                                                                                  | Sgt V                                        |                                           | Full Name Gareth Davies |                  |                            | l |
| Resources                                                            | Job Title                                                                                   | Admin                                        |                                           |                         |                  |                            | l |
| Notifications                                                        | Contact Details                                                                             | gareth.davies295@mod.gov.uk                  | ]                                         |                         |                  |                            | l |
|                                                                      | B. Occurrence Details                                                                       |                                              |                                           |                         |                  |                            | l |
|                                                                      | Did You Witness the Occurrence                                                              | <b>~</b>                                     |                                           |                         |                  |                            | l |
|                                                                      | Controller Workload                                                                         | <b>v</b>                                     |                                           |                         |                  |                            | l |
|                                                                      | Unit's workload<br>Unit Cdr Informed                                                        | ¥                                            |                                           |                         |                  |                            | l |
|                                                                      | DAATM Informed                                                                              | <b></b>                                      |                                           |                         |                  |                            | l |
|                                                                      | RAC (Mil) Informed                                                                          | <b></b>                                      |                                           |                         |                  |                            | l |
|                                                                      | Tapes Impounded                                                                             | ~                                            |                                           |                         |                  |                            | l |
|                                                                      | Supervisors Narrative                                                                       |                                              |                                           |                         |                  |                            | l |
|                                                                      | ■ / 및 Δ·型·田 得 卷                                                                             |                                              |                                           |                         |                  |                            |   |
| ASIMS Helpdesk<br>Tel: +44 (0)7965 740984 /<br>+44 (0)7965 739770    |                                                                                             |                                              |                                           |                         |                  | Check Spelling Back to top |   |
| Email: <u>dua-maa-</u><br>asims@mod.gov.uk                           | Copyright @ 2006-24 <u>Visteir Systems Ltd</u>                                              |                                              | All activity is recorded within this site |                         | Site version: 4. | 15.0-20240809.091314       | ų |

#### Figure 40 showing supervisor tab

C 4.3.1. **Supervisor Details**. This section will be automatically populated with the details of the first incumbent from the ATM Supervisor role group who accesses the ATM Supervisor tab; the fields remain editable.

C 4.3.2. Occurrence Details. Complete as many of the occurrence details as possible.

C 4.3.3. **Supervisors Narrative**. Provide Supervisor comments in this section including the detail and context of the actions performed. If the Supervisor has no further information to include in the report annotate the section with '**No comment required**'.

### C 4.4. Review and Complete

C 4.4.1. Once satisfied the relevant fields are complete and spell checked select the **Save** button located in the top right-hand corner of the tab.

C 4.4.2. If you have any relevant attachments (photos, film footage, documents etc.) they can be added to the report at this stage. There is a file size limit of 20MB so if you have a large film, please split it down into multiple short clips and / or compress the file. Navigate to the **Attachments** tab, select the **Choose File** button to locate the file then select **Attach File**. Attachments can be removed or re-named by the originator, to remove or re-name another Users attachment, please contact the ASIMS Helpdesk.

C 4.4.3. Once all ATM Supervisor details have been added and there is no further information to be included on the form select the **Mark Complete** button. The tab header will change to green and the ATM Supervisor will no longer have permission to edit the form details.

**Note:** Once complete the report will be removed from the user Requiring Action column in the Reports Summary section of the Home page.

C 4.4.4. If any further changes are required once the Mark Complete button has been selected the Occurrence Manager will need to be requested to send the report to the ATM Supervisor role group for Action.

# C 5. Commentator Role

#### C 5.1. Introduction

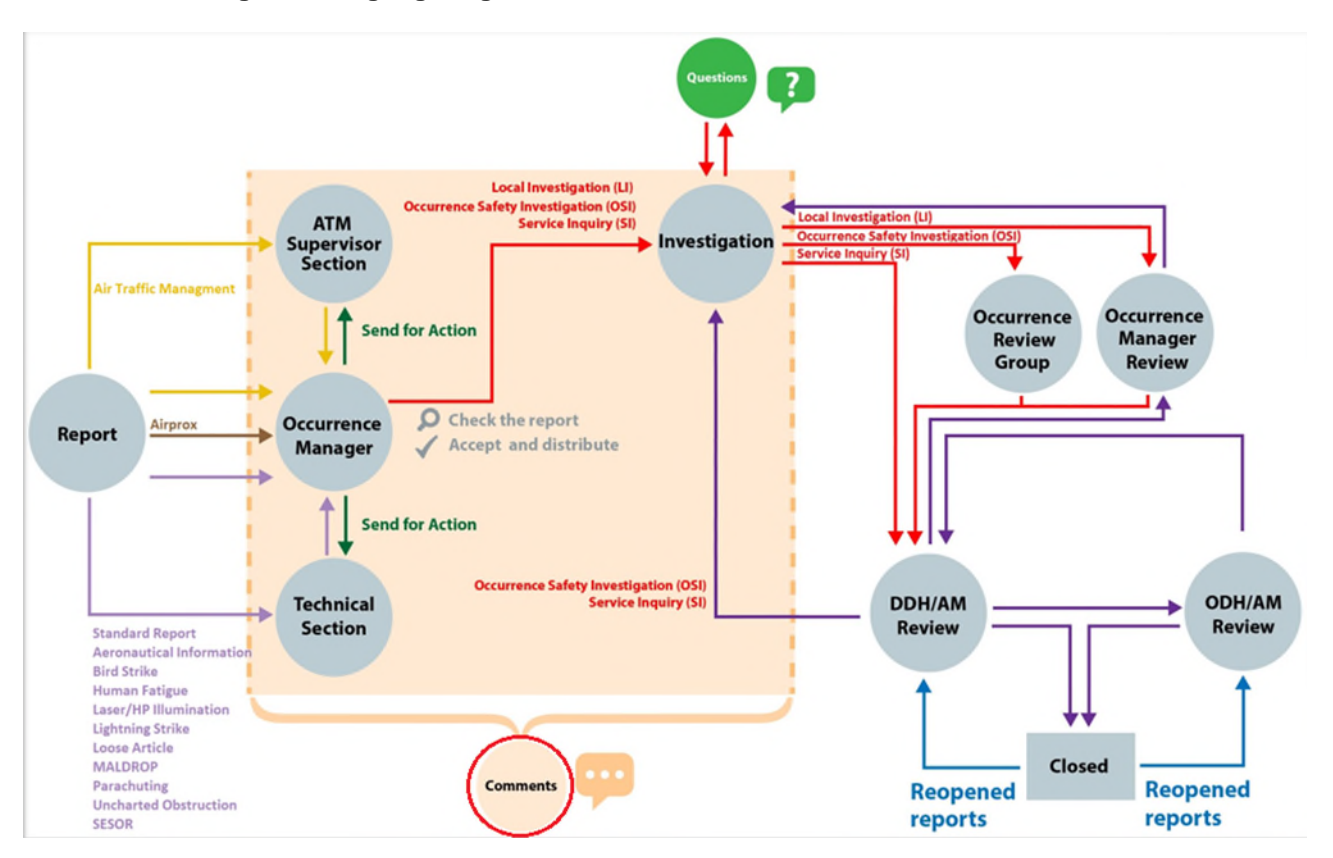

Figure 41 Highlighting the Comments area within the DASOR flowchart.

C 5.1.1. Once a report has been accepted by the Occurrence Manager any user on ASIMS can add a comment to the report. This ability can be suspended by the OM and assigned investigator at any time, see para E1.2, and is automatically suspended for OSI or SI level investigations.

C 5.1.2. An ASIMS commentator is an individual who may be assigned a report to formally add constructive comments to but may otherwise play no role in the management or flow of the report. The request can be sent in 2 ways:

a. To an **Individual User**. Any ASIMS user may be asked to comment on a report with the express intent of seeking their opinion or offering them the opportunity to comment on the report.

b. To a **Commentator Role Group**. There are commentator groups throughout the DAC allowing easy communication with groups such as station SMEs, Local Command, HQs, DE&S PT, UK low flying etc.

**Note:** Any user of ASIMS can send a DASOR report to any commentator role group for comment.

C 5.1.3. A commentator will receive an email notification indicating that a DASOR requires comment. The email notification will contain a link to the DASOR the Brief Title and Narrative description of event, the Date and Time of the Occurrence, the DASOR Report Status, and the reason the email notification was triggered.

C 5.1.4. Selecting the link will open that specific report in the default web browser. You can view all the reports that you are acting as a commentator or need to comment on by selecting the number of reports in the requiring action column of the reports summary section which will display the related DASORs in a results table below.

**Note:** Selecting any row in the table will open that DASOR report in a new window.

C 5.1.5. If a specific piece of information is required a question can be asked of an individual by either the Occurrence Manager, Investigator or ADH / AM. The individual will receive an email notification, detailing the DASOR question requiring an answer. The notification email will contain a link to the DASOR.

C 5.1.6. Selecting the link will open that specific report in the default web browser. A User can view all the reports that they need to provide an answer on by selecting the number of questions in the requiring action column of the reports summary section which will display the related DASORs in a results table below.

#### C 5.2. Adding Comments

C 5.2.1. Read the report before navigating to the **Report Admin** tab to see if the report was sent to the user as an individual or as part of a commentator role group. This may have a bearing on how the comment is submitted (see Para C 5.2.3)

C 5.2.2. Select the **Comments** tab and add a relevant comment in the blank **Add a Comment** text box.

| Mentator, Com MACR<br>(Test Commentator)                             | View Full DASOR as PDF Follow Report                                                                                                 |
|----------------------------------------------------------------------|----------------------------------------------------------------------------------------------------|
| Edit. Sign Out                                                       | Summary Report Details Technical Occurrence Manager Comments Report Admin Attachments Distribution                                   |
| ▼ Main Menu<br>Home<br>Create New DASOR<br>Create Anonymous<br>DASOR | Comment Awaiting Comments                                                                                                    |
| ► Analysis                                                           | Comments ( <u>Hide</u> )                                                                                                    |
| ► Resources                                                          |                                                                                                    |
|                                                                      | Sqn Ldr T Ester(Test Occurrence Manager) 17/12/2021 10:45                                                                            |
|                                                                      | Commentator - Stn Cdr can you please add your comments onto this report.                                                             |
|                                                                      |                                                                                                    |
|                                                                      | Acknowledge New Comment(s)                                                                                                    |
|                                                                      | Add a Comment                                                                                                    |
|                                                                      |                                                                                                    |
|                                                                      | <i>h</i>                                                                                                    |
|                                                                      | Check Spelling Add Comment 1 Add Final Comment 1                                                                                     |
| ASIMS Helpdesk<br>Mil: 9679 84188 / 89568                            | Back to                                                                                                    |
| Civ: 030 679 84188 / 89568<br>Email: dsa-maa-                        | top                                                                                                    |
| asims@mod.gov.uk                                                     | Copyright © 2005-21 <u>Visial Systems Ltd</u> All activity is recorded within this site Site version: 4.0.1-SNAPSHOT-20211216.154808 |

#### Figure 42 A screengrab of te comments tab

C 5.2.3. Select **Check Spelling** before submitting the comments to the DASOR by selecting one of the following options:

a. **Add Comment**. The comment will be added but the comment action will remain open for other members of the Commentator role group to add their own comments or for the user to provide additional comments. The action completed section of the Actions table in the Report Admin tab will remain blank.

b. **Add Final Comment**. The comment will be added and the action will be closed. The action completed section of the Actions table in the Report Admin tab will have a date, time and name of actioner displayed.

**Note:** If the user is a member of more than one role group that has been sent the report for comment they will be presented with a popup asking them to confirm which role group or all role groups they are adding the final comment on behalf of.

**Note:** If Add Final Comment has been selected and at a later stage additional comments need to be added the user will need to contact the Occurrence Manager for the report to resend for comment.

#### C 5.3. Acknowledging Comments

C 5.3.1. Use of the acknowledged comment's function allows the user to see which comments have already been read and which comments have been newly submitted. Once comments have been read select the **Acknowledge New Comment(s)** button.

C 5.3.2. Comments that are new and have not been acknowledged are displayed with a blue border. Acknowledged comments are displayed with a grey border.

| Ester, T Sqn Ldr (Test<br>Occurrence Manager)<br>Edit Sign Out                                                        | View Full DASOR as PDF       Follow Report       Send for C         Ø Summary       Ø Report Details       Ø Airprox       Ø Occurrence Manager       Ø Investigation       Ø Findings       Recommendations       Comments       Report Admin       Attachments       Distribution | DDH/AM review Previous Next |
|----------------------------------------------------------------------------------------------------|----------------------------------------------------------------------------------------------------|-----------------------------|
| ▼ Main Menu<br>Home<br>Create New DASOR<br>Create Anonymous<br>DASOR                                                  | Comment<br>Status                                                                                                    |                             |
| <ul> <li>Analysis</li> <li>Desources</li> </ul>                                                                       | Comments (Hide)                                                                                                    | Global Comments On Off      |
| - Resources                                                                                                    | Sqn Ldr T Ester(Test Occurrence Manager) 11/01/2022 13:51                                                                                                    | Delete                      |
|                                                                                                    | Mr T Ester(Test Browser) 11/01/2022 13:52                                                                                                    | Delete                      |
|                                                                                                    | Here are some further comments from a different person who witnessed the incident. Sgt Mike TestComm(Test Commentator User) 11/01/2022 13:54                                                                                                    | Delete                      |
|                                                                                                    | I can give you some details about the equipment used.                                                                                                    | Acknowledge New Comment(s)  |
|                                                                                                    | Add a Comment                                                                                                    |                             |
| ASIMS Helpdesk<br>Mil: 9679 &4188 / 89568<br>Crv. 030 679 84188 / 89568<br>Email: <u>dsa-maa-</u><br>asims@mod.gov.uk |                                                                                                    | Back to                     |

Figure 43 Screen grab of the Comments tab showing additional comments

Note: This function is unique to an individual user account.

#### C 5.4. Comment Status

C 5.4.1. The Comment status field is displayed at the top of the Comments tab and indicates to the user when the report contains unacknowledged comments.

C 5.4.2. There are four comment statues:

- **Not Requested**. No comments have been requested.
- **Awaiting Comments**. Comments have been requested and at least one request is outstanding.
- **Comments Received**. All requested comments have been received (Add Final Comment selected for all requests).
- **New Comment**. Indicates a comment has been added to a report that the user has not acknowledged.

C 5.4.3. When a comment is added to a report the comment status automatically changes to **New Comment**. Then when the user selects the **Acknowledge New Comment(s)** button the comment status changes to indicate if comment requests are outstanding, closed or not made.

Note: The New Comment status is unique to an individual user account.

# C 6. Questions

#### C 6.1. Introduction

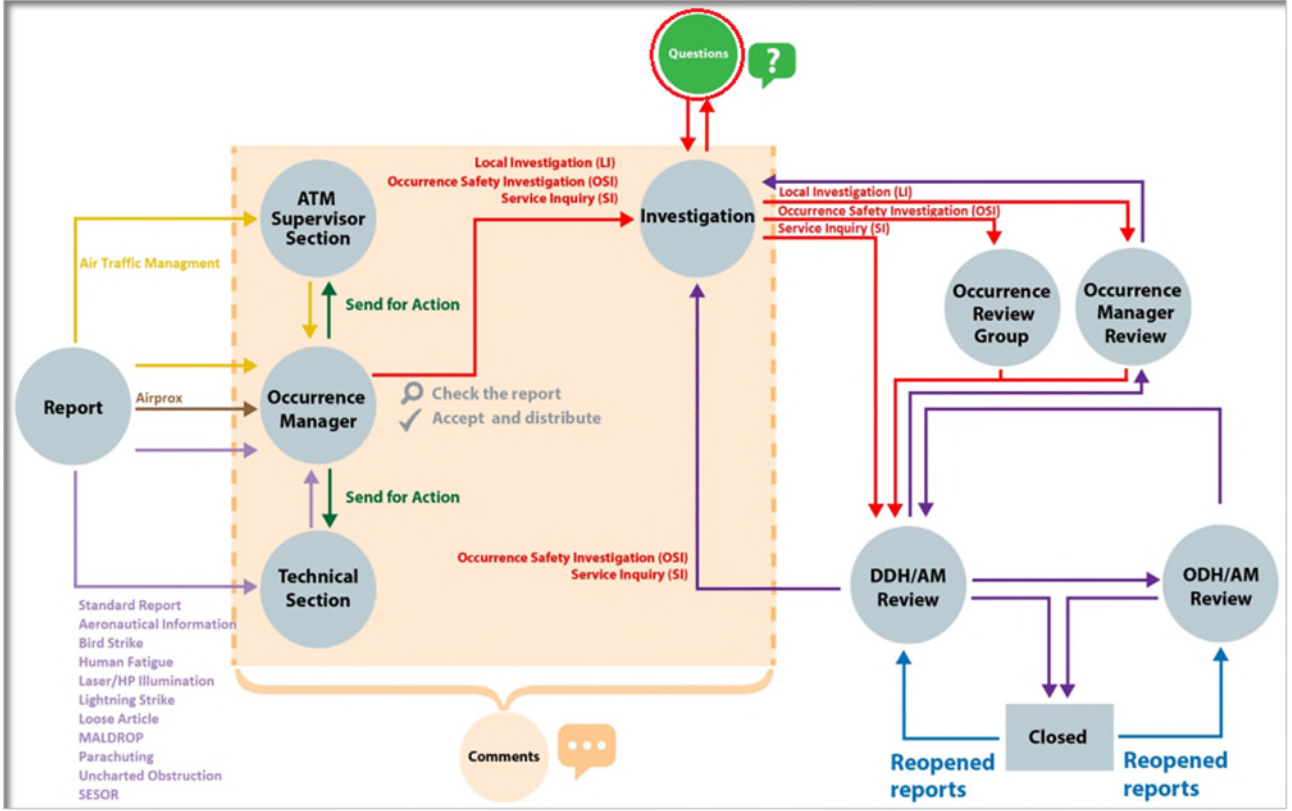

#### Figure 44 Image highlighting the Questions area of the DASOR flowchart

C 6.1.1. Questions can be sent to an individual or role group and are answered from the **Comments** tab of the associated report.

Note: Only Occurrence Managers, Investigators and ADH / AMs can ask questions.

#### C 6.2. Asking a question

C 6.2.1. Select the **Comments** tab of the relevant report and locate the **Ask a Question** section.

C 6.2.2. Enter the individual's username or role group name into the **To** text box and select the recipient required. This is a mandatory field.

C 6.2.3. Set a deadline date for a response by selecting an **Answer By** date. This is a mandatory field.

C 6.2.4. Enter the question into the question box, check spelling before selecting the **Ask Question** button to send the question to the recipient. The recipient of the question will receive an email notification informing them a question has been asked of them, with a link to the DASOR report. The DASOR report will also appear in their Reports Summary section of the Home page in the Questions row.

|                                                                    | Figure 45 Highlighting the ques                                                                                                    | stions area found within the DASOR for                                 | orm                                  |
|--------------------------------------------------------------------|----------------------------------------------------------------------------------------------------|------------------------------------------------------------------------|--------------------------------------|
| Davies, Gareth Sgt ()<br>Edit_Sign_Out                             | View Full DASOR as PDF Follow Report                                                                                                    |                                                                        | Delete Report Previous Next          |
| Main Menu<br>Home<br>Create New DASOR<br>Create Anonymous<br>DASOR | Ø Summary         Ø Report Details         Ø Technical         Ø Occurrence Manager         Ø Investigation         Ø I           Cemment<br>Status         Awaiting Comments | Redings Recommendations Comments Report Admin Attachments Distribution |                                      |
| Submit Legacy<br>Report<br>Air Safety<br>Dashboard                 | Comments (Show)                                                                                                    |                                                                        | Global Comments On Off               |
| <ul> <li>Admin</li> <li>Analysis</li> </ul>                        | Add a Comment                                                                                                    |                                                                        |                                      |
| <ul> <li>Resources</li> <li>Notifications</li> </ul>               |                                                                                                    |                                                                        |                                      |
|                                                                    |                                                                                                    |                                                                        | Check Spalling Add Commont           |
|                                                                    | Ask a Question                                                                                                    |                                                                        |                                      |
|                                                                    |                                                                                                    |                                                                        | a.                                   |
| ASIMS Helpdesk<br>Tel: +44 (0)7966 740984 /<br>+44 (0)7966 739770  |                                                                                                    |                                                                        | Check Spelling Ask Question Back to  |
| Email: dsa-maa-<br>asims@mod.gov.uk                                | Copyright © 2005-25 <u>Vistair Systems Ltd</u>                                                                                                    | All activity is recorded within this site                              | Site version: 4.26.0-20241213.083632 |

C 6.2.5. When viewing the Comments tab, as the recipient, an unanswered question will be displayed with a yellow header. All other users will see the question in the same format as a normal comment (i.e. a red header).

#### C 6.3. Answering a question

C 6.3.1. When you are asked a question you will be sent a notification containing a link to the DASOR and the question you have been asked. All questions you have been asked will appear in the question row within the Reports Summary section of your ASIMS main menu.

C 6.3.2 Open the DASOR either from the link within the notification email or from your main menu. Select the **Comments** tab of the DASOR report and locate the question. Any outstanding questions, the user has been asked will appear with a yellow header.

| Main Manu   Home   Create Anonymous   Analysis   • Resources     Sign Lift Exter (Test Occurrence Manager)   17/12/2021 11/2   Question   To: Comments (Hide)   (Q310: A5KE0)   Acknowledge New Comment(s)     Add a Comment     (Check spelling)     Add comment     (Check spelling)     Add comment     (Check spelling)     Add comment                                                                    |                                                                                                    | rigure te demeneratee a e                               |                                                   | er jeur                                             |
|----------------------------------------------------------------------------------------------------|----------------------------------------------------------------------------------------------------|---------------------------------------------------------|---------------------------------------------------|-----------------------------------------------------|
| Summary Report Datalis     Testa     Amalysis     • Analysis     • Resources     Son Lid' Ester (fest Occurrence Manager)     17/12/2021 11:22   Question   To: Comments of Comments     (Q310: ASKED)        Add a Comment      (Add a Comment         Tester Spelling     (Add comment)     (Add comment)     (Add acomment)     (Add a Comment)     (Add a Comment)     (Add a Comment)     (Add a Comment) | Mentator, Com MACR<br>(Test Commentator)                                                                       | View Full DASOR as PDF Unfollow Report                  |                                                   |                                                     |
| Main Menu<br>Home<br>Create New DASOR<br>Create Anonymous<br>DaSOR • Analysis • Comments (Hide) • Resources Sqn Ldr T Ester (Test Occurrence Manager) 17/12/2021 11:22 Question To: Commentators - CON - Stn Cdr Answer By: 31/12/2021<br>Can you please answer me this question. (Q310: ASKED) Acknowledge Acknowledge New Comment(s) Add a Comment Check Spelling Add Comment Check Spelling Add Comment     | Edit Sign Out                                                                                                  | Summary Report Details Technical Occurrence Manager     | Comments Report Admin Attachments Distribution    |                                                     |
| Analysis Comments (Hide) Resources Sqn Ldr T Ester (Test Occurrence Manager) 17/12/2021 11:22 Question To: Commentators - CON - Stn Cdr Answer By: 31/12/2021 Can you please answer me this question. Acknowledge Acknowledge New Comment(s) Add a Comment Check spelling Add Comment ①                                                                                                    | <ul> <li>Main Menu</li> <li>Home</li> <li>Create New DASOR</li> <li>Create Anonymous</li> <li>DASOR</li> </ul> | Comment Not Requested                                   |                                                   |                                                     |
|                                                                                                    | ► Analysis                                                                                                    | Comments ( <u>Hide</u> )                                |                                                   |                                                     |
| Can you please answer me this question.                                                                                                    | ▶ Resources                                                                                                    | Sqn Ldr T Ester (Test Occurrence Manager) 17/12/2021 11 | :22 Question To: Commentators - CON - Stn Cdr Ans | wer By: 31/12/2021                                  |
| Acknowledge New Comment(s) Add a Comment                                                                                                    |                                                                                                    | Can you please answer me this question.                 |                                                   | (Q310: ASKED) Acknowledge                           |
| Add a Comment                                                                                                    |                                                                                                    |                                                         |                                                   | Acknowledge New Comment(s)                          |
| ASIMS Helpdesk                                                                                                    |                                                                                                    | Add a Comment                                           |                                                   |                                                     |
| ASIMS Helpdesk                                                                                                    |                                                                                                    |                                                         |                                                   |                                                     |
| Mil: 9679 84188 / 89568 Back to                                                                                                    | ASIMS Helpdesk<br>Mil: 9679 84188 / 89568                                                                      |                                                         |                                                   | Check Spelling Add Comment ()<br>Back to            |
| Circ 030 679 84188 / 89568<br>Email: <u>dsa-maa-</u><br>asims@mod exv.uk Copyright © 2005-21 Visibir Systems Ltd All activity is recorded within this site Site version: 4.0.1-SNAPSHOT-20211216 154808                                                                                                    | Civ: 030 679 84188 / 89568<br>Email: <u>dsa-maa-</u><br>asims@mod.gov.uk                                       | Copyright © 2005-21 Victair Systems I Id                | All activity is recorded within this site         | top<br>Site version: 4.0.1-SNAPSHOT-20211216 154808 |

Figure 46 demonstrates a question that has been asked of you.

C 6.3.3. Selecting the **Acknowledge** button will display the answer text box. Populate the response to the question in this box.

# Warning: Do not answer the question by adding a new comment as described in Part C 5.2.

C 6.3.4. Select **Check Spelling** before submitting the answer to the question by selecting one of the following options:

a. **Add Answer**. The answer will be added but the question action will remain open for the user(s) to provide additional responses.

b. **Add Final Answer**. The answer will be added and the question closed and the header colour changed to red in line with all other comments.

**Note:** All responses to a question will be displayed below the question irrespective of other comments made or questions asked within the report.

C 6.3.5. If the person or role group who has been asked a question does not reply before the answer by date, they will be sent a notification email when the date passes reminding them to answer the question.

#### C 6.4. Acknowledge Answer

C 6.4.1. When a question has been answered the person who asked the question will receive an email notification, they must acknowledge the final answer by selecting the **Acknowledge Final Answer** button to complete the question process.

# Part D Managing ASIMS

### D 1. Managing ASIMS Overview

#### D 1.1. Introduction

D 1.1.1. To allow DASORs to be managed effectively and to allow the data contained within ASIMS to be accessed as required, it is necessary to manage certain aspects of ASIMS.

D 1.1.2. A user can manage their individual profile, and personalise ASIMS as appropriate for their requirements in the following ways:

- a. Manage and maintain their personal account details.
- b. Manage the DASOR aircraft information notification email they receive.

c. Personalise the Home page Reports Summary view unique to their account.

- d. Follow reports of interest relevant to the individual user.
- e. Create a personalised dashboard of saved search results.

f. Manage role group membership and Station investigator lists – Permissions apply.

D 1.1.3. This section will provide details about how the above ASIMS account management can be achieved.

#### D 2. **My Details**

#### D 2.1. Introduction

D 2.1.1. The My Details function provides a user with the ability to manage personal details within ASIMS unique to their account.

Warning: Details should be kept as current as possible; this is particularly relevant for the email address associated with the account as this is used by ASIMS for the purpose of sending notification emails.

The My Details page is accessible from the Menu Bar by selecting the Edit link D 2.1.2. below your User details displayed in the top left of the screen.

#### D 2.2. Amend / Update / View

| Figure 47 Shows the MyDetails page                                                                                                    |                                                                                                    |                                           |                                      |  |  |  |  |
|----------------------------------------------------------------------------------------------------|----------------------------------------------------------------------------------------------------|-------------------------------------------|--------------------------------------|--|--|--|--|
| Site, Administrator Mx<br>(ASIMS Administrator)<br>Edit. Sign.Out                                                                                                    | My Details                                                                                                    |                                           | ASIMS                                |  |  |  |  |
| Main Menu<br>Home<br>Create Anonymous<br>DoSOR<br>Ar Safety<br>Dashboard     Admin     Analysis     Resources<br>Notifications                                                                                                    | Title<br>First Name<br>Last Name<br>User's roles<br>job Title<br>Email Address<br>Suppress emails until<br>Phone Number<br>Receive Report Peedback?<br>O Il Trained<br>SyOps Agreed<br>Change Password? | Mx        Administrator                   |                                      |  |  |  |  |
| ASIM5 Helpdesk<br>Tel: +44 (0)7906 740984 /<br>+44 (0)906 730700<br>For an and a source and a source and | Copyright © 2005-24 <u>Vistair Systems Ltd</u>                                                                                                    | All activity is recorded within this site | Site version: 4.11.0-20240621.101245 |  |  |  |  |

#### - -- --

The My Details page allows a user to amend / update their personal details and D 2.2.1. view additional information related to their account.

D 2.2.2. A user can amend / update the following in the My Details page:

- a. Title. Rank / Title of the user.
- b. Users Name. User's First Name and Last Name.
- c. Job Title. The title of the user's current role.
- d. Email Address. The user's preferred email address for ASIMS notification emails.

Warning: Email addresses are to be restricted to '@mod.gov.uk' or known industry addresses. Users are not to use personal public email addresses (i.e. Hotmail, Gmail, Yahoo etc) and will be removed by the Helpdesk.

e. **Supress emails until**. If a user wishes to not receive ASIMS notification emails for a period, i.e. due to a long absence from work, they can be suppressed until a date such that they are required again.

- f. **Phone Number**. A contact number for the user.
- g. **Change Password?** A tick box that, on selection, displays additional fields to confirm their previous password, input a new user password and confirm the changed password. The user will then have to accept the SyOps agreement by selecting the tick box at the bottom of the agreement.

#### Warning: Passwords are case sensitive, they must:

- Be 8-15 characters in length
- Contain at least one upper case letter
- Contain at least one lower case letter
- Contain at least one number
- Contain at least one special character from the following selection !"#\$%&'()\*+,-./:;<=>?@[\]^\_`{|}~

D 2.2.3. Once all changes have been made select the **Save** button to confirm. On selection of Save the user will be taken back to the Home page.

- D 2.2.4. In addition, a user can also view the following:
  - a. **User's roles**. Provides a list of the role groups the user is assigned to.

b. **Receive Report Feedback?** Displays whether the user account receives report feedback (Yes) or not (No).

c. **SyOps Agreed**. Details the date and time the SyOps agreement was last signed. Selecting the **View** button will display the ASIMS Users SyOps agreement at the bottom of the page.

# D 3. Following Reports / Recommendations

### D 3.1. Introduction

D 3.1.1. Any DASOR or Recommendation can be followed by an ASIMS account holder allowing ready access to reports of interest through the Reports Summary section of the Home page without having to initiate a search for each report.

### D 3.2. Follow a Report

D 3.2.1. To follow a DASOR a user must first access the report.

D 3.2.2. Select the **Follow Report** button in the top left-hand corner of the report.

D 3.2.3. The report is now being followed by that user's account and will be included in the Followed column of the Reports Summary section on the Home page.

#### D 3.3. Un-follow a Report

D 3.3.1. There are two ways to unfollow a DASOR, either access the followed report and select the **Unfollow Report** button in the top left-hand corner of the report. Or click on the Total DASORs number in the Followed column in the Reports Summary section on the Home page. This will list all followed reports and you can select the **Unfollow** button at the end of the row for each DASOR.

D 3.3.2. The report is no longer being followed by that user's account and will be removed from the Followed column of the Reports Summary section on the Home page.

#### D 3.4. Follow a Recommendation

D 3.4.1. To follow a recommendation a user must first access the required recommendation.

D 3.4.2. Select the **Follow Recommendation** button in the top left-hand corner of the recommendation.

D 3.4.3. The recommendation is now being followed by that user's account and will be included in the Followed column of the Reports Summary section on the Home page.

#### D 3.5. Unfollow a Recommendation

D 3.5.1. There are two ways to unfollow a recommendation, either access the followed recommendation and select the **Unfollow Report** button in the top left-hand corner of the recommendation. Or click on the Recommendations number in the Followed column in the Reports Summary section on the Home page. This will list all followed recommendation and you can select the **Unfollow** button at the end of the row for each recommendation.

D 3.5.2. The recommendation is no longer being followed by that user's account and will be removed from the Followed column of the Reports Summary section on the Home page.

# D 4. Reports Summary

#### D 4.1. Introduction

D 4.1.1. The number of DASORs and Recommendations that a user is required to action, is managing, is following or have a question outstanding on are displayed in a table within the **Reports Summary** section, positioned at the bottom of the Home Screen.

D 4.1.2. The Reports Summary section allows ready access to these reports without having to undertake a search for each one. Additionally, it provides the ability to view the status of reports relevant to the account holder and allows the user to generate a default view for future use.

## D 4.2. Reports Summary Sections

| ster T San I dr (Test                                                    |                    |                                                 |     |                                 | •                    |             |             |              |                       |                      |                     |                    | •                     |                       |                              |
|--------------------------------------------------------------------------|--------------------|-------------------------------------------------|-----|---------------------------------|----------------------|-------------|-------------|--------------|-----------------------|----------------------|---------------------|--------------------|-----------------------|-----------------------|------------------------------|
| Occurrence Manager)<br>Edit Sign Out                                     | керо               | rts Summary <u>(Hide)</u>                       |     |                                 |                      |             |             |              |                       |                      |                     |                    |                       |                       |                              |
|                                                                          | ati 1              |                                                 |     |                                 |                      |             |             |              |                       |                      |                     |                    | Save As Defaul        | t View Reset T        | o Default View               |
| ▼ Main Menu                                                              | CIICK OF           | the number totals to view details.              |     |                                 |                      | Requi       | iring Actio | n            |                       |                      | Managed             |                    |                       | Followed              |                              |
| Home                                                                     | Acciden            | nt                                              |     |                                 |                      |             | 2           |              |                       |                      | 2                   |                    |                       | 0                     |                              |
| Create New DASOR                                                         | Hazard             | Observation                                     |     |                                 |                      |             | 29          |              |                       |                      | 76                  |                    |                       | 1                     |                              |
| Create Anonymous                                                         | Hostile<br>Total D | Action/Loss                                     |     |                                 |                      |             | 61          |              |                       |                      | 1                   |                    |                       | 0                     |                              |
| DASOR                                                                    | Totarb             | 10010                                           |     |                                 |                      |             | 01          |              |                       |                      | 100                 |                    |                       |                       |                              |
| Analysis                                                                 | Serious            | Faults                                          |     |                                 |                      |             | 0           |              |                       |                      | 2                   |                    |                       | 0                     |                              |
|                                                                          |                    |                                                 |     |                                 |                      |             |             |              |                       |                      |                     |                    |                       |                       |                              |
| Resources                                                                | Questic            | mendations<br>ons on Reports                    |     |                                 |                      |             | 2           |              |                       |                      | 2                   |                    |                       | 2                     |                              |
|                                                                          |                    |                                                 |     |                                 |                      | 5           | afety Rec   | orts mana    | ged by my role gro    | oup(s)               |                     |                    |                       |                       |                              |
|                                                                          |                    |                                                 |     |                                 |                      |             |             |              |                       |                      |                     |                    |                       |                       |                              |
|                                                                          |                    |                                                 |     | Submitted repo                  | rt - awaiting accep  | tance(1); O | pen repor   | t(35); Under | Investigation(89); I  | DDH/AM review        | (2); Occurrence Mar | nager Review(6)    |                       |                       |                              |
|                                                                          | Show               | 10 v entries                                    |     |                                 |                      |             |             |              |                       |                      |                     |                    | Sea                   | rch:                  |                              |
|                                                                          | Ø \$               | Reference \$                                    | I t | Status 🔶                        | Comment<br>Status    | Tech 👙      | Sup 🔶       | Comm 🗄       | Date of<br>Occurrence | Aircraft<br>Mark 🕴   | Registration 🍦      | Occurrence<br>Type | Incident 🝦            | Perceived<br>Severity | Last<br>Updated <sup>‡</sup> |
|                                                                          | ø                  | asor\DE&S<br>SESOR\C130J\Hercules\21\7848       | P   | DDH/AM<br>review                | Comments<br>Received | 0           | 0           | •            | 23/11/2021            | Hercules -><br>C130J | ALL                 | Maintenance        | Hazard<br>Observation | Low                   | 23/11/2021                   |
|                                                                          | ø                  | asor\Benson - RAF\33<br>Sqn\Puma\20\8187        | ø   | Occurrence<br>Manager<br>Review | Not<br>Requested     | 0           | 0           | •            | 03/09/2020            | Puma -><br>HC2       | ZA935               | Air                | Hazard<br>Observation | Low                   | 08/11/2021                   |
|                                                                          | ø                  | asor\Benson - RAF\33<br>Sgn\Puma\20\11562       |     | Under<br>Investigation          | Not<br>Requested     | 0           | 0           | •            | 20/11/2020            | Puma -><br>HC2       | XW209               | Other              | Hazard<br>Observation | Negligible            | 08/11/2021                   |
|                                                                          |                    | asor\Benson - RAF\BEN -<br>Fire\Chinopk\21\651  |     | Under                           | Awaiting<br>Comments | 0           | 0           | •            | 22/01/2021            | Chinook -><br>Mk6A   | N/A                 | Other              | Hazard<br>Observation | Medium                | 21/05/2021                   |
|                                                                          |                    | asor\Benson - RAF\28 Sqn -<br>Puma\Puma\21\685  |     | Under                           | Not<br>Requested     | 0           | 0           | •            | 25/01/2021            | Puma -><br>HC2       | XW220               | Air                | Hazard<br>Observation | Medium                | 25/02/2021                   |
|                                                                          |                    | asor\Benson - RAF\33<br>Son\Puma\21\1122        |     | Under                           | Not<br>Requested     | 0           | 0           | •            | 05/02/2021            | Puma ->              | XW204               | Maintenance        | Incident              | Low                   | 11/01/2022                   |
|                                                                          | ø                  | asor\Benson - RAF\33                            |     | Under                           | Not                  | 0           | 0           | •            | 11/02/2021            | Puma ->              | XW231               | Maintenance        | Hazard                | Low                   | 11/01/2022                   |
|                                                                          |                    | asor\Benson - RAF\28 Sqn -<br>Puma\Puma\21\1689 |     | Under                           | Not<br>Requested     | 0           | 0           | ٠            | 18/02/2021            | Puma -><br>HC2       | XW220               | Air                | Incident              | Low                   | 11/01/2022                   |
| ASIMS Helpdesk                                                           | ø                  | asor\Benson -<br>RAF\PDSH\Puma\21\1961          |     | Occurrence<br>Manager<br>Review | Not<br>Requested     | 0           | 0           | •            | 25/02/2021            | Puma -><br>HC2       | XW214               | Maintenance        | Incident              | Low                   | 12/04/2021                   |
| Mil: 9679 84188 / 89568<br>Civ: 030 679 84188 / 89568<br>Email: dsa.maa. | ø                  | asor\Benson - RAF\BEN -<br>Stn\Puma\21\2141     |     | Under<br>Investigation          | Not<br>Requested     | 0           | 0           | •            | 01/03/2021            | Puma -><br>HC2       | MRH-ABW5112         | Maintenance        | Hazard<br>Observation | Medium                | 06/01/2022                   |
| asims@mod.gov.uk                                                         | Showin             | g 1 to 10 of 133 entries                        |     |                                 |                      |             |             |              |                       |                      |                     | Previous 1         | 2 3                   | 4 5                   | 14 Next                      |

#### Figure 48 a view of the report summary element of a users home page

D 4.2.1. Default View buttons. See Part D 4.4.

D 4.2.2. Report Summary Totals. Provides DASOR totals differentiated by Occurrence Type, Recommendations, Questions, Serious Faults, and SESORs under the following headings:

a. **Requiring Action**. These are reports where the user is a member of a role group required to complete an action, either completing a section of the report or requested to provide comment.

b. **Managed**. These are reports for which the user is an Occurrence Manager, in DDH / AM or ODH / AM Review Groups. The same report may appear in both the Requiring Action and Managed list depending on what stage the report is at. c. **Followed**. Displays all the reports or recommendations a user is following. See Part D 3 for how to follow a report.

**Note:** Selection of any of the total numbers will display a list of those associated report in an additional table below the totals (see D 4.2.3).

D 4.2.3. Reports Summary List of Reports. Displays a list of the DASOR details of the selected total with the following headings:

a. **Attachment**. A paperclip symbol indicates whether an attachment has been added to the respective DASOR.

b. **Reference**. Displays the DASOR reference; hovering the cursor over the reference will display the Brief Title from the associated report.

c. **Link**. A link symbol indicates whether the DASOR is linked to another DASOR.

- d. **Status**. The current status of the report (see definitions in Part P 5):
  - Submitted report awaiting acceptance
  - Open Report
  - Under Investigation
  - OM Review
  - ORG Review
  - DDH / AM Review
  - ODH / AM Review
  - Closed pending comments

e. **Comment Status**. Displays the comment status from the comments tab of the report.

- f. **Tech**. The Technical tab colour coded status:
  - Yellow. In progress
  - Green. Complete
  - Grey. Section not present.
- g. **Supervisor**. The ATM Supervisor tab colour coded status:
  - Yellow. In progress
  - Green. Complete
  - Grey. Section not present.

- h. **Comment**. The Commentator tab colour coded status:
  - Red. Global comments disabled.
  - Green. Global comments enabled.

i. **Date of Occurrence**. The date the occurrence happened or for faults found during maintenance use the date when the issue was identified.

j. Aircraft Mark. Aircraft Type and Mark associated with the occurrence.

k. **Registration**. The registration of the aircraft associated with the occurrence.

I. **Occurrence Type**. The Occurrence type: Air; ATC / ABM / ALI; Maintenance; Synthetic; Other.

m. **Incident**. The Incident type: Accident; Incident; Hazard / Observation; Hostile Action / Loss.

n. **Perceived Severity**. The severity of the occurrence as perceived by the reporter.

o. **Last Updated**. The date the DASOR was last updated.

#### D 4.3. Reports Summary Functionality

D 4.3.1. The reports summary displays a breakdown by Status of DASORs and Recommendations applicable to the user.

D 4.3.2. A user can change the number of reports displayed by changing the **Show** dropdown box. The user can select either: 5; 10; 25; 50; or 100 entries to be displayed in a single view.

D 4.3.3. Selecting any column heading will sort the order the list is displayed. Selecting the heading once will sort ascending, selecting the heading again will sort descending.

D 4.3.4. The reports displayed in the list of reports can be filtered across all the fields displayed:

a. Insert the search criteria required into the **Search** text box on the right of the screen just above the list of reports.

b. The report results will be automatically filtered displaying only those where the text entered matches any of the fields displayed in the summary, including the brief title which is displayed when you move your mouse over the report reference.

c. To reset the search, delete the content of the text box.

### D 4.4. Default View

D 4.4.1. The Reports Summary section display configuration can be saved so that each time the user logs into ASIMS the users determined default view will be displayed on the Home page.

D 4.4.2. Following setup of the Reports Summary section to the desired view select the **Save As Default View** button to confirm the current Reports Summary configuration as the default view; this is inclusive of any ordering and / or text searching of data chosen.

D 4.4.3. If further changes are made to the view of the Reports Summary section as needed by the user, selecting the **Reset To Default View** button will return the Reports Summary section to the default view.

D 4.4.4. When returning to the Home page from a different area of ASIMS the view displayed will always be in the configuration that was last shown.

# D 5. ASIMS Notifications

#### D 5.1. Introduction

D 5.1.1. ASIMS sends out notification emails informing users of actions they need to perform or information about reports they are managing or are interested in.

#### D 5.2. Configurable Notifications

D 5.2.1. **Followed Reports.** For individually followed reports using the *Follow* function, a user can select whether they wish to be notified when a specific action has been completed. The available options are:

- a. Technical Section Completed.
- b. Supervisor Section Completed.
- c. Comment added or Question replied to.
- d. Report Closed.

#### Figure 49 The Notifications page on ASIMS

|                                                                                                    | ttps://asims.ice.mod.gov.uk/asims/followNotifications.html                                                                                               | ▲ ☆ 申 镎 億 % …                                                                  |
|----------------------------------------------------------------------------------------------------|----------------------------------------------------------------------------------------------------|--------------------------------------------------------------------------------|
| Davies, Gareth Sgt ()<br>Edit Sign Out                                                                                          | Notifications                                                                                                    | ASIMS                                                                          |
| Main Menu     Home     Create New DASOR     Create Anonymous     DASOR     Submit Legacy     Report     Ar Safety     Dashboard | Default notifications for followed reports:  Technical Section Completed Supervisor Section Completed Comment added or Question replied to Report Closed | Save Cancel                                                                    |
| ► Admin                                                                                                    |                                                                                                    | Add Aircraft Type Add Ship/Station/Organisation Add Unit/Squadron/Flight/Site  |
| <ul> <li>Analysis</li> <li>Resources</li> <li>Notifications</li> </ul>                                                          | Aircraft Types<br>No Aircraft Types Followed                                                                                                    |                                                                                |
|                                                                                                    | Ship/Station/Organisation<br>No Stations Followed                                                                                                    |                                                                                |
| ASIMS Helpdesk<br>Tel: +44 (0)7966 740984 /<br>+44 (0)7966 739770                                                               | Unit/Squadron/Flight/Site<br>No Units Followed                                                                                                    |                                                                                |
| Email: <u>dsa-maa-</u><br>asims@mod.gov.uk                                                                                      | Convright © 2005-25 Victair Systems   tri                                                                                                    | All strictly is recorded within this site Site usering: 4.35.0.20241122.002857 |

D 5.2.2. Aircraft Type, Ship / Station / Organisation and Unit / Squadron / Flight / Site. Users can select to be notified when a DASOR is submitted under a specific Ship / Station / Organisation, Unit / Squadron / Flight / Site or Aircraft Type. Furthermore, for each category, Users can select whether they wish to be notified when a Technical or Supervisor Section has been completed, when a Comment is added or a Question replied to, and / or when a Report is Closed. Users can select multiple Ship / Stations / Organisations, Unit / Squadron / Flight / Sites and Aircraft Types as required.

## D 5.3. Notification Details

# D 5.3.1. Below details each ASIMS notification email sent out from the ASIMS system.

| Title                     | Generation Details                                                                                                    | Subject                                                  | Body                                                                                                    |
|---------------------------|----------------------------------------------------------------------------------------------------|----------------------------------------------------------|----------------------------------------------------------------------------------------------------|
| New report                | When any internal Info                                                                                                  | Report Submitted &                                       | A new DASOR has been submitted                                                                                                    |
| submitted that may        | Addressees is selected (while                                                                                           | Accepted for                                             | that may be of interest to you.                                                                                                    |
| be of interest to you     | accepting a report and one off<br>select), or if a user is                                                              | Report Id: <i>Id</i> -<br><i>Reference</i>               | Report Reference:                                                                                                    |
|                           | that Ship / Station /<br>Organisation and / or Unit /                                                                   |                                                          | Aircraft Type:                                                                                                    |
|                           | Squadron / Flight / Site within the notifications tab.                                                                  |                                                          | Ship / Station / Organisation:                                                                                                    |
|                           |                                                                                                    |                                                          | Unit / Squadron / Flight / Site:                                                                                                    |
|                           |                                                                                                    |                                                          | Date of Occurrence:                                                                                                    |
|                           |                                                                                                    |                                                          | Brief Title:                                                                                                    |
|                           |                                                                                                    |                                                          | Narrative Description of Event:                                                                                                    |
| New report                | Notification of every new                                                                                               | ASIMS Notification:                                      | A new DASOR                                                                                                    |
| submitted                 | report submitted, sent to Site<br>Admin role group and any role<br>group with the "New report                           | New Report<br>Submitted - report<br>reference            | Report reference as link                                                                                                    |
|                           | submitted" permission.                                                                                                  |                                                          | has been submitted that may be of                                                                                                    |
|                           |                                                                                                    |                                                          |                                                                                                    |
|                           |                                                                                                    |                                                          | Date of Occurrence:                                                                                                    |
|                           |                                                                                                    |                                                          | Brief Title:                                                                                                    |
|                           |                                                                                                    |                                                          | Narrative Description of Event:                                                                                                    |
| Reported Injury<br>Review | Sent to the Report Originator<br>and Occurrence Manager<br>Role Group seven days after                                  | ASIMS Notification:<br>Review Report To<br>Ensure Injury | A DASOR was submitted by you, or to your OM role group, that included an injury.                                                                  |
|                           | the occurrence reported date,<br>where either the injury section<br>was completed or an injury<br>was identified on the | Details Are Correct                                      | Please review the report to ensure<br>that all injury details have been<br>accurately captured under the Injuries                                 |
|                           | parachuting additional report.                                                                                          |                                                          | section of the Report Details Tab.                                                                                                    |
|                           |                                                                                                    |                                                          | Reference:                                                                                                    |
|                           |                                                                                                    |                                                          | Date of Occurrence:                                                                                                    |
|                           |                                                                                                    |                                                          | Brief Title:                                                                                                    |
|                           |                                                                                                    |                                                          | Please refer to the HSE website to<br>evaluate if the injury is reportable. If<br>an injury is reportable, a RIDDOR<br>Report is to be completed. |

| Title                          | Generation Details                                                                                                    | Subject                                                                             | Body                                                                                                   |
|--------------------------------|----------------------------------------------------------------------------------------------------|-------------------------------------------------------------------------------------|----------------------------------------------------------------------------------------------------|
| New report                     | Sent to Occurrence Manager /                                                                                             | ASIMS Notification:                                                                 | A DASOR                                                                                                |
| assigned to you                | groups when a new report is submitted.                                                                                   | Keport Assigned To<br>Your Role Group -<br>report reference                         | Report reference as link                                                                               |
|                                | Sent to Occurrence Manager                                                                                               |                                                                                     | has been sent to your ASIMS Role<br>Group for Action.                                                  |
|                                | / Technical / Supervisor role<br>groups when a Station / Unit<br>is changed                                              |                                                                                     | Please review the report and action in accordance with the red text displayed when viewing the report. |
|                                | Sent to Technical / Supervisor<br>role groups when a report is<br>sent for action to that role                           |                                                                                     | Date of Occurrence:                                                                                    |
|                                | group.                                                                                                    |                                                                                     | Report Status:                                                                                         |
|                                | Sent to Occurrence Manager                                                                                               |                                                                                     | Brief Title:                                                                                           |
|                                | Returned to Occurrence<br>Manager from DDH / AM<br>review (LI)                                                           |                                                                                     | Narrative Description of Event:                                                                        |
|                                | Sent to ORG members<br>(individuals) when report sent<br>to ORG                                                          |                                                                                     |                                                                                                    |
|                                | Sent to Occurrence Manager<br>role group when a report is<br>sent for Occurrence Manager<br>Review (LI Investigation)    |                                                                                     |                                                                                                    |
|                                | Sent to DDH / AM Review<br>group or ODH / AM Review<br>group when a report is re-<br>opened.                             |                                                                                     |                                                                                                    |
| Technical Section<br>Completed | Sent when the Technical<br>section has been completed<br>for a report where a user is<br>subscribed to notifications for | ASIMS Notification:<br>Technical Section<br>Completed for<br>Report Id: <i>Id</i> - | The technical section of a DASOR that that may be of interest to you has been completed.               |
|                                | that Ship / Station /                                                                                                    | Reference                                                                           | Report Reference:                                                                                      |
|                                | Squadron / Flight / Site within                                                                                          |                                                                                     | Aircraft Type:                                                                                         |
|                                |                                                                                                    |                                                                                     | Ship / Station / Organisation:                                                                         |
|                                |                                                                                                    |                                                                                     | Unit / Squadron / Flight / Site:                                                                       |
|                                |                                                                                                    |                                                                                     | Date of Occurrence:                                                                                    |
|                                |                                                                                                    |                                                                                     | Brief Title:                                                                                           |
|                                |                                                                                                    |                                                                                     | Narrative Description of Event:                                                                        |

| Title                           | Generation Details                                                                                                    | Subject                                                                                                  | Body                                                                                                    |
|---------------------------------|----------------------------------------------------------------------------------------------------|----------------------------------------------------------------------------------------------------|----------------------------------------------------------------------------------------------------|
| Supervisor Section<br>Completed | Sent when the Supervisor<br>section has been completed<br>for a report where a user is<br>subscribed to notifications for<br>that Ship / Station /<br>Organisation and / or Unit /<br>Squadron / Flight / Site within<br>the notifications tab. | ASIMS Notification:<br>Supervisor Section<br>Completed for<br>Report Id: <i>Id</i> -<br><i>Reference</i> | The Supervisor section of a DASOR<br>that that may be of interest to you has<br>been completed.<br>Report Reference:<br>Aircraft Type:<br>Ship / Station / Organisation:                                                                                                    |
|                                 |                                                                                                    |                                                                                                    | Date of Occurrence:<br>Brief Title:                                                                                                    |
| DASOR has been<br>auto accepted | Sent to Occurrence Manager<br>role group when a report is<br>automatically accepted                                                                                                    | ASIMS Notification:<br>Auto accepted<br>Report - report<br>reference                                     | A new DASOR<br>Report reference as link<br>has been automatically accepted.<br>Please review the report, check that it<br>does not contain information above<br>OFFICIAL (including attachments),<br>populate the Occurrence Manager tab<br>and distribute it to all the appropriate<br>info addressees (Distribution tab).<br>Date of Occurrence:<br>Brief Title:<br>Narrative Description of Event: |
| Comment needed                  | Sent to individual or role<br>group members when a report<br>is sent for comment<br>(Comment Addressees –<br>Distribution Tab).                                                                                                    | ASIMS Notification:<br>Comment Required<br>- report reference                                            | A DASOR<br>Report reference as link<br>has been sent to you for Comment.<br>Please review the report and add your<br>comment to the Comments tab. Use<br>Add Comment to add an interim /<br>holding response and use Add Final<br>Comment to add a final response and<br>close the request.<br>Date of Occurrence:<br>Brief Title:<br>Narrative Description of Event:                                 |

| Title                            | Generation Details                                                                                                    | Subject                                                                                | Body                                                                                                    |
|----------------------------------|----------------------------------------------------------------------------------------------------|----------------------------------------------------------------------------------------|----------------------------------------------------------------------------------------------------|
| Comment Added                    | Sent when a comment has<br>been added to a report where<br>a user is subscribed to<br>notifications for that Ship /<br>Station / Organisation and / or<br>Unit / Squadron / Flight / Site<br>within the notifications tab. | ASIMS Notification:<br>Comment Added<br>for Report Id: <i>Id</i> -<br><i>Reference</i> | A comment has been added to a<br>DASOR that that may be of interest to<br>you.<br>Report Reference:<br>Aircraft Type:                                                        |
|                                  |                                                                                                    |                                                                                        | Unit / Squadron / Flight / Site:                                                                                                    |
|                                  |                                                                                                    |                                                                                        | Date of Occurrence:                                                                                                    |
|                                  |                                                                                                    |                                                                                        | Brief Title:                                                                                                    |
| User's reports change status     | Sent to reporter when a report<br>they submitted (when logged<br>in) is accepted or closed                                                                                                    | ASIMS Notification:<br>Status Changed -                                                | Narrative Description of Event:<br>Report Reference: <i>Reference as a link</i>                                                                                              |
|                                  |                                                                                                    |                                                                                        | The status of the DASOR you submitted has changed to <i>status</i> you can view the report by clicking the reference above.                                                  |
|                                  |                                                                                                    |                                                                                        | Date of Occurrence:                                                                                                    |
|                                  |                                                                                                    |                                                                                        | Brief Title:                                                                                                    |
|                                  |                                                                                                    |                                                                                        | Narrative Description of Event:                                                                                                    |
| User's reports change status     | Sent to reporter when a report<br>they submitted (without<br>logging in and email address                                                                                                    | ASIMS Notification:<br>Status Changed -<br>report reference                            | Report Reference:<br>Date of Occurrence:                                                                                                    |
|                                  | supplied) is accepted or closed                                                                                                    |                                                                                        | Brief Title:                                                                                                    |
|                                  |                                                                                                    |                                                                                        | The status of the DASOR you<br>submitted has changed to <i>status,</i> a<br>PDF copy of the report is attached for<br>reference.                                             |
| Investigation<br>assigned to you | Sent to individuals who have been identified as                                                                                                    | ASIMS Notification:<br>Investigation                                                   | A DASOR                                                                                                    |
|                                  | investigators when a report is sent for investigation.                                                                                                    | assigned to you -<br>report reference                                                  | Report reference as link                                                                                                    |
|                                  |                                                                                                    |                                                                                        | has been sent to you for Investigation.                                                                                                    |
|                                  |                                                                                                    |                                                                                        | Please complete the investigation on<br>this report by populating the<br>Investigation and Findings tabs. Close<br>all comments before sending this<br>report on for review. |
|                                  |                                                                                                    |                                                                                        | Date of Occurrence:                                                                                                    |
|                                  |                                                                                                    |                                                                                        | Brief Title:                                                                                                    |
|                                  |                                                                                                    |                                                                                        | Narrative Description of Event:                                                                                                    |

| Title             | Generation Details                                                                     | Subject                                                  | Body                                  |
|-------------------|----------------------------------------------------------------------------------------|----------------------------------------------------------|---------------------------------------|
| Investigation     | Sent to individuals who have                                                           | ASIMS Notification:                                      | A DASOR                               |
| returned from DDH | been identified as                                                                     | Returned from DDH                                        | Poport reference on link              |
|                   | SI investigation is returned to                                                        | report reference                                         | Report reference as link              |
|                   | investigation from DDH / AM                                                            |                                                          | has been returned from DDH / AM       |
|                   | review.                                                                                |                                                          | Review for rework.                    |
|                   |                                                                                        |                                                          | Priof Title:                          |
|                   |                                                                                        |                                                          |                                       |
|                   |                                                                                        |                                                          | Narrative Description of Event:       |
| Investigation     | Sent to individuals who have                                                           | ASIMS Notification:                                      | A DASOR                               |
| returned from     | been identified as                                                                     | from Occurrence                                          | Report reference as link              |
| Manager Review    | returned to investigation from                                                         | Manager Review -                                         | Report reference as link              |
|                   | OM review                                                                              | report reference                                         | has been returned to you for          |
|                   |                                                                                        |                                                          | amendment from Occurrence             |
|                   |                                                                                        |                                                          | Manager Review.                       |
|                   |                                                                                        |                                                          | Date of Occurrence:                   |
|                   |                                                                                        |                                                          |                                       |
|                   |                                                                                        |                                                          | Brief Litie:                          |
|                   |                                                                                        |                                                          | Narrative Description of Event:       |
| Investigation     | Sent to individuals who have                                                           | ASIMS Notification:                                      | A DASOR                               |
| returned from ORG | been identified as<br>investigators when a report is<br>returned to investigation from | Report returned<br>from ORG Review -<br>report reference | Papart reference as link              |
|                   |                                                                                        |                                                          | Nepoli relefence as link              |
|                   | ORG                                                                                    | ,                                                        | has been returned to you for          |
|                   |                                                                                        |                                                          | amendment from ORG Review.            |
|                   |                                                                                        |                                                          | Date of Occurrence:                   |
|                   |                                                                                        |                                                          |                                       |
|                   |                                                                                        |                                                          | Brief Litle:                          |
|                   |                                                                                        |                                                          | Narrative Description of Event:       |
| Question Asked    | Sent to the individual or role                                                         | ASIMS Notification:                                      | You have been asked the following     |
|                   | group asked a question                                                                 | Question Asked -                                         | question relating to DASOR report     |
|                   |                                                                                        | report reference                                         | Telefence                             |
|                   |                                                                                        |                                                          | Question                              |
|                   |                                                                                        |                                                          | Please acknowledge the question and   |
|                   |                                                                                        |                                                          | add an answer on the comments tab.    |
|                   |                                                                                        |                                                          | Use Add Answer to add an interim /    |
|                   |                                                                                        |                                                          | holding response and use Add Final    |
|                   |                                                                                        |                                                          | Answer to add your final response     |
| Question Answered | Sent to the individual who                                                             | ASIMS Notification:                                      | An interim / holding response to your |
|                   | asked a question when an                                                               | Question Answered                                        | question                              |
|                   | answer has been added (add                                                             | - report reference                                       | Quartian                              |
|                   |                                                                                        |                                                          |                                       |
|                   |                                                                                        |                                                          | on DASOR report reference             |
|                   |                                                                                        |                                                          | has been made, you can view the       |
|                   |                                                                                        |                                                          | answer on the comments tab            |
|                   |                                                                                        |                                                          |                                       |

| Title                      | Generation Details                                           | Subject                               | Body                                                                           |
|----------------------------|--------------------------------------------------------------|---------------------------------------|--------------------------------------------------------------------------------|
| Question Replied           | Sent when a question has                                     | ASIMS Notification:                   | A questions has been replied to on a                                           |
| То                         | been replied to on a report                                  | Question Replied                      | DASOR that that may be of interest to                                          |
|                            | where a user is subscribed to                                | To for Report Id: Id                  | you.                                                                           |
|                            | Station / Organisation and / or                              | - Reference                           | Report Reference:                                                              |
|                            | within the notifications tab.                                |                                       | Aircraft Type:                                                                 |
|                            |                                                              |                                       | Ship / Station / Organisation:                                                 |
|                            |                                                              |                                       | Unit / Squadron / Flight / Site:                                               |
|                            |                                                              |                                       | Date of Occurrence:                                                            |
|                            |                                                              |                                       | Brief Title:                                                                   |
|                            |                                                              |                                       | Narrative Description of Event:                                                |
| Question Final<br>Answered | Sent to the individual who asked a question when a final     | ASIMS Notification:<br>Question Final | A final answer to your question                                                |
|                            | answer is added to a question                                | Answered - report reference           | Question                                                                       |
|                            |                                                              |                                       | has been posted on DASOR <i>report</i> reference                               |
|                            |                                                              |                                       | Please view the response and acknowledge the final answer on the comments tab. |
| Question Not Final         | Sent to the individual who                                   | ASIMS Notification:                   | A final answer to your question                                                |
| Answered (For              | asked a question when the                                    | Question Asked                        |                                                                                |
| asker)                     | question is overdue (Answer                                  | Not Final Answered                    | Question                                                                       |
|                            | final answer added).                                         | - report reierence                    | on DASOR report reference                                                      |
|                            |                                                              |                                       | has not been made before the answer by date and is now overdue.                |
| Question Not Final         | Sent to the individual or role                               | ASIMS Notification:                   | The question                                                                   |
| Answered (For              | group who has been asked a                                   | Question Not Final                    |                                                                                |
| responder)                 | question when the question is overdue (Answer By Date has    | Answered - report<br>reference        | Question                                                                       |
|                            | passed and no final answer added).                           |                                       | on DASOR report reference                                                      |
|                            |                                                              |                                       | is overdue.                                                                    |
|                            |                                                              |                                       | Please add your final answer to the                                            |
|                            |                                                              |                                       | question as the required by date has                                           |
|                            |                                                              |                                       | passed. The question can be answered on the comments tab                       |
| Question Closed            | Sent to the individual who                                   | ASIMS Notification                    | The question you asked                                                         |
| (For asker)                | asked a question when the                                    | Question has been                     |                                                                                |
|                            | report is closed if the person                               | closed by different                   | Question                                                                       |
|                            | closing the report is different<br>from the person who asked | user- report<br>reference             | on DASOR report reference                                                      |
|                            | the question.                                                |                                       | was not answered and the report has                                            |
|                            |                                                              |                                       | now been closed.                                                               |

| Title              | Generation Details                                        | Subject                                     | Body                                                                                                    |
|--------------------|-----------------------------------------------------------|---------------------------------------------|----------------------------------------------------------------------------------------------------|
| Answer             | Sent to the individual who                                | ASIMS Notification:                         | The answer to a question you asked                                                                               |
| acknowledged (For  | asked a question when the                                 | An answer to your                           |                                                                                                    |
| asker)             | answer has been                                           | question has been                           | Question                                                                                                    |
|                    | acknowledged.                                             | acknowledged -<br>report reference          | on DASOR report reference                                                                                        |
|                    |                                                           |                                             | has been acknowledged                                                                                            |
| Report Closed      | Sent when a report has been                               | ASIMS Notification                          | A DASOR that may be of interest to                                                                               |
|                    | closed where a user is<br>subscribed to notifications for | Report Closed for<br>Report Id: <i>Id</i> - | you has been closed.                                                                                             |
|                    | that Ship / Station /<br>Organisation and / or Unit /     | Reference                                   | Report Reference:                                                                                                |
|                    | Squadron / Flight / Site within the notifications tab.    |                                             | Aircraft Type:                                                                                                   |
|                    |                                                           |                                             | Ship / Station / Organisation:                                                                                   |
|                    |                                                           |                                             | Unit / Squadron / Flight / Site:                                                                                 |
|                    |                                                           |                                             | Date of Occurrence:                                                                                              |
|                    |                                                           |                                             | Brief Title:                                                                                                    |
| Recommendation     | Sent to ADH / AM role group                               | ASIMS Notification:                         | Narrative Description of Event:<br>Recommendation                                                                |
| Sent to ADH / AM   | when a recommendation is sent to ADH.                     | Recommendation<br>Sent to ADH / AM          | Recommendation ref as a link                                                                                     |
|                    |                                                           |                                             | has been Sent to your ASIMS Role<br>Group for action.                                                            |
|                    |                                                           |                                             | Please review the recommendation<br>and Accept, Reject, Request Rewrite,<br>Elevate or Copy to another ADH / AM. |
|                    |                                                           |                                             | Title:                                                                                                    |
| Recommendation     | Sent to the Recommendation                                | ASIMS Notification:                         | Recommendation                                                                                                   |
| owner - Role Group | Owner role group when a                                   | Recommendation                              | Poppmondation refaces a link                                                                                     |
|                    | by the ADH (if a                                          | Role Group                                  | Necommendation fer as a link                                                                                     |
|                    | Recommendation Owner role                                 |                                             | has been sent to your role group to                                                                              |
|                    | group has been identified                                 |                                             | implement as the Recommendation                                                                                  |
|                    | when the recommendation                                   |                                             | Owner.                                                                                                    |
|                    | was created).                                             |                                             |                                                                                                    |
|                    | Cont to the December 1.1                                  |                                             | Update the justification and                                                                                     |
|                    | Owner role group when the                                 |                                             | implementation plan fields before                                                                                |
|                    | Recommendation Owner is                                   |                                             | implementing the recommendation                                                                                  |
|                    | set / changed.                                            |                                             | yourself update the Work Performed                                                                               |
|                    |                                                           |                                             | tab with the details of action taken to                                                                          |
|                    | Sent to the Recommendation                                |                                             | implement the recommendation.                                                                                    |
|                    | Owner role group when the                                 |                                             | Titler                                                                                                    |
|                    | Implementation".                                          |                                             |                                                                                                    |

| Title                    | Generation Details                                                                                                    | Subject                                          | Body                                                                                                    |
|--------------------------|----------------------------------------------------------------------------------------------------|--------------------------------------------------|----------------------------------------------------------------------------------------------------|
| Recommendation           | Sent to the Recommendation                                                                                                    | ASIMS Notification:                              | Recommendation                                                                                                    |
| owner – individual       | Owner individual when the recommendation is Accepted by the ADH (if a                                                            | Recommendation<br>Owner Assigned –<br>Individual | Recommendation ref as a link                                                                                                    |
|                          | Recommendation Owner<br>individual has been identified                                                                           | mainadai                                         | has been sent to you to implement as the Recommendation Owner.                                                                                                    |
|                          | was created).                                                                                                    |                                                  | Update the justification and implementation plan fields before                                                                                                    |
|                          | Sent to the Recommendation<br>Owner individual when the<br>Recommendation Owner is<br>set / changed.                             |                                                  | assigning an implementor. If you are<br>implementing the recommendation<br>yourself update the Work Performed<br>tab with the details of action taken to<br>implement the recommendation |
|                          | Sent to the Recommendation<br>Owner individual identified<br>when the ADH / AM clicks<br>"Resend for Implementation".            |                                                  | Title:                                                                                                    |
| Recommendation           | Sent to the individual when                                                                                                    | ASIMS Notification:                              | Recommendation                                                                                                    |
| Implementor              | the recommendation is<br>Accepted by the ADH (if an<br>implementor has been                                                      | Recommendation<br>Implementor<br>Assigned        | Recommendation ref as a link                                                                                                    |
|                          | identified when the recommendation was                                                                                           |                                                  | has been sent to you for<br>Implementation.                                                                                                    |
|                          | Sent to individual when the<br>Recommendation Owner sets<br>/ changes the implementor.                                           |                                                  | Please review the recommendation<br>and update the Work Performed tab<br>with the details of action taken to<br>implement the recommendation.                                            |
|                          | Sent to the individual when<br>the Recommendation Owner<br>clicks "Return to Implementor"<br>from owner review.                  |                                                  | Title:                                                                                                    |
|                          | Sent to the individual when<br>the ADH / AM clicks "Resend<br>for Implementation" (if an<br>implementor has been<br>identified). |                                                  |                                                                                                    |
| Recommendation           | Sent to the Recommendation                                                                                                    | ASIMS Notification:                              | Recommendation                                                                                                    |
| complete<br>(Individual) | implementation Complete"                                                                                                    | Implementation<br>Complete –                     | Recommendation ref as a link                                                                                                    |
|                          | button.                                                                                                    | Individual                                       | has been sent to you as the Recommendation Owner.                                                                                                    |
|                          |                                                                                                    |                                                  | Please review the work performed by the implementor(s) and when satisfied send to the ADH / AM.                                                                                          |
|                          |                                                                                                    |                                                  | Title:                                                                                                    |

| Title                                                        | Generation Details                                                                                                    | Subject                                                                             | Body                                                                                                    |
|--------------------------------------------------------------|----------------------------------------------------------------------------------------------------|-------------------------------------------------------------------------------------|----------------------------------------------------------------------------------------------------|
| Recommendation<br>implementation<br>complete (Role<br>group) | Sent to the Recommendation<br>Owner role group when the<br>implementor clicks the<br>"Implementation Complete"<br>button.                                                                                                    | ASIMS Notification:<br>Recommendation<br>Implementation<br>Complete - Role<br>group | Recommendation<br><i>Recommendation ref as a link</i><br>has been sent to you as a member of<br>the Recommendation Owner Role<br>Group.<br>Please review the work performed by<br>the implementor(s) and when satisfied<br>send to the ADH / AM.<br>Title:                         |
| Recommendation<br>assigned to group<br>for review            | Sent to Defence AIB role<br>group when a SI<br>recommendation is closed by<br>the ADH / AM role group<br>when a SI recommendation is<br>accepted by the Defence AIB<br>role group<br>Sent to Defence AIB role<br>group when a SI<br>recommendation is rejected<br>by the ADH / AM role group<br>Sent to DG DSA role group<br>when a rejected SI<br>recommendation is accepted<br>by the Defence AIB role<br>group. | ASIMS Notification:<br>Recommendation<br>Assigned                                   | A recommendation<br><i>Recommendation ref as a link</i><br>raised on a DASOR where the<br>investigation was convened by the DG<br>DSA has been sent to your Role<br>Group for Review.<br>Please review the recommendation<br>and Accept or Reject its<br>implementation.<br>Title: |
| Recommendation<br>assigned to group<br>for review            | Sent to ADH Role Group<br>when the Recommendation<br>Owner clicks "Send to ADH /<br>AM".                                                                                                    | ASIMS Notification:<br>Recommendation<br>ADH / AM Review                            | Recommendation<br><i>Recommendation ref as a link</i><br>has been sent to your role group for<br>action.<br>Please review the recommendation<br>implementation and if satisfied close<br>the recommendation.<br>Title:                                                             |
| Recommendation<br>rejected                                   | Sent to individuals who have<br>been identified as the report<br>investigators when a<br>Recommendation raised on<br>that report is Rejected.                                                                                                    | ASIMS Notification:<br>Recommendation<br>Rejected                                   | A recommendation<br><i>Recommendation ref as a link</i><br>that you raised has been rejected.<br>Please view the recommendation for<br>details of why it was rejected.<br>Title:                                                                                                   |

| Title                      | Generation Details                                                                | Subject                                   | Body                                                                                                    |
|----------------------------|-----------------------------------------------------------------------------------|-------------------------------------------|----------------------------------------------------------------------------------------------------|
| Recommendation             | Sent to ADH / AM role group                                                       | ASIMS Notification:                       | Recommendation                                                                                                    |
| implementation<br>rejected | when an implementation of<br>the recommendation is                                | Recommendation<br>Implementation          | Recommendation ref as a link                                                                                                    |
|                            | Sent to the ADH / AM role<br>group when an<br>implementation of the               |                                           | has been returned to your role group<br>because the implementation has been<br>rejected by either Defence AIB or DG<br>DSA.<br>Please review the recommendation |
|                            | by the DG DSA role group.                                                         |                                           | for details of why it was rejected before re-implementing.<br>Title:                                                                                            |
|                            |                                                                                   |                                           |                                                                                                    |
| Recommendation             | Sent to individuals who have                                                      | ASIMS Notification:                       | Recommendation                                                                                                    |
| ciosea                     | investigators when a<br>Recommendation raised on                                  | Closed                                    | Recommendation ref as a link                                                                                                    |
|                            | that report is closed.                                                            |                                           | for a report you investigated has been closed.                                                                                                    |
|                            |                                                                                   |                                           | Please use the link above to access<br>the recommendation and view the<br>details of its implementation.                                                        |
|                            |                                                                                   |                                           | Title:                                                                                                    |
| Recommendation             | Sent to the ADH / AM role                                                         | ASIMS Notification:                       | Recommendation                                                                                                    |
| Rejection rejected         | SI recommendation is not                                                          | Rejected                                  | Recommendation ref as a link                                                                                                    |
|                            | role group.                                                                       |                                           | has been assigned to your role group<br>because the rejection of the                                                                                            |
|                            | Sent to the Defence AIB role group when the rejection of a                        |                                           | implementation has not been accepted.                                                                                                    |
|                            | approved by the DG DSA role group.                                                |                                           | Title:                                                                                                    |
| Recommendation             | Sent to individuals who have                                                      | ASIMS Notification:                       | Recommendation                                                                                                    |
| Rejected for<br>Rewrite    | been identified as the report<br>investigators when a<br>Recommendation raised on | Recommendation<br>Rejected for<br>Rewrite | Recommendation ref as a link                                                                                                    |
|                            | that report is returned for<br>rewrite.                                           | Nowine .                                  | has been returned to you for rewrite.                                                                                                    |
|                            |                                                                                   |                                           | Please view the recommendation for<br>details of why it was rejected for<br>rewrite, amend the full<br>recommendation field on the summary                      |
|                            |                                                                                   |                                           | tab and send back to ADH / AM.                                                                                                    |
|                            |                                                                                   |                                           | Title:                                                                                                    |

| Title                              | Generation Details                                  | Subject                               | Body                                                                                                    |
|------------------------------------|-----------------------------------------------------|---------------------------------------|----------------------------------------------------------------------------------------------------|
| Recommendation                     | Sent to the ODH / AM Review                         | ASIMS Notification:                   | Recommendation                                                                                                    |
| Elevated                           | Group when the ADH / AM elevates a Recommendation.  | Recommendation<br>Elevated            | Recommendation ref as a link                                                                                                    |
|                                    |                                                     |                                       | has been elevated to your Role<br>Group.                                                                                                    |
|                                    |                                                     |                                       | Please review the recommendation<br>and Accept, Reject, Request Rewrite,<br>Elevate or Copy to another ADH / AM.                                                                                                    |
|                                    |                                                     |                                       | Title:                                                                                                    |
| Recommendation                     | Sent to the role group a                            | ASIMS Notification:                   | Recommendation                                                                                                    |
| Copica                             | copied to.                                          | Copied                                | Recommendation ref as a link                                                                                                    |
|                                    |                                                     |                                       | has been copied to your Role Group.                                                                                                    |
|                                    |                                                     |                                       | Please review the recommendation<br>and Accept, Reject, Request Rewrite,<br>Elevate or Copy to another ADH / AM.                                                                                                    |
|                                    |                                                     |                                       | Title:                                                                                                    |
| Question Asked                     | Sent to the individual or role                      | ASIMS Notification:                   | You have been asked question                                                                                                    |
| (Recommendation)                   | question on a                                       | Question Asked –                      | Question                                                                                                    |
|                                    | recommendation.                                     | Reference                             | on Recommendation                                                                                                    |
|                                    |                                                     |                                       | Recommendation ref as a link                                                                                                    |
|                                    |                                                     |                                       | Please acknowledge the question and<br>add an answer on the comments tab.<br>Use "Add Answer" to add an interim /<br>holding response and use "Add Final<br>Answer" to add your final response<br>and close the request. |
| Question Final                     | Sent to the individual who                          | ASIMS Notification:                   | A final answer to your question                                                                                                    |
| Answered<br>(Recommendation)       | asked a question on a<br>Recommendation when a      | Recommendation<br>Question Final      | Question                                                                                                    |
|                                    | to the question.                                    | Recommendation<br>Ref                 | has been posted on Recommendation <i>Recommendation ref as a link</i>                                                                                                    |
|                                    |                                                     |                                       | Please view the response and acknowledge the final answer on the comments tab.                                                                                                    |
| Question Answered (Recommendation) | Sent to the individual who<br>asked a question on a | ASIMS Notification:<br>Recommendation | An interim / holding response to your question                                                                                                    |
|                                    | answer has been added to                            | - Recommendation                      | Question                                                                                                    |
|                                    |                                                     |                                       | on Recommendation                                                                                                    |
|                                    |                                                     |                                       |                                                                                                    |
|                                    |                                                     |                                       | has been posted and you can view the answer on the comments tab.                                                                                                    |

| Title              | Generation Details             | Subject             | Body                                   |
|--------------------|--------------------------------|---------------------|----------------------------------------|
| Recommendation     | Sent to the individual who     | ASIMS Notification: | A final answer to your question        |
| Question Not Final | asked a question when the      | Recommendation      |                                        |
| Answered (For      | question is overdue (Answer    | Question Asked      | Question                               |
| asker)             | By Date has passed and no      | Not Final Answered  | on Recommendation                      |
|                    | linaranswer added).            |                     | Recommendation ref as a link           |
|                    |                                | 1100                |                                        |
|                    |                                |                     | has not been posted before the         |
|                    |                                |                     | answer by date and is now overdue.     |
|                    |                                |                     |                                        |
| Recommendation     | Sent to the individual or role | ASIMS Notification: | The question                           |
| Question Not Final | group who has been asked a     | Question Not Final  | Question                               |
| responder)         | overdue (Answer By Date has    | Answered -          | Question                               |
|                    | passed and no final answer     | Recommendation      | on Recommendation                      |
|                    | added).                        | Title               | Recommendation Title as link           |
|                    |                                |                     |                                        |
|                    |                                |                     | is overdue.                            |
|                    |                                |                     | Please add your final answer to the    |
|                    |                                |                     | question as the required by date has   |
|                    |                                |                     | passed. The question can be            |
|                    |                                |                     | answered on the comments tab.          |
| Comment needed     | Sent to the individual or role | ASIMS Notification: | Recommendation                         |
| (Recommendation)   | group who have been            | Recommendation      | Title                                  |
|                    | Recommendation                 | - Recommendation    | The.                                   |
|                    |                                | Reference           | Recommendation ref as a link           |
|                    |                                |                     | has been sent to you for Comment.      |
|                    |                                |                     | Please review the recommendation       |
|                    |                                |                     | and add your comment to the            |
|                    |                                |                     | Comments tab. Use "Add Comment"        |
|                    |                                |                     | to add an interim / holding response   |
|                    |                                |                     | and use "Add Final Comment" to add     |
|                    |                                |                     | a linal response and close the         |
| Recommendation     | Sent to the recommendation     | ASIMS Notification: | A Recommendation that you are          |
| Approaching        | Owner and Implementor 30       | Recommendation      | either the Owner or Implementor for is |
| Planned Date       | days before the planned date.  | Approaching         | approaching the planned date, and      |
|                    |                                | Planned Date - Due  | may require your attention.            |
|                    |                                | on Date             | Recommendation Reference:              |
|                    |                                |                     | Planned Date:                          |
|                    |                                |                     | Title                                  |
| Recommendation     | Sent to the recommendation     | ASIMS Notification: | A Recommendation that you are          |
| Reached Planned    | Owner and Implementor on       | Immediate           | either the Owner or Implementor for    |
| Date               | the planned date.              | Attention Required  | has reached the planned date, and      |
|                    |                                | - Recommendation    | requires your immediate attention.     |
|                    |                                | Planned Date due    | Recommendation Deferences              |
|                    |                                | Dale                | Recommendation Reference:              |
|                    |                                |                     | Planned Date:                          |
|                    |                                |                     | Title                                  |

| Title                                                 | Generation Details                                                            | Subject                                                | Body                                                                              |
|-------------------------------------------------------|-------------------------------------------------------------------------------|--------------------------------------------------------|-----------------------------------------------------------------------------------|
| Followed Reports -<br>Technical Section<br>Completed  | Sent when the Technical section of a report you are following has been        | ASIMS Notification:<br>Technical Section<br>Completed  | The technical section of a DASOR<br>that you are following has been<br>completed. |
|                                                       | completed.                                                                    |                                                        | DASOR Reference Hyperlink                                                         |
|                                                       |                                                                               |                                                        | Date and Time of Occurrence                                                       |
|                                                       |                                                                               |                                                        | Brief Title                                                                       |
|                                                       |                                                                               |                                                        | Narrative Description of Event:                                                   |
| Followed Reports -<br>Supervisor Section<br>Completed | Sent when the Supervisor<br>section of a report you are<br>following has been | ASIMS Notification:<br>Supervisor Section<br>Completed | The supervisor section of a DASOR that you are following has been completed.      |
|                                                       |                                                                               |                                                        | DASOR Reference Hyperlink                                                         |
|                                                       |                                                                               |                                                        | Date and Time of Occurrence                                                       |
|                                                       |                                                                               |                                                        | Brief Title                                                                       |
|                                                       |                                                                               |                                                        | Narrative Description of Event:                                                   |
| Followed Reports -<br>Question Replied                | Sent when a Question has<br>been replied to on a report                       | ASIMS Notification:<br>Question Replied                | A question has been answered on a DASOR that you are following.                   |
| 10                                                    | that you are following.                                                       | 10                                                     | DASOR Reference Hyperlink                                                         |
|                                                       |                                                                               |                                                        | Date and Time of Occurrence                                                       |
|                                                       |                                                                               |                                                        | Brief Title                                                                       |
|                                                       |                                                                               |                                                        | Narrative Description of Event:                                                   |
| Followed Reports -<br>Comment added                   | Sent when a Comment has<br>been added to a report that                        | ASIMS Notification:<br>Comment Added                   | A comment has been added to a DASOR that you are following.                       |
|                                                       | you are following.                                                            |                                                        | DASOR Reference Hyperlink                                                         |
|                                                       |                                                                               |                                                        | Date and Time of Occurrence                                                       |
|                                                       |                                                                               |                                                        | Brief Title                                                                       |
|                                                       |                                                                               |                                                        | Narrative Description of Event:                                                   |
| Followed Reports -<br>Report Closed                   | Sent when a DASOR you are following has been closed.                          | ASIMS Notification:<br>Report Closed                   | A DASOR that you are following has been closed.                                   |
|                                                       |                                                                               |                                                        | DASOR Reference Hyperlink                                                         |
|                                                       |                                                                               |                                                        | Date and Time of Occurrence                                                       |
|                                                       |                                                                               |                                                        | Brief Title                                                                       |
|                                                       |                                                                               |                                                        | Narrative Description of Event:                                                   |

# D 6. Local Administrators

#### D 6.1. Introduction

D 6.1.1. Maintaining role group members and unit investigator lists is an essential activity to ensure that the correct personnel are populated into the appropriate workflows for a DASOR.

D 6.1.2. Local administration rights have been awarded to local air / flight safety teams to manage role groups and investigator lists, specific to their AoR.

D 6.1.3. The administration pages are accessed by selecting **Admin** of the **Menu Bar**.

**Note:** This will only be available if the user has the appropriate permissions given by the Helpdesk.

#### D 6.2. Amending Role Groups

D 6.2.1. Locate and select the **Edit Roles** item from the **Menu Bar**.

|                                                                             | tps:// <b>asims-preprod.ice.mod.gov.uk</b> /asims/start.html     |                                                                     |                                 | A & D & G & W                              |
|-----------------------------------------------------------------------------|------------------------------------------------------------------|---------------------------------------------------------------------|---------------------------------|--------------------------------------------|
| Davies, Gareth Sgt ()<br>Edit_Sign Out                                      |                                                                  |                                                                     |                                 | ASIMS                                      |
| ► Main Menu                                                                 |                                                                  |                                                                     |                                 |                                            |
| <ul> <li>✓ Admin</li> <li>Edit Roles</li> <li>Edit Investigators</li> </ul> | Message of the day (Hide)                                        | ASIMS UAT<br>This is a UAT version of ASIMS and MUST NOT be used to | submit live reports.            |                                            |
| Analysis                                                                    |                                                                  | This version is used for testing purposes or                        | llv.                            |                                            |
| ► Resources                                                                 |                                                                  |                                                                     |                                 | Dismiss                                    |
| Notifications                                                               |                                                                  |                                                                     |                                 |                                            |
|                                                                             | Raise a report ( <u>Hide</u> )                                   | Create New DASOR Create Anonymous DASOR Submit                      | Legacy Report                   |                                            |
|                                                                             | Reports Summary (Hide)                                           |                                                                     |                                 | Save &s Default View                       |
|                                                                             | Click on the number totals to view details.                      |                                                                     |                                 | Save As Deladit View Reset to Deladit View |
|                                                                             | Accident<br>Incident<br>Hazard Observation<br>Hostle Action/Loss | Requiring Action<br>1<br>30<br>86<br>1                              | Managed<br>4<br>226<br>720<br>2 | Followed 1 4 2 0                           |
|                                                                             | Total DASORs                                                     | 119                                                                 | 953                             | 7                                          |
| <b>ASIMS Helpdesk</b><br>Tel: +44 (0)7966 740984 /                          | Recommendations                                                  | ٥                                                                   | 0                               | i                                          |
| +44 (0)7966 739770<br>Email: <u>dsa-maa-</u><br><u>asims@mod.gov.uk</u>     | Copyright © 2005-25 Vistair Systems Ltd                          | All activity is recorded within this site                           |                                 | Site version: 4.26.0-20241213.083632       |

Figure 50 showing the location of the local admin tools

D 6.2.2. Maintaining role groups can be performed by either **editing the role group** to add / remove a user or by **editing the user** and adding / removing them from a role group. The Edit Roles page allows the user to perform both actions.

| Ester, T Sqn Ldr (Test<br>Occurrence Manager)<br>Edit Sign Out                                                        | Edit Roles                                                                                                    | ASIMS |
|----------------------------------------------------------------------------------------------------|----------------------------------------------------------------------------------------------------|-------|
| ▼ Main Menu<br>Home<br>Create New DASOR<br>Create Anonymous<br>DASOR                                                  | Roles       Quick lookup:                                                                                                    |       |
| ► Admin                                                                                                    | (*) indicates external role                                                                                                    |       |
| ► Analysis                                                                                                    | Commentators - 1 (Mech) Bde<br>Commentators - 1 Arty X HQ SW                                                                                                    |       |
| ► Resources                                                                                                    | Commentators 1 GP - ISTAR<br>Commentators 1 GP - ISTAR Sentry<br>Commentators 1 GP - ODH<br>Commentators 1 GP - DDH<br>Commentators 1 GP - Low Flying Ops Sqn<br>Commentators 1 GP - Tornado<br>Commentators 1 GP - Tornado CAMO<br>Commentators 1 GP - Tornado CAMO<br>Commentators 1 ISR<br>Commentators 1 ISR<br>Commentators 1 ISR ACC<br>Commentators 1 Regt RA |       |
|                                                                                                    | Users                                                                                                    |       |
|                                                                                                    | Quick lookup:                                                                                                    |       |
| ASIMS Helpdesk<br>Mil: 9679 84188 / 89568<br>Civ: 030 679 84188 / 89568<br>Email: <u>dsa-maa-</u><br>asims@mod.gov.uk | LUIL USER RUIES                                                                                                    |       |

Figure 51

D 6.2.3. To edit a **Role**, enter the role group name, or part of a name, into the **Quick Lookup** field within the Role section; this will automatically filter the user list.

D 6.2.4. Select the role group you wish to edit and select the **Edit Roles...** button.

| Ester, T Sqn Ldr (Test<br>Occurrence Manager)<br>Edit Sign Out                                                 | Edit Roles                                                                                                    | ASIMS                             |
|----------------------------------------------------------------------------------------------------|----------------------------------------------------------------------------------------------------|-----------------------------------|
| <ul> <li>Main Menu</li> <li>Home</li> <li>Create New DASOR</li> <li>Create Anonymous</li> <li>DASOR</li> </ul> | Commentators - BEN - 22 Sqn Not assigned to this role Quick lookup: Quick lookup: Show Full List                                                                                                    |                                   |
| Analysis     Resources                                                                                         | Ester, Sqn Ldr T (testam, testom@mod.gov.uk, 030 679 85315)         Holmes, Lt Sharkok testim, testom@mod.gov.uk, 1234)         TestComm, Sgr Mke (festamm, testom@mod.gov.uk, 1234)         TestSup, Sqn Ldr Caroline (testsup, testsup@mod.gov.uk, 1300 6579 85315)         TestSup, Sqn Ldr Caroline (testsup, testsup@mod.gov.uk, 2)         Update Role         C< |                                   |
| ASIMS Helpdesk<br>Mit: 9757 84188 / 89568<br>Criv: 030 679 44188 / 89568<br>Email: daa-maa-<br>asims@modgovuk  | Copyright © 2005-21 <u>Visitar Systems Ltd</u> All activity is recorded within this site                                                                                                    | Site version: 40.2-2020110.085616 |

Figure 52

D 6.2.5. To add a user to the role group, type the required users name into the **Not assigned to this role** box, select the required user and then click the >> button to move it into the right-hand box marked **Assigned to this role**.

D 6.2.6. To remove a user from the role group, select the required user from the **Assigned to this role** box, select the **<<** button to move it into the left-hand box marked **Not assigned to this role**.

D 6.2.7. Select the **Update Role** button to save any changes made.

D 6.2.8. A pop-up window will appear to confirm the account has been updated. Select the **OK** button to confirm.

D 6.2.9. The Roles section has a **Users' Details List** button, once a role group has been selected from the list select this button to download an excel spread sheet of all users in that role group.

D 6.2.10. To edit a **User**, enter the users PUID (if known) or name into the **Quick Lookup** field within the Users section; this will automatically filter the user list.

D 6.2.11. Select the required user to amend and select the Edit User Roles... button.

D 6.2.12. If no user account exists an account request will need to be made through the ASIMS Helpdesk.

| Ester, T Sqn Ldr (Test<br>Occurrence Manager)<br>Edit. Sign Out                                 | Edit Roles                                                                                                    |                                                                                                    | <u>A'SIMS</u> |
|-------------------------------------------------------------------------------------------------|----------------------------------------------------------------------------------------------------|----------------------------------------------------------------------------------------------------|---------------|
| Main Menu     Home     Create New DASOR     Create Anonymous     DASOR     Admin     Analysis   | Username<br>Title<br>Position<br>Job Title<br>First name                                                                                                    | testom<br>Sign Ldr<br>Occurrence Manager<br>Test Occurrence Manager<br>T                                    |               |
| • Resources                                                                                     | Last name<br>Email Address<br>Phone Number<br>Suppress emails until<br>Ol Trained<br>Date Training Completed                                                                                                    | Ester testom@mod.gov.uk 030.679.85315 Today                                                                 |               |
| A0105 Nejsdesk<br>Mil. 6777 94158 / 80568<br>Crost 62 armas<br>Ennel darmas<br>estmelfmod gozuk | Not assigned to this role           Quick lookup:           Commentators - 10Arch18a/e           Commentators - 10Arch18a/e           Commentators - 10Arch18a/e           Commentators - 10P-ISTAR           Commentators - 10P-ISTAR | Asigned to this note<br>Quick lookup:<br>Commentators - BEN - 22.5pn<br>Documente Manager - DEBS SESOR<br>< |               |

Figure 53

**Note:** If an asterisk appears next to the Users details in the Admin sections this means their account is deactivated.

D 6.2.13. To add a role group to a user account, type the required role group as requested into the **Not assigned to this role** box, select the required role group and then click the >> button to move it into the right-hand box marked **Assigned to this role**.

D 6.2.14. To remove a role group from a user account, select the required role group from the **Assigned to this role** box, select the **<<** button to move it into the left-hand box marked **Not assigned to this role**.

**Note:** This screen can also be used to set the OI Trained & Date Training Completed fields on the users account, this information is used to filter the list of station investigators
available when selecting the level of investigation (See part C 2.12 for assigning investigators to a report).

D 6.2.15. A pop-up window will appear to confirm the account has been updated. Select the **OK** button to confirm.

## D 6.3. Assigning Investigator(s)

D 6.3.1. If an Occurrence Manager is required to initiate an investigation on a DASOR, the investigators must be included in the station / unit Investigator selectable list. When a user is added to the Investigator list they become selectable by the Occurrence Manager for allocation to an investigation.

**Note:** All station investigators are available for LI investigations, only OI trained (see D 6.2.14 for setting the OI trained field on a user's account) station investigators are available for OSI level investigations and all Defence AIB station investigators are available for SI investigations.

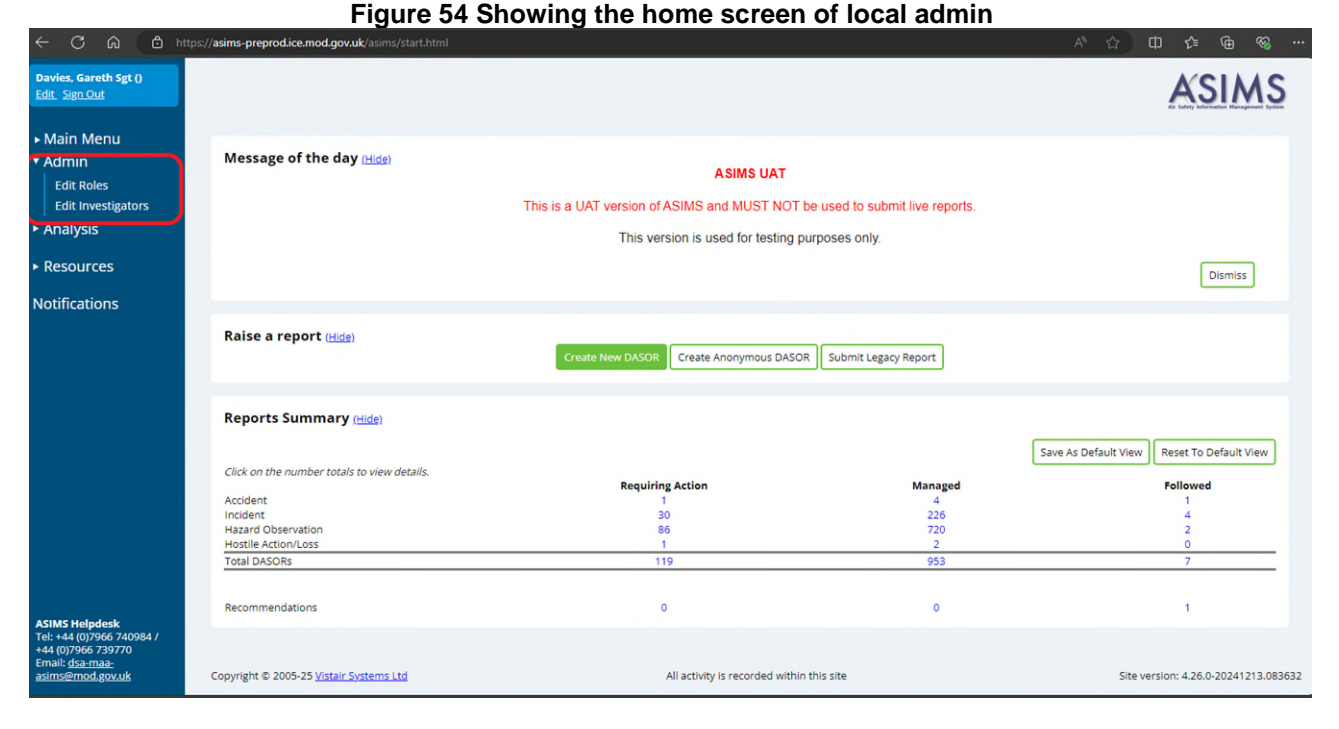

D 6.3.2. Locate and select the Edit Investigators tab.

D 6.3.3. Identify the Station at which the user needs to be allocated using either of the following methods:

a. Enter the station name (or in part) where the user needs to be allocated to in the **Quick lookup** field. This will filter the stations and provide a suggested list from which to select from.

b. Scroll through the **Select a station** list to find the required Station.

| Ester, T Sqn Ldr (Test<br>Occurrence Manager)<br>Edit. Sign Out                                                                                | Edit Investigators                                                                                                    | ASIMS                               |
|----------------------------------------------------------------------------------------------------|----------------------------------------------------------------------------------------------------|-------------------------------------|
| <ul> <li>Main Menu<br/>Home<br/>Create New DASOR<br/>Create Anonymous<br/>DASOR</li> <li>Admin</li> <li>Analysis</li> <li>Resources</li> </ul> | Quick lookup:           Select a station           *Archive Bding*           1 Gp           1 Sp           1 Sp           1 Regri AAC           104 (N) Age RA           105 (N) Age RA           106 (N) Age RA           107 (NAS           1700 NAS           1710 NAS           1710 NAS           2 Gp Legary CARs           2 Gr gp           2 S Gn           3 Gob Bde           3 TS           3 RHA |                                     |
| ASIMS Helpdesk<br>MII: 9075 41 83 / 89568<br>Criv 109 075 41 83 / 89568<br>Ernalf dar maa<br>sams@mod.gov.uk                                   | Copyright © 2005-21 <u>Vinitain Systems Ltal</u> All activity is recorded within this site                                                                                                    | Site version: 4.0.2-20220110.085616 |

Figure 55

## D 6.3.4. Select the required Station before selecting the **Assign Investigators** button.

| Ester, T Sqn Ldr (Test<br>Occurrence Manager)<br>Edit Sign Out                         | Edit Investigators                                                                      |                                                                                            | ASIMS                               |
|----------------------------------------------------------------------------------------|-----------------------------------------------------------------------------------------|--------------------------------------------------------------------------------------------|-------------------------------------|
| Main Menu     Home     Create New DASOR     Create Anonymous     DASOR     Admin       | Station: TEST STATION<br>Not assigned to this role<br>Quick lookup:<br>I Show Full List | Assigned to this role<br>Quick lookup:                                                     |                                     |
| <ul> <li>Aarnin</li> <li>Analysis</li> <li>Resources</li> </ul>                        |                                                                                         | Christie. SSgt Agatha (testinv2)<br>Goo, Mr Ma (testinv3)<br>Holmes. Lt Sherlock (testinv) |                                     |
| ASIMS Helpdesk<br>Mit: 6679 84188 / 89568<br>Email: <u>63a-maa</u><br>asims@mod.gov.uk | Copyright © 2005-21 Visitair Systems Its                                                | All activity is recorded within this site                                                  | Site version: 4.0.2-20220110.085616 |

Figure 56

D 6.3.5. Identify the user who needs to be allocated as an investigator by entering the users PUID (if known) or name into the **Not assigned to this role** quick lookup box. This will filter the users and provide a suggested list from which to select from.

D 6.3.6. Select the required user before selecting the >> button. The selected user will appear in the **Assigned to this role** list.

D 6.3.7. Select the **Update Station Investigators** button to confirm the action.

Issue 8 AL0

D 6.3.8. A pop-up window will appear to confirm the station has been updated. Select the **OK** button to confirm.

D 6.3.9. Once the update has completed the Occurrence Manager will be able to select the individual from the Investigation list within the DASOR report.

# Part E Investigation, Findings and Recommendations

E 1. Investigation

## E 1.1. Introduction

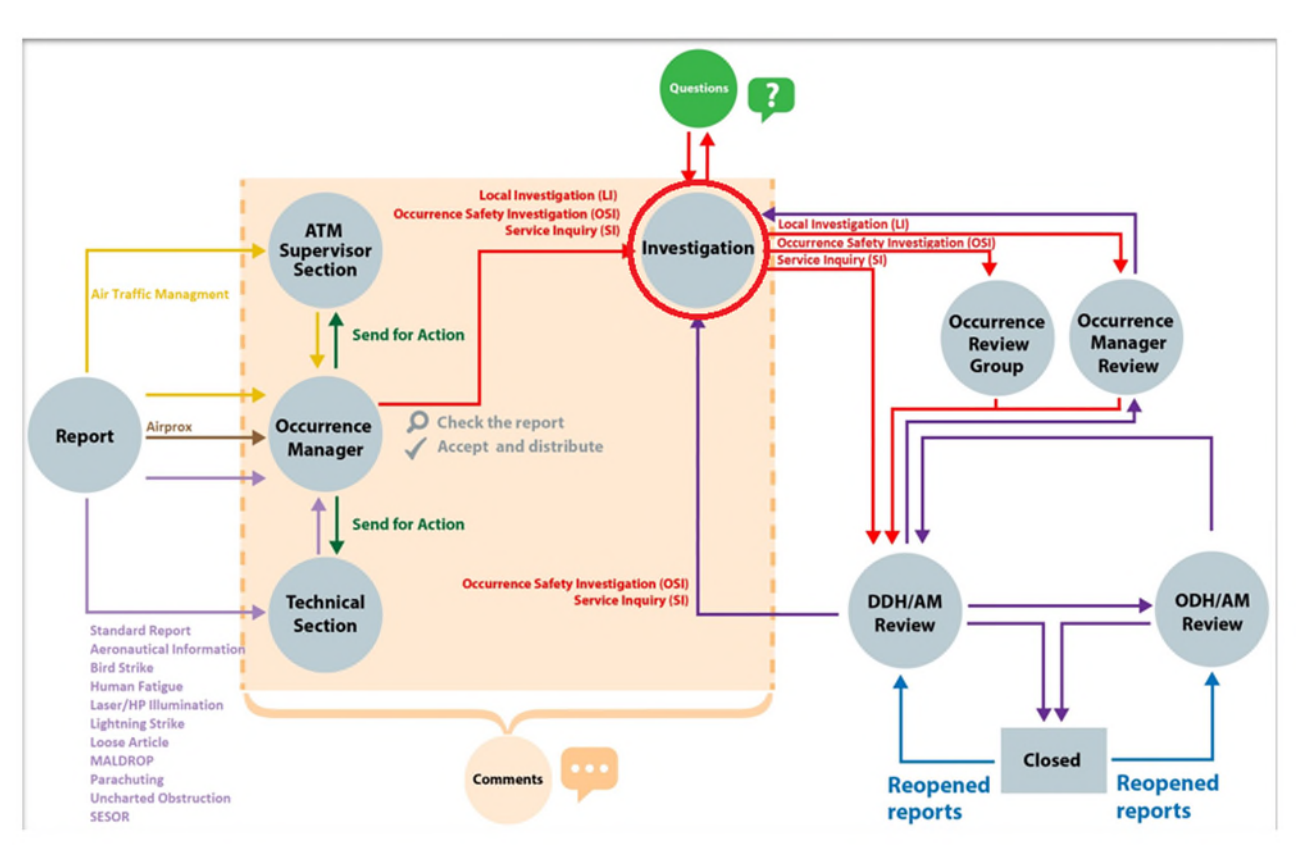

#### Figure 57 showing the Investigation area of the DASOR flowchart

E 1.1.1. The purpose of an investigation is to determine the cause(s) of an occurrence, with the intention of implementing actions to prevent recurrence (or reduce the likelihood or impact of recurrence).

**Note:** ASIMS does not specify how an investigation is carried out – this is the responsibility of the relevant ADH / AM – but it does provide the repository for the results of investigations.

E 1.1.2. There are different 'levels' of investigation which may be undertaken, ranging from a basic, informal LI where no written investigation report is mandated (which may even be just one SQEP individual reading the occurrence narrative and deciding on the findings) through to a full SI. This Section is relevant to all types of investigation.

E 1.1.3. An investigation consists of 3 key elements within ASIMS:

a. The investigation report / narrative

b. Codification / classification of the outcome, cause, and causal factors, which are collectively to be known as the Findings (this aspect is covered in Part E 2 of this Manual).

c. Prevention measures taken, mitigations / local actions or recommendations taken to prevent reoccurrence. For each cause & causal factor identified they must have the actions that have been taken to prevent reoccurrence recorded or a justification of no action taken.

E 1.1.4. All DASORs will be allocated an Investigator by the reports Occurrence Manager. Once allocated and the report has been progressed to under investigation only the assigned Investigator(s) and members of the occurrence manager role group for LI have access to the Investigation and Findings tabs until the investigation is complete. For OSI Investigations, only the assigned Investigator(s) have access to the Investigation and Findings tabs until the investigation and Findings tabs until the investigation is complete.

E 1.1.5. Each investigator assigned will receive an email notification that a DASOR requires action. The notification will contain a link to the DASOR, the brief title and Narrative description of event.

E 1.1.6. Selecting the link will open that report in the default web browser. Alternatively, all the reports that you are acting as an Investigator for can be viewed by selecting the number of reports in the **Requiring Action** column of the DASORs row in the **Reports Summary** section on the Home page. This will display the related DASORs in a results table. Selecting a row of the table will open the respective DASOR in a new window.

## E 1.2. Managing Comments

E 1.2.1. All comments relating to the DASOR are recorded on the Comments tab and all ASIMS users can add a comment to any report. In order to manage the submission of comments during an investigation an assigned investigator can turn global commenting on or off. Global Comments are On as default for LI and Off for OSI and SI investigations.

**Note:** If a user or role group has been sent a report for comment or a user asked a question on a report with Global Comments Off they will be able to view the comments tab to add the comment or answer the question. Access to the comments tab will be removed once the user or role group has added their final comment or final answer.

| <ul> <li>Main Menu</li> </ul>                                   |                                                     |                                                                                         |                                         |
|-----------------------------------------------------------------|-----------------------------------------------------|-----------------------------------------------------------------------------------------|-----------------------------------------|
| ► Admin                                                         | Summary Report Details Technical Occurrence Manager | Investigation 🗹 Findings Recommendations Comments Report Admin Attachments Distribution |                                         |
| <ul> <li>Analysis</li> </ul>                                    |                                                     |                                                                                         |                                         |
| ► Resources                                                     | Comment<br>Status Not Requested                     |                                                                                         |                                         |
| Notifications                                                   | Comments ( <u>Hide</u> )                            |                                                                                         | Global Comments On Of                   |
|                                                                 | No comments viewable                                |                                                                                         | Acknowledge New Comment(s)              |
|                                                                 | Add a Comment                                       |                                                                                         |                                         |
|                                                                 | {                                                   |                                                                                         | a.                                      |
|                                                                 |                                                     |                                                                                         | Check Spelling Add Comment              |
|                                                                 | Ask a Question                                      |                                                                                         |                                         |
|                                                                 | То                                                  | Answer By                                                                               |                                         |
|                                                                 | {                                                   |                                                                                         | k                                       |
| ASIMS Helpdesk<br>Teb +44 (0)7966 740984 /<br>+44 (0)7066 73070 |                                                     |                                                                                         | Check Spelling Ask Question Back to top |
| Email: dsa-maa:<br>asims@mod.gov.uk                             | Copyright @ 2005-25 Visteir Systems Ltd             | All activity is recorded within this site                                               | Site version: 4.20.0-20240920.111338    |

#### Figure 58 the global comments selection

E 1.2.2. In order to turn Global Comments off:

a. Open the **Comments** tab of the DASOR.

b. Select the Global Comments **Off** button in the top right-hand corner of the tab. This action will turn the On button grey and the Off button red to indicate global comments have been turned off and will stop users outside of the investigation being able to view the comments tab.

E 1.2.3. In order to turn Global Comments on:

a. Open the **Comments** tab of the DASOR.

b. Select the Global Comments **On** button to allow all users the ability to comment on the report. This action will turn the On button green and the Off button grey.

E 1.2.4. Additional information relating to the report may be required during an investigation. To allow a user to comment on the report in this 'global comments off' configuration the report must be sent for comment to the user or role group as necessary:

a. Open the **Distribution** tab of the DASOR and select the <u>show</u> link next to the **Comment Addressees** heading. This will display all the role groups at each Station within ASIMS. By default, the list will open at the Station identified within the DASOR.

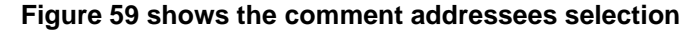

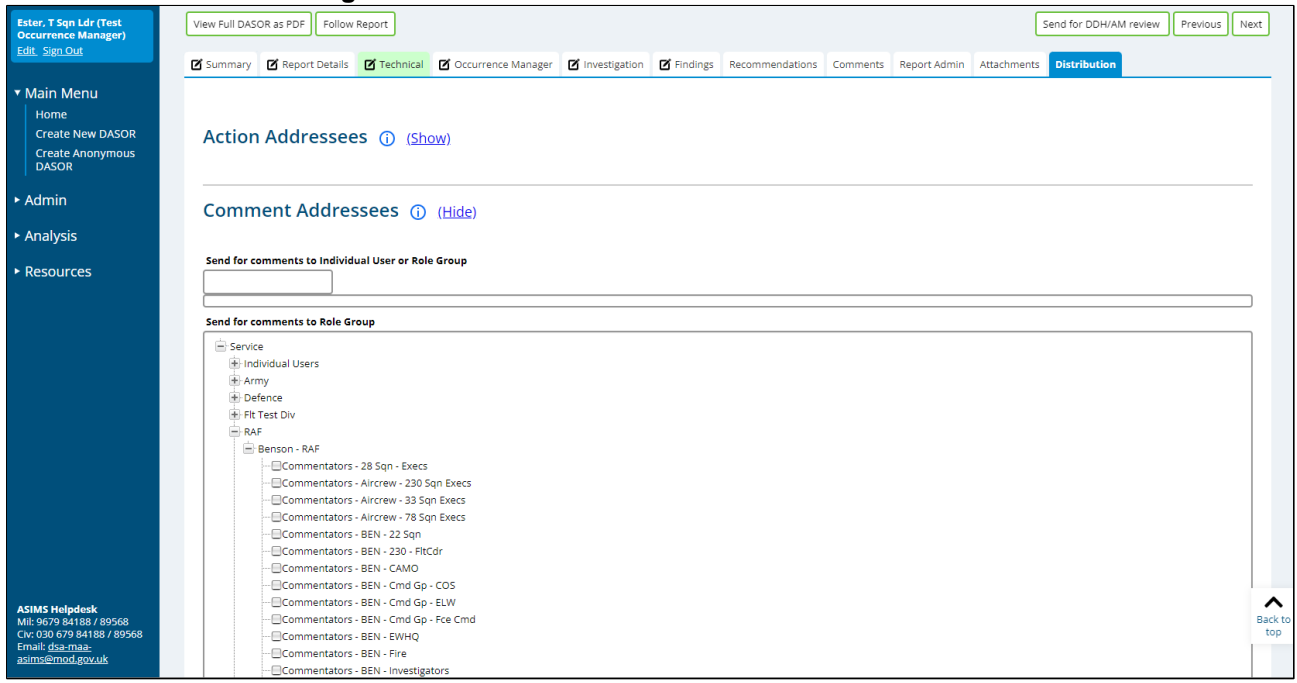

- b. Select the required user(s) and / or role group(s) by either:
  - Ticking the box preceding the required role group name(s) in the **Send for comments to Role** Group section

| Ester, T Sqn Ldr (Test<br>Occurrence Manager)<br>Edit_Sign Out                                                        | View Full DASOR as PDF Follow Report Send for DDH/AM review Previous Next                                                                                                    | ]              |
|----------------------------------------------------------------------------------------------------|----------------------------------------------------------------------------------------------------|----------------|
| ▼ Main Menu<br>Home<br>Create New DASOR<br>Create Anonymous<br>DASOR                                                  | Ø Summary       Ø Report Details       Ø Technical       Ø Occurrence Manager       Ø Investigation       Ø Findings       Recommendations       Comments       Report Admin       Attachments       Distribution         Action Addressees (j)       (Show)                                                                                                    | -              |
| ► Admin<br>► Analysis                                                                                                 | Comment Addressees () (Hide)                                                                                                    |                |
| ► Resources                                                                                                    | Send for comments to Individual User or Role Group                                                                                                    |                |
|                                                                                                    | Send for comments to Role Group                                                                                                    |                |
|                                                                                                    | Service Individual Users Individual Users Individual Use |                |
| ASIMS Helpdesk<br>Mil: 9679 84188 / 89568<br>CIv: 030 679 84188 / 89568<br>Email: <u>dsa-maa-</u><br>asims@mod.gov.uk | Commentators - BEN - Cmd Gp - EW  Commentators - BEN - Cmd Gp - Fee Cmd  Commentators - BEN - Fire Commentators - BEN - Fire Commentators - BEN - F | lack to<br>top |

#### Figure 60 selection of extra addressees

or,

• Typing the required role group or individual username into the **Send** for comments to Individual User or Role Group text box and selecting the appropriate user or role group from the list.

| 🌒 🕼 🔲 🖉 Hom                                                                                                    | e X SIMS - Air Safety Informat X A ASIMS - Air Safety Informat X A ASIMS - Air Safety Informat X A                  | ASIMS - Air Safety Informati | × +         |          |      |           |
|----------------------------------------------------------------------------------------------------|----------------------------------------------------------------------------------------------------|------------------------------|-------------|----------|------|-----------|
| ← C A (b)                                                                                                    | https:// <b>sandbox.asims-preprod.ice.mod.gov.uk</b> /asims/viewfsor.html?id=320558                                 | Q A 12                       | ወረ          | ≡ @      | ~    |           |
| Davies, Gareth Sgt ()<br>Edit Sign Out                                                                                 | View Full DASOR as PDF Follow Report                                                                                | Delete Report Send to        | > OM review | Previous | Next | î         |
| ► Main Menu                                                                                                    | Comment Addressees () (Hide)                                                                                        |                              |             |          |      |           |
| ► Admin                                                                                                    | Send for comments to Individual User or Fole Group                                                                  |                              |             |          |      |           |
| ► Analysis                                                                                                    |                                                                                                    |                              |             |          | _    |           |
| ► Resources                                                                                                    | Send for comments to Role Group                                                                                     |                              |             |          | _    |           |
| Notifications                                                                                                    | Envice                                                                                                    |                              |             |          |      |           |
|                                                                                                    | United         Test Station 1                                                                                       |                              |             |          |      |           |
| ASIMS Helpdesk<br>Tet: +44 (0)7966 740984 /<br>+44 (0)7966 739770<br>Email: <u>dsa-maa-</u><br><u>asims@mod.gov.uk</u> | <ul> <li>ASF</li> <li>Andradri - RAF</li> <li>Aldergrove</li> <li>Adsemsion Island - RAF</li> <li>BM Ops</li> </ul> |                              |             |          | Back | t to<br>p |

#### Figure 61 the comment adresses section expanded

c. Once all the individual users and / or role groups have been chosen, select the **Send for Comment** button to complete the process. A notification will be sent to all individual users selected and each member of the selected role groups. The email will state they need to comment on the report and contain a link to the report. The report will also be added to the Requiring Action column in the Reports Summary section of the Home page.

E 1.2.5. An investigator can also ask a specific question of an individual or role group, see para C 5.4.

#### E 1.3. Investigation Tab Completion

E 1.3.1. Once all the relevant information has been gathered the investigation can be recorded on ASIMS.

**Note:** While a report is under investigation the Investigation tab is only visible to the Investigator(s) and the occurrence manager role group members for LI investigations, and only visible to the Investigator(s) for OSI investigations. This enables the investigation details to be added without the information being made public and allows the tab to be completed in stages.

E 1.3.2. Select the **Investigation** tab in the respective report to access the Investigation form fields.

|                                                                      |                    |                  |             | i iguic u                       |               | vestig     | ation ta        | 0        |              |           |                        |          |      |
|----------------------------------------------------------------------|--------------------|------------------|-------------|---------------------------------|---------------|------------|-----------------|----------|--------------|-----------|------------------------|----------|------|
| Ester, T Sqn Ldr (Test<br>Occurrence Manager)                        | View Full DASOR as | PDF Follow R     | eport       |                                 |               |            |                 |          |              | (         | Send for DDH/AM review | Previous | Next |
| Edit Sign Out                                                        | 🗹 Summary 🗹 F      | Report Details   | 🗹 Technical | Coccurrence Manager             | Investigation | 🗹 Findings | Recommendations | Comments | Report Admin | Attachmen | ts Distribution        |          |      |
| ▼ Main Menu<br>Home<br>Create New DASOR<br>Create Anonymous<br>DASOR | Lead Inve          | estigator        |             |                                 |               |            |                 |          |              |           |                        |          | Edit |
| ▶ Admin                                                              | Rani               | k/Title -        |             | Full Name                       |               |            |                 |          | Jo           | ob Title  |                        |          |      |
|                                                                      | Contact E          | Details          |             |                                 |               |            |                 |          |              |           |                        |          |      |
| <ul> <li>Analysis</li> </ul>                                         | Date Investi<br>S  | gation<br>tarted |             | Date Investigation<br>Completed |               |            |                 |          | Expen        | ded on    |                        |          |      |
| ▶ Resources                                                          |                    |                  |             |                                 |               |            |                 |          | invest       | igation   |                        |          |      |
|                                                                      | Experien           | ce               |             |                                 |               |            |                 |          |              |           |                        |          |      |
|                                                                      | Aircrew            |                  |             |                                 |               |            |                 |          |              |           |                        |          | _    |
|                                                                      | АТС                |                  |             |                                 |               |            |                 |          |              |           |                        |          |      |
|                                                                      | Maintenance        |                  |             |                                 |               |            |                 |          |              |           |                        |          |      |
|                                                                      | Other              |                  |             |                                 |               |            |                 |          |              |           |                        |          |      |
|                                                                      | Narrative          | •                |             |                                 |               |            |                 |          |              |           |                        |          |      |
| ASIMS Helpdesk                                                       | Summary of Inv     | estigation       |             |                                 |               |            |                 |          |              |           |                        |          | ^    |
| Mil: 9679 84188 / 89568<br>Civ: 030 679 84188 / 89568                |                    |                  |             |                                 |               |            |                 |          |              |           |                        |          | top  |
| asims@mod.gov.uk                                                     |                    |                  |             |                                 |               |            |                 |          |              |           |                        |          |      |

#### Figure 62 the Investigation tab

E 1.3.3. To complete the Investigation tab, select the **Edit** button to enable write access to the tab fields.

E 1.3.4. As many fields as possible should be completed to provide maximum detail of the investigation.

E 1.3.5. Prior to progressing the DASOR beyond the 'Under Investigation' stage the following mandatory fields require completion:

a. LI. Lead Investigator, Narrative Summary of Investigation.

b. OSI & SI. Lead Investigator; Date Investigation Started; Date Investigation Completed; Narrative Summary of Investigation.

## E 1.4. Investigation Tab Sections

#### E 1.4.1. Lead Investigator.

a. Lead Investigator Details: **Rank / Title**; **Full Name**; **Job Title**; **Contact Details**. The lead investigator details are automatically populated with the details of the first person to edit the tab. The details can be changed as required.

b. Investigation Details: Date Investigation Started; Date Investigation Completed; Workforce Hours Expended on Investigation. Complete the details of the investigation process as required.

E 1.4.2. **Experience**. The experience of the individuals involved can be included by selecting the appropriate, **Add Aircrew**, **Add ATC**, **Add Maintenance**, **Add Other**, button to display the Enter the experience details of all the people involved in the occurrence:

a. Aircrew: Substantive Rank / Title; Acting Rank (if applicable); Type of Acting Rank; Role; Hours (flown) Last 30 Days; Hours (flown) last 3 Months; Hours (flown) on Type; Total Hours (flown).

b. ATC: Substantive Rank / Title; Acting Rank (if applicable); Type of Acting Rank; Role; Time on Console; Experience Years; Experience Months; Endorsements; Other Info.

c. Maintenance: Substantive Rank / Title; Acting Rank (if applicable); Type of Acting Rank; Role; Total (time) on Type; Experience Years; Experience Months; Other Info.

d. Other: Substantive Rank / Title; Acting Rank (if applicable); Type of Acting Rank; Role; Trade; Experience Years; Experience Months; Other Info.

**Note:** Human fatigue information can be added for each individual identified if it is relevant to the investigation by selecting the **Include Fatigue** tick box. Additional fields will be displayed, deselect the tick box to remove the additional fields if deemed not relevant, see para B 3.7 for details on the Fatigue form fields.

|                                  | Fig                       | ure 63 th      | e Experi                 | ence sec                                       | tion of th     | e investi | gation t | ab      |               |                   |
|----------------------------------|---------------------------|----------------|--------------------------|------------------------------------------------|----------------|-----------|----------|---------|---------------|-------------------|
| Cronin, Neil ()<br>Edit Sign Out | View Full DASOR as PDF    | ollow Report   | -                        |                                                |                |           | _        |         | Delete Report | Send to OM review |
|                                  | Experience 🕧              |                |                          |                                                |                |           |          |         |               |                   |
| Main Menu                        |                           |                |                          |                                                |                |           |          |         |               |                   |
| Home<br>Create New DASOR         | Aircrew                   |                |                          |                                                |                |           |          |         |               |                   |
| Create Anonymous                 | Aircrew 1                 |                |                          |                                                |                |           |          |         |               | ×                 |
| DASOR<br>Air Safety              | Substantive<br>Rank/Title | ✓ Acting<br>ar | g Rank (if<br>pplicable) | <ul> <li>Type o</li> <li>Acting Ran</li> </ul> | f              | ~         | Role     |         | ~             |                   |
| Dashboard                        | Hours Last 30             | Ho             | urs last 3               | Hours of                                       | י<br>ו         | Tota      | al Hours |         |               | Include           |
| ► Admin                          | Days                      |                | Months                   | Typ                                            |                |           |          |         |               | Fatigue —         |
| <ul> <li>Analysis</li> </ul>     |                           |                |                          |                                                |                |           |          |         |               | Add Aircrew       |
| ► Resources                      | ATC                       |                |                          |                                                |                |           |          |         |               |                   |
| Notifications                    | ATC 1                     |                |                          |                                                |                |           |          |         |               |                   |
|                                  | Substantive               | Actins         | Rank                     | Type of                                        |                |           |          |         |               | ×                 |
|                                  | Rank/Title                | Y (if appli    | cable)                   | <ul> <li>Acting Rank</li> </ul>                |                | ~         | Role     |         | •             |                   |
|                                  | Console                   | Expe           | Years                    | Experience<br>Months                           |                | Endor     | rsements | •       |               | Fatigue           |
|                                  | Other Info                |                |                          |                                                |                |           |          |         |               |                   |
|                                  |                           |                |                          |                                                |                |           |          |         |               |                   |
|                                  |                           |                |                          |                                                |                |           |          |         |               | Add ATC           |
|                                  | Maintenance               |                |                          |                                                |                |           |          |         |               |                   |
|                                  | Maintenance 1             |                |                          |                                                |                |           |          |         |               |                   |
|                                  | Substantive               |                | Acting Rank (if          |                                                | Type of Acting |           |          | Dela    |               | *                 |
|                                  | Rank/Title                | <u> </u>       | applicable)              | <b>`</b>                                       | Rank           |           | ~        | Role    |               | •                 |
|                                  | Total on Type             | E              | xperience Years          |                                                | Months         |           | Include  | Fatigue |               |                   |
|                                  | Other Info                |                |                          |                                                |                |           |          |         |               |                   |
|                                  |                           |                |                          |                                                |                |           |          |         |               | Add Maintenance   |
|                                  |                           |                |                          |                                                |                |           |          |         |               |                   |

## E 1.4.3. Narrative.

a. **Summary of Investigation**. Summarise the type of investigation conducted detailing all the steps that have been performed.

b. **Sequence of Events**. Provide a sequence of events for the occurrence.

## E 1.5. Review and Complete

E 1.5.1. Once satisfied the relevant fields are complete and spell checked select the **Save** button located in the top right-hand corner of the tab.

**Note:** At this stage the Investigation tab is only visible to the Investigator(s) and the occurrence manager role group members for LI investigations, and only visible to the Investigator(s) for OSI investigations.

## E 2. Findings

## E 2.1. Introduction

E 2.1.1. The Findings tab is completed by the appointed investigator(s) and records a summary of the findings from the investigation, allowing occurrences to be classified.

E 2.1.2. Findings are the collective term used for the Outcome, Cause, Causal Factors, Effects and Observations. These factors should be categorised within every DASOR to allow for effective trending of occurrences.

E 2.1.3. The ASIMS Findings taxonomy system facilitates the BowTie method of analysis. ASIMS does not produce BowTies. BowTie is a method of conceptualising the links between the causal factors, preventative barriers (risk mitigation controls) and consequences (outcomes) of an occurrence, where the release of the hazard (the 'top event') is the centre of the BowTie.

## E 2.1.4. Additional Findings

E 2.1.4.1 The Findings tab facilitates the creation of multiple findings by using the **Add Finding** button. This enables multiple groups of findings (Outcome – Cause – Causal Factors) to be recorded for a DASOR. For example, a technical fault in flight may have resulted in a report-worthy safety incident. However, the subsequent investigation may establish that an associated maintenance activity had been both incorrectly completed and not properly supervised. The conclusion is that 3 elements led to the incident occurrence and each element requires investigation:

- why was the maintenance activity being carried out incorrectly?
- why was supervision inadequate?
- why did the technical fault in flight lead to an air safety incident?

E 2.1.4.2 To accurately record the investigation an additional Finding should be added for each element (a separate finding for each phase of the occurrence) allowing each element to have their own outcome, cause and causal factors identified. This makes it easier to identify which causal factor initiated which cause and subsequently led to each outcome.

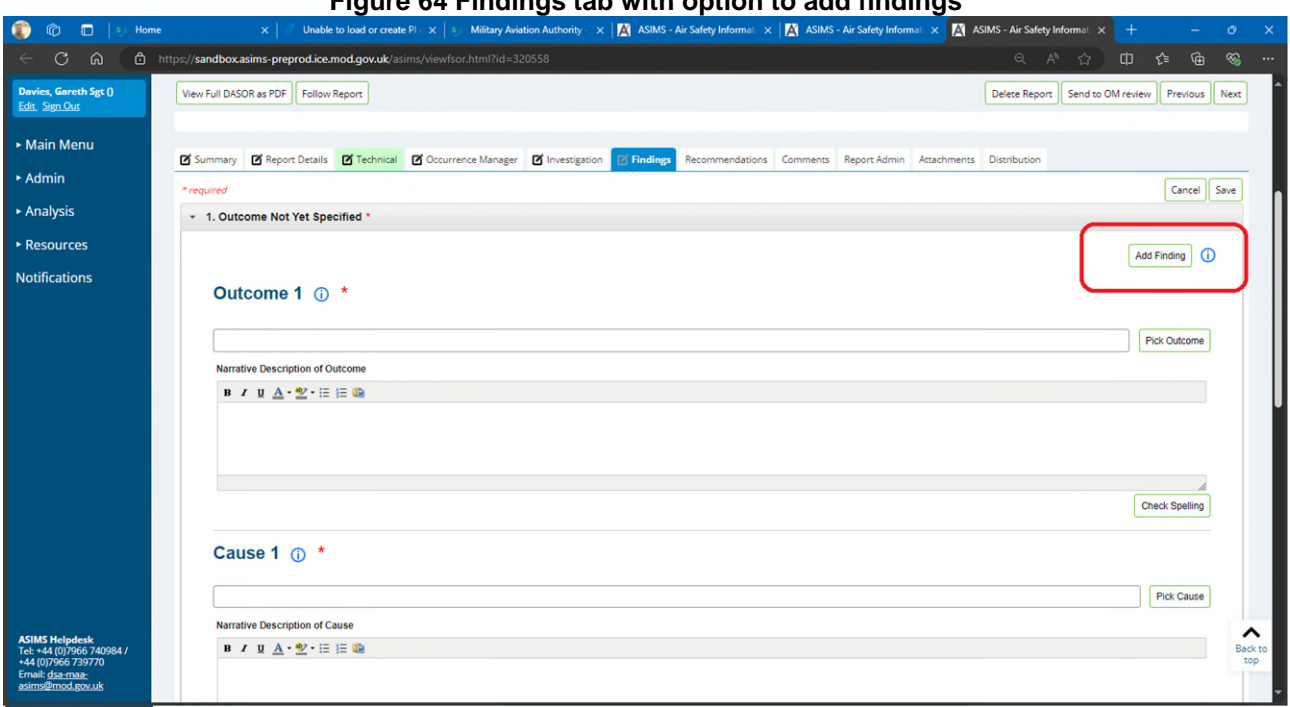

#### Figure 64 Findings tab with option to add findings

#### E 2.2. Taxonomy

E 2.2.1. The ASIMS Findings Taxonomy has been created to provide greater clarity between Outcomes (the What) and Causal Factors (the Why) and to allow greater compatibility with BowTie analysis methodology.

E 2.2.2. The Findings taxonomy is split into 3 distinct groups:

> **Outcome**. What happened? The realisation of a hazard in the form of an a. incident or accident. Outcomes have been broken down into 5 sub-sets and describe the occurrences which the regulated community, and the aviation industry in general, is interested in.

- ATC / ABM / ALI. Air Traffic / Battlespace Management. .
- Air Operations. Post Aircraft Captains Signature. •
- Airworthiness. Depth Activity, inc Aircraft Manufacture. •
- General. All Other inc Personal Injury, Hostile Action, Organisational. •
- Ground Operations. Forward Activity to Pre-Captains Signature.

Each sub-set has a 3-level taxonomy which can be selected to identify in which area of interest the occurrence took place.

**Note:** For Hazard Observations, select the most likely outcome that could have occurred had the event been realised.

**Cause**. The cause is a factor which leads directly to an outcome, b. explaining how the event happened. Typically, it will represent the final barrier to fail; the final link in the chain before the top event was realised. If there were multiple co-incident failures, then choose the most significant. Causes have

been broken down into 4 sub-sets each with further taxonomy delineation for selection.

- Human Factors Performance
- Technical
- Environmental
- Unfriendly / Hostile Action

**Note:** If the cause is identified as being Technical then the element at fault must be identified with the cause. This is done by identifying the Technical Fault on the Technical tab. When the Technical taxonomy entry is selected a list of all technical faults identified within the Technical tab will be displayed and the radio button in the Equipment column must be selected to indicate which system resulted in the technical cause.

| Cronin, Neil Edward ()<br>Edt. Sati-Out     | Vex Full DASOR as PDF Follow Report |                               | Delete S                | sport Send for DDH/AM review Previous |
|---------------------------------------------|-------------------------------------|-------------------------------|-------------------------|---------------------------------------|
| Main Menu<br>Hone<br>Create New DASOR       | Outcome 1 ()                        |                               |                         | Add Fedra                             |
| Create Anonymous<br>DASOR<br>Submit Legety  |                                     |                               |                         | Pick Culcome                          |
| Report<br>Air Safety<br>Dashboard           | Namative Description of Outcome     |                               |                         |                                       |
| Admin                                       |                                     |                               |                         |                                       |
| Analysis                                    |                                     |                               |                         |                                       |
| Resources                                   |                                     |                               |                         | Check Speling                         |
|                                             | Cause 1 ① *                         |                               |                         | Pith County                           |
|                                             | Namelya Description of Cause        |                               |                         |                                       |
|                                             | <ul> <li>✓ = ▲·至·目目章</li> </ul>     |                               |                         |                                       |
|                                             |                                     |                               |                         |                                       |
|                                             |                                     |                               |                         | Check Spelling                        |
|                                             | Major System Involved               | Sub-System Involved           | Type of Failure/Fault   | Equipment                             |
| SMS Helphenk                                | Propellers/Ratables/Transmissions   | Transmission Oil              | Loose ItemPart          | 0                                     |
| E =44 (3)/966 740984 /<br>44 (327966 739770 | Figing Controls                     | Flaps                         | Ending                  |                                       |
| nel dantas                                  | Link to existing Recommendation Re- | constantiation for DDISCOSSAM | Mituation/Local Actions | Institution of the Action             |

#### Figure 65 the findings tab option to identify equipment column.

c. **Causal Factors**. This describes the real world as a set of pre-conditions. The taxonomy has 5 sub-sets of influence where each can affect a given scenario in a positive of negative way. Of note, the control measures (barriers) at this level can only be influenced at this level e.g. Organisations are best placed to address deficiencies in an Organisation barrier.

- Organisation high level issues, typically held at MOD or ODH level and influencing on a global level e.g. acquisition of equipment.
- Team / Task Factors Task or process based, typically held at station / DDH level and influencing at a local level e.g. generation of flying programme.
- Individual Factors The elements that an individual has that can influence activities on a daily basis e.g. experience, skills, physical and mental attributes.
- Technical Factors the elements that aircraft, equipment and tools can influence daily activities e.g. design, serviceability.
- Environmental the workplace influence and natural environment factors that influence daily activity e.g. lighting (in hangars), weather

Causal Factors is a collective term within ASIMS for:

- Contributory Factor. Why it happened affects the likelihood of Incident and degree of hazard exposure
- Aggravating Factor. What made the outcome worse affect the severity of the outcome once exposed to the hazard
- Other Factor. Any other factors associated with the occurrence i.e. relevant to this occurrence but not affecting its likelihood or severity of the outcome

E 2.2.3. **Effects**. These are the consequences of the occurrence, they are important to help DDH / AM prioritize resources and justify expenditure. Effects are broken down into the following categories:

- Aircraft or Equipment Damage
- Down-time
- Environmental Impact
- Financial Cost
- Flight Effect
- Workforce Hours Expended
- Nil Effect
- Personal Injury
- Reputational Impact

## E 2.3. Findings Tab Completion

E 2.3.1. The Findings tab can be completed in stages. Select the **Findings** tab in the respective report to access the Findings form fields.

E 2.3.2. To complete the Findings tab, select the **Edit** button to enable write access to the tab fields.

E 2.3.3. As many fields as possible should be completed to provide maximum detail of the Findings.

E 2.3.4. To progress the report to the next stage the following must be identified:

- An Outcome.
- A Cause.
- At least one Causal Factor.
- At least one Effect.

| ) 🖸 mups//ase | ms-preprod.ice.mod.gov.uk/asims/viewfsor.html/id=298978                                                                                                    |                                                                                                    |                                                                                                    |                                                                                                    |
|---------------|----------------------------------------------------------------------------------------------------|----------------------------------------------------------------------------------------------------|----------------------------------------------------------------------------------------------------|----------------------------------------------------------------------------------------------------|
| Sgt ()        | Iew Full DASOR as PDF Follow Report                                                                                                    |                                                                                                    |                                                                                                    | Delet                                                                                                    |
| e             | Summary Ø Report Details Ø Technical Ø Occurren                                                                                                    | nce Manager 🕑 Investigation 📴 Findings Recommendation                                                                                                    | ons Comments Report Admin Attachments Distributio                                                                                                    | n                                                                                                    |
|               | neguired                                                                                                    |                                                                                                    |                                                                                                    | Cancel                                                                                                    |
| DASOR         | <ul> <li>1. Outcome Not Yet Specified *</li> </ul>                                                                                                    |                                                                                                    |                                                                                                    |                                                                                                    |
| nymous        |                                                                                                    |                                                                                                    |                                                                                                    |                                                                                                    |
| acy           |                                                                                                    |                                                                                                    |                                                                                                    | Add Finding                                                                                                    |
|               | Outcome 1 ① *                                                                                                    |                                                                                                    |                                                                                                    |                                                                                                    |
|               |                                                                                                    |                                                                                                    |                                                                                                    |                                                                                                    |
|               |                                                                                                    |                                                                                                    |                                                                                                    | Pick Outcome                                                                                                    |
|               | Narrative Description of Outcome                                                                                                    |                                                                                                    |                                                                                                    |                                                                                                    |
|               | в / Ц 🛕 - 💇 - 🗄 딁 🔯                                                                                                    |                                                                                                    |                                                                                                    |                                                                                                    |
|               |                                                                                                    |                                                                                                    |                                                                                                    |                                                                                                    |
|               |                                                                                                    |                                                                                                    |                                                                                                    |                                                                                                    |
|               | Rich Text AreaPress ALT-F10 for toolbar. Press ALT-                                                                                                    |                                                                                                    |                                                                                                    | Charle Saulter                                                                                                    |
|               | 0 for help                                                                                                    |                                                                                                    |                                                                                                    | Crieck appring                                                                                                    |
|               | Cause 1 ① *                                                                                                    |                                                                                                    |                                                                                                    |                                                                                                    |
|               |                                                                                                    |                                                                                                    |                                                                                                    | Pick Cause                                                                                                    |
|               | Narrative Description of Cause                                                                                                    |                                                                                                    |                                                                                                    |                                                                                                    |
|               | B / U ▲· 型· ≔ j≡ 🖻                                                                                                    |                                                                                                    |                                                                                                    |                                                                                                    |
|               |                                                                                                    |                                                                                                    |                                                                                                    |                                                                                                    |
|               |                                                                                                    |                                                                                                    |                                                                                                    |                                                                                                    |
|               |                                                                                                    |                                                                                                    |                                                                                                    |                                                                                                    |
|               |                                                                                                    |                                                                                                    |                                                                                                    | Check Spelling                                                                                                    |
|               |                                                                                                    |                                                                                                    |                                                                                                    |                                                                                                    |
|               | Link to existing Recommendation                                                                                                    | Recommendation for DDH/ODH/AM Approval                                                                                                    | Mitigation/Local Actions                                                                                                    | Justification of No Action                                                                                                    |
|               | Link to existing Recommendation<br>Identity an existing ongoing recommendation that will mitigate<br>the circle identified                                                                                                    | Recommendation for DDH/ODH/AM Approval<br>Raise a new recommendation where the remediation strategy<br>requires DDH/AM or ODH/AM Review Group segment or for                                                                                                    | Mitigation/Local Actions<br>Record any local actions that have already been taken to<br>wildrate the risk or to research reconstruction. These lecture are                                                                                                    | Justification of No Action<br>Datal why no action has been taken to mitigate this risk. N.B. II                                                                                                    |
|               | Link to existing Recommendation<br>Identify an existing ongoing recommendation that will mitigate<br>the risk identified.                                                                                                    | Recommendation for DDH/ODH/AM Approval<br>Raise a new recommendation where the remediation strategy<br>requires DDH/AM or ODH/AM Review Group approval or for<br>mitigations/scal actions that will be implemented in the future<br>opt DAS/2R closure.                                                                                                    | Mitigation/Local Actions<br>Record any local actions that have already been taken to<br>miligate the fisk or to prevent recourrence. These include any<br>preventative measures or changes that have been implemented<br>locally.                                                                                                    | Justification of No Action<br>Detail why no action has been taken to mitigate this risk. N.B. It<br>recommendation has been raised on this DASOR that covers<br>this risk please enter the recommendation reference.                                                                                                    |
|               | Link to existing Recommendation<br>Identify an existing ongoing recommendation that will mitigate<br>the risk identified.<br>Add                                                                                                    | Recommendation for DOHODH/AM Approval<br>Raise a new recommendation where the remediation strategy<br>requires DDHAW or ODHAM Reverse Group approval or for<br>mitigations/local actions that will be implemented in the future<br>post DASCR closure.                                                                                                    | Mitigation(Local Actions<br>Record any local actions that have already leven taken to<br>mitigate the disk of the prevent encoursement. These token to<br>preventiative measures or changes that have been implemented<br>locally.<br>Add                                                                                                    | Justification of No Action Data hybrin or action has been taken to mitigate this daik. N.B. II accommodulate has been raised on this DASCR that covers this risk please enter the recommendation reference. Add                                                                                                    |
|               | Link to existing Recommendation<br>Identify an existing ongoing recommendation that will mitigate<br>the risk identified.                                                                                                    | Recommendation for DDHODH/AM Approval<br>Raise a new recommendation where the remediation strategy<br>requires DDHAN or DDHVAR here (rospa pprova of ro<br>mitigational-boal actions in that will be implemented in the future<br>post DASOR docume.                                                                                                    | Mitigation/Local Actions<br>Record any local actions that have already been taken to<br>mitigate the risk or to prevent reconcurrence. These include any<br>preventative measures or changes that have been implemented<br>locally.<br>Add                                                                                                    | Justification of No Action<br>DataI why no action has been taken to mitigate this risk. N.B. II<br>recommendation base have raided on the ADSOR that covers<br>this risk please enter the recommendation reference.                                                                                                    |
|               | Link to existing Recommendation<br>Identify an exiding organing recommendation that will mitigate<br>the risk identified.<br>Add<br>Causal Factors 1 () *                                                                                                    | Recommendation for DOHODH/AM Approval<br>Raise a new recommendation where the remediation strategy<br>requires DDHWA or ODHVAR Merels (Roup approval or for<br>mitigations/bcal actions that will be implemented in the future<br>post DASCR closure.                                                                                                    | Mitigation(Local Actions<br>Record any local actions that have already been taken to<br>mitigate the disk of the prevent accurrence. These tockde any<br>preventiative measures or changes that have been implemented<br>locally.<br>Add                                                                                                    | Justification of No Action Data why no action has been taken to mitigate the risk NB is recommendation has been related on the DASOR that cover the recommendation reference. Add Add Causal Factors                                                                                                    |
|               | Liek to existing Recommendation<br>Identify an existing ongoing recommendation that will mitigate<br>the rac identified<br>Add<br>Causal Factors 1 () *                                                                                                    | Recommendation for DDH00H/AM Approval<br>Ratia a new recommendation where the remediation strategy<br>requires DDHAN or DDHAN Review (Rrups paperoal and<br>most paced of Review)<br>and DB-OF Review.<br>Add                                                                                                    | Mitigation(Local Actions<br>Record any local actions that have already leven taken to<br>migrate the disk of to prevent necessarians. These tokade any<br>preventative measures or changes that have been implemented<br>locally.<br>Add                                                                                                    | Justification of No Action Data layers of the second second secon |
|               | Liek to existing Recommendation<br>Identify an existing organing recommendation that will mitigate<br>the rak identified<br>Add<br>Causal Factors 1 ① *<br>Causal Factor 1.1                                                                                                    | Recommendation for DDHOOH/AM Approval<br>Ratia a new recommendation where the remediation strategy<br>requires DDHoof with or DDHAM Review (Rrups paperous during<br>prod DASCR Course.                                                                                                    | Mitigation(Local Actions<br>Record any local actions that have already been taken to<br>mitigate the risk or to prevent record. These locade any<br>preventure measures or changes that have been implemented<br>locady.<br>Add                                                                                                    | Justification of No Action DataI why no action has been taken to mitigate this disk. N.B. If cocommodation has been raided on the DASOR that covers this risk please what the recommendation reference. Add Add Causal Factors Remove Causal Factor                                                                                                    |
|               | Liek to existing Recommendation<br>Identify an existing organing recommendation that will mitigate<br>the rak identified.<br>Add<br>Causal Factors 1 () *<br>Causal Factor 1.1<br>© Contributory _Aggravating _Other () *                                                                                                    | Recommendation for DDHOOH/AM Approval<br>Ratia a new recommendation where the remediation strategy<br>requires DDHAM or DDHAM Review (Roup approval and<br>point DASGR Results)<br>and DASGR Results.                                                                                                    | Mitigation(Local Actions<br>Record any local actions that have already basen taken to<br>mitigate the risk of to provent recordurence. These include any<br>preventurier measures or changes that have been implemented<br>locally.<br>Add                                                                                                    | Justification of No Action Didal only no action has been taken to mitigate thin disk. N.B. If cocommodation has been raided on the DADOR that covers this risk please enter the recommandation reference. Add Add Causal Factors Remove Causal Factor Plat. Causel Factor Plat. Causel Factor Plat. Causel Factor                                                                                                    |
|               | Liek to existing Recommendation<br>Identify an existing organing recommendation that will mitigate<br>the rak identified.<br>Add<br>Causal Factors 1 () *<br>Causal Factor 1.1<br>Contributory Aggravating Other () *                                                                                                    | Recommendation for DDHODHIAM Approval<br>Ratia a new recommendation where the remediation strategy<br>regarks DDHAN or DDHAN Review (Group approval and<br>post DASCR course.<br>Add                                                                                                    | Mitigational.ocal Actions<br>Record any local actions that have already been taken to<br>milgiste the risk or to prevent decourse. These include any<br>preventative measures or changes that have been implemented<br>locally.<br>Add                                                                                                    | Justification of No Action DataI why no action has been taken to mitigate thin disk. NB II cocommutation has been raided on the ADSRM that covers this risk please enter the recommendation reference. Add Add Causal Factors Remove Causal Factor Pick Causal Factor                                                                                                    |
|               | Link to existing Recommendation<br>Identify an existing organing recommendation that will mitigate<br>the risk identified.<br>Add<br>Causal Factors 1 () *<br>Causal Factor 1.1<br>Contributory (Aggravating Other () *<br>Marrative Description of Causal Factor<br>p < p ( A , w = 15 m)                                                                                                    | Recommendation for DOHOOH/AM Approval<br>Relia a new recommendation where the remediation strategy<br>regarks OMHAN or OHVAN Review (Grup approval during<br>post DASOR Geore.<br>Add                                                                                                    | Mitigation-Local Actions<br>Resort any local actions that have already been taken to<br>migrate the risk of to prevent decoursors. These locade any<br>preventative measures or changes that have been implemented<br>locally.<br>Add                                                                                                    | Justification of No Action Datal why no action has been taken to mitigate this india. N.B. II cocommutation has been raided on the DASOR that covers this filk piese enter the recommendation reference. Add Add Causal Factors Remove Causal Factor Pick Causal Factor Pick Causal Factor                                                                                                    |
|               | Link to existing Recommendation<br>Identify an existing organity recommendation that will mitigate<br>the risk identified<br>Add<br>Causal Factors 1 () *<br>Causal Factor 1.1<br>(Contributory \Aggrevating \Other () *<br>Narrative Description of Causal Factor<br>1 / 1 A - 2 + 15   5   6                                                                                                    | Recommendation for DOHODHIAM Approval Pasia a new recommendation where the remediation strategy requires OMHA or ODHIAM Review Group approval post DASOR Genze. Add                                                                                                    | Mitigation-Local Actions<br>Resort any local actions that have already been taken to migrate the risk or to prevent recoverince. These locade any preventative measures or changes that have been implemented locady.<br>Add                                                                                                    | Justification of No Action Datal why no action has been taken to mitigate this india. N.B. II concommandation has been raided on the DASOR that covers this risk piese enter the recommandation reference. Add Add Add Causal Factors Remove Causal Factor Pick Causal Factor Pick Causal Factor                                                                                                    |
|               | Link to existing Recommendation<br>Medity an existing organity recommendation that will mitigate<br>the risk identified                                                                                                    | Recommendation for DDH00HIAM Approval<br>Resist a new recommendation where the remediation strategy requires DDHANG CODHAN Review Crays approval prove DD-GOM new recommendation and the second strategy and DD-GOM new recommendation and the second strategy and DD-GOM new recommendation                                                                                                    | MitigationeLocal Actions<br>Record any local actions that have already been taken to migrate the risk or to provert recording the taken to include any preventative measures or changes that have been implemented locally.<br>Add                                                                                                    | Justification of No Action Data large type to action has been taken to mitigate this data. No II consummatication has been raided on the DASOR that covers this risk piese enter the recommandation reference. Add Add Add Add Add Add Causal Factors Pick Causal Factor Pick Causal Factor                                                                                                    |
|               | Liek to existing Recommendation<br>Medity an existing organity recommendation that will mitigate<br>the rank identified<br>Causal Factors 1 () *<br>Causal Factor 1.1<br>Contributory (Aggravating Other () *<br>Narrative Description of Causal Factor                                                                                                    | Recommendation for DDH00HIAM Approval<br>Resist a new recommendation where the remediation strategy requires DDHAN or DDHAN Review (Rrups approval by not DLGOR Course.<br>Add                                                                                                    | Mitigational.ocal Actions<br>Record any local actions that have already bases taken to mitigate the risk of to prevent recorrences. These locade any preventative measures or changes that have been implemented locady.<br>Add                                                                                                    | Justification of No Action Datal why no action has been taken to mitigate this disk. N.B. If cocommodation has been raided on the DASOR that covers this risk piese writer the recommendation reference. Add Add Causel Factors Remove Causel Factor Pick Causel Factor                                                                                                    |
|               | Liek to existing Recommendation<br>Medity an existing organity recommendation that will mitigate<br>the rak identified<br>Causal Factors 1 () *<br>Causal Factor 1.1<br>(Contributory (Aggravating Other () *<br>Narrative Description of Causal Factor<br>) / II () * · E   E   E                                                                                                    | Recommendation for DDHOOHIAM Approval<br>Resists a new recommendation where the remediation strategy requires DDHoor (Rouge Dopport) and the transmission of DoGN conce.<br>Add                                                                                                    | Milgational.occil Actions<br>Response davy local actions that have already bases taken to milgate the ink of to provent resources. These locade ary proceedings that have been implemented locade.<br>Add                                                                                                    | Justification of No Action Data law yn o action has been taken to mitigae thin disk. N.B. El<br>cocommaddato has been alded on the DASOR that covers<br>this risk piese writer the recommandation reference. Add Add Causal Factors Remove Causal Factor Pick Causal Factor                                                                                                    |
|               | Liek to existing Recommendation Metality an existing organization that will mitigate the resk identified Metality  Causal Factors 1  Constitution  Constitution  Aggravating Other                                                                                                    | Recommendation for DDHOOHIAM Approval<br>Reside a new recommendation where the remediation strategy regards a DDHA or DDHAM Review (Rupp approval point DDSGR Review)<br>Instrument of the strategy<br>Add Strategy<br>Add S | Mitigational.occil Actions  Mitigation faits of the provent descurations. These faits of the mitigate the faits of the provent descurations. These faits of the advectory of the provent descuration of the provent descuration of the proven | Justification of No Action Didatal why no action has been taken to mitigate this risk. N.B. If<br>concommodation has been raided on the DADSOR that coverse this risk piezes where the recommendation reference. Add Add Causal Factors Remove Causal Factor Pick Causal Factor Understand                                                                                                    |
|               | Liek to existing Recommendation Liek to existing organization metanology recommendation that will mitigate the resk identified.          Add         Causal Factors 1 () *         ContributoryAgravatingOther () *         OcentributoryAgravatingOther () *         Nearative Description of Causal Factor         1 () * () * () *         Link to existing Recommendation                                                                                                    | Recommendation for D0H00HIAM Approval         Inspires D0H0HIAM Approval                                                                                                    | Mitigation4.ccal Actions  Mitigation4.ccal Actions  Action  Mitigation  Mitiga | Justification of No Action Didated with you action has been taken to mitigate this risk. NB II concommission has been raided on the DASOR that coverse this risk please enter the recommendation reference. Add Add Causal Factors Remove Causal Factor Pick Causal Factor Check Spalling Justification of No Action                                                                                                    |
|               | Link to existing Recommendation Link to existing organity recommendation that will mitigate the resk identified.  Add  Causal Factors 1  Contributory (Aggrevating Other )  Contributory (Aggrevating Other )  Causal Factor  Curve Description of Causal Factor  Curve Description of Cau | Recommendation for DDHOOH/AM Approval           Reliate a new recommendation where the remediation state for<br>majorize DDHAM or DDHAM Review (Graps paperos during<br>paior DDSGR Groupe).           Add           Recommendation for DDHOOH/AM Approval           Recommendation for DDHOOH/AM Approval<br>requires DDHAM or ODHAM Review Graps approval or for                                                                                                    | Mitigation-Local Actions         Response days local actions that have alwacky been taken to mitigate the ink of the provert accounces. These locade ary possible action are prevented accouncil actions are prevented accouncil actions.         Add                                                                                                    | Justification of No Action Data law yn a cifon has been taken to mitigae thin disk. N.B. If<br>cocommaddate has been raided on the DASOR that covers<br>this full piece what the recommandation reference. Add Add Causal Factors Remove Causal Factor Pick Causal Factor Under Causal Factor Data law yn o action has been taken to mitigate thin fuk N.B. H.B. H<br>a recommendation has been raided on the DASOR that covers a commendation has been raided on the DASOR that covers a commendation has been raided on the DASOR that covers a commendation has been raided on the DASOR that covers a commendation has been raided on the DASOR that covers                                                                                                    |
|               | Link to existing Recommendation Link to existing organization that will mitigate the risk identified  Add  Causal Factors 1  Contributory \Aggrevating \Other  Contributory \Aggrevating \Other  Contributory \Aggrevating \Other  Contributory \Aggrevating \Other  Contributory \Aggrevating \Other  Contributory \Aggrevating \Other  Contributory \Aggrevating \Other  Contributory \Aggrevating \Other  Contributory \Aggrevating \Other  Contributory \Aggrevating \Other  Contributory \Aggrevating \Other  Contributory  Contributory \Aggrevating \Other  Contributory  Contributory \Aggrevating \Other  Contributory  Contributory  Contribut | Recommendation for DDHOOH/AM Approval           Reliate a new recommendation where the remediation strategy<br>requires DDHAN or DDHAN Review (Grup approval to the four-<br>pool DASGR dourse.           Add                                                                                                    | Mitigationel.ocal Actions  Mitigationel.ocal Actions  Action  Mitigationel.ocal Actions  Mitigationel.ocal Actions  Mitigationel.ocal  Mitigationel.ocal | Justification of No Action Data lawy no action has been taken to mitigate this data. No II concommandation has been raided on the DASOR that covers this full piece with the recommendation reference. Add Add Causel Factors Remove Causel Factor Pick Causel Factor Pick Causel Factor Local Statement of the recommendation reference. Local Statement of the recommendation reference. L |
|               | Liek to existing Recommendation Terreside State Terreside State Terreside Stat | Recommendation for DDHOOHIAM Approval     Reserve in the semi-addition states for impact DDHAM and the original states of the semi-addition states of the semi-addition states of the semi-additi                                                                                                    | Mitigational.ocal Actions  Response of any local actions that have already been taken to mitigate the ink of to provert neccurrence. These locads ary provide the second second s | Justification of No Action Data law yn o action has been taken to mitigate thin dis N. B. F<br>cocommodiato has been raide on the JASOR that covers<br>this risk piese with the recommendation reference. Add Add Causel Factors Remove Causal Factor Pick Causal Factor Pick Causal Factor Pick Causal Factor Chack Spellog Justification of No Action Data law yn o action has been taken to mitigate this risk. N. B. H a recommendation has been taken to mitigate this risk. N. B. H a recommendation has been taken to mitigate this risk. N. B. H a recommendation has been taken to mitigate this risk. N. B. H a recommendation has been taken to mitigate this risk. N. B. H a recommendation has been taken to mitigate this risk. N. B. H a recommendation has been taken to mitigate this risk. N. B. H a recommendation has been taken to mitigate this risk. N. B. H a recommendation has been taken to mitigate this risk. N. B. H a recommendation the recommendation reference. Add                                                                                                    |
|               | Link to existing Recommendation that will mitigate the risk identified of the risk identified of the risk identifi | Recommendation for DDHOOHIAM Approval           Relate a new recommendation where the remediation state for implaint advances (range percent of the state of the state of the                                                                                                    | Mitigatent, call actions that have already been taken to minipare the first of the provert accounces. These includes any prove the provert accounce. These includes any prove the provert accounce the provert accounce the provert accounce the provert accounce the provert accounce the provert accounce the prove the provert accounce the prove the prove the                                 | Justification of No Action Data lawy no action has been taken to mitigate thin disk. N.E. I recommendation bases have naided on the DASOR that covers this full piece enter the recommendation reference. Add Add Causal Factors Pick Causal Factor Pick Causal Factor Under Statistication of No Action Data Information has been taken to mitigate thin dirk R.E. H a commendation has been taken to mitigate the full k.E. B.H a commendation has been taken to mitigate the full k.E. H a commendation has been taken to mitigate the full k.E. H a commendation has been to mitigate the full k.E. H a commendation has been to mitigate the full k.E. H a commendation has been to mitigate the full k.E. H a commendation has been to mitigate the full k.E. H a commendation ference. Add                                                                                                    |
|               | Liek to existing Recommendation Liek to existing organization means that will mitigate the resk identified.  Add  Causal Factors 1  Contributor Aggravating Other  Contributor Aggravating Other  Contributor Aggravating Other  Contributor Contributor  Liek to existing Recommendation  Liek to existing Recommendation  Liek to existing Recommendation  Liek to existing Recommendation  Liek to existing Recommendation  Liek to existing Recommendation  Liek to existing Recommendation  Liek to existing Recommendation  Liek to existing Recommendation  Liek to existing Recommendation  Liek to existing Recommendation  Liek to existing Recommendation  Liek to existing Recommendation  Contributor  Contributor  Co | Recommendation for D0H00HIAM Approval         Reside a new recommendation where the remediation strategy insubscriptional-top address (Roupe percent address (Roupe percent                                                                                                    | Mitigational, accel actions that have already been taken to insurprise the individual of the provent reaccentrate. These include any proventies or charges that have been implemented include.         India                                                                                                    | Justification of No Action Diated why no action has been taken to mitigate thin disk. N.B. If<br>concommodation has been raided on the DADOR that coverse the risk piezes enter the recommendation reference. Add Add Causal Factors Remove Causal Factor Pick Causal Factor (Check Spalling) Justification of No Action Data laying action has been raided to stringbac thin disk. N.B. If a concommodation reference.                                                                                                    |
|               | Likk to wiskling Recommendation that will mitigate the rule wiskling recommendation that will mitigate the rule wiskling Recommendation that will mitigate the rule wiskling Recommendation the rule wiskling Recommendation the rule wiskling Recommendation the rule wiskling Recommendation the rule wiskling Recommendation the rule wiskling Recommendati                                 | Recommendation for D0H00HIAM Approval         Images D0HAW or D0HAW Approval         Images D0HAW or D0HAW Approval                                                                                                    | Mispatent.coal Actions         Mispate the table of the provert incocurators. These loads are proverting the measures or charges that have been implemented loads.         Implemented tables of the proverting tables of the proverting table                                                                                    | Justification of No Action           Data by no action has been taken to mitigate this field. N.B. If concommodation has been raided on the DSOR that covers the site is preserved and the second second seco                                                  |

### Figure 66 The expanded findings tab

## E 2.4. Findings Tab Sections

### E 2.4.1. **Outcome**.

a. Enter the name of the taxonomy entry into the **Outcome text box** or select **Pick Outcome** – a pop up window will appear.

#### Figure 67 Outcome taxonomy

| - III ATC/ABM/ALI                     |
|---------------------------------------|
| - 🛺 Air Operations                    |
| Opegraded Aircraft Integrity          |
| 🗕 🛺 Item Detached from Aircraft       |
| - 🛺 Attached Loads                    |
| - 💭 Carry On Items                    |
| Integral Component                    |
| - 🛺 Observations                      |
| 🦶 🛺 Temporary Load                    |
| - O Degraded Environmental Conditions |
| - O Emergency Procedures              |
| - O FOD Exposure                      |
| - O Loss of Safe Separation           |
| - Oversight/Procedure Error           |
| - O Positional Error                  |
| - O Specialist Activity               |
| - O Systems Mismanagement             |
| - O Technical Fault                   |
| - O Unintended Consequence            |
| - O Unsafe Aircraft Configuration     |
| - O Unsafe Aircraft Handling (Air)    |
| - O Unsafe Aircraft Handling (Ground) |
| - In Airworthiness                    |
| - III General                         |
| - 🛺 Ground Operations                 |

b. Select the appropriate outcome by clicking through the outcome taxonomy levels. Clicking the level 3 taxonomy will populate the Outcome fields.

c. Provide additional detail by completing the **Narrative Description of Outcome**.

#### E 2.4.2. Cause.

a. Enter the name of the taxonomy entry into the **Cause text box** or select **Pick Cause** – a pop up window will appear.

-

Figure 68 Causal Taxonomy

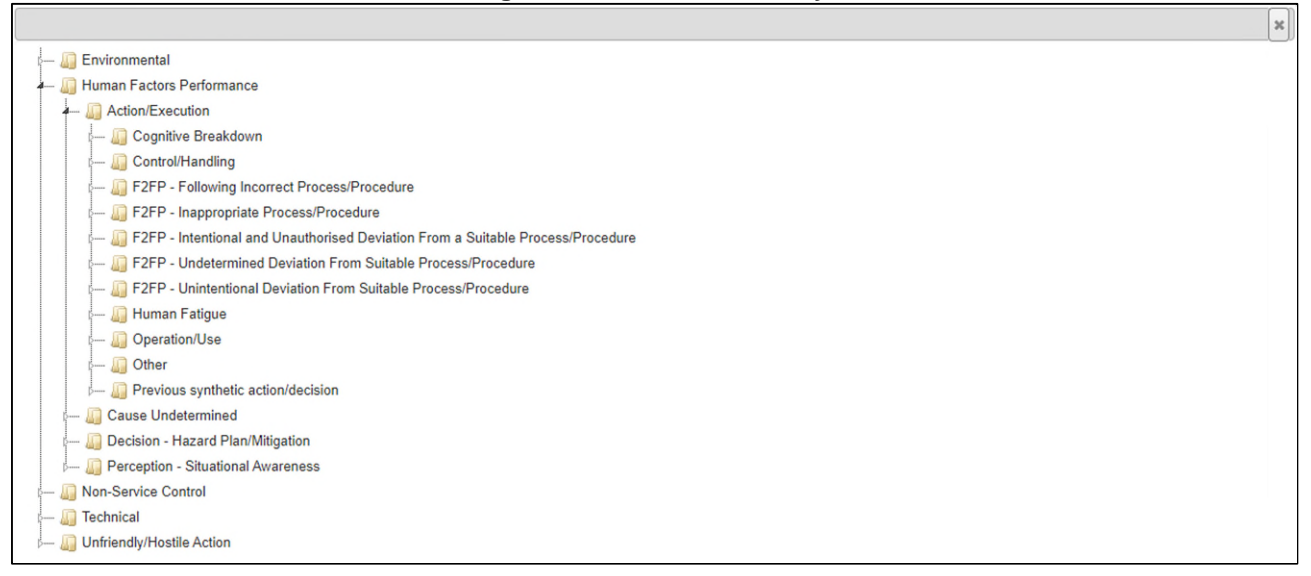

b. Select the appropriate cause by clicking through the cause taxonomy levels. Clicking the level 3 taxonomy will populate the Cause fields.

c. Provide additional detail by completing the **Narrative Description of Cause**.

E 2.4.3. For the Cause identified a record of all actions taken to prevent reoccurrence or the justification of no action taken must be recorded.

|                                                                                        | Figure 69 List of Options                                                                                                    | to identify actions taken                                                                                                    |                                                                                                    |
|----------------------------------------------------------------------------------------|----------------------------------------------------------------------------------------------------|----------------------------------------------------------------------------------------------------|----------------------------------------------------------------------------------------------------|
| Link to existing Recommendation                                                        | Recommendation for DDH/ODH/AM Approval                                                                                                    | Mitigation/Local Actions                                                                                                    | Justification of No Action                                                                                                    |
| Identify an existing ongoing recommendation that<br>will mitigate the risk identified. | Raise a new recommendation where the<br>remediation strategy requires DDH/AM or<br>ODH/AM Review Group approval or for<br>mitigations/local actions that will be implemented<br>in the future post DASOR closure. | Record any local actions that have already been<br>taken to mitigate the risk or to prevent<br>reoccurrence. These include any preventative<br>measures or changes that have been<br>implemented locally.<br>Add | Detail why no action has been taken to mitigate<br>this risk. N.B. If a recommendation has been<br>raised on this DASOR that covers this risk please<br>enter the recommendation reference. |

E 2.4.4 To link a formal ADH / AM recommendation to the Cause select **Add** button in the Link **to existing Recommendation** or **Recommendation for DDH / ODH / AM** Approval sections and follow the procedure at E 3.2.

E 2.4.5. If the action does not require ADH / AM approval and has been implemented already, select **Add** button in the **Mitigation / Local Actions** section; a window will appear so that all local mitigating actions can be recorded.

**Note:** ASIMS acts as our corporate memory, all mitigations and actions taken to prevent reoccurrence must be recorded either as a formal ADH / AM recommendation or within the Mitigation / Local Actions field.

#### Figure 70 The add mitigation free text box

| Add Mitigation                                                                                                    |
|----------------------------------------------------------------------------------------------------|
| Record any local actions already taken to mitigate the risk or to prevent reoccurrence, these include any preventative measures or changes that have been implemented locally.         |
| For actions that require DDH/ODH/AM approval or will be implemented in the future post DASOR<br>closure, please raise a recommendation using "Recommendation for DDH/ODH/AM Approval". |
| Mitigation/Local Actions                                                                                                    |
|                                                                                                    |
|                                                                                                    |
| Save                                                                                                    |

E 2.4.6. If no action is required select **Add** button in the **Justification of No Action section**; a window will appear so that a justification of no action can be recorded.

Figure 71 The Justification of no action text box

| Justification of No Action                                                                                                    |
|----------------------------------------------------------------------------------------------------|
| Justify why no action has been taken to mitigate this risk. If a separate recommendation has been raised that covers this risk please enter the recommendation reference. |
| Details                                                                                                    |
|                                                                                                    |
|                                                                                                    |
| Save                                                                                                    |

## E 2.4.7. Causal Factor.

a. Select the type of Causal Factor being added; Contributory, Aggravating or Other.

b. Enter the name of the taxonomy entry into the **Causal Factors text box** or select **Pick Causal Factors** – a pop up window will appear.

#### Figure 72 Causal factor taxonomy

| ×                                                                                                    |
|----------------------------------------------------------------------------------------------------|
| 🛺 Environmental Factors                                                                                                    |
| 🚛 🛺 Individual Factors                                                                                                    |
| a 🕼 Competence                                                                                                    |
| 🛺 Experience                                                                                                    |
| ś 🛺 Knowledge                                                                                                    |
| p 🛺 Skills                                                                                                    |
| e 🛺 Performance                                                                                                    |
| p 🛺 Precondition                                                                                                    |
| b 🚛 Non Identified                                                                                                    |
| b 🛺 Non-Service Control                                                                                                    |
| ⊱— 🛺 Organisation Factors                                                                                                    |
| ⊱— 🛺 Team/Task Factors                                                                                                    |
| 🛺 Technical Factors                                                                                                    |
| Free action/decision     Sector Action/decision     Sector Action/decision     Sector Action     Sector Action |
| p 🛺 Cause Undetermined                                                                                                    |
| e 🛺 Decision - Hazard Plan/Mitigation                                                                                                    |
| p 🛺 Perception - Situational Awareness                                                                                                    |
| b 🛺 Non-Service Control                                                                                                    |
| p 🛺 Technical                                                                                                    |
| - 🛺 Unfriendly/Hostile Action                                                                                                    |

**Note:** If a Technical Fault cause is selected you will be required to select which major system from the technical tab the cause relates to. Each Major and Subsystem identified in the technical section will be displayed below the cause and the equipment radio button for the system should be selected.

c. Select the appropriate causal factor by clicking through the causal factor taxonomy levels. Clicking the level 3 taxonomy will populate the Causal Factor fields.

d. Provide additional detail by completing the **Narrative Description of Causal Factor**.

e. Additional Causal Factors can be added by selecting the **Add Causal Factors** button as required. Repeat para E 2.4.4a to E 2.4.4e for each Causal Factor added.

E 2.4.8. For each Causal Factor identified a record of all actions taken to prevent reoccurrence or the justification of no action taken must be recorded.

Issue 8 AL0

#### Figure 73 List of Options to Identify action taken

| Link to existing Recommendation                                                        | Recommendation for DDH/ODH/AM Approval                                                                                                    | Mitigation/Local Actions                                                                                                    | Justification of No Action                                                                                                    |
|----------------------------------------------------------------------------------------|----------------------------------------------------------------------------------------------------|----------------------------------------------------------------------------------------------------|----------------------------------------------------------------------------------------------------|
| Identify an existing ongoing recommendation that<br>will mitigate the risk identified. | Raise a new recommendation where the<br>remediation strategy requires DDH/AM or<br>ODH/AM Review Group approval or for<br>mitigations/local actions that will be implemented<br>in the future post DASOR closure. | Record any local actions that have already been<br>taken to mitigate the risk or to prevent<br>reoccurrence. These include any preventative<br>measures or changes that have been<br>implemented locally. | Detail why no action has been taken to mitigate<br>this risk. N.B. If a recommendation has been<br>raised on this DASOR that covers this risk please<br>enter the recommendation reference. |

E 2.4.9. To link a formal ADH / AM recommendation to the Causal Factor select Add button in the Link to existing Recommendation or Recommendation for DDH / ODH / AM Approval sections and follow the procedure at E 3.2.

E 2.4.10. If the action does not require ADH / AM approval and has already been implemented, select **Add** button in the **Mitigation / Local Actions section**; a window will appear so that all local mitigating actions can be recorded.

**Note:** ASIMS acts as our corporate memory, all mitigations and actions taken to prevent reoccurrence must be recorded either as a formal ADH / AM recommendation or within the no Mitigation / Local Actions field.

| Add Mitigation                                                                                                    |
|----------------------------------------------------------------------------------------------------|
| Record any local actions already taken to mitigate the risk or to prevent reoccurrence, these include any preventative measures or changes that have been implemented locally.         |
| For actions that require DDH/ODH/AM approval or will be implemented in the future post DASOR<br>closure, please raise a recommendation using "Recommendation for DDH/ODH/AM Approval". |
| Mitigation/Local Actions                                                                                                    |
|                                                                                                    |
|                                                                                                    |
| Save                                                                                                    |

#### Figure 74 The add mitigation text box

E 2.4.11. If no action is required select **Add** button in the **Justification of No Action section**; a window will appear so that a justification of no action can be recorded.

| Justification of No Action                                                                                                    | × |
|----------------------------------------------------------------------------------------------------|---|
| Justify why no action has been taken to mitigate this risk. If a separate recommendation has been<br>raised that covers this risk please enter the recommendation reference. |   |
| Details                                                                                                    |   |
|                                                                                                    |   |
|                                                                                                    |   |
| Save                                                                                                    |   |

## Figure 75 The Justification of no action free text box

E 2.4.12. **Observations**. An observation is a factor that was not considered to have played a part in the occurrence under investigation or assessed as likely to contribute to a similar occurrence in future; but was perceived to be worthy of comment due to its potential to affect Air Safety. Select the **Observations** bar to display the Observation text box. Populate as required.

| 🗹 Summary 🗹 Report               | Details 🗹 Technica | Occurrence Manager      | Investigation    | Findings     | Recommendations | Comments | Report Admin | Attachments | Distribution   |
|----------------------------------|--------------------|-------------------------|------------------|--------------|-----------------|----------|--------------|-------------|----------------|
| * required                       |                    |                         |                  |              |                 |          |              |             | Cancel Sav     |
| Air Operations->                 | egraded Aircraft I | ntegrity->Item Detached | from Aircraft->/ | Attached Loa | ds              |          |              |             |                |
| <ul> <li>Observations</li> </ul> |                    |                         |                  |              |                 |          |              |             |                |
| Observations ()                  |                    |                         |                  |              |                 |          |              |             |                |
| B I <u>U</u> <u>A</u> • <u>*</u> | * i= i= 📾          |                         |                  |              |                 |          |              |             |                |
|                                  |                    |                         |                  |              |                 |          |              |             |                |
|                                  |                    |                         |                  |              |                 |          |              |             |                |
|                                  |                    |                         |                  |              |                 |          |              |             |                |
|                                  |                    |                         |                  |              |                 |          |              |             | Check Spelling |
| Effects *                        |                    |                         |                  |              |                 |          |              |             |                |

#### Figure 76 Shows the expanded Observations field

E 2.4.13. Effects.

- a. Select the Effects bar to make the Effects fields visible.
- b. Select from the level 1 drop down menu and if available also select a level 2 entry.
- c. Add additional detail in the text box as required.
- d. Additional effects can be added by selecting the Add Effect button.

#### Figure 77 The expanded mandatory Effects field

| 🗹 Summary     | 🗹 Report Details                 | 🗹 Technical    | C Occurrence Manager   | 🗹 Investigation  | Findings     | Recommendations | Comments | Report Admin | Attachments     | Distribution  |
|---------------|----------------------------------|----------------|------------------------|------------------|--------------|-----------------|----------|--------------|-----------------|---------------|
| * required    |                                  |                |                        |                  |              |                 |          |              |                 | Cancel Save   |
| Air Ope       | erations->Degrad                 | ed Aircraft In | tegrity->Item Detached | from Aircraft->/ | Attached Loa | ds              |          |              |                 |               |
| ▹ Observation | ons                              |                |                        |                  |              |                 |          |              |                 |               |
| ✓ Effects *   |                                  |                |                        |                  |              |                 |          |              |                 |               |
| Efforte       |                                  |                |                        |                  |              |                 |          |              |                 | Add Effect    |
| Ellects       | $\bigcirc$                       |                |                        |                  | ~            |                 |          |              |                 | ~             |
| в             | <u>τυ</u> <u>Α</u> • <u>₩</u> •Ξ | E 🛍            |                        |                  |              |                 |          |              |                 |               |
|               |                                  |                |                        |                  |              |                 |          |              |                 |               |
|               |                                  |                |                        |                  |              |                 |          |              |                 |               |
|               |                                  |                |                        |                  |              |                 |          |              |                 |               |
|               |                                  |                |                        |                  |              |                 |          |              | Check Spelling  | Remove Effect |
|               |                                  |                |                        |                  |              |                 |          |              | Consert Opening |               |
|               |                                  |                |                        |                  |              |                 |          |              |                 | Bac           |

## E 2.5. Review and Complete

E 2.5.1. Once satisfied the relevant fields are complete and spell checked select the **Save** button located in the top right-hand corner of the tab.

**Note:** At this stage the Investigation tab is only visible to the Investigator(s) and the occurrence manager role group members for LI investigations, and only visible to the Investigator(s) for OSI investigations.

## E 3. Raising Recommendations

## E 3.1. Introduction

E 3.1.1. Recommendations should propose remediation strategies to mitigate the findings of an investigation and can be raised against a Cause or Causal factor in a DASOR. They are not to include reference to individual discipline. Disciplinary actions should be captured externally to the ASIMS process in order to maintain a Just Culture.

**Note:** Only remediation strategies that require ADH / AM (DDH / AM or ODH / AM Review Group) approval or mitigations / local actions that will be implemented in the future, post DASOR closure should be raised as a Recommendation. All other actions implemented should be recorded using the Mitigations / Local Actions field, see para E 2.4.

E 3.1.2. Recommendations can be raised following any kind of investigation and must be managed by an ADH / AM (DDH / AM or ODH / AM Review Group).

E 3.1.3. This section will explain how Recommendations are managed within ASIMS.

**Note:** Once again, readers are reminded that this is simply the process within ASIMS and does not necessarily reflect the actual management review process at an establishment.

E 3.1.4. The process life cycle of a recommendation is displayed below:

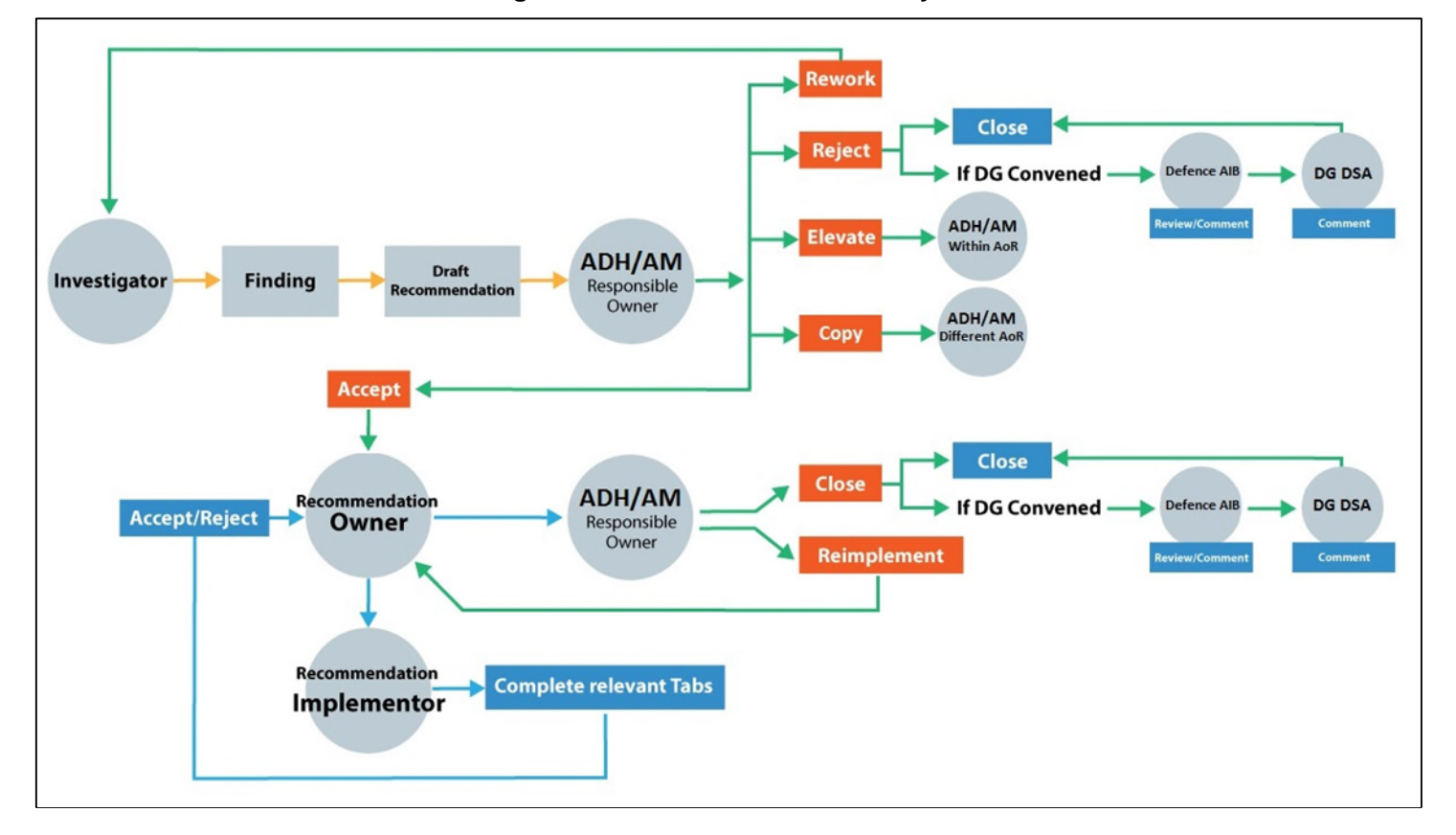

Figure 78 the recommendation lifecycle

### E 3.2. Recommendation Generation

E 3.2.1. A recommendation is raised by the assigned Investigator(s) of a DASOR or in the case of an OSI they can be raised by the ORG, and each recommendation is raised against a Cause or Causal Factor within the Findings tab of a report.

E 3.2.2. Select the **Add** button in the **Recommendation for DDH / ODH / AM Approval** section immediately below the Cause or Causal Factor for it to be identified against; a popup Add Recommendation window will appear.

| Raise a recommendation where the remediation strategy requires ADH/AM (DDH/AM or ODH/AM<br>Review Group) approval or for mitigations/local actions that will be implemented in the future post<br>DASOR closure, all other actions implemented should be recorded using the Mitigations/Local<br>Actions field. | - |
|----------------------------------------------------------------------------------------------------|---|
|                                                                                                    |   |
| All recommendations raised must be SMART                                                                                                    |   |
| Specific     Measurable     Agreed (agreeable)     Bealistic and Balavant                                                                                                    |   |
| Timely (time bound)                                                                                                    |   |
| Title *                                                                                                    |   |
|                                                                                                    | 1 |
|                                                                                                    | J |
| Full Decommondation *                                                                                                    |   |
|                                                                                                    | ~ |
|                                                                                                    |   |
|                                                                                                    |   |
| ADH/AM *                                                                                                    |   |
| Select an Option 🔻                                                                                                    | ] |
| Recommendation Owner                                                                                                    |   |
|                                                                                                    | J |
| Recommendation Implementor(s)                                                                                                    |   |
|                                                                                                    | ] |
| required                                                                                                    |   |
|                                                                                                    | 5 |

#### Figure 79 the full Add recommendation input window

- E 3.2.3. The following fields must be completed:
  - a. **Title**. Provide the Recommendation with a short summary title.
  - b. Full Recommendation. Describe the Recommendation in more detail.

c. **ADH / AM**. Select the appropriate ADH / AM from the drop-down list of DDH / AM & ODH / AM Review Groups.

E 3.2.4. The following fields can be completed if known:

a. **Recommendation Owner**. Begin typing the name of an individual or role group and make the appropriate selection from the filtered list. This will more than likely be decided by the ADH / AM.

b. **Recommendation Implementor**. Begin typing the name of an individual and make the appropriate selection from the filtered list. This will more than likely be decided by the Recommendation Owner.

**Note:** These fields should be left blank if details are not known at the time of drafting the recommendation.

E 3.2.5. Once all fields have been completed select the **Save** button. This action will record recommendation information against the assigned Cause or Causal Factor in the Findings tab.

E 3.2.6. At this stage the Recommendation is still in draft and can be edited further by selection of the **Edit** button or deleted by selecting the **Delete** button next to the respective Recommendation.

| h sat 0 View Full DASOR as PDF Follow Report Delete Report Send for D<br>Human Factors Performance >Action Execution->F2FP - Inappropriate ProcessProcedure<br>Narrative Description of Cause<br>■ J J L A * 2* - E I = 2<br>PUMA operators conducting a non approved procedural action of low approaches under 150P1 to sm-act a "Py away", due a currency requirement (with no IAN) within the Force Aviation Orders<br>s                                                                                                    | DH/AM review Previous Pick Cause                 |
|----------------------------------------------------------------------------------------------------|--------------------------------------------------|
| Human Factors Performance ->Action Execution->F2FP - Inappropriate ProcessProcedure  Neurative Description of Cause  Notative Description of Cause  Notati  | Pick Cause                                       |
| Narrative Description of Cause  D / U △ - 오 - II II  PUMA operators conducting a non approved procedural action of tow approaches under 150Pt to en-act a "Fly away", due a currency requirement (with no IANI) within the Force Aviation Orders  S IS                                                                                                    |                                                  |
| B I II A A 2 · E : E : E : B B<br>PUMA operators conducting a non approved procedural action of low approaches under 150Pt to an-act a Fly away', due a currency requirement (with no IANI) within the Force Aviation Orders<br>S                                                                                                    |                                                  |
| PUMA operators conducting a non approved procedural action of torr approaches under 150PH to en-act a "Py away", due a currency requirement (with no IAIII) within the Force Aviation Orders                                                                                                    |                                                  |
| 5<br>5<br>5                                                                                                    |                                                  |
| s a la construcción de la construcción de l                                                                                                    |                                                  |
|                                                                                                    |                                                  |
|                                                                                                    | Charle Spelling                                  |
|                                                                                                    |                                                  |
| Necommendations                                                                                                    |                                                  |
| 2024/0175/911 Removal of currency requirement for low approaches<br>Removal of currency requirement for low approaches from MUX658/W Aviation Orders and all PUMA operators briefed to caase conducting previous process due to a systemic 'norm' creaping into operators way of flying PUMA                                                                                                    | DRAFT                                            |
|                                                                                                    | Delete Edit                                      |
|                                                                                                    |                                                  |
| Link to axisting Recommendation Recommendation for DPUPINAM Agencyal Mission Cost Actions Justification on the Action Link to axisting action activity and the Action Recommendation for DPUPINAM Agencyal Mission Cost Actions Desting a series activity approximately activity activity  | an to mitigate this side. N.B. IF                |
| the risk identified and the resource of the resource of the re | on this DASOR that covers<br>indation reference. |
| Add post DASOR closure. localy. Aut                                                                                                    |                                                  |
| Add                                                                                                    |                                                  |
|                                                                                                    | Add Causal Factors                               |
| Causal Factors 1 🕦 *                                                                                                    |                                                  |
| Causal Factor 1.1                                                                                                    | Remove Causal Factor                             |
| Causal Factor 1.1                                                                                                    | Remove Causal Factor                             |
| Causal Factors 1 ① * Causal Factor 1.1 Contributory @Aggrewriting Other ① *                                                                                                    | Remove Causal Factor                             |
| Causal Factors 1 ① * Causal Factor 1.1 Contributory @Aggrevering Other ① *                                                                                                    | Remove Causal Factor                             |

Figure 80 showing the Draft recommendation option

E 3.2.7. More than one recommendation can be assigned to a Cause or Causal Factor by selecting the respective **Add** button in the **Recommendation for DDH / ODH / AM Approval** section button and repeating E 3.2.2 to E 3.2.6.

E 3.2.8. The Recommendation will be allocated a reference number once the Findings tab save button has been selected following the actions at Section E 2.5.

## E 3.3. Send to ADH / AM

Issue 8 AL0

E 3.3.1. In order to complete the recommendation generation, the draft needs to be progressed to the ADH / AM. This action is undertaken in the Recommendations tab by selecting the **Send to ADH / AM** button against the respective recommendation.

| 🜒 🕲 🗖 🕛 Miltory                                                                                                 | Aviation Authority - Doc: × 🕅 Ad             | IMS - Air Salety Information M 🗙 📓 ASIMS - Air Safety | Information M. 🗙 | +                      |                           |                         |                | - 0 X                                              |
|----------------------------------------------------------------------------------------------------|----------------------------------------------|-------------------------------------------------------|------------------|------------------------|---------------------------|-------------------------|----------------|----------------------------------------------------|
| < C @ @ H                                                                                                    | tps://asims-preprod.ice.mod.gov.u            | k/asims/viewfsor.html?id=319711                       |                  |                        |                           |                         |                | A ① 中 申 @ …                                        |
| Davies, Gareth Sgt ()<br>Edit_Sign Out                                                                          | Defence A                                    | Air Safety Occurre                                    | nce Re           | port                   |                           |                         |                | ASIMS                                              |
| Main Menu     Home     Create New DASDR                                                                         | View Full DASOR as PDF                       | Follow Report                                         |                  |                        |                           |                         |                | Delete Report Send for DDH/AM review Previous Next |
| Create Anonymous<br>DASOR                                                                                       | Report Information                           |                                                       |                  |                        |                           |                         |                |                                                    |
| Submit Legacy<br>Report<br>Air Safety                                                                           | Report Reference<br>asor\700X NAS\700X NAS H | Q1AV Puma AE12418175                                  |                  |                        | Master or Subordi<br>None | nate                    |                |                                                    |
| Dashboard                                                                                                    | Report Status                                |                                                       |                  |                        | Prime DASOR for O         | Occurrence              |                |                                                    |
| ► Admin                                                                                                    | Under investigation                          |                                                       |                  |                        | THO                       |                         |                |                                                    |
| <ul> <li>Analysis</li> </ul>                                                                                    | Brief Title                                  |                                                       |                  |                        | Auto Accepted             |                         |                |                                                    |
| Resources                                                                                                    | Unexpected behaviour dur                     | ng Puma Auto Land overshoot leading to impact with    | the ground       |                        | NO                        |                         |                |                                                    |
| Notifications                                                                                                   |                                              |                                                       |                  |                        |                           |                         |                |                                                    |
|                                                                                                    | Summary Report D                             | etails 🗹 Technical 🗹 Occurrence Manager               | investigation    | Findings Recommendatio | ns Comments R             | eport Admin Attachments | Distribution   |                                                    |
|                                                                                                    |                                              |                                                       |                  |                        |                           |                         |                |                                                    |
|                                                                                                    |                                              |                                                       |                  |                        |                           |                         |                |                                                    |
|                                                                                                    | Recommend                                    | lations                                               |                  |                        |                           |                         |                |                                                    |
|                                                                                                    | Reference<br>No. Title                       |                                                       | Status           | Planned Date           | Owner                     |                         | Implementor(s) | Last<br>Update                                     |
|                                                                                                    | 2024/81                                      | rement for low approaches                             | Draft            |                        |                           |                         |                | 22/01/2025 Send to ADH/AM                          |
|                                                                                                    | 2024/1                                       | a operating processes                                 | Draft            |                        |                           |                         |                | 22/01/2025 Send to ADH/AM                          |
|                                                                                                    |                                              |                                                       |                  |                        |                           |                         |                |                                                    |
|                                                                                                    |                                              |                                                       |                  |                        |                           |                         |                |                                                    |
| ASIMS Helpdesk<br>Tel: +44 (0)7966 740984 /<br>+44 (0)7966 739770<br>Email: <u>dsa-mata-</u><br>asims@mod.gozuk | Copyright © 2005-25 <u>Vistair S</u>         | stems Ltd                                             |                  | All activity is re     | corded within this site   |                         |                | Site version: 4.26.0-20241213.083632               |

#### Figure 81 the Reccomendations tab

**Note:** For Local Investigations (LI) the **Send to ADH / AM** button is only available for the reports occurrence managers while the report is at Occurrence Manager Review. Unless the investigation is being conducted by an occurrence manager when the button is available immediately.

**Note:** For Occurrence Safety Investigations (OSI) the **Send to ADH / AM** button is only available at ORG Review and it is the ORG members responsibility to review all recommendations and send them to ADH / AM.

**Note:** Until completion, the recommendation contents are only visible to members of the nominated ADH / AM, recommendation owner and implementor(s).

## E 3.4. Linking to an existing recommendation

E 3.4.1. If an existing recommendation adequately mitigates the identified finding then the cause or causal factor can be linked to an open recommendation within the reports ADH / AM chain (DDH / AM Review Group or ODH / AM Review Group). Select the **Link to existing Recommendation** button to display a pop-up allowing the selection of available recommendations.

| Link to existing Recommendation                                            | ×          |
|----------------------------------------------------------------------------|------------|
| Link to an existing recommendation that will mitigate the risk identified. |            |
| Select Recommendation                                                      | ~          |
| Title                                                                      |            |
|                                                                            | 1.         |
| Recommendation Description                                                 |            |
|                                                                            |            |
|                                                                            |            |
|                                                                            | 11         |
| ADH/AM                                                                     |            |
| Recommendation Owner                                                       |            |
| Recommendation Implementor(s)                                              |            |
|                                                                            | 10         |
| Acc                                                                        | ept Cancel |

#### Figure 82 the link to existing Recommendation box

E 3.4.2. Select the recommendation you wish to link to from the drop-down list and the remained of the fields will be automatically populated from the recommendation.

E 3.4.3. Once you are satisfied you have selected the correct recommendation select the **Accept** button to link to the recommendation.

## E 4. Send for Review

## E 4.1. Introduction

E 4.1.1. Once satisfied the investigation is complete the report can be sent for review to the relevant groups. Reports are sent to different review groups depending on the level of investigation and who completed the investigation.

**Note:** At this stage the Investigation tab is only visible to the Investigator(s) and the occurrence manager role group members for LI investigations, and only visible to the Investigator(s) for OSI investigations.

E 4.1.2. Complete the Investigation tab see Part E 1.3 for further details.

E 4.1.3. Complete the Findings tab see Part E 2 for further details.

E 4.1.4. Add any recommendations, see Part E 3 for further details.

E 4.1.5. Once all the investigation details, findings and recommendations have been added to the report it is ready to be progressed for OM Review for LIs, DDH / AM review for SIs and ORG review (see Part E 6) for OSIs.

## E 4.2. Send to Occurrence Manager Review

E 4.2.1. Only LIs where the investigation is not conducted by a member of the Occurrence Manager role group will go through Occurrence Manager Review.

E 4.2.2. Select the **Send to OM Review** button to progress the report. The report will be sent to the Occurrence Manager role group for review and will be removed from the Investigator(s) Requiring Action list in the Reports Summary section of the Home page.

## E 4.3. Send to DDH / AM Review

E 4.3.1. LIs where the investigation is conducted by the Occurrence Manager can be sent straight to DDH / AM review. To progress the report to the next stage the following must be completed:

a. Change the Further Action field in the **Occurrence Manager** tab to **Nil Further Action**.

b. Ensure the **Technical** tab and / or **ATM Supervisor** tab is marked complete.

c. Submit any recommendations to the relevant ADH / AM by selecting the corresponding **Send to ADH / AM** button in the **Recommendations** tab.

d. All requests for comments are closed, the details of any outstanding requests can be seen from the **Report Admin** tab in the **Actions** section. If there are requests for comment outstanding (Action Completed is blank) navigate to the Comments tab and click the **Close all Comments** button to close all outstanding comments.

E 4.3.2. <u>SIS only</u>. To progress the report to the next stage the following must be completed:

a. Change the Further Action field in the **Occurrence Manager** tab to **Nil Further Action**.

b. Ensure the **Technical** tab and / or **ATM Supervisor** tab is marked complete.

c. Submit any recommendations to the relevant ADH / AM by selecting the corresponding **Send to ADH / AM** button in the **Recommendations** tab.

d. All requests for comments are closed, the details of any outstanding requests can be seen from the **Report Admin** tab in the **Actions** section. If there are requests for comment outstanding (Action Completed is blank) navigate to the Comments tab and click the **Close all Comments** button to close all outstanding comments.

E 4.3.3. For SIs and LIs completed by Occurrence Managers the **Send to DDH / AM Review** button will now become available. The report will be sent to the DDH / AM Review Group for review and will be removed from the Investigator(s) Requiring Action list in the Reports Summary section of the Home page.

## E 4.4. Send to ORG

E 4.4.1. <u>OSIs only</u>. To progress the report to the next stage the following must be completed:

a. Change the Further Action field in the **Occurrence Manager** tab to **Nil Further Action**.

b. Ensure the **Technical** tab and / or **ATM Supervisor** tab is marked complete.

c. All requests for comments are closed, the details of any outstanding requests can be seen from the **Report Admin** tab in the **Actions** section. If there are requests for comment outstanding (Action Completed is blank) navigate to the Comments tab and click the **Close all Comments** button to close all outstanding comments

E 4.4.2. For OSIs the **Send to ORG Review** button will become available. Selection of this button will display a pop-up window for ORG members to be identified.

| Add ORG Members                   |                                              |
|-----------------------------------|----------------------------------------------|
| Please enter additional ORG Membe | ers/Observers                                |
| ORG Chairperson                   |                                              |
| ORG Members *                     | Ester, T Sqn Ldr (Test Occurrence Manager) 🗙 |
| ORG Observers/SMEs                |                                              |
| ORG Manager                       |                                              |
| ORG Members Under Training        |                                              |
| * required                        |                                              |
| Submit Cancel                     |                                              |

#### Figure 83 The add ORG members window

**Note:** The person who selects the Send to ORG Review button will be automatically added as an ORG Member, remove if not appropriate.

E 4.4.3. Complete the appropriate fields and select the **Submit** button. The report will now be sent to the ORG for review and will be removed from the Investigator(s) Requiring Action list in the Reports Summary section of the Home page.

## E 5. Occurrence Manager Review

## E 5.1. Introduction

E 5.1.1. For LI level investigations that have been completed by investigators who are not in the reports Occurrence Manager role group the report will pass to the Occurrence Manager Review stage for review and onward transmission to DDH / AM review.

**Note:** If the investigation is completed by a member of the Occurrence Manager role group then the Occurrence Manager Review is not required and the report will be sent direct to DDH / AM Review.

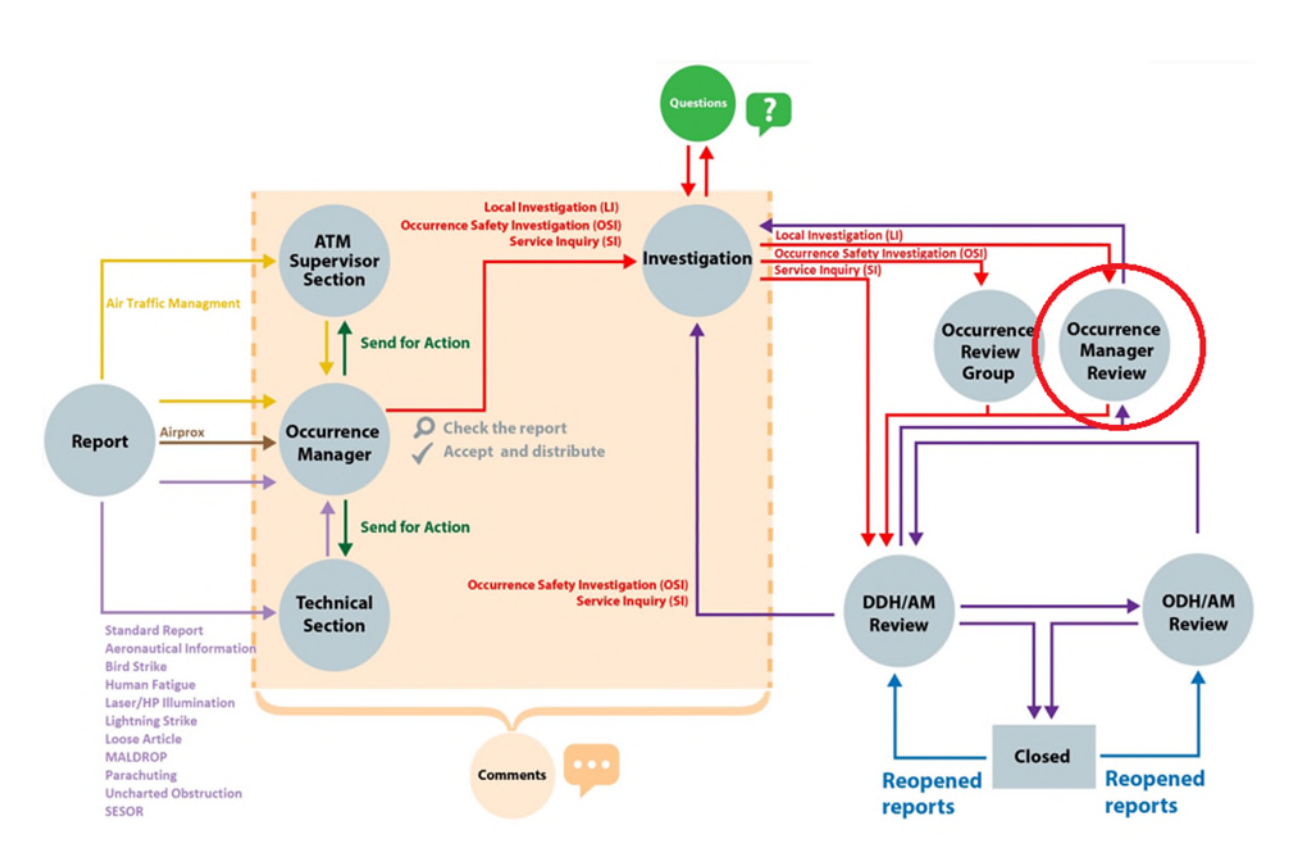

## Figure 84 DASOR Flowchart

## E 5.2. Review and Complete

E 5.2.1. The Occurrence Manager should review the work of the investigators to assure themselves the investigation has been completed satisfactorily, all findings identified, and mitigations recorded, or recommendations raised to prevent reoccurrence.

**Note:** At this stage the investigation, findings and recommendation tabs are only visible to those in the occurrence manager role group.

E 5.2.2. Review the Investigation tab see Part E 1 for further details.

E 5.2.3. Review the Findings tab see Part E 2 for further details.

Issue 8 AL0

E 5.2.4. Add / edit / delete recommendations see Part E 3 for further details.

E 5.2.5. If the Occurrence Manager is not satisfied with the level of investigation the report can be returned to the investigator(s) by selecting the **Send back to Investigation** button.

E 5.2.6. Once all the investigation details, findings and recommendations have been added to the report it is ready to be progressed for DDH / AM review.

E 5.2.7. To progress the report to the next stage the following must be completed:

a. Change the Further Action field in the **Occurrence Manager** tab to **Nil Further Action**.

b. Ensure the **Technical** tab and / or **ATM Supervisor** tab is marked complete.

c. Submit any recommendations to the relevant ADH / AM by selecting the corresponding **Send to ADH / AM** button in the **Recommendations** tab.

d. All requests for comments are closed, the details of any outstanding requests can be seen from the **Report Admin** tab in the **Actions** section. If there are requests for comment outstanding (Action Completed is blank) navigate to the Comments tab and click the **Close all Comments** button to close all outstanding comments.

## E 6. ORG

## E 6.1. Introduction

E 6.1.1. For OSI level investigations the report will pass to the ORG stage for review and onward transmission to DDH / AM review.

**Note:** This section is relevant to OSI workflow only.

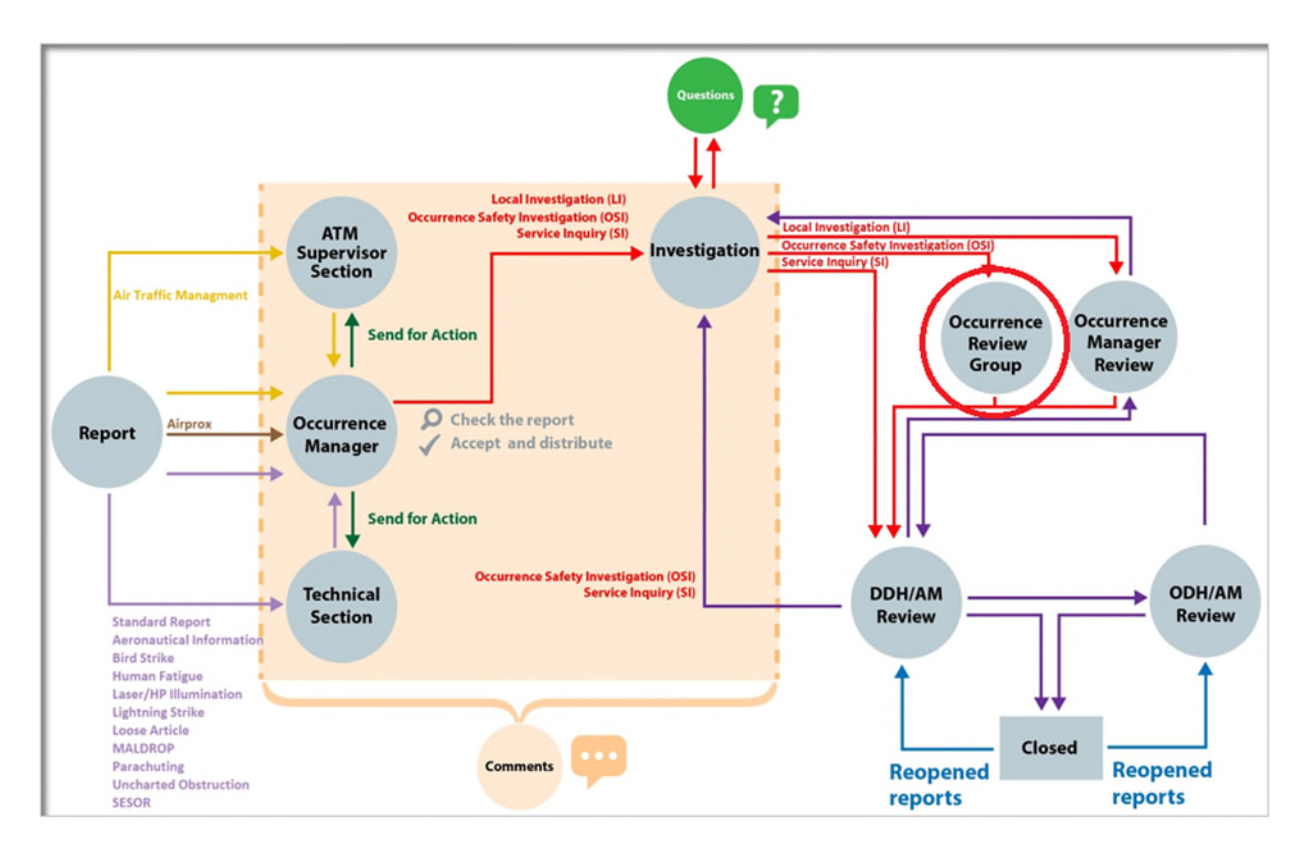

#### Figure 85 DASOR Flowchart

## E 6.2. ORG Tab Completion

E 6.2.1. Once the ORG has sat the ORG tab requires completion. The ORG tab can be completed in stages. Select the **ORG** tab in the respective report to access the ORG form fields.

E 6.2.2. Select the **Edit** button to enable write access to the tab fields.

E 6.2.3. Complete as many fields as possible to provide maximum detail from the ORG. The following required fields are marked with a red asterisk and must be completed before the report can be sent to DDH / AM Review:

- a. Date of ORG field.
- b. Review of OSI section.
- c. Chairperson Comment section.
## E 6.3. ORG Tab Sections

Figure 86

| Ester, T Sqn Ldr (Test<br>Occurrence Manager)                                                              | View Full DASOR as PDF         Follow Report           Send for DDH/AM review         Send back to Investigation         Previous                                                           | J             |  |  |  |
|----------------------------------------------------------------------------------------------------|----------------------------------------------------------------------------------------------------|---------------|--|--|--|
|                                                                                                    | Summary Report Details Technical 🗹 Occurrence Manager 🗹 Investigation 🗹 Findings Recommendations 🔃 ORG Comments Report Admin Attachments Distribution                                       |               |  |  |  |
| ▼ Main Menu                                                                                                | Edit                                                                                                    |               |  |  |  |
| Home                                                                                                    |                                                                                                    |               |  |  |  |
| Create New DASOR<br>Create Anonymous<br>DASOR                                                              | ORG Particulars                                                                                                    |               |  |  |  |
| ► Admin                                                                                                    | Event being Investigated Incorrect Low Fuel Caption Illumination                                                                                                    |               |  |  |  |
|                                                                                                    | Date of ORG ORG Chairperson Ester, T Sqn Ldr (Test Occurrence Manager)                                                                                                    |               |  |  |  |
| Analysis                                                                                                   | ORG Members Holmes, Sherlock Lt (Test Investigator) ORG Members Under Training                                                                                                    |               |  |  |  |
| ► Resources                                                                                                | ORG Observers/SMEs TestComm. Mike 5gt (Test Commentator User) ORG Manager -                                                                                                    |               |  |  |  |
|                                                                                                    | The investigation has established the cause(s) of the event? - All the causal/contributory factors have been identified? - The recommendations address all the causal/contributory factors? |               |  |  |  |
|                                                                                                    | Application of Just Culture Policy                                                                                                    |               |  |  |  |
| ASIMS Helpdesk                                                                                             | Human Factors Performance > Action/Execution > Cognitive Breakdown (1)                                                                                                    | ^             |  |  |  |
| Mil: 9679 84188 / 89568<br>Civ: 030 679 84188 / 89568<br>Email: <u>dsa-maa-</u><br><u>asims@mod.gov.uk</u> | Chairperson Comment                                                                                                    | .ck to<br>top |  |  |  |

#### E 6.3.1. ORG Particulars

a. **Event being Investigated**. Auto populated.

b. **Date of ORG**. Enter the date of the ORG manually or by using the calendar. Select the **Today** button to enter the current date.

c. **ORG Chairperson**. Provide the name of the individual assigned as the ORG Chair. To add a name, select in the field and begin typing the required individual's name or role and select the required name from the filtered list.

d. **ORG Members**. Provide the name(s) of the ORG membership. To add a name, select in the field and begin typing the required individual's name or role and select the required name from the filtered list. Repeat as required until all members have been added. To remove a member, select the **X** next to the appropriate individual's name.

e. **ORG Members Under Training**. Provide the name(s) of any ORG members under training. To add a name, select in the field and begin typing the required individual's name or role and select the required name from the filtered list. Repeat as required until all members have been added. To remove a member, select the **X** next to the appropriate individual's name.

f. **ORG Observers / SMEs**. Provide the name(s) of any observers and / or SMEs requested to assist the ORG. To add a name, select in the field and begin typing the required individual's name or role and select the required name from the filtered list. Repeat as required until all members have been added. To remove a member, select the **X** next to the appropriate individual's name.

g. **ORG Manager**. Provide the name of the ORG manager. To add a name, select in the field and begin typing the required individual's name or role and select the required name from the filtered list. To remove a member, select the **X** next to the appropriate individual's name.

#### E 6.3.2. Review of OSI.

a. The investigation has established the cause(s) of the event. Select Yes or No from the drop-down box. If No is selected a text box will be displayed and you must provide a summary of any action taken as a result.

b. All the causal / contributory factors have been identified. Select Yes or **No** from the drop-down box. If No is selected a text box will be displayed and you must provide a summary of any action taken as a result.

c. The recommendations address all the causal / contributory factors. Select **Yes** or **No** from the drop-down box. If No is selected a text box will be displayed and you must provide a summary of any action taken as a result.

d. **Application of Just Culture Policy**. The application of just culture can be assessed for each human factor's performance cause identified on the findings tab. To add an assessment against an individual, click the **Add Individual** button on the relevant human factor's performance cause. The **Add Individual** button can be used to add multiple individuals as required.

| Figure 87 Application of Just culture window                           |                |
|------------------------------------------------------------------------|----------------|
| Application of Just Culture Policy                                     |                |
| Human Factors Performance > Action/Execution > Cognitive Breakdown (1) | Add Individual |
| Attributed Behaviours and Accountability                               | ×              |
| Behaviour Type                                                         |                |
|                                                                        |                |

(1) **Individual**. Select the individual being assessed for the application of just culture, the available list of individuals is based on the experience details populated on the Investigation tab.

(2) **Behaviour Type**. Select the attributed behaviour type from the available list.

(3) Is there a concern about the accountability of this individual? Select **Yes** or **No** from the drop-down box. If Yes is selected three additional fields are displayed.

#### Figure 88 continuation of the Application of just culture window

| Add Individual |
|----------------|
| ×              |
|                |
|                |
|                |
|                |
|                |
|                |
|                |

(4) Using the FAIR System Accountability Framework has a level of accountability been determined for this individual? Select Yes or No from the drop-down box.

(5) Have the Substitution and Routine Tests been applied? Select Yes or No from the drop-down box.

(6) Is further action recommended against the individual or the organisation? Select Yes or No from the drop-down box.

E 6.3.3. **Chairperson Comment**. The ORG Chair should briefly summarise the ORG administration and findings. An explanation of the behavioural types and associated culpability decisions(s) for each individual or organisation should also be made if applicable.

#### E 6.4. Review and Complete

E 6.4.1. Once satisfied the relevant fields are complete and spell checked select the **Save** button located in the top right-hand corner of the tab.

E 6.4.2. Add / amend / delete any findings, see Part E 2 for further details.

Issue 8 AL0

- E 6.4.3. Add / amend / delete any recommendations, see Part E 2 for further details.
- E 6.4.4. To progress the report to DDH / AM review the following must be completed:

a. Submit any recommendations to the relevant ADH / AM by selecting the **Send to ADH / AM** button on the **Recommendations** tab, see Part E 3.3 for further details

E 6.4.5. Select the **Send for DDH / AM Review** button to progress the report. The report will now be sent to the DDH / AM Review Role Group for review and will be removed from the ORG member(s) Requiring Action list in the Reports Summary section of the Home page.

# Part F ADH DASOR Review and Closure

F 1. DDH / AM Review

## F 1.1. Introduction

Figure 89 the DASOR Flowchart

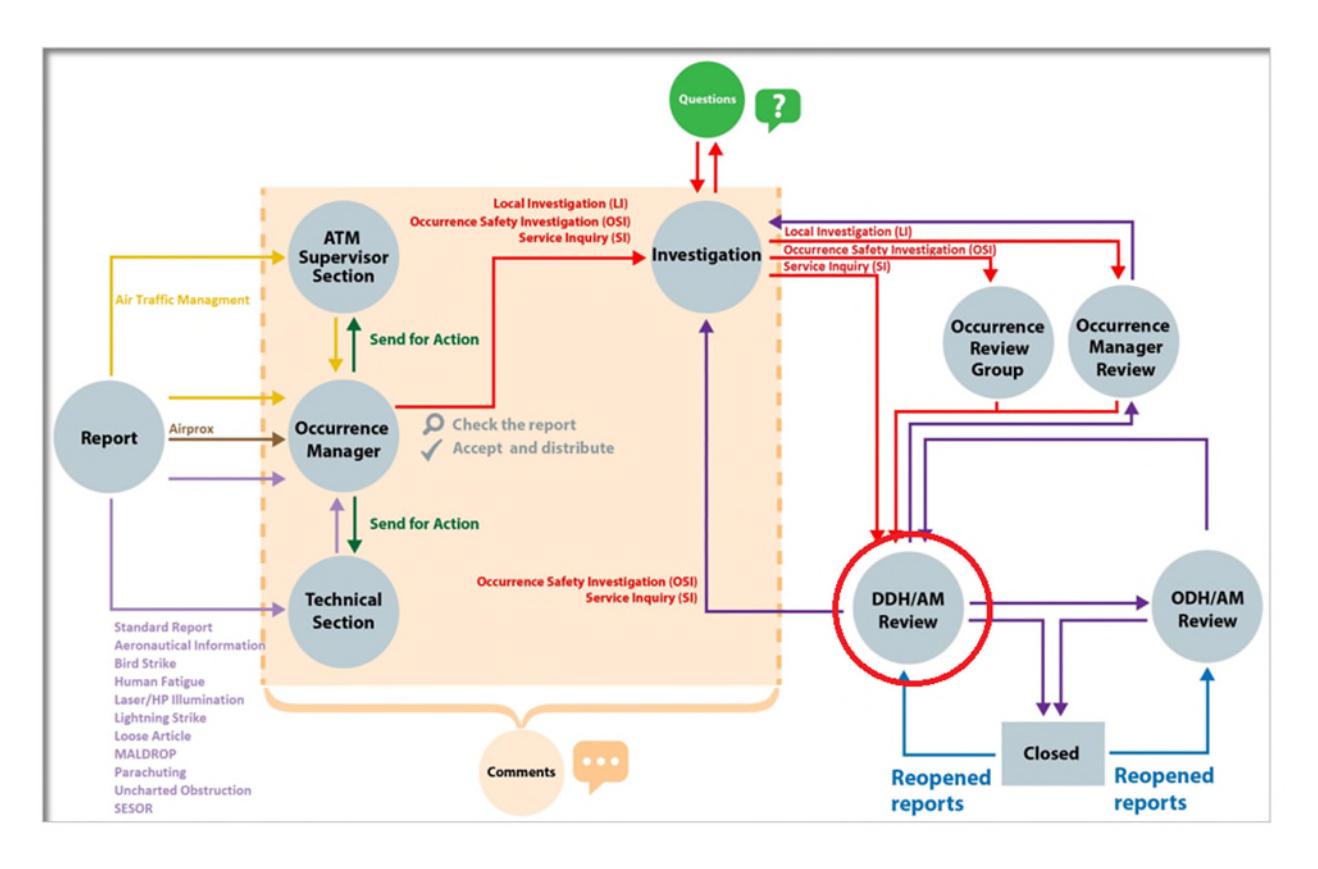

F 1.1.1. The DDH / AM Review is a formal stage in the processing / staffing of all occurrences. This step allows a SQEP DDH or equivalent AM to review all DASORs allocated to their AoR. Their role is to consider the suitability and thoroughness of investigation, mitigations / local action applied, and recommendations generated before signing-off the appropriate resolution and / or acceptance of RtL for the occurrence.

F 1.1.2. The ASIMS DDH / AM Review Group supports the Duty Holder concept across Defence aviation. In addition to formal Delivery Duty Holders, the DDH / AM Review Group is intended for Duty Holder Facing Organizations and Industry at the appropriate level.

Warning: Do not get confused between the function of the DDH / AM Review Group within ASIMS, and the DDH / AM Review function on a unit. The ASIMS DDH / AM Review Group is set up to perform the function of signing off DASORs and approving recommendations within ASIMS. A unit may set up local management processes to support this task and to perform a management review of occurrences; this DDH / AM Review function is constituted at local duty holder / accountable manager discretion.

F 1.1.3. Any person within the DDH / AM Review Group can act on behalf of the whole role group; therefore, it is important to have local procedures in place to ensure that the appropriate person is signing-off the DASOR / Recommendation.

## F 1.2. Members of DDH / AM Review Group

F 1.2.1. It is at the DDH / AM discretion which staff are given DDH / AM Review Group membership rights.

F 1.2.2. The DDH / AM may delegate the management of safety occurrences and recommendations on ASIMS and may not include themselves in the DDH / AM Review Group but remains accountable and should be kept informed of all decisions made on their behalf.

**Note:** In such cases, it would be appropriate for the DDH / AM to have an ASIMS Commentator role group which can then be used to forward specific DASORs for comment.

## F 1.3. DDH / AM Review

F 1.3.1. When a DASOR is sent to DDH / AM Review an email notification will be sent to all DDH / AM Review Group members highlighting the need to action a report and providing a hyperlink to the respective DASOR. The DASOR will be added to both the **Requiring Action** and **Managed** list of the Reports Summary Section on the Home page. Selecting the report total from the summary table will display those specific reports in a list at the bottom of the screen. Selecting a DASOR from the list will open the report in a new window.

F 1.3.2. Similarly, any recommendations which have been raised within the DDH / AM AoR will be shown in the **Requiring Action** column of the **Recommendations** row.

F 1.3.3. Review the content of each tab within the DASOR to familiarise yourself with the report and ensure a suitable investigation has been completed, appropriate recommendations raised, mitigations / local actions recorded and where justification of no action has been indicated the action taken must ensure that any finding raised has been suitably mitigated and the risk reduced to ALARP and tolerable.

F 1.3.4. Navigate to the **Comments** tab.

F 1.3.5. Add suitable comments pertaining to the report and any recommendations raised in the **DDH / AM Comments** box. Select **Save** to save the comments made.

| Bloggs, J Capt (DDH)<br>Edit Sign Out                                                                            | View Full DASOR as PDF Follow Report Previous Next                                                                                              |
|----------------------------------------------------------------------------------------------------|----------------------------------------------------------------------------------------------------|
| 1301 2050-3230                                                                                                   | Summary Report Details 🗹 Technical Occurrence Manager 🗹 Investigation 🗹 Findings Recommendations Comments Report Admin Attachments Distribution |
| <ul> <li>✓ Main Menu</li> <li>Home</li> <li>Create New DASOR</li> <li>Create Anonymous</li> <li>DASOR</li> </ul> | Comment Not Requested                                                                                                    |
| <ul> <li>Analysis</li> </ul>                                                                                     | DDH/AM Comments                                                                                                    |
| ▶ Resources                                                                                                    | B / ⊻ ▲·≝·≔ ⊨ №                                                                                                    |
|                                                                                                    | Rich Text AreaPress ALT-F10 for toolbar. Press ALT-<br>0 for help Check Spelling Save                                                           |
|                                                                                                    | Comments (Hide) Global Comments On Off                                                                                                    |
|                                                                                                    | Add a Comment                                                                                                    |
| ASIMS Helpdesk                                                                                                   | 4                                                                                                    |
| Mil: 9679 84188 / 89568<br>Civ: 030 679 84188 / 89568<br>Email: <u>dsa-maa-</u><br>asims@mod.gov.uk              | Check Spelling Add Comment                                                                                                    |

Figure 90 the comments tab with DDH/ AM comments visable

F 1.3.6. Should there be further Investigation or staffing required the DASOR can be returned to the Investigator; see Section F 1.4.

F 1.3.7. Should there be wider implications beyond the DDH / AM AoR, or the DDH / AM believes it necessary, the report may be submitted for further review at the ODH / AM level; see Section F 1.5

F 1.3.8. Should the DASOR be deemed complete and ready for closure see Section F 1.6.

**Note:** All recommendations raised on the DASOR must be either Accepted or Rejected before the DASOR can be closed.

## F 1.4. Return to Investigation

F 1.4.1. If further investigation or staffing of the DASOR is required, the DASOR can be returned to the Investigator by selecting the **Return to Investigation** button in the top right of the page.

**Note:** In this situation there will usually be discussion 'outside' ASIMS, but it would be useful for audit purposes to add a comment to the DASOR to record the requirement for returning the report.

#### F 1.5. Report Closure

F 1.5.1. Following selection of the **DDH / AM Review Complete** button the DASOR sign-off statement will be displayed.

| Enter your Password X                                                                                                    |
|----------------------------------------------------------------------------------------------------|
| As the responsible Delivery Duty Holder/Accountable Manager (or their authorised representative) I am content for this DASOR to be closed. I have, in accordance with RA 1020 & RA 1210:                                                                                                    |
| <ul> <li>considered the full range of potential hazards exposed by this occurrence and the associated risk to life</li> <li>incorporated those risks into the Risk Register as appropriate</li> <li>taken all reasonable measures to mitigate such risks to a ALARP and Tolerable level</li> </ul> |
| <ul> <li>notified my superior Aviation Duty Holder of those risks that I cannot mitigate to a<br/>ALARP and Tolerable level.</li> </ul>                                                                                                    |
|                                                                                                    |
| ○ Close ○ Send to ODH/AM Review ○ Complete report pending comments                                                                                                    |
| Review Complete Cancel                                                                                                    |

#### Figure 91 the DDH/AM reviw completion confirmation window

**Note:** The DASOR sign-off statement highlights the duties required of the DDH / AM (or nominated representatives) when reviewing an air safety occurrence.

F 1.5.2. The DDH / AM is required to complete the sign-off statement to indicate that they are content for the DASOR to be closed.

F 1.5.3. The user is required to enter their ASIMS password to indicate that the statement has been read and accepted.

F 1.5.4. Select the **Close** radio button followed by selection of the **Review Complete** button. On selection of the Review Complete button the DASOR status will change to Closed and Filed.

**Note:** Although recommendations are linked to an originating DASOR, they are not dependent on the parent report. A DASOR may be closed even though the recommendations generated by it have not (yet) been implemented.

#### F 1.6. Elevate to ODH / AM Review

F 1.6.1. Following selection of the **DDH / AM Review Complete** button the DASOR sign-off statement will be displayed.

**Note:** The DASOR sign-off statement highlights the duties required of the DDH / AM (or nominated representatives) when reviewing an air safety occurrence.

F 1.6.2. The user is required to enter their ASIMS password to indicate that the statement has been read.

F 1.6.3. Select the **Send to ODH / AM** radio button followed by selection of the **Review Complete** button.

**Note:** On selection of the Review Complete button the DASOR will be sent to the ODH / AM Review role group for action. This is generally only necessary when there is an action the ODH / AM needs to take responsibility for. It is not to be used to just make the ODH / AM aware of a safety issue.

## F 1.7. Complete pending comments

F 1.7.1. Following selection of the **DDH / AM Review Complete** button the DASOR sign-off statement will be displayed.

**Note:** The DASOR sign-off statement highlights the duties required of the DDH / AM (or nominated representatives) when reviewing an air safety occurrence.

F 1.7.2. The user is required to enter their ASIMS password to indicate that the statement has been read and accepted.

F 1.7.3. Select the **Complete report pending comments** radio button followed by selecting **Review Complete**.

**Note:** This selection will change the status of the report to "complete pending comments" for a period of 30 days during which time anyone wishing to add comments to the report can do so. The DASOR will close comments at the end of 30 days and send a notification to the DDH / AM Review Group requesting further action as appropriate. The report will remain in the managed column of the Reports Summary section of the Home page during the pending period.

# F 2. ODH / AM Review Group

## F 2.1. Introduction

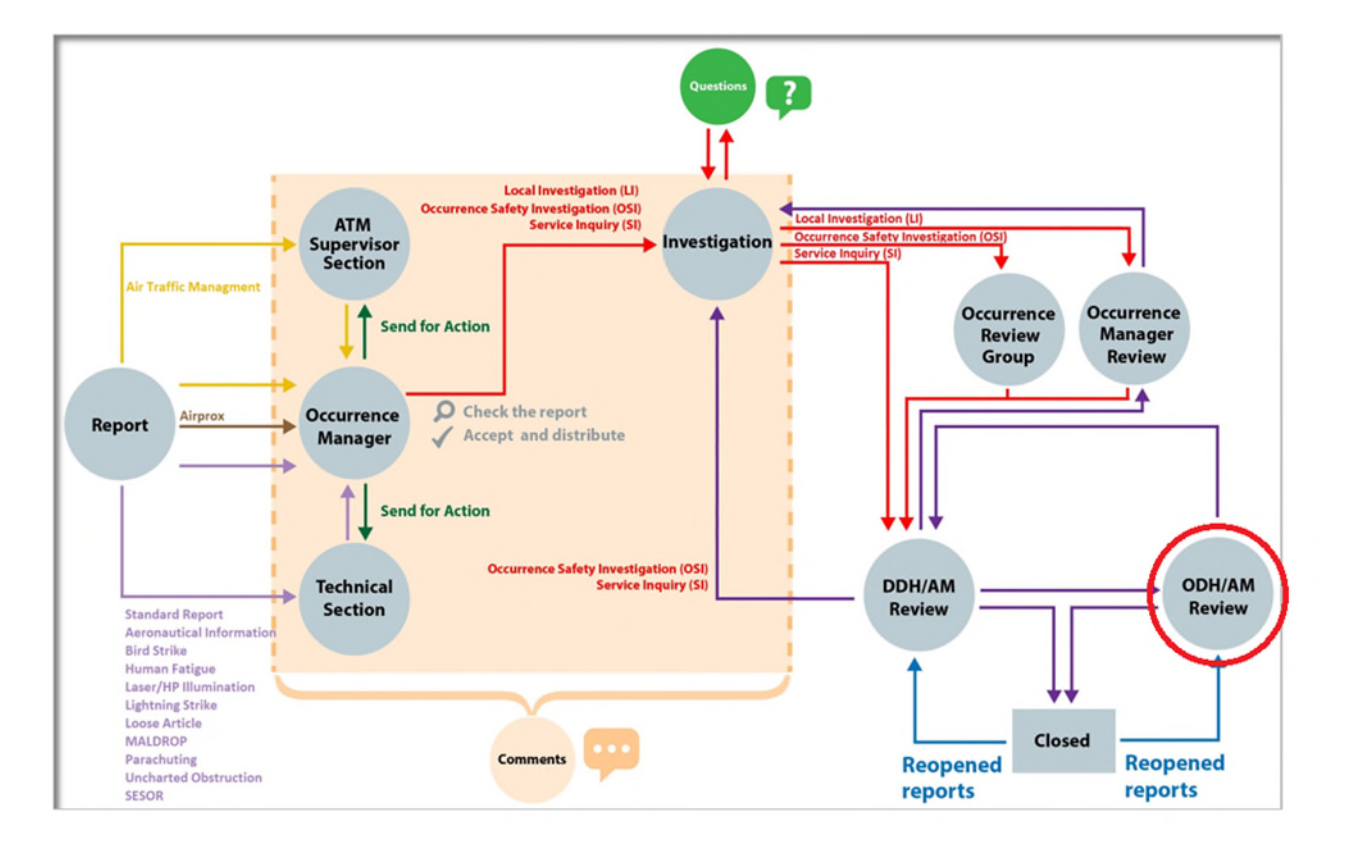

Figure 92 The DASOR flowchart

F 2.1.1. The ASIMS ODH / AM Review Group is a formal stage in the processing / staffing for those occurrences which have been specifically referred to ODH / AM level by the subordinate DDH / AM organizations.

F 2.1.2. In addition to formal ODHs, the ODH / AM Review Group is intended for Duty Holder Facing Organizations and Industry at the appropriate level.

F 2.1.3. The ODH / AM Review Group will perform a similar task to the DDH / AM Review Group, although with wider visibility corresponding to their broader area of responsibility. They may also wish to add further recommendations to the DDH / AMs within their AoR, or another ODH / Equivalent AM.

F 2.1.4. For DASORs / Recommendations which have been transferred to the ODH / AM Review Group, the ASIMS functionality allows occurrence sign-off by a SQEP at ODH or equivalent AM level, and consideration of recommendations raised as a result of the occurrence.

F 2.1.5. Any person within the ODH / AM Review Group can act on behalf of the whole role group, therefore, it is important to have local procedures in place to ensure that the appropriate person is signing-off the DASOR / Recommendation.

# F 2.2. Members of ODH / AM Review Group

F 2.2.1. It is at the ODH / AM discretion which staff are given ODH / AM Review Group membership rights.

F 2.2.2. The ODH / AM may delegate the management of safety occurrences and recommendations on ASIMS to staff, and not include themselves in the ODH / AM Review Group but remains accountable.

**Note:** In such cases, it would be appropriate for the ODH / AM to have an ASIMS Commentator role group which can then be used to forward specific DASORs for comment.

## F 2.3. ODH / AM Review

F 2.3.1 When a DASOR is sent to ODH / AM Review an email notification will be sent to all ODH / AM Review Group members highlighting the need to action a report and providing a hyperlink to the respective DASOR. The DASOR will be added to both the **Requiring Action** and **Managed** list of the Reports Summary Section on the Home page. Selecting the report total from the summary table will display those specific reports in a list at the bottom of the screen. Selecting a DASOR from the list will open the report in a new window.

F 2.3.2 Similarly, any recommendations which have been raised within the ODH / AM AoR will be shown in the **Requiring Action** column of the **Recommendations** row.

F 2.3.3 Review the content of each tab within the DASOR to familiarise yourself with the report and ensure a suitable investigation has been completed, appropriate recommendations raised, mitigations / local actions recorded and where justification of no action has been indicated the action taken must ensure that any finding raised has been suitably mitigated and the risk reduced to ALARP and tolerable.

F 2.3.4 Navigate to the **Comments** tab.

F 2.3.5 Add suitable comments pertaining to the report and any recommendations raised in the **ODH / AM Comments** box. Select **Save** to save the comments made.

| Smith, Chris AVM (ODH)<br>Edit Sign Out                                                                               | View Full DASOR as PDF Follow Report ODH/AM Review Complete Return to DDH/AM                                                                  |                   |
|----------------------------------------------------------------------------------------------------|----------------------------------------------------------------------------------------------------|-------------------|
|                                                                                                    |                                                                                                    |                   |
| ▼ Main Menu                                                                                                    |                                                                                                    |                   |
| Home                                                                                                    | Summary Report Details Technical Occurrence Manager 🗹 investigation 🗹 Findings Recommendations Comments Report Admin Attachments Distribution |                   |
| Create New DASOR                                                                                                    |                                                                                                    | 1                 |
| Create Anonymous<br>DASOR                                                                                             |                                                                                                    |                   |
| ► Analysis                                                                                                    | Comment<br>Status Not Requested                                                                                                    |                   |
| ► Resources                                                                                                    |                                                                                                    |                   |
|                                                                                                    | DDH/AM Comments                                                                                                    |                   |
|                                                                                                    | This DASOR will be passed up to ODH/AM Review for closure.                                                                                    |                   |
|                                                                                                    | ODH/AM Comments                                                                                                    |                   |
|                                                                                                    | B / <u>U</u> <u>A</u> · <u>U</u> · ⊟ ⊨ te                                                                                                    |                   |
|                                                                                                    |                                                                                                    |                   |
|                                                                                                    |                                                                                                    |                   |
|                                                                                                    |                                                                                                    |                   |
|                                                                                                    | Check Spelling Save                                                                                                    |                   |
| ASIMS Helpdesk<br>Mil: 9679 84188 / 89568<br>Civ: 030 679 84188 / 89568<br>Email: <u>dsa-maa-</u><br>asims@mod.gov.uk | Comments (Hide) Global Comments On Off                                                                                                    | ¢<br>ck to<br>.op |

Figure 93 Comments tab showing ODH/AM Comments

F 2.3.6 Should there be further investigation or staffing required the DASOR can be returned to DDH / AM Review by selecting the **Return to DDH / AM** button.

F 2.3.7 Should the DASOR be deemed complete and ready for closure see Section F 2.4.

**Note:** All recommendations on the DASOR must be either Accepted or Rejected before a the DASOR can be closed.

F 2.3.8. There is no functionality within ASIMS to transfer DASOR's or Recommendations to SDH level. This does not mean that issues cannot be referred to SDH, rather that this referral needs to be performed using normal staffing procedures outside of ASIMS.

**Note:** In such cases the DASOR and / or Recommendations will remain open and owned in ASIMS by the ODH / AM Review Group until closure has been approved by the SDH. Where appropriate, the staffing documentation may be attached to the DASOR or Recommendation by the ODH Review role group staff.

## F 2.4. Report Closure

F 2.4.1. Following selection of the **ODH / AM Review Complete** button the DASOR sign-off statement will be displayed.

#### Figure 94 ODH/AM Review complete window

| Enter your Password X                                                                                                    |
|----------------------------------------------------------------------------------------------------|
| As the responsible Operating Duty Holder/Accountable Manager (or his authorised representative) I am content for this DASOR to be closed. I have, in accordance with RA 1020 & RA 1210:                                                                                                    |
| <ul> <li>considered the full range of potential hazards exposed by this occurrence and the associated risk to life</li> <li>incorporated those risks into the Risk Register as appropriate</li> <li>taken all reasonable measures to mitigate such risks to a ALARP and Tolerable level</li> <li>notified my superior Aviation Duty Holder of those risks that I cannot mitigate to a ALARP and Tolerable level.</li> </ul> |
|                                                                                                    |
| ○ Close ○ Complete report pending comments                                                                                                    |
| Review Complete Cancel                                                                                                    |

**Note:** The DASOR sign-off statement highlights the duties required of the DDH / AM (or nominated representatives) when reviewing an air safety occurrence.

F 2.4.2. The ODH / AM is required to complete the sign-off statement to indicate that they are content for the DASOR to be closed.

F 2.4.3. The user is required to enter their ASIMS password to indicate that the statement has been read and accepted.

F 2.4.4. Select the **Close** radio button followed by selection of the **Review Complete** button. On selection of the Review Complete button the DASOR status will change to Closed and Filed.

**Note:** Although recommendations are linked to an originating DASOR, they are not dependent on the parent report. A DASOR may be closed even though the recommendations generated by it have not (yet) been implemented.

#### F 2.5. Complete pending comments

F 2.5.1. Following selection of the **ODH / AM Review Complete** button the DASOR sign-off statement will be displayed.

**Note:** The DASOR sign-off statement highlights the duties required of the DDH / AM (or nominated representatives) when reviewing an air safety occurrence.

F 2.5.2. The user is required to enter their ASIMS password to indicate that the statement has been read.

F 2.5.3. Select the **Complete report pending comments** radio button followed by selecting **Review Complete**.

**Note:** This selection will change the status of the report to "complete pending comments" for a period of 30 days during which time anyone wishing to add comments to the report can do so. The DASOR will close comments at the end of 30 days and send a notification to the DDH / AM Review Group requesting further action as appropriate. The report will remain in the managed column of the Reports Summary section of the Home page during the pending period.

# Part G Significant Equipment Safety Occurrence Report (SESOR)

# G 1. ASIMS SESOR Functionality

## G 1.1. Introduction

G 1.1.1. A Significant Equipment Safety Occurrence Report (SESOR) is used to communicate awareness of a potential equipment air safety hazard between DE&S DTs. The form is raised and responded to on ASIMS in the DASOR format. This guide separately details the 'procedure for raising a SESOR' and the 'procedure for responding to a SESOR'; users should refer to the appropriate section.

### G 1.2. SESOR Process Flow

#### G 1.2.1. The following demonstrates the process flow of a SESOR:

Figure 95 Showing the flowchart diagram for a SESOR report

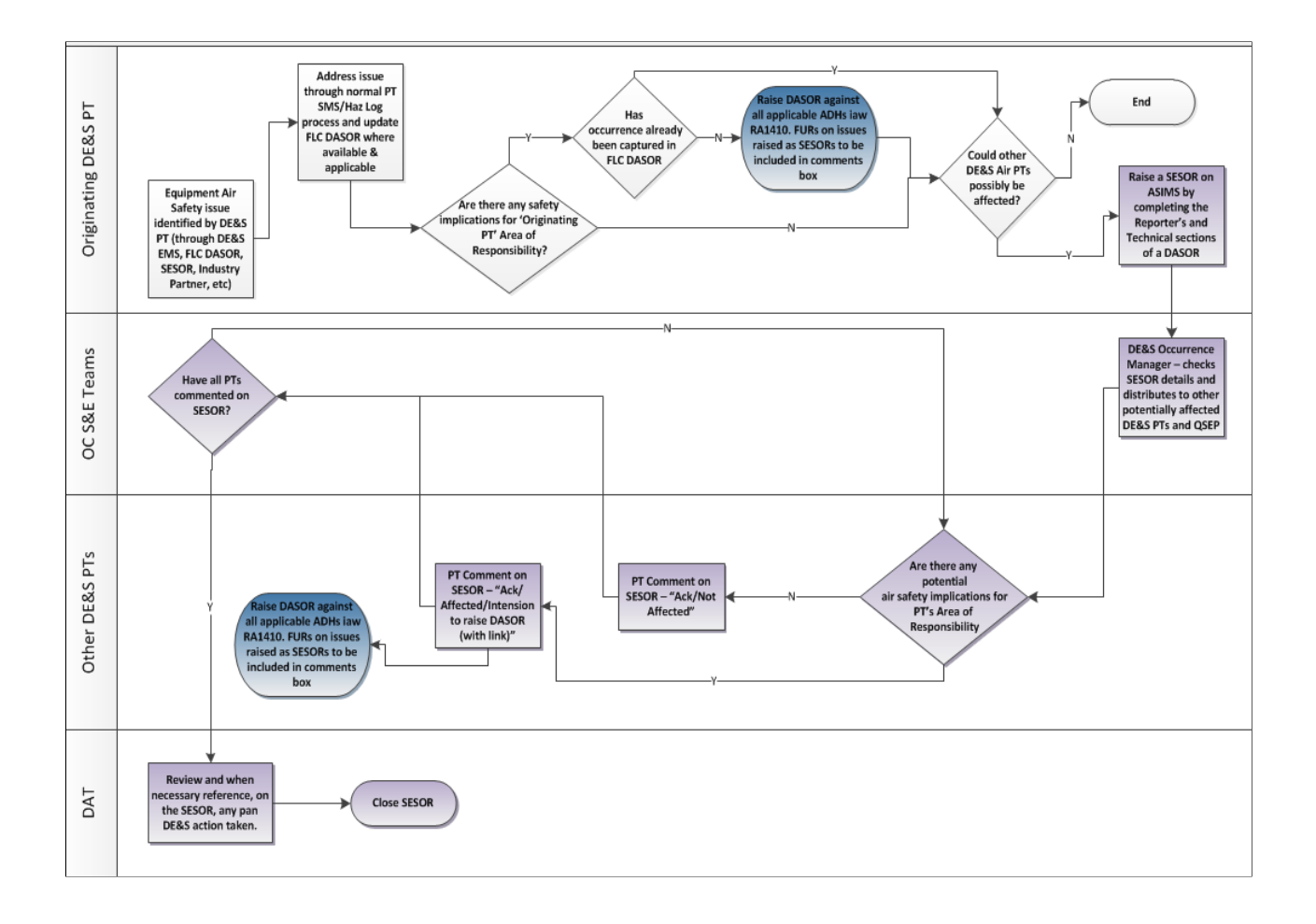

# G 1.3. Procedure for Raising a SESOR

G 1.3.1. SESORs are raised in a similar way to a normal DASOR, but <u>only by DE&S</u> <u>Delivery Teams or the DAT</u>.

**note:** In raising a SESOR, both the Reporter's Section and the Technical Section are completed by the initiating platform maintenance role group. The exception being where the SESOR is raised by a platform maintenance role group against equipment managed by a commodities DT (e.g. life preserver); in this instant the commodity maintenance role group will be responsible for maintaining the technical section of the SESOR as per Para I 13.3.14.

G 1.3.2. Access the <u>ASIMS website</u><sup>5</sup>, log in and select **Create New DASOR** from the ASIMS Home page. Complete all highlighted fields and all other appropriate fields starting with the Reporter's Section:

- a. Occurence
  - (1) Occurrence Type: Select 'Other' and enter 'SESOR' in the text box
  - (2) Additional Reports: Select SESOR (DE&S use only).

**Warning**: If this additional form is not ticked the report will remain a DASOR.

**Note:** Selecting this additional report will: automatically populate the Date of Occurrence (with the date the SESOR is raised), Ship / Station / Organisation in the Occurrence Details section (with DE&S SESOR); enable the technical section fields to be visible to the reporter; makes the report non-prime; and sends all notifications with a high priority flag.

- (3) Your Role During Occurrence should be the "Engineering Authority".
- (4) Identify whether the SESOR was generated from an **In-form / EMS** report or not.
- (5) Injuries detailing these as appropriate.
- (6) **Date of Occurrence**: Mandatory field. This field will be automatically populated with the date the SESOR is initiated.

**Note:** Do not override this date with the date the original occurrence happened; the occurrence date will be on the originating DASOR (if raised).

- (7) **Time of Occurrence**: Mandatory field. Select the current time from the drop-down list and then **Local** from the adjacent drop-down list.
- (8) **Time of Day**: Mandatory field. Select the time of day from the dropdown list.

<sup>&</sup>lt;sup>5</sup> https://asims.ice.mod.gov.uk/MODCas

- (9) **Place of Occurrence**: Mandatory field. Enter place of occurrence if known or use 'MoD Abbey Wood' as a default.
- (10) **Country**: Mandatory field.
- (11) Ship / Station / Organisation: Select DE&S SESOR.

**Note:** This should be already populated if SESOR (DE&S use only) additional form was selected.

- (12) **Unit / Squadron / Flight / Site**: Select the relevant platform or commodity DT section (if a commodity managed item).
- (13) Exercise Name
- (14) **Operation Name**
- (15) Local Reference Number
- (16) Ordnance Munitions and Explosive Related

|                                                                                                    | Air Safety Information 1/ × +                                                                                                    |                                                                                                    |                                                                                                    | < + + + + + + + + + + + + + + + + + + +                                                                      |
|----------------------------------------------------------------------------------------------------|----------------------------------------------------------------------------------------------------|----------------------------------------------------------------------------------------------------|----------------------------------------------------------------------------------------------------|----------------------------------------------------------------------------------------------------|
| Dent2, Stu Mx (Test OM)<br>Edit, Sign Out                                                                       | Defence Air Safety Od                                                                                                    | ccurrence Report                                                                                                    |                                                                                                    | ASIMS                                                                                                    |
| Main Menu                                                                                                    | Only submit reports for events that have an Air Safety implication.                                                                        |                                                                                                    |                                                                                                    |                                                                                                    |
| Home<br>Create New DASOR                                                                                        |                                                                                                    | Use TAB or ENTER to<br>Click 'Review Report >>' button on<br>Indicates :                                                                   | o move to the next field.<br>ce all the details have been completed.<br>mandatory field                                                           |                                                                                                    |
| DASOR                                                                                                    | 000                                                                                                    | Ourrence                                                                                                    |                                                                                                    | Event                                                                                                    |
| Resources                                                                                                    | Occurrence True                                                                                                    |                                                                                                    |                                                                                                    |                                                                                                    |
| Notifications                                                                                                   | Occurrence Type                                                                                                    |                                                                                                    |                                                                                                    |                                                                                                    |
|                                                                                                    | Select the occurrence type for the report dependent on the env<br>• Air (including Parachuting and Maldrop)<br>more                        | ironment of the event:                                                                                                    |                                                                                                    |                                                                                                    |
|                                                                                                    | Manually enter the Occurrence Type                                                                                                    | <b>•</b>                                                                                                    |                                                                                                    |                                                                                                    |
|                                                                                                    |                                                                                                    |                                                                                                    |                                                                                                    |                                                                                                    |
|                                                                                                    | Additional Reports                                                                                                    |                                                                                                    |                                                                                                    |                                                                                                    |
|                                                                                                    | Aeronautical Information                                                                                                    | Air Traffic Management                                                                                                    | Airprox                                                                                                    | Bird Strike                                                                                                  |
|                                                                                                    | For more information regarding the requirement to populate these fields see JSP 495 Part 1.                                                | For all aviation occurrences relating to or during the integrated<br>management of air traffic and airspace: including air traffic<br>more | An airprox is a situation in which, in the opinion of a pilot or air<br>traffic services personnel, the distance between aircraft as well<br>more | To be completed when a bird or other animal strike has caused<br>or contributed to an aviation occurrence.   |
| ÷                                                                                                    | Human Fatigue<br>To be completed when Human Fatigue has caused or<br>contributed to an another providered.                                 | Laser/HP Illumination<br>For all avation occurrences involving a Laser or High Power<br>Illumination of an aircraft                        | Lightning Strike<br>To be completed when a lightning strike has caused or<br>contributed to an adjustice occurrence.                              | Loose Article<br>To be completed when a loose article has caused or contributed<br>to an avid the occurrence |
|                                                                                                    | MALDROP<br>For all aviation occurrences involving aerial delivery of a materia                                                             | Parachuting<br>For all aviation occurrences involving parachuting or freefall.                                                             | Uncharted Obstruction                                                                                                    | SESOR (DE&S use only) A significant Equipment Safety Occurrence Report (SESOR) is                            |
|                                                                                                    | load, including USL and TIES where appropriate.                                                                                            |                                                                                                    | contributed to an aviation occurrence.                                                                                                    | used to communicate awareness of a potential equipment air<br>mote                                           |
|                                                                                                    | Details of Individual Reporting O                                                                                                    | CCUFFENCE<br>Occurrence. Enter your details as fully as possible.                                                                          | AS report first                                                                                                    |                                                                                                    |
|                                                                                                    | Was this DAGOR generated from an in-formy EXIS report; indicat                                                                             | e if this UASUK was raised following the submission of an in-formics                                                                       | Full Name                                                                                                    |                                                                                                    |
|                                                                                                    | Mx                                                                                                    | •                                                                                                    | Stu Dent2                                                                                                    |                                                                                                    |
|                                                                                                    | Job Title                                                                                                    |                                                                                                    |                                                                                                    |                                                                                                    |
|                                                                                                    | Contact Number                                                                                                    |                                                                                                    |                                                                                                    |                                                                                                    |
|                                                                                                    | 123                                                                                                    |                                                                                                    |                                                                                                    |                                                                                                    |
|                                                                                                    | Email Address<br>gareth.davies295@mod.gov.uk                                                                                               |                                                                                                    |                                                                                                    |                                                                                                    |
|                                                                                                    | Role During Occurrence                                                                                                    | _                                                                                                    |                                                                                                    |                                                                                                    |
|                                                                                                    |                                                                                                    | <b>~</b>                                                                                                    |                                                                                                    |                                                                                                    |
| 1997 - 1997 - 1997 - 1997 - 1997 - 1997 - 1997 - 1997 - 1997 - 1997 - 1997 - 1997 - 1997 - 1997 - 1997 - 1997 - | was uns besok generated nom an informaties report                                                                                          | <b>v</b>                                                                                                    |                                                                                                    |                                                                                                    |
|                                                                                                    |                                                                                                    |                                                                                                    |                                                                                                    |                                                                                                    |
|                                                                                                    | Injuries                                                                                                    | Military Personnel Civilian Personnel                                                                                                    |                                                                                                    |                                                                                                    |
|                                                                                                    | Deaths (Numbe                                                                                                    | n <u> </u>                                                                                                    |                                                                                                    |                                                                                                    |
|                                                                                                    | Over-7-day Incapacitation (Number                                                                                                    | r) 0 0<br>table. If an injury is reportable, you are required to complete a <u>RIDD</u>                                                    | DR. Report                                                                                                    |                                                                                                    |
|                                                                                                    | Occurrence Details                                                                                                    |                                                                                                    |                                                                                                    |                                                                                                    |
|                                                                                                    | Enter the date of occurrence manually or use the calendar. Sele<br>• Time of Occurrence: Enter the time of the occurrence manually<br>more | et the Today button to enter the current date.<br>y or using the drop down (note the drop down values can be amended)                      | ed once selected), not the time you submitted the report, select Loc                                                                              | al or Zulu as appropriate.                                                                                   |
|                                                                                                    | Date of Occurrence                                                                                                    |                                                                                                    | Time of Occurrence                                                                                                    |                                                                                                    |
|                                                                                                    | Today                                                                                                    |                                                                                                    |                                                                                                    |                                                                                                    |
|                                                                                                    | Time of Day                                                                                                    | Y                                                                                                    | Place of Occurrence (No Operationally Sensitive Informatio                                                                                        |                                                                                                    |
|                                                                                                    | Country (No Operationally Sensitive Information)                                                                                           | J                                                                                                    |                                                                                                    |                                                                                                    |
|                                                                                                    | Ship/Station/Organisation                                                                                                    |                                                                                                    | Unit/Squadron/Flight/Site                                                                                                    |                                                                                                    |
|                                                                                                    |                                                                                                    | •                                                                                                    |                                                                                                    | ▼                                                                                                    |
|                                                                                                    | Exercise Name                                                                                                    |                                                                                                    | Operation Name                                                                                                    |                                                                                                    |
|                                                                                                    | Local Reference Number                                                                                                    |                                                                                                    |                                                                                                    |                                                                                                    |
|                                                                                                    |                                                                                                    |                                                                                                    |                                                                                                    |                                                                                                    |
|                                                                                                    | viviance municions and Explosives Related                                                                                                  | v                                                                                                    |                                                                                                    |                                                                                                    |
|                                                                                                    |                                                                                                    |                                                                                                    |                                                                                                    |                                                                                                    |
| ASIMS Helpdesk<br>Tel: +44 (0)7966 740984 /<br>+44 (0)7966 739770<br>Ermai: dea-maa-                            | Back                                                                                                    |                                                                                                    |                                                                                                    | Next                                                                                                    |
| asims@mod.gov.uk                                                                                                | Copyright © 2005-24 Vistair Systems Ltd                                                                                                    | All activity is or                                                                                                    | ecorded within this site                                                                                                    | Stevention: 412.0-20240712 102313                                                                            |

### Figure 96 showing the Occurrence Report Form

b. Event Form

Aircraft involved (Not for ATM use)

- (1) Embarked on ship
- (2) Aircraft Registration: If known, if not insert 'N/A'.
- (3) **Aircraft Type / Mark**: Mandatory field. If no aircraft involved, select 'No Aircraft'.

**Note:** This field will auto populate from the aircraft registration if the platform is present on the MAR.

(4) **Other (Please State)** Only available if 'Other ->Please state selected above

Meteorological & Environmental Conditions,

- (5) Workplace (e.g. cockpit, hanger)
- (6) Workplace Temp
- (7) **OAT**
- (8) Working Light Level
- (9) Visibility Distance
- (10) Weather Conditions
- (11) **Icing**
- (12) Sea State
- (13) Wind Direction
- (14) Wind Speed
- (15) Cloud Cover
- (16) Cloud Height
- (17) Precipitation Type
- (18) Intensity

Flight Details and Briefed Task are not required.

- (19) **Brief Title** must start with the word '**SESOR**'. The rest of the Brief Title must be typed in sentence case, not block capitals, and should summarise the potential hazard in one sentence.
- (20) **Narrative Description of Event**. This text field must be completed in three Sections as detailed below:
  - Section 1: This SESOR has been raised to make Delivery Teams aware of (*state clearly what the hazard is*) as a result of (*State clearly why this is a hazard*). Delivery Teams are to review and elevate the issue to respective DH chains, as required.
  - 2. Section 2: State Reference e.g. DASOR / Airworthiness Directive / Service Inquiry etc.
  - 3. Section 3: Must provide, in general, the circumstances of the occurrence. Detailed information can be provided in the technical information or in attachments if required.

Note: The details in *Italics* are for the DTs to update with the occurrence information.

- (21) What are / could be the Air Safety implications of this report? Optional field
- (22) Perceived Severity: Select from High, Medium, Low or Negligible.

| < C @ @ H                                   | ps:// <b>awmi-preprod.ste.mod.gowak</b> /asims/tsor/atmi/tstep.invent                                                                                                    | 水 (s) (s) (s) (s) (s) (s) (s) (s) (s) (s)                                                                                                   |  |  |  |
|---------------------------------------------|----------------------------------------------------------------------------------------------------|----------------------------------------------------------------------------------------------------|--|--|--|
| Dent2, Sta Mx (Test OM)<br>Talit, Sign Dist | Defence Air Safety Occurrence Report ASIM                                                                                                    |                                                                                                    |  |  |  |
| Main Menu<br>Home<br>Create New DASOR       | Only submit reports for events that have as Ad Softy / pallation.<br>Elick Inview Reports -> havts no cost all the detable have been completed.<br>Markatine Report -> havts no cost all the detable have been completed. |                                                                                                    |  |  |  |
| Analysis                                    | Cocurrence                                                                                                    |                                                                                                    |  |  |  |
| Resources                                   | Aircraft Involved (Not for ATM use)                                                                                                    |                                                                                                    |  |  |  |
| Notifications                               | Embarked on ship                                                                                                    |                                                                                                    |  |  |  |
|                                             | Aircraft Registration                                                                                                    |                                                                                                    |  |  |  |
|                                             | Enter the enrealt registration is instead or part registration, enrealt registration, enrealt right or mericand<br>roots if the registration is not known enter heit.                                                     | which the accords from the top, once which et all the Accords fight will be according propagates.                                           |  |  |  |
|                                             | UK Military Registrations in the following 5 character format (his spaces). LetterLattic<br>UK Chill Registrations in the following A character format (his Spaces). Sci etterLetter                                      | Numan Numan Numan.<br>Hilmin Atw.                                                                                                    |  |  |  |
|                                             | Alreraft Type/Mark                                                                                                    |                                                                                                    |  |  |  |
|                                             | Other (Please State)                                                                                                    |                                                                                                    |  |  |  |
|                                             |                                                                                                    |                                                                                                    |  |  |  |
|                                             | Meteorological & Environmental Conditions                                                                                                    | Workplace Temp (*C)                                                                                                    |  |  |  |
|                                             |                                                                                                    |                                                                                                    |  |  |  |
|                                             |                                                                                                    | Warking Light Lovel                                                                                                    |  |  |  |
|                                             | Visibility Distance (m)                                                                                                    | Weather Cenditions                                                                                                    |  |  |  |
|                                             | king                                                                                                    | See State                                                                                                    |  |  |  |
|                                             | Wind Sirection                                                                                                    | Wind Speed                                                                                                    |  |  |  |
|                                             |                                                                                                    | date unto                                                                                                    |  |  |  |
|                                             | Cloud Cover                                                                                                    | Cloud Height (fs)                                                                                                    |  |  |  |
|                                             | Presipitation Type                                                                                                    | tatensity                                                                                                    |  |  |  |
|                                             |                                                                                                    |                                                                                                    |  |  |  |
|                                             | Flight Details                                                                                                    |                                                                                                    |  |  |  |
|                                             | Nature of Flight                                                                                                    | Pight Phase                                                                                                    |  |  |  |
|                                             | Number of Flight Crew                                                                                                    | Number of Passengers                                                                                                    |  |  |  |
|                                             | Point of Departure                                                                                                    | Paint of Next Intended Landing                                                                                                    |  |  |  |
|                                             | Night Vision System Used                                                                                                    | Uph Level                                                                                                    |  |  |  |
|                                             | ~)                                                                                                    |                                                                                                    |  |  |  |
|                                             | Flight Conditions (VMC/IMC)                                                                                                    | Type of Air Traffic Service                                                                                                    |  |  |  |
|                                             | Type of Mission Control                                                                                                    | MS (XXX) or Mach No                                                                                                    |  |  |  |
|                                             | Altitude<br>Where the primery reference at the time son Height above ground level, mean should                                                                                                    | Lettrack the Albitis based on the electron of the ground above the construct.                                                               |  |  |  |
|                                             | · · · · · · · · · · · · · · · · · · ·                                                                                                    |                                                                                                    |  |  |  |
|                                             | Pigne Laver (PL)                                                                                                    | Turbuncu v                                                                                                    |  |  |  |
|                                             | Runway/Landing/HLS Surface Type                                                                                                    | Runnesy/Landing/HLS Eurifees Condition                                                                                                    |  |  |  |
|                                             | Date of last flight before this event<br>Today                                                                                                    | Bale of last kin before this event<br>Today                                                                                                 |  |  |  |
|                                             | Experience on type                                                                                                    | Perceived alertness level                                                                                                    |  |  |  |
|                                             | Was Spatial Disorientation & factor in this Occurrence?                                                                                                    |                                                                                                    |  |  |  |
|                                             | *                                                                                                    |                                                                                                    |  |  |  |
|                                             | Briefed Task (No Operationally Sensitive Inf                                                                                                    | ormation)                                                                                                    |  |  |  |
|                                             | Briafed Task<br>Unite the details of the task you see an detailing.                                                                                                    |                                                                                                    |  |  |  |
|                                             | ■ 2 g ▲· 型· In In Ge                                                                                                    |                                                                                                    |  |  |  |
|                                             |                                                                                                    |                                                                                                    |  |  |  |
|                                             |                                                                                                    |                                                                                                    |  |  |  |
|                                             | Constrainty                                                                                                    |                                                                                                    |  |  |  |
|                                             | Description of Event                                                                                                    |                                                                                                    |  |  |  |
|                                             | Brief Tide<br>Enter a brist table of the event: by to deporte the Air Senter issue, using unambiguous<br>waves that the till wave to be used to                                                                           | terebular ageneratives to the result investor in an alternative. Places und Sontence case and expandiancy setterebulations.                 |  |  |  |
|                                             | Verning. The hold is not to be used to describe the task being undertaken of the time                                                                                                    | of the decentrate.                                                                                                    |  |  |  |
|                                             | Narrative Description of Event<br>Enter a neural own? Use events try to describe the An Tarlety noise, stong smarting and<br>- A the facts pertinent to the Air Safety oppurgence.                                        | legging apergeneric the tok pointed control electric), these is a sector is part of equival any address action. The reports should consider |  |  |  |
|                                             | a 4 2 ∆·2·i= = @                                                                                                    |                                                                                                    |  |  |  |
|                                             |                                                                                                    |                                                                                                    |  |  |  |
|                                             |                                                                                                    |                                                                                                    |  |  |  |
|                                             |                                                                                                    |                                                                                                    |  |  |  |
|                                             |                                                                                                    |                                                                                                    |  |  |  |
|                                             | Check Spelling                                                                                                    |                                                                                                    |  |  |  |
|                                             | What are / could be the Air Safety implications of this report?<br>Received the bit safety implication/s this report is highlighting, for hazard observe                                                                  | untions picase indicate the most likely bit servery implication.                                                                            |  |  |  |
|                                             | ■ A n ♥+K+C (C ♥)                                                                                                    |                                                                                                    |  |  |  |
|                                             |                                                                                                    |                                                                                                    |  |  |  |
|                                             |                                                                                                    |                                                                                                    |  |  |  |
|                                             | Chark facility                                                                                                    |                                                                                                    |  |  |  |

### Figure 97 Showing Event input page

G 1.3.3 The Technical Section must be completed in the following order:

**Note:** If the technical section is to be completed by another DT, i.e. a commodities DT, only the required fields are to be completed at this stage and progress to Para G 1.3.6.

a. **Aircraft Repair Category**: Required Field. If 'No Aircraft' has been chosen in the Aircraft Type / Mark field then this field will already be populated with 'No Maint req'd'.

b. **Engine Repair Category**: Required Field. If 'No Aircraft' has been chosen in the Aircraft Type / Mark field then these fields will already be populated with 'No Maint req'd'. The number of selections available will vary depending upon the aircraft type chosen when the report was submitted. If the aircraft registration is not in the system then there will be 4 engine repair categories to complete.

c. **Technical Fault or Maintenance Action Required:** Select any Major Systems, Sub-Systems and components involved and for each component identified the NSN, Part Numbers and Serial Numbers must be populated. Also indicate type of failure or fault. If more than one NSN is applicable, then further details should be included in the **Other Equipment Involved** box.

**Note:** Additional Major Systems and associated Sub-Systems and components involved can be added by selecting **Add Technical Fault**.

d. Other Agencies Consulted: Only if applicable.

e. **Investigation and Rectification Work Carried Out and Why?**: Describe the occurrence in detail from a technical perspective indicating any preliminary investigation findings, associated on-going work, mitigation strategies and an initial risk assessment. Provide as much information as possible to enable TAAs from other DTs to decide if their platforms are 'affected'. The information should be presented in a clear and logical manner following, where possible, the headings given below:

(1) <u>Detailed Description of Occurrence</u>. Include a detailed technical description of the occurrence building on the general description in the Reporter's Section Narrative.

(2) <u>Initial Investigation Results and On-Going Work</u>. Provide any relevant details from early investigations and associated on-going work.

(3) <u>Mitigation Strategies (short, medium and long)</u>. Describe any mitigation strategies that have already been considered or implemented.

(4) <u>Initial Risk Assessment</u>: Provide an initial risk assessment. Also include any operational risks here.

f. **Required fields:** Indicate if any of the following additional reports / forms have been raised:

- F760 Fault Narrative Report Raised:
- QOR:
- MoD F765 Publication Amendment Raised:
- S2022 Report Raised:
- Other Action / Reports Raised:

|                                                 | 75 - Air Safety Information IV × +                        | inne                                                          |                                                                                   | • -<br>•                             |
|-------------------------------------------------|-----------------------------------------------------------|---------------------------------------------------------------|-----------------------------------------------------------------------------------|--------------------------------------|
| DENT2, STU Mx (TEST OM)                         | Defence Air Safety Occurren                               | ce Report                                                     |                                                                                   | ASIMS                                |
| • Main Menu                                     | Derence An Surety Occurrer                                | Only submit reports for events th                             | at have an Air Safety implication.                                                | Adimo                                |
| Home<br>Create New DASOR                        |                                                           | Use TAB or ENTER to r<br>Click 'Review Report >>' button once | nove to the next field,<br>all the details have been completed.<br>relatery field |                                      |
| Create Anonymous<br>DASOR                       | •                                                         |                                                               |                                                                                   | <b></b> O                            |
| <ul> <li>Analysis</li> <li>Resources</li> </ul> | Occurrence                                                | Ev                                                            | ent.                                                                              | Technical Section                    |
| Notifications                                   | Technical Action Reporting Individual                     |                                                               |                                                                                   |                                      |
|                                                 | Serious Fault                                             |                                                               |                                                                                   |                                      |
|                                                 | Rank/Title                                                |                                                               | Full Name                                                                         |                                      |
|                                                 | lak Tite                                                  |                                                               | Control Details                                                                   |                                      |
|                                                 | TEST OM                                                   |                                                               | Gareth Davies295@mod.gov.uk                                                       |                                      |
|                                                 |                                                           |                                                               |                                                                                   |                                      |
|                                                 | Aircraft Repair Category                                  |                                                               |                                                                                   |                                      |
|                                                 | Aircraft: Repair Casegary *                               |                                                               | (For Definitions see MAM P Chapter 4.5 Page 5 of 13 Table 1)                      |                                      |
|                                                 | Engine Repair Category *                                  |                                                               |                                                                                   |                                      |
|                                                 | 1. <u> </u>                                               | v                                                             | 3.                                                                                | • 4                                  |
|                                                 | *required                                                 | uizad                                                         |                                                                                   |                                      |
|                                                 | reclinical Paul of Maintenance Action Requ                | hied                                                          |                                                                                   | Add Technical Fault                  |
|                                                 |                                                           |                                                               |                                                                                   | Remove Technical Fault               |
|                                                 | Major System Involved                                     |                                                               | Sub System Involved                                                               |                                      |
|                                                 |                                                           |                                                               | <b>v</b>                                                                          |                                      |
|                                                 | Name of Component ()f applicable) NSN/S                   | less Ref                                                      | Part No                                                                           | Serial No.                           |
|                                                 | Type of Failure/Fault                                     |                                                               |                                                                                   |                                      |
|                                                 |                                                           |                                                               |                                                                                   |                                      |
|                                                 |                                                           |                                                               |                                                                                   |                                      |
|                                                 | Other Equipment Involved (e.g. GSE or MT)                 | (Include Topic 3/IPC References)                              |                                                                                   |                                      |
|                                                 | B / U <u>A</u> · <u>V</u> ·⊞ ⊞ №                          |                                                               |                                                                                   |                                      |
|                                                 |                                                           |                                                               |                                                                                   |                                      |
|                                                 |                                                           |                                                               |                                                                                   | Check Spelling                       |
|                                                 | Other Agencies Consulted                                  |                                                               |                                                                                   |                                      |
|                                                 | B / U A · · · II II II                                    |                                                               |                                                                                   |                                      |
|                                                 |                                                           |                                                               |                                                                                   |                                      |
|                                                 |                                                           |                                                               |                                                                                   | Check Spelling                       |
|                                                 |                                                           |                                                               |                                                                                   |                                      |
|                                                 | Rectification Work Carried Out                            |                                                               |                                                                                   |                                      |
|                                                 | Legistic Information System                               |                                                               |                                                                                   |                                      |
|                                                 | Originstor's Reference Number (ORN) or Work Card Number   |                                                               |                                                                                   |                                      |
|                                                 |                                                           |                                                               |                                                                                   |                                      |
|                                                 | Airframe Flying Hours(at time of occurrence)              |                                                               |                                                                                   |                                      |
|                                                 | Investigation and Rettification Work Carried Out and Why? |                                                               |                                                                                   |                                      |
|                                                 | n / u <u>∧</u> ·⊻·⊞ ⊞ ∰                                   |                                                               |                                                                                   |                                      |
|                                                 |                                                           |                                                               |                                                                                   |                                      |
|                                                 |                                                           |                                                               |                                                                                   | Check Spelling                       |
|                                                 | F760 Fault Narrative Report Raised *                      |                                                               | Serial No.                                                                        |                                      |
|                                                 | QOR *                                                     |                                                               | Serial No.                                                                        |                                      |
|                                                 | <b>~</b>                                                  |                                                               |                                                                                   |                                      |
|                                                 | MoD 1765 Publication Amendment Raised *                   |                                                               | Serial No.                                                                        |                                      |
|                                                 | Other Actions/Reports Raised                              |                                                               |                                                                                   |                                      |
|                                                 |                                                           |                                                               |                                                                                   |                                      |
|                                                 | * required                                                |                                                               |                                                                                   |                                      |
| ASIMS Helpdesk<br>Tel: +44 (007966 740984 /     | Back                                                      |                                                               |                                                                                   | Review Report Inc.                   |
| Email disemaa:<br>astro@mod.gov.uk              | Copyright © 2005-24 <u>Vistair Systems Ltd</u>            | All activity is rect                                          | rded within this site                                                             | Site version: 4.11.0-20240621.101245 |

### Figure 98 Showing SESOR Technical section report form

G 1.3.4. A final check of the report must be conducted to ensure that no information higher than Official has been included.

G 1.3.5. Select the **Review Report >>** button (bottom right).

G 1.3.6. Further information can be added to the Technical Section throughout the reporting process by the responsible Maintenance role group; this will be necessary when other DTs request more information to decide if they are affected or not. Information can be added by selecting the Technical Tab in the relevant report and selecting **Edit.** Following the addition of any updated information select **Save**.

**Note:** Before additional information is added to the SESOR, the initiating DT must notify the Occurrence Manager (OC S&E Team) offline. Additional information should only be sent to those DTs who have requested it.

G 1.3.7. Link any associated DASORs to the SESOR from the **Report Admin** tab. Please refer to Section C 2.13 Linking Reports for how to link reports within ASIMS.

**Note:** Supporting attachments (photos, film footage, documents, etc) can be added to the report at any stage (file size limit of 20MB; larger films must be split into shorter clips). Navigate to the **Attachments** tab, click the **Choose File** button, locate the file and click **Attach File**. Attachments can be removed or re-named by the originator, to remove or rename another Users attachment, please contact the ASIMS Helpdesk.

#### G 1.3.8. Select the **Sign and Submit Report** button.

- G 1.3.9. A message will appear asking the user to consider the following:
  - a. Does this event have an Air Safety implication?
  - b. Should this be an In-form / EMS report, i.e. non air safety reporting!
  - c. Does this report contain above Official content; remove classified locations etc.

Press **OK** to submit the report.

G 1.3.10. The report has been submitted to the Occurrence Manager role group and in parallel to the Maintenance role group who will receive an email notifying them of a requirement for them to action the report.

**Note:** For Occurrence Mangers the report will be added to the Requiring Action and Managed list and for Maintenance members the report will be added to the Requiring Action list in the Reports Summary section of the Home page.

**Note:** Local Delivery Team procedures should be in place identifying who, in the Maintenance Role Group, should lead on completing / updating the Technical Section.

G 1.3.11. If the Technical section is to be completed by a DT other than the Initiating DT the Maintenance Role Group, i.e. a commodities DT, the user can log in to ASIMS and select the Technical tab of the relevant report, then:

- a. Select Edit
- b. Follow the process at Para G 1.3.5 to G 1.3.6.

c. Check to ensure no information higher than Official has been included in the Technical section.

d. Select **Save**.

### G 1.4. SESOR Occurrence Manager Role

G 1.4.1. For SESORs, the Occurrence Manager will be the relevant OC S&E Team (or DAT). They will check the report for completeness, where necessary make minor amendments (without changing the report's meaning) and accept / distribute the SESOR to both comment and info addressees.

G 1.4.2. All the reports that you are acting as an Occurrence Manager for can be viewed by selecting the number of reports in the **Managed** column of the SESORs row in the **Reports Summary** section on the Home page. This will display the related SESORs in a results table. Selecting a row of the table will open the respective SESOR in a new window.

G 1.4.3. The Occurrence Manager must conduct the following actions in the order detailed:

a. Select **Edit** in the Occurrence Manager tab.

b. Check the **Occurrence Manager Details** name fields; they are auto populated with the details of the first individual who enters the editable content. This may not be the individual who is assigned to manage the SESOR, check to make sure they are the correct details and amend as required.

c. The **Further Action** field will be automatically marked as 'ongoing' and the Investigation Type will be marked as N/A.

- d. Select **DE&S SESOR** from the **ODH / AM** menu.
- e. Select Hazard Observation from the Event Type menu.
- f. Select **No** from the **FOD Related** menu.

g. Select 1<sup>st</sup> – First Age Reports focus on issues with things from the Age of Report menu.

h. Add any additional **Reports** if necessary using the + button.

i. The Assessed Severity field has been auto populated from the reporter's input (Perceived Severity). Consider and amend as necessary.

j. Select **Save**.

|                                                                         |                                                                                                    | <b>1</b>                                                                  |                                        |                                      |
|-------------------------------------------------------------------------|----------------------------------------------------------------------------------------------------|---------------------------------------------------------------------------|----------------------------------------|--------------------------------------|
|                                                                         | available Authority - Doct X A asins - Air Safety information M X A software -<br>tos //asims-prepred ice.mod.gov.uk/asims/view/sor.html?id=320515 | A Sales - Ar Sales information M X +                                      |                                        |                                      |
| Davies, Gareth Sgt ()<br>Edit. Sign.Out                                 | View Full DASOR as PDF Unfollow Report                                                                                                    |                                                                           |                                        | Delete Report Previous               |
| • Main Menu                                                             | 🗹 Summary 🖉 Report Details 🖉 Technical 🧭 Occurrence Man                                                                                            | ager Comments Report Admin Attachments Distribution                       |                                        |                                      |
| ► Admin                                                                 |                                                                                                    |                                                                           |                                        | Cancel Save                          |
| <ul> <li>Analysis</li> </ul>                                            | Occurrence Manager Details                                                                                                    |                                                                           |                                        |                                      |
| <ul> <li>Resources</li> </ul>                                           |                                                                                                    |                                                                           |                                        |                                      |
| Notifications                                                           | Rank/Title v                                                                                                    | Full Name                                                                 | Job Title                              |                                      |
|                                                                         | Contact Details                                                                                                    |                                                                           | · · · · · · · · · · · · · · · · · · ·  |                                      |
|                                                                         | Occurrence Manager Notes                                                                                                    |                                                                           |                                        |                                      |
|                                                                         | Further Action                                                                                                    |                                                                           |                                        |                                      |
|                                                                         | Further Action Ongoing                                                                                                    | Investigators                                                             |                                        |                                      |
|                                                                         | Investigation Type TBD                                                                                                    | <b>v</b> (j)                                                              |                                        |                                      |
|                                                                         | DG DSA Convened 🗌 🚺                                                                                                    |                                                                           |                                        |                                      |
|                                                                         | DURALS etc).                                                                                                    |                                                                           |                                        |                                      |
| Analysis                                                                | Operating Duty Holders or Accountab                                                                                                    | le Managers                                                               |                                        |                                      |
| <ul> <li>Resources</li> </ul>                                           |                                                                                                    | An AM is only to be selected when the issue does not affect an Aviation D | uty Holder's area of responsibility    |                                      |
| Notifications                                                           | ODH / AM                                                                                                    | ~                                                                         | Other ODH / AM operating this aircraft | ~                                    |
|                                                                         | Event Type                                                                                                    |                                                                           |                                        |                                      |
|                                                                         | Event Type                                                                                                    | <b>v</b> ()                                                               |                                        |                                      |
|                                                                         | Additional Information                                                                                                    |                                                                           |                                        |                                      |
|                                                                         | FOD Related *                                                                                                    | ✓ ①                                                                       |                                        |                                      |
|                                                                         | Age of Report *                                                                                                    | v                                                                         |                                        |                                      |
|                                                                         | Reports                                                                                                    |                                                                           |                                        |                                      |
|                                                                         |                                                                                                    |                                                                           |                                        | ·                                    |
|                                                                         | Assessed Severity                                                                                                    |                                                                           |                                        |                                      |
|                                                                         | Assessed Severity                                                                                                    |                                                                           |                                        |                                      |
| ASIMS Helpdesk<br>Tel: +44 (0)7966 740984 /                             |                                                                                                    |                                                                           |                                        | Back to                              |
| +44 (0)7966 739770<br>Email: <u>dsa-maa-</u><br><u>asims@mod.gov.uk</u> | Copyright © 2005-25 <u>Vistair Systems Ltd</u>                                                                                                    | All activity is recorded within this site                                 |                                        | Site version: 4.26.0-20241213.083632 |

#### Figure 99 The Occurrence Manager tab

k. Review the report in accordance with Para C 2.4. View each tab, select **Edit** of the respective tab that requires amendment, make any changes necessary (amendments must not change the meaning of the SESOR unless agreed with the initiating DT offline) and select **Save** before progressing to the next tab.

I. Select the **Distribution** tab and click (Show) next to **Info Addressees**. The distribution list for the aircraft type defined in the Reporter's Section will automatically open.<sup>6</sup>

- m. The following should be automatically pre-selected:
  - (1) **01. Internal Info Dist** for the Aircraft Type identified in the report.
  - (2) **02. External Info Dist** for the Aircraft Type identified in the report<sup>7</sup>.

<sup>&</sup>lt;sup>6</sup> If 'No Aircraft' was selected in the Reporter's Section, the 'No Aircraft' distribution list will be automatically opened.

<sup>&</sup>lt;sup>7</sup> The 02. **External – Info Dist** option is not available if 'No Aircraft' selected in Reporter's section.

(3) 09. and here if SESOR.

n. Select the **Accept and Send for Info** button at the bottom right of screen; you will be asked "are you sure". On clicking 'OK' the report will be formally accepted by the Occurrence Manager onto ASIMS enabling all users to view the report and a notification sent to info addressees only.

| Ester, T Sqn Ldr (Test<br>Occurrence Manager)<br>Edit_Sign Out                                                        | View Full DASOR as PDF Follow Report                                                                                                    | Previous Next |  |  |  |  |
|----------------------------------------------------------------------------------------------------|----------------------------------------------------------------------------------------------------|---------------|--|--|--|--|
| ▼ Main Menu<br>Home<br>Create New DASOR<br>Create Anonymous<br>DASOR                                                  | Summary Report Details Contraction Comments Report Admin Attachments Distribution                                                                                                    |               |  |  |  |  |
| ► Admin<br>► Analysis                                                                                                 | Comment Addressees ① (Show)                                                                                                    |               |  |  |  |  |
| ▶ Resources                                                                                                    | Info Addressees () (Hide)                                                                                                    |               |  |  |  |  |
|                                                                                                    | Aircraft Types  Aircraft Types  Aircraft Type |               |  |  |  |  |
| ASIMS Helpdesk<br>Mil: 9679 84188 / 89568<br>Civ: 030 679 84188 / 89568<br>Email: <u>dsa:maa-</u><br>asims@mod.gov.uk | 113. and here if Serious Fault Report     114. and here if Serious Fault Report     114. and here if Serious Fault Report     115. and here if Simulator or Synthetics Occurrence     116. and here for Station Flight Safety Officers     118. and here RAFCAM of AwMed                                                                                                    | Back to       |  |  |  |  |

#### Figure 100 the Distribution tab

o. Select the **Comments** tab and enter a suitable Occurrence Manager comment such as: "This is a SESOR - Action Addressee DTs are requested to acknowledge receipt of this SESOR, state if affected (or not) by the hazard and indicate intent to raise a DASOR (if appropriate)". If a SESOR is being raised for Info only, enter a comment such as: "This is a SESOR, addresses are <u>only</u> required to acknowledge receipt and confirm understanding of the issue". Then click the **Add Comment** button.

p. Return to the **Distribution** tab and select (Show) next to the **Comment Addressees**. The distribution list for **DE&S SESOR** will automatically open.

q. Select all appropriate **Commentator** Role Groups in the DE&S SESOR list (do not select Maintenance, OM or ADH / AM role groups). This will distribute across all selected Air DTs.

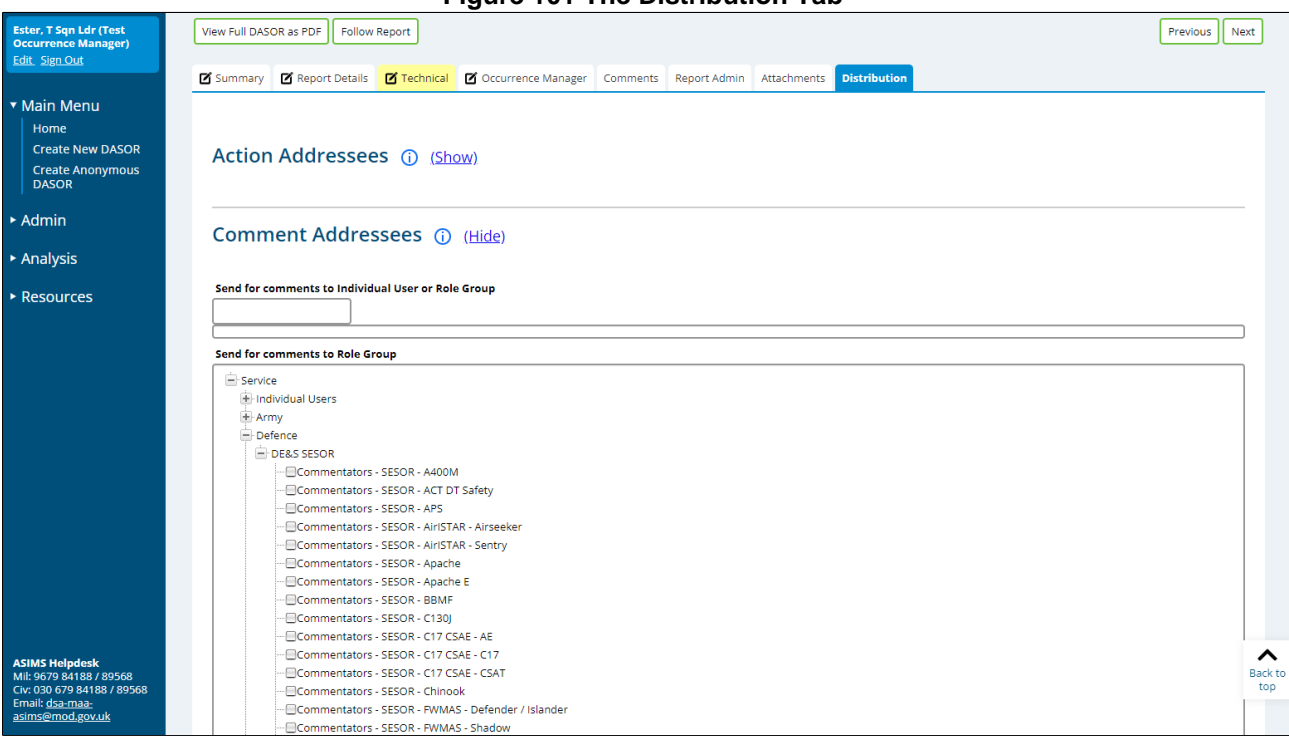

Figure 101 The Distribution Tab

r. Select the **Send For Comment** button; you will be asked "are you sure". The report will then be moved to the DT commentator role groups for action (see '*Procedure for Responding to a SESOR*' below). This completes the Occurrence Manager's initial input<sup>8</sup>.

G 1.4.4. Following distribution of the SESOR, the Occurrence Manager will manage comment addressee comments, ensuring that all DTs have provided a final comment; final comments are easily monitored in the **Report Admin** tab. Once all final comments have been received, the Occurrence Manager should follow the process at G 1.4.5 below or, in the event a DT requests further information<sup>9</sup>, the process at G 1.4.6 and G 1.4.7 below.

G 1.4.5. Once all final comments have been received, the Occurrence Manager must:

a. Select the Occurrence Manager tab and select the Edit button.

b. Change the **Further Action** field in the Occurrence Manager Section to read **Nil Further Action**.

- c. Select **Save** (to leave the Edit screen).
- d. Select the **Comments** tab and select the **Close All Comments** button.

<sup>&</sup>lt;sup>8</sup> Once ASIMS has processed the report the OM receives the following message in red bold text on the report heading 'Please complete the Investigation Type and select the Investigators on the Occurrence Manager tab then click the 'Send for Investigation' button.' This message should be ignored.

<sup>&</sup>lt;sup>9</sup> Further information may be required by a DT to establish if its air systems are affected by a potential hazard.

**Note:** This action only needs to be performed if some comment addressees have not selected the **Add Final Comment** button and the Occurrence Manager is content a suitable comment has been submitted.

e. Select the Technical tab and select the **Mark Complete** button.

f. Select the **Send for DDH / AM Review** (top right of screen next to Edit button); you will be asked "are you sure". A notification will be sent to the DDH / AM Review Group, which in the case of SESORs will be the DE&S Airworthiness Team (DAT). This completes the Occurrence managers input (unless it is returned by the DDH / AM Role Group for further work.

G 1.4.6. In the event a DT requests further information, the initiating DT will, where possible, provide an update in the Technical Section. Once this has been done, the Occurrence Manager will communicate this update as follows:

a. Select the **Comments** tab and select the **Close All Comments** button.

b. Select the **Distribution** tab and the (Show), next to **Comment Addressees**. Select those addressees (Commentator Role Groups) that have requested further information or did not make a final comment on the initial SESOR distribution.

c. Select Send For Comment

G 1.4.7. This information updating process can be repeated several times until all DTs have entered a final comment, as indicated to the Occurrence Manager in the **Report Admin** tab. The report can then be further progressed as detailed in G 1.4.4.

#### G 1.5. Procedure for Responding to a SESOR

G 1.5.1. Once the Occurrence Manager has clicked **Send For Comment**, all selected DE&S Air and Air Commodity DTs will receive email notifications annotated as 'high importance' (email subject line will be in red). The notification will be directed to those persons detailed within each DT SESOR Commentator Role Group and will read as follows:

#### A DASOR

[DASOR Reference]

Has been sent to you for Comment

Please review the report and add your comment to the Comments tab. Use **Add Comment** to add an interim / holding response and use **Add Final Comment** to add a final response and close the request.

Date of Occurrence: [Date of Occurrence]

Brief Title: [Brief Title of SESOR]

G 1.5.2. All the reports that a user is required to Comment on can be viewed by selecting the number of reports in the **Requiring Action** column of the SESORs row in the

**Reports Summary** section on the Home page. This will display the related SESORs in a results table. Selecting a row of the table will open the respective SESOR in a new window.

G 1.5.3. The SESOR commentator role group is responsible for commenting on a SESOR<sup>10</sup>.

G 1.5.4. Platform SESOR Commentator Role Groups should respond to an email notification by accessing the SESOR on ASIMS, clicking on the **Comments** tab and entering an appropriate comment.

G 1.5.5. A DT response (comment) to a SESOR should be succinct and restricted to an acknowledgement of receipt (in the first instant), a statement declaring if the DT is affected or not by the potential hazard, indication of intent to raise a DASOR (if affected) and a request for additional information when affected status cannot be established from the initial SESOR information.

**Note:** Local DT procedures should be in place identifying who, in the Commentator role group, should lead on entering a comment.

G 1.5.6. On completing the comment, click **Add Final Comment** button if DT input is complete or **Add Comment** if a further comment at a later time / date is necessary.

**Note:** When adding a final comment if the responder is in multiple commentator role groups that have been requested to comment they will be prompted to select which role group they are adding the final comment on behalf of.

G 1.5.7. The Occurrence Manager will not forward a SESOR to the DAT for review / closure until all DTs have made an appropriate final comment and pressed the **Add Final Comment** button; this provides assurance that all DTs have considered the issue and responded appropriately (closed loop reporting).

G 1.5.8. Where a DT requests additional information, the SESOR will remain open until the initiating DT updates the Technical Section with the required information and DTs have all selected the **Add Final Comment** button.

G 1.5.9. If a DT is affected by a potential hazard detailed in a SESOR, they must consider raising a DASOR to inform their stakeholder community (and DHs) in accordance with RA 1410. The DASOR must be linked to the SESOR. Refer to C 2.13 about how to link reports in ASIMS.

## G 1.6. DAT Review Role

G 1.6.1. When a report has been sent for review the DDH / AM Review Group will receive an email notifying them of a requirement to complete the DDH / AM comments section and close the report. The DDH / AM review is the final action before closing a SESOR and is conducted by the DAT; this includes a review of the SESOR to identify any

<sup>&</sup>lt;sup>10</sup> SESOR Commentator role groups are normally based on the platform team e.g. COMMENTATOR-SESOR-TUCANO. However, where a DT choses to have a single SESOR commentator role group for commenting on a SESOR, DTs should develop local instructions to define the internal process by which relevant LoAA holders are consulted to develop and authorise a single, agreed, formal response that includes all platforms in the DT.

pan Military Air Environment issues and trends. Where such issues are identified the DAT will initiate mitigating action.

G 1.6.2. The DAT will complete the SESOR process by completing the following actions:

a. Read / review the report by viewing each tab.

b. Select the **Comments** tab and enter a suitable comment in the **DDH / AM Comments** box; any subsequent actions as a result of the DDH / AM review must be noted here. Then Select the **Save** button.

| Bloggs, J Capt (DDH)<br>Edit Sign Out                                                                           | View Full DASOR as PDF Fol                                                    | llow Report                |                         |          |                 | DDH/AM Review C | omplete      | end back to Occur | rence Manager | Previous              | Next      |
|----------------------------------------------------------------------------------------------------|-------------------------------------------------------------------------------|----------------------------|-------------------------|----------|-----------------|-----------------|--------------|-------------------|---------------|-----------------------|-----------|
| Main Menu     Home     Create New DASOR     Create Anonymous     DASOR                                          | Summary Report Details ( Comment Status Not Requested                         | Technical Occurrence       | Manager 🗹 Investigation | Findings | Recommendations | Comments        | Report Admin | Attachments       | Distribution  |                       |           |
| ► Analysis                                                                                                    | DDH/AM Comn                                                                   | nents                      |                         |          |                 |                 |              |                   |               |                       | _         |
| ► Resources                                                                                                    | B I U ▲· ♥· := ;<br>Rich Text AreaPress ALT-F<br>0 for help<br>Comments (Hide | 10 for toolbar. Press ALT- |                         |          |                 |                 |              |                   | Global Commen | Spelling S<br>ts On ( | le<br>ave |
| ASIMS Helpdesk<br>Mil: 9679 84188 / 89568<br>Criv: 030 679 84188 / 89568<br>Email: dga-maa2<br>asims@mod.gov.uk |                                                                               |                            |                         |          |                 |                 |              | Check             | Spelling Add  | //<br>Comment         | 1         |

Figure 102 The Comments tab

c. If further action by the Occurrence manager is required, select **Return to Occurrence Manager** button at the top right corner of the screen.

d. If you are content to process the SESOR further, select the **DDH / AM Review Complete** button at the top right corner of the screen and you will be presented with a closing statement and 3 options.

#### Figure 103 DDH/ AM review complete window

| Enter your Password                                                                                                    | × |  |  |  |  |  |
|----------------------------------------------------------------------------------------------------|---|--|--|--|--|--|
| As the responsible DE&S Airworthiness Team (DAT) SESOR Coordinator (or authorised representative), I am content for this SESOR to be closed. I have, in accordance with RA 1410 principles, DE&S Policy and DAT Business Procedures:                                                                                                    |   |  |  |  |  |  |
| <ul> <li>assured the quality of the report</li> <li>reviewed to ensure there is evidence that all DE&amp;S Air Domain Delivery Teams have been notified of, and have acknowledged the occurrence</li> <li>reviewed to identify any pan Military Air Environment issues and trends that would require the DAT to initiate mitigating action.</li> </ul> |   |  |  |  |  |  |
|                                                                                                    |   |  |  |  |  |  |
| ○ Close ○ Send to ODH/AM Review ○ Complete report pending comments                                                                                                    |   |  |  |  |  |  |
| Review Complete Cancel                                                                                                    |   |  |  |  |  |  |

e. To select the action required enter your ASIMS password into the field, select one of the following options and select **Review Complete**.

(1) **Close** – If you accept the closing stamen and wish to close the SESOR.

(2) **Send to ODH / AM Review** – Do not use, SESOR do not support this function.

(3) **Complete report pending comments** - This selection will change the status of the report to complete pending comments for 30 days during which time anyone wishing to add comments to the report can do so. The SESOR will close comments at the end of the time period and send a notification to the DDH / AM Review Group requesting closure, extension or further action as appropriate.

#### G 1.7. SESOR Searching

G 1.7.1. Please refer to Section I 2 for the searching of reports.

**Note:** 'SESOR' is a selection in the 'Type of Report' filter in the standard search. 'Significant Equipment Safety Occurrence Report (SESOR) - DE&S use only' is a selection in the 'Additional Reports' field in the advanced search. Selecting either of these options in the respective search engine will return only reports that have the 'SESOR (DE&S use only)' additional report tick box selected.

# **Part H Recommendations**

# H 1. Recommendation Progression

## H 1.1. Introduction

H 1.1.1. Recommendations should propose remediation strategies to mitigate the findings of an investigation and can be raised against a Cause or Causal factor in a DASOR. They are not to include reference to individual discipline. Disciplinary actions should be captured externally to the ASIMS process in order to maintain a Just Culture.

**Note:** Only remediation strategies that require ADH / AM (DDH / AM or ODH / AM Review Group) approval should be raised as a Recommendation, all other actions should be recorded using the Mitigations / Local Actions field, see E 2.4.3 or E 2.4.5 for Cause or Causal Factors remediation strategies respectively.

H 1.1.2. Recommendations can be raised following any kind of investigation and must be managed by an ADH / AM (DDH / AM or ODH / AM Review Group).

H 1.1.3. This section will explain how Recommendations are managed within ASIMS.

**Note:** Once again, readers are reminded that this is simply the process within ASIMS and does not necessarily reflect the actual management review process at an establishment.

H 1.1.4. The process life cycle of a recommendation is displayed below:

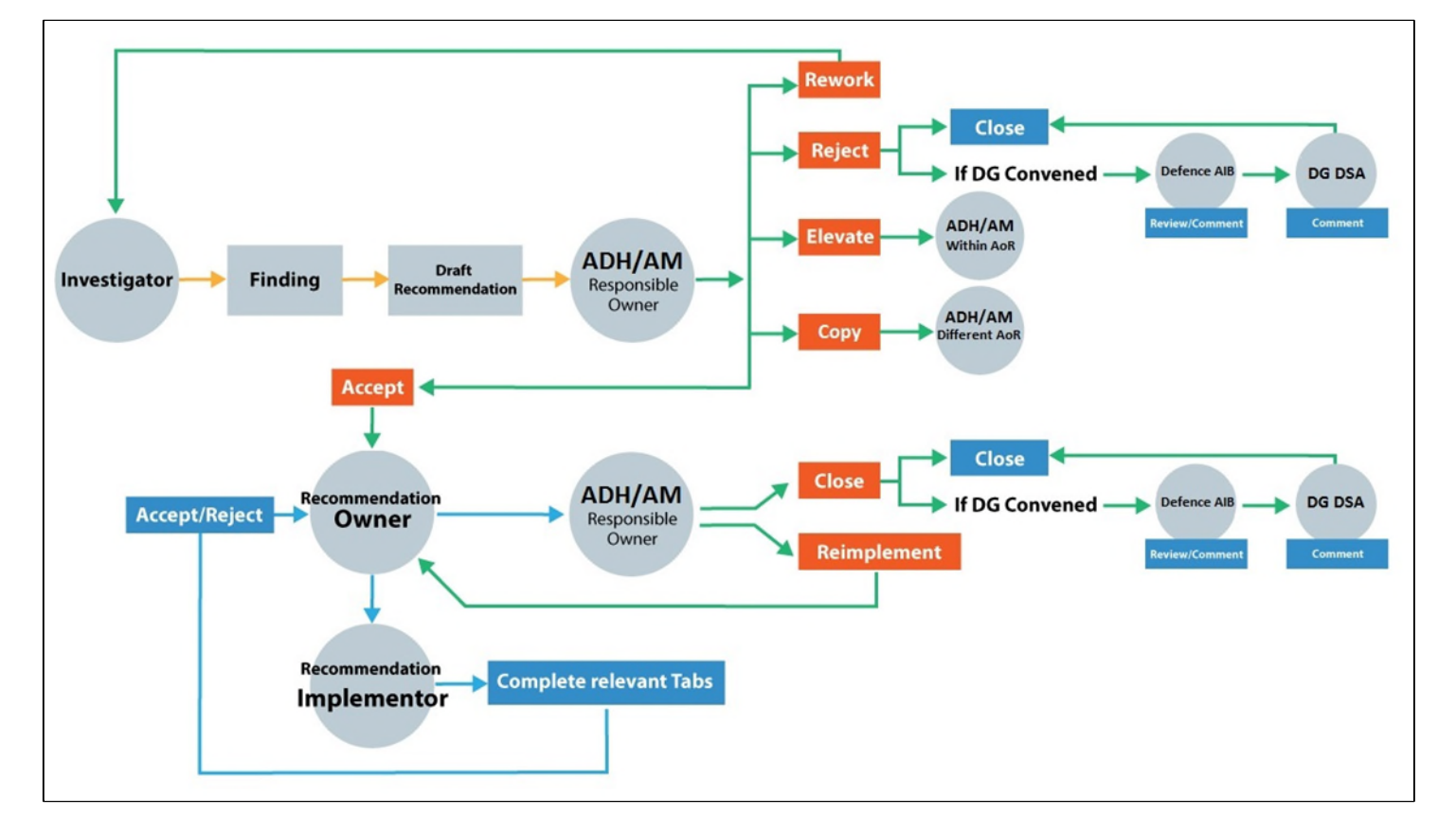

#### Figure 104 Recommendation lifecycle

## H 1.2. ADH / AM

H 1.2.1. The ADH / AM will receive an email notification for each recommendation submitted to them for consideration; the notification will contain a link to the Recommendation. Selecting the link will open that specific recommendation in the default web browser. Alternatively, all the recommendations that you are acting as an ADH / AM for can be viewed by selecting the number of recommendations in the Requiring Action column of the Recommendations row in the Reports Summary section on the Home page. This will display the related Recommendations in the list of results table. Selecting a row of the table will open the respective Recommendation in a new window.

H 1.2.2. A recommendation is initially made up of a recommendation summary section and 3 tabs:

a. The recommendation details section displays the recommendation reference; status; originating report brief title; the planned completion date; the date of the last update and the investigation source.

b. **Summary.** Contains additional details of the recommendation including the AD / AM; the Recommendation Owner; the Implementor; the recommendation title and description.

c. **Audit.** Contains details of the processing stages performed during the processing of the recommendation.

d. **Related Recommendations.** Details any other recommendations that are related to it. If the recommendation has been raised as a copy of another recommendation the original is listed here.

e. **Related DASORs.** Details a summary from the originating DASOR and the finding the recommendation was raised on. This tab will also list any subordinate reports when the recommendation has been raised on a master report, see C 2.13.6 for details of Master / Subordinate linked reports.
| Bloggs, J Capt (DDH)<br>Edit_Sign Out                                                                                 | Recommend                                                                | ation                                                   |                                                    |                                        | ASIMS                                        |
|----------------------------------------------------------------------------------------------------|--------------------------------------------------------------------------|---------------------------------------------------------|----------------------------------------------------|----------------------------------------|----------------------------------------------|
| <ul> <li>▼ Main Menu</li> <li>Home</li> <li>Create New DASOR</li> <li>Create Anonymous</li> <li>DASOR</li> </ul>      | View as PDF Follow Recommendati<br>Referenc<br>Statu<br>Originating Repo | n<br>e 2022/18/R3<br>s Raised<br>t This is a test DASOR |                                                    | Planned Date<br>Last Updated<br>Source | Copy to ADH/AM Accept Reject Rewrite Elevate |
| ► Analysis                                                                                                    |                                                                          |                                                         |                                                    |                                        |                                              |
| <ul> <li>Resources</li> </ul>                                                                                         | Summary Audit Relate                                                     | d Recommendations 🛛 🗹 Related DASC                      | )Rs                                                |                                        |                                              |
|                                                                                                    | ADH/AM                                                                   | DDH/AM Review Group - Benson                            | Recommendation Owner                               |                                        |                                              |
|                                                                                                    | Implementor(s)                                                           |                                                         |                                                    |                                        |                                              |
|                                                                                                    | Title                                                                    | Recommendation to prevent reoccurren                    | ice                                                |                                        |                                              |
|                                                                                                    |                                                                          | This recommendation has been raised to                  | o prevent reoccurrence of the findings identified. |                                        |                                              |
|                                                                                                    | Full Recommendation                                                      |                                                         |                                                    |                                        |                                              |
|                                                                                                    |                                                                          |                                                         |                                                    |                                        |                                              |
| ASIMS Helpdesk<br>Mil: 9679 84188 / 89568<br>Civ: 030 679 84188 / 89568<br>Email: <u>dsa-maa-</u><br>asims@mod.gov.uk | Copyright © 2005-21 Vistair Systems Lto                                  |                                                         | All activity is recorded within this site          |                                        | Site version: 4.0.2-20220110.085616          |

### Figure 105 A recommendation page

H 1.2.3. When an ADH / AM receives a recommendation, they will be presented with 5 choices; the buttons for selection are positioned in the top right-hand corner:

H 1.2.4. **Copy to ADH / AM**. Copy the recommendation to a different ADH / AM not within the current AoR to prevent similar occurrences. This will create a separate copy of the recommendation for the chosen ADH / AM to implement and it will be related back to the originating in the Related Recommendations tab. Select the relevant ADH / AM role group(s) from the filtered list. More than one ADH / AM can be selected. Select the **Copy to ADH** button to confirm. Select the **X** to return to the recommendation at any time.

| Copy Recommendation                           | ×        |
|-----------------------------------------------|----------|
| Copy this recommendation to another<br>ADH/AM |          |
| 1                                             |          |
| DDH/AM Review Group - *Archive<br>Editing*    | <b>^</b> |
| DDH/AM Review Group - 16 (Air<br>Assault) Bde | -        |
| Copy to ADH/A                                 | M        |

### Figure 106 Copy recommendation option window

H 1.2.5. Accept. The ADH / AM accepts the recommendation and takes responsibility for implementing the actions specified as the recommendation responsible owner. Complete the fields in the pop-up window. Select the Accept button to confirm. Select the X to cancel and return to the recommendation at any time. Once accepted the recommendation status will be changed to Owner Assigned with the planned date and recommendation owner set. An email notification will be sent to the recommendation owner and the recommendation will appear in their Reports Summary section of the Home page.

**Note:** The recommendation will remain in the ADH / AMs Managed list until the recommendation owner has completed their work at which point a notification will be received and the recommendation added back to the Requiring Action list in the Reports Summary section of the Home page. See section E 3.6 for follow up actions.

| Accept Recommendation                                       | ×               |
|-------------------------------------------------------------|-----------------|
| Planned Date *                                              |                 |
| Recommendation Owner *                                      |                 |
|                                                             |                 |
| Recommendation implementor(s)                               |                 |
| Reason for Acceptance *                                     |                 |
|                                                             |                 |
|                                                             |                 |
|                                                             |                 |
| ADH/AM is to take appropriate interim action to manage this | identified      |
| until this recommendation has been satisfactorily implement | lerable<br>led. |
|                                                             |                 |
|                                                             |                 |
| * required                                                  |                 |
| required                                                    |                 |
|                                                             | Accept          |

Figure 107 Recommendation acceptance window

- a. Planned Date. Choose the date by which you intend to complete the recommendation. You can enter the date manually in the format DD / MM / YYYY or use the date picker. The recommendation owner and implementor will both receive an email notification alerting them 30 days prior to the planned date and on the planned date itself.
- b. **Recommendation Owner**. A suggested recommendation owner may have been selected by the originator of the recommendation. This is the person or role group who will own the recommendation and manage the work of implementing it. The owner can be changed as required.

- c. **Recommendation Implementor**. A suggested recommendation implementor may have been selected by the originator of the recommendation. This is the person who will be completing the work of implementing the recommendation. This can be changed as required or left blank for the Recommendation Owner to identify.
- d. **Reason for Acceptance**. Narrative field for capturing your reason for accepting the recommendation.

H 1.2.6. **Reject**. If the ADH / AM is content to close with no further action citing the hazard identified by the recommendation is already ALARP and tolerable. If the investigation was marked as being convened by DG DSA, then the recommendation will be passed to the Defence AIB and DG DSA for comment before closure. Provide a reason for the rejection in the pop-up window and select the **Reject** button to confirm. Select the **X** to return to the recommendation at any time.

| Reject Recommendation                                     | ×  |
|-----------------------------------------------------------|----|
| Please give a reason for rejecting the recommendation     | U  |
|                                                           |    |
|                                                           |    |
|                                                           |    |
| I confirm that I am satisfied this recommendation does no | ot |
| need to be implemented such that the overall risk remains | 5  |
| ALARF and Iolerable.                                      |    |
|                                                           |    |
| Reject                                                    |    |

# Figure 108 Recommendation rejection window

H 1.2.7. **Rewrite**. Return the recommendation to the investigator so that it can be amended before re-submission to the ADH / AM. Provide a reason for the required change in the pop-up window and select the **Rewrite** button to return the recommendation to the investigator(s) for edit. Select the **X** to return to the recommendation at any time.

#### Figure 109 Recommendation rewrite window

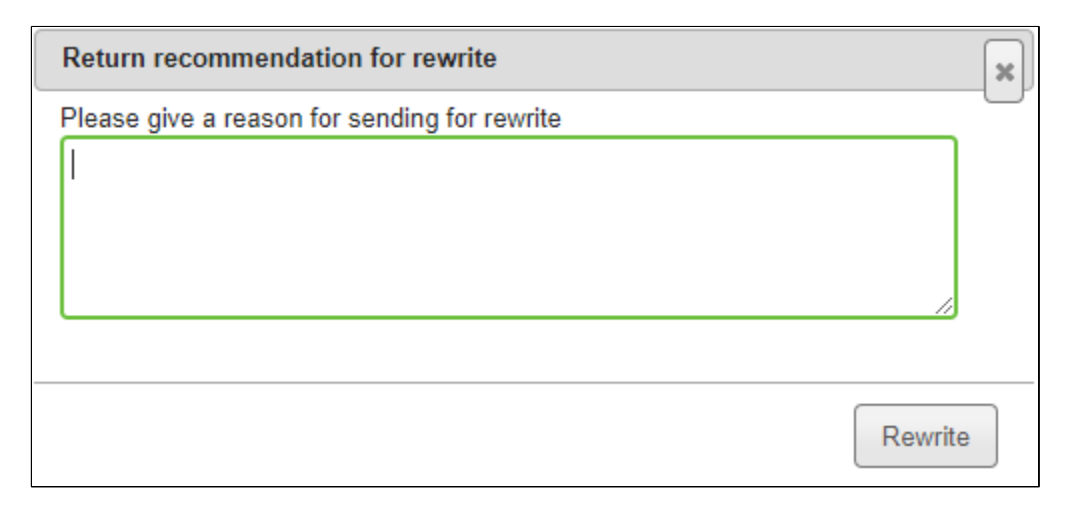

H 1.2.8. **Elevate**. If the work required is beyond the capability of the ADH / AM, then it can be elevated within the AoR. Select the ADH / AM to elevate the recommendation to from the drop-down list in the pop-up window and provide written justification for this course of action. Select the **Save** button to confirm. Select the **X** to return to the recommendation at any time.

#### Figure 110 Recommendation elevate option window

| Elevate    | to ODH/AM                  | ×    |
|------------|----------------------------|------|
| Raise to   | ODH/AM Review Group - 1 Gp | ▼    |
| Justificat | ion                        |      |
|            |                            |      |
|            |                            |      |
|            |                            |      |
|            |                            |      |
|            |                            | //   |
|            |                            |      |
|            |                            | Save |

**Note:** Recommendations can only be elevated if the ADH / AM has been set as a DDH / AM Review Group.

H 1.2.9. All recommendations on a DASOR must be either Accepted or Rejected before the DASOR can be closed.

H 1.2.10. Once a Recommendation has been accepted 4 additional tabs will become available within the Recommendation:

| Bloggs, J Capt (DDH)<br>Edit Sign Out                                | Recommendat                                                                          | tion                                                 |                                            | ASIMS                                                                                   |
|----------------------------------------------------------------------|--------------------------------------------------------------------------------------|------------------------------------------------------|--------------------------------------------|-----------------------------------------------------------------------------------------|
| ▼ Main Menu<br>Home<br>Create New DASOR<br>Create Anonymous<br>DASOR | View as PDF Follow Recommendation<br>Reference 2<br>Status 0<br>Originating Report 1 | 2022/18/R3<br>Owner Assigned<br>This is a test DASOR | Planned Date<br>Last Updated<br>Source     | Copy to ADH/AM Change Owner Update Planned Date<br>31/01/2022<br>14/01/2022 08:36<br>51 |
| Analysis                                                             |                                                                                      |                                                      |                                            |                                                                                         |
| <ul> <li>Resources</li> </ul>                                        | Summary Work Performed                                                               | Comments 🗹 Distribution 🗹 Attachments                | C Audit Related Recommendations            | ed DASORs                                                                               |
|                                                                      | ADH/AM DDH                                                                           | I/AM Review Group - Benson                           | Recommendation Owner Ester, T Sqn Ldr (Tes | st Occurrence Manager)                                                                  |
|                                                                      | Implementor(s)                                                                       |                                                      |                                            |                                                                                         |
|                                                                      | Title Reco                                                                           | ommendation to prevent reoccurrence                  |                                            |                                                                                         |
|                                                                      | This                                                                                 | recommendation has been raised to prevent reoc       | currence of the findings identified.       |                                                                                         |
|                                                                      | Full Recommendation                                                                  |                                                      |                                            |                                                                                         |
|                                                                      |                                                                                      |                                                      |                                            |                                                                                         |
|                                                                      | Lam                                                                                  | content for this recommendation to be actioned.      |                                            |                                                                                         |
|                                                                      | Booren far Assontanso                                                                |                                                      |                                            |                                                                                         |
|                                                                      | Reason for Acceptance                                                                |                                                      |                                            |                                                                                         |
|                                                                      |                                                                                      |                                                      |                                            |                                                                                         |
|                                                                      |                                                                                      |                                                      |                                            |                                                                                         |
|                                                                      |                                                                                      |                                                      |                                            |                                                                                         |
|                                                                      |                                                                                      |                                                      |                                            |                                                                                         |
|                                                                      |                                                                                      |                                                      |                                            |                                                                                         |
|                                                                      |                                                                                      |                                                      |                                            |                                                                                         |
|                                                                      |                                                                                      |                                                      |                                            |                                                                                         |
|                                                                      |                                                                                      |                                                      |                                            |                                                                                         |
|                                                                      |                                                                                      |                                                      |                                            |                                                                                         |
| ASIMS Helpdesk                                                       |                                                                                      |                                                      |                                            |                                                                                         |
| Mil: 9679 84188 / 89568                                              |                                                                                      |                                                      |                                            |                                                                                         |
| Civ: 030 679 84188 / 89568<br>Email: <u>dsa-maa-</u>                 |                                                                                      |                                                      |                                            |                                                                                         |
| asims@mod.gov.uk                                                     | Copyright © 2005-21 Vistair Systems Ltd                                              | All a                                                | ctivity is recorded within this site       | Site version: 4.0.2-20220110.085616                                                     |

#### Figure 111 A Recommendation on ASIMS

a. **Work Performed**. Record of all the actions taken during the implementation to maintain a history of the work performed

b. **Comments**. Except for those associated with the recommendation, comments are only visible to those individuals who have been asked a question or who have been sent the recommendation for comment.

c. **Distribution**. A recommendation can be sent to an individual or role group to add a comment to the recommendation from the distribution tab using the comment addressees' function. All comments are added to the comments tab.

(1) Open the **Distribution** tab of the recommendation and select the <u>show</u> link next to the **Comment Addressees** heading. This will display all the role groups at each Station within ASIMS. By default, the list will open at the Station identified within the DASOR the recommendation was raised against.

#### Figure 112 the distribution tab on Recommendations

| Bloggs, J Capt (DDH)<br>Edit_Sign Out                       | Recommendation <b>ASIMS</b>                                                                                                    |
|-------------------------------------------------------------|----------------------------------------------------------------------------------------------------|
| ✓ Main Menu<br>Home<br>Create New DASOR<br>Create Anonymous | View as PDF     Follow Recommendation     Copy to ADH/AM     Change Owner     Update Planned Date       Reference     2022/18/3     Planned Date     31/01/2022                                                                                                    |
| DASOR                                                       | Status         Owner Assigned         Last update         14/07/2022/08/30           Orieinating Report         This is a test DASOR         Source         SI                                                                                                    |
| Analysis                                                    |                                                                                                    |
| Deseures                                                    | 🗹 Summary 🗹 Work Performed 🗹 Comments 🕼 Distribution 🗹 Attachments 🗹 Audit 🗭 Related Recommendations 🗭 Related DASORs                                                                                                    |
|                                                             | Send for comments to Individual User or Role Group                                                                                                    |
|                                                             | Service                                                                                                    |
|                                                             | Army     Army     Arm          |
|                                                             | befence     · Defence     · Fit Test Div                                                                                                    |
|                                                             | - RAF                                                                                                    |
|                                                             | Benson - RAF                                                                                                    |
|                                                             | Commentators - 28 Sqn - Execs                                                                                                    |
|                                                             | Commentarius - Aircev - 25 ogn cxes                                                                                                    |
|                                                             | -Commentators - Aircrew - 78 San Execs                                                                                                    |
|                                                             | -Commentators - BEN - 22 Sqn                                                                                                    |
|                                                             |                                                                                                    |
|                                                             | Commentators BEN - CAMO                                                                                                    |
|                                                             | Commentations - Servicing of the Service - Construction - Construction - Constructions - Service - Constructions - Service - Constructions - Service - Constructions - Service - Constructions - Service - Constructions - Service - Service |
|                                                             |                                                                                                    |
| ASIMS Helpdesk                                              | -Commentators - BEN - EWHQ                                                                                                    |
| Mil: 9679 84188 / 89568                                     |                                                                                                    |
| Email: <u>dsa-maa-</u>                                      |                                                                                                    |
| asims@mod.gov.uk                                            | - Commentators - BEN - JHSS                                                                                                    |

- (2) Select the required user(s) and / or role group(s) by either:
  - Ticking the box preceding the required role group name(s) in the **Send for comments to Role Group** section

#### Figure 113 Recommendations distribution tab

| Bloggs, J Capt (DDH)<br>Edit Sign Out                                  | Recommendation ASIMS                                                                                                    |
|------------------------------------------------------------------------|----------------------------------------------------------------------------------------------------|
| Main Menu     Home     Create New DASOR     Create Anonymous     DASOR | View as PDF         Follow Recommendation         Copy to ADH/AM         Change Owner         Update Planned Date           Reference         202/18/R3         Planned Date         31/01/2022         31/01/2022           Status         Owner Assigned         Last Update         14/01/2022 08:36         5           Originating Report         This Is a test DASOR         Source         5                                                                                                    |
| <ul> <li>Analysis</li> </ul>                                           |                                                                                                    |
| ► Resources                                                            | 🗹 Summary 🖸 Work Performed 🖸 Comments 🖸 Distribution 🖉 Attachments 🗭 Audit 🖉 Related Recommendations 🗭 Related DASORs                                                                                                    |
|                                                                        | Service  Service  Individual Users  Army Service  Fit Test Div Service  Fit Test Div Service  Service |
| ASIMS Helpdesk                                                         |                                                                                                    |
| Mil: 9679 84188 / 89568<br>Civ: 030 679 84188 / 89568                  | -Commentators - BEN - Fire                                                                                                    |
| Email: <u>dsa-maa-</u><br>asims@mod.gov.uk                             | Commentators - EEN - INESS     Commentators - EEN - INSS                                                                                                    |

or,

• Typing the required role group or individual username in the **Send for comments to Individual User or Role Group** text box and selecting the appropriate user or role group displayed.

| 🗊 @ 🗖 🕅                                                                                                    | Military Aviation Authority - Doc. 🗙 🕅 ASIMS - Air Safety Information M 🛪 🔯 Recommendations 🗙 🧬 Unable to load or create | Pi dashi x   ❹ Incidents Hub - GOVUX x   +                                                                                                    |
|----------------------------------------------------------------------------------------------------|----------------------------------------------------------------------------------------------------|----------------------------------------------------------------------------------------------------|
| < C ⋒                                                                                                    | https://asims-preprod.ice.mod.gov.uk/asims/editRecommendation.html?recommendationId=39561                                |                                                                                                    |
| Davies, Gareth Sgt ()<br>Edit, Sign Out                                                                                                    | Recommendation                                                                                                    | ASIMS                                                                                                    |
| Main Menu     Moni     Grade the WAOR     Grade the WAOR     Grad | Versite by Restruction                                                                                                   | Carbon do carbonal in representation       Earlo do carbonal in representation       Earlo do carbonal in representation       Earlo do carbonal in representation         Hannel Date       Earlo do carbonal in representation       Earlo do carbonal in representation       Earlo do carbonal in representation       Earlo do carbonal in representation         Hannel Date       Earlo do carbonal in representation       Earlo do carbonal in representation       Earlo do carbonal in representation         Hannel Date       Earlo do carbonal in representation       Earlo do carbonal in representation       Earlo do carbonal in representation         Hannel Date       Earlo do carbonal in representation       Earlo do carbonal in representation       Earlo do carbonal in representation         Hannel Date       Earlo do carbonal in representation       Earlo do carbonal in representation       Earlo do carbonal in representation |
| +44 (0)7966 739770<br>Email: <u>daa-maa:</u><br>asims@mod.eov.uk                                                                                                    | Copyright 8 2006-28 <u>United Restorms Los</u> Al activity i                                                             | recorded within the site See version 426 0.02041213.083432                                                                                                    |

#### Figure 114 Recommendation distribution tab

(3) Once all the individual users and / or role groups have been chosen, select the **Send for Comment** button to complete the process and send a notification to all individual users selected and members of the selected role groups. The email will state they need to comment on the report and contain a link to the report.

d. **Attachments**. Any relevant attachments to support the recommendation or work carried out should be added as an attachment. Attachments up to a maximum size of 20MB can be added. Attachments can be removed or renamed by the Owner or Occurrence manager.

H 1.2.11. The Recommendation ADH / AM can ask a question to any ASIMS user in relation to the recommendation by accessing the **Comments** tab in the associated recommendation.

- a. Enter the individual's username or role group name into the **To** text box and select the recipient required. This is a mandatory field.
- b. Set a deadline date for a response by selecting an **Answer By** date. This is a mandatory field.
- c. Enter the question into the question box, check spelling before selecting the **Ask Question** button to send the question to the recipient. The recipient of

the question will receive an email notification informing them a question has been asked of them with a link to the recommendation. The recommendation will also appear in their Reports Summary section of their Home page in the Questions row.

| Davies, Gareth Sgt ()<br>Edit. Sen.Out                                                      | Recommendation                                       |                                                                |                                                  | ASIMS                                                                                                    |      |
|---------------------------------------------------------------------------------------------|------------------------------------------------------|----------------------------------------------------------------|--------------------------------------------------|----------------------------------------------------------------------------------------------------|------|
| Main Menu     Home     Grante New DI 500                                                    | View as PDF Follow Recommendation                    |                                                                |                                                  | Copy to ADHIAN Complete All Implementations Send to ADHIAN Set/Onange Implementarity) Change Owner Update Planed Date | ו    |
| Create Anonymous<br>DASOR                                                                   | Reference<br>Status                                  | 2024/4946/R12<br>Owner Assigned                                |                                                  | Planned Date 23/07/2024<br>Last Updated 2010 2214 (1989                                                               |      |
| Submit Legacy<br>Report                                                                     | Originating Report                                   | injury to toe of member of AMW team due to moving callet.      |                                                  | Seurce CSI                                                                                                    |      |
| Air Safety<br>Dashboard                                                                     | 🖉 Summary 🖉 Work Performed 📴 Comments 🕼 Distribution | Attachments 🖉 Audit 🖉 Related Recommendations 🖉 Related DASORs |                                                  |                                                                                                    | -    |
| ► Admin                                                                                     | No comments viewable                                 |                                                                |                                                  |                                                                                                    |      |
| Analysis                                                                                    | Add a Comment                                        |                                                                |                                                  | Acknowledge new Commenta)                                                                                             |      |
| Resources                                                                                   |                                                      |                                                                |                                                  |                                                                                                    |      |
| NULLBUURS                                                                                   |                                                      |                                                                |                                                  | ĥ                                                                                                    |      |
|                                                                                             | Asks Question                                        | Answer By                                                      |                                                  | CheckSpelling Add Comment                                                                                             |      |
|                                                                                             | {                                                    |                                                                |                                                  | 4                                                                                                    |      |
|                                                                                             |                                                      |                                                                |                                                  | Check Spelling Ask Question                                                                                           | J    |
|                                                                                             |                                                      |                                                                |                                                  |                                                                                                    |      |
|                                                                                             |                                                      |                                                                |                                                  |                                                                                                    |      |
|                                                                                             |                                                      |                                                                |                                                  |                                                                                                    |      |
|                                                                                             |                                                      |                                                                |                                                  |                                                                                                    |      |
|                                                                                             |                                                      |                                                                |                                                  |                                                                                                    |      |
|                                                                                             |                                                      |                                                                |                                                  |                                                                                                    |      |
|                                                                                             |                                                      |                                                                |                                                  |                                                                                                    |      |
| ASIMS Helpdesk<br>Tet: +44 (0)7966 240384 /<br>+44 (0)7966 739770<br>Email: <u>disamate</u> | Providence & 1998-18 Value & Response Link           |                                                                | All work doubt a support and subtriate this when |                                                                                                    | 1412 |

Figure 115 Recommendations comments tab

H 1.2.12. The Recommendation ADH / AM can change the planned date for the recommendation at any time by selecting the **Update Planned Date** button in the top right-hand corner of the relevant recommendation; this action will open a pop-up window:

Figure 116 Recommendation planned date window

| Edit Planned      | ate       |    | ×    |
|-------------------|-----------|----|------|
| Planned Date      | 3/07/2024 |    |      |
| Justification for | change    |    |      |
|                   |           |    |      |
|                   |           |    |      |
|                   |           |    |      |
|                   |           | 12 |      |
|                   |           |    |      |
|                   |           |    |      |
|                   |           |    | -    |
|                   |           |    | Save |

a. **Planned Date**. Will display the current planned date. Change the planned date by selecting in the date field and use the date picker to select a revised date or manually amend the date in the field.

b. **Justification for change**. A text box to provide an explanation of why the change was required.

Select the **Save** button to confirm the action.

H 1.2.13. The Recommendation ADH / AM can change the Recommendation Owner at any time by selecting the **Change Owner** button in the top right-hand corner of the relevant recommendation; this action will open a pop-up window with one field:

| Edit Recommendation Owner                  | ×     |
|--------------------------------------------|-------|
| Recommendation Owner                       |       |
| Ester, T Sqn Ldr (Test Occurrence Manager) |       |
|                                            | Court |
|                                            | Save  |

Figure 117 The edit Recommendation owner window

a. **Recommendation Owner**. Displays the current Owner. Click into the field and remove the current owners' details then start typing the name or role group of the new owner. Select the required user or role group from the list displayed.

Select the **Save** button to confirm the action.

# H 1.3. Recommendation Owner

H 1.3.1. When a recommendation is accepted the ADH / AM assigns a Recommendation Owner and it will be their responsibility to manage the implementation of the recommendation by either assigning an implementor or completing the implementation themselves. If an implementor is assigned the owner will monitoring progress and accept or reject the work carried out prior to returning it to the ADH / AM for review and closure.

H 1.3.2. The Recommendation Owner will receive an email notification for each recommendation assigned to them; the notification will contain a link to the Recommendation. Selecting the link will open that specific recommendation in the default web browser. Alternatively, all the recommendations that you are acting as a Recommendation Owner for can be viewed by selecting the number of recommendations in the Requiring Action column of the Recommendations row in the Reports Summary section on the Home page. This will display the Recommendations in the list of results table. Selecting a row of the table will open the respective Recommendation in a new window.

H 1.3.3. The Recommendation Owner should familiarise themselves with the recommendation by viewing the content of each tab within the recommendation.

H 1.3.4. Two new fields have been added to the **Summary** tab. These fields can be used by the owner as guidance for the implementor if required. Alternately these fields can be left blank for the implementor to complete as part of their work implementing the recommendation:

a. **Justification**. Records the details of why the recommendation has been implemented the way it has including contextual details.

b. **Implementation Plan**. Records how the recommendation is going to be implemented.

|                                                                                                    |                                   | ation                                      |                                                |                                   |                | ASIMS                     |
|----------------------------------------------------------------------------------------------------|-----------------------------------|--------------------------------------------|------------------------------------------------|-----------------------------------|----------------|---------------------------|
| ▼ Main Menu                                                                                              | View as PDF Follow Recommendation | n                                          |                                                | Complete All Implementations      | Send to ADH/AM | Set/Change Implementor(s) |
| Home                                                                                                    | Peference                         | a 2022/18/83                               |                                                | Planned Date 31/01/2022           |                |                           |
| Create New DASOR                                                                                         | Statu                             | s Owner Assigned                           |                                                | Last Updated 14/01/2022 0         | 8:36           |                           |
| Create Anonymous<br>DASOR                                                                                | Originating Repor                 | t This is a test DASOR                     |                                                | Source SI                         |                |                           |
|                                                                                                    |                                   |                                            |                                                |                                   |                |                           |
| ► Admin                                                                                                  | Summary Work Performed            | Comments Distribution                      | achments 🗹 Audit 🗹 Related Recommer            | ndations 🗹 Related DASORs         |                |                           |
| <ul> <li>Analysis</li> </ul>                                                                             |                                   |                                            |                                                |                                   |                | Edit                      |
| ► Resources                                                                                              | ADH/AM                            | DDH/AM Review Group - Benson               | Recommendation Owner                           | Ester, T Sqn Ldr (Test Occurrence | Manager)       |                           |
|                                                                                                    | Implementor(s)                    |                                            |                                                |                                   |                |                           |
|                                                                                                    | Title                             | Recommendation to prevent reoccurrence     |                                                |                                   |                |                           |
|                                                                                                    |                                   | This recommendation has been raised to pre | event reoccurrence of the findings identified. |                                   |                |                           |
|                                                                                                    | Full Recommendation               |                                            |                                                |                                   |                |                           |
|                                                                                                    |                                   |                                            |                                                |                                   |                |                           |
|                                                                                                    |                                   |                                            |                                                |                                   |                |                           |
|                                                                                                    | Justification                     |                                            |                                                |                                   |                |                           |
|                                                                                                    |                                   |                                            |                                                |                                   |                |                           |
|                                                                                                    |                                   |                                            |                                                |                                   |                |                           |
|                                                                                                    | Implementation Plan               |                                            |                                                |                                   |                |                           |
|                                                                                                    |                                   |                                            |                                                |                                   |                |                           |
|                                                                                                    |                                   | I am content for this recommendation to be | actioned.                                      |                                   |                |                           |
|                                                                                                    | Reason for Acceptance             |                                            |                                                |                                   |                |                           |
|                                                                                                    |                                   |                                            |                                                |                                   |                |                           |
|                                                                                                    |                                   |                                            |                                                |                                   |                |                           |
| <b>ASIMS Helpdesk</b><br>Mil: 9679 84188 / 89568<br>Civ: 030 679 84188 / 89568<br>Email: <u>dsa-maa-</u> |                                   |                                            |                                                |                                   |                |                           |

#### Figure 118 Recommendation summary tab

**Note:** The Implementation plan must be populated before the Recommendation can be sent to ASH / AM for review.

H 1.3.5. The Recommendation Owner can assign a Recommendation Implementor by selecting the **Set / Change Implementor** button in the top right corner of the relevant recommendation; this action will open a pop-up window with the field titled Rec Implementor. Select the individual(s) who will be implementing the recommendation by:

| Change Implementor(s)         | ×                         |
|-------------------------------|---------------------------|
| Recommendation Implementor(s) |                           |
|                               |                           |
|                               |                           |
|                               | Set/Change Implementor(s) |

# Figure 119 the change implementor page

a. Selecting into the field.

**Note:** This field may be blank to begin with if no Implementor has already been proposed.

b. Begin typing the relevant name and selecting it from the filtered list.

**Note:** Multiple people can be selected by reselecting in the field after each selection and repeating the name search.

c. Select the **Set / Change Implementors** button to confirm the change.

**Note:** A notification will be sent to all the assigned Recommendation Implementors informing them an action is required.

H 1.3.6. The Recommendation Owner can ask a question to any ASIMS user in relation to the recommendation by accessing the **Comments** tab in the associated recommendation.

- a. Enter the individual's username or role group name into the **To** text box and select the recipient required. This is a mandatory field.
- b. Set a deadline date for a response by selecting an **Answer By** date. This is a mandatory field.
- c. Enter the question into the question box, check spelling before selecting the **Ask Question** button to send the question to the recipient. The recipient of the question will receive an email notification informing them a question has been asked of them with a link to the recommendation. The recommendation will also appear in their Reports Summary section of their Home page in the Questions row.

| Davies, Gareth Sgt ()<br>Edit, SiptiQut                            | Recommendation                                                                                                    | ASIMS                                                                                                    |
|--------------------------------------------------------------------|----------------------------------------------------------------------------------------------------|----------------------------------------------------------------------------------------------------|
| Main Menu<br>Home<br>Create New DASOR<br>Create Anonymous<br>DASOR | Verse I/OT Follow Recommendation Reference 2004/045/912 Status Owner Assgned                                                                                                    | Cosy to AdVIAN. Consister AN Impermentations Sector AdVIAN. Sector and Impermentations Change Ourse. Update Rained Date<br>Read Date: 2007/2024<br>Let Update<br>Let Update |
| Submit Legacy<br>Report<br>Air Safety<br>Dashboard                 | Comparing Report Discussion of Antiburness of Antiburness of Antib | Baure CD                                                                                                    |
| Analysis     Resources                                             | No comments viewable                                                                                                    | Achtoniesge New Commercial Dose All Commercial                                                                                                    |
| Notifications                                                      |                                                                                                    | Check Spalling [Add Canners]                                                                                                    |
|                                                                    | An Queen                                                                                                    |                                                                                                    |
|                                                                    |                                                                                                    | Chars Spelling AssQuestion                                                                                                    |
|                                                                    |                                                                                                    |                                                                                                    |
|                                                                    |                                                                                                    |                                                                                                    |
| ASIMS Helpdesk<br>Tet: +44 (0)7966 740384 /                        |                                                                                                    |                                                                                                    |
| +44 (0)7966 739770<br>Email: <u>dea-maa-</u><br>asims@mod.gov.uk   | Copyright 8 2005-25 Vitabil Solatente Lost                                                                                                    | 8 activity is recorded within this also                                                                                                    |

### Figure 120 Recommendations comments tab

H 1.3.7. A recommendation can be sent to an individual or role group to add a comment to the recommendation from the **Distribution** tab using the comment addressees' function. All comments are added to the comments tab.

a. Open the **Distribution** tab of the recommendation and select the <u>show</u> link next to the **Comment Addressees** heading. This will display all the role

groups at each Station within ASIMS. By default, the list will open at the Station identified within the DASOR the recommendation was raised against.

Bloggs, J Capt (DDH) Edit\_Sign Out ASIMS Recommendation • Main Menu Copy to ADH/AM Change Owner Update Planned Date View as PDF Follow Recommendation Reference 2022/18/R3 Planned Date 31/01/2022 Create Anonymous DASOR Status Owner Assigned Last Updated 14/01/2022 08:36 Originating Report This is a test DASOR Source SI Analysis 🗹 Summary 🗹 Work Performed 🗹 Comments Distribution Attachments Audit Related Recommendations Related DASORs ► Resources Comment Addressees (Hide) Send for comments to Individual User or Role Group Send for comments to Role Group - Service Individual Users + Army + Defence + Flt Test Div RAF Benson - RAF Commentators - Aircrew - 230 Sqn Execs Commentators - BEN - 22 Sqn Commentators - BEN - 230 - FltCdr Commentators - BEN - Cmd Gp - COS Commentators - BEN - Cmd Gp - ELW Commentators - BEN - Cmd Gp - Fce Cmd Commentators - BEN - EWHQ Commentators - BEN - Fire Commentators - BEN - Investigators Commentators - BEN - JHSS

Figure 121 Recommendation Distribution tab showing send for comments

b. Select the required user(s) and / or role group(s) by either:

Ticking the box preceding the required role group name(s) in the **Send for comments to Role Group** section

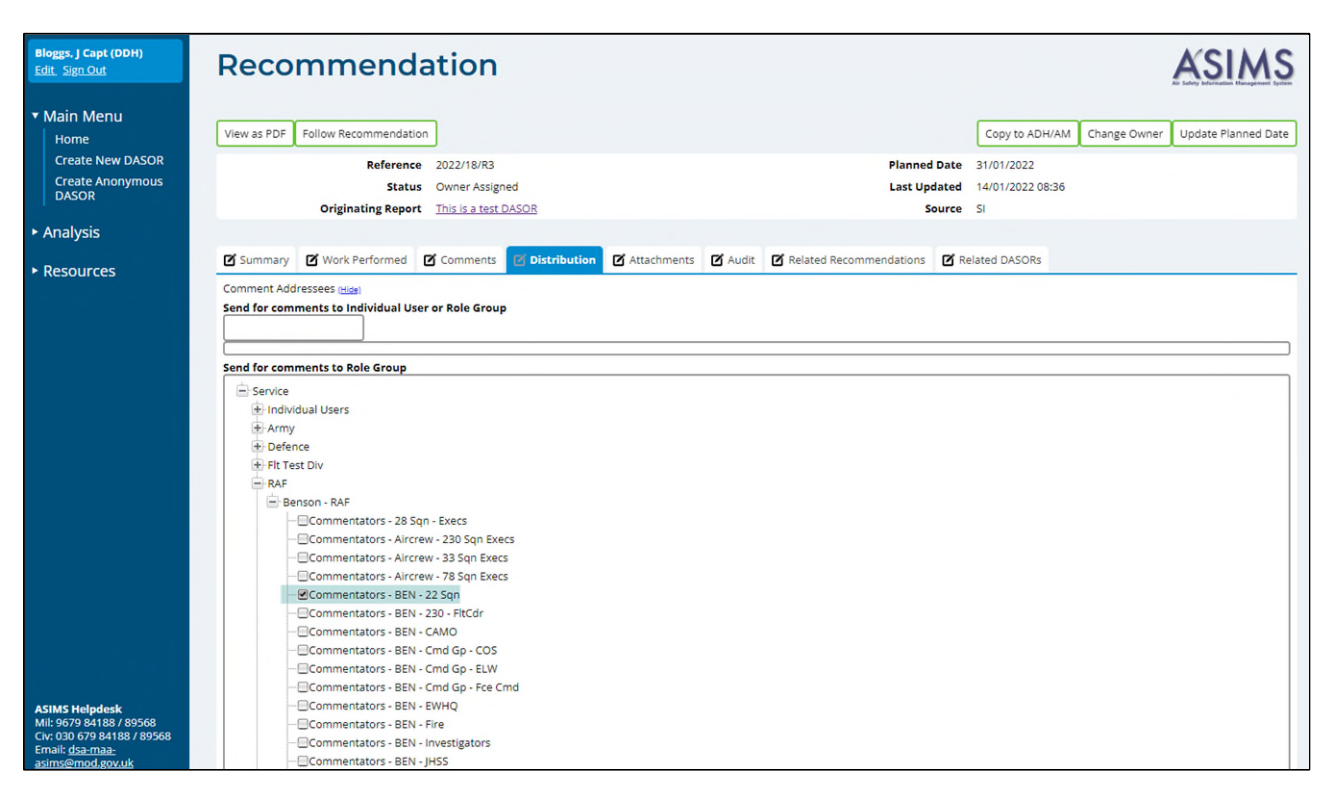

#### Figure 122 Recommendations distribution tab

or,

Typing the required role group or individual username in the **Send for comments to Individual User or Role Group** text box and selecting the appropriate user or role group displayed.

| _                                                                                                    |                                                                                                    |                                                                                                    |
|----------------------------------------------------------------------------------------------------|----------------------------------------------------------------------------------------------------|----------------------------------------------------------------------------------------------------|
| 🔹 💿 🗊                                                                                                    | Military Aviation Authority - Doc x 🕅 ASIMS - Air Safety Information M x 🕅 Recommendations x 🖉 Unable to load or create PI dashi x 🗈                                                                                                    | Insidents Hub - GOV.UK x   + – O X                                                                                                    |
| < C ⋒                                                                                                    | https://asims-preprod.ice.mod.gov.uk/asims/editRecommendation.html?recommendationld=39561                                                                                                    | ◎ ▲ \$ \$ \$ \$ \$ \$ \$ \$ \$ \$ \$ \$ \$                                                                                                    |
| Davies, Gareth Sgt ()<br>Edit. Sign.Out                                                                                         | Recommendation                                                                                                    | ASIMS                                                                                                    |
| Main Menu<br>Item<br>Cree: Inve (MXXR<br>Create Analysis)<br>auxon<br>Manager<br>Analysis<br>Admin<br>Analysis<br>Notifications | We still       Rest Restructions         Line Source       Rest Restructions         Control Source       Rest Restructions         Control Source       Rest Restructions         Control Source       Rest Restructions         Rest Restructions       Rest Restructions         Rest Restructions       Rest Restructions         Restructions       Restructions         Restructions       Restructions         Restructions | City is Address       City is Address       City is Address |
| Tel: +44 (0)7966 740984 /<br>+44 (0)7966 739770<br>Email: <u>dae-mae:</u><br>asims@mod.aov.uk                                   | Cepyright & 200-33 (Jinte Settions Les Al estiluty in recorded within the                                                                                                    | te Ster yerdon, 4.26.02014(210.02012)                                                                                                    |

# Figure 123 Recommendations distribution tab search

c. Once all the individual users and / or role groups have been chosen, select the **Send for Comment** button to complete the process and send a notification to all individual users selected and members of the selected role groups. The email will state they need to comment on the report and contain a link to the report.

# H 1.4. Implementor

H 1.4.1. The assigned Recommendation Implementor will have the responsibility of recording the actions taken to implement the recommendation onto ASIMS.

H 1.4.2. The Recommendation Implementor will receive an email notification for each recommendation assigned to them; the notification will contain a link to the Recommendation. Selecting the link will open that specific recommendation in the default web browser. Alternatively, all the recommendations that you are acting as a Recommendation Implementor for can be viewed by selecting the number of recommendations in the Requiring Action column of the Recommendations row in the Reports Summary section on the Home page. This will display the related Recommendations in the list of results table. Selecting a row of the table will open the respective Recommendation in a new window.

H 1.4.3. The Recommendation Implementor is required to record the implementation plan and the solution of the recommendation in the **Summary** tab. Enter the tab and select the **Edit** button to enable write access to the tab fields. The following fields are to be completed:

c. **Justification**. Records the details of why the recommendation has been implemented the way it has including contextual details.

d. **Implementation Plan**. Records how the recommendation is going to be implemented.

e. Confirm the changes to the tab by selecting the **Save** button.

| TestComm, Mike Sgt (Test<br>Commentator User)<br>Edit Sign Out                                                        | Recommend                                                                | ation                                                                                                    |                                                                      |                    |                                        |                                      | ASIMS                   |
|----------------------------------------------------------------------------------------------------|--------------------------------------------------------------------------|----------------------------------------------------------------------------------------------------|----------------------------------------------------------------------|--------------------|----------------------------------------|--------------------------------------|-------------------------|
| ▼ Main Menu<br>Home<br>Create New DASOR<br>Create Anonymous<br>DASOR                                                  | View as PDF Follow Recommendat<br>Reference<br>Statu<br>Originating Repo | e 2022/18/R3<br>is Imp(s) Assigned<br>t This is a test DASOR                                                                              |                                                                      |                    | Planned Date<br>Last Updated<br>Source | 31/01/2022<br>14/01/2022 10:37<br>SI | Implementation Complete |
| <ul> <li>Analysis</li> <li>Resources</li> </ul>                                                                       | Summary Work Performed                                                   | Comments Distribution                                                                                                    | 🗹 Attachments 🗹 Audit                                                | Related Recomme    | endations 🗹 Rel                        | ated DASORs                          |                         |
|                                                                                                    | ADH/AM<br>Implementor(s)<br>Title<br>Full Recommendation                 | DDH/AM Review Group - Benson<br>TestComm. Mike Sgt (Test Comment<br>Recommendation to prevent reoccu<br>This recommendation has been rais | Recomm<br>tator User)<br>rrrence<br>ed to prevent reoccurrence of th | eendation Owner Es | ister, T Sqn Ldr (Tesi                 | : Occurrence Manager)                | Cancel Save             |
|                                                                                                    | Justification                                                            |                                                                                                    |                                                                      |                    |                                        |                                      |                         |
|                                                                                                    | Implementation Plan                                                      |                                                                                                    |                                                                      |                    |                                        |                                      |                         |
| ASIMS Helpdesk<br>Mil: 9679 84188 / 89568<br>Civ: 030 679 84188 / 89568<br>Email: <u>dsa-maa-</u><br>asims@mod.gov.uk | Reason for Acceptance                                                    | l am content for this recommendation                                                                                                    | on to be actioned.                                                   |                    |                                        |                                      |                         |

# Figure 124 Recommendation Summary tab

**Note:** These fields may have been completed by the Recommendation Owner as guidance for implementing the recommencation.

H 1.4.4. The **Work Performed** tab is where the Recommendation Implementor provides a running record of all the actions taken during the implementation in order to maintain a history of the work performed and is designed to function in a similar way to the comment's functionality of a DASOR:

- a. Enter the tab and select into the **Work Performed** field.
- b. Enter the specific action carried out.
- c. Select the **Save** button to confirm.
- d. Repeat this process as required until the implementation work is complete.

**Note:** The input will now appear as a history log in chronological order.

| TestComm, Mike Sgt (Test<br>Commentator User)                                                                       | Recommendation                                                                                                    | ASIMS                                   |
|----------------------------------------------------------------------------------------------------|----------------------------------------------------------------------------------------------------|-----------------------------------------|
| Main Menu     Home     Create New DASOR     Create Anonymous     DASOR                                              | View as PDF         Follow Recommendation           Reference         2022/18/R3         Planed Date         31/01/2022           Status         Imp(s) Assigned         Last Update         1/01/2022         10/2           Originating Report         This is a test DASOR         Source         SI                                                                                                    | an unity transmission Recognised System |
| ► Analysis                                                                                                    | 🗹 Summary 👩 Work Performed 🖉 Comments 🗹 Distribution 🖉 Attachments 🖉 Audit 🖉 Related Recommendations 🖉 Related DASORs                                                                                                    |                                         |
| ▶ Resources                                                                                                    | Work<br>Performed         Image: Comm. Mike Sgt (Test Commentator User)         14/01/2022 10:42           History         TestComm. Mike Sgt (Test Commentator User)         14/01/2022 10:42           TestComm. Mike Sgt (Test Commentator User)         14/01/2022 10:42           TestComm. Mike Sgt (Test Commentator User)         14/01/2022 10:42           I have performed some initial scoping of how to implement this recommendation.         14/01/2022 10:42 | Save                                    |
| ASIMS Helpdesk<br>Mil: 9679 84188 / 89568<br>Crv 030 679 84188 / 89568<br>Email: <u>dsarmaa</u><br>asims@mod.gov.uk | Copyright © 2005-21 Vistair Systems Ltd All activity is recorded within this site                                                                                                    | Site version: 4.0.2-20220110.085616     |

# Figure 125 Recommendation work performed tab

H 1.4.5. If there are any relevant attachments to support the recommendation or work carried out, they can be uploaded in the **Attachments** tab. Files up to a maximum size of 20MB can be added. Select the **Choose File** button and identify the relevant locally stored file. Once identified select the **Add Attachment** button to upload it to the Recommendation. Attachments can be removed or re-named by the Owner or Occurrence manager.

| Site, Administrator Mx<br>(ASIMS Administrator)<br>Edit. Sign.Out                                               | Recommendation                                                                                                    |                                      |                                                                                                    | ASIMS                                                    |
|----------------------------------------------------------------------------------------------------|----------------------------------------------------------------------------------------------------|--------------------------------------|----------------------------------------------------------------------------------------------------|----------------------------------------------------------|
| ✓ Main Menu<br>Home<br>Create New DASOR<br>Create Anonymous<br>DASOR<br>Air Safety<br>Dashboard                 | View as PDF Follow Recommendation Reference 2024/33/R1 Status Imp(s) Assigned Originating Report FOD Ends. Taxiway Scho                                                                                                    | Copy to ADH/AV                       | 8) Implementation Complete All Implementation Complete All Implementation Complete All Implementation 2010/2014<br>Planned Date 17/04/2024 1<br>Last Updated 17/04/2024 1<br>Source Li | entations) Set/Change implementor(s) Update Planned Date |
| <ul> <li>Admin</li> <li>Analysis</li> <li>Resources</li> </ul>                                                  | Summary Orions renormed Comments Usationation     More renormed to comments     Usationation     When uploading an attachment:     The attachment should be suitably named to indicate its content.     If the attachment is an image, a scale should be included where appropriate.     Attachments should not contain material above Official. | Aubit 🖉 Keisteo kecommenaations 🖉 ke | lated UASUKS                                                                                                    |                                                          |
|                                                                                                    | Attachments FileName  20220417:Reccomendation Evidence-O docs                                                                                                    | Size<br>12.88 K Site                 | User Name<br>Administrator Mx (ASIMS Administrator)                                                                                                    | Date Uploaded         Delete           17/04/2024 13:15  |
| ASIMS Helpdesk<br>Tel: +44 (0)7966 740984 /<br>+44 (0)7966 739770<br>Email: <u>dsa-maa:</u><br>asims@mod.gov.uk | Copyright @ 2005-24 <u>Vistair Systems Ltd</u>                                                                                                    | All activity is recorded within      | this site                                                                                                    | Site version: 4.5.0-20240412.071446                      |

#### Figure 126 Recommendation Attachments tab

H 1.4.6. The Recommendation Implementor can ask a question to any ASIMS user in relation to the recommendation by accessing the **Comments** tab in the associated recommendation.

- a. Enter the individual's username or role group name into the **To** text box and select the recipient required. This is a mandatory field.
- b. Set a deadline date for a response by selecting an **Answer By** date. This is a mandatory field.
- c. Enter the question into the question box, check spelling before selecting the **Ask Question** button to send the question to the recipient. The recipient of the question will receive an email notification informing them a question has been asked of them with a link to the recommendation. The recommendation will also appear in their Reports Summary section of their Home page in the Questions row.

| Davies, Gareth Sgt ()<br>Edit. Sen Out                                                                     | Recommendation                                                                                                    | ASIMS                                                                                                    |
|----------------------------------------------------------------------------------------------------|----------------------------------------------------------------------------------------------------|----------------------------------------------------------------------------------------------------|
| Main Menu     Home                                                                                         | Vex at PCF   follow fectormendation                                                                                                    | Copy to ADHIAN Complete AN Implementation (Send to ADHIAN) SetOwards Implementation Ovarge Owner Loades Review Deep |
| Create New DASOR<br>Create Anonymous<br>DASOR<br>Submit Legacy<br>Report                                   | References 2024/49/8172<br>Sense Onner Anspred<br>Originating Report Exact Statutes of AMM/ Statin Suit Stating of Ballist                                                                                                    | Planet Dise 2017/02/6<br>Lett Updated Source CDI                                                                    |
| Air Safety<br>Dashiboard                                                                                   | Summary      Summary      Summary |                                                                                                    |
| + Admin                                                                                                    | Comments (seas)<br>No comments viewable                                                                                                    |                                                                                                    |
| <ul> <li>Analysis</li> </ul>                                                                               | Add a Comment                                                                                                    | Acknowledge New Comments) Oose All Comments                                                                         |
| Resources                                                                                                  |                                                                                                    |                                                                                                    |
| Notifications                                                                                              |                                                                                                    | 4)                                                                                                    |
|                                                                                                    | Acts Question Te Answer By                                                                                                    |                                                                                                    |
|                                                                                                    |                                                                                                    | Sean Specing   All Quertion                                                                                         |
|                                                                                                    |                                                                                                    |                                                                                                    |
| ASIMS Helpdesk<br>Tet: +44 (0)796/240864 /<br>+44 (0)796/23770<br>Final <u>Garnat</u> -<br>asims@mod.sou.b | Copyright & 2005-75 <u>Strate Toppers Late</u>                                                                                                    | All activity is reported within this site Sterversion 426-02041215.05302                                            |

#### Figure 127 Recommendation comments tab

H 1.4.7. A recommendation can be sent to an individual or role group to add a comment to the recommendation from the **Distribution** tab using the comment addressees' function. All comments are added to the comments tab.

a. Open the **Distribution** tab of the recommendation and select the <u>show</u> link next to the **Comment Addressees** heading. This will display all the role groups at each Station within ASIMS. By default, the list will open at the Station identified within the DASOR the recommendation was raised against.

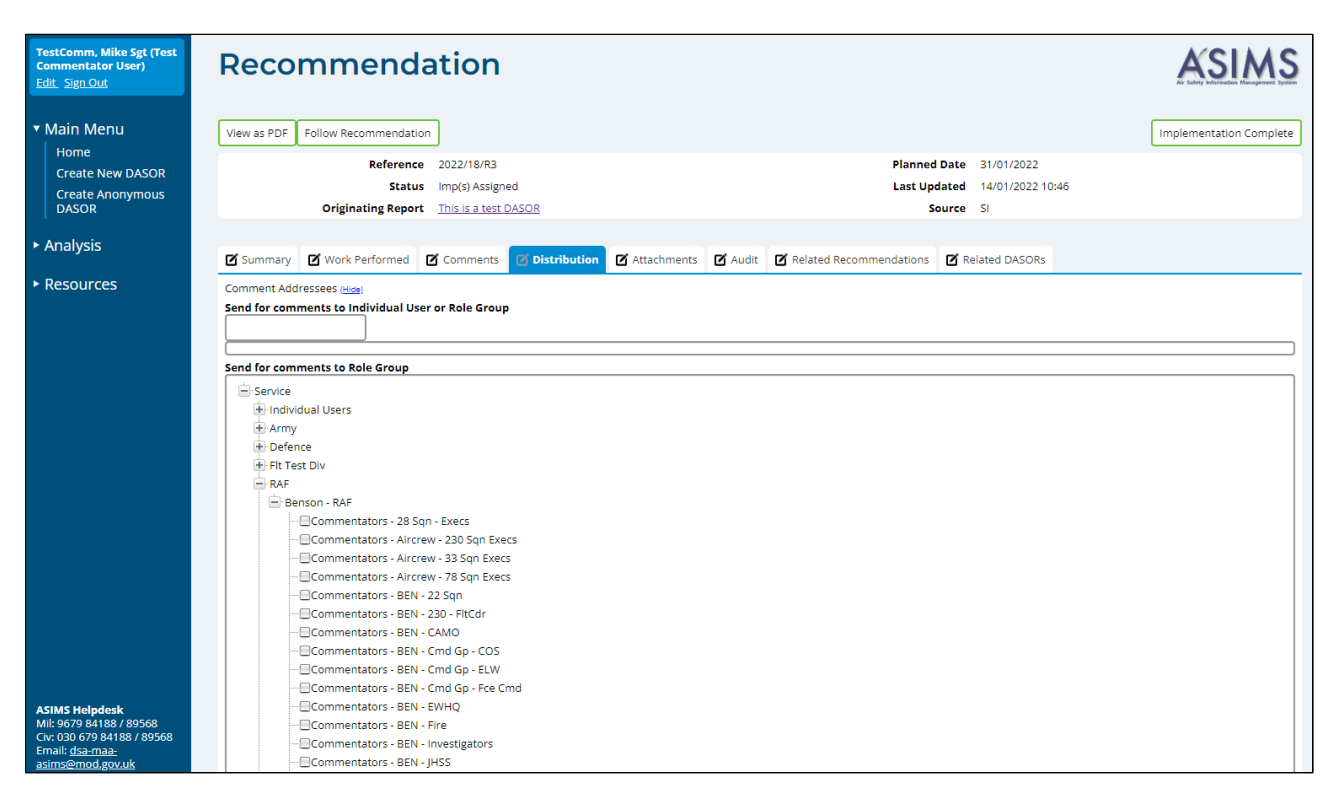

#### Figure 128 Recommendation distribution tab

b. Select the required user(s) and / or role group(s) by either:

Ticking the box preceding the required role group name(s) in the **Send for comments to Role Group** section

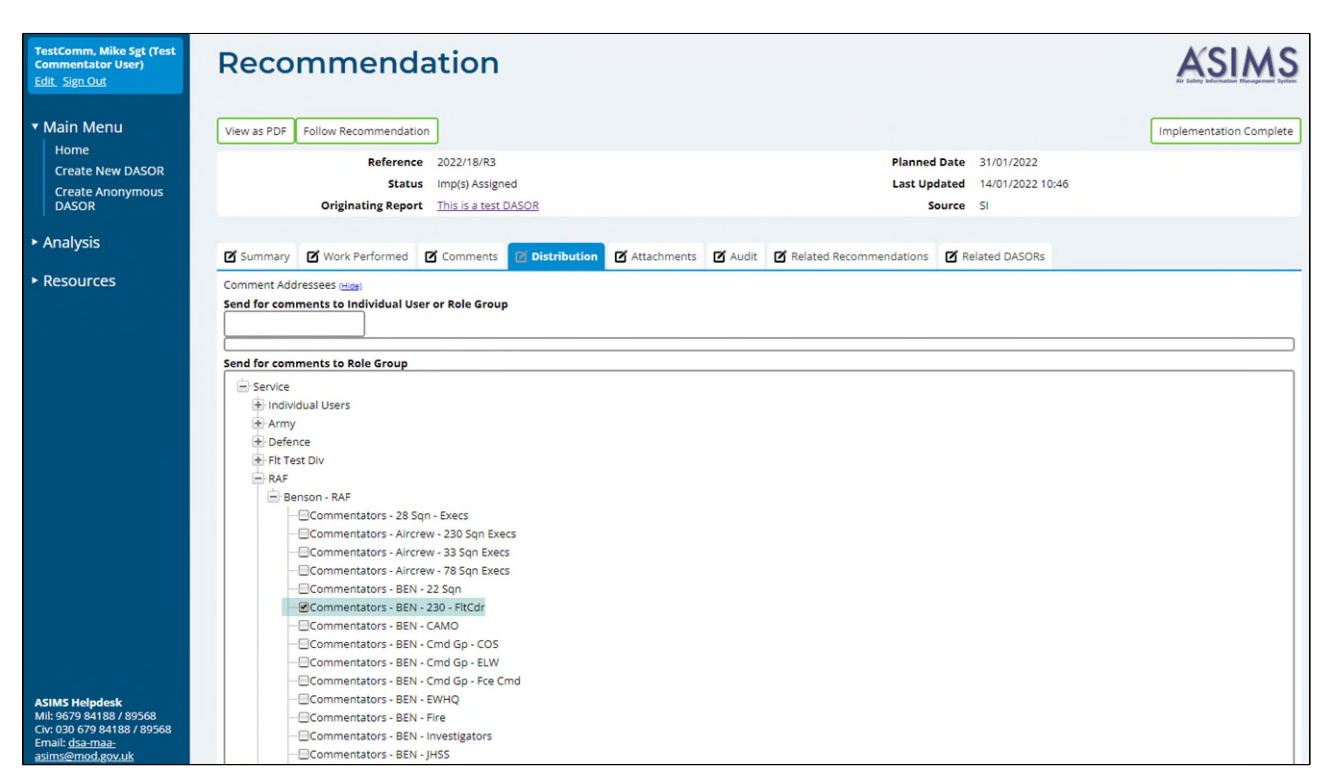

#### Figure 129 recommendation distribution tab for role groups

### or,

Typing the required role group or individual username in the **Send for comments to Individual User or Role Group** text box and selecting the appropriate user or role group displayed.

### Figure 130 Recommendations distribution tab search

| 🗊 💿 🗊                                                                                                    | Military Aviation Authority - Doc. 🗴 📓 ASIMS - Air Safety Information M 🗴 📓 Recommendations 🛛 🗴 🦉 Unable to load or                                                                                                    | reate PI dashi x   🖸 Incidents Hub - GOVJUK x   + —                                                                                   |                 |
|----------------------------------------------------------------------------------------------------|----------------------------------------------------------------------------------------------------|----------------------------------------------------------------------------------------------------|-----------------|
| < C ⋒                                                                                                    | https://asims-preprod.ice.mod.gov.uk/asims/editRecommendation.html?recommendationId=39561                                                                                                    | e A 🗘 🛱 🦛 🖕                                                                                                    | ··· @           |
| Davies, Gareth Sgt ()<br>Edit, Sign Out                                                                                                    | Recommendation                                                                                                    | AS                                                                                                    | IMS             |
| Main Menu<br>Hom<br>Creet Res DACOE<br>Create Res DACOE<br>Create Analysis<br>Samit Usary<br>Person<br>Person<br>Analysis<br>Analysis<br>Notifications | Verse Hole Febrer Rassmendagen<br>Line Durch Ragest<br>Degenomer Rever<br>Degenomer Rever<br>Degeno | Coty to 40% Will Compare All Impanetations (Bend to 40% Will Bet Orange Impanetations) (Locate<br>Research Date 100% 2014<br>Secret U |                 |
|                                                                                                    |                                                                                                    | Send F                                                                                                    | ior Comment     |
|                                                                                                    |                                                                                                    |                                                                                                    |                 |
| ASIMS Helpdesk<br>Tel: +44 (0)7966 7409847<br>+44 (0)7966 739770<br>Email: <u>diazmati:</u><br>asims@mod.cov.uk                                        | Copyright & 2009-25 ( <u>constructions to a</u> All                                                                                                    | shing la nasona 436 0.<br>Dan anson 436 0.                                                                                            | 20241213.082632 |

c. Once all the individual users and / or role groups have been chosen, select the **Send for Comment** button to complete the process and send a notification to all individual users selected and members of the selected role groups. The email will state they need to comment on the report and contain a link to the report.

H 1.4.8. When all the required actions have been performed to implement the recommendation select the **Implementation Complete** button to confirm to return the recommendation to the Recommendation Owner. This action will remove the recommendation from the Requiring Action list in the Reports Summary section of the Home page.

# H 1.5. Owner Review

H 1.5.1. The Recommendation Owner will receive an email notification when the Recommendation Implementor has marked the recommendation complete. The notification will contain a link to the recommendation and selecting the link will open it.

H 1.5.2. The recommendation status will show as **Owner Review** and the Recommendation Owner should review all the tabs in the recommendation to ensure they are content with the work completed and that the appropriate details have been accurately recorded before either:

a. Returning the recommendation to the Implementor. If the work carried out does not satisfy fully the recommendation, select the **Return to Implementor(s)** button to send the Implementor a notification that further work is required.

Or,

b. Send to the ADH / AM. If the work carried out has satisfied the recommendation by selecting the **Send to ADH / AM** button.

# Figure 131 the Recommendation summary tab

| Ester, T Sqn Ldr (Test<br>Occurrence Manager)<br>Edit Sign Out                                                        | Recommendati                                                                                 | ion ASIMS                                                                                                    |
|----------------------------------------------------------------------------------------------------|----------------------------------------------------------------------------------------------|----------------------------------------------------------------------------------------------------|
| ▼ Main Menu<br>Home<br>Create New DASOR<br>Create Anonymous<br>DASOR                                                  | View as PDF Follow Recommendation<br>Reference 202:<br>Status Owr<br>Originating Report This | Send to ADH/AM         Set/Change Implementor(s)         Return to Implementor(s)           22/18/R3         Planned Date         31/01/2022           mer Review         Last Updated         14/01/2022 11:07           is is a test DASOR         Source         51 |
| ► Admin<br>► Analysis                                                                                                 | Summary Work Performed Co                                                                    | omments 🗹 Attachments 🗹 Audit 🗹 Related Recommendations 🗹 Related DASORs                                                                                                    |
| ▶ Resources                                                                                                    | ADH/AM DDH/Ai<br>Implementor(s) TestCor<br>Title Recomm                                      | IM Review Group - Benson Recommendation Owner Ester, T Sqn Ldr (Test Occurrence Manager) Imm, Mike Sgt (Test Commentator User) Imendation to prevent reoccurrence                                                                                                    |
|                                                                                                    | This rec                                                                                     | commendation has been raised to prevent reoccurrence of the findings identified.                                                                                                    |
|                                                                                                    | This rec<br>Justification                                                                    | commendation has been implemented this way because it is the most cost effective method.                                                                                                    |
|                                                                                                    | Step 1<br>Step 2<br>Implementation Plan Step 3<br>Review<br>Action                           |                                                                                                    |
|                                                                                                    | l am cor<br>Reason for Acceptance                                                            | intent for this recommendation to be actioned.                                                                                                    |
| ASIMS Helpdesk<br>Mil: 9679 84188 / 89568<br>Civ: 030 679 84188 / 89568<br>Email: <u>dsa-maa-</u><br>acims@mod gou.uk | Coveright @ 2005-21 Victor Surface + 14                                                      | All activity is accorded within this site                                                                                                    |
| asimsemod.gov.uk                                                                                                    | Copyright @ 2005-21 Vistali Systems Ltd                                                      | All activity is recorded within this site Site Version: 4.0.2-20220110.085010                                                                                                    |

# H 1.6. ADH / AM Review

H 1.6.1. When the recommendation owner has implemented the recommendation the ADH / AM will receive an email notification informing them it is ready for their action; the notification will contain a link to the Recommendation. Selecting the link will open that specific recommendation in the default web browser. Alternatively, all the recommendations that you are acting as an ADH / AM for can be viewed by selecting the number of recommendations in the Requiring Action column of the Recommendations row in the Reports Summary section on the Home page. This will display the related Recommendations in the list of results table. Selecting a row of the table will open the respective Recommendation in a new window.

H 1.6.2. The recommendation status will show as **ADH / AM Review** and the ADH / AM should review all the tabs in the recommendation to ensure they are content with the work completed and that the appropriate details have been accurately recorded.

| Bloggs, J Capt (DDH)<br>Edit_Sign_Out                                                             | Recommend                                                                     | ation                                                      |                   |                            |                     |                                                                                     |                     | ASIMS                         |
|---------------------------------------------------------------------------------------------------|-------------------------------------------------------------------------------|------------------------------------------------------------|-------------------|----------------------------|---------------------|-------------------------------------------------------------------------------------|---------------------|-------------------------------|
| ▼ Main Menu<br>Home<br>Create New DASOR<br>Create Anonymous<br>DASOR                              | View as PDF Follow Recommendatio<br>Reference<br>Statu:<br>Originating Report | n<br>2022/18/R3<br>ADH/AM Review<br>t This is a test DASOR |                   | Copy to ADH/AM             | Change Owner        | Resend for Implementation Planned Date 31/01/2022 Last Updated 14/01/2022 Source SI | Update Planned Date | Close Recommendation          |
| Analysis                                                                                          |                                                                               |                                                            |                   |                            |                     |                                                                                     |                     |                               |
| ► Resources                                                                                       | Summary Work Performed                                                        | Comments Attachments                                       | 🗹 Audit 🗹         | Related Recommenda         | ations 🗹 Relat      | ed DASORs                                                                           |                     |                               |
|                                                                                                   | ADH/AM                                                                        | DDH/AM Review Group - Benson                               |                   | Recommenda                 | ation Owner E       | ster, T Sqn Ldr (Test Occurrence                                                    | e Manager)          |                               |
|                                                                                                   | Implementor(s)                                                                | TestComm, Mike Sgt (Test Comment                           | ator User)        |                            |                     |                                                                                     |                     |                               |
|                                                                                                   | Title                                                                         | Recommendation to prevent reoccur                          | rrence            |                            |                     |                                                                                     |                     |                               |
|                                                                                                   |                                                                               | This recommendation has been raise                         | ed to prevent re  | occurrence of the findi    | ngs identified.     |                                                                                     |                     |                               |
|                                                                                                   | Full Recommendation                                                           |                                                            |                   |                            |                     |                                                                                     |                     |                               |
|                                                                                                   | Justification                                                                 | This recommendation has been impl                          | emented this w    | ay because it is the mo    | st cost effective n | nethod.                                                                             |                     |                               |
|                                                                                                   | Implementation Plan                                                           | Step 1<br>Step 2<br>Step 3<br>Rev 3<br>Action              |                   |                            |                     |                                                                                     |                     |                               |
|                                                                                                   | Reason for Acceptance                                                         | i am content for this recommendatio                        | in to be actioned | d.                         |                     |                                                                                     |                     |                               |
| <b>ASIMS Helpdesk</b><br>Mil: 9679 84188 / 89568<br>Civ: 030 679 84188 / 89568<br>Email: d5a-maa- |                                                                               |                                                            |                   |                            |                     |                                                                                     |                     |                               |
| asims@mod.gov.uk                                                                                  | Copyright © 2005-21 Vistair Systems Ltd                                       |                                                            | Al                | ll activity is recorded wi | thin this site      |                                                                                     | Site v              | ersion: 4.0.2-20220110.085616 |

# Figure 132 The Recommendation summary tab

H 1.6.3. If the ADH / AM is content with the work carried out to implement the recommendation the recommendation can be closed by selecting the **Close Recommendation** button. If the investigation of the DASOR the recommendation was raised on was convened by DG DSA then the recommendation will be passed to Defence AIB and DG DSA for review before closure see H 1.7.

#### Figure 133 Recommendation closure check

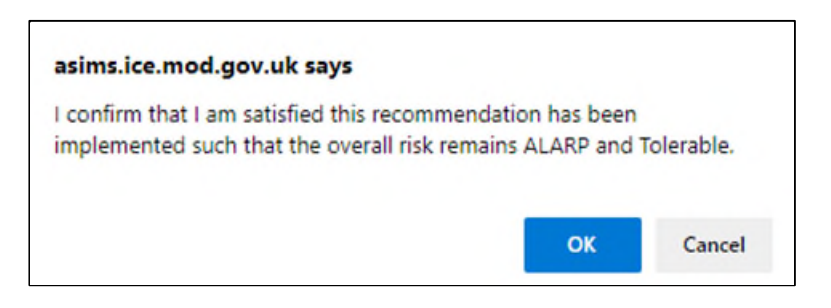

H 1.6.4. If the ADH / AM is not satisfied with the work carried out to implement the recommendation, they can return the recommendation to the recommendation owner to reimplement the recommendation by selecting the **Resend for Implementation** button and a popup will be displayed:

| Resend for Implementation                                                                                                    | ×                                                                             |
|----------------------------------------------------------------------------------------------------|-------------------------------------------------------------------------------|
| Planned Date 31/01/2022                                                                                                    |                                                                               |
| Recommendation Owner                                                                                                    |                                                                               |
| Ester, T Sqn Ldr (Test Occurrence Manager)                                                                                                   |                                                                               |
| Recommendation Implementor(s)                                                                                                    |                                                                               |
|                                                                                                    |                                                                               |
| TestComm, Mike Sgt (Test Commentator User) ×                                                                                                 |                                                                               |
| Reason for Resend for Implementation                                                                                                    |                                                                               |
| ADH/AM is to take appropriate interim action<br>hazard to ensure that the overall risk remain<br>until this recommendation has been satisfac | n to manage this identified<br>is ALARP and Tolerable<br>ctorily implemented. |
|                                                                                                    | Resend for Implementation                                                     |

#### Figure 134 Resend for implementation window

- a. **Planned Date**. The planned date can be amended to reflect the new revised requirement if required.
- b. Recommendation Owner. The owner can be changed if required
- c. **Recommendation Implementor(s).** The implementor(s) can be changed if required
- d. **Reason for Resend for Implementation**. Enter a reason to justify why the recommendation requires additional work or detail areas for improvement or rework.

e. Select the Resend for Implementation button to action the request.

# H 1.7 Defence AIB Review

H 1.7.1. When a recommendation that has been raised on a DASOR where the investigation was convened by the DG DSA and is closed, the recommendation requires Defence AIB Review. This review is to ensure that the Defence AIB are content the recommendation has been actioned in accordance with the Service Inquiries intentions.

H 1.7.2. When the ADH / AM closes a recommendation the Defence AIB role group will receive an email notification informing them it is ready for their action; the notification will contain a link to the Recommendation. Selecting the link will open that specific recommendation in the default web browser. Alternatively, all the recommendations that require Defence AIB Review can be viewed by selecting the number of recommendations in the Requiring Action column of the Recommendations row in the Reports Summary section on the Home page. This will display the related Recommendations in the list of results table. Selecting a row of the table will open the respective Recommendation in a new window.

H 1.7.3. The recommendation status will show as **Defence AIB Review** and a member of the role group should review all the tabs in the recommendation to ensure they are content with the work completed and that the appropriate details have been accurately recorded.

| Christie, Agatha SSgt<br>(DAIB Investigator)<br>Edit Sign Out                                     | Recommenda                                                                     | tion                                                                                                    |                                    |                                      |                                        |                                      | ASIMS                               |
|---------------------------------------------------------------------------------------------------|--------------------------------------------------------------------------------|----------------------------------------------------------------------------------------------------|------------------------------------|--------------------------------------|----------------------------------------|--------------------------------------|-------------------------------------|
| ▼ Main Menu<br>Home<br>Create New DASOR<br>Create Anonymous<br>DASOR                              | View as PDF Follow Recommendation<br>Reference<br>Status<br>Originating Report | 2022/18/R3<br>Defence AIB Review<br>This is a test DASOR                                                                             |                                    |                                      | Planned Date<br>Last Updated<br>Source | 31/01/2022<br>14/01/2022 11:46<br>SI | Accept Reject                       |
| ► Analysis                                                                                        | Summary Work Performed                                                         | G Comments                                                                                                    | 🗹 Audit                            | 🗹 Related Recommendations            | 🗹 Related DASORs                       |                                      |                                     |
| <ul> <li>Resources</li> </ul>                                                                     | ADH/AM DD<br>Implementor(s) Tes<br>Title Rec<br>Thi<br>Full Recommendation     | H/AM Review Group - Benson<br>stComm, Mike Sgt (Test Commenta<br>commendation to prevent reoccur<br>is recommendation has been raise | itor User)<br>rence<br>d to preven | Recommendation O                     | wner Ester, T Sqn Ldr (Te              | st Occurrence Manager)               |                                     |
|                                                                                                   | Thi                                                                            | is recommendation has been impl                                                                                                    | emented th                         | is way because it is the most cost ( | effective method.                      |                                      |                                     |
|                                                                                                   | Ste<br>Ste<br>Implementation Plan<br>Ste<br>Act                                | ep 1<br>ep 2<br>ep 3<br>view<br>tion                                                                                                 |                                    |                                      |                                        |                                      |                                     |
|                                                                                                   | l ar<br>Reason for Acceptance                                                  | m content for this recommendatio                                                                                                    | n to be actio                      | oned.                                |                                        |                                      |                                     |
| <b>ASIMS Helpdesk</b><br>Mil: 9679 84188 / 89568<br>Civ: 030 679 84188 / 89568<br>Email: dsa-maa- |                                                                                |                                                                                                    |                                    |                                      |                                        |                                      |                                     |
| asims@mod.gov.uk                                                                                  | Copyright © 2005-21 Vistair Systems Ltd                                        |                                                                                                    |                                    | All activity is recorded within this | s site                                 |                                      | Site version: 4.0.2-20220110.085616 |

# Figure 135 Recommendation summary tab

H 1.7.4. If the Defence AIB Review group are content with the work carried out to implement the recommendation the recommendation can be accepted by selecting the **Accept** button. Provide a reason for accepting the recommendation in the pop-up window

and select the **Accept** button to return the recommendation to the investigator(s) for edit. Select the **X** to return to the recommendation at any time.

| Accept Recommendation                                 |        | ×   |
|-------------------------------------------------------|--------|-----|
| Please give a reason for accepting the recommendation |        | -0- |
| 1                                                     |        |     |
|                                                       |        |     |
|                                                       | 1      |     |
|                                                       |        |     |
|                                                       | Accept |     |

Figure 136 the Accept recommendation text box popup

H 1.7.5. If the Defence AIB Review group are not content with the work carried out to implement the recommendation select the **Reject** button. Provide a reason for rejecting the recommendation in the pop-up window and select the **Reject** button to return the recommendation to the investigator(s) for edit. Select the **X** to return to the recommendation at any time. The recommendation will then be returned to the ADH / AM to reimplement or rework the recommendation.

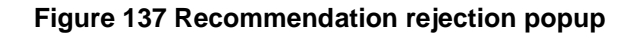

| Reject Recommendation                                 | ×     |
|-------------------------------------------------------|-------|
| Please give a reason for rejecting the recommendation |       |
|                                                       | 4     |
| R                                                     | eject |

# H 1.8 DG Review

H 1.8.1. When a recommendation that has been raised on a DASOR where the investigation was convened by the DG DSA and is closed, the recommendation requires DG Review. This review is to ensure that the Director General DSA is content the recommendation has been actioned in accordance with the Service Inquiries intentions.

H 1.8.2. When the Defence AIB accept a recommendation the DG role group will receive an email notification informing them it is ready for their action; the notification will contain a link to the Recommendation. Selecting the link will open that specific recommendation in the default web browser. Alternatively, all the recommendations that require DG review can be viewed by selecting the number of recommendations in the Requiring Action column of the Recommendations row in the Reports Summary section on the Home page. This will display the related Recommendations in the list of results table. Selecting a row of the table will open the respective Recommendation in a new window.

H 1.8.3. The recommendation status will show as **DG Review** a member of the role group should review all the tabs in the recommendation to ensure they are content with the work completed and that the appropriate details have been accurately recorded.

| Smith, Chris Air Mshl (DG<br>DSA)<br>Edit_Sign_Out | Recommend                               | ation                               |                |                                      |                          |                         | ASIMS                               |
|----------------------------------------------------|-----------------------------------------|-------------------------------------|----------------|--------------------------------------|--------------------------|-------------------------|-------------------------------------|
| ▼ Main Menu<br>Home                                | View as PDF Follow Recommendation       | e 2022/18/R2                        |                |                                      | Planned Date             | 31/01/2022              | Accept Reject                       |
| Create New DASOR                                   | 51-1-1-                                 | - DC Bautan                         |                |                                      | 1                        | 4 4/04 /2022 42:45      |                                     |
| Create Anonymous                                   | Statu                                   | s DG Review                         |                |                                      | Last opuated             | 14/01/2022 13:45        |                                     |
| DASOR                                              | Originating Repoi                       | t Inis is a test DASOR              |                |                                      | Source                   | SI                      |                                     |
| <ul> <li>Analysis</li> </ul>                       | Summary Work Performed                  | Comments Attachments                | 🛛 Audit        | Related Recommendations              | Related DASORs           |                         |                                     |
| ► Resources                                        | ADH/AM                                  | DDH/AM Review Group - Benson        | -              | Recommendation O                     | wner Ester, T Son Ldr (T | est Occurrence Manager) |                                     |
|                                                    | Implementor(s)                          | TestComm Mike Sat (Test Comment     | ator User)     |                                      |                          |                         |                                     |
|                                                    | Title                                   | Percentration to prevent reason     |                |                                      |                          |                         |                                     |
|                                                    | inte                                    | This approach of the base sole      | dence          |                                      | - 10 - J                 |                         |                                     |
|                                                    |                                         | This recommendation has been rais   | ea to preven   | t reoccurrence of the findings lder  | ntified.                 |                         |                                     |
|                                                    | Full Recommendation                     |                                     |                |                                      |                          |                         |                                     |
|                                                    |                                         |                                     |                |                                      |                          |                         |                                     |
|                                                    |                                         | This recommendation has been imp    | emented th     | s way because it is the most cost e  | effective method.        |                         |                                     |
|                                                    | lustifization                           |                                     |                |                                      |                          |                         |                                     |
|                                                    | Justification                           |                                     |                |                                      |                          |                         |                                     |
|                                                    |                                         |                                     |                |                                      |                          |                         |                                     |
|                                                    |                                         | Step 1                              |                |                                      |                          |                         |                                     |
|                                                    | Implementation Plan                     | Step 2<br>Step 3                    |                |                                      |                          |                         |                                     |
|                                                    |                                         | Review                              |                |                                      |                          |                         |                                     |
|                                                    |                                         | Lam content for this recommendation | n to be activ  | and                                  |                          |                         |                                     |
|                                                    |                                         | ram content for this recommendation | in to be activ | med.                                 |                          |                         |                                     |
|                                                    | Reason for Acceptance                   |                                     |                |                                      |                          |                         |                                     |
|                                                    |                                         |                                     |                |                                      |                          |                         |                                     |
|                                                    |                                         | The Defence AIB are content with th | e implement    | ation of this recommendation.        |                          |                         |                                     |
|                                                    | Defense AIR Boview                      |                                     |                |                                      |                          |                         |                                     |
|                                                    | Defence Alb Review                      |                                     |                |                                      |                          |                         |                                     |
| ASIMS Helpdesk<br>Mil: 9679 84188 / 89568          |                                         |                                     |                |                                      |                          |                         |                                     |
| Civ: 030 679 84188 / 89568                         |                                         |                                     |                |                                      |                          |                         |                                     |
| asims@mod.gov.uk                                   | Copyright © 2005-21 Vistair Systems Lto |                                     |                | All activity is recorded within this | s site                   |                         | Site version: 4.0.2-20220110.085616 |

# Figure 138 Recommednation summary tab

H 1.8.4. If the DG Review group are content with the work carried out to implement the recommendation the recommendation can be accepted by selecting the **Accept** button. Provide a reason for accepting the recommendation in the pop-up window and select the **Accept** button to return the recommendation to the investigator(s) for edit. Select the **X** to return to the recommendation at any time.

Issue 8 AL0

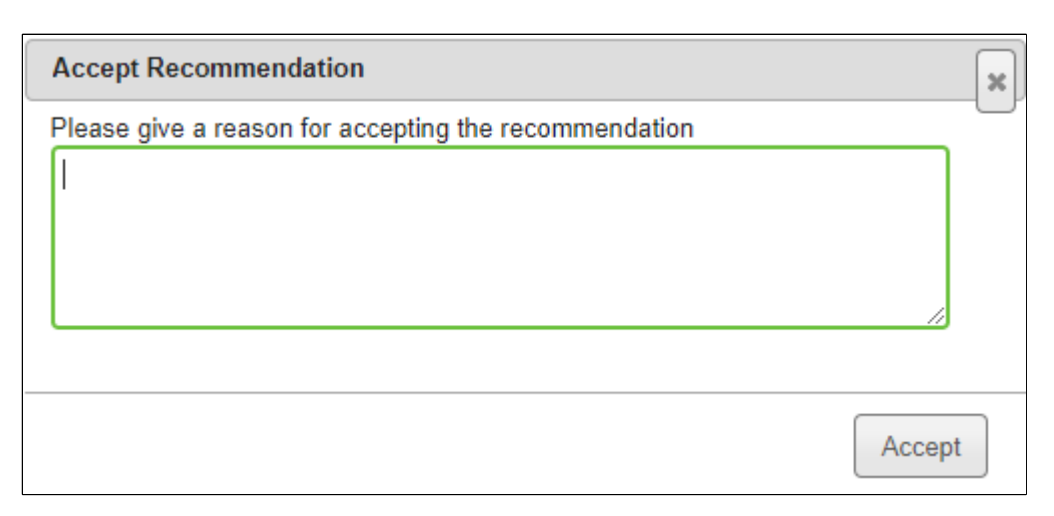

Figure 139 Recommendation acceptance dialgue box

H 1.8.5. Once the DG Review is complete and the recommendation accepted it will be closed.

H 1.8.6. If the DG Review group are not content with the work carried out to implement the recommendation select the **Reject** button. Provide a reason for rejecting the recommendation in the pop-up window and select the **Reject** button to return the recommendation to the investigator(s) for edit. Select the **X** to return to the recommendation at any time. The recommendation will then be returned to the ADH / AM to reimplement or rework the recommendation.

| Reject Recommendation                                 | ×     |
|-------------------------------------------------------|-------|
| Please give a reason for rejecting the recommendation |       |
|                                                       |       |
|                                                       |       |
|                                                       |       |
|                                                       | _//   |
|                                                       |       |
| Re                                                    | eject |

Figure 140 Recommendation rejection dialogue box

# Part I Data Exploitation

# I 1. ASIMS Data Exploitation

# I 1.1. Introduction

I 1.1.1. To facilitate the exploitation of Air Safety occurrence data ASIMS provides a DASOR and Recommendation search functionality, the facility to export searches to MS Excel, a trending tool and a configurable dashboard (see Part D 5 for the dashboard).

I 1.1.2. The search functions, trending tool and dashboard are accessed from the Analysis tab on the ASIMS menu bar.

I 1.1.3. There are two methods of searching DASORs: a standard search and an advanced search.

I 1.1.4. There are two methods of searching Recommendations: a standard search and an advanced search.

I 1.1.5. Manipulating the data is often best achieved by downloading the raw data into a programme such as MS Excel to utilise the manipulation and graphics powers of the software over and above ASIMS capability. From all search methods the search results can be downloaded into MS Excel for further exploitation.

I 1.1.6. ASIMS has a built-in trending capability which can automatically show you numbers and rates of various items over time.

# I 2. DASOR Searching

# I 2.1. Standard Search

I 2.1.1. The standard DASOR search is accessed by selecting DASOR Search from the Analysis tab on the ASIMS menu bar.

| 6 0 A 6                                                                                       | https:// <b>asims-preprod.ice.mod.gov.uk</b> /asims/start.html#start_motdText   |                                            |                             | < A ☆ 0 ∲ 6 ¼ 6 …                          |
|-----------------------------------------------------------------------------------------------|---------------------------------------------------------------------------------|--------------------------------------------|-----------------------------|--------------------------------------------|
| Davies, Gareth Sgt ()<br>Edit, Sign Cas                                                       |                                                                                 |                                            |                             | ASIMS                                      |
| • Main Menu<br>• Admin                                                                        | Message of the day (Show)                                                       |                                            |                             |                                            |
| <ul> <li>▼ Analysis</li> <li>DASOR Search</li> <li>DASOR Search (Adv.)</li> </ul>             | Raise a report (Hide)                                                           | Crease New DASOR Crease Anonymous DASOR Su | bmit Legacy Report          |                                            |
| Rec Search<br>Rec Search (Adv.)<br>Trending<br>Analytics                                      | Reports Summary (Hala)<br>Cick on the number totals to view details.            |                                            |                             | Save Ad Default View Reset To Default View |
| <ul> <li>Resources</li> <li>Notifications</li> </ul>                                          | Accident<br>Indent<br>Nazard Observation<br>Hostlif Action/Loss<br>Toral DASORs | Requiring action<br>38<br>103<br>1<br>144  | 4<br>234<br>737<br>2<br>978 | Foldwed<br>1<br>4<br>2<br>0<br>8           |
|                                                                                               | Recommendations                                                                 | 13                                         | 61                          | 1                                          |
|                                                                                               |                                                                                 |                                            |                             |                                            |
|                                                                                               |                                                                                 |                                            |                             |                                            |
|                                                                                               |                                                                                 |                                            |                             |                                            |
|                                                                                               |                                                                                 |                                            |                             |                                            |
| ACIESC Heledesk                                                                               |                                                                                 |                                            |                             |                                            |
| Tel: +44 (0)7966 740984 /<br>+44 (0)7966 739770<br>Email: <u>dsa-maa-</u><br>asims@mod.gov.uk | Copyright © 2005-25 <u>Vistair Systems Ltd</u>                                  | All activity is recorded within this sit   | te                          | Site version: 4.26.0-20241213.083632       |

Figure 141 ASIMS home page

I 2.1.2. The standard DASOR search enables you to look for occurrence reports using common search fields. Search criteria can be saved and the search results downloaded using predefined or user defined download template options into an MS Excel spreadsheet.

**Note:** Users are limited to 1,000 reports per download to preserve system resources. If a larger download is required use the advanced DASOR search function.

# I 2.2. Searchable Fields

I 2.2.1. **Reference** – If a specific DASOR is required use this field to search for the report using a full or partial reference number. Each report reference is made up of 5 fields separated by a backslash in the format 'asor\Station\Unit\Platform\Year\Sequence Number'. To search a partial reference, enter 5 backslashes into the field and insert the part of the reference known into its corresponding position. All reports matching these criteria will be returned.

I 2.2.2. **Incident Date Range** – Select predetermined date ranges or enter specific dates.

1 2.2.3. **Brief Title or Narrative Description of Event Contains** – Enter the text to search from these DASOR fields.

I 2.2.4. **Comments Contains** – Enter the text to search from this DASOR section.

Issue 8 AL0

| Ester, T Mr (Test Browser)<br>Edit Sign Out                                                                                  | Search Re                                           | eports                                                                                                    |                | ·                                                                                                    | ASIMS                     |
|----------------------------------------------------------------------------------------------------|-----------------------------------------------------|----------------------------------------------------------------------------------------------------|----------------|----------------------------------------------------------------------------------------------------|---------------------------|
| ▼ Main Menu<br>Home                                                                                                    | Search for data (Hide                               | e)                                                                                                    |                |                                                                                                    |                           |
| Create New DASOR<br>Create Anonymous<br>DASOR                                                                                | Reference                                           | Form Type\Station\Unit\Aircraft Type\Year\Sequence (e.g. asor\Belize\25                                                                                                    | -              | Show only entries past deadline date Search only reports marked as Prime DASOR Allow selection of retired data                                                                                                    |                           |
| <ul> <li>Analysis</li> </ul>                                                                                                 | Incident Date Range                                 | Month to date                                                                                                    | Status         | Closed and filed<br>Complete Pending Comments                                                                                                    | Î                         |
| ► Resources                                                                                                    | Brief Title or<br>Narrative<br>Description of Event |                                                                                                    |                | ODH/AM review                                                                                                    | -                         |
|                                                                                                    | Contains                                            | Put keyword AND, OK, NO: Detween words to ennance search: runway<br>AND pan: taxi OR taxied; parachute NOT canopy;<br>Put exact phrase in quotes: "fire suppression"                                                                                                    | Comment Status | Awaiting Comments<br>Comments Received                                                                                                    | A                         |
|                                                                                                    | Comments Contains                                   |                                                                                                    |                | Not Requested                                                                                                    | ~                         |
|                                                                                                    | Filters                                             | Aircraft Mark Aircraft Registration<br>Aircraft Registration<br>Aircraft Registration<br>Aircraft Registration<br>Aircraft Registration<br>Causal Factors (Contributory)<br>Causal Factors (Contributory)<br>Causal Factors (Contributory)<br>Causal Factors (Contributory)<br>Causal Factors (Contributory)<br>Causal Factors (Contributory)<br>Causal Factors (Contributory)<br>Causal Factors (Contributory)<br>DDH / AM<br>Effects<br>Event Type<br>Flight Phase<br>Further Action | Hashtags       | Filter Hashtags       ALL         Filter by Station       1 (Mech) Bde         22sqn_trails (Benson - RAF)         22dn(Waddington - RAF, OOA Iraq)         2407 (Waddington - RAF, OOA Iraq)         2407 (Waddington - RAF, OOA Iraq)         30000 (Edwards AFB - USA)         30002.3 (Edwards AFB - USA)         3768.2 (Edwards AFB - USA)         3rd_age_unsen (Linton-on-Ouse - RAF)         3rd_party_aircraft_operations (6 FTS) |                           |
|                                                                                                    |                                                     |                                                                                                    |                | View                                                                                                    | Results Reset All Filters |
| ASIMS Helpdesk<br>Mil: 9679 84188 / 89568<br>Civ: 030 679 84188 / 89568<br>Email: <u>dsa-maa-</u><br><u>asims@mod.gov.uk</u> | My Saved Searches                                   | ( <u>Show</u> )                                                                                                    |                |                                                                                                    |                           |

Figure 142 The ASIMS standard search page

**Note:** For 'Brief Title or Narrative Description of Event Contains' or 'Comments Contains' searches, each word included will be searched separately. If "quotation marks" are used the word(s) within the quotation marks will be searched as a phrase: e.g. if *wing tip* is entered into the field each report containing the word *wing* and each report containing the word *tip* will be returned. If *"wing tip"* is entered only reports containing the phrase *wing tip* will be returned.

**Note:** For 'Brief Title or Narrative Description of Event Contains' or 'Comments Contains' searches, each word included will be searched for inclusion as a whole word or part word. E.g. if *duct* is entered into the field each report containing the word *duct* will be returned along with reports containing *ducting, conducted* or *reconduct* etc. If you wish to search for whole words only then you should use the advanced search, see I 2.8.

I 2.2.5. **Filters** – Choose the DASOR field you wish to search and select **Update List**. The available options for that filter will be displayed below the Filters section for selection. Hold down the Ctrl key to make multiple selections.

I 2.2.6. **Status** – Select the status of report you wish to search. Hold down the Ctrl key to make multiple selections.

I 2.2.7. **Comment Status** – Select the comment status of the report you wish to search. Hold down the Ctrl key to make multiple selections.

I 2.2.8. **Hashtags** – Choose hashtags as required to further restrict your results. Hold down the Ctrl key to make multiple selections.

**Note:** The list of hashtags can be filtered by station local hashtags by using ticking the Filter by Station tick box and selecting the station required.

I 2.2.9. To de-select unwanted search terms hold down the [Ctrl] key and select the unwanted search term.

**Note:** Selecting without holding [Ctrl] will result in selection of the search term selected and de-selection of all other terms previously selected.

I 2.2.10. There are 3 additional search criteria options that can be activated by selecting the respective tick box:

a. Show only entries past deadline date.

b. Search only reports marked as Prime DASOR. Selection of this option will return all reports meeting the search criteria that are identified as the prime DASOR for an event, see Para C 2.6.1 for details. Non-selection will return all reports meeting the search criteria.

**Note:** If you are going to conduct analysis of report numbers then this tick box MUST be selected otherwise more than one report per occurrence could be included.

c. Allow selection of retired data. This selection allows previously selectable fields that have since been removed from public use to be viewable.

I 2.2.11. Following selection of the required search criteria select **View Results**. To clear all search criteria select **Reset All Filters**.

# I 2.3. Search Results

I 2.3.1. Search results are displayed in the **Reports matching criteria** section.

I 2.3.2. The content of each report can be viewed by selecting any field in the respective row of the report details. Hovering the mouse cursor over the Report reference will display the report's brief title.

I 2.3.3. When viewing the reports, the **next** and **previous** report links in the top righthand corner of the screen can be used to cycle through the search results list.

I 2.3.4. The reports can be sorted in ascending or descending order by selecting the respective column field heading; the arrow next to the column heading denotes the order displayed. Selecting the field heading a second time will reverse the order.

| Figure | 143 | Search | results | list |
|--------|-----|--------|---------|------|
|--------|-----|--------|---------|------|

| Reports Matching Criteria <u>(Hide)</u>                                                             |                                       |                       |               |           |                       |               |                 |        |            |                          |
|----------------------------------------------------------------------------------------------------|---------------------------------------|-----------------------|---------------|-----------|-----------------------|---------------|-----------------|--------|------------|--------------------------|
| Search Summary                                                                                      |                                       |                       |               |           |                       |               |                 |        |            |                          |
| Form type: asor, Incident Date Period is: Mont                                                      | h to date                             |                       |               |           |                       |               |                 |        |            |                          |
| Results                                                                                             |                                       |                       |               |           |                       |               |                 |        |            |                          |
| Report Status: 69 ( Closed and filed: 6 , DDH/A<br>Comment Status: 69 ( Not Requested: 69 )         | M review: 2 , Occu                    | rrence Manager F      | Review: 1 , O | pen repor | t: 51 , Pre-submitted | Aircraft Tune | er Investigatio | n: 8 ) | (SI        | how <u>Fewer More Al</u> |
| asor\1 ISB Bde\1 ISB Bde\No Aircraft\22\76                                                          | Closed and filed                      | Not Requested         | Air           | Incident  | 17/01/22              | No Aircraft   | N/A             | N/A    | Negligible | 09:51                    |
| asor\1 Regt AAC\661 Sgn\Apache\22\67                                                                | Open report                           | Not Requested         | Maintenance   |           | 13/01/22              | Apache        | AH1             | ZI180  | Low        | 00:01                    |
| asor\1710 NAS\1710 NAS - MIG\Lightning II\22\68                                                     | DDH/AM review                         | Not Requested         | Air           | Incident  | 13/01/22              | Lightning II  | F358            | ZM149  | Negligible | 14/01/2022               |
| asor\1710 NAS\1710 NAS - REPAIR\Maldrop\22\69                                                       | Open report                           | Not Requested         | Air           |           | 13/01/22              | Maldrop       | N/A             | N/A    | Medium     | 00:00                    |
| DISPLAYING RESULTS 1-4 OF 69 FOUND<br>RESULTS: 1-4 5-8 9-12 13-16 17-20 21-24<br>Trend Chart Option | <u>25-28</u> <u>29-32</u> <u>33-3</u> | <u>6 37-40</u> Next>> | 2             |           |                       |               |                 |        |            |                          |
| Download Options                                                                                    |                                       |                       |               |           |                       |               |                 |        |            | Trend Char               |
| Select download format: DASOR Charts                                                                |                                       | ~                     |               |           |                       |               |                 |        |            | Download Data            |

I 2.3.5. The number of search results displayed in the **Reports matching criteria** list can be increased or reduced by selecting **Fewer, More** or **All** links displayed above the Last Updated column as required.

# I 2.4. Trend Chart Option

I 2.4.1. Selecting the **Trend Chart** button will export the search results into the ASIMS Trending tool (see Section H 4).

# I 2.5. Download Options

I 2.5.1. The search results can be downloaded into a MS Excel spreadsheet for further analysis and data exploitation from the **Download Options** section.

I 2.5.2. Select the download format required from the drop-down list before selecting the **Download Data** button. The download format list displays the public download formats and any private download formats created by an individual, unique to that login (see Para H 2.6)

I 2.5.3. Your list of reports will be downloaded to you default download location.

# Warning: If you are prompted to View or Save, always select Save. Corruption of the data can occur if you Open the file without saving it first. This is essential if you intend to use the data to produce MS Excel pivot tables.

I 2.5.4. The file name will automatically contain the date the file was downloaded, and the name of the download format selected.

# I 2.6. My Saved Download Options

I 2.6.1 It is possible to create custom download formats in ASIMS, unique to that login.

#### Figure 144 Save search table within Search reports

| My Saved Dow                                                                                                    | nload Options (Hide)                 |                                                                                                   |        |                       |
|----------------------------------------------------------------------------------------------------|--------------------------------------|---------------------------------------------------------------------------------------------------|--------|-----------------------|
| Report<br>Administration                                                                                                    | (Show Report Details)                |                                                                                                   |        |                       |
| Report name                                                                                                    |                                      |                                                                                                   |        |                       |
| Excel file to upload                                                                                                    | Choose File No file chosen           |                                                                                                   |        |                       |
|                                                                                                    | Save Cancel                          |                                                                                                   |        |                       |
|                                                                                                    |                                      |                                                                                                   |        |                       |
| Reports                                                                                                    |                                      |                                                                                                   |        |                       |
| Report Name                                                                                                    |                                      | Visibility                                                                                        | Edit I | Delete                |
|                                                                                                    |                                      |                                                                                                   |        |                       |
| Basic Template                                                                                                    |                                      | private                                                                                           | 0      | 9                     |
| Basic Template<br>Basic weekly report                                                                                                    |                                      | private<br>private                                                                                | 0      | 1<br>1<br>1           |
| Basic Template Basic weekly report DASOR Charts                                                                                                    |                                      | private<br>private<br>public                                                                      | 0      | <b>1</b>              |
| Basic Template<br>Basic weekly report<br>DASOR Charts<br>DASOR Data                                                                                                    |                                      | private<br>private<br>public<br>public                                                            | 0      | <b>1</b>              |
| Basic Template<br>Basic weekly report<br>DASOR Charts<br>DASOR Data<br>DASOR Data + ATM                                                                                                    |                                      | private<br>private<br>public<br>public<br>public                                                  | 0      | 1<br>1<br>1<br>1<br>1 |
| Basic Template<br>Basic weekly report<br>DASOR Charts<br>DASOR Data<br>DASOR Data + ATM<br>DASOR Data + Aeronautica                                                                                                    |                                      | private<br>private<br>public<br>public<br>public<br>public                                        | 0      |                       |
| Basic Template<br>Basic weekly report<br>DASOR Charts<br>DASOR Data<br>DASOR Data + ATM<br>DASOR Data + Aeronautica<br>DASOR Data + Airprox                                                                                                    |                                      | private<br>private<br>public<br>public<br>public<br>public<br>public                              | 0      |                       |
| Basic Template<br>Basic Weekly report<br>DASOR Charts<br>DASOR Data<br>DASOR Data + ATM<br>DASOR Data + Aeronautica<br>DASOR Data + Airprox<br>DASOR Data + Birdstrike                                                                                                    |                                      | private<br>private<br>public<br>public<br>public<br>public<br>public<br>public<br>public          | 0      |                       |
| Basic Template<br>Basic Weekly report<br>DASOR Charts<br>DASOR Data<br>DASOR Data + AFM<br>DASOR Data + Aeronautica<br>DASOR Data + Airprox<br>DASOR Data + Birdstrike<br>DASOR Data + Human Fatij                                                                                 |                                      | private<br>prublic<br>public<br>public<br>public<br>public<br>public<br>public<br>public          | 0      |                       |
| Basic template<br>Basic weekly report<br>DASOR Charts<br>DASOR Data<br>DASOR Data + ATM<br>DASOR Data + Aeronautics<br>DASOR Data + Airyrox<br>DASOR Data + Bindstrike<br>DASOR Data + Human Faij<br>DASOR Data + Laser HP IIIL                                                    | ye<br>mination                       | private<br>public<br>public<br>public<br>public<br>public<br>public<br>public<br>public           | 0      |                       |
| Basic template<br>Basic weekly report<br>DASOR Charts<br>DASOR Data<br>DASOR Data + ATM<br>DASOR Data + Aeronautica<br>DASOR Data + Airprox<br>DASOR Data + Birdstrike<br>DASOR Data + Luman Fati<br>DASOR Data + Luman Fati<br>DASOR Data + Luman Fati<br>DASOR Data + Luman Fati | ue<br>mination<br>5 1-10 OF 23 FOUND | private<br>public<br>public<br>public<br>public<br>public<br>public<br>public<br>public<br>public | 0      |                       |

I 2.6.2. To create a custom download format, select the (show) link next to the **My Saved Download Options** heading to display the section and perform the following steps:

a. Download reports using one of the public download formats that closely matches your requirement.

- b. Remove any columns not required.
- c. Add additional columns as required (see Para I 2.6.5).

d. Remove all but 1 row of DASOR data from the spreadsheet below the field headings.

e. Save the amended spreadsheet locally.

f. Upload the locally saved file by entering a name for the new download file in the **Report name** field, select the locally saved spreadsheet using the **Choose File** button in the **Excel file to upload** field, and select the **Save** button.

I 2.6.3. The custom download file will be uploaded into ASIMS and will be available for selection when downloading future searches using the **Download Options** function.

Note: The revised file will be private and only available to the individual who uploaded it.

I 2.6.4. If you wish to add columns not currently included in a download option, select the link (*Show Report Details*) within the **My Saved Download Options** section and then select the **Air Safety Occurrence Report** link to display a list of available fields that are downloadable.
## Figure 145 Saved searches list highlighting report details

| Notifications                                                                                 | My Saved Download Options (Here)<br>Report Administree on (Sheer Report Details)<br>Report vability private V<br>Excel file to upload (Chrose File   No file chosen<br>Save (Cencer) |           |                    |                                          |
|-----------------------------------------------------------------------------------------------|----------------------------------------------------------------------------------------------------|-----------|--------------------|------------------------------------------|
|                                                                                               | Reports                                                                                                    | Visibile- | Edit               | Delete                                   |
|                                                                                               | Table Carls                                                                                                    | ouble     | 2                  |                                          |
|                                                                                               | DASOR Data - ATM                                                                                                    | public    | 0                  | ä                                        |
|                                                                                               | DASOR Data - Aeronautical                                                                                                    | public    | 0                  | a la la la la la la la la la la la la la |
|                                                                                               | DASOR Data + Airona                                                                                                    | public    | 1                  | ä                                        |
|                                                                                               | CAGOR Data = Brotechia                                                                                                    | puble     | 0                  |                                          |
|                                                                                               | DASOR Data - Human Ratgue                                                                                                    | public    | 0                  |                                          |
|                                                                                               | DAGOR Data = Later HP Hymination                                                                                                    | public    | 0                  | ñ                                        |
|                                                                                               | DAGOR Data = Uptoring Solika                                                                                                    | public    | 0                  |                                          |
|                                                                                               | DASOR Data - Loose Article                                                                                                    | public    | 0                  |                                          |
|                                                                                               | CASOR Data = MALDROP                                                                                                    | public    | 0                  | Ŵ                                        |
|                                                                                               | DISPLAYING RESULTS 1.10 OF 18 FOUND                                                                                                    |           |                    |                                          |
| ASIMS Heindesk                                                                                | RESULTS: 1-10 11-18 Next>>>                                                                                                    |           |                    |                                          |
| Tel: +44 (0)7966 740984 /<br>+44 (0)7966 739770<br>Emsil: <u>dsa-maa-</u><br>asims@mod.gov.uk | Copyright © 2005-25 <u>Visions Functions Lad</u> All activity is recorded within this site                                                                                           |           | Site version: 4.2/ | 6.0-20241213.083632                      |

I 2.6.5. The file lists the name of the column as displayed in ASIMS (System Field Name) and the name of the field to include within the download (Field Label).

| owser) S | earch Reports                                                 |                                                    | ASIMS                  |                         |           |  |  |  |  |  |  |  |
|----------|---------------------------------------------------------------|----------------------------------------------------|------------------------|-------------------------|-----------|--|--|--|--|--|--|--|
|          | Defence Air Safety Occurrence Report (DASOR)                  |                                                    |                        |                         |           |  |  |  |  |  |  |  |
| SOR De   | Defence Air Safety Occurrence Report (DASOR) (fsor)           |                                                    |                        |                         |           |  |  |  |  |  |  |  |
| 1045     | System Field Name                                             | Field Label                                        | Excluded form<br>Audit | Access Control<br>Level | Mandatory |  |  |  |  |  |  |  |
| INFO     | orm Serial Number                                             | InformSerialNumber                                 |                        |                         | true      |  |  |  |  |  |  |  |
| Тур      | e of Action/Report                                            | actionTypes                                        | true                   |                         |           |  |  |  |  |  |  |  |
| Dep      | artment of Responsibility                                     | administratorRole                                  |                        |                         |           |  |  |  |  |  |  |  |
| Aero     | onautical Information                                         | aeronauticalInformation                            | true                   |                         |           |  |  |  |  |  |  |  |
| ALC      | hart Number (if applicable)                                   | aeronauticalInformationForm.aiChartNumber          |                        |                         |           |  |  |  |  |  |  |  |
| Wha      | at DAL Level Is The AI?                                       | aeronauticalInformationForm.aiDalLevel             |                        |                         |           |  |  |  |  |  |  |  |
| ALA      | eronautical Information Description                           | aeronauticalInformationForm.aiDescription          |                        |                         |           |  |  |  |  |  |  |  |
| AI D     | ocument Name (if applicable)                                  | aeronauticalInformationForm.aiDocumentName         |                        |                         |           |  |  |  |  |  |  |  |
| ALE      | xternal Agency                                                | aeronauticalInformationForm.aiExternalAgency       |                        |                         |           |  |  |  |  |  |  |  |
| ALH      | low was the information generated?                            | aeronauticalInformationForm.aiInformationGenerated |                        |                         |           |  |  |  |  |  |  |  |
| ALN      | IOTAM Number                                                  | aeronauticalInformationForm.aiNotamNumber          |                        |                         |           |  |  |  |  |  |  |  |
| ALN      | IOTAM Raised                                                  | aeronauticalInformationForm.aiNotamRaised          |                        |                         |           |  |  |  |  |  |  |  |
| AFE      | OTI Form completed (Para Incidents)                           | afeotiFormCompleted                                |                        |                         |           |  |  |  |  |  |  |  |
| AFE      | OTI reference and summary                                     | afeotiRefSummary                                   |                        |                         |           |  |  |  |  |  |  |  |
| Age      | of Report                                                     | areOfReport                                        |                        |                         | true      |  |  |  |  |  |  |  |
| What     | at are / could be the Air Safety implications of this report? | airSafetvimplications                              |                        |                         |           |  |  |  |  |  |  |  |
| Typ      | e of Air Traffic Service                                      | airTrafficSeniceType                               |                        |                         |           |  |  |  |  |  |  |  |
| Airc     | raft Renair Category                                          | aircraftDamageCategory                             |                        |                         |           |  |  |  |  |  |  |  |
| Airc     | raft Mark                                                     | aircraftMark                                       |                        |                         |           |  |  |  |  |  |  |  |
| DDA      | S Sarial Number                                               | aircraftSorialPoac                                 |                        |                         | _         |  |  |  |  |  |  |  |
| Aire     | raft Type                                                     | aircraftTupo                                       |                        |                         | _         |  |  |  |  |  |  |  |
| Aire     | raft Type (Other)                                             | aircraftTypeOther                                  |                        |                         |           |  |  |  |  |  |  |  |
| Aire     | rax                                                           | aircraicrypeotier                                  | true                   |                         |           |  |  |  |  |  |  |  |
| Altic    | neter setting                                                 | airproxEorm anAltimeter                            | crue                   |                         | _         |  |  |  |  |  |  |  |
| Altic    | meter Jetting                                                 | airproxitorm.apAltimeterType                       |                        |                         | -         |  |  |  |  |  |  |  |
| Typ      | neter onics                                                   | airproxForm apAteType                              |                        |                         |           |  |  |  |  |  |  |  |
| Aire     | roft attitude                                                 | airproxForm.apAttitude                             |                        |                         |           |  |  |  |  |  |  |  |
| Airc     | raft turping                                                  | airproxForm.apAttitudeTure                         |                        |                         |           |  |  |  |  |  |  |  |
| For      | nan turning                                                   | airproxPorm.apAucidiorAction                       |                        |                         |           |  |  |  |  |  |  |  |
| Port     | in collision                                                  | airproxPorm.apAvolumgAction                        |                        |                         |           |  |  |  |  |  |  |  |
| Rad      | ID Call sign                                                  | airproxForm.apCalibign                             |                        |                         |           |  |  |  |  |  |  |  |
| CAN      | in nieu<br>ID Number                                          | airproxeorm.apcanpelled                            |                        |                         |           |  |  |  |  |  |  |  |
| CAN      | ir Number                                                     | airproxitorm.apcanpinumper                         |                        |                         |           |  |  |  |  |  |  |  |
| MIII     | tary classification                                           | airproxPorm.apciaSSIficationMilitary               |                        |                         |           |  |  |  |  |  |  |  |
| Mill     | tary Formation                                                | airproxForm.apclassification.                      |                        |                         |           |  |  |  |  |  |  |  |
| Uth      | er classification                                             | an proxection applies incation other               |                        |                         |           |  |  |  |  |  |  |  |

# Figure 146 Shows set of defaults applied whilst searching and filtering

I 2.6.6. Find the name of the field you wish to include and then display rows 1 and 2 of the Excel custom download file being created to display the Field label names for each column in row 1.

# Figure 147 Exported data shown in excel with row 1 default minimised.

| 2  | 1    | 4      | В            | С           | D                  | E             | F                     | G             | Н             | 1                  | J           | к                 |
|----|------|--------|--------------|-------------|--------------------|---------------|-----------------------|---------------|---------------|--------------------|-------------|-------------------|
| 2  |      | J      |              |             |                    |               |                       |               |               |                    |             |                   |
| 3  | Rep  | ort ID | Link         | Status      | Commen<br>t Status | Date Reported | No. Days to<br>Report | Auto Accepted | Date Accepted | No. Days to Accept | Date Closed | No. Days to Close |
| 4  | asor | CONI   | https://asin | Closed a    | and Not Reque      | 11/04/2001    | 0.00                  | N             |               |                    | -           | -                 |
| 5  | asor | CON    | https://asin | Closed a    | and Not Reque      | 18/09/1988    | 0.00                  | N             | -             | -                  | -           | -                 |
| 6  | asor | CON    | https://asin | Closed a    | and Not Reque      | 05/08/1993    | 0.00                  | N             | -             | -                  | -           | -                 |
| 7  | asor | CONI   | https://asin | Closed a    | and Not Reque      | 10/08/1984    | 0.00                  | N             | -             | -                  | -           | -                 |
| 8  | asor | CON    | https://asin | Closed a    | and Not Reque      | 23/05/1992    | 0.00                  | N             | -             | -                  | -           | -                 |
| 9  | asor | CON    | https://asin | Closed a    | and Not Reque      | 12/06/1994    | 0.00                  | N             | -             | -                  | -           | -                 |
| 10 | asor | CONI   | https://asin | Closed a    | ancNot Reque       | 10/06/1994    | 0.00                  | N             | -             | -                  | -           | -                 |
| 11 | asor | CONI   | https://asin | Closed a    | and Not Reque      | 27/05/1996    | 0.00                  | N             | -             | -                  | -           | -                 |
| 12 | asor | CONI   | https://asin | Closed a    | and Not Reque      | 22/05/1993    | 0.00                  | N             | -             | -                  | -           | -                 |
| 13 | asor | CON    | https://asin | Closed a    | and Not Reque      | 02/09/1994    | 0.00                  | N             | -             | -                  | -           | -                 |
| 14 | asor | CON    | https://asin | Closed a    | and Not Reque      | 24/06/2004    | 0.00                  | N             | -             | -                  | -           | -                 |
| 15 | asor | CONI   | https://asin | Closed a    | and Not Reque      | 09/03/1984    | 0.00                  | N             | -             | -                  | -           | -                 |
| 16 | asor | CONI   | https://asin | Closed a    | and Not Reque      | 06/08/1994    | 0.00                  | N             | -             | -                  | -           | -                 |
| 17 | asor | CON    | https://asin | Closed a    | and Not Reque      | 29/03/1994    | 0.00                  | N             | -             | •                  | -           | -                 |
| 18 | asor | CON    | https://asin | Closed a    | and Not Reque      | 21/08/1981    | 0.00                  | N             | -             |                    | -           | -                 |
| 19 | asor | CONI   | https://asin | Closed a    | and Not Reque      | 23/08/1993    | 0.00                  | N             | -             | -                  | -           | -                 |
| 20 | asor | CONI   | https://asin | Closed a    | and Not Reque      | 05/06/1988    | 0.00                  | N             | -             | -                  | -           | -                 |
| 21 | asor | CONI   | https://asin | Closed a    | and Not Reque      | 20/09/1992    | 0.00                  | N             | -             | -                  | •           | -                 |
| 22 | asor | CON    | https://asin | Closed a    | and Not Reque      | 28/08/2002    | 0.00                  | N             | -             | -                  | •           | -                 |
| 23 | asor | CONI   | https://asin | Closed a    | and Not Reque      | 02/07/1989    | 0.00                  | N             | -             | -                  | -           | -                 |
| 24 | asor | CONI   | https://asin | Closed a    | and Not Reque      | 02/06/1994    | 0.00                  | N             | -             | -                  | -           | -                 |
| 25 | asor | CONI   | https://asin | Closed a    | and Not Reque      | 27/04/1985    | 0.00                  | N             | -             | •                  | -           | -                 |
|    | 4    | Þ      | Results      | 5 (         | Ð                  |               |                       |               |               |                    | : .         |                   |
| Re | ady  | G      | 10 10 A      | ccessibilit | y: Unavailable     |               |                       |               |               |                    |             |                   |

# Figure 148 Exported data with row 1 expanded

|      | A         | D           | L L           | U           | E             |              | G             |               |                    | J           | n n               |
|------|-----------|-------------|---------------|-------------|---------------|--------------|---------------|---------------|--------------------|-------------|-------------------|
| 1    | eference  | link        | statusStrin   | commentS    | reportedDate  | daysToReport | autoAccept    | acceptDate    | daysToAccept       | closeDate   | daysToClose       |
|      |           |             |               |             |               |              |               |               |                    |             |                   |
| 2    |           |             | -             | Common      |               | No. Dave to  |               | -             |                    |             |                   |
| 3    | Report ID | Link        | Status        | t Status    | Date Reported | Report       | Auto Accepted | Date Accepted | No. Days to Accept | Date Closed | No. Days to Close |
| 4 a  | sor\CON   | https://asi | Closed an     | Not Reque   | 11/04/2001    | 0.00         | N             | -             |                    | -           | -                 |
| 5 8  | sor\CON   | https://asi | Closed an     | Not Reque   | 18/09/1988    | 0.00         | N             | -             | -                  | -           | -                 |
| 6    | sor\CON   | https://asi | Closed an     | Not Reque   | 05/08/1993    | 0.00         | N             | -             | -                  | -           | -                 |
| 7    | sor\CON   | https://asi | Closed an     | Not Reque   | 10/08/1984    | 0.00         | N             | -             | -                  | -           | -                 |
| 8    | sor\CON   | https://asi | Closed an     | Not Reque   | 23/05/1992    | 0.00         | N             |               | -                  | -           | -                 |
| 9    | sor\CON   | https://asi | Closed an     | Not Reque   | 12/06/1994    | 0.00         | N             | -             | -                  | -           | -                 |
| 10 a | sor\CON   | https://asi | Closed an     | Not Reque   | 10/06/1994    | 0.00         | N             |               | -                  | -           |                   |
| 11   | sor\CON   | https://asi | Closed an     | Not Reque   | 27/05/1996    | 0.00         | N             | -             | -                  | -           | -                 |
| 12   | sor\CON   | https://asi | Closed an     | Not Reque   | 22/05/1993    | 0.00         | N             | -             | -                  | -           | -                 |
| 13   | sor\CON   | https://asi | Closed an     | Not Reque   | 02/09/1994    | 0.00         | N             |               | -                  | -           |                   |
| 4    | sor\CON   | https://asi | Closed an     | Not Reque   | 24/06/2004    | 0.00         | N             |               | -                  | -           | -                 |
| 5    | sor\CON   | https://asi | Closed an     | Not Reque   | 09/03/1984    | 0.00         | N             |               | -                  | -           | 1.                |
| 6    | sor\CON   | https://asi | Closed an     | Not Reque   | 06/08/1994    | 0.00         | N             |               | -                  | -           | -                 |
| 17   | sor\CON   | https://asi | Closed an     | Not Reque   | 29/03/1994    | 0.00         | N             | -             | -                  | -           | -                 |
| 18   | sor\CON   | https://asi | Closed an     | Not Reque   | 21/08/1981    | 0.00         | N             |               |                    | 1           |                   |
| 19   | sor\CON   | https://asi | Closed an     | Not Reque   | 23/08/1993    | 0.00         | N             |               | -                  | -           | -                 |
| 20   | sor\CON   | https://asi | Closed an     | Not Reque   | 05/06/1988    | 0.00         | N             |               | -                  | -           | -                 |
| 21   | sor\CON   | https://asi | Closed an     | Not Reque   | 20/09/1992    | 0.00         | N             |               |                    | -           | -                 |
| 22   | sor\CON   | https://asi | Closed an     | Not Reque   | 28/08/2002    | 0.00         | N             |               | -                  | -           | -                 |
| 23   | sor\CON   | https://asi | Closed an     | Not Reque   | 02/07/1989    | 0.00         | N             |               |                    | -           |                   |
| 24   | sor\CON   | https://asi | Closed an     | Not Reque   | 02/06/1994    | 0.00         | N             |               | -                  | -           | 1.                |
|      |           | Regult      |               |             |               |              |               |               |                    | : 21        |                   |
|      | -         | Result      |               | /           |               |              |               |               |                    |             |                   |
| Rea  | dy E      | 10 13 A     | ccessibility: | Unavailable |               |              |               |               |                    |             |                   |

**Note:** These rows are compressed by default. Move the mouse cursor to the top of row 3 row heading until the cursor changes to a pair of horizontal parallel lines. Click and hold the left mouse button and drag the row downward, row 2 will appear. Repeat for row 2 to show row 1. Alternatively, double click the left mouse button when the cursor changes to a pair of horizontal parallel lines.

I 2.6.7. Insert a new column between 2 existing columns; **do not** add a new column at the end of the columns.

| 1   | A         | В            | C               | D           | E             | F            | G | н             |         |
|-----|-----------|--------------|-----------------|-------------|---------------|--------------|---|---------------|---------|
| 1   | reference | link         | statusStrin     | commentS    | reportedDate  | daysToReport |   | SoAccept      | acceptD |
| 2   |           |              |                 |             |               |              |   |               |         |
| _   |           |              |                 |             |               |              |   |               |         |
| 3   |           |              |                 |             |               |              |   |               |         |
|     |           |              |                 | Commen      |               | No. Days to  |   |               |         |
| 4   | Report ID | Link         | Status          | t Status    | Date Reported | Report       |   | Auto Accepted | Date Ac |
| 5   | asor\CONI | https://asin | Closed and      | Not Reque   | 11/04/2001    | 0.00         |   | N             | -       |
| 6   | asor\CONI | https://asin | Closed and      | Not Reque   | 18/09/1988    | 0.00         |   | N             | -       |
| 7   | asor\CONI | https://asin | Closed and      | Not Reque   | 05/08/1993    | 0.00         |   | N             | -       |
| 8   | asor\CONI | https://asin | Closed and      | Not Reque   | 10/08/1984    | 0.00         |   | N             | -       |
| 9   | asor\CONI | https://asin | Closed and      | Not Reque   | 23/05/1992    | 0.00         |   | N             | -       |
| 10  | asor\CONI | https://asin | Closed and      | Not Reque   | 12/06/1994    | 0.00         |   | N             | -       |
| 11  | asor\CONI | https://asir | Closed and      | Not Reque   | 10/06/1994    | 0.00         |   | N             | -       |
| 12  | asor\CONI | https://asir | Closed and      | Not Reque   | 27/05/1996    | 0.00         |   | N             | -       |
| 13  | asor\CONI | https://asir | Closed and      | Not Reque   | 22/05/1993    | 0.00         |   | N             | -       |
| 14  | asor\CONI | https://asir | Closed and      | Not Reque   | 02/09/1994    | 0.00         |   | N             | -       |
| 15  | asor\CONI | https://asir | Closed and      | Not Reque   | 24/06/2004    | 0.00         |   | N             | -       |
| 16  | asor\CONI | https://asir | Closed and      | Not Reque   | 09/03/1984    | 0.00         |   | N             | -       |
| 17  | asor\CONI | https://asin | Closed and      | Not Reque   | 06/08/1994    | 0.00         |   | N             | -       |
| 18  | asor\CONI | https://asin | Closed and      | Not Reque   | 29/03/1994    | 0.00         |   | N             | -       |
| 19  | asor\CONI | https://asin | Closed and      | Not Reque   | 21/08/1981    | 0.00         |   | N             | -       |
| 20  | asor\CONI | https://asin | Closed and      | Not Reque   | 23/08/1993    | 0.00         |   | N             | -       |
| 21  | asor\CONI | https://asin | Closed and      | Not Reque   | 05/06/1988    | 0.00         |   | N             | -       |
| 22  | asor\CONI | https://asin | Closed and      | Not Reque   | 20/09/1992    | 0.00         |   | N             | -       |
| 23  | asor\CONI | https://asin | Closed and      | Not Reque   | 28/08/2002    | 0.00         |   | N             | -       |
| -24 | asor\CONI | httns://asi  | Closed and      | Not Reque   | 02/07/1989    | 0.00         |   | N             |         |
|     |           | Results      | • •             |             |               |              |   |               |         |
| Re  | ady 🖪     | 10 12 A      | ccessibility: l | Jnavailable |               |              |   |               |         |

# Figure 149 shows inserted row 2 and inserted column G

I 2.6.8. Add the Field Label name for the new column you wish to include into row 1, this is from the *(Show Report Details)* list. Add a display name into row 3 (this can be anything you want as it is just for display in the spreadsheet).

| 4        | Α         | В     | C              | D           | E             | F            | G                     | н             | 1             | Τ  |
|----------|-----------|-------|----------------|-------------|---------------|--------------|-----------------------|---------------|---------------|----|
| 1        | reference | link  | statusStrin    | comments    | reportedDate  | daysToReport | occurenceNameInitials | autoAccept    | acceptDate    | da |
| 2        |           |       |                |             |               |              |                       |               |               |    |
| 3        |           |       |                |             |               |              |                       |               |               |    |
| -        |           |       |                | Commen      |               | No. Days to  | Occurrence Manager    |               |               | t  |
| 4        | Report ID | Link  | Status         | t Status    | Date Reported | Report       | Name                  | Auto Accepted | Date Accepted | N  |
| 5        |           |       |                |             |               |              |                       |               |               |    |
| 6        |           |       |                |             |               |              |                       |               |               | -  |
| /<br>8   |           |       |                |             |               |              |                       |               |               | +  |
| 9        |           |       |                |             |               |              |                       |               |               | T  |
| 10       |           |       | -              |             |               |              |                       |               |               |    |
| 11       |           |       | -              |             |               |              |                       |               |               | +  |
| 13       |           |       |                |             |               |              |                       |               |               | t  |
| 14       |           |       |                |             |               |              |                       |               |               | T  |
| 15       |           |       | _              |             |               |              |                       |               |               |    |
| 16<br>17 |           |       |                |             |               |              |                       |               |               | +  |
| 18       |           |       |                |             |               |              |                       |               |               | t  |
| 19       |           |       |                |             |               |              |                       |               |               | T  |
| 20       |           |       |                |             |               |              |                       |               |               | _  |
| 21       |           |       | -              |             |               |              |                       |               |               | +  |
| 22       |           |       |                |             |               |              |                       |               |               | +  |
| 24       |           |       |                |             |               |              |                       |               |               | 1  |
|          |           | Resul | ts 🕀           | )           |               |              |                       |               |               |    |
| Re       | ady 🕞     | 10 B  | Accessibility: | Unavailable |               |              |                       |               |               |    |

# Figure 150 updated column details

# I 2.7. My Saved Search

I 2.7.1. Frequently used searches can be saved using the **My Saved Searches** function.

**Note:** This is useful when carrying out regular searches using the same search criteria and when using one of the standard incident date ranges (Month to date, Previous Month etc.); each time the search is run the dates are automatically changed.

I 2.7.2. Select the required search report criteria as detailed in Section H 2 and select the (show) link next to the **My Saved Searches** heading.

| My Saved Sear        | thes (Hide)                                                                                                    |            |      |        |  |  |  |  |
|----------------------|----------------------------------------------------------------------------------------------------|------------|------|--------|--|--|--|--|
| Search Administrat   | on (Save current search)                                                                                                    |            |      |        |  |  |  |  |
| Search name          |                                                                                                    |            |      |        |  |  |  |  |
|                      | Save Search Cancel                                                                                                    |            |      |        |  |  |  |  |
| Searches (Click to e | xecute search)                                                                                                    |            |      |        |  |  |  |  |
| Search Name          | Search Summary                                                                                                    | Visibility | Edit | Delete |  |  |  |  |
| New Previous Month   | Form type: asor, incident Date Period is: Previous Month                                                                         | private    | 0    | 6      |  |  |  |  |
| Previous Month       | Form type: asor, incident Date Period is: Previous Month, Age of Report is "1st - First Age Reports focus on issues with things" | private    | 0    | 1      |  |  |  |  |
|                      |                                                                                                    |            |      |        |  |  |  |  |

1 2.7.3. Enter a name in the **Search Name** field and select **Save Search**.

Figure 151

I 2.7.4. To run a saved search, select the required Search Name in the list of My Saved Searches.

# I 2.8. Advanced Search

I 2.8.1. The advanced DASOR search is accessed by selecting **DASOR Search (Adv)** from the Analysis tab on the ASIMS menu bar.

|                                                                                                    |                                                                                                    | rigare rez / terme reme p                                                                                                    | Jugo                                                                                                    |                                                                                                    |
|----------------------------------------------------------------------------------------------------|----------------------------------------------------------------------------------------------------|----------------------------------------------------------------------------------------------------|----------------------------------------------------------------------------------------------------|----------------------------------------------------------------------------------------------------|
| 🐑 🖚 🗖 🕅 ASIMS-                                                                                                    | - Air Safety Information M 🗴 🕂                                                                                                    |                                                                                                    |                                                                                                    |                                                                                                    |
|                                                                                                    | ttps://asims.ice.mod.gov.uk/asims/start.html                                                                                                    |                                                                                                    |                                                                                                    |                                                                                                    |
| Davies, Gareth Sgt ()<br>Edit, Sign Out                                                                                                    |                                                                                                    |                                                                                                    |                                                                                                    | ASIMS                                                                                                   |
| Main Menu     Admin     Analysis     DASOR Search     DASOR Search     DASOR Search (Adv.)     Rec Search (Adv.)     Trending     Analytics     Resources                                   | Message of the day (Hide)<br>Classification<br>The Synthesin conflete for biold data up to OFFICIAL, no information above<br>Syntheant Occurrence Modification<br>The Synthesin Concurrence Reporting Scheme (ECORS)<br>This process over all millary, ovilian and conflacting personni and alle<br>Detense Conflecting Occurrence Reporting Scheme (ECORS)<br>This process over all millary, ovilian and conflacting personni and alle<br>Detense Conflecting Occurrence Reporting Scheme (ECORS)<br>This process over all millary, ovilian and conflacting personni and alle<br>Detense Conflecting Occurrence Reporting Scheme (ECORS)<br>Disturbusited used This MOD system is an offence under the Computer<br>subalation is you'rely betting action nanci logged in Systems and bene<br>System Time Standard<br>Phese note that all actions in ASIMS are recorded in Universal Time Con- | e this classification is to be entered.<br>wit the anonymous reporting of air safety occurrences which fail outside the normal reporting<br>Misuse Act 1990, Your activity on this system will be confinuously monitored. By logging on yo<br>a annualty and when charged.<br>clinical (UTC) regardless of where the user is located. If you see a time displayed (with the o | parameters, the DCORS form can be found <u>bars</u> ,<br>ou confirm that you have read, understood and will comply wi<br>exception of Time of Occurrence which can be user defined is | th The Security Instructions (SyOps) for this system. The SyOps are<br>scal or cutu) it will be in UTC. |
| Notifications                                                                                                    | Raise a report (438)                                                                                                    | Create New DASOR Create Anonymous DASOR                                                                                                    | Submit Legacy Report                                                                                                    |                                                                                                    |
|                                                                                                    | Reports Summary (Hide)<br>Click on the number totals to view details.<br>Accident<br>Incident<br>Total DASORS                                                                                                    | Requiring Action<br>0<br>0<br>0                                                                                                    | Managed<br>0<br>0                                                                                                    | Save As Default View Reset To Default View                                                              |
|                                                                                                    | Recommendations                                                                                                    | ٥                                                                                                    | ٥                                                                                                    | 4                                                                                                    |
| ASIMS Helpdesk<br>Tel: +44 (0)7966 740984 /<br>+44 (0)7966 739770<br>Email: <u>dsa-maa</u><br>adms@mod.gov.uk<br>https://asmsice.mod.gov.uk/asims/fi<br>https://asmsice.mod.gov.uk/asims/fi | Conscribt © 2005-25 Vistair Systems Ltd                                                                                                    | All activity is recorded within this                                                                                                    | ste                                                                                                    | Site version: 4.25.0-20241122.093857                                                                    |

Figure 152 ASIMS home page

I 2.8.2. The advanced DASOR search enables you to create search expressions using any field available from a DASOR. Search criteria can be saved and the search results downloaded using predefined or user defined download template options into an MS Excel spreadsheet.

**Note:** If the download is greater than 1,000 reports it will be scheduled in the background to preserve system resources (see I 2.12).

# I 2.9. Search Expression - Advanced

I 2.9.1. The search expression is the criteria used to search for reports. The advanced DASOR search screen is made up of two main parts: a list of searchable **Fields** and the **Search Expressions**.

I 2.9.2. To create a search expression, drag the required fields you wish to search on from the **Fields** list on the left and drop them into the **Search Expression** area in the middle of the screen.

|                                                                                                    | tpt://aims.ice.mod.gov.uk/asimt/filterreports.html                                                                                                    | * ☆ @ ☆ @ % …         |
|----------------------------------------------------------------------------------------------------|----------------------------------------------------------------------------------------------------|-----------------------|
| Davies, Gareth Sgt ()<br>Edit_Sign.Out                                                                                                    | Search (Advanced)                                                                                                    | ASIMS                 |
| Main Menu     Home     Crate New DASOR     Create Anonymous     DASOR     Submit Legisy     Report     Air Safety     Dashboard     Admin     Analysis     Resources     Notifications | Fields       Search Expression to seture operation to seture operation to seture opera | Export using Template |
|                                                                                                    | Safety Report Search Results                                                                                                    |                       |
|                                                                                                    | No of reports found: . (Showing 10records per page Update )                                                                                                    |                       |
|                                                                                                    | Saved Filters                                                                                                    |                       |
| ASIMS Helpdesk<br>Tel: +44 (0)7966 740984 /<br>+44 (0)7966 739770<br>Email: <u>dsa-maa-</u><br>asims@mod.gov.uk                                                                        | No of Safety Report Filters found: 77. (Showing 10 filters per page Update ) Restrict filters by role assigned: 0. CoUrHAR Revew Group-Template 0. DDHAAR Revew Group-Template 0. Occurrence Manager - Template 0. Occurrence Manager - Template                                                                                                    |                       |

# Figure 153 Advanced search page

I 2.9.3. For each **Field** dropped in the **Search Expression** area two dropdown boxes will be displayed to the right of the field name. These boxes enable you to select the search criteria (first box) and the value (second box) to be searched.

**Note:** The value box changes depending on the search criteria selected, if the search criteria is **one of** then the values box would be a select list. If the criteria is **equals** then the value box will be a dropdown list of values and if the criteria is **contains** then a free text field would appear. When a date field is selected a large number of options are available. To make multiple selections in a select list hold down the Ctrl key while making your selections.

| Fields                                         | s | earch Expressions |            |            |             |                 |               |      |                       |
|------------------------------------------------|---|-------------------|------------|------------|-------------|-----------------|---------------|------|-----------------------|
| Occurrence Type                                |   |                   | n          |            |             |                 |               |      |                       |
| Reference                                      |   |                   |            |            |             |                 |               | _    |                       |
| - Report Status                                |   | Event Type        | equals     | ~          | Accident    |                 | ~             |      |                       |
| -Auto Accepted                                 |   |                   | equals     |            |             |                 |               |      |                       |
| -Administrator Role                            |   | E0                | one of     | _          |             |                 |               |      |                       |
| - Occurrence Type                              |   | -                 | not        | _          |             |                 |               |      |                       |
| Occurrence Type (Other)                        |   |                   | not one of |            |             |                 |               |      |                       |
| -Event Type                                    |   |                   |            |            |             |                 |               |      |                       |
| Service                                        |   |                   |            |            |             |                 |               |      |                       |
| -Legacy Report                                 | " |                   |            |            |             |                 |               |      |                       |
| Link                                           |   |                   |            |            |             |                 |               |      |                       |
| Details of Individual Reporting     Occurrence |   |                   |            |            |             |                 |               |      |                       |
|                                                |   |                   |            |            |             |                 |               |      |                       |
| Occurrence Details                             |   |                   |            |            |             |                 |               |      |                       |
| Aircraft Involved                              |   |                   |            |            |             |                 |               |      |                       |
| Meteorological &     Environmental Conditions  |   |                   |            |            |             |                 |               |      |                       |
| + Flight Details                               |   |                   |            |            |             |                 |               |      |                       |
| Description of Event                           |   |                   |            |            |             |                 |               |      |                       |
| Technical Section                              |   |                   |            |            |             |                 |               |      |                       |
| Occurrence Manager Section                     |   |                   |            |            |             |                 |               |      |                       |
|                                                |   |                   | Execute    | Clear Form | Save Filter | Export to Excel | Basic Templat | re 🗸 | Export using Template |

# Figure 154 Search expressions being populated

I 2.9.4. Additional search expressions can be added into your search allowing a combination of multiple searches into one expression rather than run two separate

searches. Select the 🖾 button (either inside or outside the existing expressions) and a new expression area will appear where you can add the additional search expression.

|                                                                                                    | l iguic 155 all                        | example of a                  | populated advall                        |                                         |                         |
|----------------------------------------------------------------------------------------------------|----------------------------------------|-------------------------------|-----------------------------------------|-----------------------------------------|-------------------------|
| Fields                                                                                                    | Search Expressions                     |                               |                                         |                                         |                         |
| Embarked on ship Station Unit DDH / AM Exercise Name Operation Name Local Reference Number OME Related                          | Event Type<br>Station<br>Aircraft Type | equals  v equals  v equals  v | Incident<br>Brize Norton - RAF<br>Atlas | <ul><li>✓</li><li>✓</li><li>✓</li></ul> | <b>→</b>                |
| Aircraft Involved<br>Aircraft Type/Mark<br>Aircraft Type                                                                        | OR V                                   |                               |                                         |                                         |                         |
| <ul> <li>Aircraft Type (Other)</li> <li>Aircraft Registration</li> <li>RPAS Serial Number</li> <li>GCS Serial Number</li> </ul> | Event Type<br>Station                  | equals 🗸                      | Incident                                | ~ 🗳                                     |                         |
| Meteorological &<br>Environmental Conditions     Flight Details                                                                 | Aircraft Type                          | equals 🗸                      | Puma                                    | × 🛛                                     |                         |
| Technical Section     Occurrence Manager Section                                                                                |                                        |                               |                                         |                                         |                         |
|                                                                                                    |                                        | Execute Clear For             | m Save Filter Export to Excel           | Basic Template                          | ✓ Export using Template |

Figure 155 an example of a populated advanced search

I 2.9.5. Once the search expression has been created select the **Execute** button to perform the search. To clear all search criteria, select **Clear Form**.

**Note:** When searching a field using **contains**, if multiple words are entered into the criteria field they will be searched as a phrase and not a list of individual words. E.g. entering *training sortie* will only return reports containing the phrase *training sortie* and will exclude reports that only contain the words *training* or *sortie* even if both words are in the same field but do not appear together.

I 2.9.6. If you wish to search for multiple words then you will need to list each word within its own field.

| Fields                                                                                                    | Search Expressions                                            |   |
|----------------------------------------------------------------------------------------------------|---------------------------------------------------------------|---|
| -Embarked on ship<br>-Station<br>-Unit<br>-DDH / AM                                                                          | Date of Occurrence previous 7 days                            |   |
| - Exercise Name - Operation Name - Local Reference Number - OME Related - Aircraft Involved - Meteorological &               |                                                               |   |
| Environmental Conditions     Filight Details     Description of Event     Brief Title     Narrative Description of     Event | OR V                                                          |   |
| Air Safety Implications     Briefed Task     Perceived Severity     Technical Section                                        | Narrative Description of Event contains V Sortie              |   |
| Occurrence Manager Section     Investigation                                                                                 | Execute Clear Form Save Filter Export to Excel Basic Template | ₽ |

Figure 156 Developing the search expression to refine data.

**Note:** Each word included will be searched for inclusion as a whole or part word. E.g. if *duct* is entered into the field each report containing the word *duct* will be returned along with reports containing *ducting, conducted* or *reconduct* etc. If you wish to search for an exact word only then you need to put a percent sign and space before and after the word. E.g. % duct %, will only returns reports containing the word *duct*.

| Fields                                                                                                    | Search Expressions                                                                                                    |
|----------------------------------------------------------------------------------------------------|----------------------------------------------------------------------------------------------------|
| Fields<br>-Embarked on ship<br>-Station<br>-Unit<br>-DDH / AM<br>-Exercise Name<br>-Operation Name<br>-Local Reference Number<br>-OME Related<br>→ Altrcraft Involved<br>→ Meterological & Environmental Conditions<br>The forement | Search Expressions         Date of Occurrence         Previous       7         Narrative Description of Event       contains         & duct %         End |
| Pright Details     Description of Event     Serief Title     Narrative Description of     Event     Air Safety Implications     Briefed Task     Perceived Severity                                                                 |                                                                                                    |
| Technical Section     Occurrence Manager Section     Investigation                                                                                                    |                                                                                                    |
|                                                                                                    | Execute         Clear Form         Save Filter         Export to Excel         Basic Template         Export using Template                               |

Figure 157 An example of search terms to refine text.

I 2.9.7. The ability to search for a SON is located within DASOR Search (Advanced).

I 2.9.8. When a SON is raised from a DASOR, the ASIMS Helpdesk add the SON reference to the Comments Tab, with the name of the Reporter and Date / Time the SON was raised.

I 2.9.9. Drag the Comment Field into the Search Expressions, enter "% SON %" into the Field and press Execute.

| Fields                   | Search Expressior | ıs      |            |             |                 |              |                                           |
|--------------------------|-------------------|---------|------------|-------------|-----------------|--------------|-------------------------------------------|
| Investigation            |                   |         |            |             |                 |              |                                           |
| • Findings               | Comment           |         | - Andrea   |             | N OZ L          |              |                                           |
| Recommendations          |                   | 6       | ntains     | Y 1% 50     | N %             |              |                                           |
| Einked Recommendations   | <b>E</b>          |         |            |             |                 |              |                                           |
| • ORG                    | -                 |         |            |             |                 |              |                                           |
| 🛨 Feedback               |                   |         |            |             |                 |              |                                           |
| 🛨 Linked Reports         |                   |         |            |             |                 |              |                                           |
| + Attachments            |                   |         |            |             |                 |              |                                           |
| Comments                 |                   |         |            |             |                 |              |                                           |
| Comment Status           |                   |         |            |             |                 |              |                                           |
| User                     |                   |         |            |             |                 |              |                                           |
| Creation Date            |                   |         |            |             |                 |              |                                           |
| Comment                  |                   |         |            |             |                 |              |                                           |
| User Title               |                   |         |            |             |                 |              |                                           |
| User First Name          |                   |         |            |             |                 |              |                                           |
| User Last Name           |                   |         |            |             |                 |              |                                           |
| User Job Title           |                   |         |            |             |                 |              |                                           |
| Final Comment Added      |                   |         |            |             |                 |              |                                           |
| Group                    |                   |         |            |             |                 |              |                                           |
| Sent For Comment - Users |                   |         |            |             |                 |              |                                           |
|                          |                   | Execute | Clear Form | Save Filter | Export to Excel | DASOR Charts | <ul> <li>Export using Template</li> </ul> |

#### Figure 158 searching for a SON

**Note:** Not every SON is raised from a DASOR, if you require a SON not raised from a DASOR please contact the ASIMS Helpdesk.

# I 2.10. Search Results - Advanced

I 2.10.1. Any reports matching the search expression will be displayed in the **Safety Report Search Results** section.

# Figure 159 showing search results on advanced search page.

| ow showing the results of your custom filter.<br>o of reports found: 60. (Showing 10 record<br>(first < opey 1 2 3 4 5 6 next > las | is per page | Update )        |                                                                             |                      |
|----------------------------------------------------------------------------------------------------|-------------|-----------------|-----------------------------------------------------------------------------|----------------------|
| Reference                                                                                                    | * 🛙         | Report Status   | Brief Title                                                                 | Z Date of Occurrence |
| asor\*Archive Editing*\*Archive Editing*\13\2661                                                                                    | С           | losed and filed | XASKY/Islander BD level bust - MPA                                          | 12/02/2013           |
| asor\*Archive Editing*\*Archive Editing*\Chinook\08                                                                                 | 128525 C    | losed and filed | PANDORA ID: 1043622                                                         | 27/08/2008           |
| asor\*Archive Editing*\*Archive Editing*\Gazelle\86                                                                                 | 20782 C     | losed and filed | AIRCRAFT CRASH AT NIGHT IN POOR WEATHER                                     | 07/10/1986           |
| asor\*Archive Editing*\*Archive Editing*\Gazelle\86                                                                                 | 20788 C     | losed and filed | AIRCRAFT CRASH INTO LOW LEVEL POWER CABLES                                  | 29/04/1986           |
| asor\*Archive Editing*\*Archive Editing*\Gazelle\87                                                                                 | 20799 C     | losed and filed | AIRCRAFT CRASHED WHILST ATTEMPTING A WING OVER                              | 16/07/1987           |
| asor\*Archive Editing*\*Archive Editing*\Gazelle\88                                                                                 | 20802 C     | losed and filed | FAILED TO CONTROL SPOT TURN                                                 | 14/08/1988           |
| asor\*Archive Editing*\*Archive Editing*\Gazelle\90                                                                                 | 20884 C     | losed and filed | AIRCRAFT CRASH WHILST CONDUCTING A TURN AT LOW LEVEL                        | 12/09/1990           |
| asor\*Archive Editing*\*Archive Editing*\Gazelle\90                                                                                 | 20892 C     | losed and filed | AIRCRAFT CRASHED WHEN ROTORS CLASHED WITH ANTOHER HELICOPTER                | 25/02/1990           |
| asor\*Archive Editing*\*Archive Editing*\Gazelle\90                                                                                 | 20894 C     | losed and filed | AIRCRAFT WAITING TO CLOSE DOWN TO REFUEL - HIT BY ANOTHER HOVERING AIRCRAFT | 25/02/1990           |
| asor\*Archive Editing*\*Archive Editing*\Gazelle\91                                                                                 | 21267 C     | losed and filed | AIRCRAFT CRASH WHILST LOW FLYING                                            | 10/01/1991           |

I 2.10.2. By default, only four column fields are displayed in the search results: Reference; Report Status; Brief Title; and Date of Occurrence. Additional columns can be added by dragging the field name from the **Fields** list into the results table and pressing the **Update** or **Execute** buttons to populate the new field with data.

Figure 160 the results table shown with extra table row.

| Fields                                                        | Soarch Everossiens        |              |                  |                 |                 |                |                      |                       |
|---------------------------------------------------------------|---------------------------|--------------|------------------|-----------------|-----------------|----------------|----------------------|-----------------------|
| Fields                                                        | Search Expressions        |              |                  |                 |                 |                |                      |                       |
| Administrator Role                                            |                           |              |                  |                 |                 |                |                      |                       |
| - Occurrence Type                                             | Station                   |              |                  |                 |                 |                |                      |                       |
| - Occurrence Type (Other)                                     |                           | equals       |                  | *Archive Editir | ig*             |                | ~                    |                       |
| - Event Type                                                  | E.                        |              |                  |                 |                 |                |                      |                       |
| Service                                                       |                           |              |                  |                 |                 |                |                      |                       |
| - Legacy Report                                               | E0                        |              |                  |                 |                 |                |                      |                       |
| Link                                                          |                           |              |                  |                 |                 |                |                      |                       |
| Details of Individual Reporting     Occurrence                |                           |              |                  |                 |                 |                |                      |                       |
| + Injuries                                                    |                           |              |                  |                 |                 |                |                      |                       |
| + Occurrence Details                                          |                           |              |                  |                 |                 |                |                      |                       |
| - Aircraft Involved                                           |                           |              |                  |                 |                 |                |                      |                       |
| -Aircraft Type/Mark                                           |                           |              |                  |                 |                 |                |                      |                       |
| Aircraft Type                                                 |                           |              |                  |                 |                 |                |                      |                       |
| -Aircraft Type (Other)                                        |                           |              |                  |                 |                 |                |                      |                       |
| - Aircraft Registration                                       |                           |              |                  |                 |                 |                |                      |                       |
|                                                               |                           |              |                  |                 |                 |                |                      |                       |
| GCS Serial Number                                             |                           |              |                  |                 |                 |                |                      |                       |
| Meteorological &     Environmental Conditions                 |                           |              |                  |                 |                 |                |                      |                       |
| + Flight Details                                              |                           |              |                  |                 |                 |                |                      |                       |
| - Description of Event                                        |                           |              |                  |                 |                 |                |                      |                       |
|                                                               |                           | Execute      | Clear Form       | Save Filter     | Export to Excel | Basic Template | ~                    | Export using Template |
|                                                               |                           |              |                  |                 |                 |                |                      |                       |
| Safety Report Searc                                           | h Results                 |              |                  |                 |                 |                |                      |                       |
|                                                               |                           |              |                  |                 |                 |                |                      |                       |
| Now showing the results of your custom f                      | ilter.                    |              |                  |                 |                 |                |                      |                       |
| No of reports found: 60. (Showing 10                          | records per page Update ) |              |                  |                 |                 |                |                      |                       |
| << first < prev 1 2 3 4 5 6 ne                                | ext > last >>             |              |                  |                 |                 |                |                      |                       |
| Reference                                                     | 🔺 🛛 Report Status         | ×            |                  | Brie            | f Title         |                | Z Date of Occurrence | e 🛛 Aircraft Type     |
| asor\*Archive Editing*\*Archive Editing*\13                   | Closed and filed          | XASKY/Island | ler BD level bus | st - MPA        |                 |                | 12/02/2013           | -                     |
| asor\*Archive Editing*\*Archive<br>Editing*\Chinook\08\128525 | Closed and filed          | PANDORA ID   | 1043622          |                 |                 |                | 27/08/2008           | Chinook               |
| asor\*Archive Editing*\*Archive<br>Editing*\Gazelle\86\20782  | Closed and filed          | AIRCRAFT C   | RASH AT NIGH     | IT IN POOR WI   | EATHER          |                | 07/10/1986           | Gazelle               |
| asor\*Archive Editing*\*Archive<br>Editing*\Gazelle\86\20788  | Closed and filed          | AIRCRAFT C   | RASH INTO LC     | OW LEVEL POW    | VER CABLES      |                | 29/04/1986           | Gazelle               |

Warning: If a search is performed where there are multiple entries of the field contained within a DASOR (e.g. multiple Causal Factors can be added to a single report) and this field is added to the search criteria or results table a row will be returned for each Causal Factor entry and not for each DASOR. This may make it appear that there are more DASOR affected than there are.

I 2.10.3. The reports can be sorted in ascending or descending order by selecting the respective column field heading; the arrow next to the column heading denotes the order displayed. Selecting the field heading a second time will reverse the order.

| low showing the results of your custom filter.             |                    |                                                                       |                           |               |
|------------------------------------------------------------|--------------------|-----------------------------------------------------------------------|---------------------------|---------------|
| lo of reports found: 60. (Showing 10 records per p         | ge Update          |                                                                       |                           |               |
| cfirst < nrav 1 2 3 4 5 6 nexts lasts                      |                    |                                                                       |                           |               |
| Reference                                                  | Report Status      | Brief Title                                                           | Date of Occurrence -      | Aircraft Type |
| asor\*Archive Editing*\*Archive Editing*\Other\13\4997     | Closed and filed   | Airspace infringement of Lydd Ranges Air Danger Area EG DO44 (4000ft) | 05/00/0040                | ?ther         |
| asor\*Archive Editing*\*Archive Editing*\Other\13\4994     | Closed and filed   | Airspace infringement of Lydd Ranges Air Danger Area EG DO44 (4000ft) | 04 Click to sort ascendin | ther          |
| asor\*Archive Editing*\*Archive Editing*\13\2661           | Closed and filed   | XASKY/Islander BD level bust - MPA                                    | 12/02/2013                |               |
| asor\*Archive Editing*\*Archive Editing*\Chinook\08\128525 | Closed and filed   | PANDORA ID: 1043622                                                   | 27/08/2008                | Chinook       |
| asor\*Archive Editing*\*Archive Editing*\Typhoon\08\12638  | 6 Closed and filed | PANDORA ID: 1041482                                                   | 23/04/2008                | Typhoon       |
| asor\*Archive Editing*\*Archive Editing*\Puma\07\124153    | Closed and filed   | PANDORA ID: 1039242                                                   | 21/09/2007                | Puma          |
| asor\*Archive Editing*\Puma\07\123224                      | Closed and filed   | PANDORA ID: 1038295                                                   | 25/06/2007                | Puma          |
| asor\*Archive Editing*\Puma\07\19208                       | Closed and filed   | Collision Between Puma HC1s XW211 & XW218                             | 15/04/2007                | Puma          |
| asor\*Archive Editing*\*Archive Editing*\Nimrod\06\120147  | Closed and filed   | PANDORA ID: 1035199                                                   | 02/09/2006                | Nimrod        |
| asor/*Archive Editing*\*Archive Editing*\Sea King\05\18866 | Closed and filed   | Sea King Crash During Night Take-Off                                  | 12/06/2005                | Sea King      |

I 2.10.4. The number of search results displayed can be increased or reduced by changing the number of reports showing per page and selecting **Update**.

# Figure 162 how to display more results per page **Safety Report Search Results** Now showing the results of your custom filter. No of reports found: 311905. (Showing 10 ords per page Update << first < prev 1 2 3 4 5

10 next > last >>

. Report Status

#### I 2.11. **Save Filter - Advanced**

-

12.11.1. Search expressions can be saved by selecting the Save Filter button. This will save the search expression created and the chosen fields in the search results section.

Following selection of the **Save Filter** button a prompt will be displayed to I 2.11.2. create a name for the search. The saved search will then appear in the **Saved Filters** section.

Deference

#### Figure 163 saving a search

| Please enter name for filter      | ×        |
|-----------------------------------|----------|
| Name                              |          |
| Public All Roles                  |          |
| Available to Roles                |          |
| 0. Commentators - Template        | <b>^</b> |
| 0. DDH/AM Review Group - Template |          |
| 0. Maintenance - Template         |          |
| 0. Occurrence Manager - Template  | -        |
| Submit                            | Cancel   |

#### Figure 164 the saved filters

| Sav      | ed Filters                     |                    |                            |                  |                |                       |                |        |
|----------|--------------------------------|--------------------|----------------------------|------------------|----------------|-----------------------|----------------|--------|
| No of Sa | afety Report Filters fou       | nd: 1. (Showing 10 | filters per page Upda      | te )             |                |                       |                |        |
| << first | <pre></pre>                    | st >>              |                            |                  |                |                       |                |        |
| ID       | Name 🔺                         | Created            | Owner                      | Last Modified    | Public/Private | Assigned to All Roles | Roles Assigned | Delete |
| 5641     | Incident last 7 days           | 17/01/2022 14:53   | Ester, T Mr (Test Browser) | 17/01/2022 14:53 | Private        | Ν                     |                | Click  |
| << first | <prev 1="" next=""> la:</prev> | st >>              | ·                          |                  |                |                       |                |        |

I 2.11.3. The **Save Filter** button also enables users to share a filter with other ASIMS users. Once you have given your filter a name there are three tick boxes to enable the filter to be shared:

**Public**: Tick this box to make the filter available to another ASIMS user. Ticking this box on its own will have no effect, it must be selected in combination with either the **Available to All Roles** or by selecting one or more roles in the **Available to Roles** list.

**Available to All Roles**: Tick this box to make the filter available to all ASIMS users, use this option with caution.

**Available to Roles**: Select the role group or groups (hold the Ctrl key to select multiple role groups) you wish to share the filter with. **Note**: you must also have ticked the **Public** tick box for this to take effect.

The example below would make the filter available to all users within the Occurrence Manager – Benson – RAF role group.

| Please enter name for filter              | ×             |
|-------------------------------------------|---------------|
| Name Benson Open Reports                  |               |
| Available to All Roles                    |               |
| Available to Roles                        |               |
| Occurrence Manager - Barkston Heath - KAP | ▲             |
| Occurrence Manager - Baltus               |               |
| Occurrence Manager - Benson - RAF         |               |
| Occurrence Manager - Boeing               | •             |
|                                           | Submit Cancel |

Figure 165 making a search available to a role group

Shared filters are listed in the Saved Filters section including the details of who the filter is shared with.

# Figure 166 the saved filter section

#### **Saved Filters**

| No of Sa | afety Report Filters found<br>< prev <b>1</b> next > last > | : 3. (Showing 10 | filters per page Update )          |                  |                |                       |                                   |        |
|----------|-------------------------------------------------------------|------------------|------------------------------------|------------------|----------------|-----------------------|-----------------------------------|--------|
| ID       | Name 🔺                                                      | Created          | Owner                              | Last Modified    | Public/Private | Assigned to All Roles | Roles Assigned                    | Delete |
| 5892     | Benson Open Reports                                         | 05/07/2022 08:37 | Ester, T Sqn Ldr (Test ASIMS User) | 05/07/2022 08:37 | ~              | Ν                     | Occurrence Manager - Benson - RAF | Click  |
| << first | <prev 1="" next=""> last &gt;</prev>                        | >>               | ^                                  | ^                |                |                       | <u>`</u>                          |        |

# I 2.12. Exporting Data

I 2.12.1. The search results can be downloaded into a MS Excel spreadsheet for further analysis and data exploitation in two ways:

a. **Export to Excel**. This will download to MS Excel only the fields and data displayed in the table of search results in the **Safety Report Search Results** section.

b. **Export using Template**. Select the download format required from the drop-down list before selecting the **Export using Template** button. This function allows you to download to MS Excel using the available public and private download formats (For more information on download templates see section I 2.5).

**Note:** When downloading using a template the MS Excel document will contain one row for each report returned from the search even if more than one report is displayed within the search results due to the fields included, as per H 2.10.3.

I 2.12.2. The file will be automatically saved to your default download folder and the file name will automatically contain the date the file was downloaded and the name of the download format selected.

Warning: If you are prompted to view or save the download always select Save. Corruption of the data can occur if you Open the file without saving it first. This is essential if you intend to use the data to produce MS Excel pivot tables.

| <ul> <li>Main Menu<br/>Home<br/>Create New DASOR<br/>Create New DASOR<br/>Create New DASOR<br/>Create New DASOR<br/>Create New DASOR<br/>Safety<br/>Dishboard<br/>Ar Safety<br/>Dishboard<br/>A railysis<br/>Resources<br/>Notifications</li> </ul> | ← C Q @ http<br>Davies, Gareth Sgt ()<br>Edit, Sign Oud                                                                                                    | Search (Advar                                                                                                    | nced)                                                                    | ASIMS                 |
|----------------------------------------------------------------------------------------------------|----------------------------------------------------------------------------------------------------|----------------------------------------------------------------------------------------------------|--------------------------------------------------------------------------|-----------------------|
|                                                                                                    | Main Menu<br>Home<br>Create New DASOR<br>Create New DASOR<br>Create New DASOR<br>Submit Legacy<br>Report<br>Arr Safety<br>Dashboard<br>Analysis<br>Resources<br>Notifications | Drag values from the "Fields" box<br>Fields<br>- Ordance Munitions and<br>Explosives Resisted<br>- Arroraft worked<br>- Meteorological &<br>Browcomeral Conditions<br>- Fields Details<br>- Description of Event<br>- Detained Section<br>- Technical Section<br>- Serious Fault<br>- Mantenane Action<br>Reporters Rank<br>- Name and Instals<br>- Mantenane Action<br>Reporters Do Tale<br>- Mantenane Action<br>Reporters Do Tale<br>- Mantenane Action<br>Reporters Do Tale<br>- Mantenane Action<br>Reporters Do Tale<br>- Mantenane Action<br>Reporters Do Tale<br>- Mantenane Action<br>Reporters Do Tale<br>- Mantenane Action<br>Reporters Do Tale<br>- Mantenane Action<br>Reporters Do Tale<br>- Mantenane Action<br>Reporters Do Tale<br>- Mantenane Action<br>Reporters Do Tale<br>- Mantenane Action<br>Reporters Do Tale<br>- Mantenane Action<br>- Report Repair Category (c)<br>- Engine Repair Category (c)<br>- Engine Repair Category (c)<br>- Engine Repair Category (c)<br>- Mantenane Revit<br>- Manatenane Revit<br>- Manatena | ess in order to construct a search expression to return specific reports | Export using Template |

Figure 167 Advanced search page

I 2.12.3. If an export of data of more than 1,000 reports is initiated the export will be scheduled and run in the background. When the export is requested a popup message is displayed, select OK to continue.

#### Figure 168 large data download warning

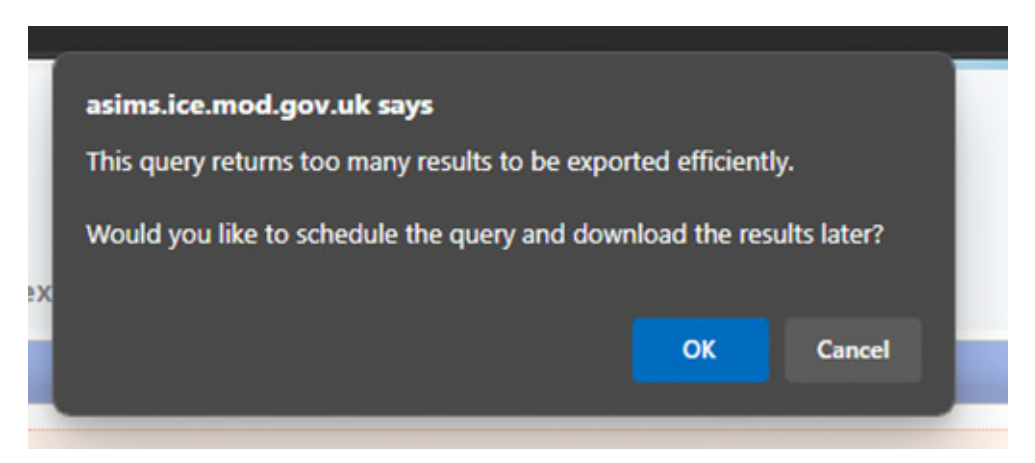

I 2.12.4. Provide the download a name when prompted and select **OK**.

# Figure 169 text field to save a download

| asims.ice.mod.gov.uk says                     |    |        |
|-----------------------------------------------|----|--------|
| Please enter a name to identify your results: |    |        |
| ≥x                                            | ОК | Cancel |
|                                               |    |        |

#### Figure 170 save successful window

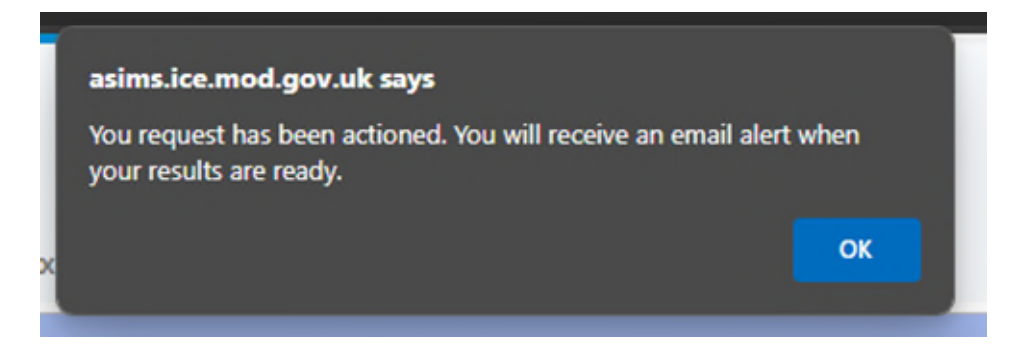

I 2.12.5. The download has been scheduled to run in the background; you can continue using ASIMS as normal.

I 2.12.6. Once the export is complete an email notification will be sent to confirm completion of the download.

I 2.12.7. Return to the advanced search and the download will be listed in the **Scheduled Exports** section. Select the report to save the file locally.

#### Figure 171 updated list of scheduled download

| Scheduled Exports                                                                               |                                                                              |                                     |                                 |                                 |                 |
|-------------------------------------------------------------------------------------------------|------------------------------------------------------------------------------|-------------------------------------|---------------------------------|---------------------------------|-----------------|
| No of Safety Report scheduled exports found: 1. (Showing 10 scheduled exports per page Update ) |                                                                              |                                     |                                 |                                 |                 |
| << first < prev 1 next > last >>                                                                |                                                                              |                                     |                                 |                                 |                 |
| << first                                                                                        | < prev 1 next > last >>                                                      |                                     |                                 |                                 |                 |
| << first                                                                                        | < prev 1 next > last >> Name                                                 | Owner                               | Requested Date                  | Generated Date                  | Format          |
| << first<br>ID<br>1075                                                                          | <pre>&lt; prev 1 next &gt; last &gt;&gt; Name Brize and Benson Reports</pre> | Owner<br>Ester, T Mr (Test Browser) | Requested Date 17/01/2022 15:01 | Generated Date 17/01/2022 15:20 | Format<br>Excel |

I 2.12.8. To Delete a Scheduled Export File Permanently from the list of scheduled exports, select the Delete box adjacent to the exported file you wish to delete, then select Delete located underneath the deletion checkbox.

# Figure 172 delete a scheduled Export

| sint snew | 1 nertia lastas    | 10 scheddied exports per page Opdate p |                  |                  |        |          |
|-----------|--------------------|----------------------------------------|------------------|------------------|--------|----------|
| ID        | Name               | Owner                                  | Requested Date   | Generated Date   | Format | Delete   |
| 2120      | 1041               | Davies, Gareth Sgt ()                  | 29/04/2024 13:24 | 29/04/2024 13:25 | Excel  | <b>v</b> |
| 2122      | 12165              | Davies, Gareth Sgt ()                  | 29/04/2024 14:03 | 29/04/2024 14:17 | Excel  |          |
| 269       | NLIMS FAA          | Davies, Gareth Sgt ()                  | 11/07/2024 14:01 | 11/07/2024 14:39 | Excel  |          |
| 2470      | Recs               | Davies, Gareth Sgt ()                  | 13/11/2024 07:18 | 13/11/2024 07:28 | Excel  |          |
| 471       | Second rec         | Davies, Gareth Sgt ()                  | 13/11/2024 07:28 | 13/11/2024 07:38 | Excel  |          |
| 472       | last month         | Davies, Gareth Sgt ()                  | 13/11/2024 11:49 | 13/11/2024 11:50 | Excel  |          |
| 145       | merlin export 0502 | Davies, Gareth Sct ()                  | 02/05/2024 11:08 | 02/05/2024 11:23 | Excel  |          |

2.12.9. You will be prompted to confirm deletion of the scheduled export file, select OK to Delete the scheduled export file permanently.

#### Figure 173 deletion confirmation JV.uk/asims/interreports.num IS D s asims-preprod.ice.mod.gov.uk says Warning - By confirming this request, all selected scheduled exports will be deleted. This deletion is permanent and cannot be undone. 2 ок Cancel 24/11/2022 Anthony, Steve WOT 09/03/2023 I 09:31 (Apache Military 08:53

I 2.12.10. Confirmation of the scheduled export deletion will be displayed.

# Figure 174 pop up of successful deletion

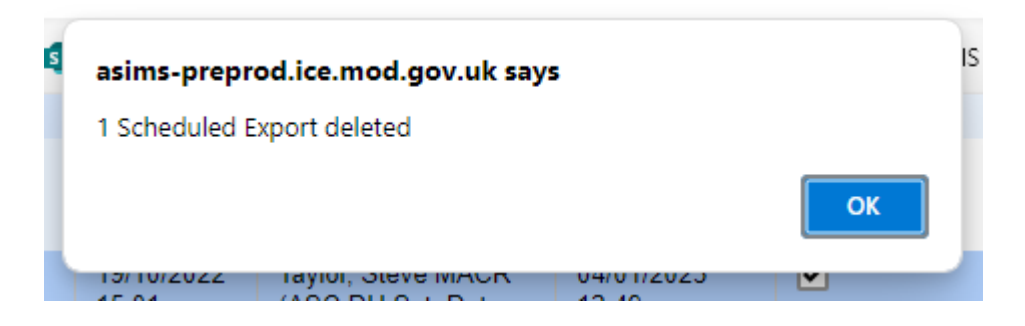

# I 3. ASIMS Data Download

# I 3.1. Introduction

I 3.1.1. ASIMS data downloads are exported into MS Excel. Using this data in a pivot table allows for easy manipulation of the data and provides useful graphical outputs.

I 3.1.2. ASIMS download template **DASOR Chart** contains a predefined pivot table and chart. All other downloads provide the raw data and the user is responsible for creating any pivot tables and charts using the Pivot Table and Pivot Chart Wizard within MS Excel.

# I 3.2. ASIMS Data

I 3.2.1. The **Data** tab will contain the raw DASOR data downloaded from ASIMS.

**Note:** If a Link column is presented / chosen within the download a URL to the respective DASOR will be displayed. To use the URL, select in the cell, go to the end of the text in the formula bar and press return; the URL will be underlined and will become an active link. To activate multiple cells, activate one and then use 'format painter' to copy the active format to the inactive links.

# I 3.3. Pivot Table

I 3.3.1. The **Chart Data** tab details the number of reports in each element of the chart. In order to add fields to the chart select the field from the list on the right-hand side of the tab, noting that you can enter the field name into the search box to find fields. In order to select the field tick the box by the field name and the field will be added to the pivot table.

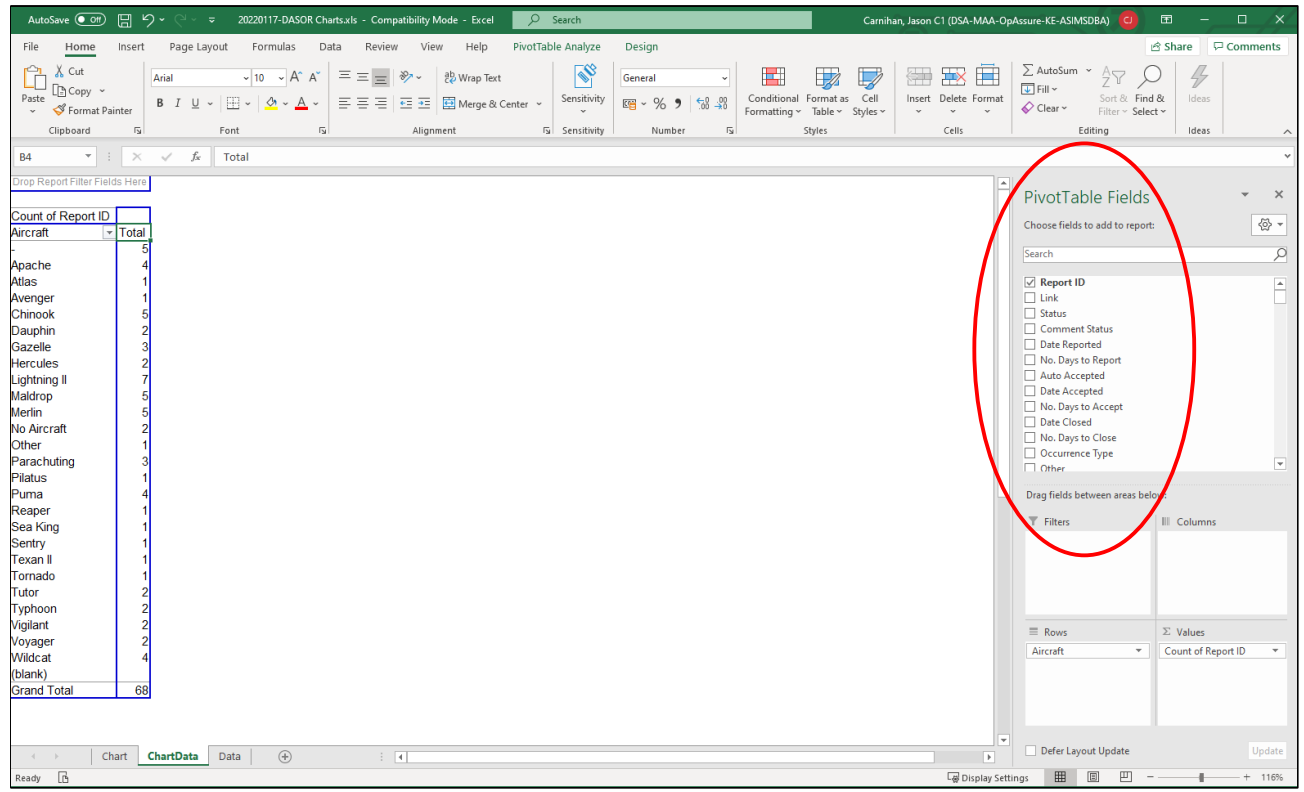

Note: If you wish to view a specific section's data, double click the total and a new tab will be created with just the data for those reports within the total.

| AutoSave 💽 🗒 🏷 🏹 マーマ 2022                                                                | 0117-DASOR Charts.xls - Compatibility Mode - Excel 🔑 Search                                                                              |                                                                     | Carnihan, Jason C1 (DSA-MAA-Op                        | pAssure-KE-ASIMSDBA) 📴 📼 — 🗆 🗙                                                           |
|------------------------------------------------------------------------------------------|----------------------------------------------------------------------------------------------------|---------------------------------------------------------------------|-------------------------------------------------------|------------------------------------------------------------------------------------------|
| File Home Insert Page Layout Fi                                                          | ormulas Data Review View Help                                                                                                    |                                                                     |                                                       | 암 Share 모 Comments                                                                       |
| Paste ♥ Format Painter<br>Clipboard F5 Fort                                              | 0 → A <sup>*</sup> A <sup>*</sup> = = = ≫ · 2 <sup>8</sup> Wrap Text                                                                     | y<br>General →<br>General →<br>Condition:<br>Formatting<br>Number 5 | al Format as Cell<br>Table × Styles ×<br>Styles Cells | ∑ AutoSum ~ A<br>↓ Fill ~<br>Sort & Find &<br>Clear ~ Filter ~ Select ~<br>Editing Ideas |
| A1 v : X fr Report                                                                       | ID.                                                                                                    |                                                                     |                                                       | · · · · · · · · · · · · · · · · · · ·                                                    |
|                                                                                          | B                                                                                                    | C D                                                                 | E E                                                   | G H I M                                                                                  |
| 1 Report ID                                                                              | Link                                                                                                    | Status Comment Status                                               | Date Reported No. Days to Report Auto                 | Accepted Date Accepted No. Days to Accept D                                              |
| 2 asor\Benson - RAF\230 Sqn\Chinook\22\2                                                 | https://asims-preprod.ice.mod.gov.uk/asims/viewfsor.html?id=281720                                                                       | Closed and filed Not Requested                                      | 04/01/2022 15:02 - N                                  | 06/01/2022 18:35 2 07/                                                                   |
| 3 asor/Benson - RAF\BEN - JHSS\Chinook\22\18                                             | https://asims-preprod.ice.mod.gov.uk/asims/viewfsor.html?id=281736                                                                       | Under Investigation Not Requested                                   | 05/01/2022 16:01 0 N                                  | 05/01/2022 16:31 0 -                                                                     |
| 4 ason/Benson - RAF\BEIV - Stn\Chinook\22\40<br>5 asor\Benson - RAF\33 Son\Chinook\22\42 | https://asims-preprod.ice.mod.gov.uk/asims/viewtsor.ntml?id=261766<br>https://asims-preprod.ice.mod.gov.uk/asims/viewtsor.html?id=281760 | Open report Not Requested                                           | 12/01/2022 13:56 0.55 T<br>12/01/2022 10:49 0 N       | 12/01/2022 10:53 0 -                                                                     |
| 6 asor\1 Regt AAC\661 Sqn\Chinook\22\72                                                  | https://asims-preprod.ice.mod.gov.uk/asims/viewfsor.html?id=281790                                                                       | Open report Not Requested                                           | 13/01/2022 11:49 0 Y                                  | 17/01/2022 00:00 4 -                                                                     |
| 7                                                                                        |                                                                                                    |                                                                     |                                                       | <u></u>                                                                                  |
| 8                                                                                        |                                                                                                    |                                                                     |                                                       |                                                                                          |
| 10                                                                                       |                                                                                                    |                                                                     |                                                       |                                                                                          |
| 11                                                                                       |                                                                                                    |                                                                     |                                                       |                                                                                          |
| 12                                                                                       |                                                                                                    |                                                                     |                                                       |                                                                                          |
| 13                                                                                       |                                                                                                    |                                                                     |                                                       |                                                                                          |
| 15                                                                                       |                                                                                                    |                                                                     |                                                       |                                                                                          |
| 16                                                                                       |                                                                                                    |                                                                     |                                                       |                                                                                          |
| 17                                                                                       |                                                                                                    |                                                                     |                                                       |                                                                                          |
| 18                                                                                       |                                                                                                    |                                                                     |                                                       |                                                                                          |
| 20                                                                                       |                                                                                                    |                                                                     |                                                       |                                                                                          |
| 21                                                                                       |                                                                                                    |                                                                     |                                                       |                                                                                          |
| 22                                                                                       |                                                                                                    |                                                                     |                                                       |                                                                                          |
| 23                                                                                       |                                                                                                    |                                                                     |                                                       |                                                                                          |
| 25                                                                                       |                                                                                                    |                                                                     |                                                       |                                                                                          |
| 26                                                                                       |                                                                                                    |                                                                     |                                                       |                                                                                          |
| 27                                                                                       |                                                                                                    |                                                                     |                                                       |                                                                                          |
| 26                                                                                       |                                                                                                    |                                                                     |                                                       |                                                                                          |
| 30                                                                                       |                                                                                                    |                                                                     |                                                       |                                                                                          |
| 31                                                                                       |                                                                                                    |                                                                     |                                                       |                                                                                          |
| 32                                                                                       |                                                                                                    |                                                                     |                                                       |                                                                                          |
| 34                                                                                       |                                                                                                    |                                                                     |                                                       |                                                                                          |
| 35                                                                                       |                                                                                                    |                                                                     |                                                       |                                                                                          |
| 36                                                                                       |                                                                                                    |                                                                     |                                                       |                                                                                          |
| 37                                                                                       |                                                                                                    |                                                                     |                                                       |                                                                                          |
| 39                                                                                       |                                                                                                    |                                                                     |                                                       |                                                                                          |
| 40                                                                                       |                                                                                                    |                                                                     |                                                       | V                                                                                        |
| Chart Sheet1 ChartData                                                                   | Data (+) : (                                                                                                    |                                                                     |                                                       | Þ                                                                                        |
| Ready B                                                                                  |                                                                                                    | Average: 30738.54938                                                | Count: 1200 Sum: 891417.932 @ Display Set             | tings 🌐 🗉 🖳 – — + 100%                                                                   |
|                                                                                          |                                                                                                    |                                                                     |                                                       |                                                                                          |

Figure 176

#### I 3.4. **Pivot Chart**

The **Chart** tab will by default display a bar chart of the fields selected in the I 3.4.1. Pivot Table on the Chart Data tab.

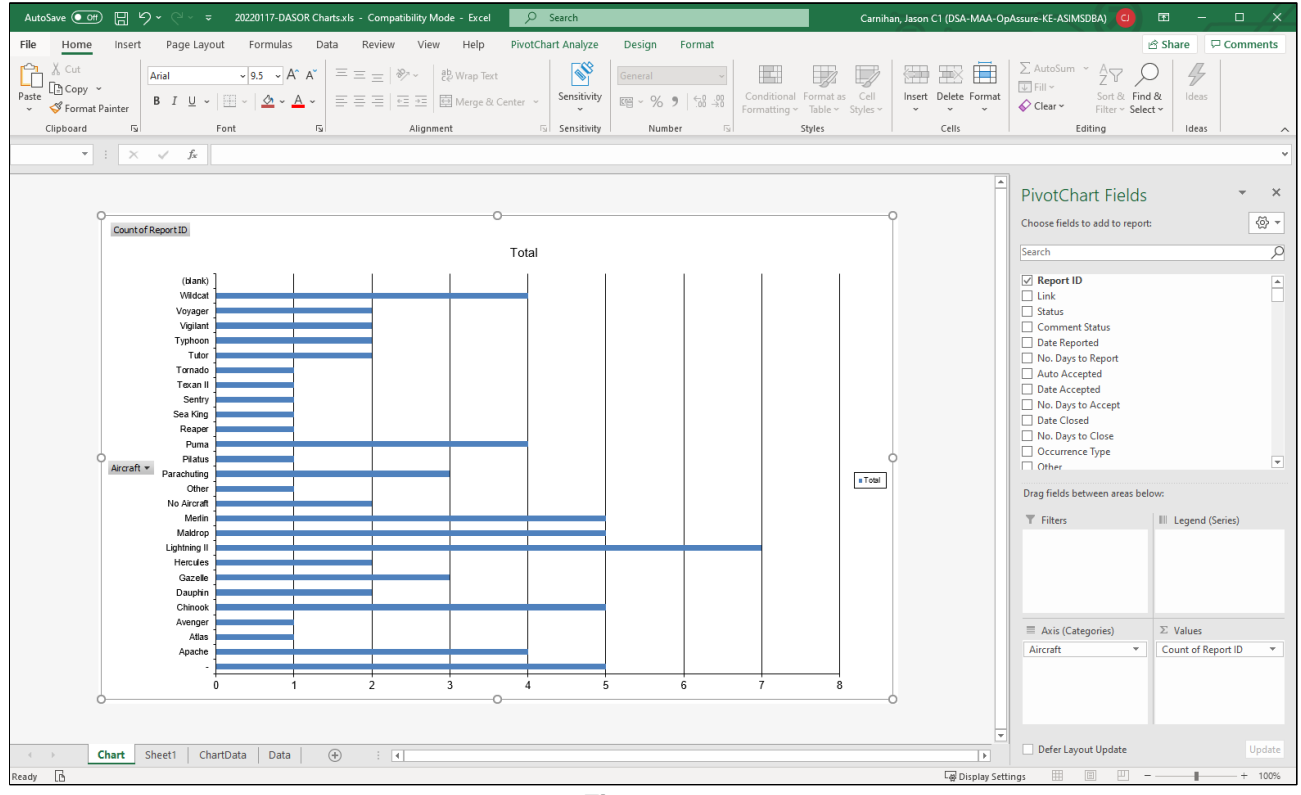

Figure 177

I 3.4.2. You can add additional fields into the chart by selecting the field from the list on the right-hand side of the tab, noting that you can enter the field name into the search box to find fields.

I 3.4.3 You can change the chart type by right-clicking on the existing chart and select Change Chart Type.

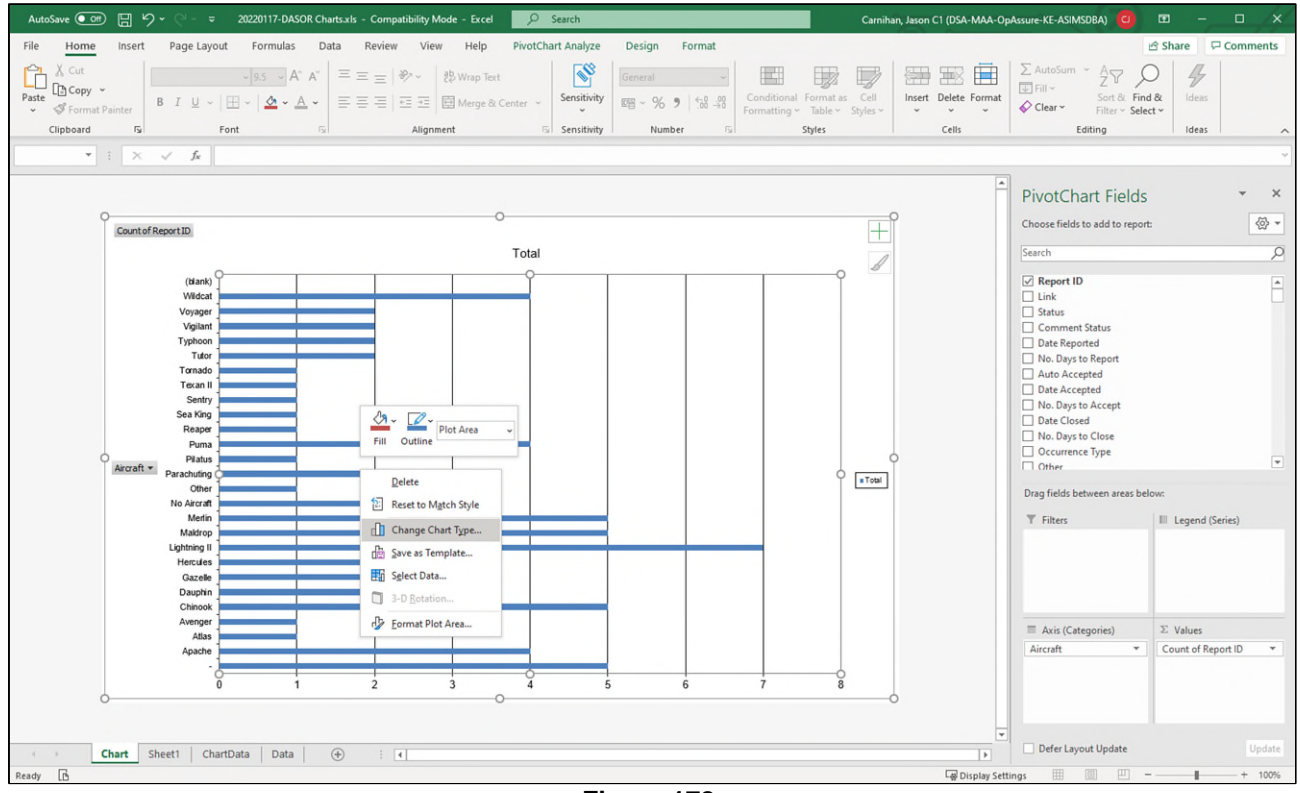

Figure 178

I 3.4.4 Select the type of chart from the available list and your chart will be changed to that selection.

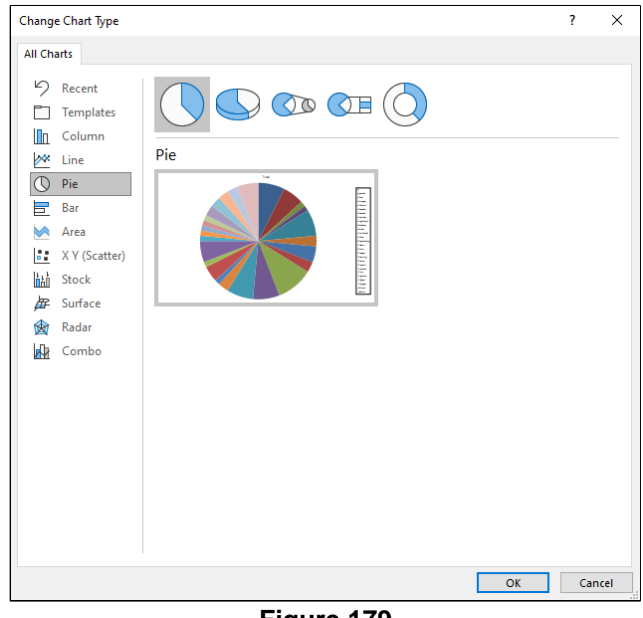

Figure 179

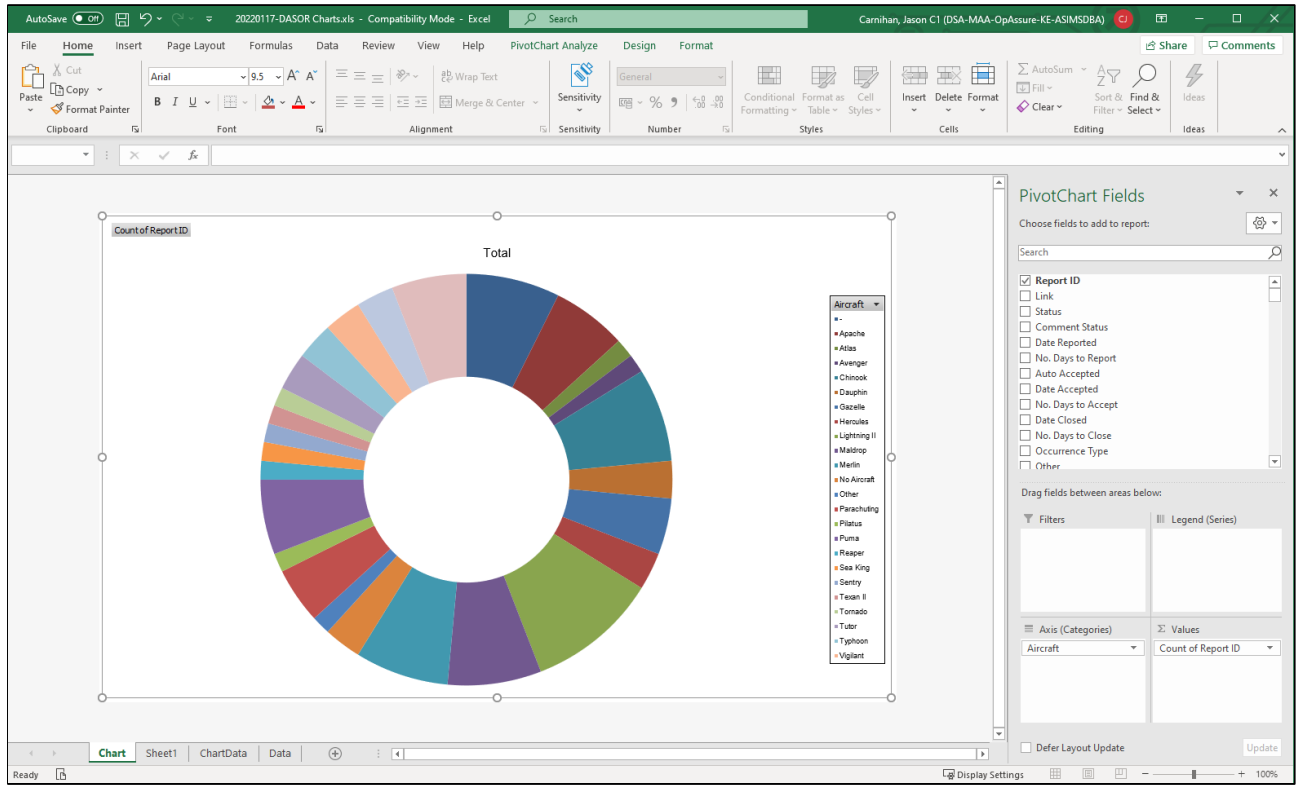

Figure 180

I 3.4.5. For all other changes to a Pivot Chart use your favourite search engine to find the details, this is standard excel functionality and there is a wealth of information on the internet.

# I 4. Recommendation Searching

# I 4.1. Standard Search

I 4.1.1. The standard Recommendation search is accessed by selecting **Rec Search** in the Analysis section on the ASIMS menu bar.

# Figure 181 ASIMS homepage

| 🗊 🗊 🗖 🖾 ASIMS                                                                                                    | - Air Safety Information M × +                                                                                                    |                                                                                                    |                                                                                                    |                                                                                                    |
|----------------------------------------------------------------------------------------------------|----------------------------------------------------------------------------------------------------|----------------------------------------------------------------------------------------------------|----------------------------------------------------------------------------------------------------|----------------------------------------------------------------------------------------------------|
| < 0 @ @ !                                                                                                    | ttps:// <b>asims.ice.mod.gov.uk</b> /asims/start.html                                                                                                    |                                                                                                    |                                                                                                    | A ① ① 4 @ 4 例 …                                                                                        |
| Davies, Gareth Sgt ()<br>Edit. Sign.Out                                                                                                    |                                                                                                    |                                                                                                    |                                                                                                    | ASIMS                                                                                                  |
| Main Menu     Admin     Analysis     DASOR Search     DASOR Search     DASOR Search     Rec Search     Rec Search     Rec Search     Analytics     Analytics     Resources | Message of the day (H200)<br>Classification<br>This system is criticated to also go to CFPCUL, no information above the<br>Second Coursence Nationation (SON) form can be found incom-<br>tion of the Second Second S | is classification is to be entered.<br>The anonymous reporting of air safety occurrences which fail outside the normal reporting<br>use Act 1960. Now activity on the system will be continuously monitored. By logging on yo<br>muskly and when changed.<br>whed (UTC) regardless of where the user is located. If you see a time displayed (with the e | parameters, the DCORIS form can be found these.<br>w confirm that you have read, understood and will comply with the s<br>vocestion of Time of Occurrence which can be user defined local or | Security instructions (SyOpe) for this system. The SyOpe are<br>2049 it will be in UTC.                |
| Notifications                                                                                                    | Raise a report (tide)                                                                                                    | Create New DASOR Create Anonymous DASOR                                                                                                    | ubmit Legacy Report                                                                                                    | _                                                                                                    |
|                                                                                                    | Reports Summary (miss)<br>Click on the number totals to view details.<br>Accident<br>Indigent<br>Total DASORs<br>Recommendations                                                                                                    | Requiring Action<br>0<br>0<br>0                                                                                                    | Managed<br>0<br>0                                                                                                    | Sive As Default View<br>Followed<br>7<br>1<br>1<br>1<br>1<br>1<br>1<br>1<br>1<br>1<br>1<br>1<br>1<br>1 |
| ASIMS Helpdesk<br>Tel: +44 (0)7966 740984 /<br>+44 (0)7966 739770<br>Email: <u>dsa-maa-</u><br>asims@mod.gov.uk                                                            | Copyright © 2005-25 <u>Vister Systemstd</u>                                                                                                    | All activity is recorded within this s                                                                                                    | .ile                                                                                                    | Site version: 4.25.0-20241122.093857                                                                   |

I 4.1.2. The standard Recommendation search enables you to search for recommendations using common search fields. Search criteria can be saved and the search results downloaded using predefined or user defined download template options into an MS Excel spreadsheet.

# I 4.2. Searchable Fields

I 4.2.1. **Reference Number** – If a specific Recommendation is required use this field to search for the report using a full or partial reference number. Each report reference is made up of 3 fields separated by a forward-slash in the format 'Year / Related DASOR Sequence Number / Recommendation Sequence Number'. To search a partial reference, enter 2 forward-slashes into the field and insert the part of the reference known in its corresponding position. All reports matching these criteria will be returned.

I 4.2.2. Status – Select the status of the recommendation you wish to search.

I 4.2.3. **Planned Date Range** – Select the predefined date ranges or specify specific dates.

1 4.2.4. **Last Updated Date Range** – Select the predefined date ranges or specify specific dates.

1 4.2.5. ADH / AM Responsible Owner – Select from the list of ADH role groups.

Issue 8 AL0

Page 274 of 308

I 4.2.6. **Recommendation Owner (Role)** – Select from the list of available owner role groups.

1 4.2.7. **Recommendation Owner (User)** – Enter the ASIMS users name or role for a list of users that match the entered criteria.

I 4.2.8. **Recommendation Implementor** - Enter the ASIMS users name for a list of users that match the entered criteria.

1 4.2.9. **Recommendation Title Contains** – Enter text that appears in the recommendation title.

I 4.2.10. **Recommendation Description Contains** – Enter text that appears in the recommendation description

I 4.2.11. Action Taken Contains – Enter the text to search from this Recommendation field.

I 4.2.12. **Originating Report.** Details of the Recommendations' related DASORs can also be searched using Ship / Station / Organisation, Aircraft Mark, Investigation Type, Registration, Location, Contributory Factor, Major System, Aircraft Repair Category or Incident Date From to identify Recommendations related to the respective DASOR field.

**Note:** For 'Status', 'Ship / Station / Organisation', 'Aircraft Mark' and 'Investigation Type' searches multiple fields can be selected by holding down the [Ctrl] key and highlighting more than one selection.

I 4.2.13. To de-select unwanted search terms hold down the [Ctrl] key and select the unwanted search term.

**Note:** Selecting without holding [Ctrl] will result in selection of the search term selected and de-selection of all other terms previously selected.

I 4.2.14. Following selection of the required search criteria select **View Results**. To clear all search criteria select **Reset**.

|                                                 |                                          | e en en en el el è un e la tent |                                           |                                      |
|-------------------------------------------------|------------------------------------------|---------------------------------|-------------------------------------------|--------------------------------------|
|                                                 | st//asimsuce.mod.gov.uk/asims/showre     | commendations.ntml              |                                           | A 12 U 12 U 13 W 16 W 16 W 16        |
| Davies, Gareth Sgt ()<br>Edit_Sign Out          | Search Reco                              | mmendations                     |                                           | ASIMS                                |
| ▼ Main Menu                                     |                                          |                                 |                                           |                                      |
| Home                                            | Recommendation                           |                                 |                                           |                                      |
| Create New DASOR                                | Reference Number                         |                                 | Example: 2011/8607/R2                     |                                      |
| DASOR                                           | Status                                   | Draft A                         |                                           |                                      |
| Submit Legacy<br>Report                         |                                          | Rewrite                         |                                           |                                      |
| Air Safety                                      | Planned Date Page                        | No dista ranza                  |                                           |                                      |
| Dashboard                                       | Last Lindated Date Bange                 | No date range                   |                                           |                                      |
| ► Admin                                         | ADH/AM Responsible Owner                 | 110 said lange                  |                                           |                                      |
| ► Analysis                                      | Recommendation Owner (Role)              |                                 |                                           |                                      |
|                                                 | Recommendation Owner (User)              |                                 | )                                         |                                      |
| ► Resources                                     | Recommendation Implementor               |                                 |                                           |                                      |
| Notifications                                   | Recommendation Title Contains            |                                 |                                           |                                      |
|                                                 | Full Recommendation Contains             |                                 |                                           |                                      |
|                                                 | Work Performed Contains                  |                                 |                                           |                                      |
|                                                 | Originating Report                       |                                 |                                           |                                      |
|                                                 | Status                                   | Pre-submit                      |                                           |                                      |
|                                                 |                                          | Open                            |                                           |                                      |
|                                                 | Service                                  | PN +                            |                                           |                                      |
|                                                 |                                          | Army                            |                                           |                                      |
|                                                 |                                          | Industry -                      |                                           |                                      |
|                                                 | ODH / AM                                 | <b>~</b>                        |                                           |                                      |
|                                                 | Ship/Station/Organisation                | *Archive Editing*               |                                           |                                      |
|                                                 |                                          | 1 (Mech) Bde<br>1 FTS - RAF     |                                           |                                      |
|                                                 | Unit                                     | 1 Gp 👻                          |                                           |                                      |
|                                                 |                                          | *Archive Editing*               |                                           |                                      |
|                                                 |                                          | 1 AVNX<br>1 Avn BCT - ATTK      |                                           |                                      |
|                                                 | Aircraft Mark                            | AS350 -> BB                     |                                           |                                      |
|                                                 |                                          | AV Puma AE -> 01                |                                           |                                      |
|                                                 | ļ                                        | AV Wasp AE -> 01 v              |                                           |                                      |
|                                                 | Aircraft Registration                    |                                 |                                           |                                      |
|                                                 | Investigation Type                       | u 🔒                             |                                           |                                      |
|                                                 |                                          | N/A OSI +                       |                                           |                                      |
|                                                 | Location                                 |                                 |                                           |                                      |
|                                                 | Cause                                    |                                 |                                           |                                      |
|                                                 | Causal Factor                            |                                 | <b>v</b>                                  |                                      |
|                                                 | Major System                             | ~                               |                                           |                                      |
|                                                 | Aircraft Repair Category                 | ~                               |                                           |                                      |
|                                                 | Incident Date Range                      | No date range                   |                                           |                                      |
|                                                 |                                          |                                 | Reset View Results Download               |                                      |
|                                                 | << first < prev next> last>>             |                                 |                                           |                                      |
|                                                 | Reference Summary                        | Status Created Date Created By  | Planned Date Last Updated Date            |                                      |
|                                                 | No records found.                        |                                 |                                           |                                      |
| ASIMS Helpdesk                                  | < <tr>&lt;<tr>trstprevnext&gt;</tr></tr> |                                 |                                           |                                      |
|                                                 |                                          |                                 |                                           |                                      |
|                                                 |                                          |                                 |                                           |                                      |
| Tel: +44 (0)7966 740984 /<br>+44 (0)7966 739770 |                                          |                                 |                                           |                                      |
| Email: dsa-maa-<br>asims@mod.gov.uk             | Copyright @ 2005-25 Vistair Systems      | 110                             | All activity is recorded within this site | Site version: 4.25.0-20241122.093857 |

# Figure 182 Recommendation search page

# I 4.3. Search Results

I 4.3.1. Search results are displayed in a table format at the bottom of the screen once the View Results button has been selected.

I 4.3.2. The search results can be downloaded to MS Excel by selecting the **Download** button.

I 4.3.3. The content of each recommendation can be viewed by selecting any field in the respective row of the recommendation search results.

1 4.3.4. The reports can be sorted in ascending or descending order by selecting the respective column field heading; the arrow next to the column heading denotes the order displayed. Selecting the field heading a second time will reverse the order.

| Major System                         |               |            | ~                    |                                |
|--------------------------------------|---------------|------------|----------------------|--------------------------------|
| Aircraft Repair Category             | <b>`</b>      |            |                      |                                |
| incident Date Range                  | No date range | ~          |                      | Reset View Results Download    |
|                                      |               |            |                      |                                |
| Reference Summ.<br>No records found  | ary           | Status Cre | ated Date Created By | Planned Date Last Updated Date |
| Reference Summ     No records found. | ary           | Status Cre | ated Date Created By | Planned Date Last Updated Date |
| Reference Summ No records found.     | ary           | Status Cre | ated Date Created By | Planned Date Last Updated Date |

# I 4.4. Advanced Search

I 4.4.1. The advanced Recommendation search is accessed by selecting **Rec Search** (Adv.) in the Analysis section on the ASIMS menu bar.

# Figure 184 ASIMS home page

| 💿 😰 🗖 ASIMS                                                                                                    | - Air Safety Information M × +                                                                                                    |                                                                                                    |                                                                                                    | - 0 ×                                                                                               |
|----------------------------------------------------------------------------------------------------|----------------------------------------------------------------------------------------------------|----------------------------------------------------------------------------------------------------|----------------------------------------------------------------------------------------------------|----------------------------------------------------------------------------------------------------|
| + C A 6                                                                                                    | ittps:// <b>asims.ice.mod.gov.uk</b> /asims/start.html                                                                                                    |                                                                                                    |                                                                                                    | × ♀ ⊕ ♀ @ ↓ @ …                                                                                     |
| Davies, Gareth Sgt ()<br>Edit. Sign Out                                                                                                    |                                                                                                    |                                                                                                    |                                                                                                    | ASIMS                                                                                               |
| Main Menu     Admin     Analysis     DASOR Search     DASOR Search     DASOR Search (Adv)     Rec Search (Adv)     Trending     Analytics     Resources | Descence of the day Little:           Classification           This system is confident to third data up to OFFICHLI, no information above the confident to the data of the OFFICHLI, no information above the confident to the data of the data of the data data of the data of the data of the data of the data data of t | Sassification is to be ensired.<br>anonymous reporting of air safety occurrences which fell outside the normal reporting p<br>Act 1960. Your activity on this system will be continuously monitored. By logging on you<br>by and when charged.<br>di (UTC) regardless of where the user is located. If you see a time displayed (with the ex | arameters, the DCORS form can be found <u>have</u><br>control that you have read, understood and will comply with<br>control of Time of Occurrence which can be user defined loc | the Security Instructions (SyOps) for this system. The SyOps are<br>at or zuka) if will be in L/TC. |
| Notifications                                                                                                    | Raise a report (ﷺ)                                                                                                    | Create New DASOR Create Anonymous DASOR St                                                                                                    | ubmit Legary Report                                                                                                    |                                                                                                    |
|                                                                                                    | Reports Summary Edde<br>Click on the number totals to view details.<br>Accident<br>Incluent<br>Total DASORs                                                                                                    | Requiring Action<br>0<br>0                                                                                                    | Managed<br>O<br>O                                                                                                    | Save As Default View Reset: To Default View rollowed                                                |
| ASIMS Helpdesk<br>Tel: +44 (0)7966 740964 /<br>+44 007966 739770                                                                                        | Recommendations                                                                                                    | 0                                                                                                    | ٥                                                                                                    | *                                                                                                   |
| Email: <u>dsa-maa-</u><br>asims@mod.gov.uk                                                                                                    | Copyright © 2005-25 <u>Vistair Systems Ltd</u>                                                                                                    | All activity is recorded within this si                                                                                                    | te                                                                                                    | Site version: 4.25.0-20241122.093857                                                                |

I 4.4.2. The advanced Recommendation search enables you to create search expressions using any field available within a Recommendation. Search criteria can be saved and the search results downloaded using predefined or user defined download template options into an MS Excel spreadsheet.

# I 4.5. Search Expression - Advanced

I 4.5.1. The search expression is the criteria used to search for reports. The advanced Recommendation search screen is made up of 2 main parts: a list of searchable **Fields** and the **Search Expressions**.

I 4.5.2. To create a search expression, drag the required fields you wish to search on from the **Fields** list and drop them into the **Search Expression** area.

| 👔 🔞 🖬 🕅 ASIMS                                                                                                    | - Air Safety Information M. × +                                                                                                    | - 0 ×                                          |
|----------------------------------------------------------------------------------------------------|----------------------------------------------------------------------------------------------------|------------------------------------------------|
| < C @ @ M                                                                                                    | ttps://asims.ice.mod.gov.uk/asims/filterrecommendations.html                                                                                                    | × ◇ 日 ☆ @ よ @ …                                |
| Davies, Gareth Sgt ()<br>Edit. Sign Out                                                                                                    | Search (Advanced)                                                                                                    | ASIMS                                          |
| Main Menu     Home     Create New DASOR     Create Anormous     DASOR     Submit Leavy     Report     Ar Safety     Dashboard     Admin     Analysis     Resources     Notifications | Plane where the "Elided" horses in order to construct a search expression to return specific reports         Fields         Bate Accepted         Plane date         Date Costed         -Last Updated         -Created By         -Last Work Performed         Outgroung Report         Attachments                                                                                                    |                                                |
| ASIME Helpfrick<br>Trot + 44 (007966 / 400964 /<br>4-4 (007960 Support<br>Final Basmake<br>asimularitad guvala                                                                       | Recommendation Search Results         No of recommendations found: . (Showing 0 records per page Update)         Saved Filters         No of Recommendation Filters found: 4. (Showing 0 filters per page Update)         Restrict filters by role assigned:            • Commendations - Template         • Maintenance - Template         • Ourgeneen Maandee - Template         • Ourgeneen Maandee - Template         • Ourgeneen Maandee - Template         • Ourgeneen Maandee - Template         • Ourgeneen Maandee - Template         • Ourgeneen Maandee - Template         • Ourgeneen Maandee - Template         • Ourgeneen Maandee - Template         • Ourgeneen Maandee - Template         • Ourgeneen Maandee - Template         • Ourgeneen Maandee - Template         • Ourgeneen Maandee - Template         • Ourgeneen Maandee - Template         • Ourgeneen Maandeen - Template         • Ourgeneen Maandeen - Template | Execute Clear form Save Filter Export to Excel |

# Figure 185 the advanced search fields and expression area

I 4.5.3. For each **Field** dropped in the **Search Expression** area 2 dropdown boxes will be displayed to the right of the field name. These boxes enable you to select the search criteria (first box) and the value (second box) to be searched.

| Ester, T Mr (Test Browser)<br>Edit_Sign_Out                                                                                     | Search (Adva                                                                                                    | anced)                                                                     |                                                            |                                                         |                  | ASIMS                         |
|----------------------------------------------------------------------------------------------------|----------------------------------------------------------------------------------------------------|----------------------------------------------------------------------------|------------------------------------------------------------|---------------------------------------------------------|------------------|-------------------------------|
| <ul> <li>Main Menu<br/>Home<br/>Create New DASOR<br/>Create Anonymous<br/>DASOR</li> <li>Analysis</li> <li>Resources</li> </ul> | Drag values from the "Fields" b<br>Fields<br>- Reference Number<br>- Date Accepted<br>- Planned Date<br>- Date Closed<br>- Status<br>- Last Updated<br>- Created By<br>- Date Created<br>- Link<br>- Summary<br>- ADH/AM<br>- Recommendation Owner<br>((Gole)<br>- Implementor<br>- Title (Rec)<br>- Full Recommendation | Search Expressions       ADH/AM       a                                    | equals v<br>equals v<br>equals not<br>one of<br>not one of | n specific reports           0. Commentators - Template | v                |                               |
| ASIMS Helpdesk<br>Mit: 9679 84188 / 89568<br>Cir: 030 679 84188 / 89568<br>Email: daa:maa:<br>asims@mod.gov.uk                  | Justification<br>Reason for Acceptance<br>Reason for Rejection<br>No of recommendations found: . (She<br>Saved Filters<br>No of Recommendation Filters found:                                                                                                    | Search Results wing 10 records per page Up 0. (Showing 10 filters per page | date )<br>Update )                                         |                                                         | Execute Clear Fo | m Save Filter Export to Excel |

#### Figure 186 the population of an advanced search expression

**Note:** The value box changes depending on the search criteria selected, if the search criteria are **one of** then the values box would be a select list. If the criteria are **equal** then the value box will be a dropdown list of values and if the criteria is **contains** then a free text field would appear. When a date field is selected a large number of options are available.

I 4.5.4. Once the search expression has been created select the **Execute** button to perform the search. To clear all search criteria, select **Clear Form**.

I 4.5.5. Additional search expressions can be added into your search allowing a combination of multiple searches into one expression rather than run 2 separate searches. Select the solution (either inside or outside the existing expressions) and a new expression area will appear where you can add the additional search expression.

| Fields                                                                                                    | Search Expressions                                                     |                                  |                 |
|----------------------------------------------------------------------------------------------------|------------------------------------------------------------------------|----------------------------------|-----------------|
| Date Closed                                                                                                    |                                                                        |                                  |                 |
| Last Updated                                                                                                    | Status equals V Imp(s) Assigned V                                      |                                  |                 |
| Created By                                                                                                    | Recommendation Owner (Role)                                            | <b>I</b>                         |                 |
| Date Created                                                                                                    | equals  Commentators - Test Station                                    | =                                |                 |
| =- Summary                                                                                                    | <b>17</b>                                                              |                                  |                 |
| ADH/AM<br>Recommendation Owner<br>(Role)                                                                                                    | OR v                                                                   |                                  |                 |
| Recommendation Owner<br>(User)<br>Implementor                                                                                                    | Planned Date specify dates  Between 01/01/2022 and 31/01/2022 DD//MM/Y | YYY 🗵                            |                 |
| ···· Title (Rec)<br>···· Full Recommendation                                                                                                    | Implementor equals   Ester, T Mr (Test Browser)                        |                                  |                 |
| Implementation Plan                                                                                                    |                                                                        |                                  |                 |
| Justification     Reason for Acceptance     Reason for Rejection     Reason for Rewrite     Reason for Rewrite     Reason For Elevate (Rec)     Defence AIB Review     ✓ |                                                                        |                                  |                 |
|                                                                                                    |                                                                        | Execute Clear Form Save Filter E | Export to Excel |

Figure 187 the use of multiple fields with 'and' 'Or' functions

# I 4.6. Search Results - Advanced

I 4.6.1. Any reports matching the search expression will be displayed in the **Recommendation Search Results** section.

| Recommendation Search Results                    |                                                  |                                                                            |                  |                 |  |  |
|--------------------------------------------------|--------------------------------------------------|----------------------------------------------------------------------------|------------------|-----------------|--|--|
| Now showing the results<br>No of recommendations | of your custom filter.<br>found: 19. (Showing 10 | records per page Update )                                                  |                  |                 |  |  |
| <pre>&lt;&lt; first &lt; prev 1 2</pre>          | next > last >><br>Status                         | Title (Rec)                                                                | ■ Planned Date ▲ | ► Date Closed   |  |  |
| 2022/21/R1                                       | Owner Review                                     | JMC New Finding                                                            | 07/01/2022 00:00 | -               |  |  |
| 2021/12352/R1                                    | Imp(s) Assigned                                  | Recommendation linked to a master                                          | 07/01/2022 00:00 | -               |  |  |
| 2020/8552/R1                                     | Imp(s) Assigned                                  | Update 2(R)1 Leaflet 25 to inform engineers on approved DAS software       | 08/01/2022 00:00 | -               |  |  |
| 2020/8552/R2                                     | Imp(s) Assigned                                  | ex-Val of Training Cell ref AAS training                                   | 08/01/2022 00:00 | -               |  |  |
| 2021/11538/R1                                    | Imp(s) Assigned                                  | Here is another recommendation to fix an issue                             | 31/01/2022 00:00 | -               |  |  |
| 2022/18/R3                                       | Defence AIB Review                               | Recommendation to prevent reoccurrence                                     | 31/01/2022 00:00 | 14/01/2022 13:4 |  |  |
| 2015/468/R1                                      | Imp(s) Assigned                                  | HMD cable connector                                                        | 01/02/2022 00:00 | -               |  |  |
| 2015/11695/R4                                    | Imp(s) Assigned                                  | CF4: Windscreen wipers                                                     | 01/02/2022 00:00 | -               |  |  |
| 2017/6117/R1                                     | Imp(s) Assigned                                  | Discomfort Issues to be investigated when using the Mk 10 helmet with NVDs | 01/02/2022 00:00 | -               |  |  |
| 2018/2370/R1                                     | Imp(s) Assigned                                  | RFC for Airspace Alerting on MSS                                           | 01/02/2022 00:00 | -               |  |  |

# Figure 188 search results

I 4.6.2. By default, only 5 column fields are displayed in the search results: Reference; Status; Title; Planned Date; and Implemented Date. Additional columns can be added by dragging the field name from the **Fields** list into the results table and pressing **Update** or **Execute** to populate the new field with data.

#### Figure 189 adding columns to the results table

| Analysis     Resources     Notifications | Date Created     Link     Summary     -ADHAM     ResommarkSton Owner     (Role)     ResommarkSton Owner     (New)     -Independentor     -Inter Ree]     -Inter Ree]     -Inter Ree]     -Inter Ree]     -Reson for Acceptance     Reson for Acceptance                                                                                                    |                                                |
|------------------------------------------|----------------------------------------------------------------------------------------------------|------------------------------------------------|
|                                          | Recommendation Search Results         Now showing the results of your custom filter.         No of results of your custom filter.         No of results of your custom filter.         No of results of your custom filter.         No of results of your custom filter.         No of results of your custom filter.         No of results of your custom filter.         No of results of your custom filter.         No of results of your custom filter.         If Reference Number = 1         Status         Title (Rec)         Planned Date         Date Clored | Execute Clear Form Save Filter Export to Excel |

I 4.6.3. The recommendations can be sorted in ascending or descending order by selecting the respective column field heading; the arrow next to the column heading denotes the order displayed. Selecting the field heading a second time will reverse the order.

I 4.6.4. The number of search results displayed can be increased or reduced by changing the number of reports showing per page and selecting **Update**.

I 4.6.5. The content of each recommendation can be viewed by selecting any field in the respective row of the recommendation search results.

# Figure 190 changing the view properties of search results

| Dashboard                    | Recommendation Search Results                                                   |
|------------------------------|---------------------------------------------------------------------------------|
| • Admin                      | Now showing the results of your custometer                                      |
| <ul> <li>Analysis</li> </ul> | No of recommendations found: 1. (Shouling: 10 recircls per page: Update.)       |
|                              | << first < new 1 new 5 last 55                                                  |
| ► Resources                  | Reference Number 🔺 🖬 Status 🔹 Title (Rec) 🗳 Planned Date 🗳 Date Closed 🔹 ADH/AM |

# I 4.7. Save Filter - Advanced

I 4.7.1. Search expressions can be saved by selecting the **Save Filter** button. This will save the search expression created and the chosen fields used to display the search results.

I 4.7.2. Following selection of the **Save Filter** button a prompt will be displayed to create a name for the search. The saved search will then appear in the **Saved Filters** section.

| Please enter name for filter                                   | ×             |
|----------------------------------------------------------------|---------------|
| Name<br>Public<br>Available to All Roles<br>Available to Roles |               |
| 0. Commentators - Template                                     | A             |
| 0. DDH/AM Review Group - Template                              |               |
| 0. Maintenance - Template                                      |               |
| 0. Occurrence Manager - Template                               | *             |
|                                                                | Submit Cancel |

# Figure 191 saved filter naming

#### Figure 192 saved filter list

| Saved Filters                                                                                                   |            |                  |                            |                  |                |                       |                |        |
|----------------------------------------------------------------------------------------------------|------------|------------------|----------------------------|------------------|----------------|-----------------------|----------------|--------|
| No of Recommendation Filters found: 1. (Showing 10 filters per page Update)<br><< first < prev 1 next > last >> |            |                  |                            |                  |                |                       |                |        |
| ID                                                                                                    | Name 🔺     | Created          | Owner                      | Last Modified    | Public/Private | Assigned to All Roles | Roles Assigned | Delete |
| 5642                                                                                                    | Work to do | 20/01/2022 08:45 | Ester, T Mr (Test Browser) | 20/01/2022 08:45 | Private        | N                     |                | Click  |
| << first < prev 1 next > last >>                                                                                |            |                  |                            |                  |                |                       |                |        |

I 4.7.3. The **Save Filter** button also enables users to share a filter with other ASIMS users. Once you have given your filter a name there are three tick boxes to enable the filter to be shared:

**Public**: Tick this box to make the filter available to another ASIMS user. Ticking this box on its own will have no effect, it must be selected in combination with either the **Available to All Roles** or by selecting one or more roles in the **Available to Roles** list.

Issue 8 AL0

**Available to All Roles**: Tick this box to make the filter available to all ASIMS users, use this option with caution.

**Available to Roles**: Select the role group or groups (hold the Ctrl key to select multiple role groups) you wish to share the filter with. **Note**: you must also have ticked the **Public** tick box for this to take effect.

The example below would make the filter available to all users within the Occurrence Manager – Benson – RAF role group.

| Please enter name for filter              | ×             |
|-------------------------------------------|---------------|
| Name Benson Open Reports                  |               |
| Public 🖌                                  |               |
| Available to All Roles                    |               |
| Available to Roles                        |               |
| Occurrence Manager - Barkston Heath - RAF | *             |
| Occurrence Manager - Batus                |               |
| Occurrence Manager - Belize               |               |
| Occurrence Manager - Benson - RAF         |               |
| Occurrence Manager - Boeing               | •             |
|                                           | Submit Cancel |

#### Figure 193 making a filter public

Shared filters are listed in the Saved Filters section including the details of who the filter is shared with.

#### Figure 194 shared filter list

#### **Saved Filters**

| No of Safety Report Filters found: 3. (Showing 10 filters per page Update)<br><< first < prev 1 next > last >>                                                                                                    |  |  |  |  |  |  |  |  |
|----------------------------------------------------------------------------------------------------|--|--|--|--|--|--|--|--|
| ID Name Created Owner Last Modified Public/Private Assigned to All Roles Roles Assigned Delete                                                                                                    |  |  |  |  |  |  |  |  |
| 5892       Benson Open Reports       05/07/2022 08:37       Ester, T Sqn Ldr (Test ASIMS User)       05/07/2022 08:37       Image: Click State State Sta |  |  |  |  |  |  |  |  |
| < <fre></fre>                                                                                                    |  |  |  |  |  |  |  |  |

# I 4.8. Exporting Data

I 4.8.1. The search results can be downloaded into a MS Excel spreadsheet for further analysis and data exploitation:

a. **Export to Excel**. This will download to MS Excel only the fields and data displayed in the table of search results in the **Recommendation Search Results** section.

#### Figure 195 exporting results to Excell

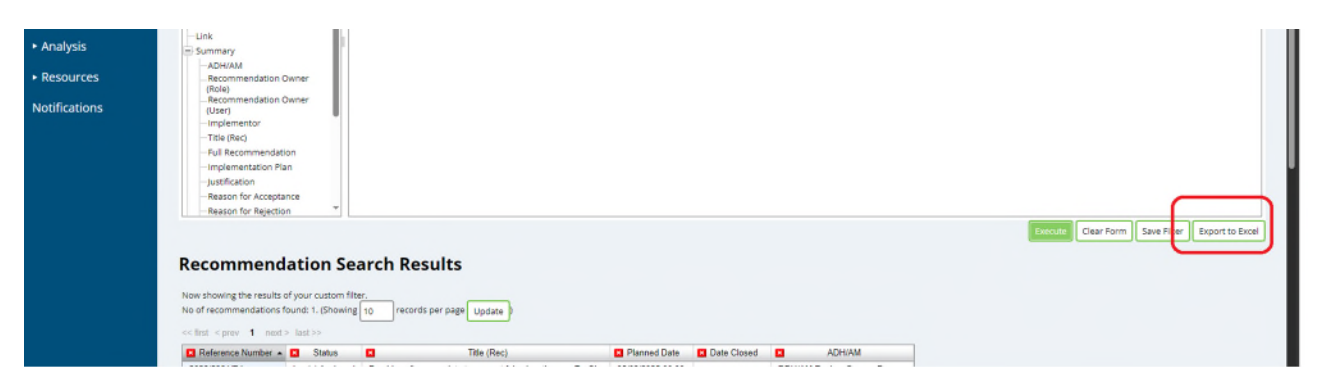

I 4.8.2. The file will be automatically saved to your default download folder and the file name will automatically contain the date the file was downloaded.

# Warning: If you are prompted to view or save the download always select Save. Corruption of the data can occur if you Open the file without saving it first. This is essential if you intend to use the data to produce MS Excel pivot tables.

I 4.8.3. If an export of data of more than 1,000 reports is initiated the export will be scheduled and run in the background. When the export is requested a popup message is displayed, select **OK** to continue.

# asims.ice.mod.gov.uk says This query returns too many results to be exported efficiently. Would you like to schedule the query and download the results later? OK Cancel

# Figure 196 large data download

I 4.8.4. Provide the download a name when prompted and select **OK**.

# Figure 197 Naming the large download

| 1  | asims.ice.mod.gov.uk says<br>Please enter a name to identify your results: |    |        |
|----|----------------------------------------------------------------------------|----|--------|
|    |                                                                            |    |        |
| ≥x |                                                                            | ОК | Cancel |
|    |                                                                            | _  |        |

#### Figure 198 successful save popup

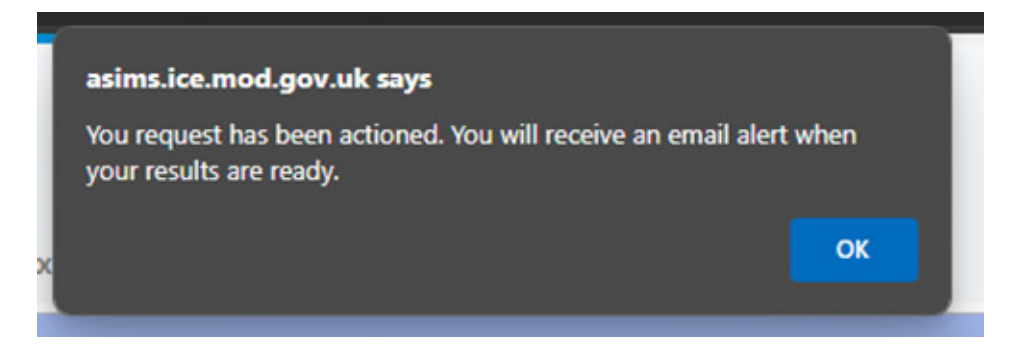

I 4.8.5. The download is scheduled to run in the background; you can continue using ASIMS as normal.

I 4.8.6. Once the export is complete an email notification will be sent to confirm completion.

I 4.8.7. Return to the advanced recommendation search and the download will be listed in the **Scheduled Exports** section. Select the report to save the file locally.

# Figure 199 scheduled expots list

| Scheduled Exports                                                                                |                                                 |                            |                  |                  |        |  |
|--------------------------------------------------------------------------------------------------|-------------------------------------------------|----------------------------|------------------|------------------|--------|--|
| No of Recommendation scheduled exports found: 1. (Showing 10 scheduled exports per page Update ) |                                                 |                            |                  |                  |        |  |
| << first < prev 1 next > last >>                                                                 |                                                 |                            |                  |                  |        |  |
| ID                                                                                               | Name 🔺                                          | Owner                      | Requested Date   | Generated Date   | Format |  |
| 1076                                                                                             | Open recommendations                            | Ester, T Mr (Test Browser) | 20/01/2022 09:10 | 20/01/2022 09:10 | Excel  |  |
| << first                                                                                         | <pre> &lt; prev 1 next &gt; last &gt;&gt;</pre> |                            |                  | ·                |        |  |

# I 5. Trending

# I 5.1. Introduction

I 5.1.1. The trending function provides the ability to quickly identify trends within ASIMS, using predefined trend categories, enabling the user to quickly drill down into the selected data.

I 5.1.2. Trending is accessed by selecting **Trending** from the Analysis tab on the ASIMS menu bar.

| 😨 😰 🗖 🕅 ASIMS                                                                                                    | - Air Safety Information M × +                                                                                                    |                                                                                                    |                                                                                                    |                                                                                                    |
|----------------------------------------------------------------------------------------------------|----------------------------------------------------------------------------------------------------|----------------------------------------------------------------------------------------------------|----------------------------------------------------------------------------------------------------|----------------------------------------------------------------------------------------------------|
|                                                                                                    | ttps:// <b>asims.ice.mod.gov.uk</b> /asims/start.html                                                                                                    |                                                                                                    |                                                                                                    | > 公 日本面生物の…                                                                                         |
| Davies, Gareth Sgt ()<br>Edit. Sign.Out                                                                                    |                                                                                                    |                                                                                                    |                                                                                                    | ASIMS                                                                                               |
| Main Menu     Admin     Analysis     DASOR Search     DASOR Search     Re-Search     Trinning     //www.joc.     Resources | Classification     Classification     Classifi | The classification is to be entered.<br>In the anonymous regoring of air safety occurrences which tail outside the normal reporting<br>tasses Act 1990. Your activity on this system will be continuously monitored. By logging on yo<br>annually and when changed.<br>divided (UTC) regardless of where the user is located, if you see a time displayed (with the e | parameters, the ECCRS form can be found <u>boos</u> ,<br>a confirm that you have read, understood and will comply with the<br>acception of Time of Occurrence which can be user defined local or | Security instructions (SyOps) for this system. The SyOps are<br>zola) if will be in UTC.<br>Dismiss |
| Notifications                                                                                                    | Raise a report (Http:)                                                                                                    | Create Here DASCR Create Anonymous DASCR                                                                                                    | iubmit Legacy Report                                                                                                    |                                                                                                    |
|                                                                                                    | Reports Summary (Hide)<br>Click on the number totals to view details.<br>Accident<br>Lickent<br>Total DASORs<br>Recommendations                                                                                                    | Requiring Action                                                                                                    | Managed<br>0<br>0                                                                                                    | Save As Default View Reset to Default View  Followed                                                |
| ASIMS Helpdesk<br>Tel: +44 (0)7965 740984 /<br>+44 (0)7965 739770<br>Email: dsa:msia:<br>stimsiamsel anv uk                | Consultate © 2005-25 yistair Systems Ltd                                                                                                    | All activity is recorded within this s                                                                                                    | ite                                                                                                    | Site version: 4.25.0-20241122.093857                                                                |

# Figure 200 ASIMS home page

I 5.1.3. When Trending is first displayed the last 6 months is of data is displayed showing the breakdown of reports trending on **Aircraft type**.

I 5.1.4. The Trending screen is made up of 2 sections the **filters for trend chart** and **trend chart** sections.

#### Figure 201 trending page

| Ester, T Mr (Test Browser)<br>Edit Sign Out                                                                           | Trending                                                                                                    | ASIMS                                                                           |
|----------------------------------------------------------------------------------------------------|----------------------------------------------------------------------------------------------------|---------------------------------------------------------------------------------|
| Main Menu<br>Home<br>Create New DASOR<br>Create Anonymous<br>DASOR     Analysis     Resources                         | Select filters for trend chart (Hide)  Report Type Saved Searches Trend Alcraft Type O From 20/07/2021 To 20/07/2021 Update Update                                                                                                    | ንንንን<br>Chart New Chart                                                         |
|                                                                                                    | Types<br>Hereins Hereins | August 2021<br>September 2021<br>October 2021<br>November 2021<br>December 2021 |
| ASIMS Helpdesk<br>Mil: 9679 84188 / 89568<br>Crv: 030 679 84188 / 89568<br>Email: <u>d5#maa</u> -<br>asims@mod.gov.uk | Adda<br>Adda<br>Furna<br>Stadow<br>Lucr<br>Paraduting<br>June<br>Peraduting<br>Testidon<br>Testidon                                                                                                    | January 2022                                                                    |

# I 5.2. Filters for Trend Chart

I 5.2.1. This section controls the information displayed in the trend chart, the main elements of this section are the **Trend** dropdown list, which controls the fields displayed on the chart, and the date fields. You can also use the **Saved Searches** drop down to perform trending on any search you have saved within the DASOR Search page. Once you have made a change to any of the fields in this section select the **Update Chart** button to update the chart displayed.

#### Figure 202 trending filters

| Trending                                                                                                    |                                              |                             | ASIMS                                                                          |
|----------------------------------------------------------------------------------------------------|----------------------------------------------|-----------------------------|--------------------------------------------------------------------------------|
| Select filters for trend chart ( <u>Hide</u> )<br>Report Type<br>Saved Searches<br>Trend<br>Rows per page<br>Include reports where trend not specified | Defence Air Safety Occurrence Report (DASOR) | For 6 Months      2007/2004 | To end of January 2025 V<br>To 22/01/2025 DD/MM/YYYY<br>Update Chart New Chart |

# I 5.3. Trend Chart

I 5.3.1. The trend chart displays the information as defined in the filters section, the chart will show the number of reports raised per month for the trend selected.

I 5.3.2. The chart(s) are displayed in tabs within the chart section, each tab is named to match the trend being displayed with the first tab titled Initial.

I 5.3.3. The chart has a title that details the information being displayed and a legend defining the designation of colour blocks within a row.

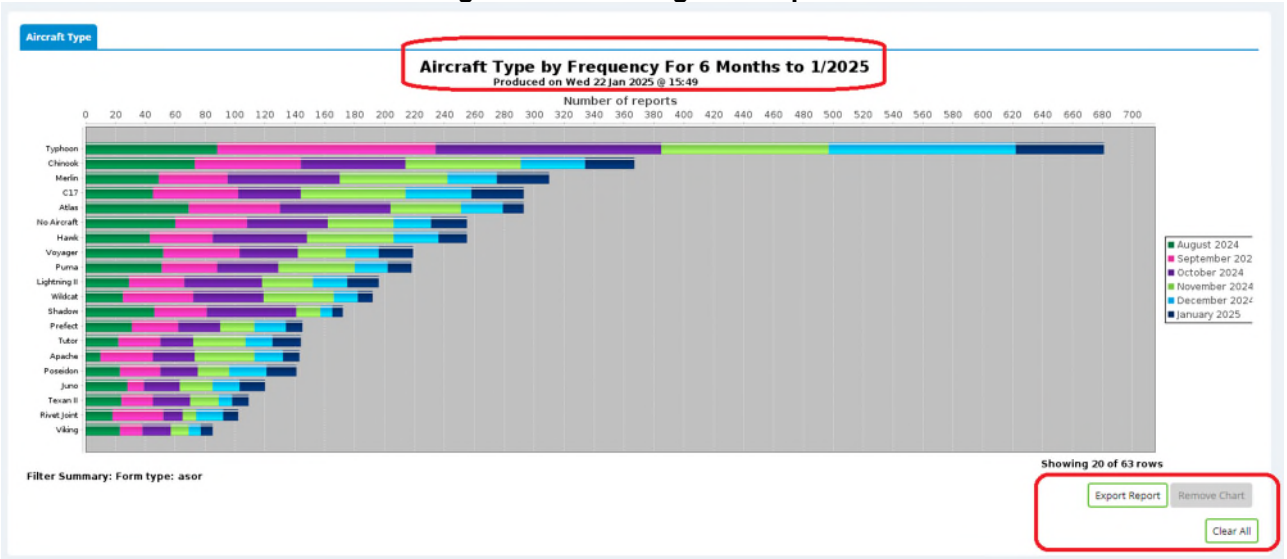

#### Figure 203 Trending results pane

I 5.3.4. At the bottom of the chart is an **Export Report** button, this will copy the chart into a word document, and a **Remove Chart** button, this will remove the chart tab but is only available if more than one chart tab is being displayed.

I 5.3.5. The Trend chart displays a row for each trend defined in the filters and each row contains a colour coded block for each month during the period. If you hover the mouse cursor over a block the details (date period, trend and number of reports raised) of that block will be displayed.

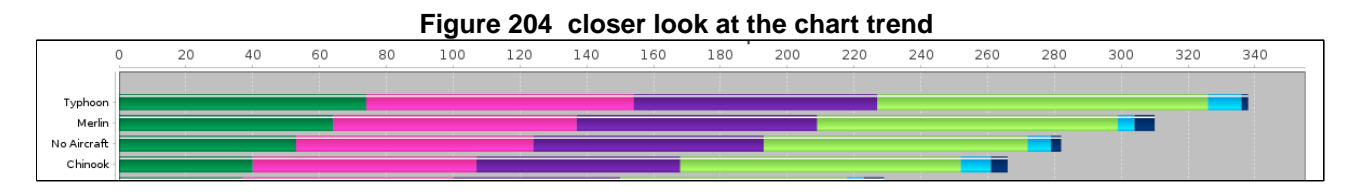

I 5.3.6. In order to drill into the data, click a block within a trend row and a popup is displayed.
### Figure 205 window showing more precise data on selected block

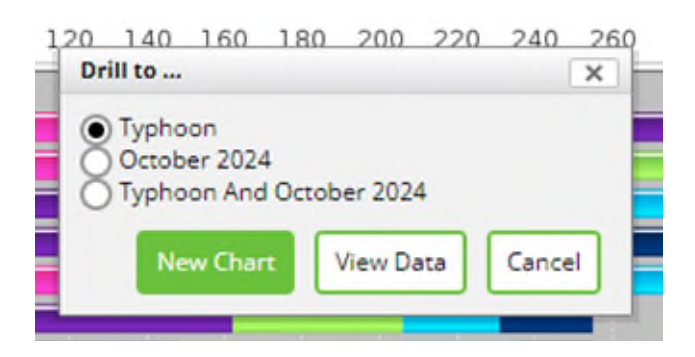

I 5.3.7. The popup enables you to drill down into the data several ways by selecting the radio button for one of following options:

- a. You can drill into the whole trend item.
- b. You can view the month of data for all the trends.
- c. You can view the data for that trend for that month.

1 5.3.8. Once you have identified the data you wish to view select either **New Chart** or **View Data** buttons to access the data.

I 5.3.9. **New Chart** will add an additional tab, this added to the chart section displaying the data selected. In this example "Typhoon And October 2021" was selected.

Note: The criteria of the data displayed will be listed below the trend chart.

| 🗊 💿 🗖 Tren                                                                                                    | d Charl View × +                                                                                                    |                                                                                 |
|----------------------------------------------------------------------------------------------------|----------------------------------------------------------------------------------------------------|---------------------------------------------------------------------------------|
| < C @ @                                                                                                    | https://aimskia.mod.govuk/sims/trand-size/html                                                                                                    | Q A* ☆ Ø …                                                                      |
| Davies, Gareth Sgt ()<br>Edit Sign Out                                                                                                    | Trending                                                                                                    | ASIMS                                                                           |
| Main Menu     Home     Create New DASOR     Create New DASOR     Submit Leaky     Report     Ar Safely     Dushboard     Admin     Analysis | Select filters for trend chart (blod)  Report Type Saved Sarchs Trend Novas Type Novas prage 22  Include reports where trend not specified                                                                                                    | Update Chart New Chart                                                          |
| • Resources                                                                                                    | Insul Arena Type                                                                                                    |                                                                                 |
| Notifications                                                                                                    | Placeby Frequency For 6 Months to 4/2025<br>Protection Med & 24 pt 202 e 915<br>Number of reports<br>Number of reports<br>Number of rep | 660<br>November 202<br>Desender 202<br>Fehrung 2025<br>April 2025<br>April 2025 |
| ASIM5 Holpdesk<br>Fat - e44 (0)7965 720984 /<br>- e44 (0)7965 720770<br>Ernal (barnat:<br>aams@mod.acvuk                                    | Filter Summary: Form type: asor                                                                                                    | of 65 rows<br>ort Report Remove Chart<br>Clear All                              |

### Figure 206 showing the new section tab

I 5.3.10. Once you have drilled down into the data and created a new tab you can change the **Trend** as required to further analyse the data displayed. Once you have changed the Trend select the **Update Chart** button to refresh the chart section.

**Note:** The legend is indicating the original trend that was selected and the title is indicating the date range.

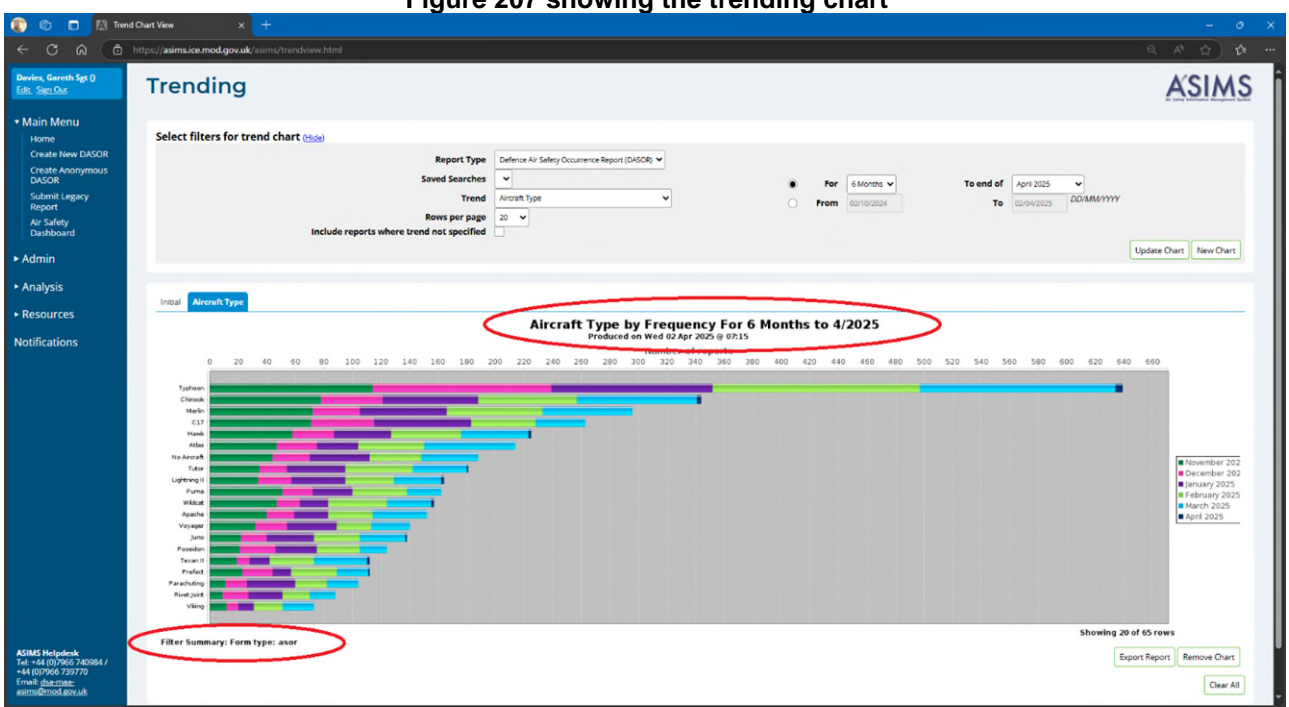

# Figure 207 showing the trending chart

I 5.3.11. You can continue to drill down and change the trend as required. If you wish to reset the chart tabs you have created select the **Clear All** button at the bottom of the page.

# I 6. Analytics

# I 6.1. Introduction

I 6.1.1. The analytics function provides the ability to visualize ASIMS data and create feeds to schedule bulk data extracts from the system.

I 6.1.2. Analytics is accessed by selecting **Analytics** from the Analysis heading on the ASIMS menu bar.

| 🗊 🔞 🔲 🕅 ASIMS                                                                                                    | Air Safety Information M 🗴 🕂                                                                                                    |                                                                                                    |                                                                                                    | - 0 X                                                                                                    |
|----------------------------------------------------------------------------------------------------|----------------------------------------------------------------------------------------------------|----------------------------------------------------------------------------------------------------|----------------------------------------------------------------------------------------------------|----------------------------------------------------------------------------------------------------|
| < C @ @ Ht                                                                                                    | tps://asims.ice.mod.gov.uk/asims/start.html                                                                                                    |                                                                                                    |                                                                                                    | a A () ()                                                                                                    |
| Davies, Gareth Sgt ()<br>Edit, Saya Dat                                                                                                    |                                                                                                    |                                                                                                    |                                                                                                    | ASIMS                                                                                                    |
| Main Menu     Ione     Torie New DASCR     Cruze Ave NASCR     Cruze Ave Nashing     Suborn Legary     Arsolety     Dasthbaard     Admin     Analysis     DASCR Search | Message of the day (title)<br>Currently there is an issue with some DASOR reference<br>log<br>We would like to inform you of an important change regar<br>If you require a DASOR to be submitted that is stuck in Pro<br>Occur                                                                                                    | Software Bug - DASOR Search -<br>so when entered into the reference field on DASOR Search page aft<br>gout, then re login into ASIMS and use \\\\\ then add the DASOR re<br>DASOR Presidemit change 14<br>ding DASORs stuck in Pre-Submit status. The Helpdesk will no longer sut<br>FSO.<br>e-Submit Status, please contact the Helpdesk. If no contract is made with<br>status as the new process is impli<br>rence Managers and Flight Safety Officers are encouraged to search for<br>Additionally. never de warming text has been added to the DASOR reveal | 31.02.25<br>or pressing the View Results button and will bring<br>ference numbers which appear after the year.<br>20.25<br>mit reports on behalf of the Reporter unless explicitly<br>n 48 hours, the DASOR will be removed. The ASIMS te<br>emented.<br>Pre-Submitted DASORs using DASOR Search Advance. | up a Stack Trace page. Current work around is to<br>y instructed by the Reporter, Occurrence Manager, or<br>sam will initially monitor DASORs stuck in Pre-Submit |
| DidoB Search (Adv.)<br>Rec Search (Adv.)<br>The Search (Adv.)<br>The Search (Adv.)<br>Analytics<br>Analytics<br>Notifications                                          | Classification<br>The system is conflict to hold data up to OPTICAL, no information above this data<br>Superfaced Cocuments Relification<br>The Significant Cocuments Relification (Divit) have can be found toos:<br>Defense Conflicted Cocuments Relification (Sovie) Robine (BocORS)<br>The process overs all initiative origins and costinuited prosenial and solves the<br>Defense Conflicted Cocuments Relification (Conflicted Relification)<br>The process overs all initiative origins and distributed prosenial and solves the<br>Defense Conflicted Comments Relification<br>Linus/Article of This MOC system is an efficience the Computer Masses<br>area key given is a first and distributed and the Computer Masses<br>Process Relification<br>Process Relification and ARMS are recorded in Universal Time Contributed | Additionally, new red warning texts has been added to the UASUM revie<br>esofication is to be entered.<br>Interpretar reporting of all softly occurrences which fill dutate the normal reporting parameters, the<br>currence which is system will be contracted by logging as you confirm that put<br>(UTC) regardless of where the user is located. If you see a time displayed (with the exception of Time                                                                                                    | In page to make users aware of these changes.<br>DCCRS form can be found toos<br>or here mad, understood and will samply with the Security Intifuctions (Sp/<br>of Ocourrence which can be user defined local or pails) if will be in UTC.                                                                | Ops) for this system. The SyOps are available in year My Defails section.<br>Dismiss                                                                              |
| ASIMS Holpdesk<br>Tet +44 (0)7965 740784 /<br>+44 (0)7965 739770<br>Emeri (datmate,                                                                                    | Raise a report (Linke) Reports Summary (Mise) Citek on the number totals to view details. Actidem Incidem Incidem Incidem                                                                                                    | Create New DISOR<br>Create Anonymous DISOR<br>Bequiring Action                                                                                                    | Submit Legacy Report                                                                                                    | Save As Default View Reset To Default View<br>Failward<br>1<br>10<br>1                                                                                            |

Figure 208 showing asism home page with analytics link

I 6.1.3. There are three main components of the Analytics application, **Dashboards**, **My Feeds** and **My Alerts**, by default the Analytics application opens within the Dashboards section. When accessing Analytics, the default view shows pinned Dashboards and All Dashboards

| 👔 🍘 🗖 🕅 ASIMS - Air Sa | fety Information M. 🗙 🛐 Dashboards - Dashboards - Anal | × +                           |                       |                       |                |        | - 0 ×        |
|------------------------|--------------------------------------------------------|-------------------------------|-----------------------|-----------------------|----------------|--------|--------------|
|                        | vi.ice.mod.gov.uk/dashboards                           |                               |                       |                       |                | Q, A   |              |
| ASIMS                  | Dashboards                                             |                               |                       |                       |                | + Crea | te Dashboard |
| 🚦 Dashboards 🗸 🗸       |                                                        |                               |                       |                       |                |        |              |
|                        | Pinned Dashboards                                      |                               |                       |                       |                |        | Reorder      |
| My Alerts              | Uncategorised MAA Flying Hours Dashboard Flying Hours  |                               |                       |                       |                |        |              |
|                        | Harry Wicks-Humphreys                                  |                               |                       |                       |                |        |              |
|                        | All Dashboards                                         |                               |                       |                       |                |        |              |
|                        | fant                                                   |                               |                       |                       |                |        | Class All    |
|                        | Search                                                 |                               |                       |                       |                |        | Clear All    |
|                        | Category<br>Select                                     | Title                         | Data Source<br>Select | Owner                 | Last Opened    | Pinned |              |
|                        |                                                        | days to report                | ASIMS                 | Gareth Davies         | 31 minutes ago | \$     | ÷            |
|                        |                                                        | VOY FSAG CHAMBERS (1)         | ASIMS                 | SC Stef Chambers      | 40 minutes ago | \$     | a            |
|                        |                                                        | test                          | ASIMS                 | Gareth Davies         | 43 minutes ago | \$     |              |
|                        |                                                        | VOY FSAG CHAMBERS (edited)    | ASIMS                 | sc Stef Chambers      | 47 minutes ago | Ŕ      |              |
|                        |                                                        | MAA Recommendations Dashboard | ASIMS                 | Harry Wicks-Humphreys | 20 hours ago   | \$     |              |
| III Other Links 🗸 🗸    |                                                        | test (1)                      | ASIMS                 | GO Gareth Davies      | 20 hours ago   | \$     |              |
| 名 Gareth Davies        |                                                        | 1 Gp DASORs Weekly Summary    | ASIMS                 | Michael Bevan         | 2 weeks ago    | \$     |              |

# Figure 209 the dashboards home page

# I 6.2. Dashboards

I 6.2.1. Users can create, share and view shared dashboards and each dashboard contains widgets which are used to visualize (in the form of charts, graphs and tables) ASIMS data. All users can create their own dashboards for personal use, and these can be shared with any other ASIMS user. The MAA have created several dashboards which have been share with all users, these cover common trends and may meet your analysis needs, they contain filters so the visualizations can be focused to a specific area of interest. In order to view a dashboard that has been shared with you click the **Shared** link in the top right and then select any of the dashboards displayed.

# I 6.3. Viewing Dashboards

I 6.3.1. When viewing a dashboard, the following details and functions are available:

1. **Date and time the data was last refreshed**. The data used within Analytics is not live ASIMS data, the data is refreshed once a day at 00:01, this field shows the date it was last refreshed.

2. **Filters**. Filters enable you to focus on the data you are after, when you hover over the filter a pencil icon is displayed in the top right of the filter, this can be used to alter the values.

3. **Visualization functions**. You can click on any element of a visualization and all other visualizations will alter to reflect that selection. Similarly, you can right click on an element and choose to drill down into the data, you can select a predefined drill option or choose any custom field.

4. **Create new dashboard**. Users can create their own dashboard by clicking the plus icon above the list of dashboards.

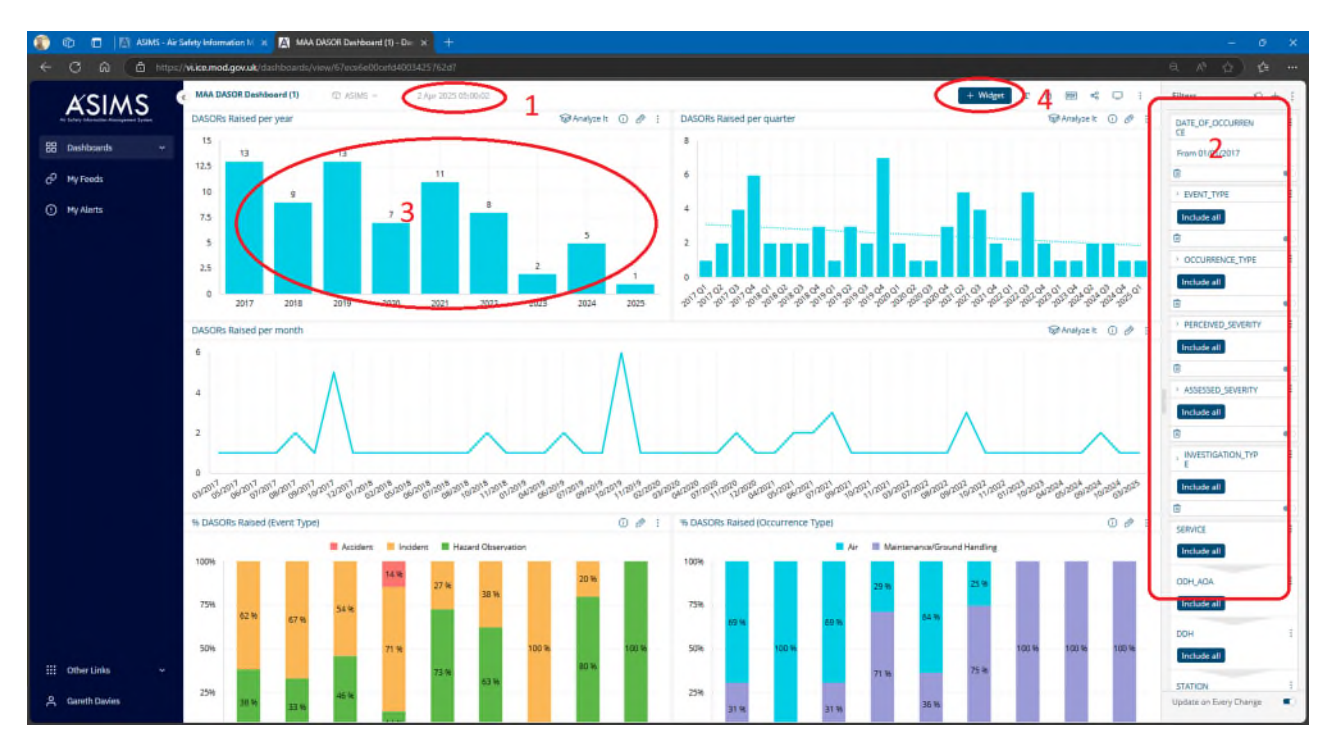

Figure 210 Showing the dashboard with numbered area linked above

# I 6.4. Creating Dashboards

I 6.4.1. New dashboards can be created from either the main dashboard page or from clicking the plus icon when viewing an existing dashboard. The user must select the data source and give the dashboard a name.

|                                                           | Figure 211 Shows page one of dashboard creation |           |
|-----------------------------------------------------------|-------------------------------------------------|-----------|
| 🌍 🍘 💼 🔣 ASIMS - Air Safety Information M 🗙 🕅 Create Dashb | aard - Dashboards X +                           | - 0 X     |
| ← C ⋒ 🗈 https://vi.ice.mod.gov.uk/dashboards/create       |                                                 | Q A 🏠 😭 … |
| ASIMS <sup>6</sup>                                        | Create Dashboard                                |           |
| B Dashboards                                              |                                                 |           |
| <i>Ĝ</i> <sup>2</sup> My Feeds                            | Create Dashboard                                |           |
| ① My Alerts                                               | Title *                                         |           |
|                                                           |                                                 |           |
|                                                           | Data Source *                                   |           |
|                                                           | Select 🗸                                        |           |
|                                                           | Category                                        |           |
|                                                           | Uncategorised x V                               |           |
|                                                           | Description                                     |           |
|                                                           |                                                 |           |
|                                                           | 4                                               |           |
|                                                           |                                                 |           |
|                                                           |                                                 |           |
|                                                           |                                                 |           |
|                                                           | Save                                            |           |
|                                                           |                                                 |           |
|                                                           |                                                 |           |
|                                                           |                                                 |           |
| ₩ Other Links ~                                           |                                                 |           |
| 은 Gareth Davies                                           |                                                 |           |

I 6.4.2. Once the details are populated a blank dashboard will be created.

Figure 212 a blank newly created dashboard

| 🇊 👘 🔲 🕅 ASIMS - Air | Safety Information III x M FSOC (1) - Dashbarris - Analytics x +                                            | - 0 X                      |
|---------------------|----------------------------------------------------------------------------------------------------|----------------------------|
| ← C A △ https       | /wikeemod.govuk/dashboands/view/670e51d50cefd400342482c88                                                   | ବ୍ 🔺 🏠 📬 🚥                 |
| ASIMS               |                                                                                                    |                            |
| Dashboards V        | Welcome to your new dashbaard!<br>To create a new widget, frss select she data you would like to visualize. |                            |
|                     | New Widget from ASMS                                                                                        |                            |
| O My Allerts        | + Sector                                                                                                    | Filer<br>Year<br>Dashboard |
| III Other Links 🗸 🗸 |                                                                                                    |                            |
| 名 Gareth Davies     |                                                                                                    | Update on Every Change     |

I 6.4.3. Start by selecting the data you wish the widget to display, once you press the Select Data button a list of available data fields will be displayed. There is a search box at the top or you can scroll down the list of tables and fields to find the field you are looking for.

**Note:** All DASOR fields are available, the fields have been split into groups (tables) to aid usage. The core DASOR fields are contained within the VI\_ASIMS\_DASOR table and there are also separate tables for each additional report or key section of a DASOR. There are also separate tables for any DASOR filed where there can be more than one value on a DASOR, e.g. one DASOR can have many findings, so findings have a separate table (VI\_ASIMS\_FINDING). Also, one finding can have many causal factors so there is a separate causal table (VI\_ASIMS\_CAUSAL).

| 🇊 👘 🗖 🕅 ASIMS - Air Safety Informa       | alien 🗄 x 🚺 (SCC (I) - Dashbeurdi - Analysis x 👌 +                                                                                                    | - ø ×                      |
|------------------------------------------|----------------------------------------------------------------------------------------------------|----------------------------|
| ← C @ @ https://vi.ke.mod.               | govuki/dashboarda/vfew/670e51d50cefs400342482c87                                                                                                    | Q A* ☆ ☆ …                 |
|                                          | © ASM/5 ~ 2 Apr 2025 05:00:02 6 1                                                                                                    |                            |
| Ar John Schwarte Kengener Lyten<br>New W | from ASMS                                                                                                    |                            |
| BB Dashboards + Sel                      | ASIMS / Add a Field X                                                                                                    |                            |
| My Alerts                                | Title // Dype to search for fields Q.<br>W_MSIMS_ACTONS                                                                                                    |                            |
| Advance                                  | M ALTON<br>ALTON JOLE<br>ALTON JUD<br>DATE_ONNUE<br>DATE_ONNEETD<br>DATE_ONNEETD<br>DATE_ONNEETD<br>DATE_ONNEETD<br>DATE_ONNEETD<br>AL_OWET_NUMBER<br>AL_OWET_NUMBER<br>AL_OCOLUMENT_MANE<br>AL_OCOLUMENT_MANE<br>AL_OCOLUMENT<br>AL_OCOLUMENT<br>AL_OCOLUMENT<br>AL_OCOLUMENT<br>AL_OCOLUMENT<br>AL_OCOLUMENT<br>AL_OCOLUMENT<br>AL_OCOLUMENT<br>AL | Filer<br>Your<br>Dashboard |
| III OtherLinks ↓<br>A, Gareth Davies     |                                                                                                    | Update on Every Change     |
| II 🔎 H 🗖 🥥 😰                             |                                                                                                    | 02/04/2025                 |

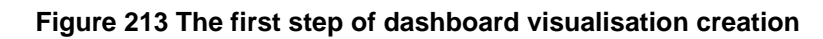

I 6.4.4. Once a data field has been selected a default visualization (Pivot Table) will be used to display the data.

| C      C     C    C | ీ :<br>from ASMS          | € A <sup>A</sup> <u>A</u> γ <u>A</u><br>: |
|----------------------------------------------------------------------------------------------------|---------------------------|-------------------------------------------|
|                                                                                                    | ₿ :<br>from ASMS          |                                           |
| We Widget       B Dashboards       Wy Feeds       My Alerts         Image: Contract of the set of the set                                                                                                    | from ASMS                 |                                           |
| ● My Alerts     Image: Provide the set of the set of the set                        |                           |                                           |
| 22       1320         1370       1971         1972       1972         197       1973         10       1974         1075       1976         1977       1978         1979       1997         1990       1977         1978       1979         1990       1-25 of 57 Results         (1)       1.25 of 57 Results                                                                                                    | Rows per page $~~25 \sim$ | Fitter<br>Your<br>Deshbaard               |
| Advanced Configuration                                                                                                    | Crose Canal               |                                           |

Figure 214 A pivot table dashboard of the data selected

I 6.4.5. The type of visualization can be altered by choosing a different visualization from the panel to the left of the data.

**Note:** The example selects the Date of Occurrence field, date field selections default to displaying the Year, this can be changed when selecting the field by using the **More** option and choosing a different value or within Advanced Configuration.

| IMS | / Add a Field                        | $\times$ |
|-----|--------------------------------------|----------|
| x ( | date_of                              | Q        |
| 1   | VI_ASIMS_DASOR                       |          |
|     | DATE_OF_OCCURRENCE All Items (Years) | More     |
|     | DATE_OF_ORG                          |          |
|     |                                      |          |
|     |                                      |          |
|     |                                      |          |
|     |                                      |          |
|     |                                      |          |
|     |                                      |          |
|     |                                      |          |
|     |                                      |          |
|     |                                      |          |
|     |                                      |          |
|     |                                      |          |
|     |                                      |          |
|     |                                      |          |

Figure 215 shows the refinemnt available to data fields

I 6.4.6. Additional data fields can be added by clicking the plus sign to the right of your previously selected field at the top of the widget or by using the Advanced Configuration link at the bottom of the widget. When creating a chart (column, bar or line) a second value will be required, this will be the value that is counted against the field being displayed. Each table contains a unique identifier, these fields have the suffix \_UID, it is advised to use these fields to count values within a table.

**Note:** When selecting a UID field because these fields are numbers the system defaults to sum, i.e. adding them together, use the **More** option when selecting the field and choose  $\underline{\#}$  Count All.

I 6.4.7. You can give your widget a title by clicking the **Add Title** box and entering your title, remember it is good practice for the title to clearly detail the data being displayed. Once the widget is complete select the **Create** button and it will be added to your dashboard.

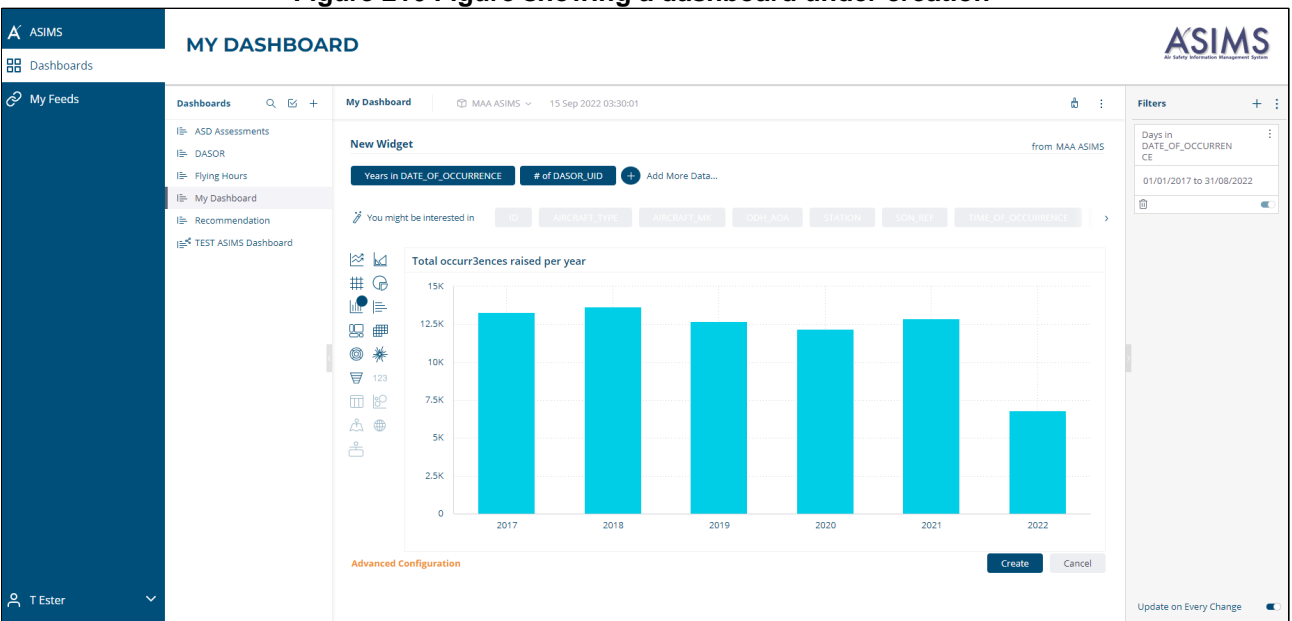

# Figure 216 Figure showing a dashboard under creation

I 6.4.8. Additional widgets can be added to a dashboard to show different field visualizations by clicking the + widget button. When an additional widget is added it will be positioned below the last widget on the dashboard. Widgets can be moved around the dashboard by clicking and holding the report title and moving the widget.

I 6.4.9. Once a widget has been added it can be edited by clicking the pencil icon in the top right-hand corner of the widget. When editing a widget you can change the type of visualization, fields used and its design.

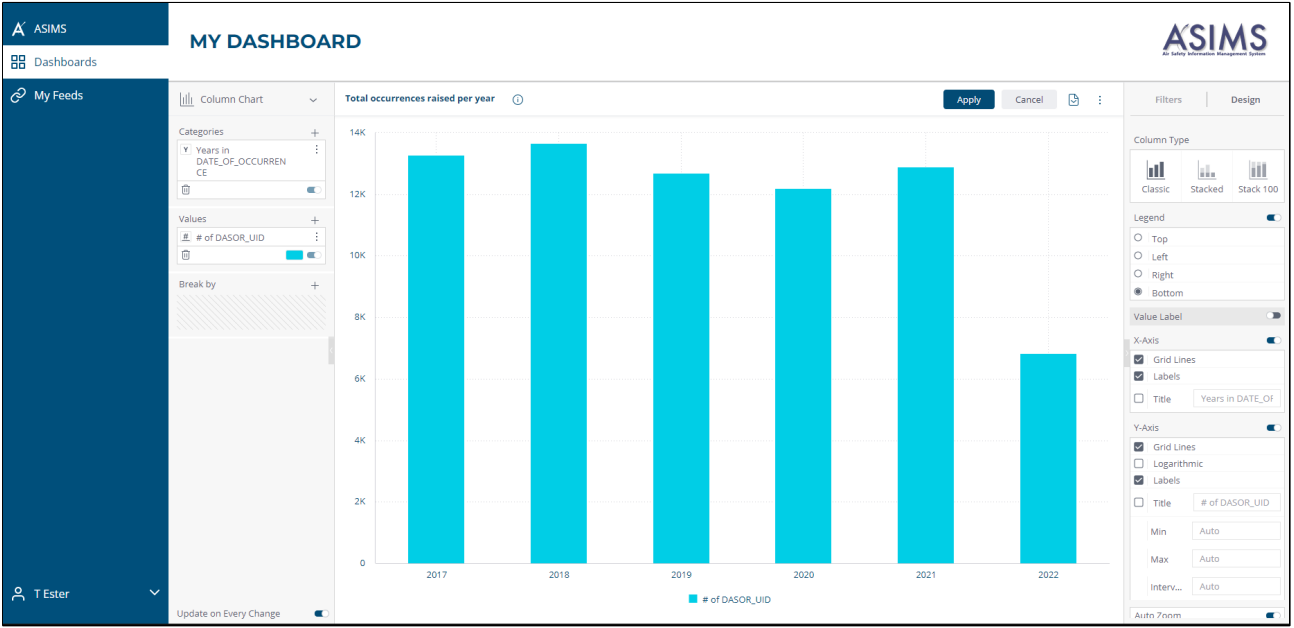

### Figure 217 editing the dashboard widget

# I 6.5. Advanced configuration

I 6.5.1. When creating a widget, you can use the Advanced Configuration function and the same options are available when you edit an existing widget. This function gives you the ability to alter and tailor most of the elements of a widget.

I 6.5.2. There are multiple elements of each part of the widget that can be configured, for Categories the following can be edited:

- 1. Add. Additional categories can be added to the widget.
- 2. Type. Change the type of data.
- 3. Delete. The category can be deleted.
- 4. Filter. The data can be filtered.
- 5. Format. Change how the data is displayed.
- 6. Enable / Disable. Change the slider to enable or disable the category.

| Categories                                    | <b>1.</b><br>Add +   |
|-----------------------------------------------|----------------------|
| 2. Y Years in<br>DATE_OF_OCCURRE<br>CE<br>3.₪ | 4.7 ∺<br>6.<br>5.≣ € |
| Values                                        | +                    |
| fx COUNT([ID])                                | :                    |
| Û                                             |                      |
| Break by                                      | +                    |

Figure 218 the options available in advanced configuration

I 6.5.3. The same configuration options are available for any values plus you can also change the way the value is calculated. Clicking the pencil icon within the Values field will enable you to edit the formula.

I 6.5.4. Editing the formula allows you to change the field using the **Data Browser** section and you can utilise **Functions** to calculate the values to be displayed. When editing the formula, you can also use the standard math function (+ / \*) and these work as expected. E.g. SUM(MILITARY\_DEATHS) + SUM(CIVILIAN\_DEATHS).

| MAA ASIMS 〉 Edit Formula      | \$\$\vee\nu <sup>\$\pi</sup> \vee\times | MAA ASIMS 👌 Edit Formula     | \$\$ \ \ \ \ \ \ \ \ \ \ \ \ \ \ \ \ \ \ |
|-------------------------------|-----------------------------------------|------------------------------|------------------------------------------|
| CONNT ( [ID] )                |                                         | COUNT ( [ID] )               |                                          |
| $\frown$                      |                                         |                              |                                          |
| Data Browser Functions        |                                         | Data Browser Functions       |                                          |
| Type to search for fields     | Q                                       | Type to search for functions | 🔍 🦸 Jump To                              |
| Formulas                      |                                         | Statistical                  |                                          |
| Average Days To Report DASORs |                                         | Average                      |                                          |
| VI_ASIMS_ACTIONS              |                                         | Contribution                 |                                          |
| A ACTION                      |                                         | Correlation                  |                                          |
| A ACTION_ROLE                 |                                         | Count                        |                                          |
| # ACTION_UID                  |                                         | Count All                    |                                          |
| DATE_COMPLETED                |                                         | Covariance (Population)      |                                          |
| DATE_INITIATED                |                                         | Covariance (Sample)          |                                          |
| # DAYS_TO_ACTION              |                                         | Exponential Distribution     |                                          |
|                               |                                         | Intercent                    |                                          |
|                               | ок                                      |                              | ок                                       |

#### Figure 219 shows the advanced data browser functions

I 6.5.5. Creating a count for only specific values of a field, i.e. counting the number of reports auto accepted (the auto accept field contains Yes or No) requires a specific method. Edit the formula of a value as above, you need two values in the formula the field you are counting (DASOR\_UID) and the field you are filtering on (AUTO\_ACCEPT). You need to put both values with brackets separated by a comma, ([# of unique ID], [AUTO\_ACCEPT]), next you click the AUTO\_ACCEPT field in the formula and select Edit Filter from the list. This enables you to filter the values in the field that will be counted.

| [# of unique ID] , [AUTO_ACCEPT])   Filter AUTO_ACCEPT   List   Data Browser   Functions   Type to search for fields   Formulas   Average Days To Report DASOR   VI_ASIMS_ACTIONS   A ACTION   A ACTION_ROLE   If ACTION_UID   ActTION_UID   Advanced                                                                                                    | IAA ASIMS 👌 Edit F | ormula          |                | \$                | 27 X  |     |
|----------------------------------------------------------------------------------------------------|--------------------|-----------------|----------------|-------------------|-------|-----|
| Data Browser Functions   Type to search for fields   Formulas   Average Days To Report DASOR   VI_ASIMS_ACTIONS   A ACTION   A ACTION   A ACTION   A ACTION   A ACTION   A ACTION   A ACTION   A ACTION   A ACTION   A ACTION   A ACTION   A ACTION   A ACTION   A ACTION   A ACTION   A ACTION   A ACTION   A ACTION   A ACTION   A ACTION   A ACTION   A ACTION   Advanced | [# of unique ID],  | [AUTO_ACCEPT])  | Filter AUTO_AC | CEPT              |       | >   |
| Data Browser     Functions       Type to search for fields     Ranking       Type to search for fields     Starred       Formulas     Average Days To Report DASOR       VLASIMS_ACTIONS     ACTION_ROLE                                                                                                    |                    |                 | List           | Start typing to s | earch |     |
| Data Browser Functions   Type to search for fields   Formulas   Average Days To Report DASOR   VI_ASIMS_ACTIONS   A ACTION_ROLE   # ACTION_ROLE   # ACTION_UID   Advanced                                                                                                    |                    |                 | Text           |                   |       |     |
| Type to search for fields     Starred       Formulas     Average Days To Report DASOR       Average Days To Report DASOR       VI_ASIMS_ACTIONS       A ACTION       A ACTION_ROLE       # ACTION_UID       Advanced       DATE_INITIATED                                                                                                    | Data Browser       | Functions       | Ranking        | Y                 |       |     |
| Formulas         Average Days To Report DASOR         V_ASIMS_ACTIONS         A ACTION         A ACTION_ROLE         # ACTION_UID         ACTIONLUID         Advanced         DATE_COMPLETED         DATE_INITIATED                                                                                                    | Type to search for | fields          | Starred        |                   |       |     |
| Average Days To Report DASOR<br>VI_ASIMS_ACTIONS<br>A ACTION<br>A ACTION_ROLE<br># ACTION_UID<br>Advanced<br>DATE_INITIATED<br>Advanced                                                                                                    | Formulas           |                 |                |                   |       |     |
| VI_ASIMS_ACTIONS       A ACTION       A ACTION_ROLE                                                                                                    | Average Days       | To Report DASOR |                |                   |       |     |
| A ACTION<br>A ACTION_ROLE<br>ACTION_UID<br>DATE_COMPLETED<br>Advanced<br>DATE_INITIATED<br>Advanced                                                                                                    | VI_ASIMS_ACTIO     | INS             |                |                   |       |     |
| A ACTION_ROLE                                                                                                    | A ACTION           |                 |                |                   |       |     |
| # ACTION_UID       DATE_COMPLETED       Advanced                                                                                                    | A ACTION_R         | OLE             |                |                   |       |     |
|                                                                                                    | # ACTION_U         | ID              |                |                   |       |     |
|                                                                                                    | DATE_CON           | IPLETED         | Advanced       |                   |       |     |
| 57 Y                                                                                                    | DATE_INIT          | IATED           |                |                   |       | 014 |
| # DAYS_TO_ACTION                                                                                                    | # DAYS_TO_         | ACTION          | ¥ 1            |                   |       | OK  |
|                                                                                                    |                    |                 |                |                   | ок    |     |

Figure 220 the building of a complex formula

# I 6.6. Add filters to a dashboard

I 6.6.1. Once you have added widgets to your dashboard you can add filters to enable users to alter the data set being used by the dashboard. Filters are added by clicking in the Filters section on the right-hand side of the dashboard. Every field contained with the data set is available to use as a filter.

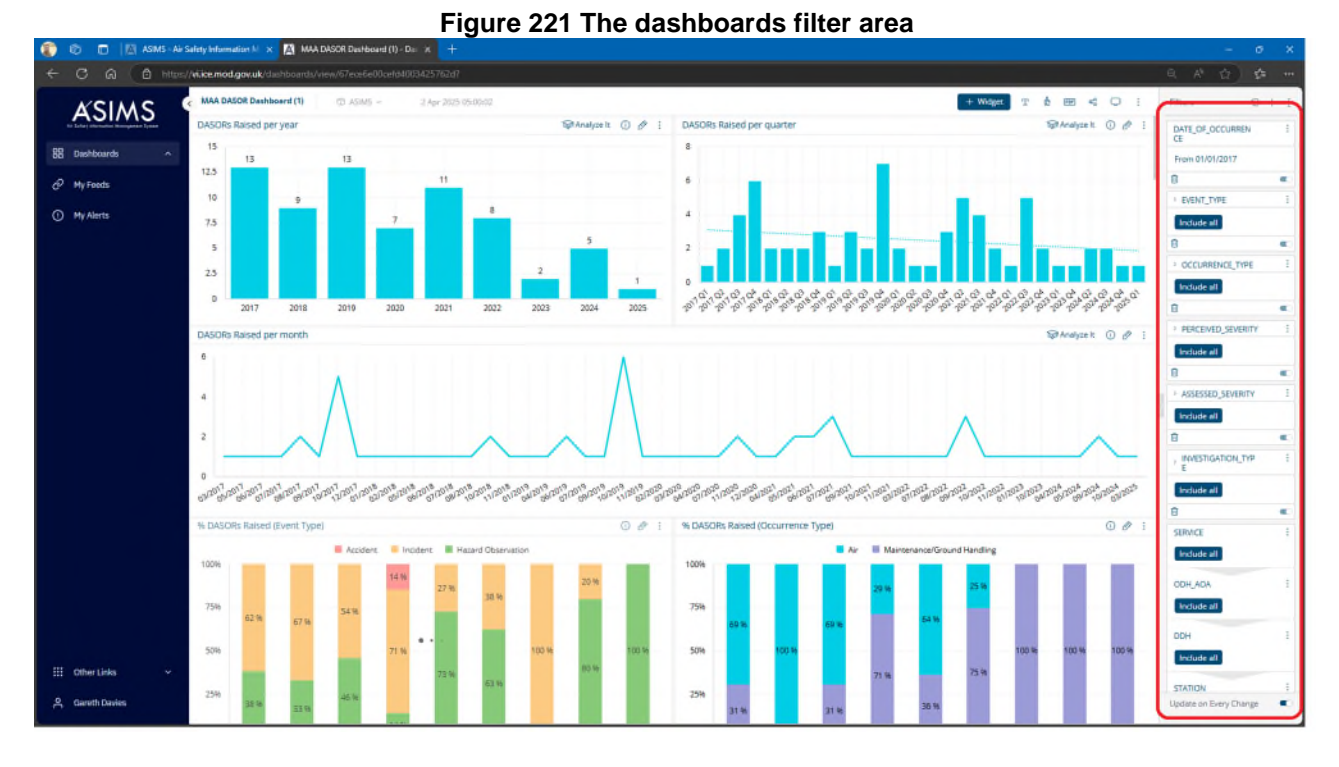

I 6.7.2. Once a filter has been added you can add a dependent filter to an existing filter to aid usage, i.e. you could create an Aircraft Type filter then add a dependent Aircraft Mark filter, this way when the aircraft type is selected only the marks for that type are available within the filter. Once the first filter is created select the three dots in the top right-hand corner of the filter box. Select Add a Dependent Filter then select the field to be a dependent of the first.

| Filters                           | +  | ÷ |
|-----------------------------------|----|---|
| Days in<br>DATE_OF_OCCURREN<br>CE |    | : |
| 01/01/2017 to 31/12/20            | 21 |   |
| Ū                                 |    |   |
| AIRCRAFT_TYPE                     |    | : |
| Include all                       |    |   |
| AIRCRAFT_MK                       |    | : |
| Include all                       |    |   |
| Ū                                 |    |   |

### Figure 222 Some of the filters available for use

I 6.7.3. Filters can also be added to specific widgets, this will restrict the data being used by that widget only and are added by editing the widget.

**Caution:** When creating widget filters any person using the dashboard will not be aware that it has a widget level filter so consider the appropriateness of the filter and how the widget will be interpreted.

# I 6.8. Sharing a Dashboard

I 6.8.1. When a dashboard has been created it can be used by the creator or shared with other ASIMS users. Select the share icon at the top of the dashboard.

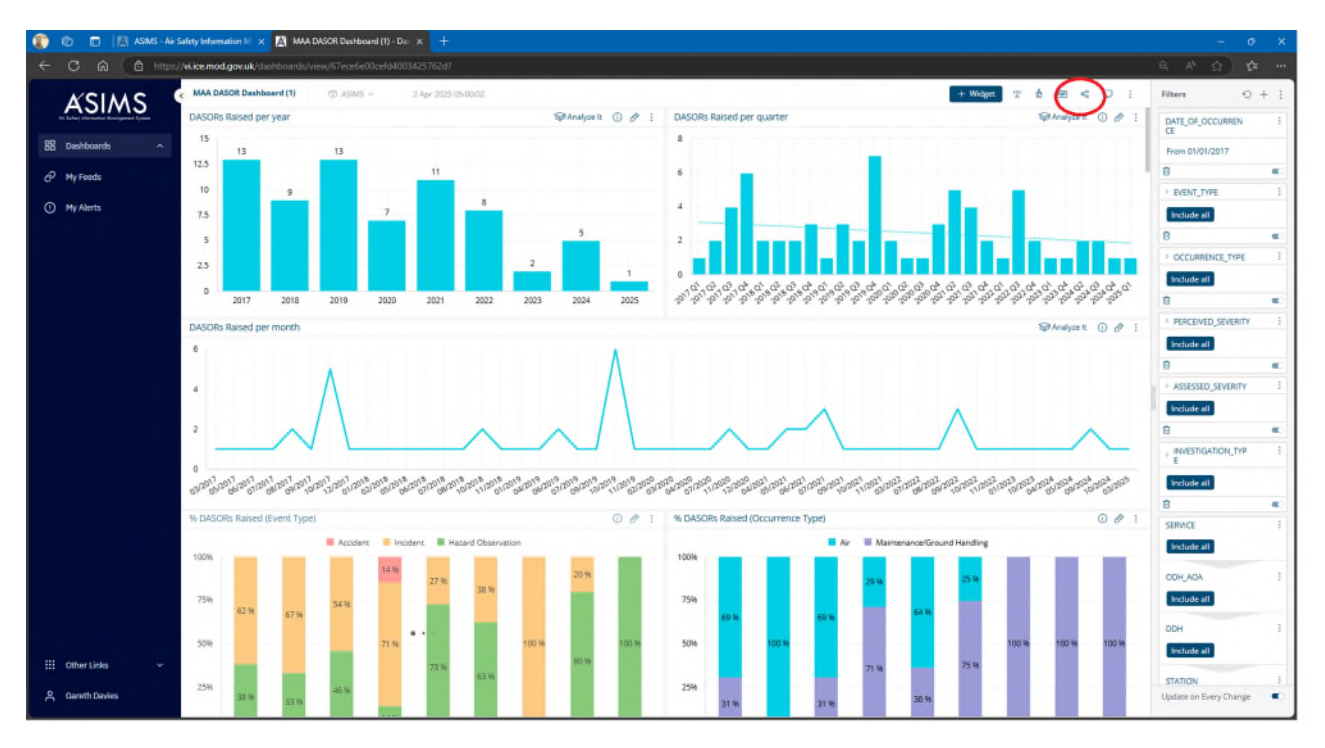

## Figure 223 sharing a dashboard

I 6.8.2. Enter the email address of the user who you wish to share the dashboard with, by default they will be granted Can View permissions, but these can be changed if you wish them to be able to edit the dashboard.

**Note:** Only ASIMS users who have accessed the Analytics tool will be available in the list of users, if the person you wish to share the dashboard with is not in the list contact them and ask them to log into Analytics and they will then be available.

| i igui e II i channg a adomotara ado             | and permeeterie                      |
|--------------------------------------------------|--------------------------------------|
| 🖾 Email reporting settings - My Dashboard        | <u>2</u> 28                          |
| Enter names, email addresses or groups           | ٩                                    |
| T Ester<br>dsa-maa-ke@mod.gov.uk                 | Owner 🖾 Off                          |
| Jason Carnihan<br>jason.carnihan214@mod.gov.uk   | Can View 🗸 🖂 Off 🛍                   |
| 5                                                | Can View                             |
|                                                  | Can Design                           |
|                                                  | Make Owner                           |
|                                                  |                                      |
| Users cannot change their subscription settings  | Subscribe All Unsubscribe All        |
| Dashboard URL http://10.0.148.53:30845/app/main# | #/dashboards/63230ffa39cfbf0037ed597 |
|                                                  |                                      |
|                                                  | Save Cancel                          |

# Figure 224 sharing a dashboard addressing and permissions

I 6.8.3. When a dashboard has been shared, each time the dashboard is updated it must be re-shared to enable the shared users to see any changes.

# I 6.9. Feeds

I 6.9.1. The Analytics tool enables users to create custom feeds, these are a way of scheduling data downloads where a user will be sent an email on completion of the extract containing a link to download the data. Feeds can also be run ad-hoc, but the user will still receive the download via an email notification.

I 6.9.2. From the Analytics home page select the **My Feeds** link on the left-hand side menu, from here you can view your existing or create new feeds.

I 6.9.3. When creating a new feed you must give it a name, select the data to be extracted, select the schedule and provide the email address of the recipients.

| n 👔 👔 🔤 🕅 ASIMS - Air Safety Information M 🗙 🕅 Create Feed - Dashboards - Analy > | +           |                  | - 0 X |
|-----------------------------------------------------------------------------------|-------------|------------------|-------|
| ← C ∩ C https://vi.ice.mod.gov.uk/datafeeds/create                                |             |                  |       |
|                                                                                   | Create Feed |                  | Î     |
| 88 Dashboards                                                                     |             |                  |       |
| $\mathcal{O}$ My Feeds                                                            |             | Feed             |       |
| ① My Alerts                                                                       |             | Feed Name        |       |
|                                                                                   |             |                  |       |
|                                                                                   |             | Enabled          |       |
|                                                                                   |             | ×.               |       |
|                                                                                   |             |                  |       |
|                                                                                   |             | Data Extracts    |       |
|                                                                                   |             | Add data extract |       |
|                                                                                   |             |                  |       |
|                                                                                   |             | Schedule         |       |
|                                                                                   |             | Repeat           |       |
|                                                                                   |             | Daily ×   ×      |       |
|                                                                                   |             | Run At (UTC) *   |       |
|                                                                                   |             | 00:00 🕓          |       |
|                                                                                   |             |                  |       |
| 🗰 Other Links 🗸                                                                   |             |                  |       |
| 名 Gareth Davies                                                                   |             | Save Cancel      |       |

Figure 225 first page of feed creation

I 6.9.4. A single feed can contain multiple extracts, i.e. you could extract data from several of the data source tables, when they are downloaded the individual extracts will be contained within a single zip file.

I 6.9.5. Select the **Add Data Extract** button within the Data Extract section. Each extract is made up of 3 elements, Details, Fields & Filters. In the fields section the extract must be given a name and the data source selected.

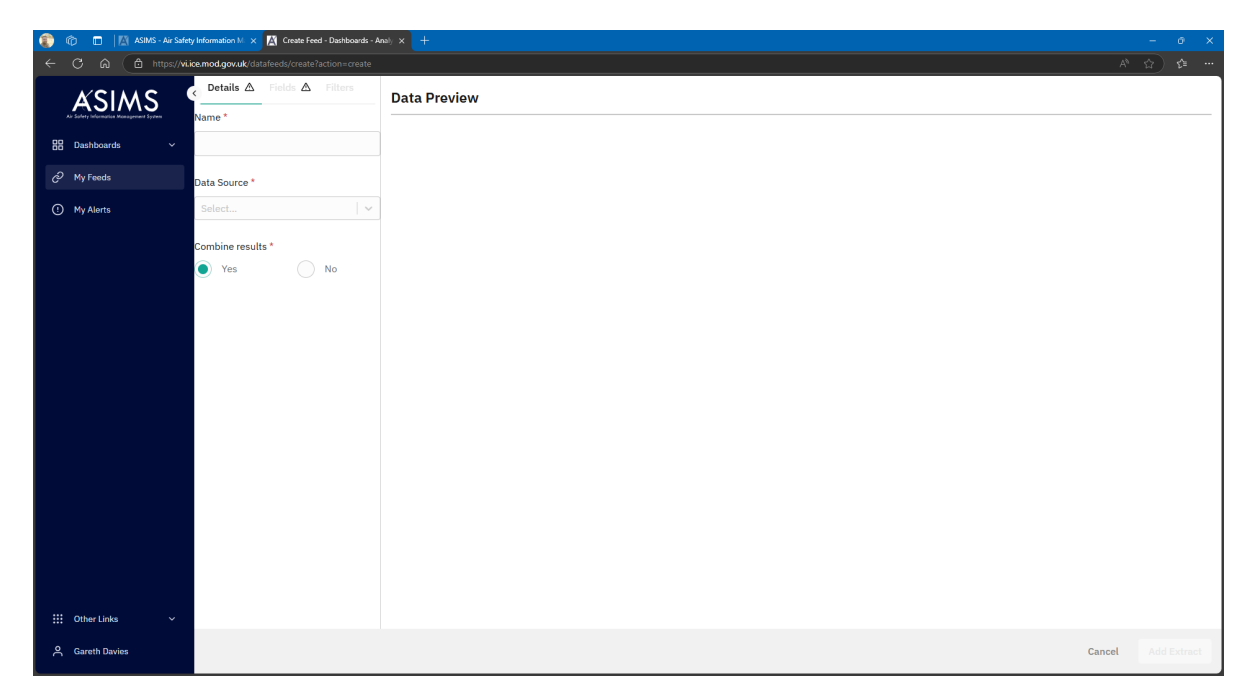

### Figure 226 Adding Data to the feed

I 6.9.6. The Fields section allows the user to select the fields that make up the extract, fields can be chosen from any of the tables within the data source, they don't have to be from the same table.

I 6.9.7. As fields are selected from the tables the name of the field is displayed in the selected fields section and the data preview section populated. The order of the fields within the extract can be changed by selecting the field name within the selected fields section and moving the field into the required position.

| 🔞 🔞 🔲 🕅 ASMG - Air Safety Information IV x 📓 Greate Feed - Davibourds - Anub, x + - O X |                                                       |                                        |             |                       |                   |             |                                                                                                    |  |  |
|-----------------------------------------------------------------------------------------|-------------------------------------------------------|----------------------------------------|-------------|-----------------------|-------------------|-------------|----------------------------------------------------------------------------------------------------|--|--|
| ← C A ( b https://vi.io                                                                 | C Q b http://kicemodgouk/dstafed/create?action=create |                                        |             |                       |                   |             |                                                                                                    |  |  |
| ASIMS 4                                                                                 | Details Fields [5] Filters                            | Data Preview                           |             |                       |                   |             |                                                                                                    |  |  |
| Air Soflety Information Management System                                               | Select Fields                                         | Select Fields                          | ACCEPTED_BY | AFEOTI_FORM_COMPLETED | ASSESSED_SEVERITY | AUTO_ACCEPT | BRIEF_TITLE                                                                                         |  |  |
| 😄 Dashboards 🗸 🗸                                                                        | All Tables                                            | search                                 | N∖A         | N\A                   | N\A               | N           | Air producer internal sealing ring missing                                                          |  |  |
| ♂ My Feeds                                                                              | ACCEPTED_BY                                           | datetime                               | N\A         | N\A                   | N\A               | Ν           | Aircraft dispatched with two fuel system G703 deferrals with<br>lack of cumulative risk assessment. |  |  |
| () My Alerts                                                                            | :: AFEOTI_FORM_COMPLETED                              | DATE_INITIATED                         | N\A         | N\A                   | N\A               | N           | ATT (small green square tag) from tool kit observed missing                                         |  |  |
|                                                                                         | ASSESSED_SEVERITY                                     | DAYS_TO_ACTION                         | N\A         | N\A                   | N\A               | N           | Damage Found on Removal of Eng Blanks During Pre Flight                                             |  |  |
|                                                                                         | AUTO_ACCEPT                                           | numeric                                | N\A         | N\A                   | N\A               | N           | Loose Article on MK4B/4L                                                                            |  |  |
|                                                                                         | <pre>BRIEF_TITLE</pre>                                |                                        | N\A         | N\A                   | High              | Ν           | Aircraft rolls onto right side during stab out takeoff on "mutual"<br>sortie - dynamic rollover     |  |  |
|                                                                                         |                                                       | text                                   | N\A         | N\A                   | High              | N           | Birdstrike - double catastrophic engine failure - pilot ejected                                     |  |  |
|                                                                                         |                                                       | AI_DAL_LEVEL<br>text<br>AI_DESCRIPTION | N\A         | N\A                   | High              | N           | Bounce on landing - burst tyre - a/c departs runway - post crash fire - ejection                    |  |  |
|                                                                                         |                                                       | text                                   | N\A         | N\A                   | High              | N           | Collision with mast - aircraft recovered to base safely                                             |  |  |
|                                                                                         |                                                       | text                                   | N\A         | N\A                   | High              | N           | EFATO - uncontained - heavy landing - crew escaped                                                  |  |  |
|                                                                                         |                                                       | AI_EXTERNAL_AGENCY                     | N\A         | N\A                   | High              | N           | ENGINEER HAD CLIMBED ONTO THE AIRCRAFT SPINE                                                        |  |  |
|                                                                                         |                                                       | AI_INFORMATION_GENERATED               | N\A         | N\A                   | High              | N           | Flight into terrain - no ejection                                                                   |  |  |
|                                                                                         |                                                       | text                                   | N\A         | N\A                   | High              | N           | Inadvertent entry into cloud - descent and crash into trees                                         |  |  |
|                                                                                         |                                                       | text                                   | N\A         | N\A                   | High              | Ν           | Mid air collision - XX745 & XX832 - recovered safely                                                |  |  |
|                                                                                         |                                                       | AI_NOTAM_RAISED                        | N\A         | N\A                   | High              | N           | Tail rotor strikes nearby USL on landing                                                            |  |  |
|                                                                                         |                                                       | VI_ASIMS_AIRPROX                       | N\A         | N\A                   | Low               | N           | 30 day schedule maintenance.                                                                        |  |  |
|                                                                                         |                                                       | AIRCRAFT_ATTITUDE                      | N\A         | N\A                   | Low               | Ν           | 825 Logistics section contravening SOP's                                                            |  |  |
|                                                                                         |                                                       | AIRCRAFT_HEADING<br>numeric            | N\A         | N\A                   | Low               | N           | Aircraft ground equipment Identification plate found on aircraft dispersal                          |  |  |
|                                                                                         |                                                       |                                        | N\A         | N\A                   | Low               | N           | Benson and Odiham DAM vs JHSS opening hours incorrect.                                              |  |  |
| 👯 Other Links 🗸 🗸                                                                       |                                                       | Done                                   | N\A         | N\A                   | Low               | N           | Birdstrike ~                                                                                        |  |  |
| Gareth Davies                                                                           |                                                       |                                        |             |                       |                   |             | Cancel Add Extract                                                                                  |  |  |

Figure 227 building the extract by adding fields

I 6.9.8. The filters section enables the data contained within the extract to be refined. Within the Add Filter section all fields within the data source can be used, by selecting the first drop-down users can manually scroll through the list of fields or enter text into the field to search for a filed name.

I 6.9.9. Once a field is selected the Filter Type box will be enabled and the options vary depending on the type of field selected. Text or number fields can be filtered based on selection from a List, where date fields can be List, Time Span or Date Range. There is also the option to Include or Exclude, this means the data will either be the selected values or all values except those selected.

| ۲  | 🕞 🕲 🗖   [Δ] Albhi-Ar Safety Information Μ x 📶 Crease Feed - Dashboards - Anni x + — — σ - χ. |                            |                              |              |                       |                   |                                              |                                                                                                    |  |
|----|----------------------------------------------------------------------------------------------|----------------------------|------------------------------|--------------|-----------------------|-------------------|----------------------------------------------|----------------------------------------------------------------------------------------------------|--|
| ÷  | ← C @ (                                                                                      |                            |                              |              |                       |                   |                                              |                                                                                                    |  |
|    | ASIMS 4                                                                                      | Details Fields [5] Filters |                              | Data Preview |                       |                   |                                              | Î                                                                                                   |  |
|    | Air Sofery Information Management System                                                     | + Add filter               | Edit Filter                  | ACCEPTED_BY  | AFEOTI_FORM_COMPLETED | ASSESSED_SEVERITY | AUTO_ACCEPT                                  | BRIEF_TITLE                                                                                         |  |
| 88 | Dashboards 🗸                                                                                 | Field *                    | N\A                          | N\A          | N\A                   | N                 | Air producer internal sealing ring missing   |                                                                                                    |  |
| Ċ  | My Feeds                                                                                     |                            | DATE_OF_OCCURRENCE × ·       | NVA          | N\A                   | N\A               | N                                            | Aircraft dispatched with two fuel system G703 deferrals with<br>lack of cumulative risk assessment. |  |
| 0  | My Alerts                                                                                    |                            | Filter Type *                | N\A          | N\A                   | N\A               | N                                            | ATT (small green square tag) from tool kit observed missing                                         |  |
|    |                                                                                              |                            | Data Banda X M               | N\A          | N\A                   | N\A               | N                                            | Damage Found on Removal of Eng Blanks During Pre Flight                                             |  |
|    |                                                                                              |                            | Date Range                   | N\A          | N\A                   | N/A               | N                                            | Loose Article on MK4B/4L                                                                            |  |
|    |                                                                                              |                            | List A<br>Relative Time Span | NVA          | N\A                   | High              | N                                            | Aircraft rolls onto right side during stab out takeoff on "mutual"<br>sortie - dynamic rollover     |  |
|    |                                                                                              |                            | Date Range                   | N\A          | N\A                   | High              | N                                            | Birdstrike - double catastrophic engine failure - pilot ejected                                     |  |
|    |                                                                                              |                            | Include     Exclude          | N\A          | N\A                   | High              | N                                            | Bounce on landing - burst tyre - a/c departs runway - post crash<br>fire - ejection                 |  |
|    |                                                                                              |                            | Start                        | N\A          | N\A                   | High              | N                                            | Collision with mast - aircraft recovered to base safely                                             |  |
|    |                                                                                              |                            | DD / MM / YYYY               | N\A          | N\A                   | High              | N                                            | EFATO - uncontained - heavy landing - crew escaped                                                  |  |
|    |                                                                                              | Today Yesterday            | N\A                          | N\A          | High                  | N                 | ENGINEER HAD CLIMBED ONTO THE AIRCRAFT SPINE |                                                                                                    |  |
|    |                                                                                              |                            | N\A                          | N\A          | High                  | N                 | Flight into terrain - no ejection            |                                                                                                    |  |
|    |                                                                                              |                            | End                          | N\A          | N\A                   | High              | N                                            | Inadvertent entry into cloud - descent and crash into trees                                         |  |
|    |                                                                                              |                            | DD / MM / YYYY               | N\A          | N\A                   | High              | N                                            | Mid air collision - XX745 & XX832 - recovered safely                                                |  |
|    |                                                                                              |                            | Today Yesterday              | N\A          | N\A                   | High              | N                                            | Tail rotor strikes nearby USL on landing                                                            |  |
|    |                                                                                              |                            | ,                            | N\A          | N\A                   | Low               | N                                            | 30 day schedule maintenance.                                                                        |  |
|    |                                                                                              |                            |                              | N\A          | N\A                   | Low               | N                                            | 825 Logistics section contravening SOP's                                                            |  |
|    |                                                                                              |                            |                              | NVA          | N\A                   | Low               | N                                            | Aircraft ground equipment Identification plate found on aircraft dispersal                          |  |
|    |                                                                                              |                            | and and                      | N\A          | N\A                   | Low               | N                                            | Benson and Odiham DAM vs JHSS opening hours incorrect.                                              |  |
|    | Other Links Y                                                                                | Cancel                     | N\A                          | N\A          | Low                   | N                 | Birdstrike +                                 |                                                                                                    |  |
| ٨  | Gareth Davies                                                                                |                            |                              |              |                       |                   |                                              | Cancel Add Extract                                                                                  |  |

### Figure 228 filtering the feed

I 6.9.10. Once the filter has been completed select the done button to add it to the extract, multiple filters can be added to a single extract.

| ۲            | 👘 🔲 🕅 ASIMS - Air Safety I                            | Information M 🗙 🛛 Create Feed - Dashboards - An | aly × +                        |                       |                   |             | -                                                                                                    |
|--------------|-------------------------------------------------------|-------------------------------------------------|--------------------------------|-----------------------|-------------------|-------------|----------------------------------------------------------------------------------------------------|
| $\leftarrow$ | C 🛱 🖞 https://vi.ice                                  | e.mod.gov.uk/datafeeds/create?action=create     |                                |                       |                   |             |                                                                                                    |
|              | ASIMS 4                                               | Details Fields [5] Filters [1]                  | Data Preview                   |                       |                   |             | Î                                                                                                    |
|              | Air Sofery Information Management System + Add filter | + Add filter                                    | ACCEPTED_BY                    | AFEOTI_FORM_COMPLETED | ASSESSED_SEVERITY | AUTO_ACCEPT | BRIEF_TITLE                                                                                                    |
| 88           | Dashboards ~                                          |                                                 | N\A                            | N\A                   | Negligible        | N           | Left Hand Seat Locking Wire Appear Snapped                                                                                            |
| ð            | My Feeds                                              | Including last 1 year                           | 1/O Jon Loughton               | N\A                   | Low               | N           | OUTHOUSE LOSS at 0100A (0000z)                                                                                                    |
| 0            | My Alerts                                             |                                                 | Anonymous Catherine<br>Wrigley | N\A                   | Low               | N           | Quality Notice of Escape for shield terminator devices AS83519/1 & AS83519/2 supplied by TE<br>Connectivity                           |
|              |                                                       |                                                 | Anonymous Catherine<br>Wrigley | N\A                   | Low               | N           | SESOR - Plastic lanyard deteriorating from gravity refuel filler cap, potential for pieces to enter fuel<br>system.                   |
|              |                                                       |                                                 | Anonymous Catherine<br>Wrigley | N\A                   | Medium            | N           | SESOR - OX27 Colour change (lighter) resulting in uncertainty in confirming the correct oil level<br>within Merlin Helicopter Engine. |
|              |                                                       |                                                 | Anonymous Catherine<br>Wrigley | N\A                   | Medium            | N           | SESOR – Engine Fuel Pump or Fuel Metering Unit – Potentially defective Diaphragm (Safran Pt No. 9560174270).                          |
|              |                                                       |                                                 | Anonymous Catherine<br>Wrigley | N\A                   | Negligible        | N           | SESOR - Archived Aircraft Documentation (Airworthiness Records) destroyed                                                             |
|              |                                                       |                                                 | Anonymous Christopher<br>Jones | N\A                   | Negligible        | N           | Wire locking on hand pump snapped                                                                                                    |
|              |                                                       |                                                 | Anonymous Daniel Mitchell      | N\A                   | Low               | N           | A dog on the aircraft dispersal                                                                                                    |
|              |                                                       |                                                 | Anonymous Daniel Mitchell      | N\A                   | Low               | N           | Aft rotor blade struck hangar door.                                                                                                   |
|              |                                                       |                                                 | Anonymous Daniel Mitchell      | N\A                   | Low               | Ν           | Aircraft flying whilst tools not being fully accounted for in main tool stores.                                                       |
|              |                                                       |                                                 | Anonymous Daniel Mitchell      | N\A                   | Low               | Ν           | Axle sleeve found incorrectly orientated during post wash lubrication.                                                                |
|              |                                                       |                                                 | Anonymous Daniel Mitchell      | N\A                   | Low               | Ν           | Bird Strike                                                                                                    |
|              |                                                       |                                                 | Anonymous Daniel Mitchell      | N\A                   | Low               | Ν           | CABLE CUTTER SHORTING LINK CABLETIED TO INTERNAL WINCH WIRING LOOM                                                                    |
|              |                                                       |                                                 | Anonymous Daniel Mitchell      | N\A                   | Low               | Ν           | Dragon Lights ran out of charge.                                                                                                    |
|              |                                                       |                                                 | Anonymous Daniel Mitchell      | N\A                   | Low               | Ν           | During Auxiliary power unit (APU) operation APU over temp occurred, with fire observed on start.                                      |
|              |                                                       |                                                 | Anonymous Daniel Mitchell      | N\A                   | Low               | Ν           | Failure of Dragon Light during Sortie                                                                                                 |
|              |                                                       |                                                 | Anonymous Daniel Mitchell      | N\A                   | Low               | Ν           | Found article, MFOS blanking plug (PN: P38314).                                                                                       |
|              | Other Links Y                                         |                                                 | Anonymous Daniel Mitchell      | N\A                   | Low               | N           | Laser event *                                                                                                    |
| ٩            | Gareth Davies                                         |                                                 |                                |                       |                   |             | Cancel Add Extract                                                                                                    |

### Figure 229 final steps of feed creation

I 6.9.11. When the fields have been selected and the filters added select the Add Extract button to complete the extract.

|                                           | Figure 250 shedding and finalising the Feed                                                                     |          |
|-------------------------------------------|----------------------------------------------------------------------------------------------------|----------|
| 🇊 👘 🗖 🔣 ASIMS - Air Safety Inf            | annation M x 🕅 Edit Feed - Dashboards - Analytic x +                                                            | - @ X    |
| ← C බ 🗅 https://vi.ice.m                  | ad.gov.uk/datafeeds/edit/67b6dbffd2d91dbb600082a0                                                               | A* ☆ ☆ … |
|                                           |                                                                                                    | A        |
| ASIMS                                     | Schedule                                                                                                    |          |
| Air Soflery Information Managemeet System | Conclusion of the second second second second second second second second second second second second second se |          |
| 🔐 Dashboards 🗸 🗸                          | Repeat                                                                                                    |          |
| ⊘ My Feeds                                | None x V                                                                                                    |          |
| 0.00                                      | None                                                                                                    |          |
| () My Alerts                              | Daily                                                                                                    |          |
|                                           | Weekly                                                                                                    |          |
|                                           | Monthly ~                                                                                                    |          |
|                                           | Export format *                                                                                                 |          |
|                                           | CSV () JSON () XML                                                                                              |          |
|                                           |                                                                                                    |          |
|                                           | Export to                                                                                                    |          |
|                                           | Email      SFTP                                                                                                 |          |
|                                           |                                                                                                    |          |
|                                           | Recipients *                                                                                                    |          |
|                                           | user1@mod.gov.uk × Add Email                                                                                    |          |
|                                           |                                                                                                    |          |
|                                           | Subject *                                                                                                    |          |
|                                           | Rowlie API test                                                                                                 |          |
|                                           |                                                                                                    |          |
|                                           | Message                                                                                                    |          |
|                                           |                                                                                                    |          |
|                                           |                                                                                                    |          |
|                                           |                                                                                                    |          |
|                                           |                                                                                                    |          |
| 🗰 Other Links 🗸 🗸                         |                                                                                                    |          |
| A Gareth Davies                           | Save Cancel                                                                                                    |          |
|                                           |                                                                                                    |          |

Finance 000 also dulling and finalising the Food

I 6.9.12. Choose the frequency of the extract, if you wish to run the extract as a one-off then select None.

I 6.9.13. Finally complete the export details, select the format of the extract and the method, email, or Secure File Transfer.

I 6.9.14. Save the changes and the feed will be created. If the feed is required immediately select the Run Now button or wait for it to be run as per the schedule.

|                                |                                | Fi                    | gure 234 feeds hor | ne page |                     |               |
|--------------------------------|--------------------------------|-----------------------|--------------------|---------|---------------------|---------------|
| 🇊 👘 🗖 🔣 ASIMS - Air Safety Inf | formation Mi × My Feeds - Dash | boards - Analytic 🗙 🕂 |                    |         |                     | - a ×         |
|                                | mod.gov.uk/datafeeds           |                       |                    |         |                     | A^ ☆ ) ☆ …    |
| A SIMS *                       | My Feeds                       |                       |                    |         |                     | + Create Feed |
| 🔠 Dashboards 🗸                 | Search                         |                       |                    |         |                     | Clear All     |
| C <sup>2</sup> My Feeds        |                                |                       |                    |         |                     |               |
| ① My Alerts                    | Name                           | Data Sources Select   | Schedule           | Output  | Last Run            |               |
|                                | Bowtie API                     | ASIMS                 | None               | Email   | 🕑 1 month ago       | un now 🗄      |
|                                | Bowtie Update                  | ASIMS                 | None               | Email   | ✓ 1 month ago       | un now :      |
|                                | DES                            | ASIMS<br>ASIMS        | None               | Email   | C 2 months ago      | un now :      |
|                                | F35                            | ASIMS                 | None               | Email   | 🕑 1 month ago 🛛 🛛 🗖 | un now :      |
|                                | Test                           | ASIMS                 | None               | Email   | S months ago        | un now 🗄      |
|                                | Test                           | ASIMS                 | None               | Email   | ✓ 23 hours ago      | un now :      |
|                                | dauphin                        | ASIMS                 | None               | Email   | Never               | un now 🗄      |
|                                | naming                         | ASIMS                 | None               | Email   | ✓ 1 week ago        | un now i      |
| 🗰 Other Links 🗸 🗸              |                                |                       |                    |         |                     |               |
| く Gareth Davies                |                                |                       |                    |         |                     |               |